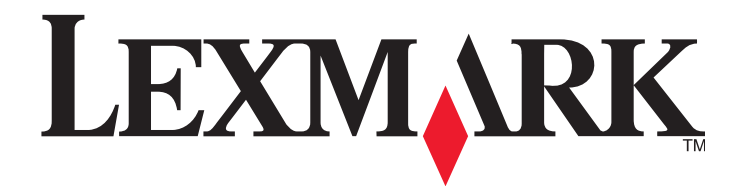

# X790 Series

Návod na použitie

August 2010

www.lexmark.sk

Typ(y) zariadenia: 7562, 4917 Model(y): 432, 436, dn1, dn2, gd1, gd2, dt1, dt2, gt1, gt2, df1, df2, gf1, gf2, d01, d02, g01, g02, t01, t02, g91, g92, f01, f02, g81, g82

# Obsah

| Bezpečnostné informácie7                                                                       |
|------------------------------------------------------------------------------------------------|
| Tlačiareň9                                                                                     |
| Ďakujeme vám za výber tejto tlačiarne!                                                         |
| Vyhľadanie informácií o tlačiarni                                                              |
| Konfigurácie tlačiarne                                                                         |
| Základné funkcie skenera                                                                       |
| Podávač ADF a sklenená plocha skenera12                                                        |
| Bezpečnostný zámok13                                                                           |
| Ovládací panel tlačiarne                                                                       |
| Hlavná obrazovka                                                                               |
| Používanie tlačidiel dotykového displeja16                                                     |
| Dodatočné nastavenie tlačiarne19                                                               |
| Inštalácia interného voliteľného príslušenstva19                                               |
| Poradie inštalácie                                                                             |
| Inštalácia voliteľných zásobníkov                                                              |
| Zapojenie káblov                                                                               |
| Overenie nastavenia tlačiarne                                                                  |
| Nastavenie softvéru tlačiarne40                                                                |
| Nastavenie bezdrôtovej tlače                                                                   |
| Zmena nastavení portu po nainštalovaní nového sieťového portu ISP (Internal Solutions Port) 49 |
| Nastavenie sériovej tlače                                                                      |
| Nastavenie a používanie aplikácií hlavnej ponuky 52                                            |
| Fungovanie aplikácií hlavnej ponuky pre vás52                                                  |
| Konfigurácia formulárov a obľúbených – Forms and Favorites                                     |
| Konfigurácia skenovania po sieti                                                               |
| Export a import konfigurácie pomocou zabudovaného web servera                                  |
| Minimalizácia dopadu vašej tlačiarne na životné prostredie 56                                  |
| Šetrenie papiera a tonera                                                                      |
| Šetrenie energie                                                                               |
| Recyklovanie                                                                                   |

| Vkladanie papiera a špeciálnych médií                                |     |
|----------------------------------------------------------------------|-----|
| Nastavenie veľkosti papiera (Paper Size) a typu papiera (Paper Type) |     |
| Konfigurácia nastavení univerzálneho papiera                         |     |
| Naplnenie štandardného alebo voliteľného 550-listového zásobníka     |     |
| Naplnenie 2000-listového vysokokapacitného zásobníka                 |     |
| Naplnenie viacúčelového zásobníka                                    |     |
| Prepojenie a zrušenie prepojenia zásobníkov                          | 71  |
| Pokyny k papieru a špeciálnym médiám                                 | 73  |
| Pokyny k papieru                                                     | 73  |
| Podporované veľkosti, typy a gramáže papiera                         | 76  |
| Tlač                                                                 |     |
| Tlač dokumentu                                                       | 79  |
| Tlač na špeciálne médiá                                              | 79  |
| Tlač dôverných a iných pozastavených úloh                            |     |
| Podporované disky Flash a typy súborov                               |     |
| Tlač z disku Flash                                                   |     |
| Tlač informačných strán                                              |     |
| Čiernobiela tlač                                                     |     |
| Úprava tmavosti tonera                                               |     |
| Podporované dokončovacie funkcie                                     |     |
| Zrušenie tlačovej úlohy                                              |     |
| Kopírovanie                                                          |     |
| Vytváranie kópií                                                     |     |
| Kopírovanie fotografií                                               |     |
| Kopírovanie na špeciálne médiá                                       |     |
| Úprava nastavení kopírovania                                         |     |
| Umiestňovanie informácií na kópie                                    |     |
| Zrušenie úlohy kopírovania                                           |     |
| Obrazovky a voľby kopírovania                                        |     |
| E-mail                                                               |     |
| Príprava pre odosielanie e-mailu                                     | 101 |
| Tvorba odkazu na e-mail                                              |     |
| Odosielanie dokumentu e-mailom                                       |     |

|    | Úprava nastavení e-mailu                                                                                                    |                |
|----|----------------------------------------------------------------------------------------------------|----------------|
|    | Zrušenie e-mailu                                                                                                    |                |
|    | Porozumenie volieb e-mailu                                                                                                    |                |
| Fa | axovanie                                                                                                    |                |
|    | Príprava tlačiarne pre fax                                                                                                    |                |
|    | Odosielanie faxu                                                                                                    |                |
|    | Vytváranie skrátených volieb                                                                                                    |                |
|    | Používanie skrátených volieb a adresára                                                                                                    |                |
|    | Úprava nastavení faxu                                                                                                    |                |
|    | Zrušenie odchádzajúceho faxu                                                                                                    |                |
|    | Porozumenie volieb faxovania                                                                                                    |                |
|    | Pozastavenie a presmerovanie faxov                                                                                                    |                |
| Sk | kenovanie na FTP adresu                                                                                                    |                |
|    | Skenovanie na FTP adresu                                                                                                    |                |
|    | Vytváranie skrátených volieb                                                                                                    |                |
|    | Porozumenie volieb FTP                                                                                                    |                |
| _  |                                                                                                    |                |
| Sk | cenovanie do počítača alebo na disk Flash                                                                                                    |                |
| Sk | <b>cenovanie do počítača alebo na disk Flash</b><br>Skenovanie do počítača                                                                                                    | <b>127</b>     |
| Sk | <b>cenovanie do počítača alebo na disk Flash</b><br>Skenovanie do počítača<br>Skenovanie na disk Flash                                                                                                    | <b>127</b><br> |
| Sk | <b>kenovanie do počítača alebo na disk Flash</b><br>Skenovanie do počítača<br>Skenovanie na disk Flash<br>Porozumenie funkcií softvéru Scan Center                                                                                                    | <b>127</b><br> |
| Sk | <b>kenovanie do počítača alebo na disk Flash</b><br>Skenovanie do počítača<br>Skenovanie na disk Flash<br>Porozumenie funkcií softvéru Scan Center<br>Používanie nástroja ScanBack                                                                                                    |                |
| Sk | <b>kenovanie do počítača alebo na disk Flash</b><br>Skenovanie do počítača<br>Skenovanie na disk Flash<br>Porozumenie funkcií softvéru Scan Center<br>Používanie nástroja ScanBack<br>Porozumenie volieb profilu skenovania                                                                                                    |                |
| Sk | <b>kenovanie do počítača alebo na disk Flash</b><br>Skenovanie do počítača<br>Skenovanie na disk Flash<br>Porozumenie funkcií softvéru Scan Center<br>Používanie nástroja ScanBack<br>Porozumenie volieb profilu skenovania<br>Donuky tlačiarne.                                                                                                    |                |
| Sk | <ul> <li>kenovanie do počítača alebo na disk Flash</li> <li>Skenovanie do počítača</li> <li>Skenovanie na disk Flash</li> <li>Porozumenie funkcií softvéru Scan Center</li> <li>Používanie nástroja ScanBack</li> <li>Porozumenie volieb profilu skenovania</li> <li>Dnuky tlačiarne</li> <li>Zoznam ponúk</li> </ul>                                                                                                    |                |
| Sk | <ul> <li>kenovanie do počítača alebo na disk Flash</li> <li>Skenovanie do počítača</li> <li>Skenovanie na disk Flash</li> <li>Porozumenie funkcií softvéru Scan Center</li> <li>Používanie nástroja ScanBack</li> <li>Porozumenie volieb profilu skenovania</li> <li>Donuky tlačiarne</li> <li>Zoznam ponúk</li> <li>Ponuka Supplies</li> </ul>                                                                                                    |                |
| Sk | <b>kenovanie do počítača alebo na disk Flash</b> Skenovanie do počítača                                                                                                    |                |
| Sk | <b>kenovanie do počítača alebo na disk Flash</b> Skenovanie do počítača                                                                                                    |                |
| Sk | <ul> <li>kenovanie do počítača alebo na disk Flash</li> <li>Skenovanie do počítača</li> <li>Skenovanie na disk Flash</li> <li>Porozumenie funkcií softvéru Scan Center</li> <li>Používanie nástroja ScanBack</li> <li>Porozumenie volieb profilu skenovania</li> <li>Porozumenie volieb profilu skenovania</li> <li>Douky tlačiarne</li> <li>Zoznam ponúk</li> <li>Ponuka Supplies</li> <li>Ponuka Paper</li> <li>Ponuka Reports</li> <li>Ponuka Network/Ports</li> </ul> |                |
| Sk | <b>kenovanie do počítača alebo na disk Flash</b>                                                                                                    |                |
| Sk | <b>kenovanie do počítača alebo na disk Flash</b>                                                                                                    |                |
| Sk | <b>Kenovanie do počítača alebo na disk Flash</b>                                                                                                    |                |

| Zabezpečenie pevného disku tlačiarne a inej                         |     |
|---------------------------------------------------------------------|-----|
| nainštalovanej pamäte                                               |     |
| Vyhlásenie o nestálosti                                             | 218 |
| Vymazanie nestálej pamäte                                           | 219 |
| Vymazanie stálej pamäte                                             | 219 |
| Vymazanie pamäte pevného disku tlačiarne                            | 219 |
| Konfigurácia šifrovania pevného disku tlačiarne                     | 221 |
| Údržba tlačiarne                                                    | 222 |
| Čistenie exteriéru tlačiarne                                        |     |
| Čistenie sklenenej plochy skenera                                   |     |
| Čistenie častí podávača ADF                                         |     |
| Čistenie optiky tlačových hláv                                      |     |
| Úprava registrácie skenera                                          |     |
| Skladovanie spotrebného materiálu                                   |     |
| Zistenie stavu spotrebného materiálu                                |     |
| Objednávanie spotrebného materiálu                                  |     |
| Výmena spotrebného materiálu                                        | 231 |
| Premiestňovanie tlačiarne                                           | 235 |
| Podpora pre správu                                                  | 237 |
| Vyhľadanie informácií o pokročilých sieťových nastaveniach a správe |     |
| Používanie zabudovaného web servera (EWS)                           |     |
| Zistenie stavu zariadenia                                           | 237 |
| Kontrola virtuálneho displeja                                       |     |
| Nastavenie e-mailových výstražných hlásení                          | 238 |
| Zobrazenie reportov                                                 | 238 |
| Obnovenie predvolených nastavení od výroby                          | 239 |
| Odstránenie zaseknutého papiera                                     | 240 |
| Predchádzanie zaseknutiu papiera                                    | 240 |
| Pochopenie čísel a miest zaseknutia                                 |     |
| Zaseknutý papier č. 200                                             | 242 |
| Zaseknuté papiere č. 201                                            | 242 |
| Zaseknuté papiere č. 202–203                                        |     |
| Zaseknutý papier č. 230                                             |     |

| Zaseknutý papier č. 231–239                        | 245 |
|----------------------------------------------------|-----|
| Zaseknutý papier č. 24x                            | 245 |
| Zaseknutý papier č. 250                            | 246 |
| Zaseknutý papier č. 280–289                        | 247 |
| Zaseknutý papier č. 290–292                        | 248 |
| Zaseknutý papier č. 400–403 a 460–461              | 248 |
| Zaseknutý papier č. 431–438                        | 249 |
| Zaseknutá svorka č. 455                            | 249 |
| Riešenie problémov                                 | 252 |
| Indikátor bliká                                    | 252 |
| Hlásenia tlačiarne                                 | 252 |
| Riešenie základných problémov s tlačiarňou         | 270 |
| Riešenie problémov s tlačou                        | 270 |
| Riešenie problémov s kopírovaním                   | 273 |
| Riešenie problémov so skenovaním                   | 276 |
| Riešenie problémov s faxovaním                     | 278 |
| Riešenie problémov s aplikáciami hlavnej obrazovky |     |
| Riešenie problémov s prídavnými zariadeniami       |     |
| Riešenie problémov s podávaním papiera             |     |
| Riešenie problémov s kvalitou tlače                |     |
| Riešenie problémov s kvalitou farebnej tlače       |     |
| Zabudovaný web server sa neotvorí                  |     |
| Kontaktovanie Zákazníckej podpory                  |     |
| Vyhlásenia                                         |     |
| Informácie o produkte                              |     |
| Vyhlásenie o vydaní                                |     |
| Spotreba energie                                   |     |
| Index                                              |     |

# Bezpečnostné informácie

Sieťovú šnúru zapojte do správne uzemnenej elektrickej zásuvky, ktorá sa nachádza v blízkosti zariadenia a je ľahko dostupná.

Toto zariadenie neumiestňujte v blízkosti vody ani na mokré miesta.

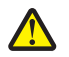

**UPOZORNENIE**—**MOŽNÉ RIZIKO PORANENIA:** Toto zariadenie používa laser. Používanie alebo nastavovanie, alebo vykonávanie procedúr iných ako uvedených v tomto návode môžu viesť k vystaveniu nebezpečnej radiácii.

Toto zariadenie využíva tlačový proces, ktorý zahrieva tlačové médium. Vytvorené teplo môže spôsobiť poškodenie tlačového média. Je potrebné pochopiť časť v návode na použitie, kde je vysvetlený postup pri voľbe tlačového média za účelom vyhnutia sa možnosti tvorbe škodlivých emisií.

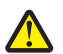

**UPOZORNENIE**—**MOŽNÉ RIZIKO PORANENIA:** Lítiový akumulátor v tomto produkte nie je určený na výmenu. V prípade nesprávnej výmeny lítiového akumulátora hrozí nebezpečenstvo výbuchu. Lítiový akumulátor nenabíjajte, nerozoberajte ani nespaľujte. Opotrebované akumulátory zlikvidujte podľa pokynov výrobcu a miestnych pravidiel.

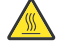

**UPOZORNENIE—HORÚCI POVRCH:** Vnútrajšok tlačiarne by mohol byť horúci. Za účelom zníženia rizika poranenia horúcim povrchom nechajte povrch pred jeho dotýkaním vychladnúť.

**UPOZORNENIE—MOŽNÉ RIZIKO PORANENIA:** Tlačiareň váži viac než 18 kg a jej bezpečné premiestnenie si vyžaduje dve alebo viac trénovaných osôb.

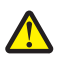

**UPOZORNENIE**—**MOŽNÉ RIZIKO PORANENIA:** Pred premiestňovaním tlačiarne vykonajte nasledovné pokyny za účelom predchádzania poranenia alebo poškodenia tlačiarne:

- Tlačiareň vždy vypínajte pomocou tlačidla napájania pred jej premiestňovaním.
- Pred premiestňovaním tlačiarne vždy odpojte všetky káble a šnúry z tlačiarne.
- Zdvihnite tlačiareň z voliteľného podávača a položte ju nabok namiesto súčasného presúvania podávača a tlačiarne.

**Poznámka:** Voliteľný podávač zdvíhajte z voliteľného podávača pomocou rúčok na obidvoch stranách tlačiarne.

Používajte iba sieťovú šnúru dodávanú s týmto zariadením, alebo náhradnú sieťovú šnúru autorizovanú výrobcom.

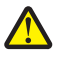

**UPOZORNENIE**—**MOŽNÉ RIZIKO PORANENIA:** Aby ste znížili riziko vzniku požiaru, používajte na prepojenie tohto produktu s verejnou telefónnou ústredňou iba telekomunikačný (RJ-11) kábel dodávaný s týmto produktom alebo AWG kábel zo zoznamu UL, prípadne väčšiu náhradu.

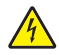

**UPOZORNENIE**—**RIZIKO PORANENIA ELEKTRICKÝM PRÚDOM:** Ak pristupujete k systémovej doske alebo inštalujete voliteľný hardvér alebo pamäťové zariadenia po konfigurácii tlačiarne, pred pokračovaním vypnite tlačiareň a odpojte sieťovú šnúru od elektrickej zásuvky. Ak sú k tlačiarni pripojené akékoľvek ďalšie zariadenia, vypnite ich tiež a odpojte všetky káble vstupujúce do tlačiarne.

Na nahlásenie úniku plynu nepoužívajte telefón v blízkosti takéhoto úniku.

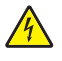

**UPOZORNENIE**—**RIZIKO PORANENIA ELEKTRICKÝM PRÚDOM:** Dbajte na to, aby všetky externé prepojenia (napr. eternetové a telefónne prepojenia) boli správne nainštalované vo svojich označených vstupných konektoroch.

Toto zariadenie je navrhnuté, otestované a schválené tak, aby sa zhodovalo s prísnymi celosvetovými bezpečnostnými štandardmi pri používaní špecifických komponentov výrobcu. Bezpečnostné charakteristiky niektorých dielov nemusí byť vždy zreteľné. Výrobca nie je zodpovedný za používanie iných náhradných dielov.

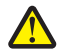

**UPOZORNENIE—MOŽNÉ PORANENIE:** Sieťovú šnúru nevykrúcajte, nezväzujte, nekrčte ani na ňu neumiestňujte ťažké predmety. Nevystavujte šnúru obrusovaniu alebo tlaku. Nezatláčajte sieťovú šnúru medzi predmety, akými sú napr. nábytok alebo steny. Pri nesprávnom používaní sieťovej šnúry môže dôjsť k riziku požiaru alebo poraneniu elektrickým prúdom. Pravidelne vizuálne kontrolujte sieťovú šnúru a pokúste sa vyhľadať akékoľvek znaky nesprávneho používania. Pred kontrolou odpojte sieťovú šnúru od elektrickej siete. Servisné opravy a opravy iné ako opísané v návode na použitie prenechajte na profesionálnych servisných technikov.

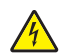

**UPOZORNENIE**—**RIZIKO PORANENIA ELEKTRICKÝM PRÚDOM:** Aby ste predišli riziku poranenia elektrickým prúdom pri čistení vonkajších častí tlačiarne, pred pokračovaním vytiahnite sieťovú šnúru od elektrickej zásuvky a odpojte všetky káble od tlačiarne.

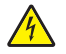

**UPOZORNENIE**—**RIZIKO PORANENIA ELEKTRICKÝM PRÚDOM:** Počas búrky nepoužívajte fax. Počas búrky nenastavujte toto zariadenie a nevykonávajte žiadne elektrické alebo káblové prepojenia, akými sú napríklad zapojenie sieťovej šnúry alebo telefónnej prípojky.

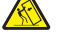

**UPOZORNENIE**—**RIZIKO PREKLOPENIA:** Konfigurácie s montážou na podlahu vyžadujú pre zachovanie stability ďalšie časti nábytku. Musíte použiť buď stojan tlačiarne alebo základňu tlačiarne, ak používate vysokokapacitný vstupný zásobník, duplexnú jednotku a vstupné voliteľné príslušenstvo, alebo viac než jedno voliteľné príslušenstvo. Ak ste zakúpili multifunkčné zariadenia (MFP), ktoré skenuje, kopíruje a faxuje, budete pravdepodobne potrebovať ďalší nábytok. Podrobnosti sú dostupné na web stránke **www.lexmark.com/multifunctionprinters**.

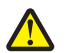

**UPOZORNENIE**—**MOŽNÉ RIZIKO PORANENIA:** Za účelom zníženia rizika nestability príslušenstva napĺňajte každý podávač alebo zásobník papiera samostatne. Všetky ostatné podávače alebo zásobníky nechajte zatvorené, až kým to nebude potrebné.

USCHOVAJTE TENTO NÁVOD.

# Tlačiareň

# Ďakujeme vám za výber tejto tlačiarne!

Usilovne sme pracovali, aby sme zabezpečili, že bude vyhovovať vašim potrebám.

Za účelom okamžitého používania vašej novej tlačiarne využite materiály nastavení dodávané s tlačiarňou a prejdite si *Užívateľskú príručku (User's Guide)*, aby ste sa dozvedeli o vykonaní základných úloh. Aby ste získali čo najviac z vašej tlačiarne, prečítajte si pozorne *Užívateľskú príručku (User's Guide)* a na web stránke skontrolujte najnovšie aktualizácie.

Prostredníctvom našich tlačiarní sa zaväzujeme poskytovať výkon a kvalitu a chceme tak zabezpečiť vašu spokojnosť. Ak počas používania narazíte na nejaké problémy, jeden z našich uvedomelých zástupcov podpory vám s radosťou pomôže dostať sa rýchlo naspäť do koľají. A ak zistíte niečo, čo by sme mohli robiť lepšie, dajte nám prosím vedieť. Nakoniec vy ste dôvodom toho, že robíme to, čo robíme a vaše návrhy nám to pomáhajú robiť lepšie.

# Vyhľadanie informácií o tlačiarni

| Čo hľadáte?                                                                                                    | Nájdete to tu                                                                                                    |
|----------------------------------------------------------------------------------------------------|----------------------------------------------------------------------------------------------------|
| <ul><li>Pokyny k úvodnému nastaveniu:</li><li>Zapojenie tlačiarne.</li><li>Inštalácia softvéru tlačiarne.</li></ul>                                                                                                    | Dokumentácia nastavenia—Dokumentácia nastavenia<br>sa dodáva s tlačiarňou a je tiež dostupná na web<br>stránke spoločnosti Lexmark na<br><b>www.lexmark.com/publications/</b> .                                                                                                |
| <ul> <li>Dodatočné nastavenie a pokyny pre používanie tlačiarne:</li> <li>Výber a skladovanie papiera a špeciálnych médií.</li> <li>Vkladanie papiera.</li> <li>Vykonávanie úloh tlače, kopírovania, skenovania a faxovania v závislosti od modelu tlačiarne.</li> <li>Konfigurácia nastavení tlačiarne.</li> <li>Zobrazenie a tlač dokumentov a fotografií.</li> <li>Nastavenie a používanie softvéru tlačiarne.</li> <li>Nastavenie a konfigurácia tlačiarne na sieti v závislosti od modelu tlačiarne.</li> <li>Starostlivosť a údržba tlačiarne.</li> <li>Odstraňovanie a riešenie problémov.</li> </ul> | Užívateľská príručka (User's Guide)—Užívateľská príručka<br>(User's Guide) je dostupná na CD disku Software and<br>Documentation.<br>Ohľadom aktualizácií skontrolujte našu web stránku na<br><b>www.lexmark.com/publications/</b>                                             |
| <ul> <li>Pokyny pre:</li> <li>Inštalácia tlačiarne pomocou riadeného alebo<br/>rozšíreného nastavenia bezdrôtovej siete.</li> <li>Pripojenie tlačiarne k eternetovej alebo bezdrôtovej<br/>sieti.</li> <li>Riešenie problémov so zapojením tlačiarne.</li> </ul>                                                                                                    | Sieťová príručka (Networking Guide)—Otvorte CD disk<br>Software and Documentation a vyhľadajte Printer and<br>Software Documentation (Dokumentácia tlačiarne<br>a softvéru) v priečinku Pubs (Publikácie). V zozname<br>publikácií kliknite na odkaz <b>Networking Guide</b> . |

| Čo hľadáte?                                                                                                    | Nájdete to tu                                                                                                    |
|----------------------------------------------------------------------------------------------------|----------------------------------------------------------------------------------------------------|
| Pomoc k používaniu softvéru tlačiarne                                                                                 | Pomocník systému Windows alebo Mac—Otvorte<br>softvérový program alebo aplikáciu tlačiarne a kliknite<br>na <b>Help</b> .                                                                          |
|                                                                                                    | Kliknutím na 😲 zobrazíte kontextovo závislé<br>informácie.                                                                                                    |
|                                                                                                    | Poznámky:                                                                                                    |
|                                                                                                    | <ul> <li>Pomocník (Help) sa nainštalujte automaticky spolu<br/>so softvérom tlačiarne.</li> </ul>                                                                                                  |
|                                                                                                    | <ul> <li>V závislosti od vášho operačného systému je<br/>softvér tlačiarne umiestnený v priečinku programu<br/>tlačiarne alebo na pracovnej ploche.</li> </ul>                                     |
| Najnovšie doplnkové informácie, aktualizácie<br>a technická podpora:                                                  | Web stránka podpory spoločnosti Lexmark—<br>http://support.lexmark.com.                                                                                                    |
| <ul> <li>Dokumentácia.</li> <li>Ovládače na stiahnutie.</li> <li>Podpora živého internetového rozhovoru.</li> </ul>   | <b>Poznámka:</b> Výberom vášho regiónu a následným<br>výberom vášho zariadenia zobrazíte príslušnú stránku<br>podpory.                                                                             |
| <ul> <li>Foupora ziveno internetoveno roznovoru.</li> <li>E-mailová podpora.</li> <li>Telefonická podpora.</li> </ul> | Telefónne čísla a prevádzkovú dobu podpory pre váš<br>región alebo krajinu je možné nájsť na web stránke<br>podpory alebo na vytlačenej záruke, ktorá sa dodáva<br>s tlačiarňou.                   |
|                                                                                                    | Zapíšte si nasledovné informácie (umiestnené na<br>príjmovom doklade obchodu a na zadnej strane<br>tlačiarne) a pripravte si ich pred kontaktovaním<br>podpory, aby vás mohli obslúžiť rýchlejšie: |
|                                                                                                    | Číslo typu zariadenia.                                                                                                    |
|                                                                                                    | Sériové číslo.                                                                                                    |
|                                                                                                    | <ul> <li>Datum kupy.</li> <li>Obshad v ktorem bala zariadania zakúnané</li> </ul>                                                                                                    |
|                                                                                                    |                                                                                                    |
|                                                                                                    | regióne:                                                                                                    |
|                                                                                                    | • <b>V USA</b> —Pozrite si Vyhlásenie o obmedzenej záruke,<br>ktoré sa dodáva s touto tlačiarňou, alebo na<br>http://support.lexmark.com,                                                          |
|                                                                                                    | Vostatných krajinách a regiónoch—Pozrite si vytlačený záručný list dodávaný s tlačiarňou.                                                                                                    |

## Konfigurácie tlačiarne

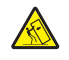

**UPOZORNENIE—RIZIKO PREKLOPENIA:** Konfigurácie s montážou na podlahu vyžadujú pre zachovanie stability ďalšie časti nábytku. Musíte použiť buď stojan tlačiarne alebo základňu tlačiarne, ak používate vysokokapacitný vstupný zásobník, duplexnú jednotku a vstupné voliteľné príslušenstvo, alebo viac než jedno voliteľné príslušenstvo. Ak ste zakúpili multifunkčné zariadenia (MFP), ktoré skenuje, kopíruje a faxuje, budete pravdepodobne potrebovať ďalší nábytok. Podrobnosti sú dostupné na web stránke **www.lexmark.com/multifunctionprinters**.

Základnú tlačiareň je možné nakonfigurovať pridávaním voliteľných zásobníkov.

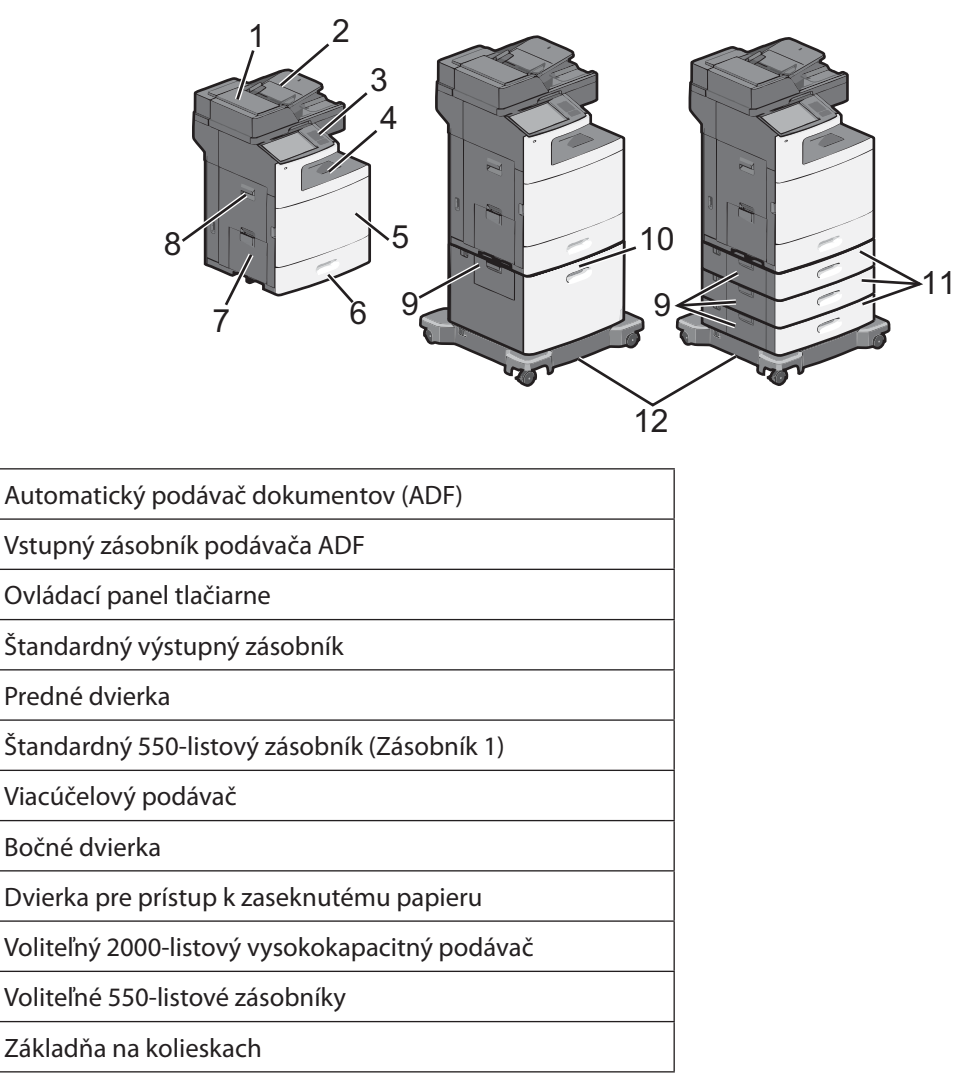

### Základné funkcie skenera

1

2

3

4 5

6

7

8

9

10

11

12

Skener poskytuje možnosti kopírovania, faxovania a skenovania po siete pre veľké pracovné skupiny. Je možné:

- Vytvárať rýchle kópie, alebo meniť nastavenia na ovládacom paneli tlačiarne za účelom vykonávania určitých úloh kopírovania.
- Odosielať fax pomocou ovládacieho panela tlačiarne.
- Odosielať fax súčasne na niekoľko faxových zariadení.
- Skenovať dokumenty a odosielať ich do počítača, na e-mailovú adresu alebo na pamäťové zariadenie USB Flash.
- Skenovať dokumenty a odosielať ich do inej tlačiarne (PDF prostredníctvom FTP).

## Podávač ADF a sklenená plocha skenera

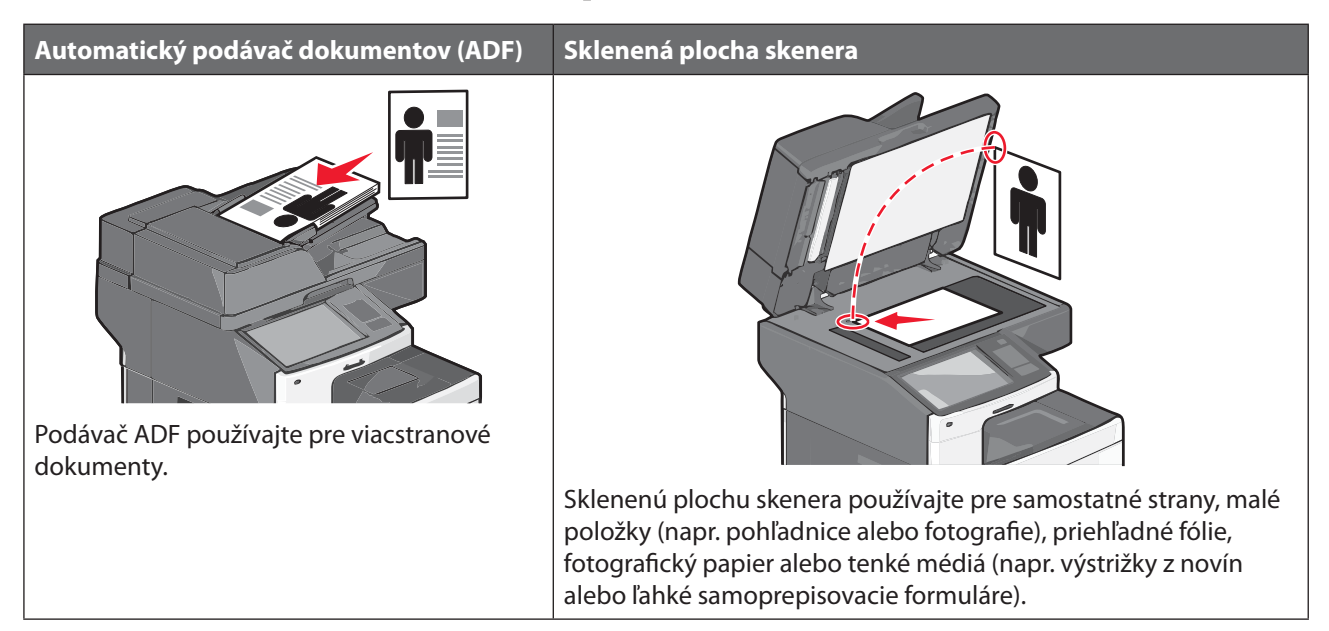

#### Používanie podávača ADF

- Do podávača ADF vkladajte dokument skenovanou stranou nahor, kratšou stranou dopredu.
- Do vstupného podávača ADF vkladajte až 75 listov obyčajného papiera.
- Skenujte rozmery od 76 x 139 mm až 215 x 355 mm.
- Skenujte dokumenty s rôznymi veľkosťami strán (Letter a Legal).
- Skenujte gramáže médií od 52 do 120 g/m<sup>2</sup>.
- Do podávača ADF nevkladajte pohľadnice, fotografie, drobné predmety, priehľadné fólie, fotografický papier ani tenké médiá (napr. výstrižky z časopisov). Takéto položky vkladajte na sklenenú plochu skenera.

#### Používanie sklenenej plochy skenera

- Na sklenenú plochu skenera vkladajte dokument skenovanou stranou nadol do horného ľavého rohu.
- Skenujte alebo kopírujte dokumenty s rozmermi až 215 x 355 mm.
- Kopírujte knihy hrubé až 25 mm.

# Bezpečnostný zámok

Tlačiareň je vybavená bezpečnostným zámkom. Pri pripojení zámku kompatibilného s väčšinou laptopov sa tlačiareň uzamkne. Po uzamknutí nie je možné vybrať kovový pliešok a systémovú dosku. Bezpečnostný zámok pripevnite k tlačiarni na mieste zobrazenom nižšie.

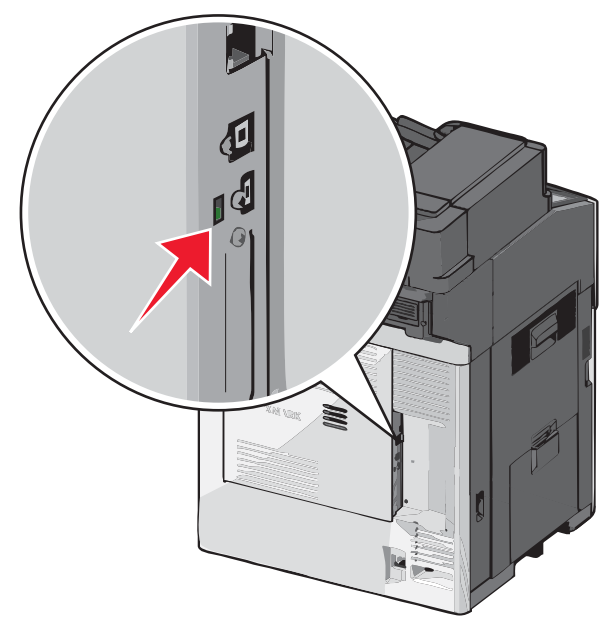

# Ovládací panel tlačiarne

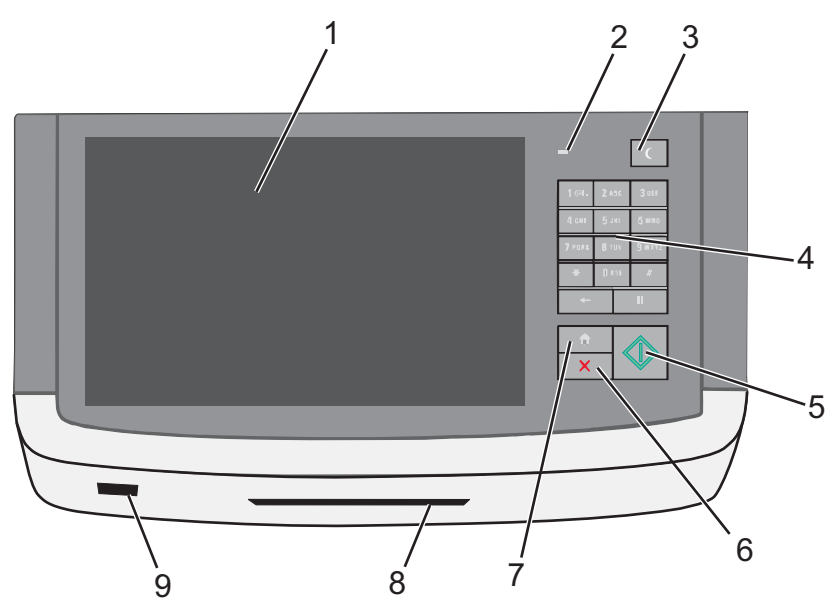

| Položka |                                  | Popis                                                                                                    |
|---------|----------------------------------|----------------------------------------------------------------------------------------------------|
| 1       | Displej                          | Zobrazenie volieb skenovania, kopírovania, faxovania a tlače ako aj stavových<br>a chybových hlásení.                                                                                                    |
| 2       | Svetelný indikátor               | <ul> <li>Vypnutý—Tlačiareň je vypnutá.</li> <li>Bliká nazeleno—Tlačiareň sa zahrieva, spracováva údaje, alebo tlačí.</li> <li>Svieti nazeleno—Tlačiareň je zapnutá, ale nečinná.</li> <li>Bliká načerveno—Je potrebný zásah operátora.</li> </ul>                                                                                                    |
| 3       | Sleep (Spánok)                   | <ul> <li>Aktivujte režim Sleep Mode (Režim spánku) alebo Hibernate Mode (Režim dlhodobného spánku).</li> <li>Nižšie sú uvedené stavy svetelného indikátora a tlačidla Sleep: <ul> <li>Prechod do alebo zobúdzanie z režimu Sleep Mode—Svetelný indikátor svieti nazeleno, tlačidlo Sleep nesvieti.</li> <li>Obsluha v režime Sleep Mode—Svetelný indikátor svieti nazeleno, tlačidlo Sleep svieti nažlto.</li> <li>Prechod do alebo zobúdzanie z režimu Hibernate Mode—Svetelný indikátor svieti nazeleno, tlačidlo Sleep bliká nažlto.</li> </ul> </li> <li>Obsluha v režime Sleep Mode—Svetelný indikátor nesvieti, tlačidlo Sleep bliká striedavo nažlto.</li> </ul> |
| 4       | Klávesnica                       | Umožňuje zadávať číslice, písmená alebo symboly na displeji.                                                                                                    |
| 5       | Submit (Potvrdiť)                | Umožňuje potvrdiť zmeny vykonané v nastaveniach tlačiarne.                                                                                                    |
| 6       | Stop/Cancel<br>(Zastaviť/Zrušiť) | Zastavia sa všetky aktivity tlačiarne.<br><b>Poznámka:</b> Po zobrazení hlásenia Stopped na displeji sa ponúkne zoznam volieb.                                                                                                    |
| 7       | Home (Domov)                     | Umožňuje prejsť naspäť na hlavnú obrazovku.                                                                                                    |
| 8       | Čítačka kariet                   | Obmedzenie používania určitých funkcií tlačiarne pre autentifikovaných používateľov.<br><b>Poznámka:</b> Čítačka kariet nemusí byť dostupná na všetkých modeloch tlačiarne.                                                                                                    |
| 9       | USB konektor                     | Umožňuje vložiť disk USB Flash za účelom odosielania dát alebo ukladania<br>naskenovaných obrázkov.                                                                                                    |

# Hlavná obrazovka

Po zapnutí tlačiarne sa na displeji zobrazí základná obrazovka, ktorá je uvádzaná ako hlavná ponuka. Pomocou tlačidiel hlavnej obrazovky spustíte akciu, akou je napr. kopírovanie, faxovanie alebo skenovanie; otvoríte obrazovku ponúk; alebo reagujete na hlásenia.

Poznámka: Tlačidlá na hlavnej obrazovke sa môžu líšiť podľa užívateľských nastavení obrazovky.

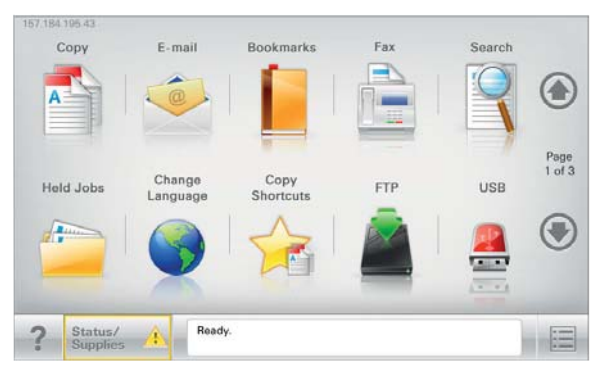

| Položka displeja                              | Popis                                                                                                    |
|-----------------------------------------------|----------------------------------------------------------------------------------------------------|
| Copy (Kopírovanie)                            | Otvorenie ponúk Copy.                                                                                                    |
| E-mail                                        | Otvorenie ponúk E-mail.                                                                                                    |
| Fax                                           | Otvorenie ponúk Fax.                                                                                                    |
| l                                             | Otvorenie ponúk. Tieto ponuky sú dostupné iba v prípade, že je tlačiareň v stave <b>Ready</b> .                                                                   |
| FTP                                           | Otvorenie ponúk FTP (File Transfer Protocol).                                                                                                    |
| Stavová lišta hlásení                         | • Zobrazenie aktuálneho stavu tlačiarne, napr. <b>Ready</b> alebo <b>Busy</b> .                                                                                   |
|                                               | Zobrazenie podmienok tlačiarne, napr. Toner Low.                                                                                                    |
|                                               | Zobrazenie hlásení pre zásah tak, aby tlačiareň mohla pokračovať v spracovaní.                                                                                    |
| Status/Supplies (Stav/<br>Spotrebný materiál) | Zobrazí sa na displeji vždy, keď stav tlačiarne obsahuje hlásenie vyžadujúce zásah.<br>Dotykom sprístupníte obrazovku s hláseniami pre viac informácií o hlásení. |
| USB                                           | Zobrazenie súborov na USB disku.                                                                                                    |
| Záložky                                       | Umožňuje vytvárať, organizovať a ukladať sadu záložiek (URL) do stromovej štruktúry<br>priečinkov a odkazov na súbory.                                            |
| Held Jobs<br>(Pozastavené úlohy)              | Zobrazenie všetkých aktuálnych pozastavených úloh.                                                                                                    |

Ostatné tlačidlá, ktoré sa môžu zobraziť na hlavnej obrazovke:

| Položka displeja                                      | Funkcia                                                                                                    |
|-------------------------------------------------------|----------------------------------------------------------------------------------------------------|
| Release Held Faxes (Uvoľnenie<br>pozastavených faxov) | Ak je zobrazené toto tlačidlo, tak existujú pozastavené faxy s predtým<br>nastaveným naplánovaným časom pozastavenia. Toto tlačidlo stlačte pre<br>sprístupnenie zoznamu pozastavených faxov. |
| Lock Device (Uzamknutie zariadenia)                   | Toto tlačidlo sa zobrazí na displeji v prípade, že tlačiareň nie je<br>uzamknutá a je nastavené heslo.                                                                                        |
|                                                       | Dotykom tohto tlačidla sa otvorí obrazovka zadávania hesla. Zadaním<br>správneho hesla sa uzamkne ovládací panel tlačiarne.                                                                   |

| Položka displeja                         | Funkcia                                                                                                    |
|------------------------------------------|----------------------------------------------------------------------------------------------------|
| Unlock Device (Odomknutie<br>zariadenia) | Toto tlačidlo sa zobrazí na displeji v prípade, že tlačiareň je uzamknutá.<br>Počas jeho zobrazenia nie je možné používať tlačidlá ovládacieho panela<br>a skrátené voľby.                                                                                                    |
|                                          | Dotykom tohto tlačidla sa otvorí obrazovka zadávania hesla. Zadaním<br>správneho hesla sa odomkne ovládací panel tlačiarne.                                                                                                    |
| Cancel Jobs (Zrušenie úloh)              | Otvorenie obrazovky Cancel Jobs (zrušenie úloh). Na obrazovke Cancel<br>Jobs sú zobrazené tri hlavičky: Print, Fax a Network.                                                                                                    |
|                                          | Nasledovné položky sú dostupné v hlavičkách Print, Fax a Network:                                                                                                    |
|                                          | Print job (Tlačová úloha).                                                                                                    |
|                                          | Copy job (Úloha kopírovania).                                                                                                    |
|                                          | Fax profile (Profil faxu).                                                                                                    |
|                                          | • FTP.                                                                                                    |
|                                          | • E-mail send (Odoslať e-mail).                                                                                                    |
|                                          | Každá hlavička obsahuje vlastný zoznam zobrazený v stĺpci pod<br>hlavičkou, pričom každý stĺpec dokáže zobraziť iba tri úlohy na jednej<br>obrazovke. Každá úloha sa zobrazí ako tlačidlo, ktorého dotykom je<br>možné sprístupniť informácie o danej úlohe. Ak sa v stĺpci nachádzajú<br>viac než tri úlohy, tak sa v spodnej časti stĺpca zobrazí šípka, ktorá umožní<br>prechádzanie cez úlohy. |
| Change Language (Zmena jazyka)           | Spustenie rozbaľovacieho okna Change Language, ktoré umožňuje<br>zmeniť primárny jazyk tlačiarne.                                                                                                    |

# Používanie tlačidiel dotykového displeja

**Poznámka:** V závislosti od prídavných zariadení a administratívneho nastavenia sa môžu obrazovky a tlačidlá líšiť od tých, ktoré sú tu vyobrazené.

### Vzorový dotykový displej

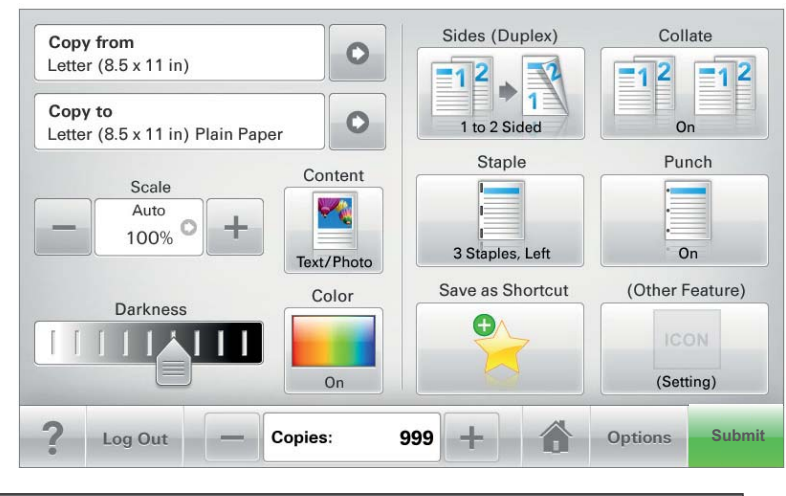

| Tlačidlo                       | Funkcia                                               |
|--------------------------------|-------------------------------------------------------|
| Submit (Potvrdiť)              | Potvrdenie zmien vykonaných v nastaveniach tlačiarne. |
| Sample Copy<br>(Vzorová kópia) | Tlač vzorovej kópie.                                  |

| Tlačidlo         | Funkcia                                                                               |
|------------------|---------------------------------------------------------------------------------------|
| Šípka doprava    | Skrolovanie doprava.                                                                  |
| Šípka doľava     | Skrolovanie doľava.                                                                   |
| Domov            | Obnovenie hlavnej ponuky.                                                             |
| Zvýšenie doprava | Umožňuje zvoliť vyššiu hodnotu.                                                       |
| Zníženie doľava  | Umožňuje zvoliť nižšiu hodnotu.                                                       |
| Exit (Koniec)    | Umožňuje ukončiť aktuálnu obrazovku.                                                  |
| Tips (Rady)      | Na hlavnej obrazovke sa otvorí kontextovo citlivé dialógové okno<br>pomocníka (Help). |

### Ostatné dotykové tlačidlá

| Tlačidlo            | Funkcia                                                                                                    |
|---------------------|----------------------------------------------------------------------------------------------------|
| Accept (Akceptácia) | Uloženie nastavenia.                                                                                                    |
| Cancel (Zrušenie)   | <ul> <li>Zrušenie akcie alebo výberu.</li> <li>Opustenie obrazovky a umožňuje obnovenie predchádzajúcej obrazovky<br/>bez uloženia zmien.</li> </ul> |

| Tlačidlo                   | Funkcia                                         |
|----------------------------|-------------------------------------------------|
| Reset (Vynulovanie)        | Vynulovanie hodnôt na obrazovke.                |
| Nezvolené rádiové tlačidlo | Znázorňuje, že položka nie je zvolená.          |
| Zvolené rádiové tlačidlo   | Znázorňuje výber.                               |
| Search (Vyhľadávanie)      | Umožňuje vyhľadať momentálne pozastavené úlohy. |
| Warning (Výstraha)         | Znázorňuje výstrašný alebo chybový stav.        |

### Funkcie

| Funkcia                                                                                                 | Popis                                                                                                    |
|----------------------------------------------------------------------------------------------------|----------------------------------------------------------------------------------------------------|
| Sprievodná čiara ponuky:<br><u>Menus</u> > <u>Settings</u> > <u>Copy Settings</u> ><br>Number of Copies | Vo vrchnej časti každej obrazovky ponuky sa nachádza sprievodná čiara<br>Menu. Táto funkcia sa správa ako vodítko, pričom znázorňuje dráhu<br>prechodu na aktuálnu ponuku.                                                                                                    |
|                                                                                                    | Stlačením akéhokoľvek podčiarknutého výrazu obnovíte danú ponuku<br>alebo položku ponuky.                                                                                                    |
|                                                                                                    | Položka Number of Copies nie je podčiarknutá, pretože ide o aktuálnu<br>obrazovku. Ak stlačíte podčiarknutý výraz na obrazovke Number of Copies<br>pred nastavením a uložením počtu kópií (Number of Copies), tak sa výber<br>neuloží a nenastaví sa ako predvolené nastavenie. |
| Hlásenie upozornenia na obsluhu                                                                         | Ak sa vyskytne hlásenie upozorňujúce na obsluhu, tak sa zobrazí táto ikona<br>a bliká červený indikátor.                                                                                                    |

# Dodatočné nastavenie tlačiarne

### Inštalácia interného voliteľného príslušenstva

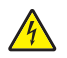

**UPOZORNENIE**—**RIZIKO PORANENIA ELEKTRICKÝM PRÚDOM:** Pri pristupovaní k systémovej doske alebo ak inštalujete voliteľný hardvér alebo pamäťové zariadenia, vypnite tlačiareň a odpojte sieťovú šnúru od elektrickej zásuvky pred pokračovaním. Ak sú k tlačiarni pripojené akékoľvek ďalšie zariadenia, vypnite ich tiež a odpojte všetky káble vstupujúce do tlačiarne.

Konektivitu tlačiarne a kapacitu pamäti je možné upraviť pridaním voliteľných kariet. Pokyny v tejto časti popisujú inštaláciu dostupných kariet; tieto pokyny je možné použiť aj na vyhľadanie karty za účelom jej vybratia.

#### Dostupné interné voliteľné príslušenstvo

- Pamäťové karty
  - Pamäť tlačiarne
  - Pamäť Flash
  - Fonty
- Firmvérové karty
  - Bar Code
  - PrintCryption™
- Lexmark<sup>™</sup> Internal Solutions Ports (ISP)
  - RS-232-C Serial ISP
  - Parallel 1284-B ISP
  - MarkNet<sup>™</sup> N8250 802.11 b/g/n Wireless ISP
  - MarkNet N8130 10/100 Fiber ISP
  - MarkNet N8120 10/100/1000 Ethernet ISP

#### Prístup k systémovej doske

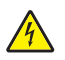

**UPOZORNENIE**—**RIZIKO PORANENIA ELEKTRICKÝM PRÚDOM:** Pri pristupovaní k systémovej doske alebo ak inštalujete voliteľný hardvér alebo pamäťové zariadenia, vypnite tlačiareň a odpojte sieťovú šnúru od elektrickej zásuvky pred pokračovaním. Ak sú k tlačiarni pripojené akékoľvek ďalšie zariadenia, vypnite ich tiež a odpojte všetky káble vstupujúce do tlačiarne.

Poznámka: K tejto operácii je potrebný plochý skrutkovač.

- **1** Otvorte kryt.
- **2** Odoberte kovový panel.
  - **a** Odskrutkujte skrutky na paneli smerom doľava a vyberte ich.

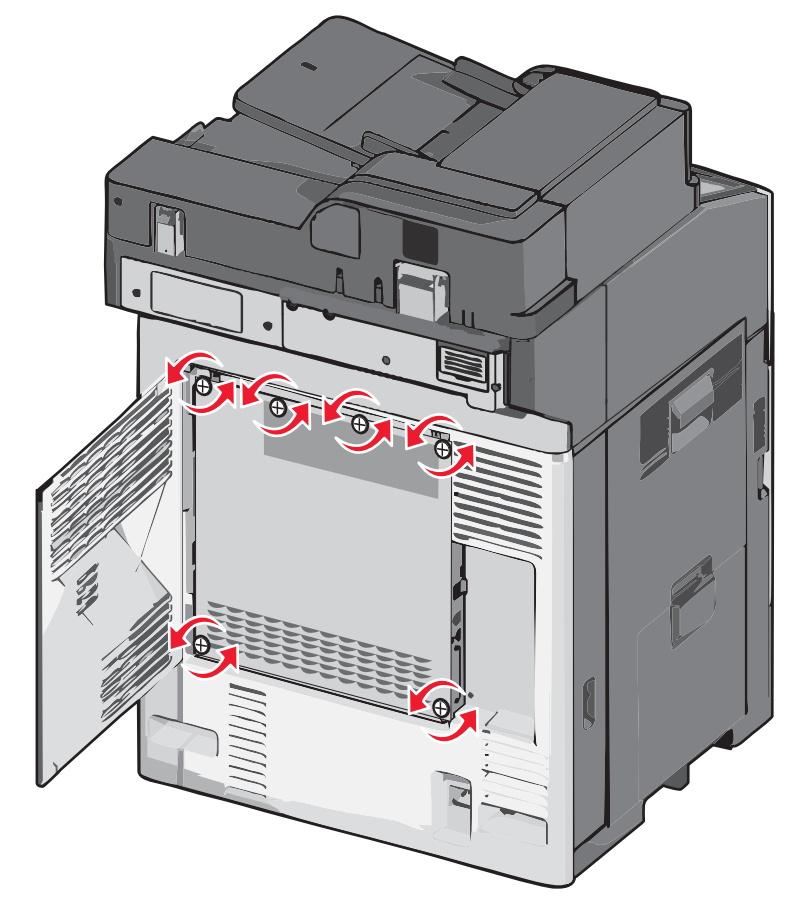

**b** Posunutím panela doľava uvoľnite háčiky, potom ho ťahaním dopredu vyberte.

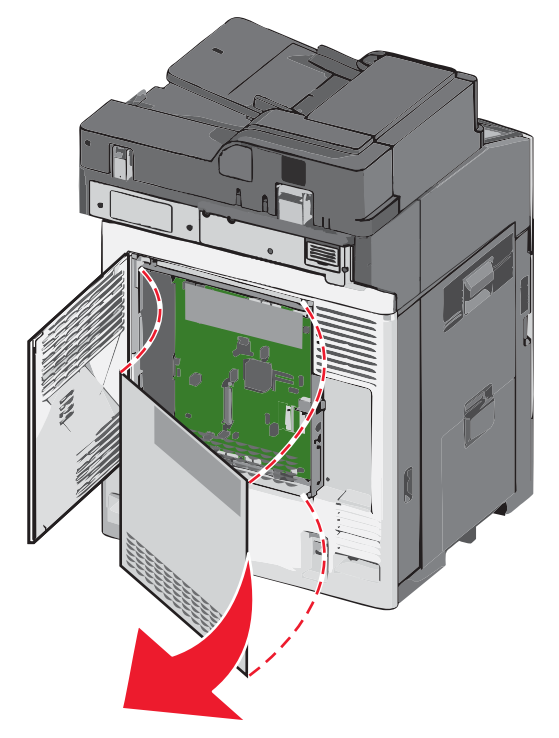

**3** Pomocou obrázka vyhľadajte príslušné konektory.

**Výstraha—Možné poškodenie:** Elektrické komponenty systémovej dosky môžu byť ľahko poškodené statickou energiou. Pred dotýkaním sa akéhokoľvek elektronického komponentu alebo konektorov systémovej dosky sa dotknite niečoho kovového na tlačiarni.

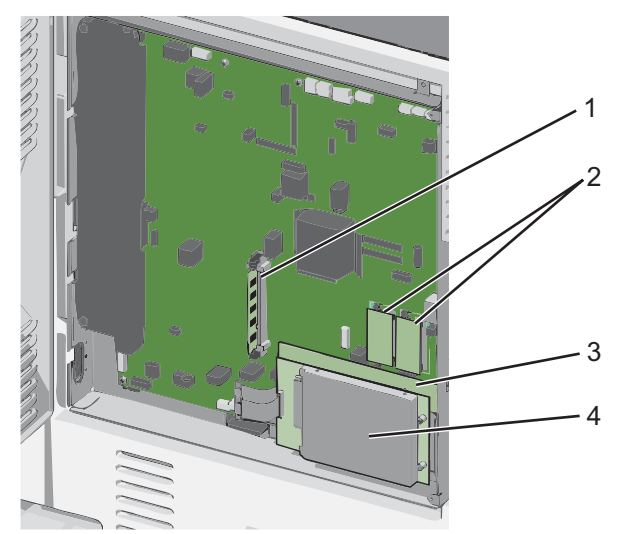

| 1 | Konektor pamäťovej karty                                |
|---|---------------------------------------------------------|
| 2 | Konektory firmvérovej karty alebo pamäťovej karty Flash |
| 3 | Konektor interného tlačového servera                    |
| 4 | Konektor pevného disku                                  |

4 Založte kryt systémovej dosky naspäť.

**Výstraha—Možné poškodenie:** Elektrické komponenty systémovej dosky môžu byť ľahko poškodené statickou energiou. Pred dotýkaním sa akéhokoľvek elektronického komponentu alebo konektorov systémovej dosky sa dotknite niečoho kovového na tlačiarni.

a Nainštalujte naspäť háčiky na ľavej strane kovového panela do otvorov na konštrukcii systémovej dosky a potom ho posuňte doprava.

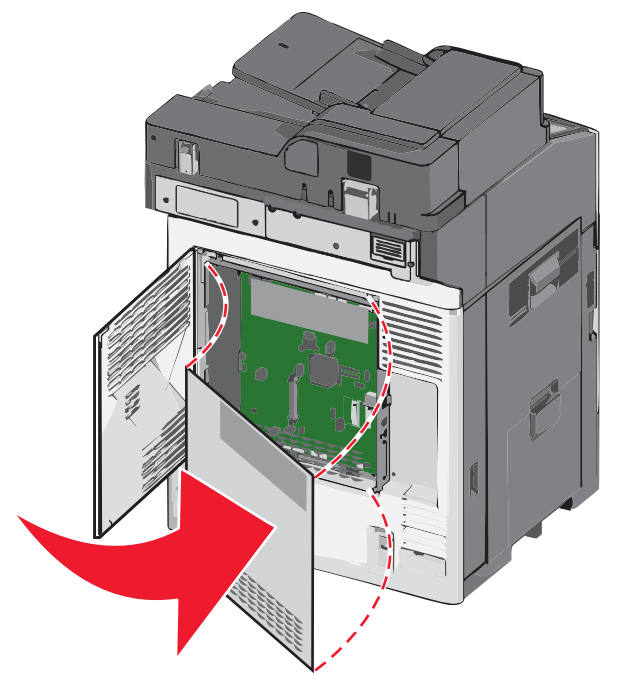

**b** Zarovnaním a následným otáčaním každej skrutky doprava ich utiahnite.

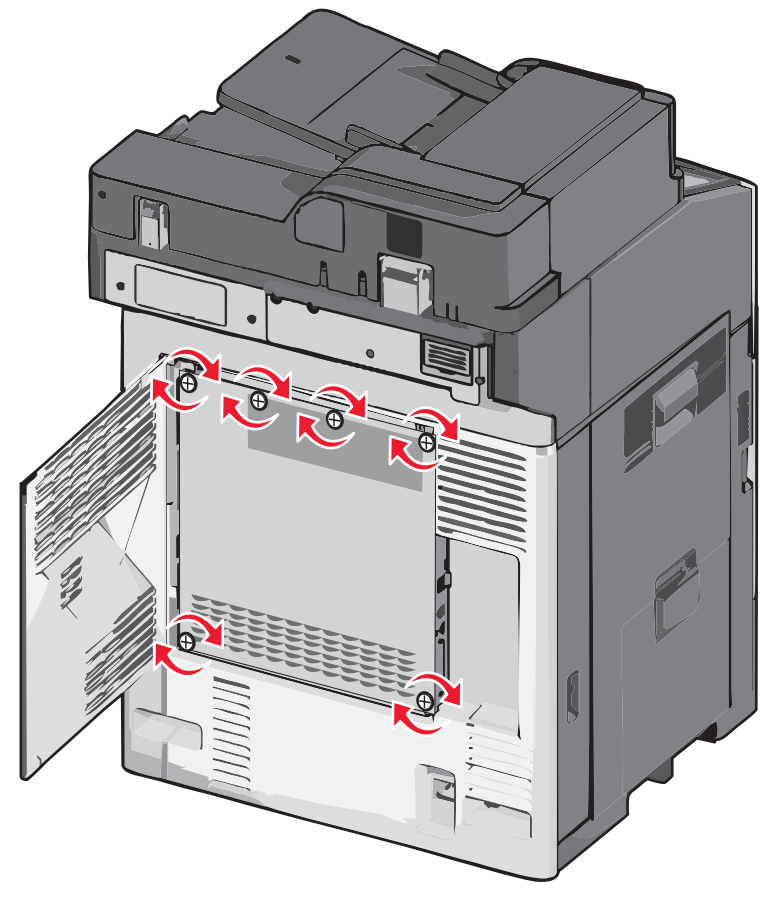

**c** Zatvorte kryt.

#### Inštalácia pamäťovej karty

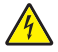

**UPOZORNENIE**—**RIZIKO PORANENIA ELEKTRICKÝM PRÚDOM:** Ak pristupujete k systémovej doske alebo inštalujete voliteľný hardvér alebo pamäťové zariadenia po konfigurácii tlačiarne, pred pokračovaním vypnite tlačiareň a odpojte sieťovú šnúru od elektrickej zásuvky. Ak sú k tlačiarni pripojené akékoľvek ďalšie zariadenia, vypnite ich tiež a odpojte všetky káble vstupujúce do tlačiarne.

Výstraha—Možné poškodenie: Elektrické komponenty systémovej dosky môžu byť ľahko poškodené statickou energiou. Pred dotýkaním sa akéhokoľvek elektronického komponentu alebo konektorov systémovej dosky sa dotknite niečoho kovového na tlačiarni.

Voliteľnú pamäťovú kartu je možné zakúpiť osobitne a pripojiť ju k systémovej doske. Inštalácia pamäťovej karty:

**1** Dostaňte sa k systémovej doske.

Podrobnosti sú uvedené v časti "Prístup k systémovej doske" na str. 20.

Poznámka: K tejto operácii je potrebný plochý skrutkovač.

2 Rozbaľte pamäťovú kartu.

Poznámka: Vyhýbajte sa dotýkaniu konektorov pozdĺž okraja pamäťovej karty.

**3** Na systémovej doske otvorte západky na konektore pamäťovej karty.

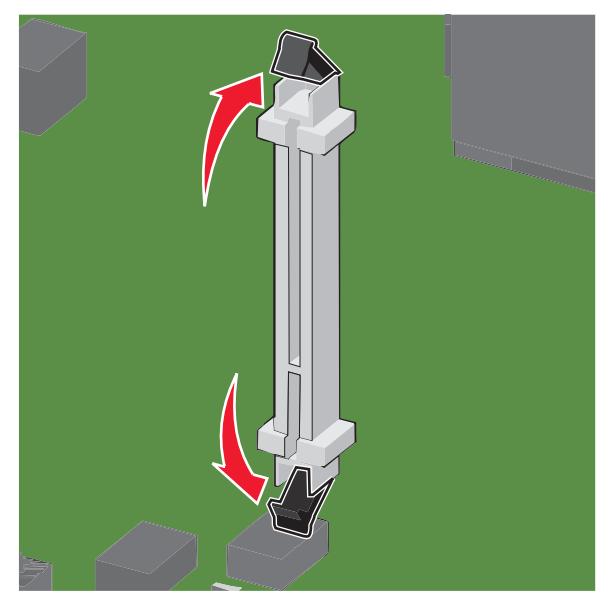

4 Narovnajte zárezy na pamäťovej karte s výbežkami na konektore.

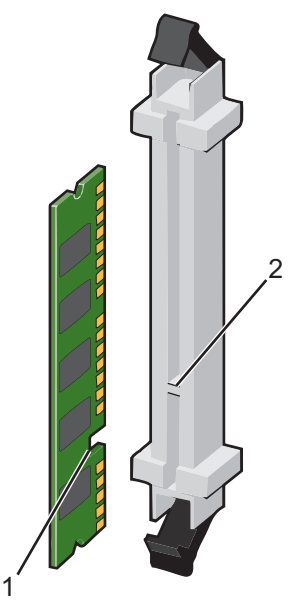

| 1 | Zárezy  |
|---|---------|
| 2 | Výbežky |

5 Pamäťovú kartu zatlačte priamo do konektora, kým nezapadne na svoje miesto.

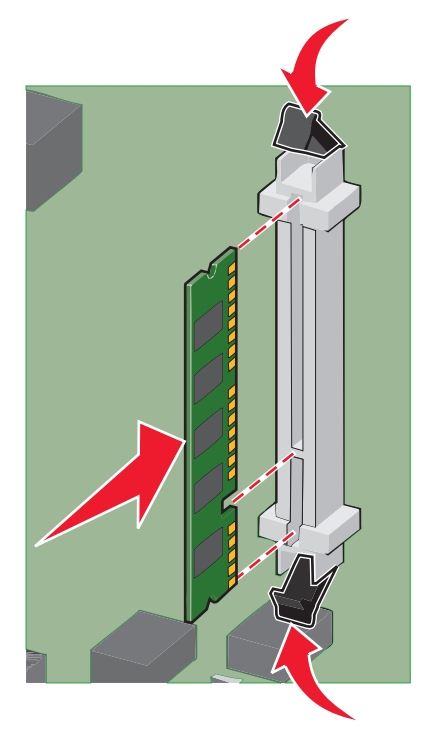

6 Založte kryt systémovej dosky naspäť.

#### Inštalácia pamäte Flash alebo firmvérovej karty

Systémová doska disponuje dvomi konektormi pre voliteľnú pamäť Flash alebo firmvérovú kartu. Je možné nainštalovať iba jednu voľbu, ale konektory sú zameniteľné.

**UPOZORNENIE—RIZIKO PORANENIA ELEKTRICKÝM PRÚDOM:** Ak pristupujete k systémovej doske alebo inštalujete voliteľný hardvér alebo pamäťové zariadenia po konfigurácii tlačiarne, pred pokračovaním vypnite tlačiareň a odpojte sieťovú šnúru od elektrickej zásuvky. Ak sú k tlačiarni pripojené akékoľvek ďalšie zariadenia, vypnite ich tiež a odpojte všetky káble vstupujúce do tlačiarne.

Výstraha—Možné poškodenie: Elektrické komponenty systémovej dosky môžu byť ľahko poškodené statickou energiou. Pred dotýkaním sa akéhokoľvek elektronického komponentu alebo konektorov systémovej dosky sa dotknite niečoho kovového na tlačiarni.

1 Dostaňte sa k systémovej doske.

Poznámka: K tejto operácii je potrebný plochý skrutkovač.

2 Rozbaľte kartu.

Poznámka: Vyhýbajte sa dotýkaniu konektorov pozdĺž okraja pamäťovej karty.

**3** Držaním karty za okraje zarovnajte plastické konektory na karte s otvormi na systémovej doske.

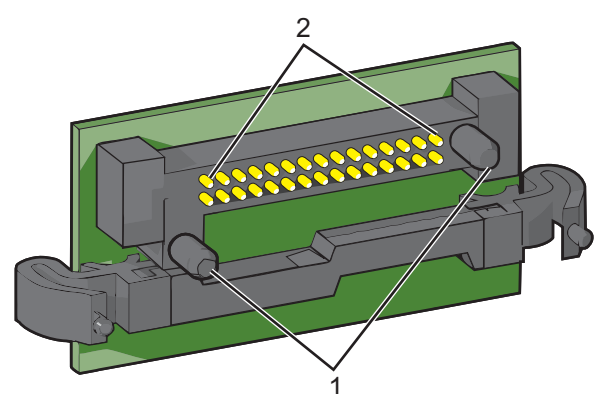

| 1 | Plastické konektory |
|---|---------------------|
| 2 | Kovové konektory    |

4 Kartu pevne zatlačte na svoje miesto.

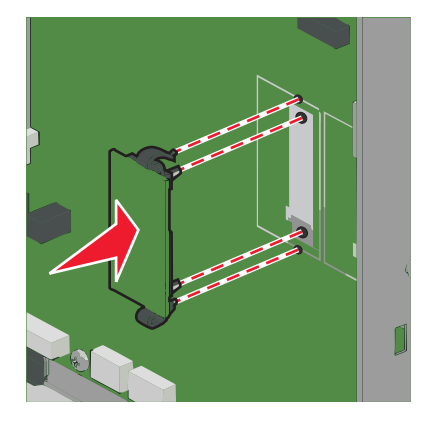

#### Poznámky:

- Celá dĺžka konektora na karte sa musí dotýkať a priliehať k systémovej doske.
- Dbajte na to, aby ste nepoškodili konektory.
- 5 Založte kryt systémovej dosky naspäť.

#### Inštalácia portu Internal Solutions Port

Systémová doska podporuje jeden voliteľný port Internal Solutions Port (ISP). Port ISP nainštalujte pre dodatočné možnosti pripojenia.

Poznámka: K tejto operácii je potrebný plochý skrutkovač.

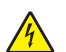

**UPOZORNENIE**—**RIZIKO PORANENIA ELEKTRICKÝM PRÚDOM:** Ak pristupujete k systémovej doske alebo inštalujete voliteľný hardvér alebo pamäťové zariadenia po konfigurácii tlačiarne, pred pokračovaním vypnite tlačiareň a odpojte sieťovú šnúru od elektrickej zásuvky. Ak sú k tlačiarni pripojené akékoľvek ďalšie zariadenia, vypnite ich tiež a odpojte všetky káble vstupujúce do tlačiarne.

**Výstraha—Možné poškodenie:** Elektrické komponenty systémovej dosky môžu byť ľahko poškodené statickou energiou. Pred dotýkaním sa akéhokoľvek elektronického komponentu alebo konektorov systémovej dosky sa dotknite niečoho kovového na tlačiarni.

- **1** Dostaňte sa k systémovej doske.
  - Podrobnosti sú uvedené v časti "Prístup k systémovej doske" na str. 20.
- 2 Rozbaľte port ISP a plastový diel v tvare T.
- Poznámka: Vyhýbajte sa dotýkaniu konektorov na karte.
- **3** Vyhľadajte príslušný konektor na systémovej doske.

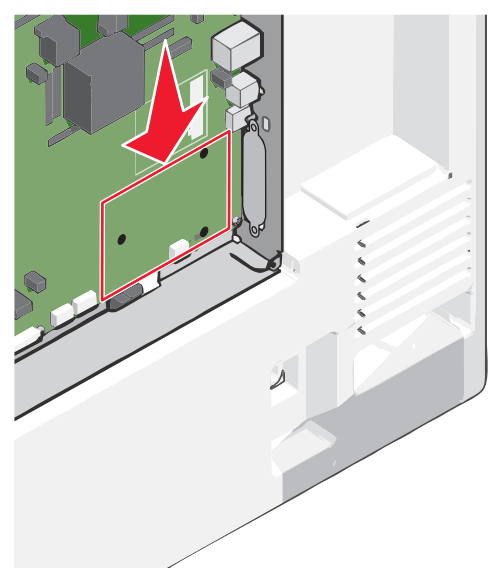

**4** Vyberte pevný disk tlačiarne.

Podrobnosti sú uvedené v časti "Vybratie pevného disku tlačiarne" na str. 36.

#### 5 Vyberte kovový kryt z otvoru portu ISP.

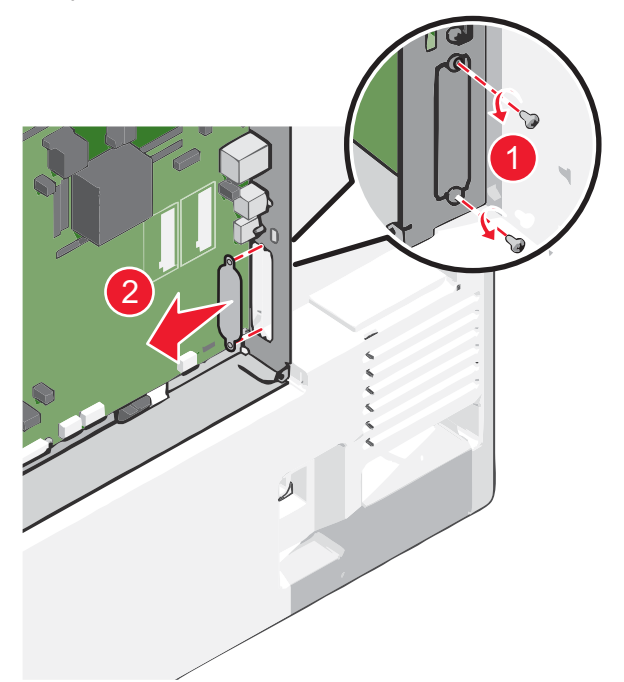

**6** Zarovnajte kolíky plastového dielu v tvare T s otvormi v systémovej doske a potom zatlačte nadol, kým diel v tvare T *nezapadne* na svoje miesto. Dbajte na to, aby každý kolík dielu T zapadol na svoje miesto úplne a aby bol diel v tvare T pevne osadený v systémovej doske.

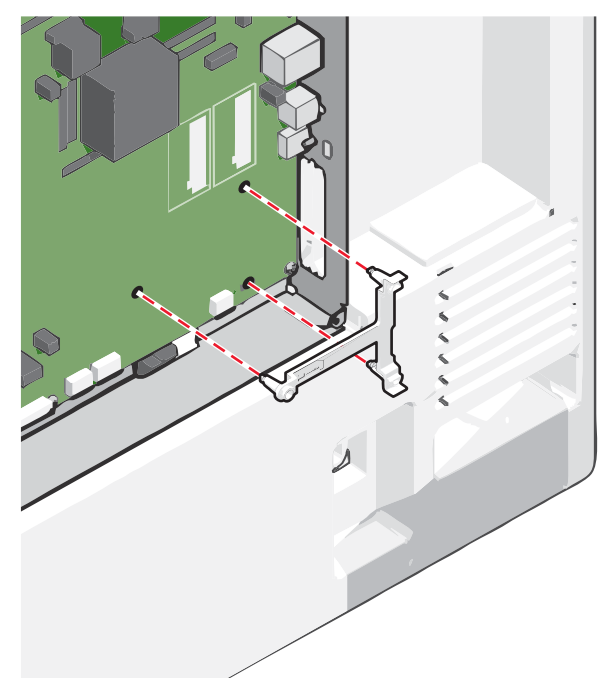

7 Nainštalujte port ISP do plastového dielu v tvare T a potom sprístupnite plastový diel v tvare T tak, aby cez otvor portu ISP v priestore systémovej dosky neprechádzali žiadne previsujúce konektory.

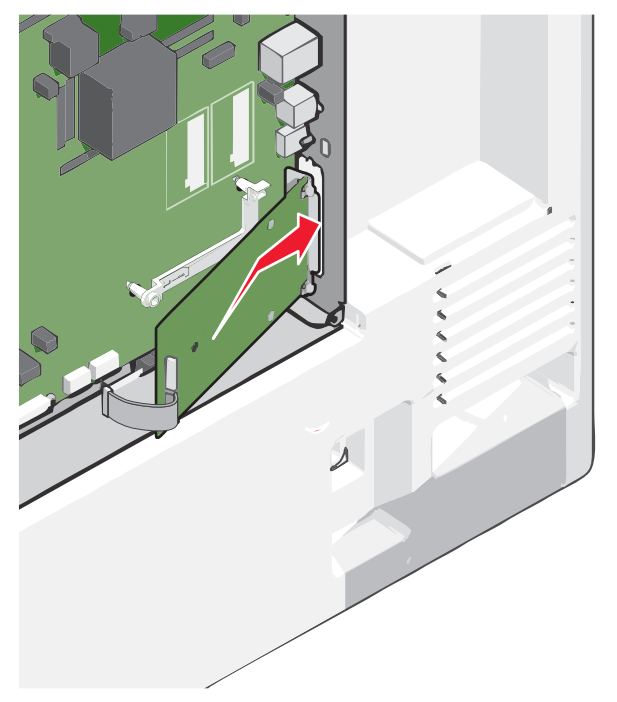

8 Založte port ISP do plastového dielu v tvare T, kým sa port ISP neusadí medzi vodiace lišty plastového dielu v tvare T.

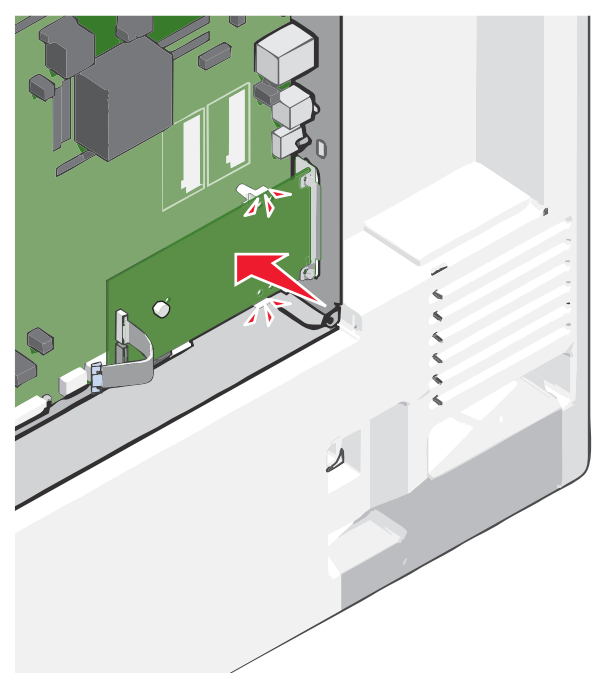

Dodatočné nastavenie tlačiarne

**9** Založte dlhú krídlovú skrutku a otáčajte ju dostatočne doprava tak, aby uchytila port ISP na svojom mieste, ale v tomto momente ešte neuťahujte krídlovú skrutku.

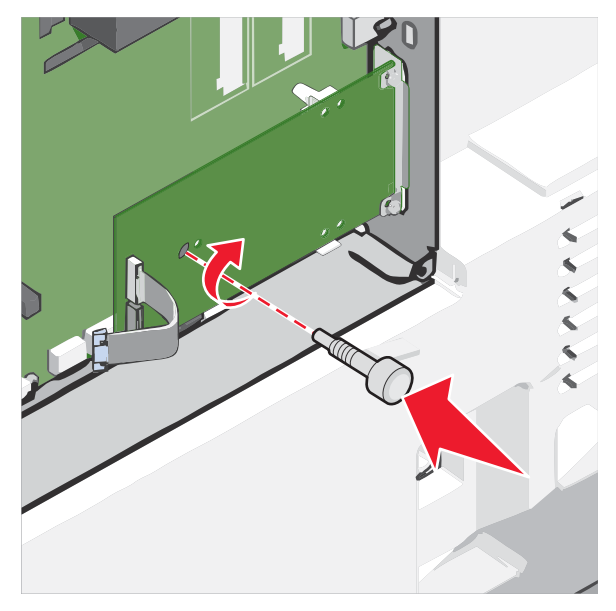

**10** Založením dvoch dodávaných skrutiek upevnite montážnu konzolu portu ISP do priestoru systémovej dosky.

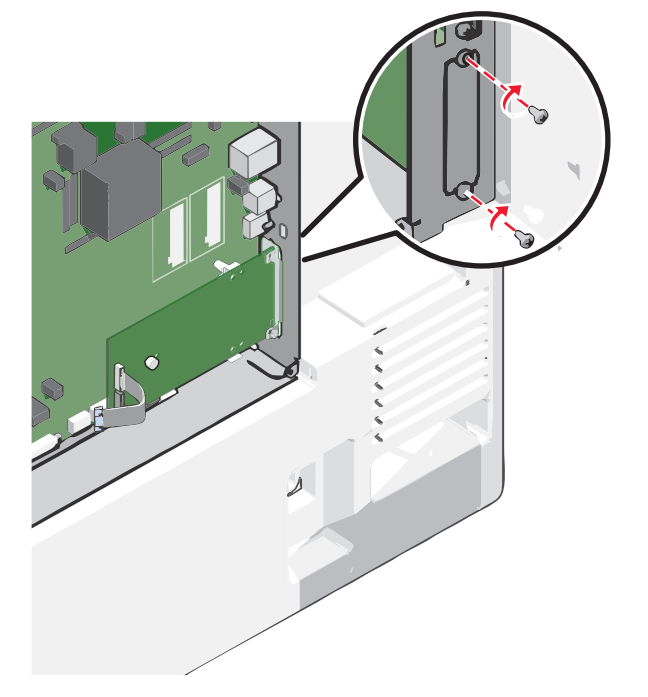

**11** Pritiahnite dlhú krídlovú skrutku.

Výstraha—Možné poškodenie: Krídlovú skrutku nepreťahujte.

12 Založte koncovku prepojovacieho kábla ISP do konektora systémovej dosky.Poznámka: Koncovky a konektory sú farebne rozlíšené.

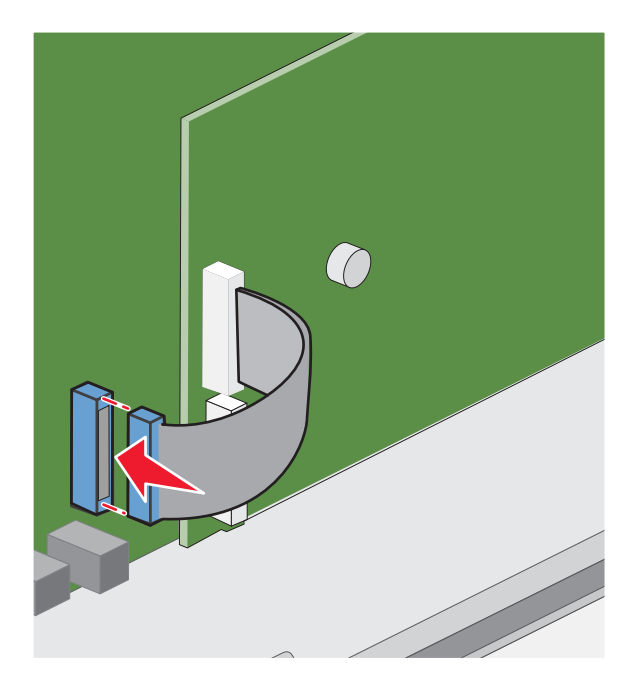

13 Založte kryt systémovej dosky naspäť.

#### Inštalácia pevného disku tlačiarne

Poznámka: K tejto operácii je potrebný plochý skrutkovač.

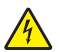

**UPOZORNENIE**—**RIZIKO PORANENIA ELEKTRICKÝM PRÚDOM:** Ak pristupujete k systémovej doske alebo inštalujete voliteľný hardvér alebo pamäťové zariadenia po konfigurácii tlačiarne, pred pokračovaním vypnite tlačiareň a odpojte sieťovú šnúru od elektrickej zásuvky. Ak sú k tlačiarni pripojené akékoľvek ďalšie zariadenia, vypnite ich tiež a odpojte všetky káble vstupujúce do tlačiarne.

**Výstraha—Možné poškodenie:** Elektrické komponenty systémovej dosky môžu byť ľahko poškodené statickou energiou. Pred dotýkaním sa akéhokoľvek elektronického komponentu alebo konektorov systémovej dosky sa dotknite niečoho kovového na tlačiarni.

**1** Dostaňte sa k systémovej doske.

Podrobnosti sú uvedené v časti "Prístup k systémovej doske" na str. 20.

**2** Rozbaľte pevný disk tlačiarne.

**3** Vyhľadajte príslušný konektor na systémovej doske.

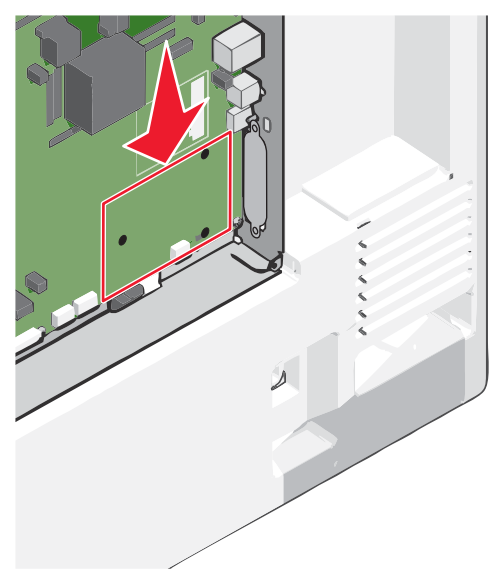

**Poznámka:** Ak je práve nainštalovaný voliteľný port ISP, tak pevný disk tlačiarne je nutné nainštalovať do portu ISP.

Inštalácia pevného disku do portu ISP:

a Pomocou plochého skrutkovača uvoľnite skrutky.

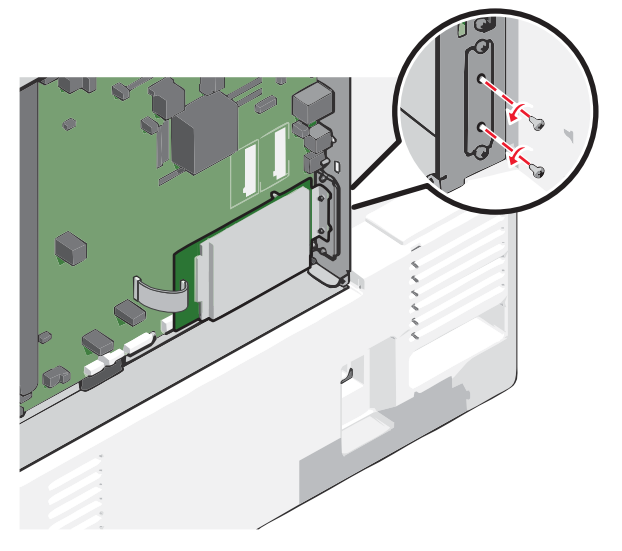

**b** Vyberte skrutky pripevnené k montážnej konzole pevného disku tlačiarne a konzolu vyberte.

**C** Zarovnajte kolíky pevného disku tlačiarne s otvormi v porte ISP a potom zatlačte na pevný disk tlačiarne, kým kolíky nezapadnú na svoje miesto.

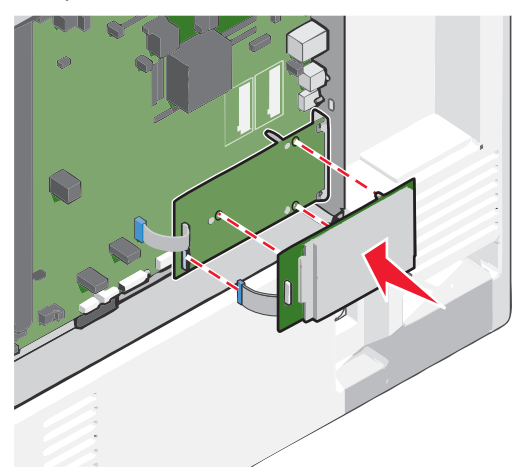

d Založte koncovku prepojovacieho kábla pevného disku tlačiarne do konektora ISP.
 Poznámka: Koncovky a konektory sú farebne rozlíšené.

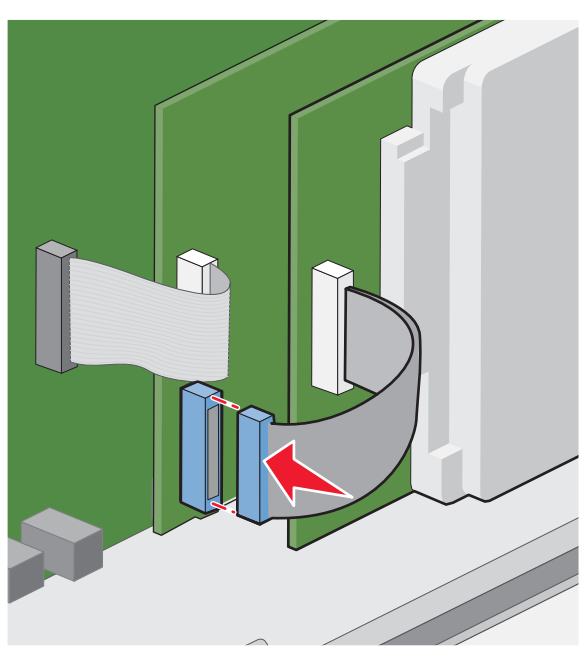

Inštalácia pevného disku priamo na systémovú dosku:

**a** Zarovnajte kolíky pevného disku tlačiarne s otvormi na systémovej doske a potom zatlačte na pevný disk tlačiarne, kým kolíky nezapadnú na svoje miesto.

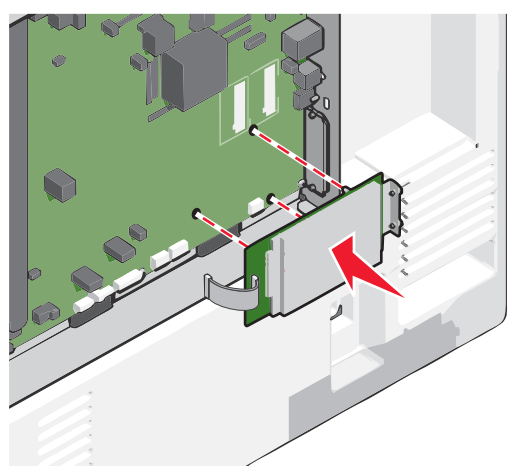

**b** Založením dvoch dodávaných skrutiek upevnite montážnu konzolu pevného disku tlačiarne.

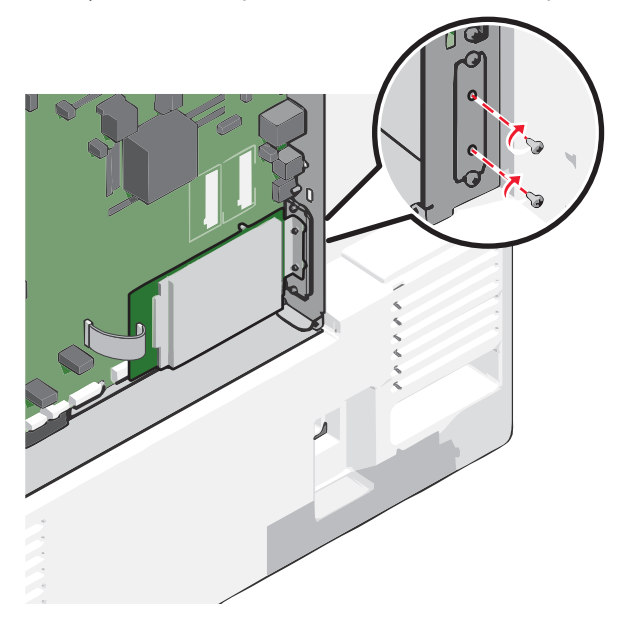

C Založte koncovku prepojovacieho kábla pevného disku tlačiarne do konektora systémovej dosky.
 Poznámka: Koncovky a konektory sú farebne rozlíšené.

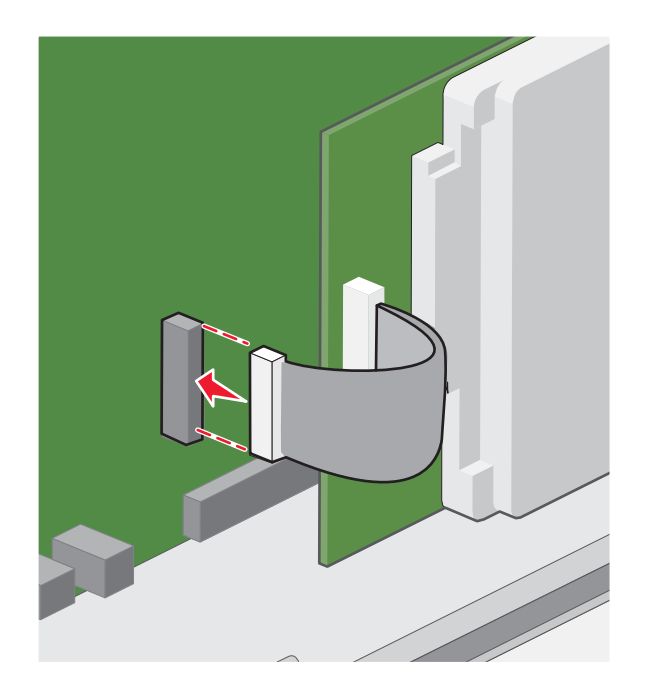

4 Založte kryt systémovej dosky naspäť.

#### Vybratie pevného disku tlačiarne

Poznámka: K tejto operácii je potrebný plochý skrutkovač.

**Výstraha—Možné poškodenie:** Elektrické komponenty systémovej dosky môžu byť ľahko poškodené statickou energiou. Pred dotýkaním sa akéhokoľvek elektronického komponentu alebo konektorov systémovej dosky sa dotknite niečoho kovového na tlačiarni.

**1** Dostaňte sa k systémovej doske.

Podrobnosti sú uvedené v časti "Prístup k systémovej doske" na str. 20.

2 Odpojte prepojovací kábel pevného disku tlačiarne zo systémovej dosky, pričom nechajte kábel zapojený do pevného disku tlačiarne. Za účelom odpojenia kábla uvoľnite západku zatlačením páčky na konektore prepojovacieho kábla ešte pred ťahaním kábla von.

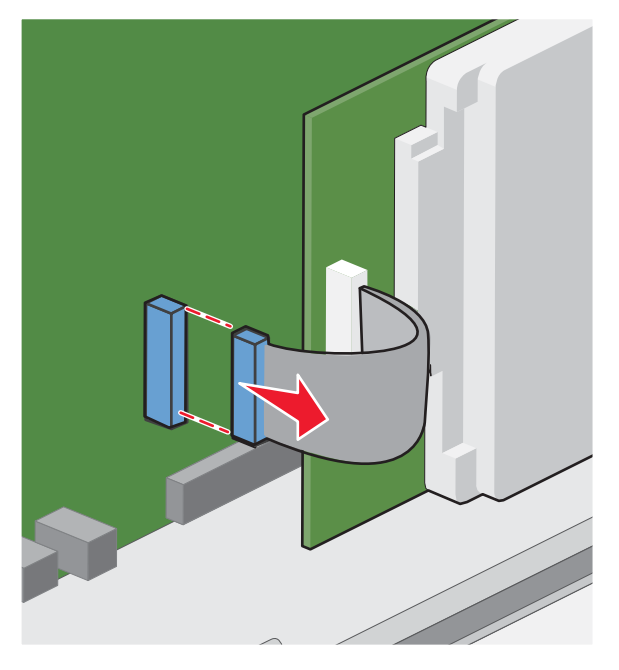

**3** Odoberte skrutky pri súčasnom držaní pevného disku tlačiarne na mieste.

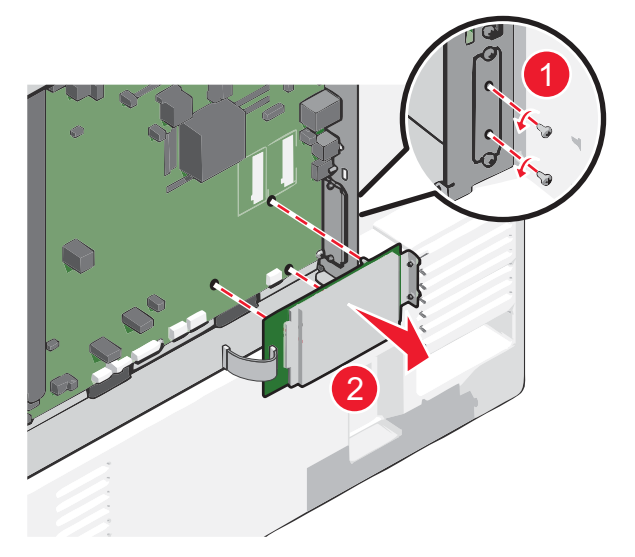

Dodatočné nastavenie tlačiarne
- 4 Odložte pevný disk tlačiarne nabok.
- 5 Založte kryt systémovej dosky naspäť.

# Poradie inštalácie

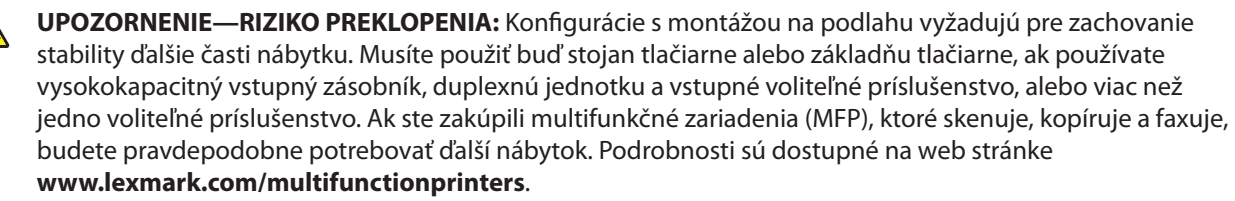

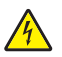

**UPOZORNENIE**—**RIZIKO PORANENIA ELEKTRICKÝM PRÚDOM:** Ak pristupujete k systémovej doske alebo inštalujete voliteľný hardvér alebo pamäťové zariadenia po konfigurácii tlačiarne, pred pokračovaním vypnite tlačiareň a odpojte sieťovú šnúru od elektrickej zásuvky. Ak sú k tlačiarni pripojené akékoľvek ďalšie zariadenia, vypnite ich tiež a odpojte všetky káble vstupujúce do tlačiarne.

∧ U

**UPOZORNENIE**—**MOŽNÉ RIZIKO PORANENIA:** Tlačiareň váži viac než 18 kg a jej bezpečné premiestnenie si vyžaduje dve alebo viac trénovaných osôb.

Nainštalujte tlačiareň a akékoľvek iné zakúpené voliteľné príslušenstvo v nasledovnom poradí:

- Základňa na kolieskach.
- Voliteľná rozpera.
- Voliteľné 550-listové zásobníky alebo 2000-listový vysokokapacitný podávač.
- Štandardné 550-listové zásobníky.
- Tlačiareň.

Podrobnosti o inštalácii základne na kolieskach alebo voliteľného 2000-listového podávača, rozpery alebo akéhokoľvek dokončovacieho zariadenia sú uvedené v návode na použitie prídavného zariadenia.

# Inštalácia voliteľných zásobníkov

Tlačiareň podporuje nasledovné voliteľné vstupné zdroje:

- 550-listový zásobník.
- 2000-listový vysokokapacitný podávač.

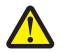

**UPOZORNENIE**—**MOŽNÉ RIZIKO PORANENIA:** Tlačiareň váži viac než 18 kg a jej bezpečné premiestnenie si vyžaduje dve alebo viac trénovaných osôb.

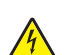

**UPOZORNENIE**—**RIZIKO PORANENIA ELEKTRICKÝM PRÚDOM:** Ak pristupujete k systémovej doske alebo inštalujete voliteľný hardvér alebo pamäťové zariadenia po konfigurácii tlačiarne, pred pokračovaním vypnite tlačiareň a odpojte sieťovú šnúru od elektrickej zásuvky. Ak sú k tlačiarni pripojené akékoľvek ďalšie zariadenia, vypnite ich tiež a odpojte všetky káble vstupujúce do tlačiarne.

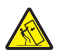

**UPOZORNENIE**—**RIZIKO PREKLOPENIA:** Konfigurácie s montážou na podlahu vyžadujú pre zachovanie stability ďalšie časti nábytku. Musíte použiť buď stojan tlačiarne alebo základňu tlačiarne, ak používate vysokokapacitný vstupný zásobník, duplexnú jednotku a vstupné voliteľné príslušenstvo, alebo viac než jedno voliteľné príslušenstvo. Ak ste zakúpili multifunkčné zariadenia (MFP), ktoré skenuje, kopíruje a faxuje, budete pravdepodobne potrebovať ďalší nábytok. Podrobnosti sú dostupné na web stránke **www.lexmark.com/multifunctionprinters**.

- 1 Rozbaľte voliteľný zásobník a odstráňte všetok baliaci materiál.
- 2 Položte zásobník do blízkosti tlačiarne.
- **3** Vypnite tlačiareň.
- 4 Zarovnajte tlačiareň so zásobníkom a potom spustite tlačiareň na svoje miesto.

**Poznámka:** Po založení voliteľné zásobníky zapadnú dohromady. Založené zásobníky odoberajte po jednom od hora nadol.

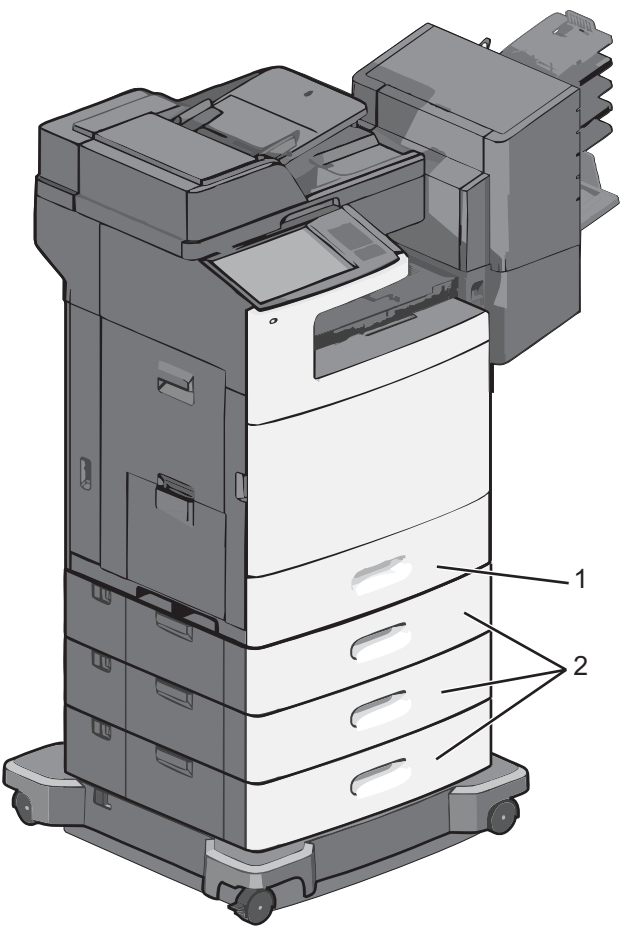

| • | 1 | Štandardný 550-listový zásobník (Zásobník 1) |  |
|---|---|----------------------------------------------|--|
|   | 2 | Voliteľné 550-listové zásobníky              |  |

- **5** Znova zapnite tlačiareň.
- 6 Nastavte softvér tlačiarne pre rozpoznanie voliteľného vstupného zdroja.

Podrobnosti sú uvedené v časti "Aktualizácia dostupných možností v ovládači tlačiarne" na str. 41.

# Zapojenie káblov

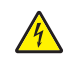

**UPOZORNENIE**—**RIZIKO PORANENIA ELEKTRICKÝM PRÚDOM:** Počas búrky nepoužívajte fax. Počas búrky nenastavujte toto zariadenie a nevykonávajte žiadne elektrické alebo káblové prepojenia, akými sú napríklad zapojenie sieťovej šnúry alebo telefónnej prípojky.

Zapojte tlačiareň do počítača pomocou USB kábla alebo sieťového (eternetového) kábla.

Dbajte na to, aby sa zhodoval:

- USB symbol na kábli s USB symbolom na tlačiarni.
- Príslušný sieťový (eternetový) kábel s eternetovým konektorom.

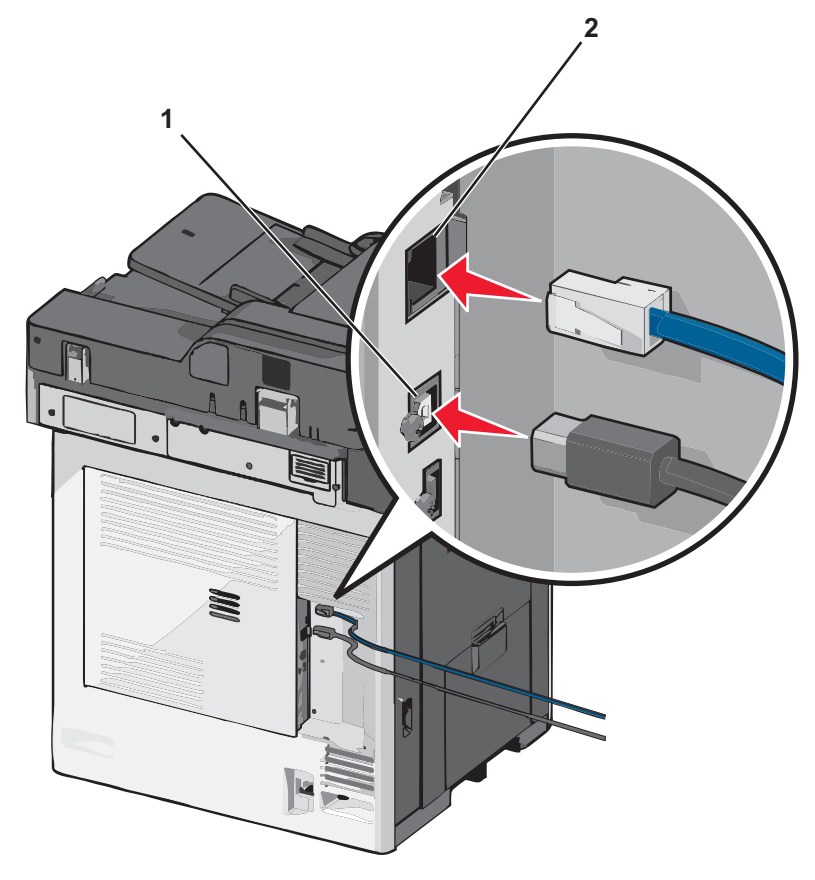

| 1 | USB konektor                                                                                                    |  |  |
|---|----------------------------------------------------------------------------------------------------|--|--|
|   | <b>Výstraha—Možné poškodenie:</b> Počas aktívnej tlače sa nedotýkajte USB kábla, žiadneho sieťového<br>adaptéra, ani tlačiarne vo vyznačenej oblasti. Môže dôjsť k strate údajov alebo funkčnej poruche. |  |  |
| 2 | Sieťový (eternetový) konektor                                                                                                    |  |  |

# Overenie nastavenia tlačiarne

Po nainštalovaní všetkého hardvérového a softvérového príslušenstva a zapnutí tlačiarne skontrolujte, že je tlačiareň nastavená správne vytlačením nasledovného:

- Strany s nastaveniami ponúk—Pomocou týchto strán skontrolujte, či sú všetky voliteľné zariadenia tlačiarne nainštalované správne. Zoznam voliteľného príslušenstva sa zobrazí v spodnej časti strany. Ak sa nainštalované voliteľné príslušenstvo nenachádza v zozname, tak nie je nainštalované správne. Vyberte dané voliteľné príslušenstvo a znova ho nainštalujte.
- Strany so sieťovými nastaveniami—Ak je vaša tlačiareň sieťovým modelom a je pripojená k sieti, vytlačením strany so sieťovými nastaveniami skontrolujete sieťové pripojenie. Na tejto strane sú tiež poskytnuté dôležité informácie, ktoré pomáhajú pri konfigurácii sieťovej tlače.

# Tlač strany s nastaveniami ponúk

Na hlavnej obrazovke prejdite na:

#### > Reports > Menu Settings Page

# Tlač strany so sieťovými nastaveniami

Ak je tlačiareň pripojená k sieti, vytlačením strany so sieťovými nastaveniami skontrolujete sieťové pripojenie. Na tejto strane sú tiež poskytnuté dôležité informácie, ktoré pomáhajú pri konfigurácii sieťovej tlače.

1 Na hlavnej obrazovke prejdite na:

> Reports > Network Setup Page

2 Skontrolujte prvú časť na strane s nastaveniami siete a uistite sa, že je stav uvedený ako Connected.

Ak je stav uvedený ako **Not Connected**, tak lokálna sieť nemusí byť aktívna, alebo môže byť problém so sieťovým káblom. Ohľadom riešenia sa obráťte na systémového administrátora a vytlačte ďalšiu stranu so sieťovými nastaveniami.

# Nastavenie softvéru tlačiarne

# Inštalácia softvéru tlačiarne

### Pre užívateľov systému Windows

- 1 Zatvorte všetky otvorené softvérové programy.
- 2 Vložte disk CD Software and Documentation.

Počkajte na zobrazenie obrazovky Welcome.

Ak sa disk CD nespustí automaticky po minúte, vykonajte nasledovné:

- a Kliknite na 🗐 alebo kliknite na Start a potom na Run.
- **b** V rámčeku Start Search alebo Run zadajte **D:\setup.exe**, kde písmeno D predstavuje písmeno CD alebo DVD mechaniky.
- 3 Kliknite na Recommended Install a potom vykonajte pokyny na počítačovom monitore.

### Pre užívateľov systému Macintosh

- 1 Zatvorte všetky otvorené softvérové programy.
- 2 Vložte CD disk Software and Documentation a potom dvakrát kliknite na inštalačný balík softvéru.
- **3** Vykonajte pokyny na monitore počítača.

### Pomocou World Wide Web

- 1 Prejdite na web stránku Lexmark: www.lexmark.com.
- 2 V ponuke Drivers & Downloads kliknite na Driver Finder.
- 3 Vyberte tlačiareň a potom vyberte váš operačný systém.
- 4 Stiahnite ovládač a nainštalujte softvér tlačiarne.

# Aktualizácia dostupných možností v ovládači tlačiarne

Po nainštalovaní softvéru tlačiarne a voliteľného príslušenstva môže byť nevyhnutné manuálnym pridaním príslušenstva do ovládača tlačiarne ho sprístupniť pre tlačové úlohy.

### Pre užívateľov systému Windows

- **1** Otvorte priečinok Printers:
  - a Kliknite na 😎 alebo kliknite na Start a potom na Run.
  - **b** V rámčeku Start Search alebo Run zadajte **control printers**.
  - **C** Stlačte **Enter**, alebo kliknite na **OK**.
- 2 Vyberte tlačiareň.
- 3 Kliknite pravým tlačidlom myši na tlačiareň a zvoľte Properties.
- 4 Kliknite na záložku Configuration.
- 5 Kliknite na Update Now Ask Printer alebo manuálne pridajte každé nainštalované hardvérové príslušenstvo v časti Configuration Options.
- 6 Kliknite na Apply.

### Pre užívateľov systému Macintosh

#### V systéme Mac OS X verzie 10.5 alebo novšom

- 1 V ponuke Apple zvoľte System Preferences > Print & Fax.
- 2 Vyberte tlačiareň a kliknite na Options & Supplies.
- 3 Kliknite na Driver a pridajte každé nainštalované hardvérové príslušenstvo.
- 4 Kliknite na OK.

### V systéme Mac OS X verzie 10.4 alebo staršom

- 1 Na pracovnej ploche Finder zvoľte **Go** > **Applications**.
- 2 Dvakrát kliknite na Utilities > Print Center alebo Printer Setup Utility.
- **3** Vyberte tlačiareň a v ponuke Printers zvoľte **Show Info**.
- **4** V rozbaľovacej ponuke zvoľte **Installable Options**.
- 5 Pridajte každé nainštalované hardvérové príslušenstvo a kliknite na Apply Changes.

# Nastavenie bezdrôtovej tlače

**Poznámka:** SSID (Service Set Identifier) je názov, priradený bezdrôtovej sieti. WEP (Wireless Encryption Protocol) a WPA (Wi-Fi Protected Access) sú typy bezpečnosti, použité na sieti.

# Informácie potrebné pre nastavenie tlačiarne na bezdrôtovej sieti

Poznámka: Inštalačný ani sieťové káble nepripájajte, kým vás k tomu nevyzve inštalačný softvér.

- SSID—SSID je tiež označované ako názov siete.
- Wireless Mode (alebo Network Mode)—Režim bude buď infrastructure alebo ad hoc.
- Channel (pre siete ad hoc)—Predvolené nastavenie kanála je automatické pre siete infrastructure.

Niektoré siete ad hoc tiež vyžadujú automatické nastavenie. Ak si nie ste istý, ktorý kanál je potrebné zvoliť, obráťte sa na systémového administrátora.

- Security Method—Existujú tri základné možnosti pre bezpečnostnú metódu (Security Method):
  - Kľúč WEP

Ak vaša sieť využíva viac než jeden kľúč WEP, zadajte až štyri kľúče na poskytnuté miesta. Vyberte práve používaný kľúč na sieti zvolením Default WEP Transmit Key.

alebo

Heslo WPA alebo WPA2

Heslo WPA zahŕňa šifrovanie ako ďalšiu vrstvu bezpečnosti. Možnosti sú AES alebo TKIP. Šifrovanie musí byť nastavené na rovnaký typ na smerovači a rovnako aj na tlačiarni, inak nebude tlačiareň schopná komunikovať na sieti.

Bez bezpečnosti

Ak vaša bezdrôtová sieť nevyužíva žiadny typ bezpečnosti, tak nebudete mať žiadne bezpečnostné informácie.

Poznámka: Používanie nezabezpečenej bezdrôtovej siete sa neodporúča.

Ak inštalujete tlačiareň na sieti 802.1X pomocou rozšírenej (Advanced) metódy, tak budete pravdepodobne potrebovať nasledovné:

- Typ autentifikácie.
- Typ vnútornej autentifikácie.
- Užívateľské meno a heslo 802.1X.
- Certifikáty.

**Poznámka:** Podrobnosti o konfigurácii bezpečnosti 802.1X sú uvedené v príručke *Networking Guide (Príručka k sieti)* na CD disku *Software and Documentation (Softvér a dokumentácia)*.

# Inštalácia tlačiarne na bezdrôtovej sieti (Windows)

Pred inštaláciou tlačiarne na bezdrôtovej sieti sa uistite, že:

- Bezdrôtová sieť je nakonfigurovaná a pracuje správne.
- Používaný počítač je pripojený k rovnakej bezdrôtovej sieti, na ktorej chcete nakonfigurovať tlačiareň.

1 Zapojte sieťovú šnúru do tlačiarne a následne do správne uzemnenej elektrickej zásuvky a zapnite tlačiareň.

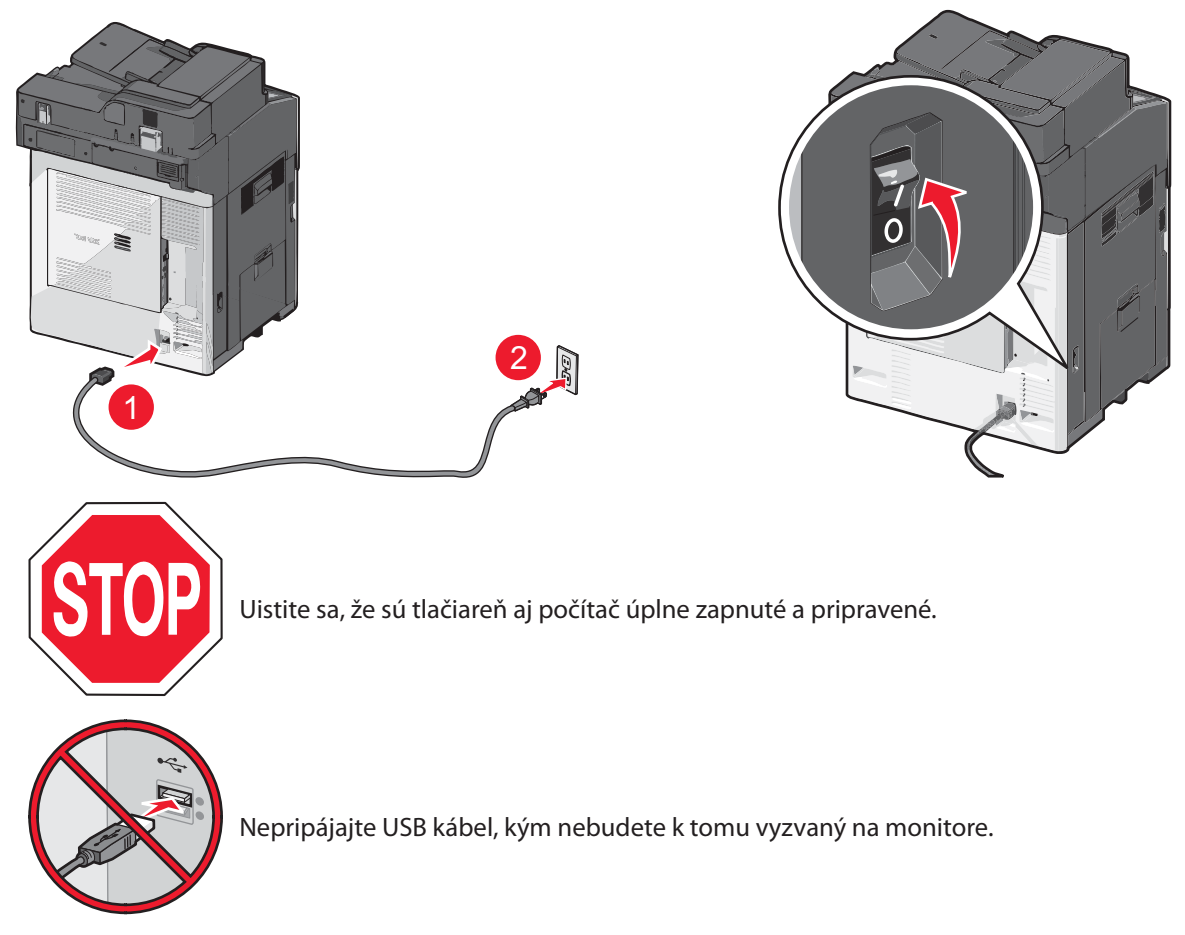

**2** Vložte CD disk Software and Documentation.

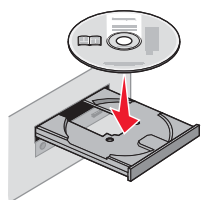

- **3** Kliknite na **Recommended Install** a potom vykonajte pokyny na počítačovom monitore.
- 4 Pri výzve na výber typu pripojenia vyberte Wireless connection.
- 5 V dialógovom okne Wireless Configuration vyberte Guided Setup.

Poznámka: Zvoľte Advanced Setup iba v prípade, že chcete upraviť svoju inštaláciu.

**6** Dočasne zapojte USB kábel medzi počítač na bezdrôtovej sieti a tlačiareň.

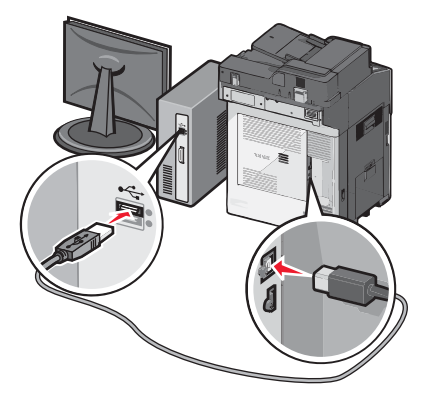

**Poznámka:** Po konfigurácii tlačiarne vám dá softvér pokyny, by ste odpojili dočasne pripojený USB kábel za účelom bezdrôtovej tlače.

- 7 Vykonajte pokynov na počítačovom monitore.
- 8 Za účelom umožnenia ostatným počítačom na bezdrôtovej sieti používať bezdrôtovú tlačiareň vykonajte kroky 2 až 6 a krok 8 pre každý počítač.

# Inštalácia tlačiarne na bezdrôtovej sieti (Macintosh)

Pri inštalácii tlačiarne na bezdrôtovej sieti dbajte na to, aby bol odpojený eternetový kábel.

### Príprava konfigurácie tlačiarne

1 Zapojte sieťovú šnúru do tlačiarne a následne do správne uzemnenej elektrickej zásuvky a zapnite tlačiareň.

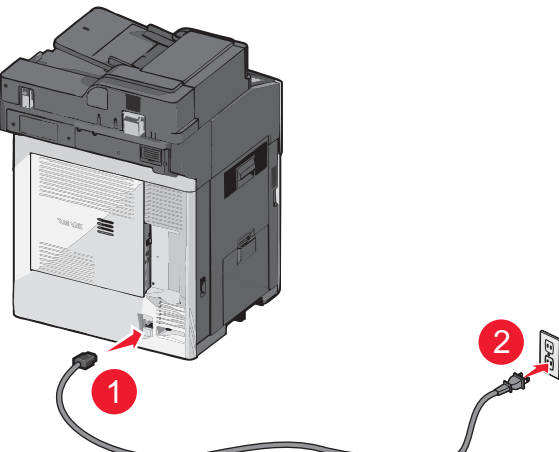

- 2 Vyhľadajte MAC adresu tlačiarne.
  - **a** Na hlavnej obrazovke prejdite na:
    - > Reports > Network Setup Page
  - b V časti Standard Network Card vyhľadajte UAA (MAC).
     Poznámka: Tieto informácie budete potrebovať neskôr.

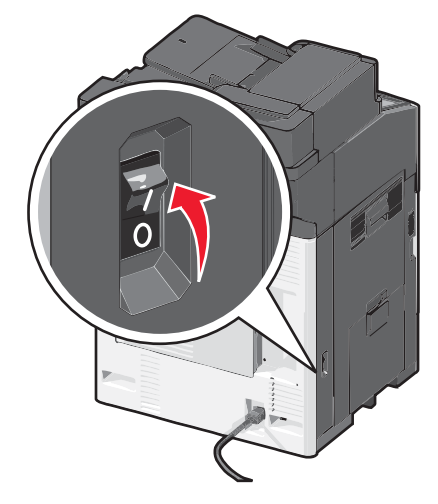

### Zadajte informácie o tlačiarni

1 Sprístupnite možnosti AirPort:

### V systéme Mac OS X verzie 10.5 alebo novšom

V ponuke Apple prejdite na:

#### System Preferences > Network > AirPort

### V systéme Mac OS X verzie 10.4 a staršom

Na pracovnej ploche Finder prejdite na:

#### Applications > Internet Connect > AirPort

- 2 V rozbaľovacej ponuke Network vyberte tlačový server **print server [yyyyyy]**, kde znaky y predstavujú posledných šesť miest MAC adresy uvedenej na brožúre s MAC adresou.
- **3** Otvorte prehliadač Safari.
- 4 V rozbaľovacej ponuke Bookmarks zvoľte Show alebo Show All Bookmarks.
- 5 Pod COLLECTIONS vyberte Bonjour alebo Rendevous a dvakrát kliknite na názov tlačiarne.

**Poznámka:** Aplikácia sa v systéme Mac OS X verzie 10.2 označuje ako *Rendezvous*, ale v súčasnosti je spoločnosťou Apple Inc. nazývaná *Bonjour*.

**6** Na hlavnej stránke zabudovaného web servera (Embedded Web Server) prejdite na stránku, kde sú uložené informácie o bezdrôtových nastaveniach.

### Konfigurácia tlačiarne pre bezdrôtový prístup

- 1 Zadajte názov vašej siete (SSID) so príslušného políčka.
- 2 Zvoľte Infrastructure ako sieťový režim (Network Mode), ak používate bezdrôtový smerovač.
- 3 Zvoľte typ bezpečnosti, ktorý používate na ochranu svojej bezdrôtovej siete.
- 4 Zadajte bezpečnostné informácie potrebné pre pridanie tlačiarne do bezdrôtovej siete.
- 5 Kliknite na Submit.
- 6 Otvorte aplikáciu AirPort na počítači:

### V systéme Mac OS X verzie 10.5 alebo novšom

V ponuke Apple prejdite na:

#### System Preferences > Network > AirPort

### V systéme Mac OS X verzie 10.4 a staršom

Na pracovnej ploche Finder prejdite na:

### Applications > Internet Connect > AirPort

7 V rozbaľovacej ponuke Network vyberte vašu bezdrôtovú sieť.

### Konfigurácia počítača pre bezdrôtové používanie tlačiarne

Za účelom tlače na sieťovú tlačiareň musí každý užívateľ Macintosh nainštalovať užívateľský súbor PostScript Printer Description (PPD) a vytvoriť tlačiareň v nástrojoch Print Center alebo Printer Setup Utility.

- 1 Inštalácia PPD súboru do počítača:
  - **a** Vložte CD disk Software and Documentation a dvakrát kliknite na inštalačný balík tlačiarne.
  - **b** Vykonajte pokyny na počítačovom monitore.
  - c Vyberte cieľové umiestnenie (Destination) a kliknite na Continue.
  - **d** Na obrazovke Easy Install kliknite na **Install**.
  - e Zadajte užívateľské heslo a kliknite na OK.

Všetky potrebné aplikácie sú nainštalované v počítači.

- **f** Po dokončení inštalácie kliknite na **Close**.
- **2** Pridajte tlačiareň:
  - a Pre IP tlač:

### V systéme Mac OS X verzie 10.5 alebo novšom

- 1 V ponuke Apple prejdite na: System Preferences > Print & Fax
- 2 Kliknite na + a potom kliknite na záložku IP.
- **3** Do políčka Address zadajte IP adresu tlačiarne a kliknite na **Add**.

### V systéme Mac OS X verzie 10.4 alebo staršom

- Na pracovnej ploche Finder prejdite na:
   Applications > Utilities
- 2 Dvakrát kliknite na Printer Setup Utility alebo Print Center.
- **3** V zozname tlačiarní Printer List zvoľte **Add** a potom kliknite na **IP Printer**.
- 4 Do políčka Address zadajte IP adresu tlačiarne a kliknite na Add.
- **b** Pre AppleTalk tlač:

Poznámka: Uistite sa, že je vo vašom počítači aktivované AppleTalk.

### V systéme Mac OS X verzie 10.5 alebo novšom

- 1 V ponuke Apple prejdite na: System Preferences > Print & Fax
- Kliknite na + a potom prejdite na:
   AppleTalk > vyberte tlačiareň zo zoznamu > Add

### V systéme Mac OS X verzie 10.4 alebo staršom

- 1 Na pracovnej ploche Finder prejdite na: Applications > Utilities
- 2 Dvakrát kliknite na Printer Setup Utility alebo Print Center.
- **3** V zozname tlačiarní Printer List kliknite na **Add**.
- 4 Kliknite na záložku **Default Browser** > **More Printers**.
- 5 V prvej rozbaľovacej ponuke zvoľte AppleTalk.

- **6** V druhej rozbaľovacej ponuke zvoľte **Local AppleTalk zone**.
- 7 Vyberte tlačiareň zo zoznamu a kliknite na Add.

# Inštalácia tlačiarne na káblovej sieti

Tieto pokyny sa týkajú pripojení eternetovej aj optickej siete.

Poznámka: Pred inštaláciou tlačiarne na káblovej sieti sa uistite, že ste dokončili počiatočné nastavenie tlačiarne.

### Pre užívateľov systému Windows

**1** Vložte CD disk Software and Documentation.

Počkajte na zobrazenie obrazovky Welcome.

Ak sa CD disk nespustí automaticky po minúte, vykonajte nasledovné:

- a Kliknite na 🗐 alebo kliknite na Start a potom na Run.
- **b** V rámčeku Start Search alebo Run zadajte **D:\setup**, kde písmeno **D** predstavuje písmeno CD alebo DVD mechaniky.
- **C** Stlačte **Enter** alebo kliknite na **OK**.
- 2 Kliknite na Install a potom vykonajte pokyny na počítačovom monitore.

**Poznámka**: Za účelom konfigurácie tlačiarne pomocou statickej IP adresy, prostredníctvom IPv6, alebo za účelom konfigurácií tlačiarní pomocou skriptov zvoľte **Administrator Tools**.

- 3 Zvolte Ethernet connection a kliknite na Continue.
- 4 Vykonajte pokyny na počítačovom monitore a potom zvoľte Guided Setup (Recommended).
- 5 V prípade výzvy zapojte príslušný kábel do počítača a do tlačiarne.
- **6** V zozname tlačiarní nájdených na sieti vyberte tlačiarne a kliknite na **Continue**.

**Poznámka:** Ak sa konfigurovaná tlačiareň nezobrazí v zozname nájdených tlačiarní, kliknite na **Modify Search**.

7 Vykonaním pokynov na obrazovke dokončite inštaláciu.

### Pre užívateľov systému Macintosh

- 1 Umožnite sieťovému DHCP serveru priradiť IP adresu tlačiarni.
- 2 Zistite IP adresu tlačiarne:
  - **a** Na hlavnej obrazovke prejdite na:

#### > Reports > Network Setup Page

**b** V časti TCP/IP na strane so sieťovými nastaveniami vyhľadajte **IP** Address.

**Poznámka:** IP adresu budete potrebovať, ak konfigurujete prístup pre počítače na podsieti inej, než ku ktorej je pripojená tlačiareň.

- **3** Nainštalujte ovládače a pridajte tlačiareň.
  - **a** Inštalácia PPD súboru do počítača:
    - 1 Vložte CD disk Software and Documentation a dvakrát kliknite na inštalačný balík tlačiarne.
    - **2** Vykonajte pokyny na počítačovom monitore.
    - 3 Vyberte cieľové umiestnenie (Destination) a kliknite na Continue.

- 4 Na obrazovke Easy Install kliknite na Install.
- Zadajte užívateľské heslo a kliknite na OK.
   Všetky potrebné aplikácie sú nainštalované v počítači.
- **6** Po dokončení inštalácie kliknite na **Close**.
- **b** Pridajte tlačiareň:
  - Pre IP tlač:

#### V systéme Mac OS X verzie 10.5 alebo novšom

1 V ponuke Apple prejdite na:

### System Preferences > Print & Fax

- 2 Kliknite na + a potom kliknite na záložku IP.
- **3** Do políčka Address zadajte IP adresu tlačiarne a kliknite na **Add**.

#### V systéme Mac OS X verzie 10.4 alebo staršom

- Na pracovnej ploche Finder prejdite na:
   Applications > Utilities
- 2 Dvakrát kliknite na Printer Setup Utility alebo Print Center.
- **3** V zozname tlačiarní Printer List zvoľte **Add** a potom kliknite na **IP Printer**.
- 4 Do políčka Address zadajte IP adresu tlačiarne a kliknite na Add.
- Pre AppleTalk tlač:

Poznámka: Uistite sa, že je vo vašom počítači aktivované AppleTalk.

#### V systéme Mac OS X verzie 10.5 alebo novšom

- 1 V ponuke Apple prejdite na: System Preferences > Print & Fax
- Kliknite na + a potom prejdite na:
   AppleTalk > vyberte tlačiareň zo zoznamu > Add

#### V systéme Mac OS X verzie 10.4 alebo staršom

- Na pracovnej ploche Finder prejdite na:
   Applications > Utilities
- 2 Dvakrát kliknite na Printer Setup Utility alebo Print Center.
- 3 V zozname tlačiarní Printer List kliknite na Add.
- 4 Kliknite na záložku **Default Browser** > **More Printers**.
- 5 V prvej rozbaľovacej ponuke zvoľte **AppleTalk**.
- **6** V druhej rozbaľovacej ponuke zvoľte **Local AppleTalk zone**.
- 7 Vyberte tlačiareň zo zoznamu a kliknite na Add.

**Poznámka:** Ak sa tlačiareň nezobrazí v zozname, bude ju pravdepodobne nutné pridať pomocou IP adresy. Pre pomoc sa obráťte na systémového administrátora.

# Zmena nastavení portu po nainštalovaní nového sieťového portu ISP (Internal Solutions Port)

Po nainštalovaní nového sieťového portu Lexmark Internal Solutions Port (ISP) do tlačiarne je nutné aktualizovať konfigurácie tlačiarne v počítači, ktorý pristupuje k tlačiarni, pretože tlačiarni sa priradí nová IP adresa. Všetky počítače, ktoré pristupujú k tlačiarni, je nutné za účelom tlače po sieti aktualizovať s novou IP adresou.

#### Poznámky:

- Ak má tlačiareň statickú IP adresu, ktorá ostáva nezmenená, tak nie je nutné vykonávať žiadne zmeny v konfiguráciách počítača.
- Ak sú počítače nakonfigurované pre tlač na tlačiareň prostredníctvom sieťového názvu (namiesto prostredníctvom IP adresy), ktorá ostáva nezmenená, tak nie je nutné vykonávať žiadne zmeny v konfiguráciách počítača.
- Ak pridávate bezdrôtový port ISP do tlačiarne nakonfigurovanej pre káblové pripojenie, tak dbajte na to, aby bola pri konfigurácii tlačiarne pre bezdrôtovú prevádzku káblová sieť odpojená. Ak káblové pripojenie ostane pripojené, tak sa bezdrôtová konfigurácia dokončí, ale bezdrôtový port ISP nebude aktívny. Je to možné opraviť odpojením káblového pripojenia, vypnutím tlačiarne a následným opätovným zapnutím tlačiarne.
- Súčasne je aktívne iba jedno sieťové prepojenie. Ak si želáte prepnúť medzi káblovým a bezdrôtovým typom pripojenia, musíte najprv tlačiareň vypnúť, zapojiť kábel (za účelom prepnutia na káblové pripojenie) alebo kábel odpojiť (za účelom prepnutia na bezdrôtové pripojenie) a potom znova tlačiareň zapnúť.

### Pre užívateľov systému Windows

1 Do adresového riadka web prehliadača zadajte IP adresu tlačiarne.

Ak nepoznáte IP adresu tlačiarne, môžete:

- Zobraziť IP adresu na ovládacom paneli tlačiarne v časti TCP/IP v ponuke Networks/Ports.
- Vytlačiť stranu s nastaveniami siete a vyhľadať IP adresu v časti TCP/IP.
- 2 Kliknite na 🗐, alebo kliknite na Start a potom kliknite na Run.
- **3** V rámčeku Start Search zadajte **control printers**.
- 4 Stlačte Enter, alebo kliknite na OK.

Otvorí sa priečinok tlačiarní.

5 Vyhľadajte tlačiareň, ktorá sa zmenila.

**Poznámka**: Ak existuje viac než jedna kópia tlačiarne, tak aktualizujte novú IP adresu na všetkých z týchto tlačiarní.

- **6** Pravým tlačidlom kliknite na tlačiareň.
- 7 Kliknite na **Properties** > záložka **Ports**.
- 8 Vyberte port v zozname a potom kliknite na **Configure Port**.
- 9 Zadajte novú IP adresu do políčka "Printer Name or IP Address".
- **10** Kliknite na **OK** > **Close**.

### Pre užívateľov systému Macintosh

1 Do adresového riadka web prehliadača zadajte IP adresu tlačiarne.

Ak nepoznáte IP adresu tlačiarne, môžete:

- Zobraziť IP adresu na ovládacom paneli tlačiarne v časti TCP/IP v ponuke Networks/Ports.
- Vytlačiť stranu s nastaveniami siete a vyhľadať IP adresu v časti TCP/IP.

**Poznámka:** IP adresu budete potrebovať, ak konfigurujete prístup pre počítače na podsieti inej, než ku ktorej je pripojená tlačiareň.

- **2** Pridajte tlačiareň:
  - Pre IP tlač:

#### V systéme Mac OS X verzie 10.5 alebo novšom

- V ponuke Apple prejdite na:
   System Preferences > Print & Fax
- **b** Kliknite na + a potom kliknite na záložku **IP**.
- **C** Do políčka Address zadajte IP adresu tlačiarne a kliknite na **Add**.

#### V systéme Mac OS X verzie 10.4 alebo staršom

- a Na pracovnej ploche Finder prejdite na:
   Applications > Utilities
- **b** Dvakrát kliknite na **Printer Setup Utility** alebo **Print Center**.
- **c** V zozname tlačiarní Printer List zvoľte **Add** a potom kliknite na **IP Printer**.
- d Do políčka Address zadajte IP adresu tlačiarne a kliknite na Add.
- Pre AppleTalk tlač:

Poznámka: Uistite sa, že je vo vašom počítači aktivované AppleTalk.

#### V systéme Mac OS X verzie 10.5 alebo novšom

- V ponuke Apple prejdite na:
   System Preferences > Print & Fax
- **b** Kliknite na + a potom prejdite na:
   **AppleTalk** > vyberte tlačiareň zo zoznamu > **Add**

#### V systéme Mac OS X verzie 10.4 alebo staršom

- a Na pracovnej ploche Finder prejdite na:Applications > Utilities
- **b** Dvakrát kliknite na **Printer Setup Utility** alebo **Print Center**.
- **c** V zozname tlačiarní Printer List kliknite na **Add**.
- d Kliknite na záložku Default Browser > More Printers.
- e V prvej rozbaľovacej ponuke zvoľte AppleTalk.
- **f** V druhej rozbaľovacej ponuke zvoľte **Local AppleTalk zone**.
- g Vyberte tlačiareň zo zoznamu a kliknite na Add.

# Nastavenie sériovej tlače

Pri tlači cez sériové rozhranie sú údaje prenášané naraz po jednom bite. Hoci je tlač cez sériové rozhranie zvyčajne pomalšia ako tlač cez paralelné rozhranie, je to najlepšia možnosť pri veľkej vzdialenosti medzi tlačiarňou a počítačom, alebo v prípade nedostupnosti rozhrania s lepšou prenosovou rýchlosťou.

Po nainštalovaní sériového portu je potrebné nakonfigurovať tlačiareň a počítač tak, aby mohli komunikovať. Dbajte na to, aby ste sériový kábel zapojili do sériového portu na tlačiarni.

- 1 Nastavte parametre v tlačiarni:
  - **a** Na ovládacom paneli tlačiarne prejdite na ponuku s nastaveniami portov.
  - **b** Vyhľadajte podponuku s nastaveniami sériového portu.
  - **c** Vykonajte všetky potrebné zmeny v nastaveniach sériového rozhrania.
  - d Uložte nové nastavenia a vytlačte stranu s nastaveniami ponúk.
- **2** Nainštalujte ovládač tlačiarne:
  - **a** Vložte CD disk *Software and Documentation*.

Počkajte na zobrazenie obrazovky Welcome.

Ak sa CD disk nespustí automaticky po minúte, vykonajte nasledovné:

- 1 Kliknite na 🗐 alebo kliknite na Start a potom na Run.
- 2 V rámčeku Start Search alebo Run zadajte D:\setup, kde písmeno D predstavuje písmeno CD alebo DVD mechaniky.
- **b** Kliknite na **Custom Install** a potom vykonajte pokyny na počítačovom monitore.
- **C** V dialógovom okne Configure Printer Connection zvoľte **Connect through a port discovered on your computer** a vyberte port.
- **d** Ak sa port nenachádza v zozname, kliknite na **Refresh** alebo prejdite na:

Add port > vyberte typ portu > zadajte potrebné informácie > OK

- e Kliknite na Continue.
  - **1** Ak chcete pridať ďalšiu tlačiareň, kliknite na **Add Another**.
  - 2 Ak chcete vykonať akékoľvek zmeny, vyberte tlačiareň a kliknite na Edit.
  - **3** Vykonajte pokyny na počítačovom monitore.
- f Kliknite na Finish.
- **3** Nastavte parametre pre COM port:

Po inštalácii ovládača tlačiarne je nutné nastaviť parametre sériového rozhrania v komunikačnom (COM) porte priradenom ovládaču tlačiarne.

**Poznámka:** Dbajte na to, aby sa parametre sériového rozhrania v COM porte zhodovali s parametrami sériového rozhrania, ktoré ste nastavili v tlačiarni.

- a Otvorte Správcu zariadení (Device Manager):
  - 1 Kliknite na 🗐 alebo kliknite na **Start** a potom na **Run**.
  - 2 V rámčeku Start Search alebo Run zadajte devmgmt.msc.
  - **3** Stlačte **Enter** alebo kliknite na **OK**.
- **b** Vyhľadajte Ports a kliknutím na + rozbaľte zoznam dostupných portov.
- C Pravým tlačidlom myši kliknite na COM port, kde ste zapojili sériový kábel do počítača (napr.: COM1).
- **d** Kliknite na **Properties**.
- e Na záložke Port Settings nastavte rovnaké parametre sériového rozhrania ako parametre sériového rozhrania v tlačiarni.

Na strane s nastaveniami ponúk skontrolujte nastavenia tlačiarne v časti sériového rozhrania.

- **f** Kliknite na **OK** a zatvorte všetky okná.
- g Vytlačením testovacej strany overte inštaláciu tlačiarne.

# Nastavenie a používanie aplikácií hlavnej ponuky

# Fungovanie aplikácií hlavnej ponuky pre vás

| Tlačidlo               | Funkcia                                                                                                    |
|------------------------|----------------------------------------------------------------------------------------------------|
| Forms and Favorites    | <ul> <li>Umožňuje pristupovať k často používaným formulárom a záložkám.</li> <li>Vytvára svoj vlastný index formulárov, informačných listov a iných</li></ul> |
| (Formuláre a obľúbené) | materiálov, ktoré často tlačíte. <li>Tlač formulára je uvedená v časti "Tlač formulárov" na str. 53.</li>                                                     |
| Scan to Network        | Umožňuje používateľom skenovať ich vlastné dokumenty na určené sieťové                                                                                        |
| (Skenovanie po sieti)  | ciele.                                                                                                    |

Aplikácie hlavnej ponuky je možné nastaviť a používať pomocou tlačidiel hlavnej ponuky alebo zabudovaného web servera. Za účelom otvorenia zabudovaného web servera zadajte IP adresu tlačiarne do adresového riadka vášho web prehliadača.

Ak IP adresu tlačiarne nepoznáte, môžete:

- Zobraziť IP adresu na ovládacom paneli tlačiarne v časti TCP/IP v ponuke Network/Ports.
- Vytlačiť stranu so sieťovými nastaveniami alebo strany s nastaveniami ponúk a vyhľadať IP adresu v časti TCP/IP.

# Konfigurácia formulárov a obľúbených – Forms and Favorites

Riešenie Forms and Favorites poskytuje užívateľom rýchly a jednoduchý prístup k často používaným formulárom alebo iným informáciám, ktoré sa bežne tlačia.

Funkcia Bookmark tlačiarne sa používa na vytvorenie odkazu na formulár alebo elektronický súbor na vopred stanovenej URL adresa alebo sieťovom umiestnení. K týmto súborom sa následne pristupuje cez ikonu Forms and Favorites.

Pri pridávaní záložiek cez zabudovaný web server tlačiarne je k dispozícii viac možností konfigurácie než pri pridávaní záložiek cez ovládací panel tlačiarne.

# Pridanie záložky pomocou ovládacieho panela tlačiarne

Poznámka: Záložky zadané pomocou tohto postupu je nutné editovať na zabudovanom web serveri.

**1** Na hlavnej obrazovke prejdite na:

Forms and Favorites > Create Bookmark > uvedte názov pre novú záložku > Submit

Tento názov sa zobrazí v ponuke Forms po výbere formulára pre tlač.

- 2 Výberom Network, FTP, HTTP alebo HTTPS špecifikujte sieťové umiestnenie alebo protokol záložky a potom stlačte Submit.
- **3** Zvoľte voľbu autentifikácie, alebo zadajte URL adresu alebo sieťové umiestnenie formulára.

**Poznámka:** Tlačiareň neoveruje správnosť URL adresy alebo sieťového umiestnenia, takže je dôležité, aby ste si boli istý platnosťou umiestnenia a zadali ho správne.

4 Stlačte Submit.

# Pridanie záložiek pomocou zabudovaného web servera

- 1 Na zabudovanom web serveri kliknite na Settings > Solutions > Embedded Solutions > Forms and Favorites.
- 2 V políčku Bookmarks zvoľte Add.

Poznámka: Záložku môžete tiež editovať alebo vymazať.

- 3 Do políčka Name uveďte názov novej záložky.
- 4 V zozname Location vyberte protokol alebo definujte, či je umiestnený v sieťovom priečinku. Môžete vybrať **Network, FTP, HTTP** alebo **HTTPS**.
- **5** Do políčka PIN zadajte štvorciferné číslo. Toto políčko je voliteľné a pri tlači záložky vyžaduje od používateľov zadať kód PIN.
- **6** Uveďte sieťovú adresu, názov sieťovej domény, port alebo URL adresu na základe umiestnenia záložky uvedeného v kroku 4.
- 7 V možnostiach Authentication Options zvoľte, či sa má pre tento cieľ vyžadovať autentifikácia používateľa. Na prístup k cieľovému umiestneniu na sieti sa používajú prihlasovacie údaje.
- 8 Podľa potreby upravte nastavenia v nasledovných častiach:
  - Zaškrtávaním umožnite používateľom upravovať nastavenia.
  - Pomocou rádiových tlačidiel a rozbaľovacích ponúk špecifikujte predvolené nastavenia.
- 9 Kliknutím na Apply novú záložku uložíte.

# Tlač formulárov

Na hlavnej obrazovke prejdite na:

Forms and Favorites > vyberte pozadie, ktoré sa má použiť > v zozname zvoľte formulár > zadajte počet kópií > Submit

# Konfigurácia skenovania po sieti

Skenovanie po sieti (Scan to Network) umožňuje používateľom tlačiarne skenovať svoje dokumenty na cieľové umiestnenia na sieti uvedené správcom siete. Po zavedení cieľov (zdieľané sieťové priečinky) na sieti zahŕňa proces nastavenia pre aplikácia inštaláciu a konfiguráciu aplikácie na príslušnej tlačiarni(-ňach) pomocou zabudovaného web servera.

# Konfigurácia cieľového umiestnenia pomocou zabudovaného web servera

- 1 Na zabudovanom web serveri kliknite na Settings > Solutions > Embedded Solutions > Scan to Network > Configure.
- 2 Kliknite na Add.

Poznámka: Existujúce ciele je možné tiež editovať alebo vymazať.

- 3 Uveďte názov pre cieľové umiestnenie.
- 4 Zvoľte Network Folder alebo FTP Address a potom zvolený cieľ nakonfigurujte.
- **5** V možnostiach Authentication Options zvoľte, či sa má pre tento cieľ vyžadovať autentifikácia používateľa. Na prístup k cieľovému umiestneniu na sieti sa používajú prihlasovacie údaje.
- **6** Podľa potreby upravte nastavenia v nasledovných častiach:
  - Zaškrtávaním umožnite používateľom upravovať nastavenia.
  - Pomocou rádiových tlačidiel a rozbaľovacích ponúk špecifikujte predvolené nastavenia.
- 7 Kliknite na OK.
- 8 Za účelom pridávania, editovania alebo vymazávania cieľov tento postup opakujte.
- 9 Kliknite na Apply.

# Skenovanie dokumentov na tlačiarni

1 Vložte dokument do skenera.

**Poznámka:** Dokumenty je možné vkladať do skenera viacerými spôsobmi. Informácie o rôznych spôsoboch vkladania dokumentov do skenera sú uvedené v *Užívateľskej príručke (User's Guide)* dodávanej s tlačiarňou.

- 2 Stlačte ikonu aplikácie.
- 3 Vyberte cieľ, do ktorého chcete prijať naskenovaný dokument.

**Poznámka:** Po krokoch 2 alebo 3 budete pravdepodobne vyžiadaný na zadanie používateľského mena a hesla, používané na prístup k tlačiarni v závislosti od spôsobu konfigurácie tlačiarne a príslušného cieľového umiestnenia. Ohľadom informácií o prihlásení sa obráťte na svojho systémového administrátora.

- **4** V závislosti od spôsobu konfigurácie aplikácie môžu byť k dispozícii niektoré ďalšie možnosti úloh. Vykonaním pokynov na obrazovke aktualizujte tieto možnosti. Ohľadom bližších informácií o každej možnosti sa obráťte na svojho systémového administrátora.
- **5** Stlačte **Scan It** alebo **Send It**. V závislosti od spôsobu konfigurácie aplikácie môžete mať možnosť zobraziť náhľad a vykonávať úpravy skenovaných strán.

- **6** Za účelom skenovania dodatočných dokumentov vložte do skenera ďalší dokument a na obrazovke potvrdenia vyberte jedno z nasledovného:
  - Stlačením **Yes, to same destination** naskenujete dokument do predchádzajúceho cieľového umiestnenia.
  - Stlačením Yes, to a different destination naskenujete dokument do iného cieľového umiestnenia.
  - Stlačením **No** dokončite činnosť a na tlačiarni obnovte hlavnú obrazovku.

# Export a import konfigurácie pomocou zabudovaného web servera

Konfiguračné nastavenia je možné exportovať do textového súboru, ktorý je možné následne importovať a použiť na aplikovanie nastavení v jednej alebo viacerých ďalších tlačiarňach.

### Export konfigurácie

- 1 Na zabudovanom web serveri kliknite na Settings > Solutions > Embedded Solutions > Scan to Network.
- 2 V nainštalovaných riešeniach Installed Solutions kliknite na názov aplikácie, ktorú si želáte nakonfigurovať.
- **3** Kliknite na **Configure** > **Export**.
- **4** Vykonaním pokynov prehliadača uložte konfiguračný súbor. Budete mať možnosť zadať unikátny názov súboru alebo použiť predvolený názov.

**Poznámka:** Ak nastane chyba **JVM Out of Memory**, export opakujte dovtedy, kým sa súbor s nastaveniami neuloží.

### Import konfigurácie

- 1 Na zabudovanom web serveri kliknite na Settings > Solutions > Embedded Solutions > Scan to Network.
- 2 V nainštalovaných riešeniach Installed Solutions kliknite na názov aplikácie, ktorú si želáte nakonfigurovať.
- 3 Kliknite na Configure > Import.
- 4 Prejdite na uložený konfiguračný súbor a potom ho načítajte alebo zobrazte.

**Poznámka:** Ak vyprší časový limit a zobrazí sa prázdna obrazovka, obnovte zobrazenie v prehliadači a potom kliknite na **Apply**.

# Minimalizácia dopadu vašej tlačiarne na životné prostredie

Spoločnosť Lexmark má záväzok voči udržateľnosti životného prostredia a neustále vylepšuje svoje tlačiarne, aby znížila ich dopad na životné prostredie. Navrhujeme s myšlienkou na životné prostredie, vyvíjame naše balenia tak, aby sme znižovali množstvo materiálu a poskytujeme zberné a recyklačné programy. Podrobnosti sú uvedené:

- V časti Vyhlásenia.
- V časti Environmental Sustainability (Environmentálna udržateľnosť) na web stránke spoločnosti Lexmark: www.lexmark.com/environment.
- V recyklačnom programe spoločnosti Lexmark na www.lexmark.com/recycling.

Výberom určitých nastavení alebo úloh tlačiarne môžete znížiť dopad vašej tlačiarne ešte viac. Táto časť znázorňuje nastavenia a úlohy, z ktorých je možné vyťažiť ešte väčší environmentálny úžitok.

# Šetrenie papiera a tonera

Štúdie ukazujú, že až 80 % uhlíkovej stopy tlačiarne je spojených s používaním papiera. Vašu uhlíkovú stopu je možné značne znížiť používaním recyklovaného papiera a nasledovných návrhov pre tlač, akými sú napr. tlač na obidve strany papiera a tlač niekoľkých strán na jednu stranu listu papiera.

Podrobnosti o spôsobe rýchleho šetrenia papiera a energie pomocou jedného nastavenia tlačiarne sú uvedené v časti "Používanie režimu Eco-Mode".

# Používanie recyklovaného papiera

Spoločnosť Lexmark ako environmentálne uvedomelá spoločnosť podporuje používanie recyklovaného kancelárskeho papiera vyrobeného výhradne pre použitie v laserových (elektrofotografických) tlačiarňach. Podrobnosti o recyklovaných papieroch, ktoré majú dobrý výkon s vašou tlačiarňou, sú uvedené v časti "Používanie recyklovaného papiera a iných kancelárskych papierov" na str. 74.

# Šetrenie spotrebného materiálu

### Používanie obidvoch strán papiera

Ak model vašej tlačiarne podporuje obojstrannú tlač (duplex), môžete pri tlači dokumentu kontrolovať, či sa výtlačok zobrazí na jednej alebo dvoch stranách papiera výberom **2-sided printing** v dialógovom okne Print alebo v nástroji Lexmark Toolbar.

### Umiestnenie niekoľkých strán na jeden list papiera

Na jednu stranu samostatného listu papiera je možné prostredníctvom dialógového okna Print vytlačiť až 16 po sebe idúcich strán niekoľkostranového dokumentu.

### Kontrola prvej pracovnej verzie kvôli presnosti

Pred tlačou alebo vytváraním niekoľkých kópií dokumentu:

- Používajte funkciu náhľadu Lexmark, ktorú je možné zvoliť v dialógovom okne Print, na lište nástrojov Lexmark Toolbar alebo na displeji tlačiarne tak, aby ste videli ako bude dokument vyzerať pred jeho tlačou.
- Tlačením jednej kópie dokumentu kontrolujte kvôli presnosti jeho obsah a formát.

### Predchádzanie zaseknutiu papiera

Pozorným výberom a vkladaním papiera predchádzajte zaseknutiam papiera. Podrobnosti sú uvedené v časti "Predchádzanie zaseknutiu papiera" na str. 240.

# Čiernobiela tlač

Za účelom tlače celého textu a grafických objektov iba s využitím čiernej kazety nastavte tlačiareň na Black Only. Podrobnosti sú uvedené v časti "Čiernobiela tlač" na str. 86.

# Šetrenie energie

# Používanie režimu Eco-Mode

1 Do adresového riadka web prehliadača zadajte IP adresu tlačiarne.

Ak nepoznáte IP adresu tlačiarne, môžete:

- Zobraziť IP adresu na ovládacom paneli tlačiarne v časti TCP/IP v ponuke Networks/Ports.
- Vytlačiť stranu s nastaveniami siete alebo nastaveniami ponúk a vyhľadať IP adresu v časti TCP/IP.
- 2 Kliknite na Settings > General Settings > Eco-Mode > vyberte nastavenie > Submit.

| Zvoľte | Pre                                                                                                    |  |  |
|--------|----------------------------------------------------------------------------------------------------|--|--|
| Off    | Použitie predvolených nastavení pre všetky nastavenia spojené s režimom Eco-Mode. Toto nastavenie podporuje špecifikácie výkonu pre vašu tlačiareň.                                                                                                    |  |  |
| Energy | <ul> <li>Zníženie používania energie, najmä ak je tlačiareň nečinná.</li> <li>Tlačiareň sa prepne do režimu Power Saver (Šetrič energie) po jednej minúte nečinnosti.</li> <li>Po prepnutí tlačiarne do režimu Power Saver sa displej ovládacieho panela tlačiarne a podsvietenie štandardného výstupného zásobníka vypne.</li> <li>Ak je podporované skenovanie, žiarovky skenera sa aktivujú iba po spustení úlohy skenovania.</li> </ul> |  |  |
| Paper  | <ul><li>Aktivovanie funkcie automatického duplexu.</li><li>Vypnutie funkcií záznamu tlače.</li></ul>                                                                                                    |  |  |

# Znižovanie hluku tlačiarne

Výber nastavenia Quiet Mode pomocou zabudovaného web servera:

1 Do adresového riadka web prehliadača zadajte IP adresu tlačiarne.

Ak nepoznáte IP adresu tlačiarne, môžete:

- Zobraziť IP adresu na ovládacom paneli tlačiarne v časti TCP/IP v ponuke Networks/Ports.
- Vytlačiť stranu s nastaveniami siete alebo nastaveniami ponúk a vyhľadať IP adresu v časti TCP/IP.
- 2 Kliknite na Settings > General Settings > Quiet Mode > vyberte nastavenie > Submit.

| Zvoľte                                                                                                    | Pre                                                                                                    |
|----------------------------------------------------------------------------------------------------|----------------------------------------------------------------------------------------------------|
| Off<br><b>Poznámka:</b> Výber <b>Photo</b> v ovládači môže deaktivovať<br>režim Quiet Mode a poskytnúť lepšiu kvalitu tlače<br>a plnú rýchlosť tlače. | Použitie predvolených nastavení. Toto nastavenie podporuje špecifikácie výkonu pre vašu tlačiareň.                                                                                                    |
| On                                                                                                    | Zníženie hluku tlačiarne.                                                                                                    |
|                                                                                                    | <ul> <li>Tlačové úlohy sa budú spracovávať pri zníženej<br/>rýchlosti.</li> </ul>                                                                                                    |
|                                                                                                    | <ul> <li>Motory tlačiarne sa nespustia, kým nie je dokument<br/>pripravený na tlač. Pred vytlačením prvej strany<br/>nastane krátka odmlka.</li> </ul>                                                  |
|                                                                                                    | <ul> <li>Ak je tlačiareň vybavená faxom, zvuky faxu sú<br/>stíšené alebo zrušené, vrátane zvukov vytváraných<br/>reproduktorom a zvončekom faxu. Fax sa prepne do<br/>pohotovostného režimu.</li> </ul> |
|                                                                                                    | <ul> <li>Ovládanie alarmu a zvuky alarmu kazety sú<br/>vypnuté.</li> </ul>                                                                                                    |
|                                                                                                    | Tlačiareň bude ignorovať príkaz Advance Start.                                                                                                    |

# Nastavenie režimu spánku (Sleep Mode)

Za účelom šetrenia energie môžete znížiť počet minút pred prepnutím tlačiarne do režimu Sleep Mode vykonajte nasledovné.

Dostupné nastavenia sú v rozsahu 1-240 minút. Predvolené nastavenie od výroby je 30 minút.

### Pomocou zabudovaného web servera (EWS)

1 Do adresového riadka web prehliadača zadajte IP adresu tlačiarne.

Ak nepoznáte IP adresu tlačiarne, môžete:

- Zobraziť IP adresu na ovládacom paneli tlačiarne v časti TCP/IP v ponuke Networks/Ports.
- Vytlačiť stranu s nastaveniami siete alebo nastaveniami ponúk a vyhľadať IP adresu v časti TCP/IP.
- 2 Kliknite na Settings > General Settings > Timeouts.
- **3** V políčku Sleep Mode zadajte počet minút pre čakanie tlačiarne pred vstúpením do režimu Sleep Mode (Režim spánku).
- 4 Kliknite na Submit.

### Pomocou ovládacieho panela tlačiarne

- 1 Na hlavnej obrazovke prejdite na:
  - > Settings > General Settings > Timeouts
- 2 Stláčaním šípok vedľa **Sleep Mode** zvoľte počet minút, počas ktorých chcete, aby tlačiareň čakala pred prepnutím do režimu Power Saver.
- 3 Stlačte Submit.

# Nastavenie režimu dlhodobého spánku (Hibernate Mode)

Dlhodobý spánok veľmi nízky režim prevádzky napájania. Počas režimu Hibernate je tlačiareň v podstate vypnutá a všetky ostatné systémy a zariadenia sú bezpečne vypnuté.

Poznámka: Režimy Hibernate a Sleep je možné naplánovať.

### Pomocou zabudovaného web servera (EWS)

1 Do adresového riadka web prehliadača zadajte IP adresu tlačiarne.

Ak nepoznáte IP adresu tlačiarne, môžete:

- Zobraziť IP adresu na ovládacom paneli tlačiarne v časti TCP/IP v ponuke Networks/Ports.
- Vytlačiť stranu s nastaveniami siete alebo nastaveniami ponúk a vyhľadať IP adresu v časti TCP/IP.
- 2 Kliknite na Settings > General Settings > Sleep Button Settings.
- 3 V rozbaľovacej ponuke Press Sleep Button alebo Press and Hold Sleep Button vyberte Hibernate.
- 4 Kliknite na Submit.

### Pomocou ovládacieho panela tlačiarne

- **1** Na hlavnej obrazovke prejdite na:
  - > Settings > General Settings > Press Sleep Button alebo Press and Hold Sleep Button > Hibernate
- 2 Stlačte Submit.

# Nastavenie jasu displeja

Jas displeja je možné upraviť za účelom šetrenia energie, alebo ak máte problémy s čítaním displeja.

Dostupné nastavenia sú v rozsahu 20-100. Predvolené nastavenie od výroby je 100.

### Pomocou zabudovaného web servera (EWS)

1 Do adresového riadka web prehliadača zadajte IP adresu tlačiarne.

Ak nepoznáte IP adresu tlačiarne, môžete:

- Zobraziť IP adresu na ovládacom paneli tlačiarne v časti TCP/IP v ponuke Networks/Ports.
- Vytlačiť stranu s nastaveniami siete alebo nastaveniami ponúk a vyhľadať IP adresu v časti TCP/IP.
- 2 Kliknite na Settings > General Settings.
- 3 Do políčka Screen Brightness zadajte percentuálnu hodnotu jasu požadovanú pre displej.
- 4 Kliknite na Submit.

### Pomocou ovládacieho panela tlačiarne

- 1 Na hlavnej obrazovke prejdite na:
  - 🔚 > Settings > General Settings > Press Sleep Button alebo Press and Hold Sleep Button > Hibernate
- 2 Stláčajte šípky, kým sa nezobrazí Screen Brightness a potom zvoľte nastavenie.
- 3 Stlačte Submit.

# Nastavenie podsvietenia štandardného výstupného zásobníka

Za účelom šetrenia energie môžete stlmiť alebo úplne vypnúť podsvietenie výstupu pre štandardný výstupný zásobník.

Dostupné nastavenia sú Off, Dim a Bright.

Predvolené nastavenie od výroby pre Normal/Standby Mode je Bright.

Ak je režim Eco-Mode nastavený na Energy alebo Energy/Paper, tak predvolené nastavenie od výroby je Dim.

V režime Sleep Mode je podsvietenie vypnuté.

#### Pomocou zabudovaného web servera (EWS)

1 Do adresového riadka web prehliadača zadajte IP adresu tlačiarne.

Ak nepoznáte IP adresu tlačiarne, môžete:

- Zobraziť IP adresu na ovládacom paneli tlačiarne v časti TCP/IP v ponuke Networks/Ports.
- Vytlačiť stranu s nastaveniami siete alebo nastaveniami ponúk a vyhľadať IP adresu v časti TCP/IP.
- 2 Kliknite na Settings > General Settings > Output Lighting.
- **3** V zozname Normal/Standby Mode vyberte nastavenie podsvietenia, ktoré bude štandardný výstupný zásobník používať v režime Ready alebo Standby.
- 4 Kliknite na Submit.

### Pomocou ovládacieho panela tlačiarne

- **1** Na hlavnej obrazovke prejdite na:
  - > Settings > General Settings > Output Lighting
- 2 Stlačením tlačidla šípky vedľa **Normal/Standby Mode** zvoľte nastavenia podsvietenia, ktoré bude štandardný výstupný zásobník používať v režime Ready alebo Standby.
- 3 Stlačte Submit.

# Recyklovanie

Spoločnosť Lexmark poskytuje zberné programy a environmentálne pokrokové prístupy pre recyklovanie. Podrobnosti sú uvedené:

- V časti Vyhlásenia.
- V časti Environmental Sustainability (Environmentálna udržateľnosť) na web stránke spoločnosti Lexmark: www.lexmark.com/environment.
- V recyklačnom programe spoločnosti Lexmark na www.lexmark.com/recycling.

# **Recyklovanie produktov Lexmark**

Vrátenie produktov Lexmark spoločnosti Lexmark za účelom recyklácie:

- 1 Navštívte web stránku www.lexmark.com/recycle (respektíve www.lexmark.sk).
- 2 Vyhľadajte typ produktu, ktorý chcete recyklovať a v zozname vyberte svoju krajinu.
- **3** Postupujte podľa pokynov na monitore počítača.

# Recyklovanie balenia Lexmark

Spoločnosť Lexmark neustále usiluje o minimalizáciu balenia. Menšie balenie pomáha zabezpečiť, že sa tlačiarne Lexmark prepravujú tým najefektívnejším a environmentálne najcitlivejším spôsobom, a že je k likvidácii určené tiež menšie balenie. Tieto účinnosti majú za následok menšie skleníkové emisie, energetické úspory a šetrenie prírodných zdrojov.

Kartónové balenia Lexmark sú 100 %-ne recyklovateľné všade tam, kde existujú fabriky na recykláciu vlnitého papiera. Takéto fabriky nemusia existovať vo vašej oblasti.

Pena používaná v balení Lexmark je recyklovateľná všade tam, kde existujú fabriky na recykláciu takejto peny. Takéto fabriky nemusia existovať vo vašej oblasti.

Pri vracaní kazety spoločnosti Lexmark môžete znova použiť balenie, v ktorom bola kazeta dodaná. Spoločnosť Lexmark toto balenie recykluje.

# Vrátenie kaziet Lexmark pre opätovné používanie alebo recykláciu

Program zberu tlačových kaziet Lexmark každoročne odvádza zo skládok milióny kaziet Lexmark tým, že uľahčuje a umožňuje zákazníkom spoločnosti Lexmark vracať použité tlačové kazety spoločnosti Lexmark za účelom ich opätovného používania alebo recyklácie. Sto percent prázdnych kaziet vrátených spoločnosti Lexmark je buď znova použitých alebo rozmontovaných za účelom recyklácie. Škatule používané pre vracanie kaziet sú tiež recyklované.

Za účelom vrátenia tlačových kaziet Lexmark za účelom opätovného používania alebo recyklácie vykonajte pokyny dodávané s tlačiarňou alebo kazetou a využite predplatenú prepravnú etiketu. Môžete tiež:

- 1 Navštívte web stránku www.lexmark.com/recycle (respektíve www.lexmark.sk).
- 2 V časti Toner Cartridges vyberte svoju krajinu zo zoznamu.
- **3** Postupujte podľa pokynov na monitore počítača.

# Vkladanie papiera a špeciálnych médií

V tejto časti je uvedený postup pre naplnenie 550-listových zásobníkov, 2000-listového zásobníka a viacúčelového podávača. Obsahuje tiež informácie o nastavení veľkosti papiera (Paper Size) a typu papiera (Paper Type) a prepojení zásobníkov a zrušení prepojenia zásobníkov.

# Nastavenie veľkosti papiera (Paper Size) a typu papiera (Paper Type)

Nastavenie Paper Size sa zistí automaticky podľa pozície vodiacich líšt v každom zásobníku, okrem štandardného 550-listového zásobníka a viacúčelového zásobníka. Nastavenie Paper Size pre štandardný 550-listový zásobník a viacúčelový zásobník je nutné nastaviť manuálne v ponuke Paper Size. Predvolené nastavenie od výroby pre Paper Type je Plain Paper (Obyčajný papier). Nastavenie Paper Type je nutné nastaviť manuálne pre všetky zásobníky, ktoré neobsahujú obyčajný papier.

Na hlavnej obrazovke prejdite na:

Paper Menu > Paper Size/Type > vyberte zásobník > vyberte veľkosť alebo typ papiera > Submit

# Konfigurácia nastavení univerzálneho papiera

Nastavenie Universal Paper Size je užívateľsky definované nastavenie, ktoré umožňuje tlačiť na veľkosti papiera, ktoré nie sú uvedené v ponukách tlačiarne. Definovaním špecifických rozmerov výšky a šírky pre veľkosť papiera Universal pri orientácii na výšku (Portrait) umožní tlačiarni podporovať daný rozmer. Uveďte všetky nasledovné nastavenia veľkosti Universal pre váš papier:

- Merné jednotky (palce alebo milimetre).
- Šírku pri orientácii na výšku.
- Výšku pri orientácii na výšku.

#### Poznámky:

- Najväčšia podporovaná veľkosť Universal je 216 x 1219 mm.
- Najmenšia podporovaná veľkosť Universal je 76 x 127 mm iba pri viacúčelovom podávači.
  - 1 Na hlavnej obrazovke prejdite na:
    - 🔚 > Paper Menu > Universal Setup > Units of Measure > vyberte mernú jednotku
  - 2 Stlačte Portrait Width alebo Portrait Height > zvoľte šírku alebo výšku > Submit.

# Naplnenie štandardného alebo voliteľného 550-listového zásobníka

Tlačiareň má jeden štandardný 550-listový zásobník (Zásobník 1) a môže mať jeden alebo viac voliteľných 550-listových zásobníkov. Všetky 550-listové zásobníky podporujú rovnaké veľkosti a typy papiera.

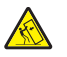

**UPOZORNENIE—MOŽNÉ RIZIKO PORANENIA:** Za účelom zníženia rizika nestability príslušenstva napĺňajte každý podávač alebo zásobník papiera samostatne. Všetky ostatné podávače alebo zásobníky nechajte zatvorené, až kým to nebude potrebné.

1 Vytiahnite zásobník von.

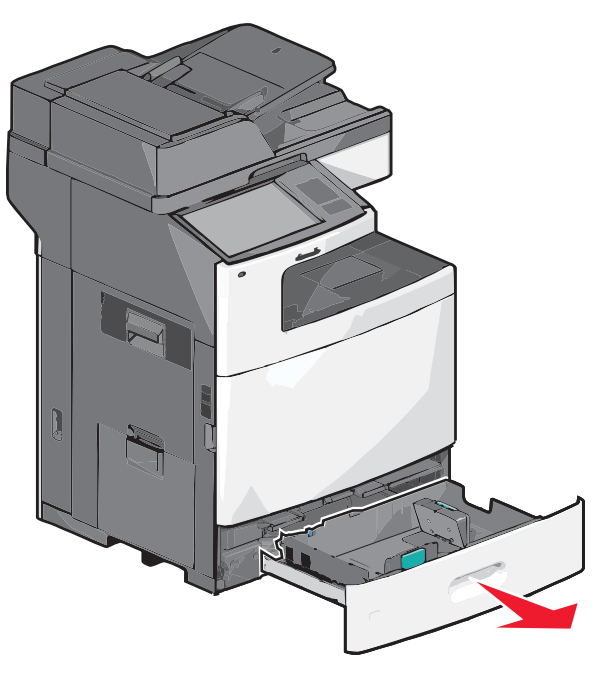

Všimnite si indikátory veľkosti v spodnej časti zásobníka. Pomocou týchto indikátorov si pomôžete pri umiestnení vodiacej lišty.

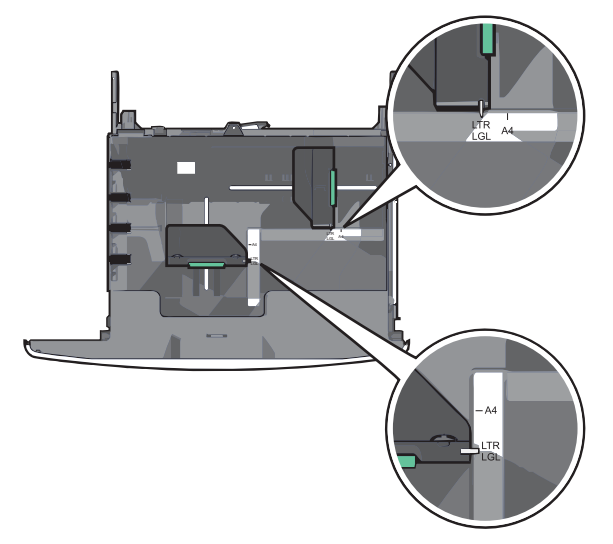

2 Zatlačte a posuňte vodiace lišty šírky do správnej pozície pre veľkosť práve vkladaného papiera.

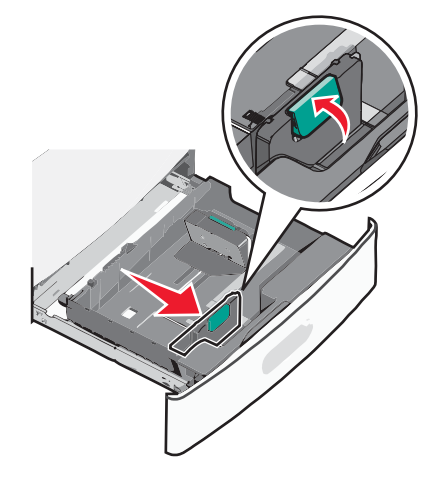

3 Zatlačte a posuňte vodiace lišty dĺžky do správnej pozície pre veľkosť práve vkladaného papiera.

**Poznámka:** Vodiaca lišta dĺžky má uzamykací mechanizmus. Za účelom odomknutia zásobníka posuňte tlačidlo na vrchnej časti vodiacej lišty dĺžky doľava podľa obrázka. Za účelom zamknutia zásobníka po zvolení dĺžky posuňte tlačidlo naspäť doprava.

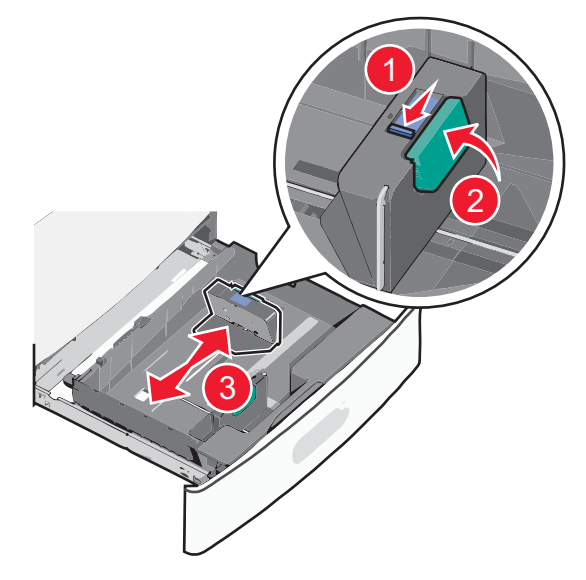

4 Ohýbajte listy dozadu a dopredu a potom ich prefúknite. Papier neprehýbajte ani nekrčte. Okraje vyrovnajte na rovnom povrchu.

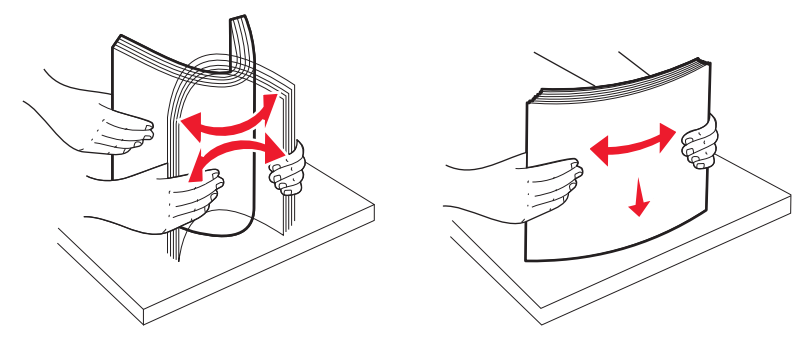

5 Naplňte zásobník stohom papiera odporúčanou stranou tlače smerom nahor.

#### Poznámky:

- Pre obojstrannú (duplex) tlač vkladajte stranu tlače smerom nadol.
- Preddierovaný papier vkladajte dierami smerom k prednej časti zásobníka.
- Hlavičkové papiere vkladajte stranou tlače nahor a hlavičkou na ľavej strane zásobníka.
- Pre obojstrannú (duplex) tlač vkladajte hlavičkové papiere stranou tlače nadol a hlavičkou na pravej strane zásobníka.
- Dbajte na to, aby bol papier pod čiarou maximálneho naplnenia, ktorá sa nachádza na okraji zásobníka papiera. Preplnenie zásobníka môže spôsobovať zasekávanie papiera a možné poškodenie tlačiarne.

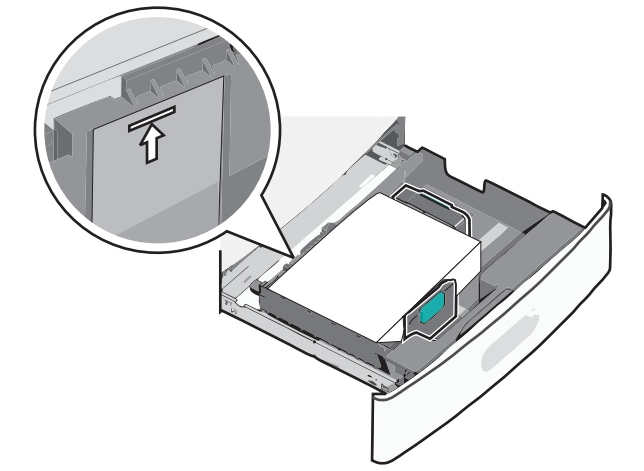

6 Založte zásobník.

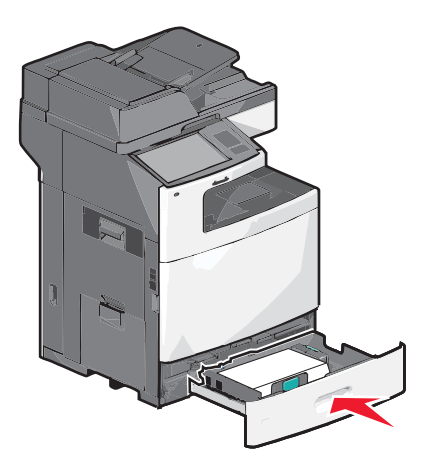

7 Na ovládacom paneli tlačiarne skontrolujte nastavenie Paper Size (Veľkosť papiera) a Paper Type (Typ papiera) pre daný zásobník na základe vkladaného papiera.

# Naplnenie 2000-listového vysokokapacitného zásobníka

Vysokokapacitný podávač dokáže uchovať až 2 000 listov papiera veľkosti A4, Letter alebo Legal (80 g/m<sup>2</sup>).

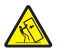

**UPOZORNENIE**—**MOŽNÉ RIZIKO PORANENIA:** Za účelom zníženia rizika nestability príslušenstva napĺňajte každý podávač alebo zásobník papiera samostatne. Všetky ostatné podávače alebo zásobníky nechajte zatvorené, až kým to nebude potrebné.

1 Vytiahnite zásobník von.

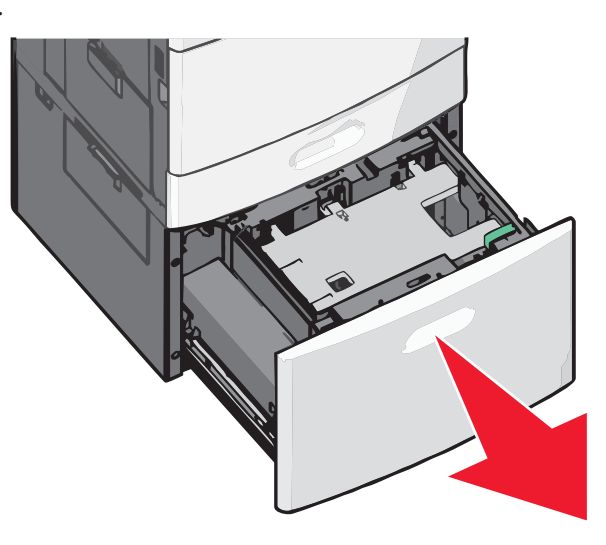

2 Podľa potreby upravte vodiacu lištu šírky.

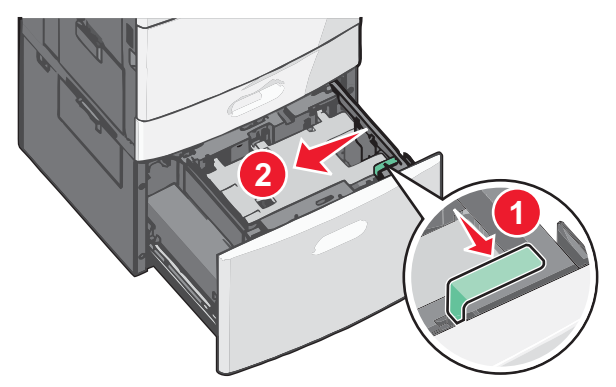

**3** Ohýbajte listy dozadu a dopredu a potom ich prefúknite. Papier neprehýbajte ani nekrčte. Okraje vyrovnajte na rovnom povrchu.

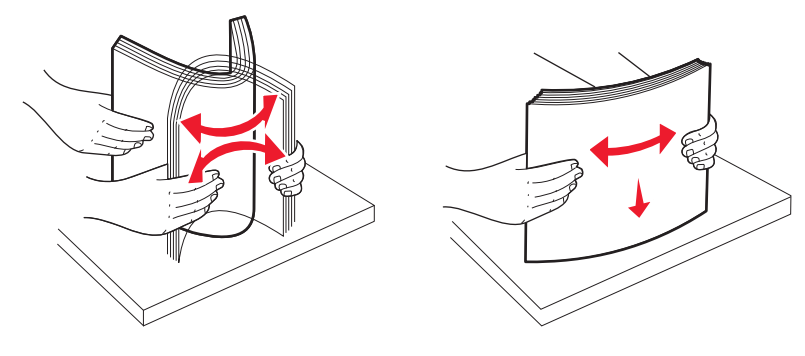

Vkladanie papiera a špeciálnych médií

**4** Naplňte zásobník stohom papiera odporúčanou stranou tlače smerom nahor.

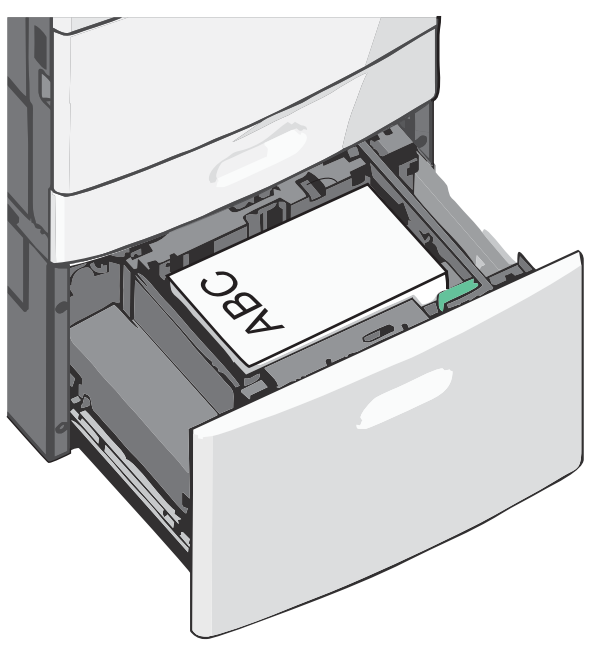

**Poznámka:** Dbajte na to, aby bol papier pod čiarou maximálneho naplnenia, ktorá sa nachádza na okraji zásobníka papiera. Preplnenie zásobníka môže spôsobovať zasekávanie papiera a možné poškodenie tlačiarne.

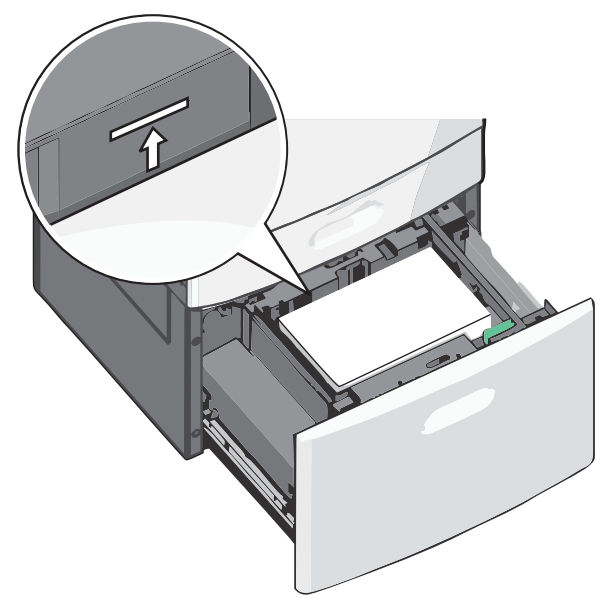

#### Poznámky:

- Preddierovaný papier vkladajte dierami smerom k prednej časti zásobníka.
- Hlavičkové papiere vkladajte stranou tlače nahor a hlavičkou na ľavej strane zásobníka.
- Pre obojstrannú (duplex) tlač vkladajte hlavičkové papiere stranou tlače nadol a hlavičkou na pravej strane zásobníka.
- 5 Založte zásobník.

# Naplnenie viacúčelového zásobníka

Do viacúčelového podávača je možné vkladať niekoľko veľkostí a typov tlačových médií, akými sú napr. priehľadné fólie, nálepky, štítky a obálky. Môže byť použitý pre tlač na jednu stranu, manuálnu tlač, alebo ako prídavný zásobník.

Kapacita viacúčelového podávača:

- 100 listov papiera gramáže 75 g/m<sup>2</sup>.
- 10 obálok.
- 75 priehľadných fólií.

Viacúčelový podávač dokáže prijať papier alebo tlačové médiá s nasledovnými rozmermi:

- Šírka—89 mm až 229 mm.
- Dĺžka—127 mm až 1270 mm.

Poznámka: Maximálnu šírku a dĺžku je možné použiť iba pri podávaní na výšku.

**Poznámka:** Papier ani špeciálne médiá nepridávajte ani nevyberajte, keď tlačiareň tlačí z viacúčelového podávača alebo v prípade, že indikátor ovládacieho panela tlačiarne bliká. V opačnom prípade môže dôjsť k zaseknutiu papiera.

1 Sklopte dvierka viacúčelového zásobníka.

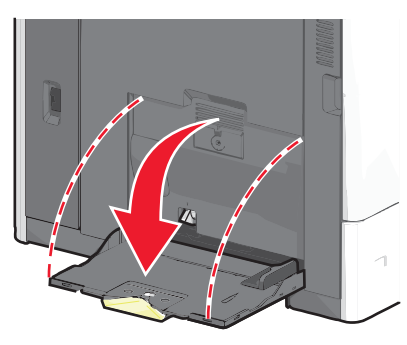

2 Pre papier alebo špeciálne médiá väčšie než papier veľkosti Letter opatrne ťahajte nadstavec von, kým nie je úplne vysunutý.

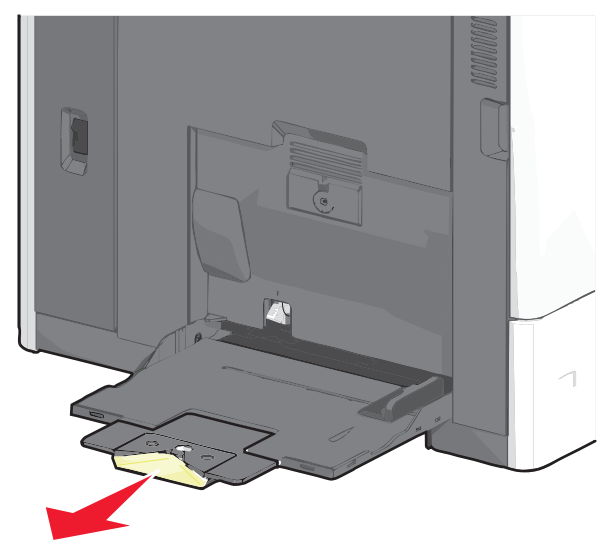

**3** Ohýbajte listy dozadu a dopredu a potom ich prefúknite. Papier neprehýbajte ani nekrčte. Okraje vyrovnajte na rovnom povrchu.

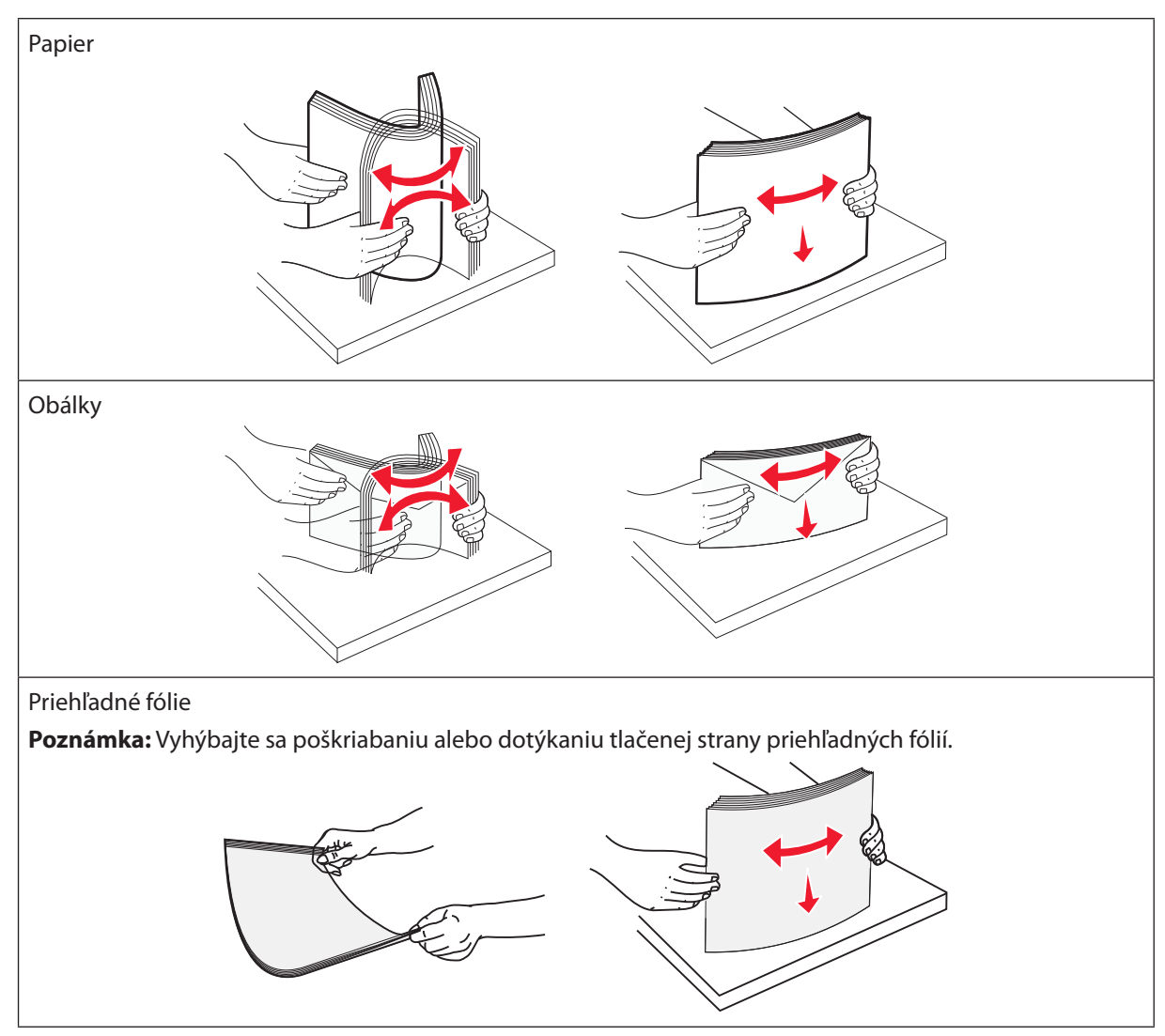

**4** Zatlačte záložku vyberania papiera a potom vložte papier alebo špeciálne médiá. Posúvajte stoh do viacúčelového podávača, kým sa nezastaví a potom záložku vyberania papiera pustite.

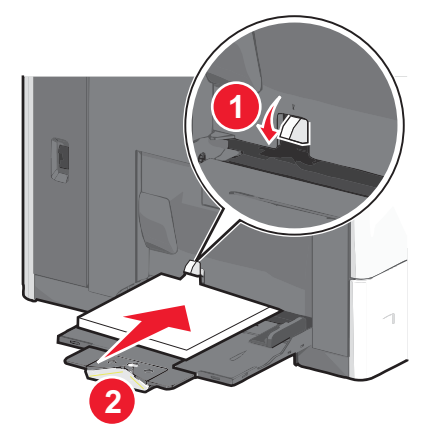

**Výstraha—Možné poškodenie:** Vyťahovanie papiera von bez predchádzajúceho zatlačenia záložky vyberania papiera môže spôsobiť zasekávanie papiera alebo poškodenie záložky vyberania papiera.

- Papier a priehľadné fólie vkladajte odporúčanou stranou tlače nadol a kratšou stranou smerom do tlačiarne.
- Pre obojstrannú tlač na hlavičkový papier položte hlavičkový papier smerom nahor a hlavičkou vstupujúcou do tlačiarne ako poslednou.
- Obálky vkladajte záklopkou smerom nahor a doprava.

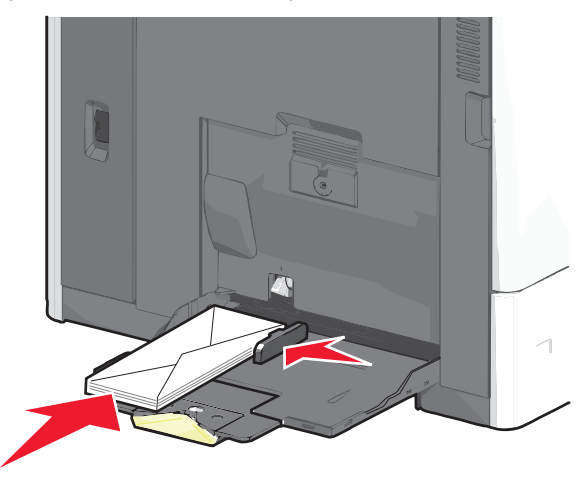

Výstraha—Možné poškodenie: Nepoužívajte obálky so známkami, sponami, sponkami, okienkami, potiahnutým povrchom alebo samolepiacimi spojmi. Takéto obálky môžu značne poškodiť tlačiareň.

#### Poznámky:

- Neprekračujte maximálnu výšku stohu tlačením papiera alebo špeciálnych médií pod obmedzovače výšky stohu, ktoré sa nachádzajú na vodiacich lištách.
- Súčasne vkladajte iba jednu veľkosť a typ papiera.

**5** Upravte vodiacu lištu šírky tak, aby sa jemne dotýkala strany stohu papiera. Uistite sa, že je papier alebo špeciálne médiá voľne položený vo viacúčelovom podávači, leží rovno a nie je poohýbaný alebo pokrčený.

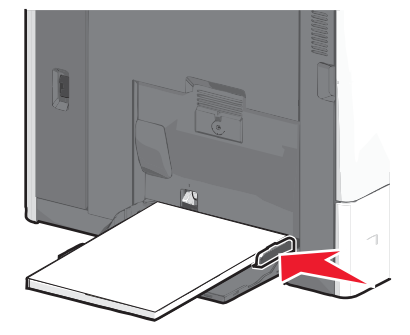

**6** Na ovládacom paneli tlačiarne nastavte Paper Size a Paper Type pre viacúčelový podávač (MP Feeder Size a MP Feeder Type) vzhľadom na vložený papier alebo špeciálne médiá.

# Prepojenie a zrušenie prepojenia zásobníkov

# Prepojenie zásobníkov

Prepojenie zásobníkov je užitočné pri veľkých tlačových úlohách alebo niekoľkých kópiách. Po vyprázdnení jedného zásobníka sa papier podáva z ďalšieho prepojeného zásobníka. Akonáhle sú nastavenia Paper Size (Veľkosť papiera) a Paper Type (Typ papiera) rovnaké, zásobníky sú automaticky prepojené.

Tlačiareň automaticky určí nastavenie Paper Size podľa pozície vodiacich líšt v každom zásobníku okrem viacúčelového podávača. Tlačiareň dokáže určiť veľkosti papiera A4, A5, JIS B5, Letter, Legal, Executive a Universal. Viacúčelový podávač a zásobníky používajúce ostatné veľkosti papiera je možné manuálne prepojiť pomocou ponuky Paper Size dostupnej v ponuke Paper Size/Type.

**Poznámka:** Za účelom prepojenia viacúčelového podávača musí byť Configure MP nastavené na Cassette v ponuke Paper, aby sa MP Feeder Size zobrazila ako položka ponuky.

Nastavenia Paper Type je nutné nastaviť pre všetky zásobníky v ponuke Paper Type dostupnej v ponuke Paper Size/ Type.

# Zrušenie prepojenia zásobníkov

Poznámka: Zásobníky, ktoré nemajú rovnaké nastavenia ako iné zásobníky, nie sú prepojené.

Zmeňte jedno z nasledovných nastavení zásobníkov:

• Paper Type

Názvy typu papiera (Paper Type) popisujú charakteristiky papiera. Ak je názov, ktorý najlepšie popisuje váš papier použitý prepojeným zásobníkom, priraďte zásobníku iný názov typu papiera, akým je napr. Custom Type <x> (Užívateľský typ <x>), alebo definujte svoj vlastný užívateľský názov.

Paper Size

Vložením odlišnej veľkosti papiera zmeníte nastavenie Paper Size pre zásobník. Nastavenia Paper Size nie sú automatické; je nutné ich zmeniť manuálne v ponuke Paper Size.

**Výstraha—Možné poškodenie:** Nepriraďujte názov Paper Type, ktorý presne nepopisuje typ papiera vloženého v zásobníku. Teplota zapekacej jednotky sa mení v závislosti od špecifikovaného typu papiera (Paper Type). Papier sa nemusí správne spracovať, ak je zvolený nepresný typ papiera (Paper Type).

# Prepojenie výstupných zásobníkov

Prepojenie výstupných zásobníkov vytvorí jeden výstupný zdroj. Tlačiareň automaticky využíva ďalší dostupný výstupný zásobník.

Štandardný výstupný zásobník uchová až 550 listov papiera s gramážou 75 g/m². Ak potrebujete ďalšiu výstupnú kapacitu, môžete si zakúpiť iné voliteľné výstupné zásobníky.

Poznámka: Nie všetky výstupné zásobníky podporujú každú veľkosť a typ papiera.

- 1 Na hlavnej obrazovke prejdite na:
  - 📧 > Paper Menu > Bin Setup
- 2 Stlačte zásobník alebo zásobníky, ktoré chcete prepojiť a potom stlačte **Configure Bins** > Link.

## Priradenie názvu užívateľského typu papiera

Priraďte názov užívateľského typu papiera zásobníku za účelom jeho prepojenia alebo zrušenia prepojenia.

Na hlavnej obrazovke prejdite na:

> Paper Menu > Paper Size/Type > vyberte užívateľský názov typu papiera > vyberte zásobník > Submit

# Vytvorenie užívateľského názvu pre typ papiera

Ak je tlačiareň na sieti, môžete na definovanie názvu iného než Custom Type [x] použiť zabudovaný web server pre každý z užívateľských typov papiera, ktoré sú vložené v tlačiarni.

1 Do adresového riadka web prehliadača zadajte IP adresu tlačiarne.

Ak nepoznáte IP adresu tlačiarne, môžete:

- Zobraziť IP adresu na ovládacom paneli tlačiarne v časti TCP/IP v ponuke Networks/Ports.
- Vytlačiť stranu s nastaveniami siete alebo nastaveniami ponúk a vyhľadať IP adresu v časti TCP/IP.
- 2 Kliknite na Settings > Paper Menu > Custom Name > zadajte názov > Submit.

**Poznámka:** Tento užívateľský názov zamení názov Custom Type [x] v ponukách Custom Types a Paper Size a Type.

**3** Kliknite na **Custom Types** > zvoľte typ papiera > **Submit**.

# Konfigurácia užívateľského názvu

Ak je tlačiareň na sieti, môžete na definovanie názvu iného než Custom Type [x] použiť zabudovaný web server pre každý z užívateľských typov papiera, ktoré sú vložené v tlačiarni.

1 Do adresového riadka web prehliadača zadajte IP adresu tlačiarne.

Ak nepoznáte IP adresu tlačiarne, môžete:

- Zobraziť IP adresu na ovládacom paneli tlačiarne v časti TCP/IP v ponuke Networks/Ports.
- Vytlačiť stranu s nastaveniami siete alebo nastaveniami ponúk a vyhľadať IP adresu v časti TCP/IP.
- 2 Kliknite na Settings > Paper Menu > Custom Types > vyberte užívateľský názov, ktorý si želáte nakonfigurovať > vyberte typ papiera alebo špeciálneho média > Submit.
# Pokyny k papieru a špeciálnym médiám

# Pokyny k papieru

### Technické údaje o papieri

Nasledovné charakteristiky papiera ovplyvňujú kvalitu a spoľahlivosť tlače. Pri prehodnocovaní skladu papiera je potrebné tieto pravidlá brať do úvahy.

#### Gramáž

Tlačiareň dokáže automaticky podávať gramáže papiera od 60 do 220 g/m<sup>2</sup> s dlhým vláknom. Papier ľahší ako 60 g/m<sup>2</sup> nemusí byť dostatočne pevný a môže spôsobiť zaseknutie papiera. Pre najlepší výkon používajte 75 g/m<sup>2</sup> papier s dlhým vláknom. Za účelom používania papiera menšieho ako je rozmer 182 x 257 mm sa odporúča, aby bola gramáž aspoň 90 g/m<sup>2</sup>.

Poznámka: Duplex je podporovaný iba pre papier s gramážou 63 g/m<sup>2</sup>-120 g/m<sup>2</sup>.

#### Vlnenie

Vlnenie je tendencia média vlniť sa na jeho okrajoch. Nadmerné vlnenie môže spôsobiť problémy s podávaním papiera. Vlnenie môže nastať po prechode papiera tlačiarňou, kde je papier vystavený vysokým teplotám. Skladovanie rozbaleného papiera na horúcich, vlhkých, chladných a suchých miestach, dokonca aj v zásobníkoch, môže prispieť k vlneniu papiera pred samotnou tlačou a môže spôsobiť problémy s podávaním.

#### Hladkosť

Stupeň hladkosti papiera priamo ovplyvňuje kvalitu tlače. Ak je papier príliš hrubý, toner sa nezapečie do papiera správne, čo má za následok slabú kvalitu tlače. Ak je papier príliš hladký, môže spôsobiť problémy s podávaním papiera alebo kvalitou tlače. Hladkosť papiera musí byť medzi 150 a 200 Sheffieldových bodov; avšak hladkosť medzi 150 a 250 Sheffieldovými bodmi vytvára najlepšiu kvalitu tlače.

#### Obsah vlhkosti

Množstvo vlhkosti v papieri ovplyvňuje kvalitu tlače a rovnako aj schopnosť tlačiarne správne podávať papier. Papier ponechajte v jeho pôvodnom obale až do jeho používania. Obmedzí sa tým vystavovanie papiera zmenám vlhkosti, ktoré môžu znížiť jeho charakteristiky.

Papier v jeho pôvodnom balení prispôsobte podmienkam. Papier pripravíte na okolité prostredie jeho uskladnením pri rovnakých okolitých podmienkach, akým je vystavená tlačiareň, na 24 až 48 hodín pred samotnou tlačou; papier sa tak stabilizuje v nových podmienkach. Čas takéhoto uskladnenia predĺžte v prípade, že podmienky transportu papiera sú veľmi odlišné od okolitého prostredia tlačiarne. Hrubý papier môže tiež vyžadovať dlhší čas kvôli hmotnosti materiálu.

#### Smer vlákien

Vlákno sa vzťahuje na zarovnanie vlákien papiera na liste papiera. Vlákno je buď *dlhé*, v smere dĺžky papiera, alebo *krátke*, v smere šírky papiera.

Pre papier s gramážou 60 až 135 g/m<sup>2</sup> sa odporúča papier s dlhým vláknom. Pre papier ťažší ako 135 g/m<sup>2</sup> sa odporúča papier s krátkym vláknom.

#### Zloženie vlákna

Väčšina vysokokvalitného xerografického papiera je vytvoreného z 100% chemicky zvlákneného dreva. Toto zloženie poskytuje papieru vysoký stupeň stability s menšími problémami podávania papiera a lepšou kvalitou tlače. Papier s vláknami napr. z bavlny má charakteristiky, ktoré môžu spôsobiť znížené zaobchádzanie s papierom.

## Výber papiera

Vkladanie správneho papiera pomáha predchádzať pokrčeniu papiera a zabezpečuje bezproblémovú tlač.

Za účelom predchádzania pokrčeniu papiera a slabej kvalite tlače:

- Vždy používajte nový, nepoškodený papier.
- Pred vložením papiera *skontrolujte* odporúčaný veľkosť tlače na papier. Tieto informácie sú zvyčajne uvedené na balení papiera.
- Nepoužívajte papier, ktorý je oseknutý alebo narezaný ručne.
- *Nemiešajte* navzájom rôzne veľkosti, hmotnosti ani typy médií v rovnakom zdroji; takéto kombinácie majú za následok pokrčenie papiera.
- Nepoužívajte natieraný papier, kým nie je výhradne určený pre elektrografickú tlač.

## Výber predtlačených formulárov a hlavičkového papiera

Pri výbere predtlačených formulárov a hlavičkového papiera pre túto tlačiareň sa riaďte nasledovnými inštrukciami:

- Používajte papier s dlhým vláknom pre najlepšie výsledky pri papieri s gramážou 60 až 90 g/m<sup>2</sup>.
- Používajte iba formuláre a hlavičkové papiere využívajúce proces ofsetovej alebo gravírovanej tlače.
- Vyhýbajte sa papierom s hrubým alebo príliš textúrovaným povrchom.

Používajte papiere potlačené tepelne odolným atramentom navrhnutým pre používanie so xerografickými kopírkami. Atrament musí odolať teplotám až 190°C bez rozpúšťania alebo uvoľňovania škodlivých emisií. Používajte atrament, ktorý nie je ovplyvnený živicou obsiahnutou v toneri. Okysličené alebo olejové atramenty by mali týmto podmienkam vyhovovať; latexové atramenty nie. V prípade akýchkoľvek pochýb sa obráťte na dodávateľa papiera.

Predtlačený papier, akým je napr. hlavičkový papier, musí odolať teplotám až 190°C bez rozpúšťania alebo uvoľňovania škodlivých emisií.

## Používanie recyklovaného papiera a iných kancelárskych papierov

Spoločnosť Lexmark ako environmentálne uvedomelá spoločnosť podporuje používanie recyklovaného kancelárskeho papiera vyrobeného výhradne pre použitie v laserových (elektrofotografických) tlačiarňach.

Aj keď nie je možné vydať jednotné vyhlásenie, že všetky recyklované papiere sa budú podávať v poriadku, spoločnosť Lexmark dôkladne testuje papiere, ktoré reprezentujú recyklované rezané kopírovacie papiere dostupné na celosvetovom trhu. Takéto vedecké testovanie je vedené s prísnosťou a disciplínou. Berie sa do úvahy mnoho faktorov, oddelených a aj ako celku, vrátane nasledovného:

- Množstvo odpadu po spotrebiteľovi (spoločnosť Lexmark testuje až 100 % obsahu odpadu po spotrebiteľovi.)
- Okolité podmienky teploty a vlhkosti (testovacie komory simulujú klímy na celom svete.)
- Obsah vlhkosti (kancelárske papiere by mali mať nízku vlhkosť: 4–5%).
- Odolnosť ohýbania a správne tuhosť znamenajú optimálne podávanie cez tlačiarne.
- Hrúbka (dopad na to, koľko papiera je možné vložiť do zásobníka).
- Hladkosť povrchu (merané v Sheffieldových jednotkách, dopad na čistosť tlače a správne zapekanie tonera do papiera).
- Trenie povrchu (určuje ako ľahko dokážu byť listy oddeľované).

- Vlákno a tvar (dopad na vlnenie, ktoré tiež ovplyvňuje mechaniku správania papiera počas jeho pohybu cez tlačiareň).
- Jas a textúra (vzhľad a pocit).

Recyklované papiere sú lepšie ako kedykoľvek predtým; množstvo recyklovaného obsahu v papieri však ovplyvňuje stupeň kontroly nad cudzou látkou. A aj keď sú recyklované papiere dobrou cestou pre tlač environmentálne zodpovedným spôsobom, nie sú dokonalé. Energia požadovaná na odsekávanie a odstraňovanie aditív, akými sú napr. farbivá a "lepidlá", často vytvára viac uhlíkových emisií než výroba bežného papiera. Používanie recyklovaného papiera však umožňuje lepšiu celkovú správu zdrojov.

Spoločnosť Lexmark sa všeobecne zaujíma o zodpovedné používanie papiera na základe hodnotenia životných cyklov svojich produktov. Aby sa získalo lepšie pochopenie dopadu tlačiarní na životné prostredie, spoločnosť podnikla niekoľko hodnotení životných cyklov a zistila, že papier bol identifikovaný ako primárny prispievateľ (až 80 %) uhlíkových emisií počas celého života zariadenia (od dizajnu až po jeho koniec životnosti). Je to kvôli energeticky intenzívnym procesom výroby potrebným pre vytvorenie papiera.

A preto spoločnosť Lexmark hľadá spôsoby ako vzdelávať zákazníkov a partnerov o minimalizovaní dopadu papiera. Používanie recyklovaného papiera je jedným z týchto spôsobov. Eliminovanie nadmernej a nepotrebnej spotreby papiera je ďalším spôsobom. Spoločnosť Lexmark je dobre vybavená na pomoc zákazníkom minimalizovať odpad z tlače a kopírovania. Navyše spoločnosť podporuje nákup papiera od dodávateľov, ktorí preukazujú svoj záväzok voči udržateľnosti lesníckych praktík.

Spoločnosť Lexmark neschvaľuje špecifických dodávateľov, hoci je udržiavaný zoznam produktov konvertorov pre špeciálne aplikácie. Nasledovné pokyny k výberu papiera však pomáhajú zmierniť environmentálny dopad tlače:

- **1** Minimalizujte spotrebu papiera.
- 2 Buďte vyberavý pri pôvode drevného vlákna. Nakupujte od dodávateľov, ktorí sa preukazujú certifikátmi, akými sú napr. Forestry Stewardship Council (FSC) alebo The Program for the Endorsement of Forest Certification (PEFC). Takéto certifikáty zaručujú, že výrobca papiera využíva celulózu od prevádzkovateľov lesného hospodárstva, ktorí uplatňujú environmentálne a sociálne zodpovedné lesné hospodárstvo a renovačné praktiky.
- **3** Vyberajte najvhodnejší papier pre potreby tlače: bežný certifikovaný papier s gramážou 75 alebo 80 g/m<sup>2</sup>, papier s nižšou gramážou alebo recyklovaný papier.

#### Príklady nevhodného papiera

Výsledky testov naznačujú, že nasledovné typy papierov sú rizikom pre používanie s laserovými tlačiarňami:

- Chemicky impregnované papiere používané na vytváranie kópií bez indiga, známe tiež ako samoprepisovacie papiere.
- Predtlačené papiere s chemikáliami, ktoré môžu poškodiť tlačiareň.
- Predtlačené papiere, ktoré sa môžu poškodiť teplotou zapekacieho valca tlačiarne.
- Predtlačené papiere, ktoré vyžadujú registráciu (precízne umiestnenie tlače na strane) väčšiu než ±2,3 mm, napr. formuláre OCR (optické rozpoznávanie znakov). V niektorých prípadoch je možné za účelom úspešnej tlače na takéto formuláre upraviť registráciu pomocou softvéru.
- Kriedový papier (kancelársky papier), syntetický papier, termálny papier.
- Papier s hrubými okrajmi, hrubý alebo ťažký štruktúrovaný papier alebo točený papier.
- Recyklovaný papier, ktorý nevyhovuje norme EN12281:2002 (európska norma).
- Akýkoľvek papier s gramážou menšou než 60 g/m<sup>2</sup>.
- Formuláre alebo papiere s niekoľkými časťami.

Podrobnosti o spoločnosti Lexmark sú uvedené na **www.lexmark.com**. Všeobecné informácie súvisiace s udržateľnosťou je možné nájsť pod odkazom **Environmental Sustainability**.

### Skladovanie papiera

Ak budete používať nasledovné rady, vyhnete sa problémom s nevyváženou kvalitou tlače a nesprávnym naťahovaním papiera do tlačiarne.

- Pre čo najlepšie výsledky skladujte papier pri teplote približne 21°C a relatívnej vlhkosti 40%. Väčšina výrobcov nálepiek odporúčajú tlač pri teplote v rozsahu 18 až 24°C s relatívnou vlhkosťou medzi 40 a 60%.
- Krabice s papierom skladujte na palete alebo v polici, a nie priamo na podlahe.
- Skladujte jednotlivé balenia papiera na rovnom povrchu.
- Na vrchnú stranu balenia papiera nič nepokladajte.

# Podporované veľkosti, typy a gramáže papiera

Nasledovné tabuľky poskytujú informácie o štandardných a voliteľných zdrojoch a typoch podporovaného papiera.

Poznámka: Pre rozmer papiera neuvedený v zozname nakonfigurujte Veľkosť univerzálneho papiera.

#### Podporované veľkosti papiera

Merania sa aplikujú iba na simplexnú (jednostrannú) tlač. Pre duplexnú (obojstrannú) tlač je minimálna veľkosť 139,7 x 210 mm.

| Veľkosť<br>papiera                                                                                                    | Rozmery          | Štandardný<br>550-listový<br>zásobník<br>(Zásobník 1) | Voliteľný<br>550-listový<br>zásobník | Voliteľný<br>2000-listový<br>zásobník | Viacúčelový<br>podávač | Duplexná<br>jednotka |
|----------------------------------------------------------------------------------------------------|------------------|-------------------------------------------------------|--------------------------------------|---------------------------------------|------------------------|----------------------|
| A4                                                                                                    | 210 x 297 mm     | $\checkmark$                                          | $\checkmark$                         | $\checkmark$                          | $\checkmark$           | $\checkmark$         |
| A5                                                                                                    | 148 x 210 mm     | $\checkmark$                                          | $\checkmark$                         | ×                                     | $\checkmark$           | $\checkmark$         |
| A6                                                                                                    | 105 x 148 mm     | ×                                                     | ×                                    | ×                                     | $\checkmark$           | ×                    |
| JIS B5                                                                                                    | 182 x 257 mm     | $\checkmark$                                          | $\checkmark$                         | ×                                     | $\checkmark$           | $\checkmark$         |
| Letter                                                                                                    | 215,9 x 279,4 mm | $\checkmark$                                          | $\checkmark$                         | $\checkmark$                          | $\checkmark$           | $\checkmark$         |
| Legal                                                                                                    | 215,9 x 355,6 mm | $\checkmark$                                          | $\checkmark$                         | $\checkmark$                          | $\checkmark$           | ✓                    |
| Executive                                                                                                    | 184,2 x 266,7 mm | $\checkmark$                                          | $\checkmark$                         | x                                     | $\checkmark$           | $\checkmark$         |
| Oficio (Mexiko)                                                                                                    | 215,9 x 340,4 mm | $\checkmark$                                          | $\checkmark$                         | ×                                     | $\checkmark$           | $\checkmark$         |
| * Toto nastavenie veľkosti naformátuje obálku na rozmer 215,9 x 355,6 mm, pokiaľ nie je veľkosť určená softvérovým programom. |                  |                                                       |                                      |                                       |                        |                      |

| Veľkosť<br>papiera                                                                                     | Rozmery                                  | Štandardný<br>550-listový<br>zásobník<br>(Zásobník 1) | Voliteľný<br>550-listový<br>zásobník | Voliteľný<br>2000-listový<br>zásobník | Viacúčelový<br>podávač | Duplexná<br>jednotka |
|----------------------------------------------------------------------------------------------------|------------------------------------------|-------------------------------------------------------|--------------------------------------|---------------------------------------|------------------------|----------------------|
| Folio                                                                                                  | 215,9 x 330,2 mm                         | $\checkmark$                                          | $\checkmark$                         | ×                                     | $\checkmark$           | ✓                    |
| Statement                                                                                              | 139,7 x 215,9 mm                         | $\checkmark$                                          | $\checkmark$                         | ×                                     | $\checkmark$           | $\checkmark$         |
| Universal<br>Poznámka:                                                                                 | 148 x 210 mm až<br>215,9 x 355,6 mm      | $\checkmark$                                          | ✓                                    | ×                                     | ✓                      | ✓                    |
| Vypnutím<br>zisťovania<br>veľkosti                                                                     | 76,2 x 127 mm až<br>215,9 x 355,6 mm     | ×                                                     | ×                                    | ×                                     | ✓                      | ×                    |
| podporujete<br>univerzálne<br>veľkosti, ktoré<br>sa blížia k<br>štandardným<br>veľkostiam<br>médií.    | 76,2 x 127 mm až<br>215,9 x 914,4 mm     | ×                                                     | ×                                    | ×                                     | ✓                      | ×                    |
|                                                                                                    | 76,2 x 127 mm<br>až 215,9 x 1219,2<br>mm | ×                                                     | ×                                    | ×                                     | ✓                      | ×                    |
| 7 3/4 Envelope<br>(Monarch)                                                                            | 98,4 x 190,5 mm                          | ×                                                     | ×                                    | ×                                     | ✓                      | ×                    |
| 9 Envelope                                                                                             | 98,4 x 226,1 mm                          | ×                                                     | ×                                    | ×                                     | $\checkmark$           | ×                    |
| Com 10<br>Envelope                                                                                     | 104,8 x 241,3 mm                         | ×                                                     | ×                                    | ×                                     | ✓                      | ×                    |
| DL Envelope                                                                                            | 110 x 220 mm                             | ×                                                     | ×                                    | ×                                     | $\checkmark$           | ×                    |
| C5 Envelope                                                                                            | 162 x 229 mm                             | ×                                                     | ×                                    | ×                                     | $\checkmark$           | ×                    |
| B5 Envelope                                                                                            | 176 x 250 mm                             | ×                                                     | ×                                    | ×                                     | $\checkmark$           | ×                    |
| Iná obálka*                                                                                            | 98 x 162 mm až<br>176 x 250 mm           | ×                                                     | ×                                    | ×                                     | <b>√</b>               | ×                    |
| * Toto nastavenie veľkosti naformátuje obálku na rozmer 215,9 x 355,6 mm, pokiaľ nie je veľkosť určená |                                          |                                                       |                                      |                                       |                        |                      |

softvérovým programom.

### Podporované typy papiera a gramáže

Tlačiareň podporuje papier s gramážou 60–176 g/m<sup>2</sup> pre jednostrannú tlač. Obojstranná tlač je podporovaná na papier s gramážou 64–176 g/m<sup>2</sup>.

| Typ papiera                                                                                                    | Štandardný<br>550-listový<br>zásobník<br>(Zásobník 1) | Voliteľný<br>550-listový<br>zásobník | Voliteľný<br>2000-listový<br>zásobník | Viacúčelový<br>podávač | Duplexná<br>jednotka |
|----------------------------------------------------------------------------------------------------|-------------------------------------------------------|--------------------------------------|---------------------------------------|------------------------|----------------------|
| Papier<br>Obyčajný<br>Kancelársky<br>Lesklý<br>Farebný<br>Užívateľský typ [x]<br>Hlavičkový<br>Ľahký<br>Ťažký<br>Predtlačený<br>Hrubý/Bavlnený<br>Recyklovaný | ✓                                                     | ✓                                    | ✓                                     | ✓                      | ✓                    |
| Štítky                                                                                                    | $\checkmark$                                          | $\checkmark$                         | ×                                     | $\checkmark$           | $\checkmark$         |
| Priehľadné fólie <sup>1, 2</sup>                                                                                                    | ×                                                     | ×                                    | ×                                     | $\checkmark$           | ×                    |
| Nálepky <sup>3</sup><br>• Papierové<br>• Vinylové                                                                                                    | ✓                                                     | ✓                                    | ×                                     | ✓                      | ✓                    |
| Obálky⁴                                                                                                    | ×                                                     | ×                                    | ×                                     | $\checkmark$           | ×                    |

Poznámka: Nálepky, priehľadné fólie, obálky a štítky sa vždy tlačia zníženou rýchlosťou.

<sup>1</sup> Toto médium nie je podporované duplexnou jednotkou.

<sup>2</sup> Nepoužívajte priehľadné fólie pre atramentové tlačiarne ani priehľadné fólie 3M CG3710.

<sup>3</sup> Papierové nálepky sú podporované. Iné médiá, akými sú napríklad vinylové nálepky, môžu v určitých prostrediach zobrazovať chyby v kvalite tlače a dlhodobé používanie vinylových nálepiek môže znížiť životnosť zapekacej jednotky. Podrobné informácie je možné nájsť v príručke *Cardstock and Label Guide* dostupnej na web stránke spoločnosti Lexmark **www.lexmark.com**.

<sup>4</sup> Používajte obálky, ktoré ležia rovno pri ich položení na stôl tlačenou stranou nadol.

# Tlač

V tejto časti sa nachádzajú informácie o tlači, reportoch tlačiarne a zrušení úlohy. Výber a zaobchádzanie s papierom a špeciálnymi médiami môže ovplyvniť spoľahlivosť tlače dokumentov. Podrobnosti sú uvedené v časti "Predchádzanie zaseknutiu papiera" na str. 240 a "Skladovanie papiera" na str. 76.

# Tlač dokumentu

## Tlač dokumentu

- 1 V ponuke Paper ovládacieho panela tlačiarne nastavte typ papiera (Paper Type) a veľkosť papiera (Paper Size) podľa vloženého papiera.
- 2 Odošlite tlačovú úlohu:

#### Pre užívateľov systému Windows

- a Pri otvorenom dokumente kliknite na File → Print.
- **b** Kliknite na Properties, Preferences, Options alebo Setup.
- **c** Podľa potreby upravte nastavenia.
- **d** Kliknite na **OK** > **Print**.

#### Pre užívateľov systému Macintosh

- a Upravte nastavenia podľa potreby v dialógovom okne Page Setup:
  - 1 Pri otvorenom dokumente zvoľte File > Page Setup.
  - 2 Zvoľte veľkosť papiera alebo vytvorte užívateľskú veľkosť tak, aby sa zhodovala s vloženým papierom.
  - 3 Kliknite na OK.
- **b** Upravte nastavenia podľa potreby v dialógovom okne Print:
  - 1 Pri otvorenom dokumente zvoľte File > Print.

V prípade potreby si pozrite viac možností kliknutím na odokrytý trojuholník.

- V dialógovom okne a rozbaľovacích ponukách upravte nastavenia podľa potreby.
   Poznámka: Za účelom tlače na určitý typ papiera upravte nastavenie typu papiera tak, aby sa zhodovalo s vloženým papierom, alebo zvoľte príslušný zásobník alebo podávač.
- 3 Kliknite na Print.

# Tlač na špeciálne médiá

## Rady k používaniu hlavičkového papiera

- Používajte hlavičkový papier navrhnutý výslovne pre laserové tlačiarne.
- Pred zakúpením väčšieho množstva najskôr otestuje vzorky hlavičkového papiera.
- Pred vkladaním hlavičkového papiera prefúknite stoh papiera, aby ste predišli vzájomnému zlepeniu listov.

• Dodržiavajte správnu orientáciu strán:

| Zdroj                                                                                                    | Strana tlače                                               | Orientácia papiera                                                                       |  |  |  |
|----------------------------------------------------------------------------------------------------|------------------------------------------------------------|------------------------------------------------------------------------------------------|--|--|--|
| – Štandardný 550-listový<br>zásobník                                                                      | Potlač predtlačeného hlavičkového papiera smerom nahor.    | Horný okraj listu s logom sa ukladá<br>k ľavej časti zásobníka.                          |  |  |  |
| – Voliteľný 550-listový<br>zásobník                                                                       |                                                            |                                                                                          |  |  |  |
| <ul> <li>Voliteľný 2000-listový<br/>vysokokapacitný podávač</li> </ul>                                    |                                                            |                                                                                          |  |  |  |
| Duplexná (obojstranná) tlač zo<br>zásobníkov                                                              | Potlač predtlačeného hlavičkového papiera smerom nadol.    | Horný okraj listu s logom sa ukladá<br>k pravej časti zásobníka.                         |  |  |  |
| Viacúčelový podávač<br>(simplexná tlač)                                                                   | Potlač predtlačeného hlavičkového<br>papiera smerom nadol. | Horný okraj listu s logom by mal<br>vstupovať do viacúčelového<br>podávača ako prvý.     |  |  |  |
| Viacúčelový podávač (duplexná<br>tlač)                                                                    | Potlač predtlačeného hlavičkového papiera smerom nahor.    | Horný okraj listu s logom by mal<br>vstupovať do viacúčelového<br>podávača ako posledný. |  |  |  |
| Poznámka: U výrobcu alebo dodávateľa skontroluite, či je zvolený predtlačený blavičkový papier vbodný pre |                                                            |                                                                                          |  |  |  |

**Poznámka:** U výrobcu alebo dodávateľa skontrolujte, či je zvolený predtlačený hlavičkový papier vhodný pre laserové tlačiarne.

#### Rady k používaniu priehľadných fólií

- Pred zakúpením väčšieho množstva najskôr otestuje vzorky fólií, ktoré sú vhodné pre túto tlačiareň.
- Priehľadné fólie podávajte iba z viacúčelového podávača.
- V ponuke Paper nastavte MP Feeder Type na Transparency.
- Používajte priehľadné fólie navrhnuté výhradne pre použitie v laserových tlačiarňach. Priehľadné fólie musia odolať teplotám až 230°C bez rozpustenia, strácania farieb, posúvania alebo vypúšťania škodlivých emisií.
- K zamedzeniu problémov s kvalitou tlače, vyhýbajte sa odtlačkom prstov na priehľadnom papieri.
- Pred vkladaním priehľadných fólií prefúknite stoh papiera, aby ste predišli vzájomnému zlepeniu listov.
- Odporúčame priehľadné fólie Lexmark. Podrobnosti o objednávaní sú uvedené na web stránke spoločnosti Lexmark: **www.lexmark.com**.

#### Rady k používaniu obálok

Pred zakúpením väčšieho množstva najskôr otestuje vzorky obálok, ktoré sa chystáte používať s touto tlačiarňou.

- Používajte obálky určené pre použitie v laserových tlačiarňach. U výrobcu alebo dodávateľa skontrolujte, či obálky dokážu odolať teplotám až 220°C bez zapečatenia, prehnaného zvlnenia, krčenia, vypúšťania škodlivých emisií.
- Pre čo najlepší výkon používajte obálky vyrobené z 90 g/m<sup>2</sup> papiera alebo s obsahom bavlny 25 %. Žiadne bavlnené obálky nesmú presiahnuť gramáž 70 g/m<sup>2</sup>.
- Používajte iba nové obálky z nepoškodeného balenia.
- Pre čo najlepší výkon a za účelom minimalizácie pokrčenia papiera nepoužívajte obálky, ktoré:
  - sú prehnane zvlnené,
  - sú zlepené dohromady, alebo sú nejakým spôsobom poškodené,
  - obsahujú okienka, diery, perforácie, vystrihnuté časti alebo reliéf,
  - obsahujú kovové spony, šnúrky alebo iné kovové časti,

Tlač

- majú drážkový dizajn,
- majú nalepenú poštovú známku,
- majú akékoľvek odkryté lepiace plochy, keď je záklopka zalepená alebo zatvorená,
- majú ohnuté rohy,
- majú hrubú, vlnitú alebo rebrovanú povrchovú úpravu.
- Za účelom nastavenia šírky obálky upravte vodiacu lištu šírky.

Poznámka: Kombinácia vysokej vlhkosti (cez 60%) a vysokej teploty v tlačiarni môže spôsobiť zalepenie obálky.

#### Rady k používaniu nálepiek

Pred zakúpením väčšieho množstva najskôr otestuje vzorky nálepiek, ktoré sa chystáte používať s touto tlačiarňou.

Poznámka: Používajte iba papierové nálepky. Vinylové, lekárenské ani obojstranné nálepky nie sú podporované.

Podrobné informácie ohľadom tlače, charakteristikách a dizajne nálepiek je možné nájsť v príručke *Cardstock and Label Guide* dostupnej na web stránke spoločnosti Lexmark **www.lexmark.com**.

Pri tlači na nálepky:

- Používajte iba nálepky (etikety) určené pre laserové tlačiarne. U výrobcu alebo dodávateľa skontrolujte, či:
  - Nálepky odolajú teplotám až 190°C bez zapečatenia, prehnaného zvlnenia, krčenia, vypúšťania škodlivých emisií.
  - Lepidlo na nálepkách, predná strana (strana tlače) a povrchová úprava musia odolať tlaku 25 psi (172 kPa) bez lámania, vytekania okolo okrajov, alebo vypúšťania škodlivých emisií.
- Nepoužívajte listy s nálepkami, ktoré sú zložené z hladkého povrchového materiálu.
- Používajte hárky s plne obsiahnutými štítkami. Čiastočné listy môžu spôsobiť odlepovanie nálepiek počas tlač, čo môže mať za následok zaseknutie papiera. Čiastočné listy rovnako znečisťujú tlačiareň a zásobník lepidlom, čo môže mať za následok porušenie záručných podmienok k používaniu tlačiarne a zásobníka tonera.
- Nepoužívajte nálepky s odkrytými lepiacimi časťami.
- Netlačte v rozsahu 1 mm od okraja nálepky, perforácie ani medzi výrezy nálepky.
- Nepoužívajte listy s nálepkami, ktoré majú lepidlo až po okraj listu. Zónová povrchová úprava lepidla sa odporúča aplikovať aspoň 1 mm od okraja. Zloženie lepidla znečisťuje tlačiareň a mohli by sa porušiť záručné podmienky.
- Ak nie je možné vykonať zónovú povrchovú úpravu, odstráňte pásik o dĺžke 1,6 mm na prednej a riadiacej hrane a použite nerozpúšťavé lepidlo.
- Odporúča sa orientácia na výšku, najmä pri tlači čiarových kódov.

#### Rady k používaniu štítkov

Štítok je ťažké médium s jednoduchým ohybom. Mnoho jeho variabilných vlastností, akými sú napr. zloženie vlhkosti, hrúbka a štruktúra môžu výrazne ovplyvniť kvalitu tlače. Pred zakúpením väčšieho množstva najskôr otestuje vzorky štítkov, ktoré sa chystáte používať s touto tlačiarňou.

Pri tlači na štítky:

- Dbajte na to, aby bolo Paper Type nastavené na Card Stock.
- Zvoľte príslušné nastavenie Paper Texture.
- Predtlač, perforácia a záhyby môžu značne ovplyvniť kvalitu tlače a môžu spôsobiť zaseknutie média alebo iné problémy s manipuláciou médií.

- U výrobcu alebo dodávateľa skontrolujte, či štítky dokážu odolať teplotám až 190°C bez vypúšťania škodlivých emisií.
- Nepoužívajte predtlačené štítky obsahujúce chemikálie, ktoré môžu znečistiť tlačiareň. Predtlač vytvára polotekuté a prchavé čiastočky v tlačiarni.
- Odporúča sa používať štítky s dlhým vláknom.

# Tlač dôverných a iných pozastavených úloh

#### Pozastavenie úloh v tlačiarni

Pri odosielaní úlohy do tlačiarne môžete špecifikovať, aby tlačiareň pozastavila úlohu v pamäti, kým sa úloha nespustí pomocou ovládacieho panela tlačiarne.

Všetky tlačové úlohy, ktoré je možné spustiť užívateľom pri tlačiarni, sa nazývajú pozastavené úlohy.

**Poznámka:** Tlačové úlohy Confidential, Repeat, Reserve a Verify sa môžu vymazať v prípade, že tlačiareň vyžaduje dodatočnú pamäť pre spracovanie ďalších pozastavených úloh.

| Typ úlohy    | Popis                                                                                                    |
|--------------|----------------------------------------------------------------------------------------------------|
| Confidential | Úloha Confidential umožňuje pozastaviť tlačové úlohy, kým nezadáte PIN kód<br>na ovládacom paneli tlačiarne.                                                                                                    |
|              | <b>Poznámka:</b> PIN kód sa nastavuje na počítači. Musí obsahovať štyri číslice skladajúce sa z číslic 0–9.                                                                                                    |
| Verify       | Úloha Verify umožňuje tlačiť jednu kópiu tlačovej úlohy, kým tlačiareň uchová<br>zostávajúce kópie. Umožňuje zistiť, či je prvá kópia uspokojivá. Po vytlačení<br>všetkých kópií sa úloha Verify vymaže z pamäte tlačiarne. |
| Reserve      | Úloha Reserve umožňuje tlačiarni uložiť tlačovú úlohu tak, aby sa mohla vytlačiť<br>neskôr. Tlačové úlohy sú pozastavené dovtedy, kým sa nevymažú z ponuky Held<br>Jobs.                                                    |
| Repeat       | Úloha Repeat vytlačí <i>a</i> uloží tlačové úlohy do pamäte tlačiarne pre opakovanú<br>tlač.                                                                                                    |

## Tlač dôverných a iných pozastavených úloh

**Poznámka:** Tlačové úlohy Confidential a Verify sa automaticky po tlači vymažú z pamäte. Úlohy Repeat a Reserve ostávajú pozastavené v tlačiarni, kým ich nevymažete.

#### Pre užívateľov systému Windows

- 1 Pri otvorenom dokumente kliknite na File → Print a potom kliknite na Properties, Preferences, Options alebo Setup.
- 2 Kliknite na Other Options > Print and Hold.
- **3** Zvoľte typ úlohy (Confidential, Reserve, Repeat alebo Verify) a potom priraďte užívateľské meno. Pri dôverných úlohách zadajte tiež 4-miestny PIN kód.
- 4 Kliknite na OK alebo Print.
- 5 Prejdite k tlačiarni a spustite úlohu.

Na hlavnej obrazovke:

• Pre dôverné tlačové úlohy prejdite na:

Held jobs > vaše užívateľské meno > Confidential Jobs > váš kód PIN > názov vašej tlačovej úlohy > počet kópií > Print

• Pre ostatné tlačové úlohy prejdite na:

Held jobs > vaše užívateľské meno > názov vašej tlačovej úlohy > počet kópií > Print

#### Pre užívateľov systému Macintosh

1 Pri otvorenom dokumente kliknite na File > Print.

V prípade potreby si kliknutím na rozbaľovací trojuholník zobrazte viac možností.

- 2 V rozbaľovacej ponuke možností tlače alebo Copies & Pages zvoľte Job Routing.
- **3** Vyberte typ vašej úlohy (Confidential, Reserve, Repeat, Verify, profily, formuláre zo stánku, záložky alebo zaparkovaná úloha) a potom priraďte užívateľské meno. Pri dôverných úlohách zadajte tiež 4-miestny PIN kód.
- 4 Kliknite na OK alebo Print.
- 5 Prejdite k tlačiarni a spustite úlohu.

Na hlavnej obrazovke:

• Pre dôverné tlačové úlohy prejdite na:

Held jobs > vaše užívateľské meno > Confidential Jobs > váš kód PIN > názov vašej tlačovej úlohy > počet kópií > Print

• Pre ostatné tlačové úlohy prejdite na:

Held jobs > vaše užívateľské meno > názov vašej tlačovej úlohy > počet kópií > Print

# Podporované disky Flash a typy súborov

| Dis | sk Flash                                                                                                    | Typ súboru                                                             |
|-----|----------------------------------------------------------------------------------------------------|------------------------------------------------------------------------|
| •   | Lexar JumpDrive 2.0 Pro (veľkosti 256 MB, 512 MB alebo 1 GB)                                                                                                    | Dokumenty:                                                             |
| Po  | známky:                                                                                                    | • .pcx                                                                 |
| •   | Vysokorýchlostné zariadenia USB musia podporovať štandard Full-Speed. Zariadenia iba<br>s nízkorýchlostnou funkčnosťou nie sú podorované.                                                                                                 | <ul><li>.xps</li><li>.dcx</li></ul>                                    |
| •   | Zariadenia USB musia podporovať systém súborov FAT ( <i>File Allocation Tables</i> ). Zariadenia<br>formátované súborovým systémom NTFS ( <i>New Technology File System</i> ) alebo akýmkoľvek<br>iným systém súborov nie sú podporované. | Obrázky:<br>• .dcx<br>• .gif<br>• .JPEG<br>• .bmp<br>• .TIFF<br>• .png |

# Tlač z disku Flash

#### Poznámky:

- Pred tlačou šifrovaného súboru .pdf zadajte heslo k súboru na ovládacom paneli tlačiarne.
- Súbory bez povolení tlače nie je možné tlačiť.
  - **1** Vložte disk Flash do konektora USB.

Zobrazí sa hlavná obrazovka USB Drive.

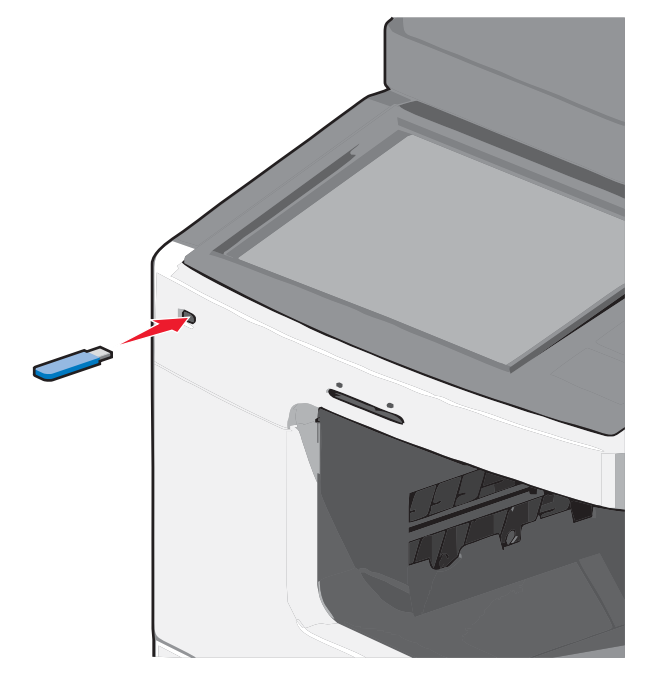

#### Poznámky:

- Ak vložíte disk Flash v čase, keď tlačiareň vyžaduje vašu pozornosť, ako napríklad v prípade zaseknutia papiera, tlačiareň pamäťové zariadenie ignoruje.
- Ak vložíte disk Flash v čase, keď tlačiareň tlačí iné úlohy, zobrazí sa hlásenie **Busy**. Po spracovaní týchto úloh budete za účelom tlače dokumentov z disku Flash pravdepodobne potrebovať zobraziť zoznam pozastavených úloh.

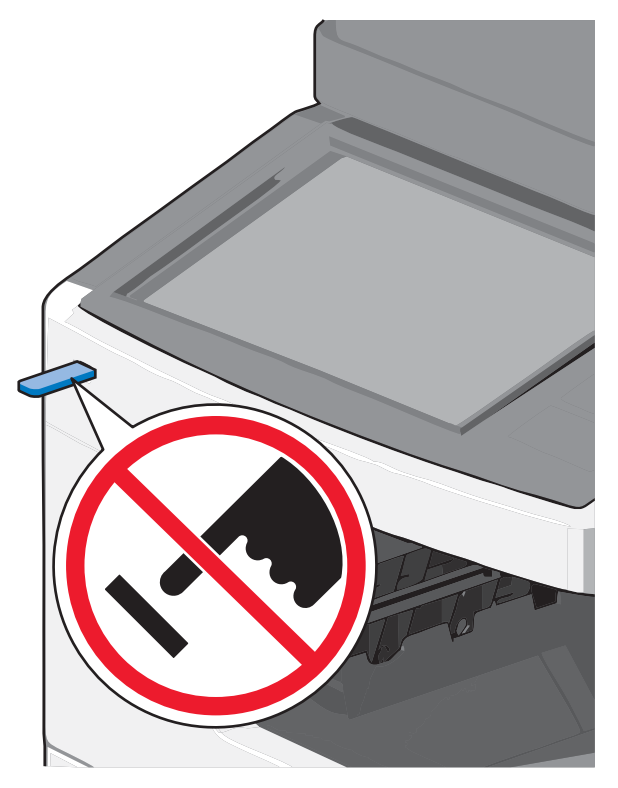

**Výstraha—Možné poškodenie:** Počas aktívnej tlače, čítania alebo zápisu z pamäťového zariadenia sa nedotýkajte USB kábla, žiadneho sieťového adaptéra, žiadneho konektora, pamäťového zariadenia ani tlačiarne vo vyznačenej oblasti. Môže dôjsť k strate údajov.

- 2 Na ovládacom paneli tlačiarne stlačte Print from USB a potom vyberte dokument, ktorý si želáte vytlačiť.
- 3 Stláčaním šípok zvýšte počet tlačených kópií a potom stlačte Print.

#### Poznámky:

- Nevyberajte disk Flash z konektora USB, kým sa nedokončí tlač dokumentu.
- Ak necháte disk Flash v tlačiarni po opustení úvodnej ponuky USB, môžete súbory .pdf stále vytlačiť z disku Flash ako pozastavené úlohy.

# Tlač informačných strán

#### Tlač zoznamu vzorových fontov

- 1 Na hlavnej obrazovke prejdite na:
  - **E** > Reports > Print Fonts
- 2 Stlačte PCL Fonts alebo PostScript Fonts.

#### Tlač zoznamu priečinkov

Zoznam adresárov obsahuje všetky prostriedky uložené v pamäti Flash alebo na pevnom disku tlačiarne. Na hlavnej obrazovke prejdite na:

#### > Reports > Print Directory

#### Tlač strán pre test kvality tlačiarne

Za účelom vylúčenia problémov s kvalitou tlače vytlačte strany s testom kvality tlače.

- 1 Vypnite tlačiareň.
- 2 Počas zapínania tlačiarne pridržte 2<sup>ABC</sup> a 6<sup>MNO</sup>.
- 3 Tlačidlá pustite po zobrazení obrazovky s priebehovou lištou.
   Tlačiareň vykoná sekvenciu zapínania a potom sa zobrazí ponuka Configuration.
- 4 Stlačte Print Quality Pages Menu > Print Quality Pages.
- 5 Stlačením Exit Config Menu obnovte hlavnú obrazovku.

# Čiernobiela tlač

Na hlavnej obrazovke prejdite na:

```
> Settings > Print Settings > Quality Menu > Print Mode > Black Only > Submit
```

# Úprava tmavosti tonera

1 Do adresového riadka web prehliadača zadajte IP adresu tlačiarne.

Ak nepoznáte IP adresu tlačiarne, môžete:

- Zobraziť IP adresu na ovládacom paneli tlačiarne v časti TCP/IP v ponuke Networks/Ports.
- Vytlačiť stranu s nastaveniami siete alebo nastaveniami ponúk a vyhľadať IP adresu v časti TCP/IP.
- 2 Kliknite na Settings > Print Settings > Quality Menu > Toner Darkness.
- **3** Upravte nastavenie tmavosti tonera.
- 4 Kliknite na Submit.

# Podporované dokončovacie funkcie

Tlačiareň podporuje nasledovné dokončovacie funkcie:

- Stohovač.
- Finišer StapleSmart.
- Dvoj-, troj- alebo štvor-dierový dierovač.
- 5-košová schránka.

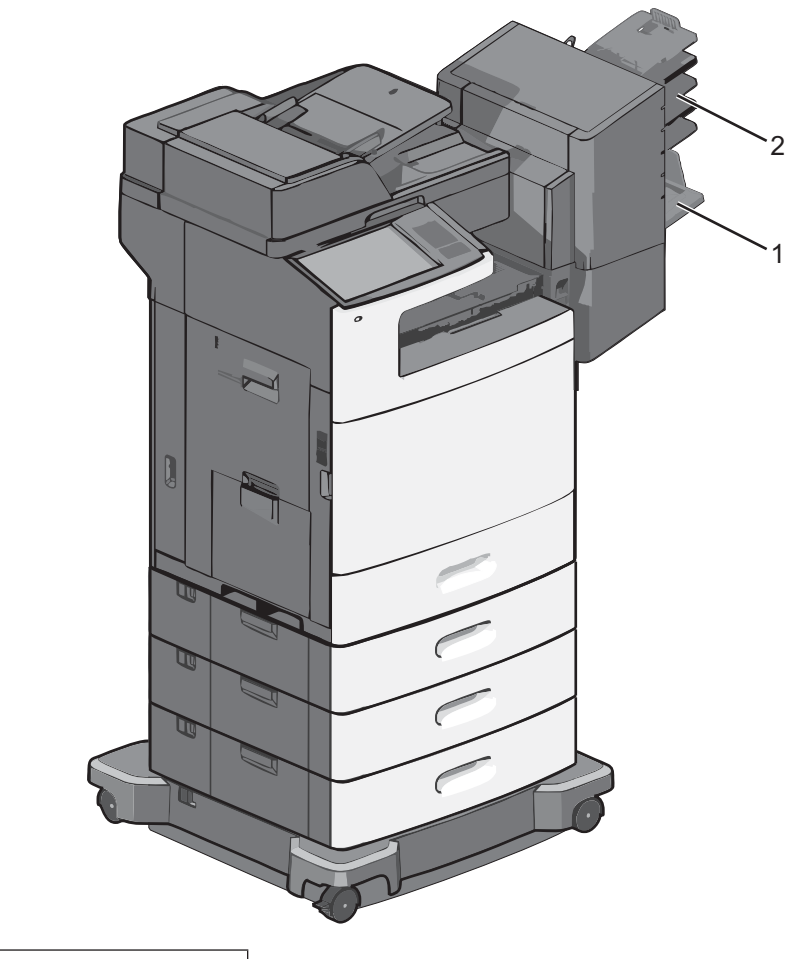

| 1 | Štandardný zásobník finišera |
|---|------------------------------|
|---|------------------------------|

2 Zásobník finišera

## Štandardný zásobník

- Kapacita papiera je 500 listov.
- Voľby finišera nie sú podporované v tomto zásobníku.
- Obálky sú smerované sem.

### Zásobník finišera

- Kapacita papiera je 500 listov.
- Obálky, papier veľkosti A5, A6 a Statement nie sú podporované v tomto zásobníku.

#### Dokončovacie funkcie

| Veľkosť | Dvoj-dierový<br>dierovač | Troj- a štvor-<br>dierový dierovač | 5-košová schránka | Finišer StapleSmart |
|---------|--------------------------|------------------------------------|-------------------|---------------------|
| A4      | $\checkmark$             | ✓                                  | ✓                 | ✓                   |
| A5      | ×                        | ×                                  | $\checkmark$      | ×                   |

| Veľkosť                      | Dvoj-dierový<br>dierovač | Troj- a štvor-<br>dierový dierovač | 5-košová schránka | Finišer StapleSmart   |
|------------------------------|--------------------------|------------------------------------|-------------------|-----------------------|
| Executive                    | $\checkmark$             | ✓                                  | $\checkmark$      | ✓                     |
| Folio                        | $\checkmark$             | ×                                  | ✓                 | ✓                     |
| JIS B5                       | $\checkmark$             | ✓                                  | $\checkmark$      | ✓                     |
| Legal                        | $\checkmark$             | ✓                                  | $\checkmark$      | ✓                     |
| Letter                       | $\checkmark$             | ✓                                  | $\checkmark$      | ✓                     |
| Statement                    | ×                        | ×                                  | ✓                 | ✓                     |
| Universal                    | ×                        | ×                                  | $\checkmark$      | ✓                     |
| Obálky (akýkoľvek<br>rozmer) | ×                        | ×                                  | ~                 | <ul> <li>✓</li> </ul> |
| Oficio                       | $\checkmark$             | $\checkmark$                       | $\checkmark$      | $\checkmark$          |

# Zrušenie tlačovej úlohy

#### Zrušenie tlačovej úlohy pomocou ovládacieho panela tlačiarne

- 1 Stlačte Cancel Job na dotykovom displeji, alebo na klávesnici stlačte X.
- 2 Stlačte úlohu, ktorú si želáte zrušiť a potom stlačte Delete Selected Jobs.

#### Zrušenie tlačovej úlohy pomocou počítača

#### Pre užívateľov systému Windows

- **1** Otvorte priečinok Printers:
  - **a** Kliknite na 🗐 alebo kliknite na **Start** a potom na **Run**.
  - **b** V rámčeku Start Search alebo Run zadajte **control printers**.
  - **C** Stlačte **Enter**, alebo kliknite na **OK**.
- **2** Dvakrát kliknite na ikonu tlačiarne.
- **3** Vyberte úlohu, ktorú si želáte zrušiť.
- 4 Na klávesnici stlačte **Delete**.

#### Pre užívateľov systému Macintosh

V systéme Mac OS X verzie 10.5 alebo novšom:

- 1 V ponuke Apple zvoľte System Preferences > Print & Fax > Open Print Queue.
- 2 V okne tlačiarne vyberte tlačovú úlohu, ktorú chcete zrušiť.
- **3** Na lište ikon v hornej časti okna kliknite na ikonu **Delete**.

#### V systéme Mac OS X verzie 10.4 a staršom:

**1** Na pracovnej ploche Finder prejdite na:

#### Go > Applications

- 2 Dvakrát kliknite na Utilities > Print Center alebo Printer Setup Utility.
- **3** Dvakrát kliknite na ikonu tlačiarne.
- 4 V okne tlačiarne vyberte tlačovú úlohu, ktorú chcete zrušiť.
- **5** Na lište ikon v hornej časti okna kliknite na ikonu **Delete**.

# Kopírovanie

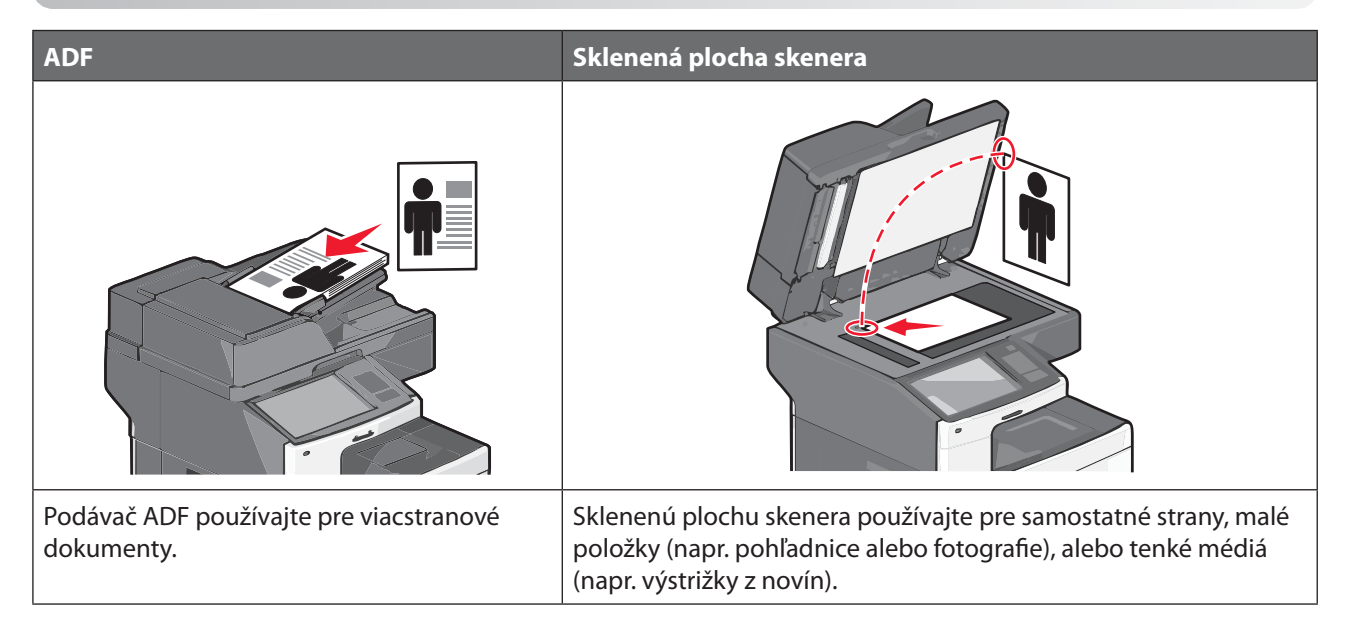

# Vytváranie kópií

## Vytvorenie rýchlej kópie

1 Položte originálny dokument smerom nahor, kratšou stranou dopredu do podávača ADF alebo stranou nadol na sklenenú plochu skenera.

**Poznámka:** Do podávača ADF nevkladajte pohľadnice, fotografie, drobné predmety ani tenké médiá (napr. výstrižky z časopisov). Takéto položky vkladajte na sklenenú plochu skenera.

- 2 Pri vkladaní dokumentu do podávača ADF nastavte vodiace lišty papiera.
- 3 Na ovládacom paneli tlačiarne stlačte Copy lt.

#### Kopírovanie pomocou podávača ADF

1 Položte originálny dokument smerom nahor, kratšou stranou dopredu do podávača ADF.

**Poznámka:** Do podávača ADF nevkladajte pohľadnice, fotografie, drobné predmety ani tenké médiá (napr. výstrižky z časopisov). Takéto položky vkladajte na sklenenú plochu skenera.

- **2** Nastavte vodiace lišty papiera.
- **3** Na hlavnej obrazovke prejdite na:

Copy > zmeňte nastavenia kopírovania > Copy It

### Kopírovanie pomocou sklenenej plochy skenera

- 1 Položte originálny dokument smerom nadol na sklenenú plochu skenera do horného ľavého rohu.
- 2 Na hlavnej obrazovke prejdite na:

**Copy** > zmeňte nastavenia kopírovania > **Copy It** 

- 3 Ak máte viac strán pre skenovanie, tak položte ďalší dokument na sklenenú plochu skenera a Scan the Next Page.
- 4 Stlačením Finish the Job obnovte hlavnú obrazovku.

# Kopírovanie fotografií

- 1 Položte fotografiu smerom nadol na sklenenú plochu skenera do horného ľavého rohu.
- 2 Na hlavnej obrazovke prejdite na:

Copy > Content > Photo > < > Photo/Film > < > Copy It > Scan the Next Page alebo Finish the Job

# Kopírovanie na špeciálne médiá

#### Kopírovanie na priehľadné fólie

1 Položte originálny dokument smerom nahor, kratšou stranou dopredu do podávača ADF alebo stranou nadol na sklenenú plochu skenera.

**Poznámka:** Do podávača ADF nevkladajte pohľadnice, fotografie, drobné predmety ani tenké médiá (napr. výstrižky z časopisov). Takéto položky vkladajte na sklenenú plochu skenera.

- 2 Pri vkladaní dokumentu do podávača ADF nastavte vodiace lišty papiera.
- **3** Na hlavnej obrazovke prejdite na:

Copy > Copy from > veľkosť originálneho dokumentu > 🛷

- 4 Stlačte Copy To a stlačte zásobník, ktorý obsahuje priehľadné fólie, alebo stlačte Manual Feeder Size.
- 5 Vložte priehľadné fólie do viacúčelového podávača.
- **6** Na hlavnej obrazovke prejdite na:
  - < > vyberte požadovanú veľkosť priehľadných fólií > Manual Feeder Type > < > Copy It

#### Kopírovanie na hlavičkový papier

1 Položte originálny dokument smerom nahor, kratšou stranou dopredu do podávača ADF alebo stranou nadol na sklenenú plochu skenera.

**Poznámka:** Do podávača ADF nevkladajte pohľadnice, fotografie, drobné predmety ani tenké médiá (napr. výstrižky z časopisov). Takéto položky vkladajte na sklenenú plochu skenera.

- 2 Pri vkladaní dokumentu do podávača ADF nastavte vodiace lišty papiera.
- **3** Na hlavnej obrazovke prejdite na:

Copy > Copy from > veľkosť originálneho dokumentu > Copy to > Manual Feeder

- 4 Vložte priehľadné fólie stranou nahor, horným okrajom smerom do viacúčelového podávača.
- **5** Vyberte veľkosť hlavičkového papiera.
- 6 Na hlavnej obrazovke prejdite na:

Continue > Letterhead > Continue > Copy It

# Úprava nastavení kopírovania

#### Čiernobiele kopírovanie

1 Položte originálny dokument smerom nahor, kratšou stranou dopredu do podávača ADF alebo stranou nadol na sklenenú plochu skenera.

**Poznámka:** Do podávača ADF nevkladajte pohľadnice, fotografie, drobné predmety ani tenké médiá (napr. výstrižky z časopisov). Takéto položky vkladajte na sklenenú plochu skenera.

- 2 Pri vkladaní dokumentu do podávača ADF nastavte vodiace lišty papiera.
- 3 Na hlavnej obrazovke prejdite na:

Copy > Allow color copies > Off > ✓ > Submit

#### Kopírovanie na odlišnú veľkosť

1 Položte originálny dokument smerom nahor, kratšou stranou dopredu do podávača ADF alebo stranou nadol na sklenenú plochu skenera.

**Poznámka:** Do podávača ADF nevkladajte pohľadnice, fotografie, drobné predmety ani tenké médiá (napr. výstrižky z časopisov). Takéto položky vkladajte na sklenenú plochu skenera.

- 2 Pri vkladaní dokumentu do podávača ADF nastavte vodiace lišty papiera.
- 3 Na hlavnej obrazovke stlačte Copy.
- 4 Stlačte **Copy from** > vyberte veľkosť originálneho dokumentu > ✓.
- 5 Stlačte Copy to > vyberte veľkosť kópie > ✓.

Poznámka: Tlačiareň zmení veľkosť automaticky.

6 Stlačte Copy It.

#### Vytváranie kópií pomocou papiera zo zvoleného zásobníka

1 Položte originálny dokument smerom nahor, kratšou stranou dopredu do podávača ADF alebo stranou nadol na sklenenú plochu skenera.

**Poznámka:** Do podávača ADF nevkladajte pohľadnice, fotografie, drobné predmety ani tenké médiá (napr. výstrižky z časopisov). Takéto položky vkladajte na sklenenú plochu skenera.

- 2 Pri vkladaní dokumentu do podávača ADF nastavte vodiace lišty papiera.
- **3** Na hlavnej obrazovke prejdite na:

Copy > Copy from > veľkosť originálneho dokumentu > Copy to

4 Stlačením Manual Feeder vyberte zásobník, ktorý obsahuje požadovaný papier.

Poznámka: Ak zvolíte Manual Feeder, tak budete potrebovať tiež zvoliť veľkosť a typ papiera.

5 Stlačte Copy It.

#### Kopírovanie rôznych veľkostí papiera

Na kopírovanie originálneho dokumentu s rôznymi veľkosťami papiera použite podávač ADF. V závislosti od vložených veľkostí papiera a nastavení "Copy to" a "Copy from" sa každá kópia buď vytlačí na zmiešané veľkosti papiera (Príklad 1) alebo sa veľkosť prispôsobí tak, aby sa zmestila na jednu veľkosť papiera (Príklad 2).

#### Príklad 1: Kopírovanie na zmiešané veľkosti papiera

1 Položte originálny dokument smerom nahor, kratšou stranou dopredu do podávača ADF alebo stranou nadol na sklenenú plochu skenera.

**Poznámka:** Do podávača ADF nevkladajte pohľadnice, fotografie, drobné predmety ani tenké médiá (napr. výstrižky z časopisov). Takéto položky vkladajte na sklenenú plochu skenera.

- 2 Pri vkladaní dokumentu do podávača ADF nastavte vodiace lišty papiera.
- **3** Na hlavnej obrazovke prejdite na:

#### Copy > Copy from > Auto Size Sense > 🖋 > Copy to > Auto Size Match > 🖋 > Copy It

Skener identifikuje rôzne veľkosti papiera počas skenovania. Kópie sa tlačia na zmiešané veľkosti papiera zodpovedajúce originálnemu dokumentu.

#### Príklad 2: Kopírovanie na jednu veľkosť papiera

1 Položte originálny dokument smerom nahor, kratšou stranou dopredu do podávača ADF alebo stranou nadol na sklenenú plochu skenera.

**Poznámka:** Do podávača ADF nevkladajte pohľadnice, fotografie, drobné predmety ani tenké médiá (napr. výstrižky z časopisov). Takéto položky vkladajte na sklenenú plochu skenera.

- 2 Pri vkladaní dokumentu do podávača ADF nastavte vodiace lišty papiera.
- **3** Na hlavnej obrazovke prejdite na:

#### Copy > Copy from > Mixed Sizes > ✓ > Copy to > Letter > ✓ > Copy It

Skener identifikuje rôzne veľkosti papiera počas skenovania a potom prispôsobí zmiešané veľkosti strán na veľkosť papiera vloženého v tlačiarni.

#### Kopírovanie na obidve strany papiera (duplex)

1 Položte originálny dokument smerom nahor, kratšou stranou dopredu do podávača ADF alebo stranou nadol na sklenenú plochu skenera.

**Poznámka:** Do podávača ADF nevkladajte pohľadnice, fotografie, drobné predmety ani tenké médiá (napr. výstrižky z časopisov). Takéto položky vkladajte na sklenenú plochu skenera.

- 2 Pri vkladaní dokumentu do podávača ADF nastavte vodiace lišty papiera.
- 3 Na hlavnej obrazovke stlačte tlačidlo Copy.

**4** V oblasti Sides (Duplex) stlačte tlačidlo, ktoré sa podobá na spôsob, akým chcete kópie vytlačiť na obidve strany.

Prvé číslo predstavuje strany originálneho dokumentu; druhé číslo predstavuje strany kópie. Napr. zvoľte 1-strannú na 2-strannú tlač, ak máte 1-stranné originálne dokumenty a chcete 2-stranné kópie.

5 Stlačte < a potom stlačte Copy It.

#### Zväčšenie alebo zmenšenie obrázka

Kópie je možné zmenšiť na 25 % veľkosti originálneho dokumentu, alebo ich je možné zväčšiť na 400 % veľkosti originálneho dokumentu. Predvolené nastavenie pre Scale je Auto. Ak ste nastavili Scale na Auto, obsah originálneho dokumentu sa prispôsobí veľkosti papiera, na ktoré sa chystáte kopírovať.

Zmenšenie alebo zväčšenie kópie:

1 Položte originálny dokument smerom nahor, kratšou stranou dopredu do podávača ADF alebo stranou nadol na sklenenú plochu skenera.

**Poznámka:** Do podávača ADF nevkladajte pohľadnice, fotografie, drobné predmety ani tenké médiá (napr. výstrižky z časopisov). Takéto položky vkladajte na sklenenú plochu skenera.

- 2 Pri vkladaní dokumentu do podávača ADF nastavte vodiace lišty papiera.
- **3** Na hlavnej obrazovke stlačte tlačidlo **Copy**.
- 4 V oblasti Scale stláčajte tlačidlá šípok pre zväčšenie alebo zmenšenie kópií.

Stlačením "Copy to" alebo "Copy from" po manuálnom nastavení mierky zmení hodnotu mierku naspäť na Auto.

5 Stlačte Copy It.

#### Nastavenie kvality kopírovania

1 Položte originálny dokument smerom nahor, kratšou stranou dopredu do podávača ADF alebo stranou nadol na sklenenú plochu skenera.

**Poznámka:** Do podávača ADF nevkladajte pohľadnice, fotografie, drobné predmety ani tenké médiá (napr. výstrižky z časopisov). Takéto položky vkladajte na sklenenú plochu skenera.

- 2 Pri vkladaní dokumentu do podávača ADF nastavte vodiace lišty papiera.
- **3** Na hlavnej obrazovke prejdite na:

#### Copy > Content

- 4 Stlačte tlačidlo, ktoré najlepšie predstavuje typ obsahu dokumentu, ktorý kopírujete:
  - Text—Používa sa v prípade, že originálny dokument obsahuje väčšinou text alebo vektorovú grafiku.
  - **Graphic**—Používa sa v prípade, že originálny dokument obsahuje väčšinou grafické objekty obchodného typu, akými sú napríklad kruhové diagramy, stĺpcové diagramy a animácie.
  - Text/Photo—Používa sa v prípade, že originálny dokument obsahuje mix textu, grafiky a fotografií.
  - Photo—Používa sa v prípade, že je originálny dokument z väčšiny fotografia alebo obrázok.
- 5 Stlačte 🗹.
- **6** Stlačte tlačidlo, ktoré najlepšie predstavuje zdroj obsahu dokumentu, ktorý kopírujete:
  - Color Laser—Použite, ak bol originálny dokument vytlačený pomocou farebnej laserovej tlačiarne.
  - Black/White—Použite, ak bol originálny dokument vytlačený pomocou čiernobielej laserovej tlačiarne.
  - Inkjet—Použite, ak bol originálny dokument vytlačený pomocou atramentovej tlačiarne.
  - Photo/Film—Použite, ak je originálny dokument fotografiou z filmu.

- **Magazine**—Použite, ak pochádza originálny dokument z časopisu.
- Newspaper—Použite, ak pochádza originálny dokument z novín.
- Press—Použite, ak bol originálny dokument vytlačený pomocou tlačiarenskeho lisu.
- Other—Použite, ak bol originálny dokument vytlačený pomocou alternatívnej alebo neznámej tlačiarne.
- 7 Stlačte ✓ > Copy It.

#### Zoraďovanie kópií

Ak tlačíte niekoľko kópií dokumentu, môžete zvoliť tlač každej kópie ako jednej série (zoradenej), alebo tlač kópií ako skupiny strán (nezoradenej).

#### Zoradené

#### Nezoradené

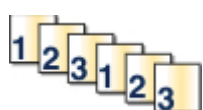

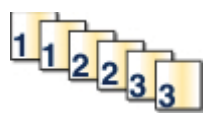

Štandardne je Collate nastavené na On. Ak si neželáte zoraďovať kópie, zmeňte toto nastavenie na Off.

1 Položte originálny dokument smerom nahor, kratšou stranou dopredu do podávača ADF alebo stranou nadol na sklenenú plochu skenera.

**Poznámka:** Do podávača ADF nevkladajte pohľadnice, fotografie, drobné predmety ani tenké médiá (napr. výstrižky z časopisov). Takéto položky vkladajte na sklenenú plochu skenera.

- 2 Pri vkladaní dokumentu do podávača ADF nastavte vodiace lišty papiera.
- **3** Na hlavnej obrazovke prejdite na:

Copy > zadajte počet kópií > Collate > Off > < > Copy It

#### Vkladanie oddeľovacích listov medzi kópie

1 Položte originálny dokument smerom nahor, kratšou stranou dopredu do podávača ADF alebo stranou nadol na sklenenú plochu skenera.

**Poznámka:** Do podávača ADF nevkladajte pohľadnice, fotografie, drobné predmety ani tenké médiá (napr. výstrižky z časopisov). Takéto položky vkladajte na sklenenú plochu skenera.

- 2 Pri vkladaní dokumentu do podávača ADF nastavte vodiace lišty papiera.
- 3 Na hlavnej obrazovke prejdite na:

#### Copy > Advanced Options > Separator Sheets

**Poznámka:** Pri vkladaní oddeľovacích listov medzi kópie musí byť zoraďovanie (Collate) zapnuté (On). Ak je zoraďovanie vypnuté (Off), oddeľovacie listy sa vložia na koniec tlačovej úlohy.

- 4 Zvoľte jedno z nasledovného:
  - Between Copies (Medzi kópie).
  - Between Jobs (Medzi úlohy).
  - Between Pages (Medzi strany).
  - None (Žiadne).
- 5 Stlačte < a potom stlačte Copy It.

## Kopírovanie viacerých strán na jeden list

Za účelom šetrenia papiera je možné skopírovať dve za sebou idúce strany viacstranového dokumentu na jeden list papiera.

#### Poznámky:

- Paper Size musí byť nastavené na Letter, Legal, A4 alebo JIS B5.
- Copy Size musí byť nastavené na 100%.
  - 1 Položte originálny dokument smerom nahor, kratšou stranou dopredu do podávača ADF alebo stranou nadol na sklenenú plochu skenera.

**Poznámka:** Do podávača ADF nevkladajte pohľadnice, fotografie, drobné predmety ani tenké médiá (napr. výstrižky z časopisov). Takéto položky vkladajte na sklenenú plochu skenera.

- 2 Pri vkladaní dokumentu do podávača ADF nastavte vodiace lišty papiera.
- **3** Na hlavnej obrazovke prejdite na:

Copy > Advanced Options > Paper Saver > vyberte požadovaný výstup > <br/> <br/> > Copy It

## Tvorba užívateľskej úlohy (tvorba úlohy)

Užívateľská úloha alebo tvorba úlohy sa využíva pri jednej alebo viacerých súborov originálnych dokumentov do jednej úlohy kopírovania. Každý súbor je možné skenovať pomocou odlišných parametrov úlohy. Pri odoslaní úlohy kopírovania a aktivovaní nastavenia Custom Job skener naskenuje prvý súbor originálnych dokumentov pomocou nastavených parametrov, potom naskenuje ďalší súbor s rovnakými alebo odlišnými parametrami.

Definícia súboru závisí od zdroja kopírovania:

- Ak skenujete dokument na sklenenej ploche skenera, pozostáva súbor z jednej strany.
- Ak skenujete viac strán pomocou podávača ADF, pozostáva súbor zo všetkých skenovaných strán, kým sa podávač ADF nevyprázdni.
- Ak skenujete jednu stranu pomocou podávača ADF, pozostáva súbor z jednej strany.

Napríklad:

1 Položte originálny dokument smerom nahor, kratšou stranou dopredu do podávača ADF alebo stranou nadol na sklenenú plochu skenera.

**Poznámka:** Do podávača ADF nevkladajte pohľadnice, fotografie, drobné predmety ani tenké médiá (napr. výstrižky z časopisov). Takéto položky vkladajte na sklenenú plochu skenera.

- 2 Pri vkladaní dokumentu do podávača ADF nastavte vodiace lišty papiera.
- **3** Na hlavnej obrazovke prejdite na:

#### Copy > Options > Custom Job > On > Done > Copy It

Po dosiahnutí konca súboru sa zobrazí obrazovka skenovania.

4 Položte ďalší dokument skenovanou stranou nahor, kratšou stranou dopredu do podávača ADF alebo stranou nadol na sklenenú plochu skenera a potom stlačte Scan the Automatic Document Feeder alebo Scan the flatbed.

Poznámka: V prípade potreby zmeňte nastavenia úlohy.

5 Ak máte ďalší dokument pre skenovanie, tak zopakujte predchádzajúci krok. V opačnom prípade stlačte **Finish the job**.

# Umiestňovanie informácií na kópie

### Umiestnenie dátumu a času na vrchnú časť každej strany

1 Položte originálny dokument smerom nahor, kratšou stranou dopredu do podávača ADF alebo stranou nadol na sklenenú plochu skenera.

**Poznámka:** Do podávača ADF nevkladajte pohľadnice, fotografie, drobné predmety ani tenké médiá (napr. výstrižky z časopisov). Takéto položky vkladajte na sklenenú plochu skenera.

- 2 Pri vkladaní dokumentu do podávača ADF nastavte vodiace lišty papiera.
- **3** Na hlavnej obrazovke prejdite na:

#### Copy > Advanced Options > Header/Footer

- 4 Vyberte oblasť na strane, kde sa má vkladať dátum a čas.
- 5 Stlačte Yes alebo No > ✓ > Copy It.

#### Umiestnenie prekrývajúceho hlásenia na každú stranu

Na každú stranu je možné umiestniť prekrývajúce hlásenie. Možnosti hlásení sú Urgent (Naliehavé), Confidential (Dôverné), Copy (Kópia) alebo Draft (Pracovná verzia). Umiestnenie hlásenia na kópie:

1 Položte originálny dokument smerom nahor, kratšou stranou dopredu do podávača ADF alebo stranou nadol na sklenenú plochu skenera.

**Poznámka:** Do podávača ADF nevkladajte pohľadnice, fotografie, drobné predmety ani tenké médiá (napr. výstrižky z časopisov). Takéto položky vkladajte na sklenenú plochu skenera.

- 2 Pri vkladaní dokumentu do podávača ADF nastavte vodiace lišty papiera.
- **3** Na hlavnej obrazovke prejdite na:

Copy > Advanced Options > Overlay > vyberte prekrývajúce hlásenie > 🖋

4 Stlačte Copy It.

# Zrušenie úlohy kopírovania

#### Zrušenie úlohy kopírovania pri dokumente v podávači ADF

Pri spustení spracovania dokumentu podávačom ADF sa zobrazí obrazovka skenovania. Môžete zrušiť úlohu kopírovania stlačením **Cancel Job** na dotykovom displeji.

Zobrazí sa obrazovka "Canceling scan job". Podávač ADF zruší všetky strany v podávači ADF a zruší úlohu.

# Zrušenie úlohy kopírovania počas kopírovania strán pomocou sklenenej plochy skenera

Na dotykovom displeji stlačte Cancel Job.

Zobrazí sa obrazovka "Canceling scan job". Po zrušení úlohy sa zobrazí ponuka kopírovania.

### Zrušenie úlohy kopírovania počas tlače strán

- 1 Na hlavnej obrazovke stlačte **Cancel Job**, alebo stlačte 🔀 na klávesnici.
- 2 Stlačte úlohu, ktorú si želáte zrušiť.
- **3** Stlačte **Delete Selected Jobs**.

# Obrazovky a voľby kopírovania

## Copy From (Kopírovať z)

Otvorí sa obrazovka, na ktorej je možné zadať veľkosť dokumentu, ktorý sa chystáte kopírovať.

- Stlačením tlačidla veľkosti papiera sa výber zvolí ako nastavenie "Copy from". Zobrazí sa obrazovka kopírovania so zobrazením nového nastavenia.
- Pri nastavení "Copy from" na Mixed Letter/Legal je možné kopírovať originálny dokument, ktorý obsahuje kombináciu veľkostí strán.
- Pri nastavení "Copy from" na Auto Size Sense skener automaticky určí veľkosť originálneho dokumentu.

## Copy To (Kopírovať na)

Otvorí sa obrazovka, na ktorej je možné zadať veľkosť a typ papiera, na ktorý sa budú kópie tlačiť.

- Stlačením tlačidla veľkosti papiera sa výber zvolí ako nastavenie "Copy to". Zobrazí sa obrazovka kopírovania so zobrazením nového nastavenia.
- Ak sú nastavenia "Copy from" a "Copy to" odlišné, tlačiareň automaticky prispôsobí nastavenie Scale (Mierka) za účelom vyrovnania tohto rozdielu.
- Ak typ alebo veľkosť papiera, ktorý sa chystáte kopírovať, nie je vložený v jednom zo zásobníkov, stlačte **Manual Feeder** a manuálne odošlite papier cez viacúčelový podávač.
- Ak je "Copy to" nastavené na Auto Size Match, každá kópia sa zhoduje s veľkosťou originálneho dokumentu. Ak sa zodpovedajúca veľkosť papiera nenachádza v jednom zo zásobníkov, tak tlačiareň zmení veľkosť každej kópie tak, aby sa zmestila na vložený papier.

## Copies (Kópie)

Táto voľba umožňuje nastaviť počet kópií, ktoré sa majú vytlačiť.

### Scale (Mierka)

Vytvorí sa obraz kópie, ktorého veľkosť je proporcionálne upravená na základe hodnôt mierky medzi 25% a 400%. Mierku je možné nastaviť aj tak, aby bola menená automaticky.

- Ak si želáte kopírovať z jednej veľkosti papiera na inú, napr. z veľkosti papiera Legal na Letter, nastavením veľkostí papiera vo voľbách "Copy From" a "Copy to" sa automaticky zmení mierka tak, aby sa uchovali všetky informácie originálneho dokumentu v danej kópii.
- Stláčaním šípky doľava sa znižuje hodnota o 1%; stláčaním šípky doprava sa zvyšuje hodnota o 1%.
- Pridržaním šípky sa vykonáva plynulé znižovanie/zvyšovanie hodnôt.
- Držaním šípky viac ako 2 sekundy sa zrýchli zmena hodnôt.

## Darkness (Sýtosť)

Nastavenie pre zosvetlenie alebo stmavnutie kópií oproti originálnemu dokumentu.

## Sides (Strany) (Duplex)

Túto voľbu použite pre výber duplexných nastavení. Kópie je možné tlačiť na jednu alebo dve strany, vytvárať obojstranné kópie (duplex) z obojstranných originálnych dokumentov, vytvárať obojstranné kópie z jednostranných originálnych dokumentov, alebo vytvárať jednostranné kópie (simplex) z obojstranných originálnych dokumentov.

## Collate (Zoraďovanie)

Táto voľba uchováva strany tlačovej úlohy zhromaždené v poradí pri tlači viacerých kópií dokumentu. Predvolené nastavenie pre Collate je On (zapnuté); výstupné strany kópií budú zoraďované (1,2,3) (1,2,3) (1,2,3). Ak chcete, aby všetky kópie každej strany zostali spolu, vypnite (Off) nastavenie Collate a zoraďované budú kópie (1,1,1) (2,2,2) (3,3,3).

## Content (Obsah)

Táto voľba oznámi tlačiarni typ a zdroj originálneho dokumentu.

Vyberte typ obsahu z Text, Text/Photo, Photo alebo Graphic.

- Text—Používa sa v prípade, že originálny dokument obsahuje väčšinou text alebo vektorovú grafiku.
- **Graphic**—Používa sa v prípade, že originálny dokument obsahuje väčšinou grafické objekty obchodného typu, akými sú napríklad kruhové diagramy, stĺpcové diagramy a animácie.
- Text/Photo—Používa sa v prípade, že originálny dokument obsahuje mix textu, grafiky a fotografií.
- Photo—Používa sa v prípade, že je originálny dokument z väčšiny fotografia alebo obrázok.

Vyberte zdroj obsahu z Color Laser, Black/White Laser, Inkjet, Photo/Film, Magazine, Newspaper, Press alebo Other.

- Color Laser—Použite, ak bol originálny dokument vytlačený pomocou farebnej laserovej tlačiarne.
- Black/White—Použite, ak bol originálny dokument vytlačený pomocou čiernobielej laserovej tlačiarne.
- Inkjet—Použite, ak bol originálny dokument vytlačený pomocou atramentovej tlačiarne.
- Photo/Film—Použite, ak je originálny dokument fotografiou z filmu.
- **Magazine**—Použite, ak pochádza originálny dokument z časopisu.
- Newspaper—Použite, ak pochádza originálny dokument z novín.
- **Press**—Použite, ak bol originálny dokument vytlačený pomocou tlačiarenskeho lisu.
- Other—Použite, ak bol originálny dokument vytlačený pomocou alternatívnej alebo neznámej tlačiarne.

### Color (Farba)

Táto voľba aktivuje alebo deaktivuje farbu pre skenovaný obrázok.

## Advanced Options (Rozšírené voľby)

Stlačením tlačidla Advanced Options sa otvorí obrazovka, na ktorej je možné meniť nastavenia Paper Saver, ADF Skew Fix, Advanced Imaging, Custom Job, Separator Sheets, Margin Shift, Edge Erase, Header/Footer, Overlay a Advanced Duplex.

- Paper Saver (Šetrič papiera)—Táto voľba umožňuje tlač dvoch a viac listov originálneho dokumentu spolu na rovnakú stranu. Voľba Paper Saver je tiež známa ako tlač N-up. Písmeno N znamená číslo. Napr. pri voľbe 2-up by sa vytlačili dve strany dokumentu na jednu stranu a pri 4-up by sa vytlačili štyri strany dokumentu na jednu stranu. Stlačením Print Page Borders sa na výstupnú stranu pridá alebo odstráni okraj okolo strán originálneho dokumentu.
- **ADF Skew Fix** (Oprava vychýlenia podávača ADF)—Umožňuje opraviť mierne vychýlenie v skenovanom obrázku.
- Advanced Imaging (Rozšírené zobrazovanie)—Táto voľba umožňuje zmeniť alebo upraviť nastavenia Auto Center, Background Removal, Color Balance, Color Dropout, Contrast, Mirror Image, Negative Image, Scan Edge to Edge, Shadow Detail, Sharpness a Temperature pred kopírovaním dokumentu.
- Custom Job (Užívateľská úloha)—Táto voľba spája niekoľko úloh skenovania do jedinej úlohy.
- Separator Sheets (Oddeľovacie listy)—Táto voľba vkladá čistý kus papiera medzi kópie, strany a tlačové úlohy. Oddeľovacie listy je možné brať zo zásobníka s typom alebo farbou papiera odlišnou od papiera, na ktoré sa tlačia kópie.
- **Margin Shift** (Posun okraja)—Táto voľba zväčšuje veľkosť okraja o určenú hodnotu. Toto nastavenie môže byť užitočné pri poskytnutí miesta pre zviazanie alebo dierkovanie kópií. Pomocou šípok zväčšenia alebo zmenšenia nastavte požadovaný okraj. Ak je dodatočný okraj príliš veľký, kópia sa oreže.
- Edge Erase (Vymazanie okrajov)—Táto voľba odstráni šmuhy alebo informácie okolo okrajov dokumentu. Je možné zvoliť odstránenie rovnakej oblasti na všetkých štyroch okrajoch papiera, alebo ho aplikovať iba na určitom okraji. Nastavenie Edge Erase vymaže všetko, čo sa nachádza vo zvolenej oblasti, čo znamená, že sa v danej časti papiera nič nevytlačí.
- Header/Footer (Hlavička/Zápätie)—Táto voľba aktivuje nastavenia Date/Time, Page number, Bates number alebo Custom text a vytlačí ich na určené umiestnenie hlavičky alebo zápätia.
- Overlay (Prekrývanie)—Táto voľba vytvorí vodoznak (alebo hlásenie), ktoré bude prekrývať obsah kópie. Je možné zvoliť hlásenie Urgent (Súrne), Confidential (Dôverné), Copy (Kópia) a Draft (Náčrt), alebo môžete do políčka "Enter custom text" zadať užívateľské hlásenie. Zvolený nápis sa zobrazí slabo a zväčšený v pozadí na každej strane.

**Poznámka:** Užívateľské prekrývanie môže vytvoriť systémový administrátor. V takomto prípade bude dostupná ďalšia ikona s daným hlásením.

• **Advanced Duplex** (Rozšírený duplex)—Táto voľba kontroluje, či sú dokumenty jednostranné alebo obojstranné, akú orientáciu majú vaše originálne dokumenty a akým spôsobom sú vaše dokumenty viazané.

Poznámka: Niektoré voľby Advanced Duplex nemusia byť dostupné pri všetkých modeloch tlačiarne.

#### Save as Shortcut (Uložiť ako skrátenú voľbu)

Táto voľba umožňuje uloženie aktuálnych nastavení ako skrátenej voľby.

# E-mail

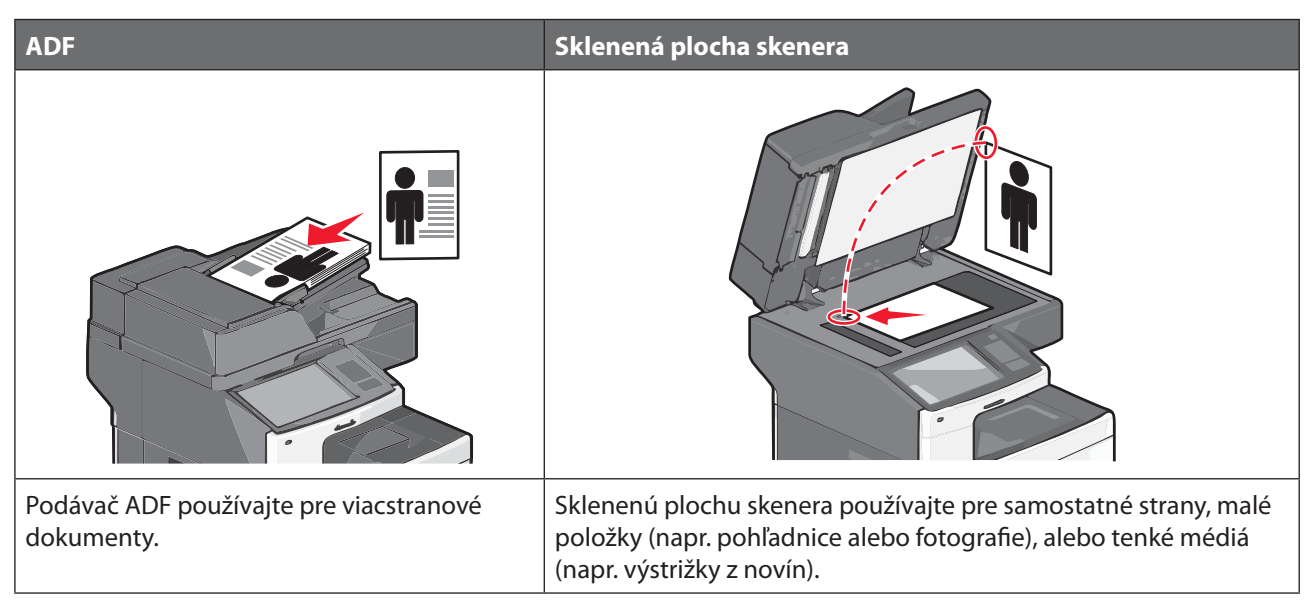

Tlačiareň je možné použiť na odoslanie e-mailu so skenovanými dokumentmi jednému alebo viacerým príjemcom. Existujú tri spôsoby odosielania e-mailov z tlačiarne. Môžete zadať e-mailovú adresu, použiť skrátenú predvoľbu, alebo použiť adresár.

# Príprava pre odosielanie e-mailu

#### Nastavenie funkcie e-mailu

1 Do adresového riadka web prehliadača zadajte IP adresu tlačiarne.

Ak nepoznáte IP adresu tlačiarne, môžete:

- Zobraziť IP adresu na ovládacom paneli tlačiarne v časti TCP/IP v ponuke Networks/Ports.
- Vytlačiť stranu s nastaveniami siete alebo nastaveniami ponúk a vyhľadať IP adresu v časti TCP/IP.
- 2 Kliknite na Settings.
- **3** Pod Default Settings kliknite na **E-mail/FTP Settings**.
- 4 Kliknite na E-mail Settings > Setup E-mail Server.
- 5 Vyplňte polia príslušnými informáciami.
- 6 Kliknite na Submit.

#### Konfigurácia nastavení e-mailu

1 Do adresového riadka web prehliadača zadajte IP adresu tlačiarne.

Ak nepoznáte IP adresu tlačiarne, môžete:

- Zobraziť IP adresu na ovládacom paneli tlačiarne v časti TCP/IP v ponuke Networks/Ports.
- Vytlačiť stranu s nastaveniami siete alebo nastaveniami ponúk a vyhľadať IP adresu v časti TCP/IP.

- 2 Kliknite na Settings > E-mail/FTP Settings > E-mail Settings.
- **3** Vyplňte polia príslušnými informáciami.
- 4 Kliknite na Submit.

## Tvorba odkazu na e-mail

#### Tvorba odkazu na e-mail pomocou zabudovaného web servera

1 Do adresového riadka web prehliadača zadajte IP adresu tlačiarne.

Ak nepoznáte IP adresu tlačiarne, môžete:

- Zobraziť IP adresu na ovládacom paneli tlačiarne v časti TCP/IP v ponuke Networks/Ports.
- Vytlačiť stranu s nastaveniami siete alebo nastaveniami ponúk a vyhľadať IP adresu v časti TCP/IP.
- 2 Kliknite na Settings.
- **3** Pod Other Settings kliknite na **Manage Shortcuts** > **E-mail Shortcut Setup**.
- 4 Zadajte unikátne meno pre príjemcu a zadajte e-mailovú adresu.

Poznámka: Ak zadávate niekoľko adries, oddeľte každú adresu čiarkou (,).

- 5 Zvolte nastavenia skenovania (Format, Content, Color a Resolution).
- **6** Zadajte skrátenú voľbu a potom kliknite na **Add**.

Ak zadáte už používané číslo, budete vyzvaný na výber ďalšieho čísla.

#### Tvorba odkazu na e-mail pomocou dotykového displeja

1 Na hlavnej obrazovke prejdite na:

E-mail > Recipient > zadajte e-mailovú adresu

Za účelom vytvorenia skupiny príjemcov stlačte **Next address** a potom zadajte e-mailovú adresu ďalšieho príjemcu.

- 2 Stlačte 🎽.
- **3** Zadajte jednoznačný názov odkazu a stlačte **Done**.
- 4 Skontrolujte, či je názov odkazu a číslo správne a potom stlačte OK.

Ak sú názov alebo číslo nesprávne, stlačte **Cancel** a znova zadajte danú informáciu.

# Odosielanie dokumentu e-mailom

#### Odosielanie e-mailu pomocou dotykového displeja

1 Položte originálny dokument smerom nahor, kratšou stranou dopredu do podávača ADF alebo stranou nadol na sklenenú plochu skenera.

**Poznámka:** Do podávača ADF nevkladajte pohľadnice, fotografie, drobné predmety ani tenké médiá (napr. výstrižky z časopisov). Takéto položky vkladajte na sklenenú plochu skenera.

- 2 Pri vkladaní dokumentu do podávača ADF nastavte vodiace lišty papiera.
- 3 Na hlavnej obrazovke stlačte E-mail > Recipient.
- 4 Zadajte e-mailovú adresu alebo stlačte 🏶 a potom stlačte skrátenú predvoľbu.

Za účelom pridania ďalších príjemcov stlačte **Next address** a potom zadajte adresu alebo skrátenú predvoľbu, ktorú chcete pridať.

**Poznámka:** E-mailovú adresu je možné zadať aj pomocou adresára. Podrobnosti sú uvedené v časti "Používanie adresár" na str. 116.

5 Stlačte Done > Email It.

#### Odosielanie e-mailu pomocou skrátenej predvoľby

1 Položte originálny dokument smerom nahor, kratšou stranou dopredu do podávača ADF alebo stranou nadol na sklenenú plochu skenera.

**Poznámka:** Do podávača ADF nevkladajte pohľadnice, fotografie, drobné predmety ani tenké médiá (napr. výstrižky z časopisov). Takéto položky vkladajte na sklenenú plochu skenera.

- 2 Pri vkladaní dokumentu do podávača ADF nastavte vodiace lišty papiera.
- 3 Stlačte (#), pomocou klávesnice zadajte skrátenú predvoľbu príjemcu a potom stlačte 🛹.

Za účelom pridania ďalších príjemcov stlačte **Next address** a potom zadajte adresu alebo skrátenú predvoľbu, ktorú chcete pridať.

4 Stlačte E-mail It.

#### Používanie adresára

1 Položte originálny dokument smerom nahor, kratšou stranou dopredu do podávača ADF alebo stranou nadol na sklenenú plochu skenera.

**Poznámka:** Do podávača ADF nevkladajte pohľadnice, fotografie, drobné predmety ani tenké médiá (napr. výstrižky z časopisov). Takéto položky vkladajte na sklenenú plochu skenera.

- 2 Pri vkladaní dokumentu do podávača ADF nastavte vodiace lišty papiera.
- **3** Na hlavnej obrazovke prejdite na:

**E-mail** > **Recipient(s)** > **A** > zadajte meno príjemcu > **Browse shortcuts** 

4 Stlačte meno príjemcov.

Za účelom pridania ďalších príjemcov stlačte **Next address** a potom zadajte adresu alebo skrátenú predvoľbu, ktorú chcete pridať; alebo prehľadajte adresár.

5 Stlačte Done.

# Úprava nastavení e-mailu

#### Doplnenie predmetu a správy e-mailu

1 Položte originálny dokument smerom nahor, kratšou stranou dopredu do podávača ADF alebo stranou nadol na sklenenú plochu skenera.

**Poznámka:** Do podávača ADF nevkladajte pohľadnice, fotografie, drobné predmety ani tenké médiá (napr. výstrižky z časopisov). Takéto položky vkladajte na sklenenú plochu skenera.

- 2 Pri vkladaní dokumentu do podávača ADF nastavte vodiace lišty papiera.
- 3 Na hlavnej obrazovke stlačte E-mail.
- **4** Zadajte e-mailovú adresu.
- 5 Stlačte Options > Subject.
- **6** Zadajte predmet e-mailu.
- 7 Stlačte Done > Message.
- 8 Zadajte e-mailovú správu.
- 9 Stlačte Done > E-mail It.

#### Zmena typu výstupného súboru

1 Položte originálny dokument smerom nahor, kratšou stranou dopredu do podávača ADF alebo stranou nadol na sklenenú plochu skenera.

**Poznámka:** Do podávača ADF nevkladajte pohľadnice, fotografie, drobné predmety ani tenké médiá (napr. výstrižky z časopisov). Takéto položky vkladajte na sklenenú plochu skenera.

- 2 Pri vkladaní dokumentu do podávača ADF nastavte vodiace lišty papiera.
- **3** Na hlavnej obrazovke prejdite na:

E-mail > Recipient > napíšte e-mailovú adresu > Send as

- 4 Stlačte tlačidlo, ktoré predstavuje typ súboru, ktorý chcete odoslať.
  - **PDF**—Vytvorí sa jeden súbor s viacerými stranami, zobraziteľný pomocou softvéru Adobe Reader. Adobe Reader je spoločnosťou Adobe poskytovaný bezplatne na www.adobe.com.
  - Secure PDF—Vytvorí zašifrovaný PDF súbor, ktorý chráni obsah súboru pred neautorizovaným prístupom.
  - TIFF—Vytvorí sa niekoľko súborov alebo jeden súbor. Ak je voľba Multi-page TIFF v ponuke Settings zabudovaného web servera vypnutá, tak voľba TIFF uloží každú stranu do samostatného súboru. Veľkosť súboru je zvyčajne väčšia ako ekvivalent vo formáte JPEG.
  - **JPEG**—Vytvorí a pripojí samostatný súbor pre každú stranu originálneho dokumentu; tento súbor je zobraziteľný vo väčšine web prehliadačov a grafických programov.
  - XPS—Vytvorí jeden XPS súbor (XML Paper Specification) s viacerými stranami; tento súbor je zobraziteľný pomocou prehliadača založenom na programe Internet Explorer a .NET Framework, alebo po stiahnutí samostatného prehliadača tretích strán.
- 5 Stlačte E-mail It.

Poznámka: Ak ste zvolili Encrypted PDF, tak zadajte heslo dvakrát.

# Zrušenie e-mailu

- Pri používaní podávača ADF stlačte **Cancel Job** počas zobrazenia **Scanning**....
- Pri používaní sklenenej plochy skenera stlačte **Cancel Job** počas zobrazenia **Scanning**... alebo počas zobrazenia **Scan the Next Page** / **Finish the Job**.

# Porozumenie volieb e-mailu

#### **Recipients (Príjemcovia)**

Táto voľba umožňuje zadať cieľ vášho e-mailu. Môžete uviesť niekoľko e-mailových adries.

## Subject (Predmet)

Umožní vloženie riadku s predmetom do e-mailu. Môžete zadať maximálne 255 znakov.

## Message (Správa)

Umožní zadať správu, ktorá sa odošle spolu s naskenovanou prílohou.

### File Name (Názov súboru)

Umožní upraviť názov priloženého súboru.

### Original Size (Originálna veľkosť)

Otvorí sa obrazovka, na ktorej je možné zadať veľkosť dokumentov, ktoré sa chystáte odoslať cez e-mail.

- Stlačením tlačidla veľkosti papiera zvoľte danú veľkosť ako nastavenie Original Size. Obrazovka e-mail sa zobrazí s novým nastavením.
- Pri nastavení "Original Size" na Mixed Letter/Legal je možné skenovať originálny dokument, ktorý obsahuje zmiešané veľkosti papiera.
- Pri nastavení "Original Size" na Auto Size Sense skener automaticky zistí veľkosť originálneho dokumentu.

### **Resolution (Rozlíšenie)**

Nastavenie výstupnej kvality e-mailu. Zvýšením rozlíšenia obrázka sa zvýši aj veľkosť súboru v e-maili a predĺži sa čas potrebný na skenovanie originálneho dokumentu. Rozlíšenie obrázka je možné za účelom zmenšenia veľkosti e-mailu znížiť.

### Color (Farba)

Táto voľba nastaví výstupnú farbu pre skenovaný obrázok. Stlačením aktivujete alebo deaktivujete.

## Content (Obsah)

Táto voľba oznámi tlačiarni typ a zdroj originálneho dokumentu.

Vyberte typ obsahu z Text, Text/Photo, Photo alebo Graphic.

- Text—Používa sa v prípade, že originálny dokument obsahuje väčšinou text alebo vektorovú grafiku.
- **Graphic**—Používa sa v prípade, že originálny dokument obsahuje väčšinou grafické objekty obchodného typu, akými sú napríklad kruhové diagramy, stĺpcové diagramy a animácie.
- Text/Photo—Používa sa v prípade, že originálny dokument obsahuje mix textu, grafiky a fotografií.
- Photo—Používa sa v prípade, že je originálny dokument z väčšiny fotografia alebo obrázok.

Vyberte zdroj obsahu z Color Laser, Black/White Laser, Inkjet, Photo/Film, Magazine, Newspaper, Press alebo Other.

- Color Laser—Použite, ak bol originálny dokument vytlačený pomocou farebnej laserovej tlačiarne.
- Black/White—Použite, ak bol originálny dokument vytlačený pomocou čiernobielej laserovej tlačiarne.
- Inkjet—Použite, ak bol originálny dokument vytlačený pomocou atramentovej tlačiarne.
- **Photo/Film**—Použite, ak je originálny dokument fotografiou z filmu.
- Magazine—Použite, ak pochádza originálny dokument z časopisu.
- Newspaper—Použite, ak pochádza originálny dokument z novín.
- Press—Použite, ak bol originálny dokument vytlačený pomocou tlačiarenskeho lisu.
- Other—Použite, ak bol originálny dokument vytlačený pomocou alternatívnej alebo neznámej tlačiarne.

## Darkness (Sýtosť)

Nastavenie pre zosvetlenie alebo stmavnutie kópií oproti originálnemu dokumentu.

## Send As (Odoslať ako)

Nastavenie výstupu (PDF, TIFF, JPEG alebo XPS) pre skenovaný obrázok.

- **PDF**—Vytvorí sa jeden súbor s viacerými stranami, zobraziteľný pomocou softvéru Adobe Reader. Adobe Reader je spoločnosťou Adobe poskytovaný bezplatne na www.adobe.com.
- Secure PDF—Vytvorí zašifrovaný PDF súbor, ktorý chráni obsah súboru pred neautorizovaným prístupom.
- **TIFF**—Vytvorí sa niekoľko súborov alebo jeden súbor. Ak je voľba Multi-page TIFF v ponuke Settings zabudovaného web servera vypnutá, tak voľba TIFF uloží každú stranu do samostatného súboru. Veľkosť súboru je zvyčajne väčšia ako ekvivalent vo formáte JPEG.
- **JPEG**—Vytvorí a pripojí samostatný súbor pre každú stranu originálneho dokumentu; tento súbor je zobraziteľný vo väčšine web prehliadačov a grafických programov.
- **XPS**—Vytvorí jeden XPS súbor (XML Paper Specification) s viacerými stranami; tento súbor je zobraziteľný pomocou prehliadača založenom na programe Internet Explorer a .NET Framework, alebo po stiahnutí samostatného prehliadača tretích strán.

### Page Setup (Nastavenie strany)

Táto voľba umožňuje meniť nastavenia Sides (Duplex), Orientation a Binding.

- Sides (Duplex) (Strany)—Táto voľba informuje tlačiareň, či je originálny dokument simplexný (potlačený na jednej strane) alebo duplexný (potlačený z oboch strán). Týmto sa tiež identifikuje, čo je potrebné naskenovať pre vloženie do e-mailu.
- Orientation (Orientácia)—Určuje orientáciu originálneho dokumentu a následne prispôsobí nastavenia Sides a Binding tejto orientácii.
- Binding (Väzba)—Definuje, či je originálny dokument viazaný po dlhšej alebo po kratšej strane.

#### Scan Preview (Náhľad skenovania)

Táto voľba zobrazí prvú stranu obrázka pred jeho pripojením do e-mailu. Po naskenovaní prvej strany sa skenovanie pozastaví a zobrazí sa náhľad obrázka.

#### Advanced Options (Rozšírené voľby)

Stlačením tohto tlačidla sa otvorí obrazovka, na ktorej je možné meniť nastavenia ADF Skew Fix, Advanced Imaging, Custom Job, Edge Erase a Transmission Log.

- ADF Skew Fix (Oprava vychýlenia podávača ADF)—Umožňuje opraviť mierne vychýlenie v skenovanom obrázku.
- Advanced Imaging (Rozšírené zobrazovanie)—Táto voľba umožňuje zmeniť alebo upraviť nastavenia Background Removal, Color Balance, Color Dropout, Contrast, JPEG Quality, Mirror Image, Negative Image, Scan Edge to Edge, Shadow Detail, Sharpness a Temperature pred odoslaním dokumentu e-mailom.
- Custom Job (Užívateľská úloha)—Táto voľba spája niekoľko úloh skenovania do jedinej úlohy.
- Edge Erase (Odstránenie okrajov)—Odstráni šmuhy alebo informácie okolo okrajov dokumentu. Je možné zvoliť odstránenie rovnakej oblasti na všetkých okrajoch papiera, alebo ho aplikovať iba na určitom okraji. Nastavenie Edge Erase vymaže všetko, čo sa nachádza vo zvolenej oblasti, čo znamená, že sa v danej časti papiera nič nevytlačí.
- Transmission Log (Záznam prenosu)—Vytlačí sa záznam prenosu alebo chybový záznam prenosu.

# Faxovanie

 ADF
 Sklenená plocha skenera

 Image: Sklenená plocha skenera
 Image: Sklenená plocha skenera

 Image: Sklenená plocha skenera
 Image: Sklenená plocha skenera

 Podávač ADF používajte pre viacstranové dokumenty.
 Sklenenú plochu skenera používajte pre samostatné strany, malé položky (napr. pohľadnice alebo fotografie), alebo tenké médiá (napr. výstrižky z novín).

Poznámka: Možnosti faxu nemusia byť dostupné vo všetkých modeloch tlačiarne.

## Príprava tlačiarne pre fax

Nasledovné spôsoby zapojení sa nemusia aplikovať vo všetkých krajinách alebo oblastiach.

**Poznámka:** Počas úvodného nastavenia tlačiarne zrušte Fax a všetky ostatné funkcie, ktoré plánujete nastaviť neskôr a potom stlačte **Continue**. Indikátor môže blikať načerveno, ak je funkcia fax aktivovaná a nie je úplne nastavená.

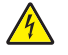

**UPOZORNENIE**—**RIZIKO PORANENIA ELEKTRICKÝM PRÚDOM:** Nepoužívajte fax počas búrky. Počas búrky nevykonávajte nastavenia tohto zariadenia a nevykonávajte ani žiadne elektrické alebo sieťové prepojenia, akými sú napr. zapojenie sieťovej alebo telefónnej šnúry.

Výstraha—Možné poškodenie: Počas aktívneho odosielania alebo prijímania faxu sa nedotýkajte káblov ani tlačiarne v zobrazenej oblasti.

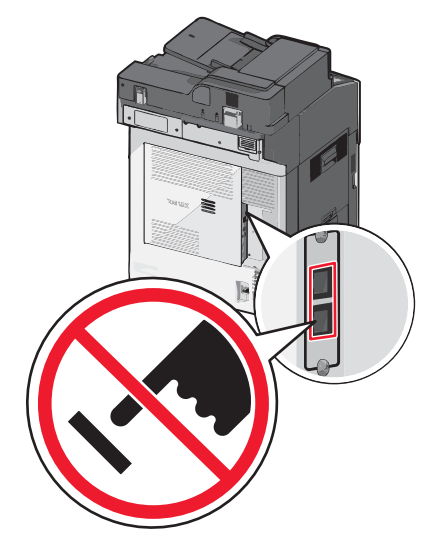

Faxovanie 108
## Úvodné nastavenie faxu

Mnoho krajín a regiónov vyžaduje, aby odchádzajúce faxy obsahovali v hornom alebo dolnom okraji každej prenesenej strany, alebo na prvej strane prenosu nasledovné informácie: názov stanice (identifikácia firmy, inej entity, alebo jednotlivca odosielajúcich správu) a číslo stanice (telefónne číslo odosielajúceho faxovacieho zariadenia, firmy, inej entity, alebo jednotlivca).

Pre zadanie informácií o nastavení faxu použite ovládací panel tlačiarne alebo pomocou prehliadača prejdite na zabudovaný web server a vstúpte do ponuky Settings (Nastavenia).

**Poznámka:** Ak nemáte nakonfigurované TCP/IP prostredie, musíte pomocou ovládacieho panela tlačiarne nastaviť vaše informácie o nastavení faxu.

#### Používanie ovládacieho panela tlačiarne pre nastavenie faxu

Pri prvom zapnutí tlačiarne alebo ak bola tlačiareň dlhší čas vypnutá, zobrazí sa niekoľko spúšťacích obrazoviek. Ak tlačiareň disponuje funkciou faxu, zobrazia sa nasledovné obrazovky:

Fax Name (Názov faxu) alebo Station Name (Názov stanice)

Fax Number (Číslo faxu) alebo Station Number (Číslo stanice)

- 1 Po zobrazení **Fax Name** alebo **Station Name** zadajte názov, ktorý sa má tlačiť na všetky odchádzajúce faxy.
- 2 Po zadaní názvu faxu (Fax Name) alebo názvu stanice (Station Name) stlačte Submit.
- **3** Po zobrazení **Fax Number** alebo **Station Number** zadajte faxové číslo tlačiarne.
- 4 Po zadaní čísla faxu (Fax Number) alebo čísla stanice (Station Number) stlačte Submit.

#### Používanie zabudovaného web servera pre nastavenie faxu

1 Do adresového riadka web prehliadača zadajte IP adresu tlačiarne.

Ak nepoznáte IP adresu tlačiarne, môžete:

- Zobraziť IP adresu na ovládacom paneli tlačiarne v časti TCP/IP v ponuke Networks/Ports.
- Vytlačiť stranu s nastaveniami siete alebo nastaveniami ponúk a vyhľadať IP adresu v časti TCP/IP.
- 2 Kliknite na Settings > Fax Settings > Analog Fax Setup.
- **3** Do políčka Fax Name alebo Station Name zadajte názov, ktorý sa má tlačiť na všetky odchádzajúce faxy.
- 4 Do políčka Fax Number alebo Station Number zadajte faxové číslo tlačiarne.
- 5 Kliknite na Submit.

#### Výber faxového spojenia

Tlačiareň je možné prepojiť so zariadením, akým je napr. telefón, odkazovač alebo počítačový modem. Pre určenie čo najlepšieho spôsobu nastavenia tlačiarne si pozrite nasledovnú tabuľku.

#### Poznámky:

- Tlačiareň je analógové zariadenie, ktoré pracuje najlepšie pri priamom zapojení do zásuvky v stene. Za účelom prechodu komunikácie cez tlačiareň je možné úspešne pripojiť aj iné zariadenia (napr. telefón alebo odkazovač) podľa postupu v nastaveniach.
- V prípade digitálneho prepojenia, akým je napr. ISDN, DSL alebo ADSL, je potrebné ďalšie zariadenie tretích strán (napr. DSL filter). Ohľadom DSL filtra sa obráťte na svojho poskytovateľa DSL služby. DSL filter odstraňuje digitálny signál v telefónnej linke, ktorý môže rušiť možnosť tlačiarne správne faxovať.
- Za účelom odosielania a prijímania faxových správ *nie je* potrebné prepojiť tlačiareň s počítačom, ale *je* potrebné pripojiť ju k telefónnej linke.

| Zariadenie alebo možnosti služby                                                                       | Nastavenie faxového spojenia                                                       |
|----------------------------------------------------------------------------------------------------|------------------------------------------------------------------------------------|
| Priame pripojenie k telefónnej zásuvke                                                                 | Pozrite si časť "Pripojenie k analógovej telefónnej linke"<br>na str. 110.         |
| Pripojenie k službe Digital Subscriber Line (DSL alebo<br>ADSL)                                        | Pozrite si časť "Pripojenie k službe DSL" na str. 110.                             |
| Pripojenie k systému PBX (Private Branch eXchange)<br>alebo ISDN (Integrated Services Digital Network) | Pozrite si časť "Pripojenie k systému PBX alebo ISDN" na str. 111.                 |
| Pripojenie k službe charakteristického zvonenia                                                        | Pozrite si časť "Pripojenie k službe charakteristického zvonenia" na str. 112.     |
| Pripojenie prostredníctvom adaptéra vo vašej oblasti                                                   | Pozrite si časť "Pripojenie k adaptéru pre vašu krajinu alebo región" na str. 112. |

#### Pripojenie k analógovej telefónnej linke

Ak telekomunikačné zariadenie používa telefónnu linku určenú pre USA (RJ11), zapojte zariadenie pomocou nasledovných krokov:

- 1 Jednu koncovku telefónnej šnúry dodávanej s tlačiarňou zapojte do konektora LINE 🤅.
- 2 Druhú koncovku telefónnej šnúry zapojte do aktívnej analógovej telefónnej zásuvky v stene.

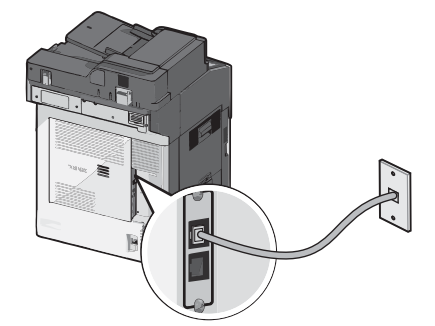

#### Pripojenie k službe DSL

Ak máte predplatenú službu DSL, obráťte sa na poskytovateľa služby DSL a zadovážte si DSL filter a telefónnu šnúru a potom zapojte zariadenie pomocou nasledovných krokov:

- 1 Jednu koncovku telefónnej šnúry dodávanej s tlačiarňou zapojte do konektora LINE 🤅.
- 2 Druhú koncovku telefónnej šnúry zapojte do DSL filtra.

Poznámka: Váš DSL filter môže vypadať odlišne od toho, ktorý je zobrazený na obrázku.

**3** Kábel DSL filtra zapojte do aktívnej telefónnej zásuvky v stene.

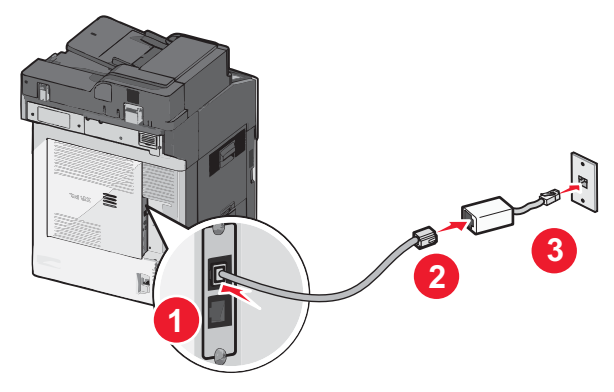

#### Pripojenie k systému PBX alebo ISDN

Ak používate PBX alebo ISDN konvertor alebo terminálový adaptér, zapojte zariadenie pomocou nasledovných krokov:

- 1 Jednu koncovku telefónnej šnúry dodávanej s tlačiarňou zapojte do konektora LINE 🤅 v zadnej časti tlačiarne.
- 2 Druhú koncovku telefónnej šnúry zapojte do konektora určeného pre fax alebo telefón.

#### Poznámky:

- Dbajte na to, aby bol terminálový adaptér nastavený na správny typ prepínača pre váš región.
- V závislosti od priradenia ISDN konektora budete musieť vykonať pripojenie do určitého konektora.
- Pri používaní PBX dbajte na to, aby bol vypnutý tón čakania na hovor.
- Pri používaní ústredne PBX vytočte prefix vonkajšej linky pred vytočením faxového čísla.
- Podrobnosti o používaní faxu s ústredňou PBX sú uvedené v dokumentácii dodávanej s vašou ústredňou PBX.

#### Pripojenie k službe charakteristického zvonenia

Služba charakteristického zvonenia môže byť dostupná od poskytovateľa telefónnej služby. Táto služba vám umožňuje mať niekoľko telefónnych čísiel na jednej telefónnej linke, pričom každé telefónne číslo má iné charakteristické zvonenie. Môže to byť užitočné pre rozlišovanie medzi faxovými a hlasovými volaniami. Ak si službu charakteristického zvonenia objednáte, vykonaním nasledovných krokov sa pripojte k zariadeniu:

- 1 Jednu koncovku telefónnej šnúry dodávanej s tlačiarňou zapojte do konektora LINE 🤅.
- 2 Druhú koncovku telefónnej šnúry zapojte do aktívnej analógovej telefónnej zásuvky v stene.

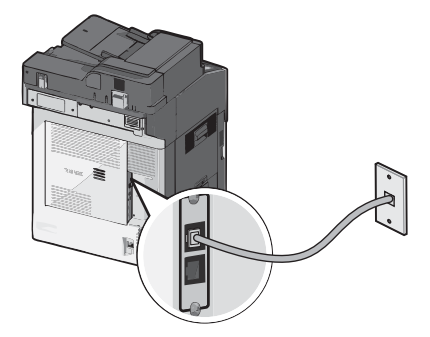

- **3** Zmeňte nastavenie charakteristického zvonenia tak, aby vyhovovalo nastaveniu, podľa ktorého chcete, aby tlačiareň odpovedala:
  - **a** Na hlavnej obrazovke prejdite na:

#### > Settings > Fax Settings > Analog Fax Settings > Distinctive Rings

**b** Vyberte nastavenie šablóny, ktoré chcete zmeniť a stlačte **Submit**.

#### Pripojenie k adaptéru pre vašu krajinu alebo región

Nasledovné krajiny alebo regióny môžu vyžadovať špeciálny adaptér pre zapojenie telefónnej šnúry do aktívnej telefónnej zásuvky.

#### Krajina/oblasť

- Cyprus
- Dánsko
- Fínsko
- Francúzsko
- Holandsko
- Írsko
- Nemecko
- Nový Zéland

- Spojené kráľovstvo
- Švajčiarsko
- Švédsko
- Nórsko
- Portugalsko
- Rakúsko
- Taliansko

Pre niektoré krajiny alebo regióny sa v balení nachádza adaptér telefónnej linky. Pomocou tohto adaptéra prepojte odkazovač, telefón alebo iné telekomunikačné zariadenie s tlačiarňou.

- 1 Jednu koncovku telefónnej šnúry dodávanej s tlačiarňou zapojte do konektora LINE .
- 2 Druhú koncovku telefónnej šnúry zapojte do adaptéra a potom zapojte adaptér do aktívnej telefónnej zásuvky v stene.

**Poznámka:** Váš telefónny adaptér môže vypadať odlišne od toho, ktorý je zobrazený na obrázku. Bude prispôsobený telefónnemu konektoru vo vašej oblasti.

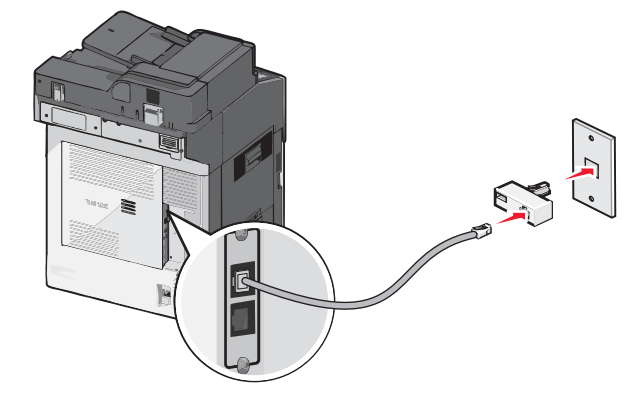

#### Nastavenie názvu a čísla odchádzajúceho faxu alebo stanice

Tlač priradeného názvu faxu a faxového čísla na odchádzajúce faxy:

1 Do adresového riadka web prehliadača zadajte IP adresu tlačiarne.

Ak nepoznáte IP adresu tlačiarne, môžete:

- Zobraziť IP adresu na ovládacom paneli tlačiarne v časti TCP/IP v ponuke Networks/Ports.
- Vytlačiť stranu s nastaveniami siete alebo nastaveniami ponúk a vyhľadať IP adresu v časti TCP/IP.
- 2 Kliknite na Settings > Fax Settings > Analog Fax Setup.
- **3** Do políčka Fax Name alebo Station Name zadajte názov, ktorý sa má tlačiť na všetky odchádzajúce faxy.
- **4** Do políčka Fax Number alebo Station Number zadajte faxové číslo tlačiarne.
- 5 Kliknite na Submit.

#### Nastavenie dátumu a času

Dátum a čas je možné nastaviť za účelom tlače správneho dátumu na každý odoslaný fax. Pri výpadku elektrickej energie bude pravdepodobne potrebné opäť nastaviť dátum a čas. Nastavenie dátumu a času:

1 Do adresového riadka web prehliadača zadajte IP adresu tlačiarne.

Ak nepoznáte IP adresu tlačiarne, môžete:

- Zobraziť IP adresu na ovládacom paneli tlačiarne v časti TCP/IP v ponuke Networks/Ports.
- Vytlačiť stranu s nastaveniami siete alebo nastaveniami ponúk a vyhľadať IP adresu v časti TCP/IP.
- 2 Kliknite na Settings > Set Date and Time.

- **3** Do políčka Set Date & Time zadajte aktuálny dátum a čas.
- 4 Kliknite na Submit.

Poznámka: Odporúča sa použiť sieťový čas.

#### Konfigurácia tlačiarne pre dodržiavanie letného času

Tlačiareň je možné nastaviť na automatickú úpravu na letný čas:

1 Do adresového riadka web prehliadača zadajte IP adresu tlačiarne.

Ak nepoznáte IP adresu tlačiarne, môžete:

- Zobraziť IP adresu na ovládacom paneli tlačiarne v časti TCP/IP v ponuke Networks/Ports.
- Vytlačiť stranu s nastaveniami siete alebo nastaveniami ponúk a vyhľadať IP adresu v časti TCP/IP.
- 2 Kliknite na Settings > Set Date and Time.
- **3** Zaškrtnite **Automatically Observe DST** a potom uveďte dátumy začiatku a konca letného času v časti Custom Time Zone Setup.
- 4 Kliknite na Submit.

## Odosielanie faxu

#### Odosielanie faxu pomocou ovládacieho panela tlačiarne

1 Položte originálny dokument smerom nahor, kratšou stranou dopredu do podávača ADF alebo stranou nadol na sklenenú plochu skenera.

**Poznámka:** Do podávača ADF nevkladajte pohľadnice, fotografie, drobné predmety ani tenké médiá (napr. výstrižky z časopisov). Takéto položky vkladajte na sklenenú plochu skenera.

- 2 Pri vkladaní dokumentu do podávača ADF nastavte vodiace lišty papiera.
- 3 Na hlavnej obrazovke stlačte Fax.
- 4 Pomocou dotykového displeja alebo klávesnice zadajte číslo faxu alebo skrátenú predvoľbu.

Za účelom pridania ďalších príjemcov stlačte **Next Number** a potom zadajte telefónne číslo alebo skrátenú predvoľbu, alebo prehľadajte adresár.

**Poznámka:** Za účelom vloženia odmlky vytáčania do faxového čísla stlačte tlačidlo **(II)**. Odmlka vytáčania sa v políčku "Fax to" zobrazí ako čiarka. Využite túto funkciu, ak potrebujete vytočiť najprv vonkajšiu linku.

5 Stlačte Fax It.

#### Odosielanie faxu pomocou počítača

Faxovanie z počítača umožňuje odosielať elektronické dokumenty bez toho, aby ste museli odísť od svojho stola. Táto možnosť dáva flexibilitu faxovania dokumentov priamo zo softvérovej aplikácie.

**Poznámka:** Za účelom využívania tejto funkcie v počítači je nutné pre tlačiareň používať PostScript-ový ovládač tlačiarne.

- 1 V softvérovej aplikácii kliknite na File > Print.
- 2 V okne Print (Tlač) vyberte vašu tlačiareň a potom kliknite na Properties > Other Options > Fax > OK > OK.

- **3** Na obrazovke Fax zadajte meno a číslo príjemcu faxu.
- 4 Kliknite na Send.

## Vytváranie skrátených volieb

# Vytvorenie skrátenej voľby príjemcu faxu prostredníctvom zabudovaného web servera

Namiesto zadávania celého telefónneho čísla príjemcu faxu na ovládacom paneli pri každom odosielaní faxu je možné vytvoriť trvalú cieľovú adresu a priradiť jej skrátenú voľbu. Je možné vytvoriť skrátenú voľbu pre jedno faxové číslo alebo pre niekoľko faxových čísiel.

1 Do adresového riadka web prehliadača zadajte IP adresu tlačiarne.

Ak nepoznáte IP adresu tlačiarne, môžete:

- Zobraziť IP adresu na ovládacom paneli tlačiarne v časti TCP/IP v ponuke Networks/Ports.
- Vytlačiť stranu s nastaveniami siete alebo nastaveniami ponúk a vyhľadať IP adresu v časti TCP/IP.
- 2 Kliknite na Settings > Manage Shortcuts > Fax Shortcut Setup.

**Poznámka:** Môžete byť vyzvaný na zadanie hesla. Ak nemáte pridelené ID a heslo, obráťte sa na systémového administrátora.

**3** Zadajte unikátny názov pre skrátenú voľbu a špecifikujte faxové číslo.

Za účelom vytvorenia skrátenej voľby s viacerými číslami zadajte faxové čísla pre skupinu.

Poznámka: Faxové čísla v skupine oddeľte bodkočiarkou (;).

4 Priraďte číslo skrátenej voľby.

Ak zadáte už používané číslo, budete vyzvaný na výber ďalšieho čísla.

5 Kliknite na Add.

# Vytvorenie skrátenej voľby príjemcu faxu prostredníctvom ovládacieho panela tlačiarne

1 Položte originálny dokument smerom nahor, kratšou stranou dopredu do podávača ADF alebo stranou nadol na sklenenú plochu skenera.

**Poznámka:** Do podávača ADF nevkladajte pohľadnice, fotografie, drobné predmety ani tenké médiá (napr. výstrižky z časopisov). Takéto položky vkladajte na sklenenú plochu skenera.

- 2 Pri vkladaní dokumentu do podávača ADF nastavte vodiace lišty papiera.
- 3 Na hlavnej obrazovke prejdite na:

Fax > zadajte číslo faxu

Za účelom vytvorenia skupiny faxových čísel stlačte **Next number** a potom zadajte ďalšie faxové číslo.

4 Prejdite na:

> zadajte názov pre skrátenú voľbu > Done > OK > Fax It

## Používanie skrátených volieb a adresára

### Používanie skrátených volieb faxu

Skrátené voľby cieľových faxových čísel majú rovnaký význam ako zrýchlené voľby vytáčania na telefóne alebo faxovom zariadení. Pri vytváraní trvalých cieľových faxových čísel je možné tomuto číslu priradiť skrátenú voľbu. Trvalé cieľové faxové čísla alebo zrýchlené voľby vytáčania sa vytvárajú v odkaze Manage Destinations umiestnenom pod záložkou Configuration na web stránke. Skrátené číslo (1—99999) môže obsahovať jedného alebo niekoľkých príjemcov. Vytvorením skupinového faxového čísla so skrátenou voľbou je možné rýchlo a jednoducho odfaxovať informácie celej skupine.

1 Položte originálny dokument smerom nahor, kratšou stranou dopredu do podávača ADF alebo stranou nadol na sklenenú plochu skenera.

**Poznámka:** Do podávača ADF nevkladajte pohľadnice, fotografie, drobné predmety ani tenké médiá (napr. výstrižky z časopisov). Takéto položky vkladajte na sklenenú plochu skenera.

- 2 Pri vkladaní dokumentu do podávača ADF nastavte vodiace lišty papiera.
- 3 Stlačte # a pomocou klávesnice zadajte skrátenú predvoľbu.

#### Používanie adresára

Adresár vám umožňuje vyhľadávať v záložkách a na sieťových adresárových serveroch.

Poznámka: Ak nie je funkcia adresára aktivovaná, obráťte sa na systémového administrátora.

1 Položte originálny dokument smerom nahor, kratšou stranou dopredu do podávača ADF alebo stranou nadol na sklenenú plochu skenera.

**Poznámka:** Do podávača ADF nevkladajte pohľadnice, fotografie, drobné predmety ani tenké médiá (napr. výstrižky z časopisov). Takéto položky vkladajte na sklenenú plochu skenera.

- 2 Pri vkladaní dokumentu do podávača ADF nastavte vodiace lišty papiera.
- **3** Na hlavnej obrazovke prejdite na:

Fax > 🚨 > Browse shortcuts

4 Pomocou virtuálnej klávesnice zadajte názov alebo časť názvu osoby, ktorej faxové číslo chcete vyhľadať.

Poznámka: Nepokúšajte sa súčasne vyhľadávať niekoľko mien.

5 Stlačte Done > Fax It.

## Úprava nastavení faxu

#### Zmena rozlíšenia faxu

Nastavenia sú k dispozícii od Standard (najrýchlejšie) až Ultra Fine (najpomalšie, najlepšia kvalita).

1 Položte originálny dokument smerom nahor, kratšou stranou dopredu do podávača ADF alebo stranou nadol na sklenenú plochu skenera.

**Poznámka:** Do podávača ADF nevkladajte pohľadnice, fotografie, drobné predmety ani tenké médiá (napr. výstrižky z časopisov). Takéto položky vkladajte na sklenenú plochu skenera.

2 Pri vkladaní dokumentu do podávača ADF nastavte vodiace lišty papiera.

3 Na hlavnej obrazovke prejdite na:

Fax > zadajte faxové číslo > Options

- **4** V oblasti Resolution zmeňte požadované rozlíšenie stláčaním tlačidiel šípok.
- 5 Stlačte Fax It.

#### Zosvetlenie alebo stmavnutie faxu

1 Položte originálny dokument smerom nahor, kratšou stranou dopredu do podávača ADF alebo stranou nadol na sklenenú plochu skenera.

**Poznámka:** Do podávača ADF nevkladajte pohľadnice, fotografie, drobné predmety ani tenké médiá (napr. výstrižky z časopisov). Takéto položky vkladajte na sklenenú plochu skenera.

- 2 Pri vkladaní dokumentu do podávača ADF nastavte vodiace lišty papiera.
- **3** Na hlavnej obrazovke prejdite na:

Fax > zadajte faxové číslo > Options

- 4 V oblasti Darkness upravte tmavosť faxu stláčaním tlačidiel šípok.
- 5 Stlačte Fax It.

#### Odosielanie faxu v naplánovanom čase

1 Položte originálny dokument smerom nahor, kratšou stranou dopredu do podávača ADF alebo stranou nadol na sklenenú plochu skenera.

**Poznámka:** Do podávača ADF nevkladajte pohľadnice, fotografie, drobné predmety ani tenké médiá (napr. výstrižky z časopisov). Takéto položky vkladajte na sklenenú plochu skenera.

- 2 Pri vkladaní dokumentu do podávača ADF nastavte vodiace lišty papiera.
- 3 Na hlavnej obrazovke prejdite na:

Fax > zadajte faxové číslo > Options > Advanced Options > Delayed Send

**Poznámka:** Ak je Fax Mode nastavené na Fax Server, tlačidlo Delayed Send sa nezobrazí. Faxy čakajúce na prenos sú uvedené v zozname Fax Queue.

4 Stláčaním šípok upravte čas, kedy sa fax odošle.

Čas sa zvyšuje alebo znižuje v krokoch po 30 minút. Ak je zobrazený aktuálny čas, šípka doľava nebude dostupná.

5 Stlačte Fax It.

Poznámka: Dokument sa naskenuje a následne odfaxuje v naplánovanom čase.

#### Zobrazenie faxového záznamu

1 Do adresového riadka web prehliadača zadajte IP adresu tlačiarne.

Ak nepoznáte IP adresu tlačiarne, môžete:

- Zobraziť IP adresu na ovládacom paneli tlačiarne v časti TCP/IP v ponuke Networks/Ports.
- Vytlačiť stranu s nastaveniami siete alebo nastaveniami ponúk a vyhľadať IP adresu v časti TCP/IP.
- 2 Kliknite na Settings > Reports > Fax Job Log alebo Fax Call Log.

#### Blokovanie neželaných faxov

- 1 Do adresového riadka web prehliadača zadajte IP adresu tlačiarne.
  - Ak nepoznáte IP adresu tlačiarne, môžete:
  - Zobraziť IP adresu na ovládacom paneli tlačiarne v časti TCP/IP v ponuke Networks/Ports.
  - Vytlačiť stranu s nastaveniami siete alebo nastaveniami ponúk a vyhľadať IP adresu v časti TCP/IP.
- 2 Kliknite na Settings > Fax Settings > Analog Fax Setup > Block No Name Fax.

#### Poznámky:

- Táto voľba blokuje všetky prichádzajúce faxy, ktoré majú súkromné ID volajúceho alebo sú bez názvu faxovej stanice.
- Do políčka Banned Fax List zadajte telefónne čísla alebo názvy faxových staníc určitých faxových volajúcich, ktoré si želáte blokovať.

# Zrušenie odchádzajúceho faxu

#### Zrušenie faxu počas prebiehajúceho skenovania originálnych dokumentov

- Pri používaní podávača ADF stlačte Cancel Job počas zobrazenia Scanning....
- Pri používaní sklenenej plochy skenera stlačte Cancel Job počas zobrazenia Scanning... alebo počas zobrazenia Scan the Next Page / Finish the Job.

#### Zrušenie faxu po naskenovaní originálnych dokumentov do pamäte

1 Na hlavnej obrazovke stlačte **Cancel Jobs**.

Zobrazí sa obrazovka Cancel Jobs.

2 Stlačte úlohu alebo úlohy, ktoré si želáte zrušiť.

Na displeji sa zobrazia iba tri úlohy; stláčajte šípku nadol, kým sa nezobrazí požadovaná úloha a potom stlačením požadovanej úlohy túto úlohu zrušte.

**3** Stlačte **Delete Selected Jobs**.

Zobrazí sa obrazovka Deleting Selected Jobs, zvolené úlohy sa vymažú a následne sa zobrazí hlavná obrazovka.

## Porozumenie volieb faxovania

#### Content (Obsah)

Táto voľba oznámi tlačiarni typ a zdroj originálneho dokumentu.

Vyberte typ obsahu z Text, Text/Photo, Photo alebo Graphic.

- **Text**—Používa sa v prípade, že originálny dokument obsahuje väčšinou text alebo vektorovú grafiku.
- **Graphic**—Používa sa v prípade, že originálny dokument obsahuje väčšinou grafické objekty obchodného typu, akými sú napríklad kruhové diagramy, stĺpcové diagramy a animácie.

- Text/Photo—Používa sa v prípade, že originálny dokument obsahuje mix textu, grafiky a fotografií.
- Photo—Používa sa v prípade, že je originálny dokument z väčšiny fotografia alebo obrázok.

Vyberte zdroj obsahu z Color Laser, Black/White Laser, Inkjet, Photo/Film, Magazine, Newspaper, Press alebo Other.

- Color Laser—Použite, ak bol originálny dokument vytlačený pomocou farebnej laserovej tlačiarne.
- Black/White—Použite, ak bol originálny dokument vytlačený pomocou čiernobielej laserovej tlačiarne.
- Inkjet—Použite, ak bol originálny dokument vytlačený pomocou atramentovej tlačiarne.
- **Photo/Film**—Použite, ak je originálny dokument fotografiou z filmu.
- Magazine—Použite, ak pochádza originálny dokument z časopisu.
- Newspaper—Použite, ak pochádza originálny dokument z novín.
- Press—Použite, ak bol originálny dokument vytlačený pomocou tlačiarenskeho lisu.
- **Other**—Použite, ak bol originálny dokument vytlačený pomocou alternatívnej alebo neznámej tlačiarne.

#### **Resolution (Rozlíšenie)**

Táto voľba sa zvyšuje podľa toho, ako presne skener spracuje dokument požadovaný pre odfaxovanie. Ak faxujete fotografiu, kresbu s jemnými čiarami, alebo dokument s veľmi malým textom, zvýšte nastavenie Resolution. Zvýšením rozlíšenia sa predĺži čas potrebný na skenovanie a zvýši sa kvalita faxového výstupu.

- Standard—Vhodné pre väčšinu dokumentov.
- Fine—Odporúčame pre dokumenty s malou tlačou.
- Super fine—Odporúčame pre originálne dokumenty s jemnými detailmi.
- Ultra fine—Odporúčame pre dokumenty s obrázkami alebo fotografiami.

#### Darkness (Sýtosť)

Táto voľba upravuje, aké svetlé alebo tmavé budú faxy oproti originálnemu dokumentu.

## Color (Farba)

Táto voľba nastaví výstupnú farbu pre skenovaný obrázok. Stlačením aktivujete alebo deaktivujete.

#### Page Setup (Nastavenie strany)

Táto voľba umožňuje meniť nastavenia Sides (Duplex), Orientation a Binding.

- Sides (Duplex) (Strany)—Táto voľba informuje tlačiareň, či je originálny dokument simplexný (potlačený na jednej strane) alebo duplexný (potlačený z oboch strán). Týmto sa tiež identifikuje, čo je potrebné naskenovať pre vloženie do e-mailu.
- Orientation (Orientácia)—Určuje orientáciu originálneho dokumentu a následne prispôsobí nastavenia Sides a Binding tejto orientácii.
- **Binding** (Väzba)—Definuje, či je originálny dokument viazaný po dlhšej alebo po kratšej strane.

## Scan Preview (Náhľad skenovania)

Táto voľba zobrazí prvú stranu obrázka pred jeho vložením do faxu. Po naskenovaní prvej strany sa skenovanie pozastaví a zobrazí sa náhľad obrázka.

#### Advanced Options (Rozšírené voľby)

Stlačením tohto tlačidla sa otvorí obrazovka, na ktorej je možné meniť nastavenia Delayed Send, Advanced Imaging, Custom Job, Transmission Log, Edge Erase a ADF Skew Fix.

 Delayed Send (Oneskorené odoslanie)—Umožňuje odoslanie faxu neskôr v stanovenom čase alebo dátume. Po nastavení faxu stlačte Delayed Send, zadajte čas a dátum, pri ktorom by ste chceli poslať fax a potom stlačte Done. Toto nastavenie môže byť užitočné najmä pri odosielaní informácií na faxové linky, ktoré nie sú dostupné počas určitých hodín, alebo pri lacnejších prenosových tarifách.

**Poznámka:** Ak je zariadenie vypnuté počas času oneskoreného odoslania faxu, fax sa odošle pri nasledujúcom zapnutí multifunkčného zariadenia.

- Advanced Imaging (Rozšírené zobrazovanie)—Upravuje Background Removal, Contrast, Scan Edge to Edge, Shadow Detail a Mirror Image pred kopírovaním dokumentu.
- Custom Job (Užívateľská úloha) (Job Build (Tvorba úlohy))—Spája niekoľko úloh skenovania do jedinej úlohy.
- Transmission Log (Záznam prenosu)—Vytlačí sa záznam prenosu alebo chybový záznam prenosu.
- Edge Erase (Odstránenie okrajov)—Odstráni šmuhy alebo informácie okolo okrajov dokumentu. Je možné zvoliť odstránenie rovnakej oblasti na všetkých okrajoch papiera, alebo ho aplikovať iba na určitom okraji. Nastavenie Edge Erase vymaže všetko, čo sa nachádza vo zvolenej oblasti, čo znamená, že sa v danej časti papiera nič nevytlačí.
- **ADF Skew Fix** (Oprava vychýlenia podávača ADF)—Umožňuje opraviť mierne vychýlenie v skenovanom obrázku.

## Pozastavenie a presmerovanie faxov

#### Pozastavenie faxov

Táto voľba vám umožňuje pozastaviť prijaté faxy pred tlačou, kým nie sú uvoľnené. Pozastavené faxy je možné uvoľniť manuálne alebo v naplánovanom dni alebo čase.

1 Do adresového riadka web prehliadača zadajte IP adresu tlačiarne.

Ak nepoznáte IP adresu tlačiarne, môžete:

- Zobraziť IP adresu na ovládacom paneli tlačiarne v časti TCP/IP v ponuke Networks/Ports.
- Vytlačiť stranu s nastaveniami siete alebo nastaveniami ponúk a vyhľadať IP adresu v časti TCP/IP.
- 2 Kliknite na Settings > Fax Settings > Analog Fax Setup > Holding Faxes.
- **3** Zadajte heslo do políčka Print Faxes Password.
- **4** V ponuke Held Fax Mode vyberte jedno z nasledovného:
  - Off
  - Always On
  - Manual
  - Scheduled
- 5 Ak ste zvolili Scheduled, pokračujte nasledovnými krokmi. Inak prejdite na krok 9.
  - **a** Kliknite na **Fax Holding Schedule**.
  - **b** V ponuke Action zvoľte **Hold faxes**.

- **c** V ponuke Time zvoľte čas, kedy chcete pozastavené faxy uvoľniť.
- d V ponuke Day(s) zvoľte deň, kedy chcete pozastavené faxy uvoľniť.
- **6** Kliknite na **Add**.

#### Presmerovanie faxu

Táto voľba vám umožňuje tlačiť a presmerovať prijaté faxy na faxové číslo, e-mailovú adresu, FTP stránku alebo LDSS.

1 Do adresového riadka web prehliadača zadajte IP adresu tlačiarne.

Ak nepoznáte IP adresu tlačiarne, môžete:

- Zobraziť IP adresu na ovládacom paneli tlačiarne v časti TCP/IP v ponuke Networks/Ports.
- Vytlačiť stranu s nastaveniami siete alebo nastaveniami ponúk a vyhľadať IP adresu v časti TCP/IP.
- 2 Kliknite na Settings > Fax Settings.
- **3** V ponuke Fax Forwarding a potom vyberte jedno z nasledovného:
  - Print
  - Print and Forward
  - Forward

**4** V ponuke "Forward to" a potom vyberte jedno z nasledovného:

- Fax
- E-mail
- FTP
- LDSS
- eSF
- **5** Kliknite dovnútra rámčeka Forward to Shortcut a potom zadajte číslo skrátenej voľby, na ktoré chcete fax presmerovať.

**Poznámka:** Číslo skrátenej voľby musí byť platné číslo skrátenej voľby pre nastavenie, ktoré bolo zvolené v rámčeku "Forward to".

6 Kliknite na Submit.

# Skenovanie na FTP adresu

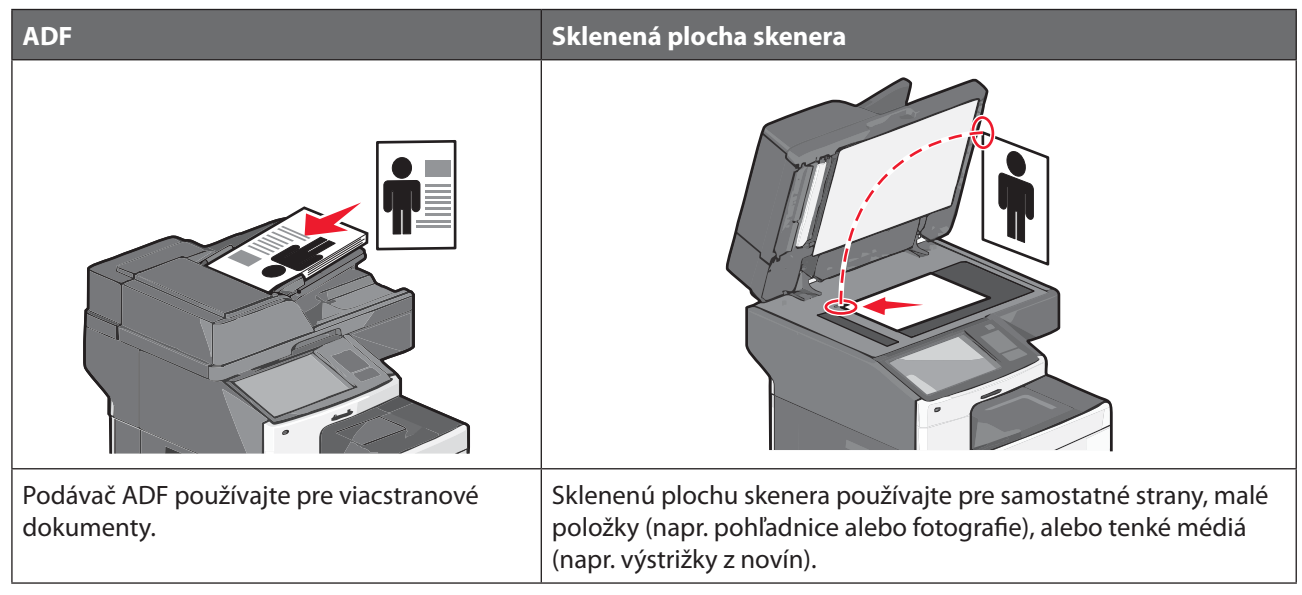

Skener umožňuje skenovať dokumenty priamo do na FTP (File Transfer Protocol) server. Súčasne je možné serveru odoslať iba jednu FTP adresu.

Po nakonfigurovaní cieľovej FTP adresy systémovým administrátorom sa názov cieľovej adresy sprístupní ako skrátená voľba, alebo sa zobrazí v zozname ako profil pod ikonou Held Jobs. FTP adresa by mohla byť aj iná PostScript-ová tlačiareň: napr. môžete naskenovať farebný dokument a potom ho odoslať na farebnú tlačiareň. Odosielanie dokumentu na FTP server je podobné odosielaniu faxu. Rozdiel je v tom, že sú informácie posielané po sieti, a nie cez telefónnu linku.

## Skenovanie na FTP adresu

#### Skenovanie na FTP adresu pomocou klávesnice

1 Položte originálny dokument smerom nahor, kratšou stranou dopredu do podávača ADF alebo stranou nadol na sklenenú plochu skenera.

**Poznámka:** Do podávača ADF nevkladajte pohľadnice, fotografie, drobné predmety ani tenké médiá (napr. výstrižky z časopisov). Takéto položky vkladajte na sklenenú plochu skenera.

- 2 Pri vkladaní dokumentu do podávača ADF nastavte vodiace lišty papiera.
- **3** Na hlavnej obrazovke prejdite na:

FTP > FTP > zadajte FTP adresu > Send It

#### Skenovanie na FTP adresu pomocou skrátenej voľby

1 Položte originálny dokument smerom nahor, kratšou stranou dopredu do podávača ADF alebo stranou nadol na sklenenú plochu skenera.

**Poznámka:** Do podávača ADF nevkladajte pohľadnice, fotografie, drobné predmety ani tenké médiá (napr. výstrižky z časopisov). Takéto položky vkladajte na sklenenú plochu skenera.

2 Pri vkladaní dokumentu do podávača ADF nastavte vodiace lišty papiera.

- 3 Stlačte 进 a potom zadajte skrátenú voľbu FTP.
- 4 Stlačte Send It.

#### Skenovanie na FTP adresu pomocou adresára

1 Položte originálny dokument smerom nahor, kratšou stranou dopredu do podávača ADF alebo stranou nadol na sklenenú plochu skenera.

**Poznámka:** Do podávača ADF nevkladajte pohľadnice, fotografie, drobné predmety ani tenké médiá (napr. výstrižky z časopisov). Takéto položky vkladajte na sklenenú plochu skenera.

- 2 Pri vkladaní dokumentu do podávača ADF nastavte vodiace lišty papiera.
- **3** Na hlavnej obrazovke prejdite na:

FTP > FTP > 🦊 > zadajte meno príjemcu > Browse shortcuts > meno príjemcu > Done

## Vytváranie skrátených volieb

Namiesto zadávania celej FTP adresy na ovládacom paneli pri každom posielaní dokumentu na FTP server je možné vytvoriť trvalú FTP adresu a priradiť jej skrátenú voľbu. Pre vytvárania skrátených volieb je možné použiť dva spôsoby: prostredníctvom počítača alebo prostredníctvom dotykového displeja tlačiarne.

# Vytvorenie skrátenej voľby FTP prostredníctvom zabudovaného web servera

1 Do adresového riadka web prehliadača zadajte IP adresu tlačiarne.

Ak nepoznáte IP adresu tlačiarne, môžete:

- Zobraziť IP adresu na ovládacom paneli tlačiarne v časti TCP/IP v ponuke Networks/Ports.
- Vytlačiť stranu s nastaveniami siete alebo nastaveniami ponúk a vyhľadať IP adresu v časti TCP/IP.
- 2 Kliknite na Settings.
- **3** Pod Other Settings kliknite na **Manage Shortcuts**.

**Poznámka:** Môžete byť vyzvaný na zadanie hesla. Ak nemáte pridelené ID a heslo, obráťte sa na systémového administrátora.

- 4 Kliknite na FTP Shortcut Setup.
- **5** Zadajte príslušné informácie.
- 6 Zadajte číslo skrátenej voľby.

Ak zadáte už používané číslo, budete vyzvaný na výber ďalšieho čísla.

7 Kliknite na Add.

#### Vytvorenie skrátenej voľby FTP prostredníctvom dotykového displeja

1 Na hlavnej obrazovke prejdite na:

FTP > zadajte FTP adresu > 🎽 > zadajte názov pre skrátenú voľbu > Done

2 Skontrolujte, či je názov skrátenej voľby a číslo správne a potom stlačte **OK**. Ak sú názov alebo číslo nesprávne, stlačte **Cancel** a znova zadajte danú informáciu.

Ak zadáte číslo, ktoré sa už používa, tak budete vyzvaný zvoliť iné číslo.

3 Stlačte Submit.

## Porozumenie volieb FTP

#### FTP

Táto voľba umožňuje zadať IP adresu pre FTP cieľ.

Poznámka: Adresy by mali byť vo formáte bodkového záznamu (napríklad: yyy.yyy.yyy).

#### File Name (Názov súboru)

Táto voľba umožňuje zadať názov súboru skenovaného dokumentu.

#### Original Size (Originálna veľkosť)

Otvorí sa obrazovka, na ktorej je možné zadať veľkosť dokumentov, ktoré sa chystáte kopírovať.

- Stlačením tlačidla veľkosti papiera zvoľte danú veľkosť ako nastavenie Original Size. Obrazovka FTP sa zobrazí s novým nastavením.
- Pri nastavení "Original Size" na Mixed Letter/Legal je možné skenovať originálny dokument, ktorý obsahuje zmiešané veľkosti papiera.
- Pri nastavení "Original Size" na Auto Size Sense skener automaticky zistí veľkosť originálneho dokumentu.

#### Send As (Odoslať ako)

Nastavenie výstupu (PDF, TIFF, JPEG alebo XPS) pre skenovaný obrázok.

- **PDF**—Vytvorí sa jeden súbor s viacerými stranami, zobraziteľný pomocou softvéru Adobe Reader. Adobe Reader je spoločnosťou Adobe poskytovaný bezplatne na www.adobe.com.
- Secure PDF—Vytvorí zašifrovaný PDF súbor, ktorý chráni obsah súboru pred neautorizovaným prístupom.
- **TIFF**—Vytvorí sa niekoľko súborov alebo jeden súbor. Ak je voľba Multi-page TIFF v ponuke Settings zabudovaného web servera vypnutá, tak voľba TIFF uloží každú stranu do samostatného súboru. Veľkosť súboru je zvyčajne väčšia ako ekvivalent vo formáte JPEG.
- **JPEG**—Vytvorí a pripojí samostatný súbor pre každú stranu originálneho dokumentu; tento súbor je zobraziteľný vo väčšine web prehliadačov a grafických programov.
- **XPS**—Vytvorí jeden XPS súbor (XML Paper Specification) s viacerými stranami; tento súbor je zobraziteľný pomocou prehliadača založenom na programe Internet Explorer a .NET Framework, alebo po stiahnutí samostatného prehliadača tretích strán.

## Color (Farba)

Táto voľba aktivujete alebo deaktivujete farbu pre skenovaný obrázok.

#### **Resolution (Rozlíšenie)**

Nastavenie výstupnej kvality súboru. Zvýšením rozlíšenia obrázka sa zvýši aj veľkosť súboru a predĺži sa čas potrebný na skenovanie originálneho dokumentu. Rozlíšenie obrázka je možné za účelom zmenšenia veľkosti e-mailu znížiť.

### Page Setup (Nastavenie strany)

Táto voľba umožňuje meniť nastavenia Sides (Duplex), Orientation a Binding.

- **Sides (Duplex)** (Strany)—Táto voľba informuje tlačiareň, či je originálny dokument simplexný (potlačený na jednej strane) alebo duplexný (potlačený z oboch strán). Týmto sa tiež identifikuje, čo je potrebné naskenovať pre vloženie do e-mailu.
- Orientation (Orientácia)—Určuje orientáciu originálneho dokumentu a následne prispôsobí nastavenia Sides a Binding tejto orientácii.
- Binding (Väzba)—Definuje, či je originálny dokument viazaný po dlhšej alebo po kratšej strane.

#### Content (Obsah)

Táto voľba oznámi tlačiarni typ a zdroj originálneho dokumentu.

Vyberte typ obsahu z Text, Text/Photo, Photo alebo Graphic.

- Text—Používa sa v prípade, že originálny dokument obsahuje väčšinou text alebo vektorovú grafiku.
- **Graphic**—Používa sa v prípade, že originálny dokument obsahuje väčšinou grafické objekty obchodného typu, akými sú napríklad kruhové diagramy, stĺpcové diagramy a animácie.
- Text/Photo—Používa sa v prípade, že originálny dokument obsahuje mix textu, grafiky a fotografií.
- **Photo**—Používa sa v prípade, že je originálny dokument z väčšiny fotografia alebo obrázok.

Vyberte zdroj obsahu z Color Laser, Black/White Laser, Inkjet, Photo/Film, Magazine, Newspaper, Press alebo Other.

- **Color Laser**—Použite, ak bol originálny dokument vytlačený pomocou farebnej laserovej tlačiarne.
- Black/White—Použite, ak bol originálny dokument vytlačený pomocou čiernobielej laserovej tlačiarne.
- Inkjet—Použite, ak bol originálny dokument vytlačený pomocou atramentovej tlačiarne.
- Photo/Film—Použite, ak je originálny dokument fotografiou z filmu.
- Magazine—Použite, ak pochádza originálny dokument z časopisu.
- Newspaper—Použite, ak pochádza originálny dokument z novín.
- Press—Použite, ak bol originálny dokument vytlačený pomocou tlačiarenskeho lisu.
- Other—Použite, ak bol originálny dokument vytlačený pomocou alternatívnej alebo neznámej tlačiarne.

#### Scan Preview (Náhľad skenovania)

Táto voľba zobrazí prvú stranu obrázka pred jeho vložením do faxu. Po naskenovaní prvej strany sa skenovanie pozastaví a zobrazí sa náhľad obrázka.

#### Advanced Options (Rozšírené voľby)

Stlačením tlačidla Advanced Options sa otvorí obrazovka, na ktorej je možné meniť nasledovné nastavenia:

- Advanced Imaging (Rozšírené zobrazovanie)—Umožňuje upraviť výstupné nastavenia obrázka Background Removal, Color Balance, Color Dropout, Contrast, JPEG Quality, Negative Image, Mirror Image, Scan edge to edge, Shadow Detail, Sharpness a Temperature pred odoslaním dokumentu.
- Custom Job (Užívateľská úloha) (Job Build (Tvorba úlohy))—Spája niekoľko úloh skenovania do jedinej úlohy.
- Transmission Log (Záznam prenosu)—Vytlačí sa záznam prenosu alebo chybový záznam prenosu.
- Scan Preview (Náhľad skenovania)—Zobrazenie prvých strán obrázka pred jeho vložením do FTP súboru. Po naskenovaní prvej strany sa skenovanie pozastaví a zobrazí sa náhľad skenovania.
- Edge Erase (Odstránenie okrajov)—Odstráni šmuhy alebo informácie okolo okrajov dokumentu. Je možné zvoliť odstránenie rovnakej oblasti na všetkých okrajoch papiera, alebo ho aplikovať iba na určitom okraji. Nastavenie Edge Erase vymaže všetko, čo sa nachádza vo zvolenej oblasti, čo znamená, že sa v danej časti papiera nič nevytlačí.

# Skenovanie do počítača alebo na disk Flash

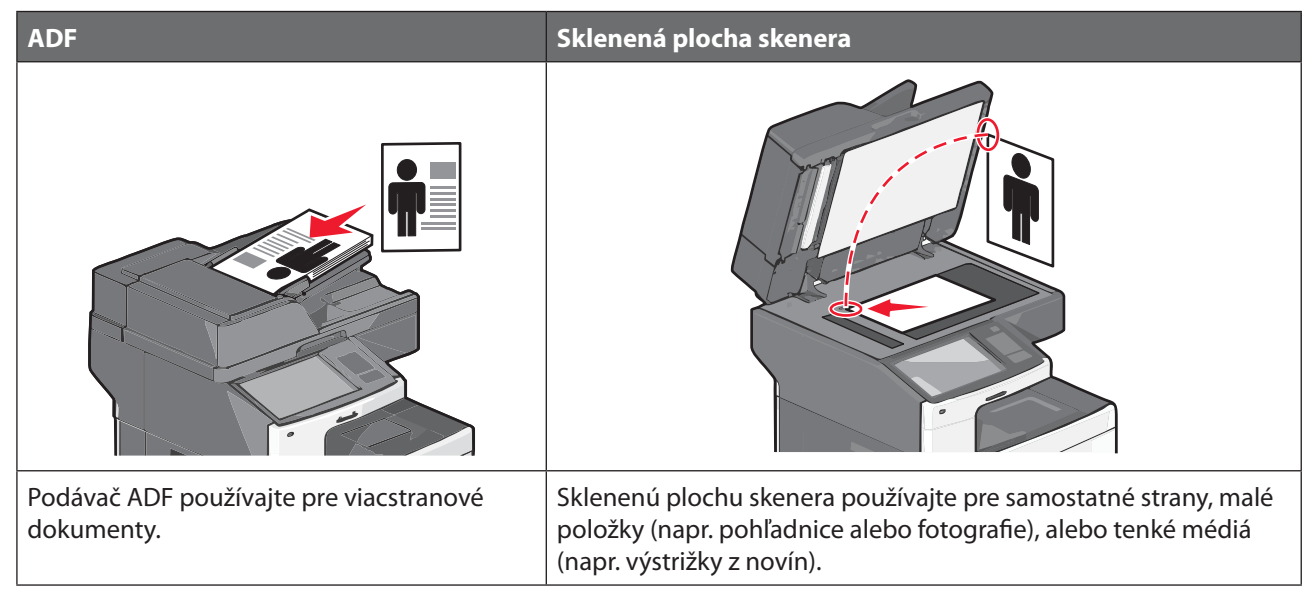

Skener umožňuje skenovať dokumenty priamo do počítača alebo disk Flash. Počítač (PC) nemusí byť priamo prepojený s tlačiarňou pre príjem obrázkov skenovaných do PC (Scan to PC). Dokument je možné naskenovať naspäť do PC po sieti vytvorením profilu v počítači a následným stiahnutím profilu do počítača.

## Skenovanie do počítača

1 Do adresového riadka web prehliadača zadajte IP adresu tlačiarne.

Ak nepoznáte IP adresu tlačiarne, môžete:

- Zobraziť IP adresu na ovládacom paneli tlačiarne v časti TCP/IP v ponuke Networks/Ports.
- Vytlačiť stranu s nastaveniami siete alebo nastaveniami ponúk a vyhľadať IP adresu v časti TCP/IP.
- 2 Kliknite na Scan Profile > Create.
- **3** Vyberte nastavenia skenovania a kliknite na **Next**.
- 4 Vyberte umiestnenie v počítači, do ktorého chcete uložiť naskenovaný výstupný súbor.
- 5 Zadajte názov profilu.

Názov profilu je tiež užívateľské meno, je to meno, ktoré sa zobrazí v zozname Scan Profile na displeji.

- 6 Kliknite na Submit.
- 7 Pozrite si pokyny na obrazovke Scan Profile.

Číslo skrátenej voľby bolo automaticky priradené po kliknutí na Submit. Zapamätajte si toto číslo skrátenej voľby a použite ho, keď budete pripravený pre skenovanie svojich dokumentov.

a Položte originálny dokument smerom nahor, kratšou stranou dopredu do podávača ADF alebo stranou nadol na sklenenú plochu skenera.

**Poznámka:** Do podávača ADF nevkladajte pohľadnice, fotografie, drobné predmety ani tenké médiá (napr. výstrižky z časopisov). Takéto položky vkladajte na sklenenú plochu skenera.

**b** Pri vkladaní dokumentu do podávača ADF nastavte vodiace lišty papiera.

- C Stlačte (#) a pomocou klávesnice zadajte číslo skrátenej voľby, alebo stlačte Held Jobs na hlavnej obrazovke a potom stlačte Profiles.
- **d** Po zadaní čísla skrátenej voľby skener naskenuje a odošle dokument do určeného priečinka alebo programu. Ak ste stlačili **Profiles** na hlavnej obrazovke, tak vyhľadajte skrátenú voľbu v zozname.
- 8 Vrátením sa do počítača si súbor pozriete.

Výstupný súbor sa uloží na určené miesto, alebo sa spustí v určenom programe.

## Skenovanie na disk Flash

1 Položte originálny dokument smerom nahor, kratšou stranou dopredu do podávača ADF alebo stranou nadol na sklenenú plochu skenera.

**Poznámka:** Do podávača ADF nevkladajte pohľadnice, fotografie, drobné predmety ani tenké médiá (napr. výstrižky z časopisov). Takéto položky vkladajte na sklenenú plochu skenera.

- 2 Pri vkladaní dokumentu do podávača ADF nastavte vodiace lišty papiera.
- 3 Vložte disk Flash do predného USB konektora na tlačiarni.

Zobrazí sa obrazovka USB Drive.

- 4 Stlačte Scan to USB drive.
- **5** Vyberte nastavenia skenovania.
- 6 Stlačte Scan It.

## Porozumenie funkcií softvéru Scan Center

Softvér Scan Center vám umožňuje upraviť nastavenia skenovania a zvoliť, kde sa naskenovaný výstup odošle. Nastavenia skenovania upravené pomocou softvéru Scan Center je možné uložiť a použiť pre iné úlohy skenovania.

Dostupné sú nasledovné funkcie:

- Skenovanie a odosielanie obrázkov do počítača.
- Konverzia skenovaných obrázkov na text.
- Náhľad skenovaného obrázka a úprava jasu a kontrastu.
- Vykonávanie väčších skenovaných dokumentov bez straty detailov.
- Skenovanie obojstranných dokumentov.

## Používanie nástroja ScanBack

Nástroj Lexmark ScanBack<sup>™</sup> Utility je možné používať namiesto Zabudovaného web servera pre vytváranie profilov Scan to PC. Nástroj ScanBack Utility sa nachádza na CD disku *Software and Documentation*.

- 1 Nastavte svoj profil scan-to-PC:
  - a Spustite nástroj ScanBack Utility.
  - **b** Vyberte tlačiareň, ktorú chcete používať.

Ak nie sú v zozname uvedené žiadne tlačiarne, tak sa obráťte na svojho administrátora pre získanie takéhoto zoznamu, alebo kliknutím na tlačidlo **Setup** manuálne vyhľadajte IP adresu alebo hostiteľský názov.

- C Vykonaním pokynov na obrazovkách definujte typ dokumentu, ktorý sa práve skenuje a druh výstupu, aký chcete vytvoriť.
- **d** Dbajte na to, aby ste zvolili:
  - Show MFP Instructions—ak si želáte zobraziť alebo vytlačiť finálne pokyny.
  - Create Shortcut—ak si želáte túto skupinu nastavení uložiť pre opätovné použitie.
- e Kliknite na Finish.

Zobrazí sa dialógové okno s informáciami o profile skenovania a stave prijatých obrázkov.

- **2** Naskenujte originálne dokumenty:
  - a Vložte všetky strany do podávača ADF alebo na sklenenú plochu skenera.
  - **b** Na hlavnej obrazovke prejdite na:

Scan/Email > Profiles > vyberte svoj profil skenovania > Submit

Poznámka: Výstupný súbor sa uloží do určeného priečinka, alebo sa spustí v určenej aplikácii.

## Porozumenie volieb profilu skenovania

## Original Size (Originálna veľkosť)

Táto voľba nastavuje veľkosť dokumentov, ktoré sa chystáte skenovať. Pri nastavení Original Size na Mixed Sizes je možné skenovať originálny dokument, ktorý obsahuje zmiešané veľkosti papiera (veľkosti papiera Letter a Legal).

#### **Resolution (Rozlíšenie)**

Táto voľba upravuje výstupnú kvalitu súboru. Zvýšením rozlíšenia obrázka sa zvýši aj veľkosť súboru v e-maili a predĺži sa čas potrebný na skenovanie originálneho dokumentu. Rozlíšenie obrázka je možné za účelom zmenšenia veľkosti súboru znížiť.

#### Color (Farba)

Táto voľba aktivujete alebo deaktivujete farbu pre skenovaný obrázok.

#### Content (Obsah)

Táto voľba oznámi tlačiarni typ a zdroj originálneho dokumentu.

Vyberte typ obsahu z Text, Text/Photo, Photo alebo Graphic.

- Text—Používa sa v prípade, že originálny dokument obsahuje väčšinou text alebo vektorovú grafiku.
- **Graphic**—Používa sa v prípade, že originálny dokument obsahuje väčšinou grafické objekty obchodného typu, akými sú napríklad kruhové diagramy, stĺpcové diagramy a animácie.
- Text/Photo—Používa sa v prípade, že originálny dokument obsahuje mix textu, grafiky a fotografií.
- Photo—Používa sa v prípade, že je originálny dokument z väčšiny fotografia alebo obrázok.

Vyberte zdroj obsahu z Color Laser, Black/White Laser, Inkjet, Photo/Film, Magazine, Newspaper, Press alebo Other.

- Color Laser—Použite, ak bol originálny dokument vytlačený pomocou farebnej laserovej tlačiarne.
- Black/White—Použite, ak bol originálny dokument vytlačený pomocou čiernobielej laserovej tlačiarne.
- Inkjet—Použite, ak bol originálny dokument vytlačený pomocou atramentovej tlačiarne.

- **Photo/Film**—Použite, ak je originálny dokument fotografiou z filmu.
- Magazine—Použite, ak pochádza originálny dokument z časopisu.
- Newspaper—Použite, ak pochádza originálny dokument z novín.
- Press—Použite, ak bol originálny dokument vytlačený pomocou tlačiarenskeho lisu.
- **Other**—Použite, ak bol originálny dokument vytlačený pomocou alternatívnej alebo neznámej tlačiarne.

#### Darkness (Sýtosť)

Táto voľba upravuje, aké svetlé alebo tmavé sa skenovanú dokumenty stanú oproti originálnemu dokumentu.

#### Page Setup (Nastavenie strany)

Táto voľba umožňuje meniť nastavenia Sides (Duplex), Orientation a Binding.

- Sides (Duplex) (Strany)—Táto voľba informuje tlačiareň, či je originálny dokument simplexný (potlačený na jednej strane) alebo duplexný (potlačený z oboch strán). Týmto sa tiež identifikuje, čo je potrebné naskenovať pre vloženie do e-mailu.
- Orientation (Orientácia)—Určuje orientáciu originálneho dokumentu a následne prispôsobí nastavenia Sides a Binding tejto orientácii.
- Binding (Väzba)—Definuje, či je originálny dokument viazaný po dlhšej alebo po kratšej strane.

#### Scan Preview (Náhľad skenovania)

Táto voľba zobrazí prvú stranu obrázka pred jeho vložením do e-mailu. Po naskenovaní prvej strany sa skenovanie pozastaví a zobrazí sa náhľad obrázka.

#### Advanced Options (Rozšírené voľby)

Táto voľba umožňuje upraviť nastavenia Background Removal, Contrast, Shadow Detail, Sharpness a Color Dropout pred naskenovaním dokumentu. Umožňuje tiež skenovať od okraja po okraj (Scan edge to edge), ako zrkadlový obraz (Mirror Image) alebo ako negatívny obraz (Negative Image).

- **ADF Skew Fix** (Oprava vychýlenia podávača ADF)—Umožňuje opraviť mierne vychýlenie v skenovanom obrázku.
- Advanced Imaging (Rozšírené zobrazovanie)—Táto voľba umožňuje zmeniť alebo upraviť nastavenia Background Removal, Color Balance, Color Dropout, Contrast, JPEG Quality, Mirror Image, Negative Image, Scan Edge to Edge, Shadow Detail, Sharpness a Temperature pred skenovaním dokumentu.
- **Custom Job** (Užívateľská úloha)—Táto voľba spája niekoľko úloh skenovania do jedinej úlohy.
- Edge Erase (Odstránenie okrajov)—Odstráni šmuhy alebo informácie okolo okrajov dokumentu. Je možné zvoliť odstránenie rovnakej oblasti na všetkých okrajoch papiera, alebo ho aplikovať iba na určitom okraji. Nastavenie Edge Erase vymaže všetko, čo sa nachádza vo zvolenej oblasti, čo znamená, že sa v danej časti papiera nič nevytlačí.
- Transmission Log (Záznam prenosu)—Vytlačí sa záznam prenosu alebo chybový záznam prenosu.

# Ponuky tlačiarne

## Zoznam ponúk

| Supplies                | Paper Menu           | Reports                | Settings          |
|-------------------------|----------------------|------------------------|-------------------|
| Replace Supply          | Default Source       | Menu Settings Page     | General Settings  |
| Cyan Cartridge          | Paper Size/Type      | Device Statistics      | Copy Settings     |
| Magenta Cartridge       | Configure MP         | Network Setup Page     | Fax Settings      |
| Yellow Cartridge        | Substitute Size      | Network [x] Setup Page | E-mail Settings   |
| Black Cartridge         | Paper Texture        | Shortcut List          | FTP Settings      |
| Separator Roll and Pick | Paper Weight         | Fax Job Log            | Flash Drive Menu  |
| Assembly                | Paper Loading        | Fax Call Log           | Print Settings    |
| Waste Toner Bottle      | Custom Types         | Copy Shortcuts         |                   |
| Fuser                   | Custom Names         | E-mail Shortcuts       |                   |
| Transfer Module         | Custom Scan Sizes    | Fax Shortcuts          |                   |
| Staple Cartridge        | Custom Bin Names     | FTP Shortcuts          |                   |
| Hole Punch Box          | Universal Setup      | Profiles List          |                   |
|                         | Bin Setup            | Print Fonts            |                   |
|                         |                      | Print Directory        |                   |
|                         |                      | Asset Report           |                   |
| Security                | Network/Ports        | Help                   | Manage Shortcuts  |
| Edit Security Setups    | Active NIC           | Print All Guides       | Fax Shortcuts     |
| Miscellaneous Security  | Network <sup>1</sup> | Copy Guide             | E-mail Shortcuts  |
| Settings                | Standard USB         | E-mail Guide           | FTP Shortcuts     |
| Confidential Print      | Parallel [x]         | Fax Guide              | Copy Shortcuts    |
| Disk Wiping             | Serial [x]           | FTP Guide              | Profile Shortcuts |
| Security Audit Log      | SMTP Setup           | Print Defects Guide    |                   |
| Set Date and Time       | ·                    | Information Guide      |                   |
|                         |                      | Supplies Guide         |                   |

#### **Option Card Menu**

Zobrazí sa zoznam nainštalovaných DLE (emulátory sťahovania).<sup>2</sup>

<sup>1</sup> V závislosti od nastavenia tlačiarne sa táto položka ponuky zobrazí ako Standard Network alebo Network <x>.

<sup>2</sup> Táto ponuka sa zobrazí iba v prípade, že je nainštalovaný jeden alebo viac emulátorov DLE.

# **Ponuka Supplies**

| Položka ponuky                                                                                                    | Popis                                                                                                    |
|----------------------------------------------------------------------------------------------------|----------------------------------------------------------------------------------------------------|
| <b>Replace Supply</b><br>Separator Roll and Pick Assembly<br>Yes<br>No                                                                                                    | <ul> <li>Poskytuje možnosť vynulovať počítadlo oddeľovacej podložky.</li> <li>Zvolením Yes vynulujete počítadlo spotrebného materiálu.</li> <li>Zvolením No opustíte ponuku.</li> </ul> |
| Cyan Cartridge                                                                                                    | Zobrazuje stav azúrovej kazety s tonerom.                                                                                                    |
| Cartridge Nearly Low<br>Cartridge Low<br>Cartridge Very Low<br>Cartridge Critically Low<br>Invalid<br>Replace<br>Missing or Defective<br>OK<br>Unsupported                                                                   |                                                                                                    |
| Magenta Cartridge         Cartridge Nearly Low         Cartridge Low         Cartridge Very Low         Cartridge Critically Low         Invalid         Replace         Missing or Defective         OK         Unsupported | Zobrazuje stav purpurovej kazety s tonerom.                                                                                                    |
| Yellow Cartridge<br>Cartridge Nearly Low<br>Cartridge Low<br>Cartridge Very Low<br>Cartridge Critically Low<br>Invalid<br>Replace<br>Missing or Defective<br>OK<br>Unsupported                                               | Zobrazuje stav žltej kazety s tonerom.                                                                                                    |

| Položka ponuky                   | Popis                                                   |
|----------------------------------|---------------------------------------------------------|
| Black Cartridge                  | Zobrazuje stav čiernej kazety s tonerom.                |
| Cartridge Nearly Low             |                                                         |
| Cartridge Low                    |                                                         |
| Cartridge Very Low               |                                                         |
| Cartridge Critically Low         |                                                         |
| Invalid                          |                                                         |
| Replace                          |                                                         |
| Missing or Defective             |                                                         |
| ОК                               |                                                         |
| Unsupported                      |                                                         |
| Separator Roll and Pick Assembly | Zobrazuje stav oddeľovacieho valca a zdvíhacej konzoly. |
| ОК                               |                                                         |
| Replace                          |                                                         |
| Waste Toner Bottle               | Zobrazuje stav zásobníka zbytkového tonera.             |
| Near Full                        |                                                         |
| Replace                          |                                                         |
| Missing                          |                                                         |
| ОК                               |                                                         |
| Fuser                            | Zobrazuje stav zapekacej jednotky.                      |
| Early Warning                    |                                                         |
| Low                              |                                                         |
| Replace                          |                                                         |
| Missing                          |                                                         |
| ОК                               |                                                         |
| Transfer module                  | Zobrazuje stav prenosového modulu.                      |
| Early Warning                    |                                                         |
| Low                              |                                                         |
| Replace                          |                                                         |
| Missing                          |                                                         |
| ОК                               |                                                         |
| Staple Cartridge                 | Zobrazuje stav zásobníka svoriek.                       |
| Early Warning                    |                                                         |
| Low                              |                                                         |
| Replace                          |                                                         |
| Missing                          |                                                         |
| ОК                               |                                                         |
| Hole Punch Box                   | Zobrazuje stav kazety dierovača.                        |
| Near Full                        |                                                         |
| Replace                          |                                                         |
| Missing                          |                                                         |
| OK                               |                                                         |

# Ponuka Paper

## Ponuka Default Source

| Položka ponuky                               | Popis                                                                                                    |
|----------------------------------------------|----------------------------------------------------------------------------------------------------|
| Default Source                               | Nastavenie predvoleného zdroja papiera pre všetky tlačové úlohy.<br><b>Poznámky:</b>                                                                                                    |
| MP feeder<br>Manual paper<br>Manual envelope | <ul> <li>Tray 1 (štandardný zásobník) je predvolené nastavenie.</li> <li>V ponuke Paper musí byť Configure MP nastavené na Cassette za účelom zobrazenia MP Feeder ako nastavenia ponuky.</li> </ul>                                                                              |
| Manual envelope                              | <ul> <li>Ak ste vložili papier rovnakého rozmeru a typu do dvoch zásobníkov<br/>a položky ponuky Paper Size a Paper Type sú zhodné, zásobníky sa<br/>navzájom automaticky prepoja. Ak sa jeden zásobník vyprázdni, úloha sa<br/>vytlačí pomocou prepojeného zásobníka.</li> </ul> |

## Ponuka Paper Size/Type

| Položka ponuky                                                                                                    | Popis                                                                                                    |
|----------------------------------------------------------------------------------------------------|----------------------------------------------------------------------------------------------------|
| Tray [x] Size<br>Letter<br>Legal<br>Executive<br>Oficio (México)<br>Folio<br>Statement<br>Universal<br>A4<br>A5<br>JIS B5 | <ul> <li>Nastavenie veľkosti papiera vloženého v každom zásobníku.</li> <li>Poznámky: <ul> <li>Letter je predvolené nastavenie od výroby pre USA. A4 je predvolené medzinárodné nastavenie od výroby.</li> <li>Pre zásobníky s automatickým zisťovaním veľkosti sa zobrazí iba veľkosť zistená hardvérom.</li> <li>Ak ste vložili papier rovnakého rozmeru a typu do dvoch zásobníkov a položky ponuky Paper Size a Paper Type sú zhodné, zásobníky sa navzájom automaticky prepoja. Ak sa jeden zásobník vyprázdni, úloha sa vytlačí pomocou prepojeného zásobníka.</li> </ul> </li> </ul> |
| Poznámka: V tejto ponuke sa zobrazia iba nainštalované zásobníky a podávače.                                              |                                                                                                    |

| Položka ponuky                  | Popis                                                                                                    |
|---------------------------------|----------------------------------------------------------------------------------------------------|
| Tray [x] Type                   | Nastavenie typu papiera vloženého v každom zásobníku.                                                                                                  |
| Plain Paper                     | Poznámky:                                                                                                    |
| Card Stock                      | Plain Paper je predvolené nastavenie od výroby pre Zásobník 1. Custom                                                                                  |
| Transparency                    | Type [x] je predvolené nastavenie od výroby pre všetky ostatné zásobníky.                                                                              |
| Recycled                        | <ul> <li>V prípade dostupnosti sa namiesto Custom Type [x] zobrazí užívateľom<br/>dofinovaný pázov.</li> </ul>                                         |
| Glossy                          | <ul> <li>Túto položku popuku použite pa konfiguráciu automatického prepojenia</li> </ul>                                                               |
| Heavy Glossy                    | zásobníkov.                                                                                                    |
| Labels                          |                                                                                                    |
| Vinyl Labels                    |                                                                                                    |
| Bond                            |                                                                                                    |
| Letterhead                      |                                                                                                    |
| Preprinted                      |                                                                                                    |
| Colored Paper                   |                                                                                                    |
| Light Paper                     |                                                                                                    |
| Heavy Paper                     |                                                                                                    |
| Rough/Cotton Paper              |                                                                                                    |
| Custom Type [x]                 |                                                                                                    |
| MP Feeder Size                  | Nastavenie veľkosti papiera vloženého vo viacúčelovom podávači.                                                                                        |
| Letter                          | Poznámky:                                                                                                    |
| Legal                           | Letter je predvolené nastavenie od výroby pre USA. A4 je predvolené                                                                                    |
| Executive                       | medzinarodne nastavenie od vyroby.                                                                                                    |
| Oficio (México)                 | <ul> <li>V ponuke Paper musi byt Configure Multipurpose Tray nastavene na<br/>Cassette za účelom zobrazenia MP Feeder ako nastavenia ponuky</li> </ul> |
| Folio                           |                                                                                                    |
| Statement                       |                                                                                                    |
| Universal                       |                                                                                                    |
| 7 3/4 Envelope                  |                                                                                                    |
| 9 Envelope                      |                                                                                                    |
| 10 Envelope                     |                                                                                                    |
| DL Envelope                     |                                                                                                    |
| C5 Envelope                     |                                                                                                    |
| B5 Envelope                     |                                                                                                    |
| Other Envelope                  |                                                                                                    |
| A4                              |                                                                                                    |
| A5                              |                                                                                                    |
| A6                              |                                                                                                    |
| JIS B5                          |                                                                                                    |
| Poznámka: V tejto ponuke sa zok | orazia iba nainštalované zásobníky a podávače.                                                                                                    |

| Položka ponuky                  | Popis                                                                |
|---------------------------------|----------------------------------------------------------------------|
| MP Feeder Type                  | Nastavenie typu papiera vloženého vo viacúčelovom podávači.          |
| Custom Type [x]                 | Poznámky:                                                            |
| Plain Paper                     | Custom Type [x] je predvolené nastavenie od výroby.                  |
| Card Stock                      | V ponuke Paper musí byť Configure MP Feeder nastavené na Cassette za |
| Transparency                    | účelom zobrazenia MP Feeder ako položky ponuky.                      |
| Recycled                        |                                                                      |
| Glossy                          |                                                                      |
| Heavy Glossy                    |                                                                      |
| Labels                          |                                                                      |
| Vinyl Labels                    |                                                                      |
| Bond                            |                                                                      |
| Envelope                        |                                                                      |
| Rough Envelope                  |                                                                      |
| Letterhead                      |                                                                      |
| Preprinted                      |                                                                      |
| Colored Paper                   |                                                                      |
| Light Paper                     |                                                                      |
| Heavy Paper                     |                                                                      |
| Rough/Cotton Paper              |                                                                      |
| Manual Paper Size               | Nastavenie veľkosti práve manuálne vkladaného papiera.               |
| Letter                          | Poznámka: Letter je predvolené nastavenie od výroby pre USA. A4 je   |
| Legal                           | predvolené medzinárodné nastavenie od výroby.                        |
| Executive                       |                                                                      |
| Oficio (México)                 |                                                                      |
| Folio                           |                                                                      |
| Statement                       |                                                                      |
| Universal                       |                                                                      |
| A4                              |                                                                      |
| A5                              |                                                                      |
| A6                              |                                                                      |
| JIS B5                          |                                                                      |
| Poznámka: V tejto ponuke sa zol | orazia iba nainštalované zásobníky a podávače.                       |

| Položka ponuky                  | Popis                                                                       |
|---------------------------------|-----------------------------------------------------------------------------|
| Manual Paper Type               | Nastavenie typu práve manuálne vkladaného papiera.                          |
| Plain Paper                     | Poznámka: Plain Paper (obyčajný papier) je predvolené nastavenie od výroby. |
| Card Stock                      |                                                                             |
| Transparency                    |                                                                             |
| Recycled                        |                                                                             |
| Glossy                          |                                                                             |
| Heavy Glossy                    |                                                                             |
| Labels                          |                                                                             |
| Vinyl Labels                    |                                                                             |
| Bond                            |                                                                             |
| Letterhead                      |                                                                             |
| Preprinted                      |                                                                             |
| Colored Paper                   |                                                                             |
| Light Paper                     |                                                                             |
| Heavy Paper                     |                                                                             |
| Rough/Cotton Paper              |                                                                             |
| Custom Type [x]                 |                                                                             |
| Manual Envelope Size            | Nastavenie veľkosti práve manuálne vkladanej obálky.                        |
| 10 Envelope                     | Poznámka: 10 Envelope je predvolené nastavenie od výroby pre USA. DL        |
| DL Envelope                     | Envelope je predvolené medzinárodné nastavenie od výroby.                   |
| C5 Envelope                     |                                                                             |
| B5 Envelope                     |                                                                             |
| Other Envelope                  |                                                                             |
| 7 3/4 Envelope                  |                                                                             |
| 9 Envelope                      |                                                                             |
| Manual Envelope Type            | Nastavenie typu práve manuálne vkladanej obálky.                            |
| Envelope                        | Poznámka: Envelope (obálka) je predvolené nastavenie od výroby.             |
| Rough Envelope                  |                                                                             |
| Custom Type [x]                 |                                                                             |
| Poznámka: V tejto ponuke sa zol | prazia iba nainštalované zásobníky a podávače.                              |

## Ponuka Configure MP

| Položka ponuky | Popis                                                                                                    |
|----------------|----------------------------------------------------------------------------------------------------|
| Configure MP   | Určuje, kedy tlačiareň volí tlačiareň z viacúčelového podávača.                                                                                |
| Cassette       | Poznámky:                                                                                                    |
| Manual         | <ul> <li>Cassette je predvolené nastavenie. Nastavenie Cassette nakonfiguruje<br/>viacúčelový podávač ako automatický zdroj papiera</li> </ul> |
| THE            | <ul> <li>Nastavenie Manual nastaví viacúčelový podávač iba pre manuálne<br/>podávanie tlačových úloh.</li> </ul>                               |
|                | <ul> <li>Nastavenie First nakonfiguruje viacúčelový podávač ako primárny zdroj<br/>papiera.</li> </ul>                                         |

#### Ponuka Substitute Size

| Položka ponuky                                                    | Popis                                                                                                    |
|-------------------------------------------------------------------|----------------------------------------------------------------------------------------------------|
| Substitute Size<br>All Listed<br>Off<br>Statement/A5<br>Letter/A4 | <ul> <li>Nahradzuje určenú veľkosť papiera, ak nie je požadovaná veľkosť papiera dostupná.</li> <li><b>Poznámky:</b> <ul> <li>All Listed je predvolené nastavenie od výroby. Povolené sú všetky dostupné náhrady.</li> <li>Nastavenie Off znamená, že nie sú povolené žiadne náhrady veľkosti.</li> </ul> </li> </ul> |
|                                                                   | <ul> <li>Nastavenie náhrady umožňuje vytlačiť úlohu bez zobrazenia hlásenia<br/>Change Paper.</li> </ul>                                                                                                    |

## Ponuka Paper Texture

| Položka ponuky       | Popis                                                                           |
|----------------------|---------------------------------------------------------------------------------|
| Plain Texture        | Nastavenie relatívnej textúry papiera vloženého v určitom zásobníku.            |
| Normal               | Poznámka: Normal je predvolené nastavenie od výroby.                            |
| Rough                |                                                                                 |
| Smooth               |                                                                                 |
| Card Stock Texture   | Nastavenie relatívnej textúry štítkov vložených v určitom zásobníku.            |
| Normal               | Poznámky:                                                                       |
| Rough                | Normal je predvolené nastavenie od výroby.                                      |
| Smooth               | Nastavenia sa zobrazia iba vtedy, ak sú podporované štítky.                     |
| Transparency Texture | Nastavenie relatívnej textúry priehľadných fólií vložených v určitom zásobníku. |
| Normal               | Poznámka: Normal je predvolené nastavenie od výroby.                            |
| Rough                |                                                                                 |
| Smooth               |                                                                                 |
| Recycled Texture     | Nastavenie relatívnej textúry recyklovaného papiera vloženého v určitom         |
| Normal               | zásobníku.                                                                      |
| Rough                | Poznámka: Normal je predvolené nastavenie od výroby.                            |
| Smooth               |                                                                                 |
| Glossy Texture       | Nastavenie relatívnej textúry lesklého papiera vloženého v určitom zásobníku.   |
| Normal               | Poznámka: Normal je predvolené nastavenie od výroby.                            |
| Rough                |                                                                                 |
| Smooth               |                                                                                 |
| Heavy Glossy Texture | Nastavenie relatívnej textúry lesklého papiera vloženého v určitom zásobníku.   |
| Normal               | Poznámka: Normal je predvolené nastavenie od výroby.                            |
| Rough                |                                                                                 |
| Smooth               |                                                                                 |
| Labels Texture       | Nastavenie relatívnej textúry nálepiek vložených v určitom zásobníku.           |
| Normal               | Poznámka: Normal je predvolené nastavenie od výroby.                            |
| Rough                |                                                                                 |
| Smooth               |                                                                                 |

| Položka ponuky         | Popis                                                                          |
|------------------------|--------------------------------------------------------------------------------|
| Vinyl Labels Texture   | Nastavenie relatívnej textúry nálepiek vložených v určitom zásobníku.          |
| Normal                 | Poznámka: Normal je predvolené nastavenie od výroby.                           |
| Rough                  |                                                                                |
| Smooth                 |                                                                                |
| Bond Texture           | Nastavenie relatívnej textúry papiera vloženého v určitom zásobníku.           |
| Rough                  | Poznámky: Rough je predvolené nastavenie od výroby.                            |
| Smooth                 |                                                                                |
| Normal                 |                                                                                |
| Envelope Texture       | Nastavenie relatívnej textúry obálok vložených v určitom zásobníku.            |
| Normal                 | Poznámka: Normal je predvolené nastavenie od výroby.                           |
| Rough                  |                                                                                |
| Smooth                 |                                                                                |
| Rough Envelope Texture | Nastavenie relatívnej textúry obálok vložených v určitom zásobníku.            |
| Rough                  | Poznámka: Normal je predvolené nastavenie od výroby.                           |
| Letterhead Texture     | Nastavenie relatívnej textúry papiera vloženého v určitom zásobníku.           |
| Normal                 | Poznámka: Normal je predvolené nastavenie od výroby.                           |
| Rough                  |                                                                                |
| Smooth                 |                                                                                |
| Preprinted Texture     | Nastavenie relatívnej textúry papiera vloženého v určitom zásobníku.           |
| Normal                 | Poznámka: Normal je predvolené nastavenie od výroby.                           |
| Rough                  |                                                                                |
| Smooth                 |                                                                                |
| Colored Texture        | Nastavenie relatívnej textúry farebného papiera vloženého v určitom zásobníku. |
| Normal                 | Poznámka: Normal je predvolené nastavenie od výroby.                           |
| Rough                  |                                                                                |
| Smooth                 |                                                                                |
| Light Texture          | Nastavenie relatívnej textúry papiera vloženého v určitom zásobníku.           |
| Normal                 | Poznámka: Normal je predvolené nastavenie od výroby.                           |
| Rough                  |                                                                                |
| Smooth                 |                                                                                |
| Heavy Texture          | Nastavenie relatívnej textúry papiera vloženého v určitom zásobníku.           |
| Normal                 | Poznámka: Normal je predvolené nastavenie od výroby.                           |
| Rough                  |                                                                                |
| Smooth                 |                                                                                |
| Rough/Cotton Texture   | Nastavenie relatívnej textúry papiera vloženého v určitom zásobníku.           |
| Rough                  | Poznámka: Rough je predvolené nastavenie od výroby.                            |
| Custom [x] Texture     | Nastavenie relatívnej textúry užívateľského papiera vloženého v určitom        |
| Smooth                 |                                                                                |
| Normal                 | <ul> <li>Normal je predvolené pactavonio od výroby</li> </ul>                  |
| Rough                  |                                                                                |

## Ponuka Paper Weight

| Položka ponuky      | Popis                                                                      |
|---------------------|----------------------------------------------------------------------------|
| Plain Weight        | Identifikácia relatívnej gramáže papiera vloženého v určitom zásobníku.    |
| Normal              | Poznámka: Normal je predvolené nastavenie od výroby.                       |
| Heavy               |                                                                            |
| Light               |                                                                            |
| Card Stock Weight   | Identifikácia relatívnej gramáže štítkov vložených v určitom zásobníku.    |
| Normal              | Poznámky:                                                                  |
| Heavy               | Normal je predvolené nastavenie od výroby.                                 |
| Light               | Nastavenia sa zobrazia iba vtedy, ak sú podporované štítky.                |
| Transparency Weight | Identifikácia relatívnej gramáže priehľadných fólií vložených v určitom    |
| Normal              | zásobníku.                                                                 |
| Heavy               | <b>Poznámka:</b> Normal je predvolené nastavenie od výroby.                |
| Light               |                                                                            |
| Recycled Weight     | Identifikácia relatívnej gramáže recyklovaného papiera vloženého v určitom |
| Normal              | zásobníku.                                                                 |
| Heavy               | <b>Poznámka:</b> Normal je predvolené nastavenie od výroby.                |
| Light               |                                                                            |
| Glossy Weight       | Identifikácia relatívnej gramáže lesklého papiera vloženého v určitom      |
| Normal              | zásobníku.                                                                 |
| Heavy               | <b>Poznámka:</b> Normal je predvolené nastavenie od výroby.                |
| Light               |                                                                            |
| Heavy Glossy Weight | Identifikácia relatívnej gramáže lesklého papiera vloženého v určitom      |
| Heavy               |                                                                            |
|                     | Poznamka: Normal je predvolené nastavenie od vyroby.                       |
| Labels Weight       | Identifikácia relatívnej gramáže nálepiek vložených v určitom zásobníku.   |
| Normal              | <b>Poznámka:</b> Normal je predvolené nastavenie od výroby.                |
| Heavy               |                                                                            |
| Light               |                                                                            |
| Bond Weight         | Identifikácia relatívnej gramáže papiera vloženého v určitom zásobníku.    |
| Normal              | Poznámka: Normal je predvolené nastavenie od výroby.                       |
| Heavy               |                                                                            |
| Light               |                                                                            |
| Envelope Weight     | Identifikácia relatívnej gramáže obálok vložených v určitom zásobníku.     |
| Normal              | Poznámka: Normal je predvolené nastavenie od výroby.                       |
| Heavy               |                                                                            |
| Light               |                                                                            |

| Položka ponuky        | Popis                                                                      |
|-----------------------|----------------------------------------------------------------------------|
| Rough Envelope Weight | ldentifikácia relatívnej gramáže obálok vložených v určitom zásobníku.     |
| Normal                | Poznámka: Normal je predvolené nastavenie od výroby.                       |
| Heavy                 |                                                                            |
| Light                 |                                                                            |
| Letterhead Weight     | Identifikácia relatívnej gramáže papiera vloženého v určitom zásobníku.    |
| Normal                | Poznámka: Normal je predvolené nastavenie od výroby.                       |
| Heavy                 |                                                                            |
| Light                 |                                                                            |
| Preprinted Weight     | ldentifikácia relatívnej gramáže papiera vloženého v určitom zásobníku.    |
| Normal                | Poznámka: Normal je predvolené nastavenie od výroby.                       |
| Heavy                 |                                                                            |
| Light                 |                                                                            |
| Colored Weight        | ldentifikácia relatívnej gramáže papiera vloženého v určitom zásobníku.    |
| Normal                | Poznámka: Normal je predvolené nastavenie od výroby.                       |
| Heavy                 |                                                                            |
| Light                 |                                                                            |
| Light Weight          | Identifikácia relatívnej gramáže papiera vloženého v určitom zásobníku.    |
| Light                 | Poznámka: Normal je predvolené nastavenie od výroby.                       |
| Heavy Weight          | Identifikácia relatívnej gramáže papiera vloženého v určitom zásobníku.    |
| Heavy                 | Poznámka: Normal je predvolené nastavenie od výroby.                       |
| Rough/Cotton Weight   | Identifikácia relatívnej gramáže papiera vloženého v určitom zásobníku.    |
| Normal                | Poznámka: Normal je predvolené nastavenie od výroby.                       |
| Heavy                 |                                                                            |
| Light                 |                                                                            |
| Custom [x] Weight     | Identifikácia relatívnej gramáže užívateľského papiera vloženého v určitom |
| Normal                | zásobníku.                                                                 |
| Heavy                 | Poznámky:                                                                  |
| Light                 | Normal je predvolené nastavenie od výroby.                                 |
|                       | Nastavenia sa zobrazia iba vtedy, ak je podporovaný užívateľský papier.    |

## Ponuka Paper Loading

| Položka ponuky     | Popis                                                                                               |
|--------------------|----------------------------------------------------------------------------------------------------|
| Card Stock Loading | Nastavenie, či sa 2-stranná tlač vyskytne pre všetky úlohy, ktoré                                   |
| Off                | špecifikujú Card Stock ako typ papiera.<br><b>Poznámka:</b> Off je predvolené nastavenie od výroby. |
| Duplex             |                                                                                                    |

#### Poznámky:

• Duplex predvolene nastaví tlačiareň na 2-strannú tlač pre každú tlačovú úlohu, pokiaľ nie je 1-stranná tlač zvolená v dialógovom okne Print Properties.

• Ak je zvolené Duplex, všetky tlačové úlohy sa odosielajú cez duplexnú jednotku, vrátane 1-stranných úloh.

| Položka ponuky       | Popis                                                                                                    |
|----------------------|----------------------------------------------------------------------------------------------------|
| Recycled Loading     | Nastavenie, či sa 2-stranná tlač vyskytne pre všetky úlohy, ktoré                                                   |
| Off                  | špecifikujú Recycled ako typ papiera.                                                                               |
| Duplex               | Poznamka: Off je predvolene hastavenie od vyroby.                                                                   |
| Glossy Loading       | Nastavenie, či sa 2-stranná tlač vyskytne pre všetky úlohy, ktoré                                                   |
| Off                  | špecifikujú Glossy ako typ papiera.                                                                                 |
| Duplex               | Poznamka: Off je predvolené hastavenie od vyroby.                                                                   |
| Heavy Glossy Loading | Nastavenie, či sa 2-stranná tlač vyskytne pre všetky úlohy, ktoré                                                   |
| Off                  | specifikuju Heavy ako typ papiera.                                                                                  |
| Duplex               | Poznalitka: Oli je predvolene nastavenie od vyroby.                                                                 |
| Labels Loading       | Nastavenie, či sa 2-stranná tlač vyskytne pre všetky úlohy, ktoré                                                   |
| Off                  | specifikuju Labels ako typ papiera.<br><b>Poznámka:</b> Off je predvolené pastavenje od výroby                      |
| Duplex               |                                                                                                    |
| Vinyl Labels Loading | Nastavenie, či sa 2-stranná tlač vyskytne pre všetky úlohy, ktoré<br>čnosifikujú Vinyl Labols ako tvo papiora       |
| Off                  | <b>Poznámka:</b> Off je predvolené pastavenje od výroby                                                             |
| Duplex               |                                                                                                    |
| Bond Loading         | Nastavenie, či sa 2-stranná tlač vyskytne pre všetky úlohy, ktoré                                                   |
| Off                  | specifikuju Bond ako typ papiera.<br><b>Poznámka:</b> Off je predvolené pactavenie od výroby                        |
| Duplex               | Poznalika. Oli je predvolene nastavenie od výtoby.                                                                  |
| Letterhead Loading   | Nastavenie, či sa 2-stranná tlač vyskytne pre všetky úlohy, ktoré<br>špecifikujú Letterbezd ako tvo papiera         |
| Off                  | <b>Poznámka:</b> Off je predvolené nastavenie od výroby                                                             |
| Duplex               |                                                                                                    |
| Preprinted Loading   | Nastavenie, či sa 2-stranná tlač vyskytne pre všetky úlohy, ktoré<br>špecifikujú Preprinted ako tvo papiera         |
| Off                  | <b>Poznámka:</b> Off je predvolené nastavenje od výroby.                                                            |
| Duplex               |                                                                                                    |
| Colored Loading      | Nastavenie, či sa 2-stranná tlač vyskytne pre všetky úlohy, ktoré<br>špecifikujú Colored ako tvo papiera            |
| Off                  | <b>Poznámka:</b> Off je predvolené nastavenie od výroby.                                                            |
| Duplex               |                                                                                                    |
| Light Loading        | Nastavenie, či sa 2-stranná tlač vyskytne pre všetky úlohy, ktoré<br>špecifikujú Light ako tvo papiera              |
| Off                  | <b>Poznámka:</b> Off je predvolené nastavenie od výroby.                                                            |
| Duplex               |                                                                                                    |
| Heavy Loading        | Nastavenie, či sa 2-stranná tlač vyskytne pre všetky úlohy, ktoré<br>špecifikujú Heavy ako tvo papiera              |
| Off                  | <b>Poznámka:</b> Off je predvolené nastavenie od výroby.                                                            |
| Duplex               |                                                                                                    |
| Rough/Cotton Loading | Nastavenie, či sa 2-stranná tlač vyskytne pre všetky úlohy, ktoré<br>špecifikujú Rough alebo Cottop ako tvo popioro |
| Off                  | <b>Poznámka:</b> Off je predvolené nastavenie od výroby.                                                            |
| Duplex               |                                                                                                    |

Poznámky:

• Duplex predvolene nastaví tlačiareň na 2-strannú tlač pre každú tlačovú úlohu, pokiaľ nie je 1-stranná tlač zvolená v dialógovom okne Print Properties.

• Ak je zvolené Duplex, všetky tlačové úlohy sa odosielajú cez duplexnú jednotku, vrátane 1-stranných úloh.

| Položka ponuky                      | Popis                                                                                                    |
|-------------------------------------|----------------------------------------------------------------------------------------------------|
| Custom [x] Loading<br>Off<br>Duplex | Nastavenie, či sa 2-stranná tlač vyskytne pre všetky úlohy, ktoré<br>špecifikujú Custom [x] ako typ papiera.<br><b>Poznámky:</b><br>• Off je predvolené nastavenie od výroby |
|                                     | <ul> <li>Custom <x> Loading sa zobrazí iba vtedy, ak je podporovaný<br/>užívateľský typ.</x></li> </ul>                                                                      |

Poznámky:

- Duplex predvolene nastaví tlačiareň na 2-strannú tlač pre každú tlačovú úlohu, pokiaľ nie je 1-stranná tlač zvolená v dialógovom okne Print Properties.
- Ak je zvolené Duplex, všetky tlačové úlohy sa odosielajú cez duplexnú jednotku, vrátane 1-stranných úloh.

#### Ponuka Custom Types

| Položka ponuky                                                                                                    | Popis                                                                                                    |
|----------------------------------------------------------------------------------------------------|----------------------------------------------------------------------------------------------------|
| Custom Type [x]<br>Paper<br>Card Stock<br>Transparency<br>Glossy<br>Rough/Cotton<br>Labels<br>Vinyl Labels<br>Envelope | <ul> <li>Priradenie typu papiera alebo špeciálneho média s predvoleným názvom od výroby Custom Type [x] alebo užívateľsky definovaným názvom Custom Name vytvoreným v zabudovanom web serveri alebo nástroji MarkVision™ Professional.</li> <li>Poznámky: <ul> <li>Paper je predvolené nastavenie od výroby.</li> <li>Užívateľský typ média musí byť podporovaný zvoleným zásobníkom alebo podávačom za účelom tlače z tohto zdroja.</li> </ul> </li> </ul> |
| Recycled<br>Paper<br>Card Stock<br>Transparency<br>Glossy<br>Rough/Cotton<br>Labels<br>Vinyl Labels<br>Envelope        | <ul> <li>Nastavenie typu papiera pri zvolení nastavenia Recycled v ostatných ponukách.</li> <li>Poznámky: <ul> <li>Paper je predvolené nastavenie od výroby.</li> <li>Recyklovaný typ média musí byť podporovaný zvoleným zásobníkom alebo podávačom za účelom tlače z tohto zdroja.</li> </ul> </li> </ul>                                                                                                    |

#### **Ponuka Custom Names**

| Položka ponuky  | Popis                                                                  |
|-----------------|------------------------------------------------------------------------|
| Custom Name [x] | Určenie užívateľského názvu pre typ papiera. Tento názov nahradí názov |
| [žiadne]        | Custom Type [x] v ponukách tlačiarne.                                  |

#### **Ponuka Custom Bin Names**

| Položka ponuky | Popis                                                      |
|----------------|------------------------------------------------------------|
| Standard Bin   | Nastavenie užívateľského názvu pre štandardný<br>zásobník. |
| Bin [x]        | Nastavenie užívateľského názvu pre zásobník [x].           |

#### Ponuka Custom Scan Sizes

| Položka ponuky             | Popis                                                                                                    |
|----------------------------|----------------------------------------------------------------------------------------------------|
| Custom Scan Size [x]       | Nastavenie názvu a volieb užívateľskej veľkosti skenovania. Tento názov                                                                                                    |
| Scan Size Name             | zamení názov <b>Custom Scan Size [x]</b> v ponukách tlačiarne.                                                                                                    |
| Width                      | Poznámky:                                                                                                    |
| 1–8.5 inches (25–215.9 mm) | <ul> <li>Nastavenie 8.5 inches (palce) je predvolené nastavenie pre Width v USA.</li> <li>216 millimeters (milimetre) je medzinárodné predvolené nastavenie pre</li> </ul> |
| Height                     | Width.                                                                                                    |
| 1–25 inches (25–635 mm)    | • Nastavenie 14 inches (palce) je predvolené nastavenie pre Height v USA.                                                                                                  |
| Orientation                | 356 millimeters (milimetre) je medzinárodné predvolené nastavenie pre                                                                                                    |
| Portrait                   | Height.                                                                                                    |
| Landscape                  | <ul> <li>Portrait je predvolené nastavenie pre Orientation.</li> </ul>                                                                                                    |
| 2 scans per side           | <ul> <li>Off je predvolené nastavenie pre 2 scans per side.</li> </ul>                                                                                                    |
| Off                        |                                                                                                    |
| On                         |                                                                                                    |

#### Ponuka Universal Setup

Nasledovné položky použite pre nastavenie výšky, šírky a smeru podávania univerzálneho papiera (Universal Paper Size). Veľkosť Universal Paper Size je užívateľom definované nastavenie veľkosti papiera. Je uvedené spolu s ostatnými nastaveniami rozmerov papiera a obsahuje podobné voľby, akými sú napr. podpora pre duplexnú tlač a tlač viacerých strán na jeden list.

| Položka ponuky            | Popis                                                                                                    |
|---------------------------|----------------------------------------------------------------------------------------------------|
| Units of Measure          | Nastavenie mernej jednotky.                                                                                                    |
| Inches<br>Millimeters     | <b>Poznámka:</b> Nastavenie Inches (palce) je predvolené nastavenie pre USA.<br>Millimeters (milimetre) je medzinárodné predvolené nastavenie. |
| Portrait Width            | Nastavenie šírky pre tlač na výšku.                                                                                                    |
| 3–48 inches<br>76–1219 mm | <ul> <li>Poznámky:</li> <li>Ak šírka presahuje maximum, tlačiareň použije maximálnu povolenú hodnotu.</li> </ul>                               |
|                           | <ul> <li>8.5 inches (8,5 palca) je predvolené nastavenie pre USA. 216 mm je<br/>medzinárodné predvolené nastavenie.</li> </ul>                 |
|                           | Šírku je možné zvyšovať v krokoch po 0,01 palca alebo 1 mm.                                                                                    |
| Položka ponuky  | Popis                                                                                                    |
|-----------------|----------------------------------------------------------------------------------------------------|
| Portrait Height | Nastavenie výšky pre tlač na výšku.                                                                                                  |
| 3–48 inches     | Poznámky:                                                                                                    |
| 76–1219 mm      | <ul> <li>Ak výška presahuje maximum, tlačiareň použije maximálnu<br/>povolenú výšku.</li> </ul>                                      |
|                 | <ul> <li>14 inches (14 palcov) je predvolené nastavenie pre USA. 356 mm je<br/>medzinárodné predvolené nastavenie.</li> </ul>        |
|                 | Výšku je možné zvyšovať v krokoch po 0,01 palca alebo 1 mm.                                                                          |
| Feed Direction  | Nastavenie smeru podávania.                                                                                                    |
| Short Edge      | Poznámky:                                                                                                    |
| Long Edge       | Short Edge je predvolené nastavenie od výroby.                                                                                       |
|                 | <ul> <li>Long Edge sa zobrazí iba v prípade, že je najdlhší okraj kratší než<br/>maximálna dĺžka podporovaná v zásobníku.</li> </ul> |

## Ponuka Bin Setup

| Položka ponuky                                                                         | Popis                                                                                                    |
|----------------------------------------------------------------------------------------|----------------------------------------------------------------------------------------------------|
| <b>Output Bin</b>                                                                      | Identifikácia nainštalovaných výstupných zásobníkov.                                                                                                    |
| Standard Bin                                                                           | <b>Poznámka:</b> Standard Bin je predvolené nastavenie od                                                                                                    |
| Bin [x]                                                                                | výroby.                                                                                                    |
| Configure Bins<br>Mailbox<br>Link<br>Mail Overflow<br>Link Optional<br>Type Assignment | <ul> <li>Nastavenie konfiguračných volieb pre výstupné<br/>zásobníky.</li> <li><b>Poznámky:</b> <ul> <li>Mailbox je predvolené nastavenie od výroby.</li> </ul> </li> <li>Nastavenie Link prepojí spolu všetky dostupné<br/>výstupné zásobníky ako jeden veľký výstupný<br/>zásobník.</li> <li>Nastavenie Link Optional prepojí spolu všetky<br/>dostupné výstupné zásobníky okrem štandardného<br/>zásobníka.</li> <li>Nastavenie Type Assignment priradí každý typ<br/>papiera výstupnému zásobníku.</li> <li>Zásobníky, ktorým bol priradený rovnaký názov,<br/>sa automaticky prepoja, pokiaľ nie je zvolené Link<br/>Optional.</li> </ul> |
| Overflow Bin                                                                           | Definovanie alternatívneho výstupného zásobníka, ak                                                                                                    |
| Standard Bin                                                                           | sa určený zásobník zaplní                                                                                                    |
| Bin [x]                                                                                | <b>Poznámka:</b> Standard Bin je predvolené nastavenie.                                                                                                    |

| Položka ponuky                                                                                                    | Popis                                                                                                    |
|----------------------------------------------------------------------------------------------------|----------------------------------------------------------------------------------------------------|
| Assign Type/BinPlain Paper BinCard Stock BinTransparency BinRecycled BinGlossy BinHeavy Glossy BinLabels BinVinyl Labels BinBond BinEnvelope BinLetterhead BinPreprinted BinColored BinLight Paper BinHeavy Paper BinRough/Cotton BinCustom [x] Bin | Výber výstupného zásobníka pre každý podporovaný<br>typ papiera.<br>Dostupné výbery pre každý typ sú:<br>Disabled<br>Standard Bin<br>Bin [x]<br><b>Poznámka:</b> Disabled je predvolené nastavenie od<br>výroby. |

## Ponuka Reports

### Ponuka Reports

| Položka ponuky         | Popis                                                                                                    |
|------------------------|----------------------------------------------------------------------------------------------------|
| Menu Settings Page     | Tlač reportu s informáciami o papieri vloženom v zásobníkoch,<br>nainštalovanej pamäti, celkovom počte strán, výstražných hláseniach,<br>odmlkách, jazyku ovládacieho panela tlačiarne, adrese TCP/IP, stave<br>spotrebného materiálu, stave sieťového pripojenia a iných informáciách. |
| Device Statistics      | Tlač reportu so štatistikami tlačiarne, akými sú napr. informácie<br>o spotrebnom materiáli a podrobnosti o vytlačených stranách.                                                                                                    |
| Network Setup Page     | Tlač reportu s informáciami o sieťových nastaveniach, akými sú napr.<br>informácie o adrese TCP/IP.                                                                                                    |
|                        | <b>Poznámka:</b> Táto položka ponuky sa zobrazí iba pre tlačiarne<br>s nainštalovaným sieťovým tlačovým serverom.                                                                                                    |
| Network [x] Setup Page | Tlač reportu s informáciami o sieťových nastaveniach, akými sú napr.<br>informácie o adrese TCP/IP.                                                                                                    |
|                        | Poznámky:                                                                                                    |
|                        | <ul> <li>Táto položka ponuky sa zobrazí iba v prípade, že je nainštalovaný<br/>viac než jedno sieťové príslušenstvo.</li> </ul>                                                                                                    |
|                        | <ul> <li>Táto položka ponuky sa zobrazí iba pre sieťové tlačiarne alebo<br/>tlačiarne pripojené k tlačovému serveru.</li> </ul>                                                                                                    |

| Položka ponuky   | Popis                                                                                                    |
|------------------|----------------------------------------------------------------------------------------------------|
| Shortcut List    | Tlač reportu s informáciami o nakonfigurovaných skrátených voľbách.                                                                                                    |
| Fax Job Log      | Tlač reportu s informáciami o posledných 200 dokončených faxoch.<br><b>Poznámka:</b> Táto položka ponuky je k dispozícii iba pri nastavení Enable<br>Job Log na On v ponuke Fax Settings.                              |
| Fax Call Log     | Tlač reportu s informáciami o posledných 100 pokúsených, prijatých<br>a blokovaných hovoroch.<br><b>Poznámka:</b> Táto položka ponuky je k dispozícii iba pri nastavení Enable<br>Job Log na On v ponuke Fax Settings. |
| Copy Shortcuts   | Tlač reportu s informáciami o skrátených voľbách kopírovania.                                                                                                    |
| E-mail Shortcuts | Tlač reportu s informáciami o skrátených voľbách e-mailu.                                                                                                    |
| Fax Shortcuts    | Tlač reportu s informáciami o skrátených voľbách faxu.                                                                                                    |
| FTP Shortcuts    | Tlač reportu s informáciami o skrátených voľbách FTP.                                                                                                    |
| Profiles List    | Tlač zoznamu profilov uložených v tlačiarni.                                                                                                    |
| Print Fonts      | Tlač reportu všetkých fontov dostupných pre jazyk tlačiarne práve<br>nastavený v tlačiarni.                                                                                                    |
| Print Directory  | Tlač zoznamu všetkých prostriedkov uložených na voliteľnej pamäťovej<br>karte Flash.<br><b>Poznámky:</b>                                                                                                    |
|                  | • Job Buffer Size musí byť nastavené na 100%.                                                                                                    |
|                  | <ul> <li>Voliteľná pamäť Flash alebo pevný disk musia byť nainštalované<br/>a fungovať správne.</li> </ul>                                                                                                    |
| Asset Report     | Tlač strany s reportom o prostriedkoch, vrátane sériového čísla tlačiarne<br>a modelového označenia. Report obsahuje text a čiarové kódy UPC, ktoré<br>je možné naskenovať do databázy prostriedkov.                   |

## Ponuka Network/Ports

#### **Ponuka Active NIC**

| Položka ponuky                               | Popis                                                                                                    |
|----------------------------------------------|----------------------------------------------------------------------------------------------------|
| Active NIC                                   | Poznámky:                                                                                                    |
| Auto<br>[zoznam dostupných sieťových kariet] | <ul> <li>Auto je predvolené nastavenie od výroby.</li> <li>Táto ponuka je dostupná iba v prípade, že je nainštalovaná voliteľná sieťová karta.</li> </ul> |

### Ponuky Standard Network alebo Network <x>

Poznámka: V tejto ponuke sa zobrazia iba aktívne porty; všetky neaktívne porty sú vynechané.

| Položka ponuky            | Popis                                                                                                    |
|---------------------------|----------------------------------------------------------------------------------------------------|
| PCL SmartSwitch<br>On     | Nastavenie tlačiarne na automatické prepínanie na emuláciu PCL vtedy,<br>keď to tlačová úloha vyžaduje bez ohľadu na predvolený jazyk tlačiarne.                                                                                                    |
| Off                       | <ul> <li>Poznamky:</li> <li>On is producioná pactavonie od wíroby</li> </ul>                                                                                                    |
|                           | <ul> <li>On je předvolené nastavenie od vyroby.</li> <li>Pri použití nastavenia Off tlačiareň neoveruje prichádzajúce<br/>údaje. Tlačiareň využíva emuláciu PostScript, ak je PS SmartSwitch<br/>nastavené na On. Využíva predvolený jazyk tlačiarne určený<br/>v ponuke Setup, ak je PS SmartSwitch nastavené na Off.</li> </ul> |
| PS SmartSwitch            | Nastavenie tlačiarne na automatické prepínanie na emuláciu PS vtedy,<br>keď to tlačová úloha vyžaduje bez ohľadu na predvolený jazyk tlačiarne.                                                                                                    |
| Off                       | Poznámky:                                                                                                    |
|                           | On je predvolené nastavenie od výroby.                                                                                                    |
|                           | <ul> <li>Pri použití nastavenia Off tlačiareň neoveruje prichádzajúce údaje.<br/>Tlačiareň využíva emuláciu PCL, ak je PCL SmartSwitch nastavené na<br/>On. Využíva predvolený jazyk tlačiarne určený v ponuke Setup, ak je<br/>PCL SmartSwitch nastavené na Off.</li> </ul>                                                      |
| NPA Mode<br>Off           | Nastavenie tlačiarne na vykonanie špeciálneho spracovania potrebného pre obojsmernú komunikáciu podľa konvencií definovaných protokolom                                                                                                    |
| Auto                      | NPA.                                                                                                    |
|                           | Poznámky:                                                                                                    |
|                           | Auto je predvolené nastavenie od vyroby.                                                                                                    |
|                           | <ul> <li>Zmena tohto nastavenia na ovladacom paneli tlaciarne a opustenie<br/>ponuky spôsobí reštart tlačiarne. Výber ponuky sa aktualizuje.</li> </ul>                                                                                                    |
| Network Buffer            | Ovládanie vstupnej vyrovnávacej pamäte tlačiarne.                                                                                                    |
| Auto                      | Poznámky:                                                                                                    |
| 3K až [maximálna povolená | Auto je predvolené nastavenie od výroby.                                                                                                    |
| veľkosť]                  | Hodnotu je možné meniť v krokoch po 1KB.                                                                                                    |
|                           | <ul> <li>Maximálna povolená veľkosť závisí od množstva pamäte v tlačiarni,<br/>veľkosti iných prepojovacích vyrovnávacích pamätí a nastavenia<br/>Resource Save na On alebo Off.</li> </ul>                                                                                                    |
|                           | • Za účelom zvýšenia rozsahu maximálnej veľkosti pre Network Buffer<br>zrušte alebo znížte veľkosť vyrovnávacích pamätí pre paralelné a USB<br>rozhranie.                                                                                                    |
|                           | <ul> <li>Zmena tohto nastavenia na ovládacom paneli tlačiarne a opustenie<br/>ponuky spôsobí reštart tlačiarne. Výber ponuky sa aktualizuje.</li> </ul>                                                                                                    |
| Job Buffering             | Dočasné uloženie úloh na pevný disk tlačiarne pred tlačou. Táto ponuka<br>sa zobrazí iba vtedy, ak je nainštalovaný naformátovaný disk.                                                                                                    |
|                           | Poznámky:                                                                                                    |
|                           | Off je predvolené nastavenie od výroby.                                                                                                    |
|                           | Hodnota On dočasne uloží úlohy na pevný disk tlačiarne.                                                                                                    |
|                           | Nastavenie Auto dočasne uloží tlačové úlohy iba vtedy, ak je tlačiareň<br>zaneprázdnená spracovaním údajov z iného vstupného portu.                                                                                                    |
|                           | • Zmena tohto nastavenia na ovládacom paneli tlačiarne a opustenie ponuky spôsobí reštart tlačiarne. Výber ponuky sa aktualizuje.                                                                                                    |

| Položka ponuky                                                                               | Popis                                                                                                    |
|----------------------------------------------------------------------------------------------|----------------------------------------------------------------------------------------------------|
| <b>Mac Binary PS</b><br>On<br>Off<br>Auto                                                    | <ul> <li>Nastavenie tlačiarne pre spracovanie binárnych Macintosh tlačových úloh PostScript.</li> <li><b>Poznámky:</b> <ul> <li>Auto je predvolené nastavenie od výroby.</li> <li>Nastavenie Off filtruje tlačové úlohy pomocou štandardného protokolu.</li> <li>Nastavenie On spracuje surové binárne tlačové úlohy PostScript.</li> </ul> </li> </ul> |
| Standard Network Setup<br>Reports<br>Network Card<br>TCP/IP<br>IPv6<br>Wireless<br>AppleTalk | Zobrazenie a nastavenie sieťových nastavení tlačiarne.<br><b>Poznámka:</b> Ponuka Wireless sa zobrazí iba v prípade, že je tlačiareň<br>pripojená k bezdrôtovej sieti.                                                                                                    |
| Network [x] Setup<br>Reports<br>Network Card<br>TCP/IP<br>IPv6<br>Wireless<br>AppleTalk      |                                                                                                    |

#### **Ponuka Network Reports**

Položka ponuky Reports je dostupná v ponuke Network/Ports:

Network/Ports > Standard Network alebo Network [x] > Standard Network Setup alebo Network Setup > Reports alebo Network Reports

| Položka ponuky   | Popis                                                                                                    |
|------------------|----------------------------------------------------------------------------------------------------|
| Print Setup Page | Tlač reportu s informáciami o aktuálnych sieťových nastaveniach, akými sú napr.<br>informácie o adrese TCP/IP. |

#### Ponuka Network Card

Táto položka ponuky je dostupná v ponuke Network/Ports:

# Network/Ports > Standard Network alebo Network [x] > Standard Network Setup alebo Network [x] Setup > Network Card

| Položka ponuky   | Popis                                                            |
|------------------|------------------------------------------------------------------|
| View Card Status | Umožňuje, aby ste sa presvedčili, či je pripojená sieťová karta. |
| Connected        |                                                                  |
| Disconnected     |                                                                  |
| View Card Speed  | Zobrazuje rýchlosť momentálne aktívnej sieťovej karty.           |

| Položka ponuky       | Popis                                                                      |
|----------------------|----------------------------------------------------------------------------|
| View Network Address | Umožňuje zobraziť sieťové adresy.                                          |
| UAA                  |                                                                            |
| LAA                  |                                                                            |
| End-of-Job Timeout   | Nastavenie časového intervalu v sekundách, ktorý môže sieťová úloha trvať  |
| 0–255                | pred jej zrušením.                                                         |
|                      | Poznámky:                                                                  |
|                      | <ul> <li>90 sekúnd je predvolené nastavenie od výroby.</li> </ul>          |
|                      | Hodnota nastavenia 0 zruší odmlku.                                         |
|                      | <ul> <li>Ak je zvolená hodnota 1–9, nastavenie sa uloží ako 10.</li> </ul> |
| Banner Page          | Umožňuje tlačiarni vytlačiť "banerovú" stranu.                             |
| Off                  | Poznámka: Off je predvolené nastavenie od výroby.                          |
| On                   |                                                                            |

#### Ponuka TCP/IP

Táto položka ponuky je dostupná v ponuke Network/Ports:

# Network/Ports > Standard Network alebo Network [x] > Standard Network Setup alebo Network [x] Setup > TCP/IP

**Poznámka:** Táto ponuka je dostupná iba pre sieťové modely alebo tlačiarne pripojené k tlačovým serverom.

| Položka ponuky | Popis                                                                                                    |
|----------------|----------------------------------------------------------------------------------------------------|
| Activate       | Aktivuje TCP/IP.                                                                                                    |
| On             | Poznámka: On je predvolené nastavenie od výroby.                                                                                                    |
| Set Hostname   | Umožňuje nastaviť aktuálny hostiteľská názov TCP/IP.                                                                                                    |
|                | Poznámka: Toto nastavenie je možné zmeniť v zabudovanom web serveri.                                                                                                    |
| IP Address     | Umožňuje zobraziť alebo nastaviť aktuálne informácie o TCP/IP adrese.                                                                                                    |
|                | <b>Poznámka:</b> Manuálnym nastavením IP adresy sa nastavia položky Enable DHCP<br>a Enable Auto IP na Off. Rovnako to nastaví Enable BOOTP a Enable RARP na Off v<br>systémoch, ktoré podporujú BOOTP aj RARP. |
| Netmask        | Umožňuje zobraziť alebo nastaviť aktuálne informácie o sieťovej TCP/IP maske.                                                                                                    |
| Gateway        | Umožňuje zobraziť alebo nastaviť aktuálne informácie o TCP/IP bráne.                                                                                                    |
| Enable DHCP    | Určenie nastavenia priradenia adresy a parametra DHCP.                                                                                                    |
| On<br>Off      | Poznámka: On je predvolené nastavenie od výroby.                                                                                                    |
| Enable RARP    | Určenie nastavenia priradenia adresy RARP.                                                                                                    |
| On<br>Off      | Poznámka: On je predvolené nastavenie od výroby.                                                                                                    |
| Enable BOOTP   | Určenie nastavenia priradenia adresy BOOTP.                                                                                                    |
| On<br>Off      | Poznámka: On je predvolené nastavenie od výroby.                                                                                                    |

| Položka ponuky      | Popis                                                                              |
|---------------------|------------------------------------------------------------------------------------|
| Enable AutolP       | Určenie nastavenia Zero Configuration Networking.                                  |
| Yes                 | Poznámka: Yes je predvolené nastavenie od výroby.                                  |
| No                  |                                                                                    |
| Enable FTP/TFTP     | Aktivovanie zabudovaného FTP servera, ktorý umožňuje prenos súborov do             |
| Yes                 | tlačiarne pomocou protokolu File Transfer Protocol.                                |
| No                  | Poznámka: Yes je predvolené nastavenie od výroby.                                  |
| Enable HTTP Server  | Aktivovanie zabudovaného web servera (Embedded Web Server). Po aktivovaní je možné |
| Yes                 | tlačiareň monitorovať a spravovať vzdialene pomocou Zabudovaného web servera.      |
| No                  | Poznámka: Yes je predvolené nastavenie od výroby.                                  |
| WINS Server Address | Umožňuje zobraziť alebo zmeniť aktuálne nastavenie adresy WINS servera.            |
| Enable DDNS         | Umožňuje zobraziť alebo zmeniť aktuálne nastavenie DDNS.                           |
| Yes                 | Poznámka: Yes je predvolené nastavenie od výroby.                                  |
| No                  |                                                                                    |
| Enable mDNS         | Umožňuje zobraziť alebo zmeniť aktuálne nastavenie DDNS.                           |
| Yes                 | Poznámka: Yes je predvolené nastavenie od výroby.                                  |
| No                  |                                                                                    |
| DNS Server Address  | Umožňuje zobraziť alebo zmeniť aktuálne nastavenie adresy DNS servera.             |
| Enable HTTPS        | Umožňuje zobraziť alebo zmeniť aktuálne nastavenie HTTPS.                          |
| Yes                 | Poznámka: Yes je predvolené nastavenie od výroby.                                  |
| No                  |                                                                                    |

#### Ponuka IPv6

Táto položka ponuky je dostupná v ponuke Network/Ports:

# Network/Ports > Standard Network alebo Network [x] > Standard Network Setup alebo Network [x] Setup > IPv6

**Poznámka:** Táto ponuka je dostupná iba pre sieťové modely alebo tlačiarne pripojené k tlačovým serverom.

| Položka ponuky      | Popis                                                        |
|---------------------|--------------------------------------------------------------|
| Enable IPv6         | Aktivovanie IPv6 v tlačiarni.                                |
| On                  | Poznámka: On je predvolené nastavenie od výroby.             |
| Off                 |                                                              |
| Auto Configuration  | Aktivovanie sieťového adaptéra pre automatický príjem        |
| On                  | konngurachych zaznamov ir vo auresy poskythutych smerovacom. |
| Off                 | Poznámka: On je predvolené nastavenie od výroby.             |
| Set Hostname        | Zobrazenie nastavenia.                                       |
| View Address        | <b>Poznámka:</b> Tieto nastavenia je možné meniť iba pomocou |
| View Router Address | zabudovaneno web servera.                                    |
| Enable DHCPv6       | Aktivovanie DHCPv6 v tlačiarni.                              |
| On                  | Poznámka: Yes je predvolené nastavenie od výroby.            |
| Off                 |                                                              |

#### **Ponuka Wireless**

Nasledovné položky ponúk použite pre zobrazenie alebo konfiguráciu nastavení bezdrôtového interného tlačového servera.

Poznámka: Táto ponuka je dostupná iba pre modely pripojené k bezdrôtovej sieti.

Táto položka ponuky je dostupná v ponuke Network/Ports:

| Network/Ports > Standard Network alebo Network [x] > Standard Network Setup alebo Network | [x] Setup > |
|-------------------------------------------------------------------------------------------|-------------|
| Wireless                                                                                  |             |

| Položka ponuky                              | Popis                                                                                                    |
|---------------------------------------------|----------------------------------------------------------------------------------------------------|
| WPS PBC Mode                                | Lets you connect the printer to a wireless network by pressing<br>buttons on both the printer and the access point (wireless router)<br>within a given period of time                                                                 |
| WPS PIN Mode                                | Lets you connect the printer to a wireless network by using a PIN<br>on the printer and entering it into the wireless settings of the<br>access point                                                                                 |
| <b>WPS Auto Detect</b><br>Disable<br>Enable | Automatically detects the connection method that an access<br>point with WPS uses— WPS Push Button Configuration (PBC) or<br>WPS Personal Identification Number (PIN)<br><b>Poznámka:</b> Disable je predvolené nastavenie od výroby. |
| Network Mode                                | Umožňuje zvoliť sieťový režim.<br><b>Poznámky:</b>                                                                                                    |
| Infrastructure                              | <ul> <li>Ad hoc je predvolené nastavenie od výroby. Režim Ad hoc<br/>konfiguruje tlačiareň pre bezdrôtovú sieť priamo medzi ňou a<br/>počítačom.</li> </ul>                                                                           |
|                                             | <ul> <li>Režim Infrastructure sprístupní bezdrôtovú sieť tlačiarne<br/>prostredníctvom prístupového bodu (access point).</li> </ul>                                                                                                   |
| Compatibility                               | Nastavenie bezdrôtového štandardu pre bezdrôtovú sieť.                                                                                                    |
| 802.11b/g/n                                 | Poznámka: 802.11b/g/n je predvolené nastavenie od výroby.                                                                                                    |
| 802.11n                                     |                                                                                                    |
| 802.11b/g                                   |                                                                                                    |
| Choose Network                              | Umožňuje zvoliť dostupnú sieť pre používanie tlačiarňou.                                                                                                    |
| [zoznam dostupných sietí]                   |                                                                                                    |
| View Signal Quality                         | Umožňuje zobraziť silu bezdrôtového pripojenia.                                                                                                    |
| View Security Mode                          | Umožňuje zobraziť metódu šifrovania pre bezdrôtové pripojenie.                                                                                                    |

**Poznámka:** *Wi-Fi Protected Setup (WPS)* je jednoduchá a bezpečná konfigurácia, ktorá vám umožňuje vytvoriť bezdrôtovú domácu sieť a aktivovať sieťovú bezpečnosť bez vyžadovania predchádzajúcich poznatkov o technológii Wi-Fi. Nie je ďalej nutné konfigurovať sieťový názov (SSID) a kľúč WEP alebo heslo WPA pre sieťové zariadenia.

#### Ponuka AppleTalk

Táto položka ponuky je dostupná v ponuke Network/Ports:

Network/Ports > Standard Network alebo Network [x] > Standard Network Setup alebo Network [x] Setup > AppleTalk

| Položka ponuky                                   | Popis                                                                                                    |
|--------------------------------------------------|----------------------------------------------------------------------------------------------------|
| Activate                                         | Aktivovanie podpory AppleTalk.                                                                                                    |
| Yes                                              | Poznámka: Yes je predvolené nastavenie od výroby.                                                                                                    |
| No                                               |                                                                                                    |
| View Name                                        | Zobrazenie priradeného názvu AppleTalk.                                                                                                    |
|                                                  | Poznámka: Názov je možné zmeniť iba na zabudovanom web serveri.                                                                                                    |
| View Address                                     | Zobrazenie priradenej adresy AppleTalk.                                                                                                    |
|                                                  | Poznámka: Adresu je možné zmeniť iba na zabudovanom web serveri.                                                                                                    |
| Set Zone                                         | Poskytnutie zoznamu zón AppleTalk dostupných na sieti.                                                                                                    |
| [predvolené]<br>[zoznam zón dostupných na sieti] | <b>Poznámka:</b> Pri výbere "predvolené" využíva tlačiareň zónu AppleTalk,<br>ktorú smerovač identifikuje ako predvolenú zónu pre sieť. Ak neexistuje<br>predvolená zóna, zóna označená * je predvolené nastavenie. |

### **Ponuky Standard USB**

| Položka ponuky                       | Popis                                                                                                    |
|--------------------------------------|----------------------------------------------------------------------------------------------------|
| PCL SmartSwitch<br>On<br>Off         | <ul> <li>Nastavenie tlačiarne na automatické prepínanie na emuláciu PCL vtedy, keď to tlačová úloha vyžaduje bez ohľadu na predvolený jazyk tlačiarne.</li> <li><b>Poznámky:</b> <ul> <li>On je predvolené nastavenie od výroby.</li> </ul> </li> <li>Pri použití nastavenia Off tlačiareň neoveruje prichádzajúce údaje. Tlačiareň využíva emuláciu PostScript, ak je PS SmartSwitch nastavené na On. Využíva predvolený jazyk tlačiarne určený v ponuke Setup, ak je PS SmartSwitch nastavené na Off</li> </ul> |
| <b>PS SmartSwitch</b><br>On<br>Off   | <ul> <li>Nastavenie tlačiarne na automatické prepínanie na emuláciu PS vtedy, keď to tlačová úloha vyžaduje bez ohľadu na predvolený jazyk tlačiarne.</li> <li>Poznámky: <ul> <li>On je predvolené nastavenie od výroby.</li> </ul> </li> <li>Pri použití nastavenia Off tlačiareň neoveruje prichádzajúce údaje. Tlačiareň využíva emuláciu PCL, ak je PCL SmartSwitch nastavené na On. Využíva predvolený jazyk tlačiarne určený v ponuke Setup, ak je PCL SmartSwitch nastavené na Off.</li> </ul>             |
| <b>NPA Mode</b><br>On<br>Off<br>Auto | <ul> <li>Nastavenie tlačiarne na vykonanie špeciálneho spracovania potrebného pre obojsmernú komunikáciu podľa konvencií definovaných protokolom NPA.</li> <li><b>Poznámky:</b> <ul> <li>Auto je predvolené nastavenie od výroby. Položka Auto nastaví tlačiareň na overenie údajov, zistenie formátu a jeho následného spracovania.</li> <li>Zmena tohto nastavenia na ovládacom paneli a následné opustenie ponúk spôsobí reštart tlačiarne. Výber ponuky sa aktualizuje.</li> </ul> </li> </ul>                |

| Položka ponuky             | Popis                                                                                                    |
|----------------------------|----------------------------------------------------------------------------------------------------|
| USB Buffer                 | Nastavenie veľkosti vstupnej vyrovnávacej pamäte USB rozhrania.                                                                                                    |
| Auto                       | Poznámky:                                                                                                    |
| 3KB až [maximálna povolená | Auto je predvolené nastavenie od výroby.                                                                                                    |
| veľkosť]<br>Disabled       | <ul> <li>Nastavenie Disabled vypne ukladanie úloh do vyrovnávacej pamäte. Všetky<br/>úlohy už uložené vo vyrovnávacej pamäti sa vytlačia pred obnovením<br/>štandardného spracovania.</li> </ul> |
|                            | <ul> <li>Hodnotu veľkosti vyrovnávacej USB pamäte je možné meniť v krokoch po<br/>1KB.</li> </ul>                                                                                                |
|                            | <ul> <li>Maximálna povolená veľkosť závisí od množstva pamäte v tlačiarni, veľkosti<br/>iných prepojovacích vyrovnávacích pamätí a nastavenia Resource Save na<br/>On alebo Off.</li> </ul>      |
|                            | <ul> <li>Za účelom zvýšenia rozsahu maximálnej veľkosti pre USB Buffer zrušte<br/>alebo znížte veľkosť vyrovnávacích pamätí paralelného a sieťového<br/>rozhrania.</li> </ul>                    |
|                            | Zmena tohto nastavenia spôsobí reštart tlačiarne.                                                                                                    |
| Job Buffering              | Dočasné uloženie úloh na pevný disk tlačiarne pred tlačou. Táto ponuka sa<br>zobrazí iba vtedy, ak je nainštalovaný naformátovaný disk.                                                          |
| On                         | Poznámky:                                                                                                    |
| Auto                       | Off je predvolené nastavenie od výroby.                                                                                                    |
| , late                     | <ul> <li>Nastavenie On dočasne uloží úlohy na pevný disk tlačiarne.</li> </ul>                                                                                                    |
|                            | <ul> <li>Nastavenie Auto dočasne uloží tlačové úlohy iba vtedy, ak je tlačiareň<br/>zaneprázdnená spracovaním údajov z iného vstupného portu.</li> </ul>                                         |
|                            | <ul> <li>Zmena tohto nastavenia na ovládacom paneli tlačiarne a opustenie ponuky<br/>spôsobí reštart tlačiarne. Výber ponuky sa aktualizuje.</li> </ul>                                          |
| Mac Binary PS              | Nastavenie tlačiarne pre spracovanie binárnych Macintosh tlačových úloh<br>PostScript.                                                                                                    |
| Auto                       | Poznámky:                                                                                                    |
| On Off                     | <ul> <li>Auto je predvolené nastavenie od výroby.</li> </ul>                                                                                                    |
| Οπ                         | Nastavenie Off filtruje tlačové úlohy pomocou štandardného protokolu.                                                                                                    |
|                            | Nastavenie On spracuje surové binárne tlačové úlohy PostScript.                                                                                                    |
| ENA Address                | Nastavenie informácií o sieťovej adrese pre externý tlačový server, ktorý je<br>princiený k tlačiarni pomocou USB kábla                                                                          |
| ууу.ууу.ууу.ууу            | Poznámka: Táto položka ponuky je dostupná iba vtedy, ak je tlačiareň prepojená s externým tlačovým serverom prostredníctvom USB konektora.                                                       |
| ENA Netmask                | Nastavenie informácií o sieťovej maske pre externý tlačový server, ktorý je<br>princiený k tlačiarni pomocou USB kábla                                                                           |
| ууу.ууу.ууу.ууу            | <b>Poznámka:</b> Táto položka ponuky je dostupná iba vtedy, ak je tlačiareň prepojená s externým tlačovým serverom prostredníctvom USB konektora.                                                |
| ENA Gateway                | Nastavenie informácií o sieťovej bráne pre externý tlačový server, ktorý je<br>pripojený k tlačiarni pomocou USB kábla.                                                                          |
| ууу.ууу.ууу.ууу            | <b>Poznámka:</b> Táto položka ponuky je dostupná iba vtedy, ak je tlačiareň prepojená s externým tlačovým serverom prostredníctvom USB konektora.                                                |

### Ponuka Parallel [x]

| Položka ponuky                                                                | Popis                                                                                                    |
|-------------------------------------------------------------------------------|----------------------------------------------------------------------------------------------------|
| PCL SmartSwitch<br>On<br>Off                                                  | <ul> <li>Nastavenie tlačiarne na automatické prepínanie na emuláciu PCL vtedy, keď to tlačová úloha vyžaduje bez ohľadu na predvolený jazyk tlačiarne.</li> <li><b>Poznámky:</b> <ul> <li>On je predvolené nastavenie od výroby.</li> <li>Pri použití nastavenia Off tlačiareň neoveruje prichádzajúce údaje. Tlačiareň využíva emuláciu PostScript, ak je PS SmartSwitch nastavené na On. Využíva predvolený jazyk tlačiarne určený v ponuke Setup, ak je PS SmartSwitch nastavené na Off.</li> </ul> </li> </ul>                                                                                                    |
| <b>PS SmartSwitch</b><br>On<br>Off                                            | <ul> <li>Nastavenie tlačiarne na automatické prepínanie na emuláciu PS vtedy, keď to tlačová úloha vyžaduje bez ohľadu na predvolený jazyk tlačiarne.</li> <li><b>Poznámky:</b> <ul> <li>On je predvolené nastavenie od výroby.</li> <li>Pri použití nastavenia Off tlačiareň neoveruje prichádzajúce údaje. Tlačiareň využíva emuláciu PCL, ak je PCL SmartSwitch nastavené na On. Využíva predvolený jazyk tlačiarne určený v ponuke Setup, ak je PCL SmartSwitch nastavené na Off.</li> </ul> </li> </ul>                                                                                                    |
| <b>NPA Mode</b><br>Auto<br>On<br>Off                                          | <ul> <li>Nastavenie tlačiarne na vykonanie špeciálneho spracovania potrebného pre obojsmernú komunikáciu podľa konvencií definovaných protokolom NPA.</li> <li><b>Poznámky:</b> <ul> <li>Auto je predvolené nastavenie od výroby.</li> <li>Zmena tohto nastavenia na ovládacom paneli a následné opustenie ponuky spôsobí reštart tlačiarne. Výber ponuky sa aktualizuje.</li> </ul> </li> </ul>                                                                                                    |
| Parallel Buffer<br>Auto<br>3KB až [maximálna povolená<br>veľkosť]<br>Disabled | <ul> <li>Nastavenie veľkosti vstupnej vyrovnávacej pamäte paralelného rozhrania.</li> <li><b>Poznámky:</b> <ul> <li>Auto je predvolené nastavenie od výroby.</li> <li>Nastavenie Disabled vypne ukladanie úloh do vyrovnávacej pamäte.</li> <li>Hodnotu veľkosti vyrovnávacej pamäte paralelného rozhrania je možné meniť v krokoch po 1KB.</li> <li>Maximálna povolená veľkosť závisí od množstva pamäte v tlačiarni, veľkosti iných prepojovacích vyrovnávacích pamätí a nastavenia Resource Save na On alebo Off.</li> <li>Za účelom zvýšenia rozsahu maximálnej veľkosti pre Parallel Buffer zrušte alebo znížte veľkosť vyrovnávacích pamätí USB a sieťového rozhrania.</li> <li>Zmena tohto nastavenia na ovládacom paneli a následné opustenie ponuky spôsobí reštart tlačiarne. Výber ponuky sa aktualizuje.</li> </ul> </li> </ul> |
| <b>Job Buffering</b><br>Off<br>On<br>Auto                                     | <ul> <li>Dočasné uloženie úloh na pevný disk tlačiarne pred tlačou. Táto ponuka sa zobrazí iba vtedy, ak je nainštalovaný naformátovaný disk.</li> <li><b>Poznámky:</b> <ul> <li>Off je predvolené nastavenie od výroby. Tlačiareň dočasne neukladá úlohy na pevný disk tlačiarne.</li> <li>Hodnota On dočasne uloží úlohy na pevný disk tlačiarne.</li> <li>Nastavenie Auto dočasne uloží tlačové úlohy iba vtedy, ak je tlačiareň zaneprázdnená spracovaním údajov z iného vstupného portu.</li> <li>Zmena tohto nastavenia na ovládacom paneli tlačiarne a opustenie ponuky spôsobí reštart tlačiarne. Výber ponuky sa aktualizuje.</li> </ul> </li> </ul>                                                                                                    |

| Položka ponuky  | Popis                                                                                                    |
|-----------------|----------------------------------------------------------------------------------------------------|
| Advanced Status | Aktivuje obojsmernú komunikáciu prostredníctvom paralelného portu.                                                                                                    |
| On              | Poznámky:                                                                                                    |
| Off             | On je predvolené nastavenie od výroby.                                                                                                    |
|                 | Nastavenie Off zruší prekonávanie paralelného portu.                                                                                                    |
| Protocol        | Nastavenie protokolu paralelného portu.                                                                                                    |
| Fastbytes       | Poznámky:                                                                                                    |
| Standard        | <ul> <li>Fastbytes je predvolené nastavenie od výroby. Poskytuje kompatibilitu<br/>s väčšinou existujúcich paralelných portov a je to odporúčané nastavenie.</li> </ul>             |
|                 | <ul> <li>Nastavenie Standard sa pokúša vyriešiť komunikačné problémy<br/>s paralelným portom.</li> </ul>                                                                            |
| Honor Init      | Nastavenie, či tlačiareň akceptuje požiadavky na inicializáciu hardvéru tlačiarne z počítača.                                                                                       |
| Οπ              | Poznámky:                                                                                                    |
| On              | Off je predvolené nastavenie od výroby.                                                                                                    |
|                 | <ul> <li>Počítač vyžiada inicializáciu aktivovaním signálu Init z paralelného portu.<br/>Mnoho osobných počítačov aktivuje signál Init pri každom zapnutí<br/>tlačiarne.</li> </ul> |
| Parallel Mode 2 | Nastavenie, či sa údaje paralelného portu vzorkujú na nábežnej alebo na zadnej                                                                                                    |
| On              | Poznámka: On je predvolené pastavenie od výroby                                                                                                    |
| Off             |                                                                                                    |
| Mac Binary PS   | Nastavenie tlačiarne pre spracovanie binárnych Macintosh tlačových úloh                                                                                                    |
| Auto            | Poznámky:                                                                                                    |
| On              | Auto je predvolené pastavenie od výroby                                                                                                    |
| Off             | <ul> <li>Nastavenie Off filtruie tlačové úlohy pomocou štandardného protokolu.</li> </ul>                                                                                           |
|                 | <ul> <li>Nastavenie On spracuje surové binárne tlačové úlohy PostScript.</li> </ul>                                                                                                 |
| ENA Address     | Nastavenie informácií o sieťovej adrese pre externý tlačový server, ktorý je<br>pripojený k tlačiarni pomocou USB kábla                                                             |
| ууу.ууу.ууу     | <b>Poznámka:</b> Táto položka ponuky je dostupná jba vtedy ak je tlačiareň                                                                                                    |
|                 | prepojená s externým tlačovým serverom prostredníctvom USB konektora.                                                                                                    |
| ENA Netmask     | Nastavenie informácií o sieťovej maske pre externý tlačový server, ktorý je<br>pripojený k tlačiarni pomocou USB kábla                                                              |
| ууу.ууу.ууу.ууу | <b>Poznámka:</b> Táto položka ponuky je dostupná iba vtedy, ak je tlačiareň prepojená s externým tlačovým serverom prostredníctvom USB konektora.                                   |
| ENA Gateway     | Nastavenie informácií o sieťovej bráne pre externý tlačový server, ktorý je<br>pripojený k tlačiarni pomocou USB kábla                                                              |
| ууу.ууу.ууу.ууу | <b>Poznámka:</b> Táto položka ponuky je dostupná iba vtedy, ak je tlačiareň prepojená s externým tlačovým serverom prostredníctvom USB konektora.                                   |

### Ponuka Serial [x]

| Položka ponuky               | Popis                                                                                                    |
|------------------------------|----------------------------------------------------------------------------------------------------|
| PCL SmartSwitch<br>On<br>Off | Nastavenie tlačiarne na automatické prepínanie na emuláciu PCL vtedy, keď to<br>tlačová úloha vyžaduje bez ohľadu na predvolený jazyk tlačiarne.<br><b>Poznámky:</b>                                                                                                    |
|                              | On je predvolené nastavenie od výroby.                                                                                                    |
|                              | <ul> <li>Pri použití nastavenia Off tlačiareň neoveruje prichádzajúce údaje. Tlačiareň<br/>využíva emuláciu PostScript, ak je PS SmartSwitch nastavené na On. Využíva<br/>predvolený jazyk tlačiarne určený v ponuke Setup, ak je PS SmartSwitch<br/>nastavené na Off.</li> </ul> |
| PS SmartSwitch               | Nastavenie tlačiarne na automatické prepínanie na emuláciu PS vtedy, keď to                                                                                                    |
| On                           | tlačová úloha vyžaduje bez ohľadu na predvolený jazyk tlačiarne.                                                                                                    |
| Off                          | Poznámky:                                                                                                    |
|                              | On je predvolené nastavenie od výroby.                                                                                                    |
|                              | <ul> <li>Pri použití nastavenia Off tlačiareň neoveruje prichádzajúce údaje. Tlačiareň<br/>využíva emuláciu PCL, ak je PCL SmartSwitch nastavené na On. Využíva<br/>predvolený jazyk tlačiarne určený v ponuke Setup, ak je PCL SmartSwitch<br/>nastavené na Off.</li> </ul>      |
| NPA Mode                     | Nastavenie tlačiarne na vykonanie špeciálneho spracovania potrebného pre                                                                                                    |
| Auto                         | obojsmernu komunikaciu podla konvencil definovaných protokolom NPA.                                                                                                    |
| On                           | Poznamky:                                                                                                    |
| Off                          | overenie údajov, zistenie formátu a jeho následného spracovania.                                                                                                    |
|                              | <ul> <li>Pri použití nastavenia On tlačiareň vykoná spracovanie NPA. Ak nie sú údaje<br/>vo formáte NPA, sú odmietnuté ako chybné údaje.</li> </ul>                                                                                                    |
|                              | Pri použití nastavenia Off tlačiareň nevykoná spracovanie NPA.                                                                                                    |
|                              | <ul> <li>Pri použití nastavenia Auto tlačiareň overí údaje, určí formát a potom ich<br/>príslušne spracuje.</li> </ul>                                                                                                    |
|                              | <ul> <li>Zmena tohto nastavenia na ovládacom paneli a následné opustenie ponuky<br/>spôsobí reštart tlačiarne. Výber ponuky sa aktualizuje.</li> </ul>                                                                                                    |
| Serial Buffer                | Nastavenie veľkosti vstupnej vyrovnávacej pamäte sériového rozhrania.                                                                                                    |
| Auto                         | Poznámky:                                                                                                    |
| 3KB až [maximálna povolená   | Auto je predvolené nastavenie od výroby.                                                                                                    |
| veľkosť]<br>Disabled         | <ul> <li>Nastavenie Disabled vypne ukladanie úloh do vyrovnávacej pamäte. Všetky<br/>úlohy už uložené vo vyrovnávacej pamäti sa vytlačia pred obnovením<br/>štandardného spracovania.</li> </ul>                                                                                  |
|                              | <ul> <li>Hodnotu veľkosti vyrovnávacej pamäte sériového rozhrania je možné meniť<br/>v krokoch po 1K.</li> </ul>                                                                                                    |
|                              | <ul> <li>Maximálna povolená veľkosť závisí od množstva pamäte v tlačiarni, veľkosti<br/>iných prepojovacích vyrovnávacích pamätí a nastavenia Resource Save na<br/>On alebo Off.</li> </ul>                                                                                       |
|                              | <ul> <li>Za účelom zvýšenia rozsahu maximálnej veľkosti pre Serial Buffer zrušte<br/>alebo znížte veľkosť paralelného rozhrania, USB a vyrovnávacích pamätí.</li> </ul>                                                                                                    |
|                              | • Zmena tohto nastavenia na ovládacom paneli a následné opustenie ponuky spôsobí reštart tlačiarne. Výber ponuky sa aktualizuje.                                                                                                    |

| Položka ponuky  | Popis                                                                                                    |
|-----------------|----------------------------------------------------------------------------------------------------|
| Job Buffering   | Dočasné uloženie úloh na pevný disk tlačiarne pred tlačou. Táto ponuka sa<br>zobrazí iba vtedy, ak je najnštalovaný naformátovaný disk.                  |
| Off             | Poznámky:                                                                                                    |
| On<br>Auto      | <ul> <li>Off je predvolené nastavenie od výroby. Tlačiareň dočasne neukladá úlohy<br/>na pevný disk tlačiarne.</li> </ul>                                |
|                 | Hodnota On dočasne uloží úlohy na pevný disk tlačiarne.                                                                                                  |
|                 | <ul> <li>Nastavenie Auto dočasne uloží tlačové úlohy iba vtedy, ak je tlačiareň<br/>zaneprázdnená spracovaním údajov z iného vstupného portu.</li> </ul> |
|                 | • Zmena tohto nastavenia na ovládacom paneli tlačiarne a opustenie ponuky spôsobí reštart tlačiarne. Výber ponuky sa aktualizuje.                        |
| Serial Protocol | Výber hardvérových a softvérových nastavení nadviazania spojenia pre sériový port.                                                                       |
|                 | Poznámky:                                                                                                    |
|                 | DTR je predvolené nastavenie od výroby.                                                                                                    |
|                 | • DTR/DSR je hardvérové nastavenie nadviazania spojenia.                                                                                                 |
|                 | XON/XOFF je softvérové nastavenie nadviazania spojenia.                                                                                                  |
| AONAOFF/DIRDSR  | <ul> <li>XON/XOFF/DTR a XON/XOFF/DTR/DSR sú kombináciou hardvérového a<br/>softvérového nastavenia nadviazania spojenia.</li> </ul>                      |
| Robust XON      | Určuje, či tlačiareň komunikuje alebo nekomunikuje dostupnosť počítaču.                                                                                  |
| Off             | Poznámky:                                                                                                    |
| On              | Off je predvolené nastavenie od výroby.                                                                                                    |
|                 | <ul> <li>Táto položka ponuky sa aplikuje iba na sériový port, ak je Serial Protocol<br/>nastavený na XON/XOFF.</li> </ul>                                |
| Baud            | Nastavenie prenosovej rýchlosti, pri ktorej je možné údaje prijímať cez sériový                                                                          |
| 9600            | port.                                                                                                    |
| 19200           | Poznámky:                                                                                                    |
| 38400           | 9600 je predvolené nastavenie od výroby.                                                                                                    |
| 57600           | Prenosové rýchlosti 138200, 172800, 230400 a 345600 sa zobrazia iba v                                                                                    |
| 115200          | ponuke Standard Serial. Heto hastavenia sa hezobrazia v ponukach Serial<br>Option alebo Serial Option 2                                                  |
| 138200          |                                                                                                    |
| 172800          |                                                                                                    |
| 230400          |                                                                                                    |
| 345600          |                                                                                                    |
| 1200            |                                                                                                    |
| 2400            |                                                                                                    |
| 4800            |                                                                                                    |
| Data Bits       | Nastavenie počtu údajových bitov, ktoré sú odosielané v každom prenosovom                                                                                |
| 8               | rámci.                                                                                                    |
| 7               | Poznámka: 8 je predvolené nastavenie od výroby.                                                                                                    |
| Parity          | Nastavenie parity pre sériový vstupné a výstupné údajové rámce.                                                                                          |
| None            | <b>Poznámka:</b> None je predvolené nastavenie od výroby.                                                                                                |
| lanore          |                                                                                                    |
| Fven            |                                                                                                    |
| Odd             |                                                                                                    |

| Položka ponuky         | Popis                                                                                                    |
|------------------------|----------------------------------------------------------------------------------------------------|
| Honor DSR<br>Off<br>On | <ul> <li>Nastavenie, či tlačiareň využíva signál DSR. DSR je signál nadviazania spojenia väčšiny sériových káblov.</li> <li><b>Poznámky:</b> <ul> <li>Off je predvolené nastavenie od výroby.</li> </ul> </li> <li>Sériový port využíva DSR na rozpoznávanie údajov odosielaných počítačom z údajov vytvorených elektrickým šumom v sériovom kábli. Elektrický šum môže spôsobiť tlač náhodných znakov. Výberom <b>On</b> predchádzate tlači náhodných znakov.</li> </ul> |

## Ponuka SMTP Setup

Nasledovnú ponuku použite na konfiguráciu SMTP servera.

| Položka ponuky                                                                                                    | Popis                                                                                                    |
|----------------------------------------------------------------------------------------------------|----------------------------------------------------------------------------------------------------|
| Primary SMTP Gateway                                                                                                    | Nastavenie informácií o SMTP serveri a porte.                                                                                                    |
| Primary SMTP Gateway Port                                                                                               | Poznámka: 25 je predvolené nastavenie od výroby pre každú položku                                                                                                    |
| Secondary SMTP Gateway                                                                                                  | ponuky SMTP Gateway Port.                                                                                                    |
| Secondary SMTP Gateway Port                                                                                             |                                                                                                    |
| SMTP Timeout<br>5–30                                                                                                    | Nastavenie množstva času v sekundách pred zastavením servera o pokúšanie sa odoslať e-mail.                                                                                                    |
|                                                                                                    | Poznámka: 30 sekúnd je predvolené nastavenie od výroby.                                                                                                    |
| Reply Address                                                                                                    | Nastavenie adresy pre odpovedanie s max. 128-mi znakmi v e-maili<br>odoslanom tlačiarňou.                                                                                                    |
| <b>Use SSL</b><br>Disabled<br>Negotiate<br>Required                                                                     | <ul> <li>Nastavenie tlačiarne na používanie SSL pre zvýšenú bezpečnosť pri pripojení k SMTP serveru.</li> <li><b>Poznámky:</b> <ul> <li>Disabled je predvolené nastavenie od výroby pre Use SSL.</li> <li>Pri používaní nastavenia Negotiate zisťuje váš SMTP server, či sa použije SSL.</li> </ul> </li> </ul> |
| SMTP Server Authentication<br>No authentication required<br>Login/Plain<br>CRAM-MD5<br>Digest-MD5<br>NTLM<br>Kerberos 5 | Nastavenie typu užívateľskej autentifikácie, požadovanej pre práva<br>k skenovanie do e-mailu.<br><b>Poznámka:</b> None je predvolené nastavenie od výroby.                                                                                                    |

| Položka ponuky                 | Popis                                                                                                    |
|--------------------------------|----------------------------------------------------------------------------------------------------|
| Device-Initiated E-mail        | Nastavenie, aké prihlasovacie údaje sa použijú pri komunikácii s SMTP                                                                                                    |
| None                           | serverom. Niektoré SMTP servery vyžadujú na odoslanie e-mailu prihlasovacie údaje.                                                                                                 |
| Use Device SMTP Credentials    | Poznámky:                                                                                                    |
| User-Initiated E-mail          | None je predvolené nastavenie od výroby pre Device-Initiated E-mail                                                                                                    |
| None                           | <ul> <li>a User-Initiated E-mail.</li> <li>Device Userid a Device Password sa používajú na prihlásenie na<br/>SMTR corrector ak ja zvalan é Usa Davisa SMTR Cradentiala</li> </ul> |
| Use Device SMTP Credentials    |                                                                                                    |
| Use Session User ID & Password | SMTP Server, ak je zvolene Ose Device SMTP Credentials.                                                                                                    |
| Use Session E-mail address &   |                                                                                                    |
| Password                       |                                                                                                    |
| Prompt User                    |                                                                                                    |
| Device Userid                  |                                                                                                    |
| Device password                |                                                                                                    |
| Kerberos 5 Realm               |                                                                                                    |
| NTLM Domain                    |                                                                                                    |

## Ponuka Security

## Ponuka Editing Security Setups

| Položka ponuky          | Popis                                                                                                    |
|-------------------------|----------------------------------------------------------------------------------------------------|
| Edit Backup Password    | Vytvorenie záložného hesla.<br><b>Poznámka:</b> Táto položka ponuky sa zobrazí iba v prípade, že existuje         |
|                         | záložné heslo.                                                                                                    |
| Edit Building Blocks    | Editovanie interných účtov (Internal Accounts), NTLM, rôznych nastavení<br>(Setups), hesla (Password) a kódu PIN. |
| Edit Security Templates | Pridanie alebo editovanie bezpečnostných šablón (Security Template).                                              |
| Edit Access Controls    | Ovládanie prístupu k ponukám tlačiarne, aktualizáciám firmvéru, pozastaveným úlohám a iným prístupovým bodom.     |

## Ponuka Miscellaneous Security Settings

| Položka ponuky                                              | Popis                                                                                                    |
|-------------------------------------------------------------|----------------------------------------------------------------------------------------------------|
| Login Restrictions                                          | Obmedzenie počtu a časového intervalu zlyhaných pokusov<br>o prihlásenie na ovládacom paneli pred zablokovaním <i>všetkých</i>                                                                                                    |
| Login failures                                              | užívateľov.                                                                                                    |
| Failure time frame                                          | Poznámky:                                                                                                    |
| Lockout time<br>Panel Login Timeout<br>Remote Login Timeout | <ul> <li>"Login failures" určuje počet zlyhaných pokusov o prihlásenie pred<br/>zablokovaním užívateľov. Rozsah nastavení je 1–50. 3 pokusy sú<br/>predvolené nastavenie od výroby.</li> </ul>                                                                                              |
|                                                             | <ul> <li>"Failure time frame" určuje časový interval, počas ktorého sa môžu<br/>vykonať zlyhané pokusy o prihlásenie pred zablokovaním užívateľov.<br/>Rozsah nastavení je 1–60 minút. 5 minút je predvolené nastavenie<br/>od výroby.</li> </ul>                                           |
|                                                             | <ul> <li>"Lockout time" určuje čas, počas ktorého sú užívatelia blokovaní po<br/>prekročení obmedzenia zlyhaných pokusov o prihlásenie. Rozsah<br/>nastavení je 1–60 minút. 5 minút je predvolené nastavenie od<br/>výroby. 0 označuje, že tlačiareň neuvádza dobu zablokovania.</li> </ul> |
|                                                             | <ul> <li>"Panel Login Timeout" určuje čas, počas ktorého tlačiareň ostáva<br/>nečinná na obrazovke Home pred automatickým odhlásením<br/>užívateľa. Rozsah nastavení je 1–900 sekúnd. 3 sekundy je<br/>predvolené nastavenie od výroby.</li> </ul>                                          |
|                                                             | <ul> <li>"Remote Login Timeout" určuje čas, počas ktorého tlačiareň ostáva<br/>nečinná pred automatickým odhlásením užívateľa zo vzdialeného<br/>rozhrania. Rozsah nastavení je 1–120 sekúnd. 10 sekúnd je<br/>predvolené nastavenie od výroby.</li> </ul>                                  |
| Security Reset Jumper                                       | Zmena hodnoty bezpečnostných nastavení.                                                                                                    |
| Access controls="No Security"                               | Poznámky:                                                                                                    |
| No Effect<br>Reset factory security defaults                | <ul> <li>Access controls="No Security" uchová všetky bezpečnostné<br/>informácie, ktoré definoval užívateľ. "No Security" je predvolené<br/>nastavenie od výroby.</li> </ul>                                                                                                    |
|                                                             | <ul> <li>"No Effect " znamená, že obnovenie nemá žiadny vplyv na<br/>bezpečnostnú konfiguráciu zariadenia.</li> </ul>                                                                                                    |
|                                                             | <ul> <li>"Reset factory security defaults" vymaže všetky bezpečnostné<br/>informácie, ktoré definoval užívateľ a priradí predvolenú hodnotu od<br/>výroby každému nastaveniu v časti Miscellaneous Security Settings<br/>na paneli aj web stránke.</li> </ul>                               |
| LDAP Certificate Verification                               | Umožňuje užívateľovi vyžiadať certifikát servera.                                                                                                    |
| Demand                                                      | Poznámky:                                                                                                    |
| Try<br>Allow                                                | <ul> <li>"Demand" znamená, že je vyžiadaný certifikát servera. V prípade<br/>poskytnutia zlého certifikátu sa relácia okamžite ukončí. "Demand" je<br/>predvolené nastavenie od výroby.</li> </ul>                                                                                          |
| Never                                                       | <ul> <li>"Try" znamená, že je vyžiadaný certifikát servera. V prípade, že sa<br/>neposkytne žiadny certifikát, relácia pokračuje štandardne ďalej.<br/>V prípade poskytnutia zlého certifikátu sa relácia okamžite ukončí.</li> </ul>                                                       |
|                                                             | <ul> <li>"Allow" znamená, že je vyžiadaný certifikát servera. V prípade, že<br/>sa neposkytne žiadny certifikát, relácia pokračuje štandardne ďalej.<br/>V prípade poskytnutia zlého certifikátu sa tento certifikát ignoruje<br/>a relácia pokračuje štandardne ďalej.</li> </ul>          |
|                                                             | "Never" znamená, že nie je vyžiadaný žiadny certifikát servera.                                                                                                    |
| Minimum PIN Length                                          | Nastavenie počtu číslic, ktoré musí obsahovať kód PIN.                                                                                                    |
| 1-16                                                        | Poznámka: 4 je predvolené nastavenie od výroby.                                                                                                    |

#### **Ponuka Confidential Print**

| Položka ponuky  | Popis                                                                                                    |  |
|-----------------|----------------------------------------------------------------------------------------------------|--|
| Max Invalid PIN | Obmedzenie počtu zadaní nesprávneho PIN kódu.                                                                                                    |  |
| Off             | Poznámky:                                                                                                    |  |
| 2–10            | Off je predvolené nastavenie od výroby.                                                                                                    |  |
|                 | <ul> <li>Táto položka ponuky sa zobrazí iba v prípade, že je nainštalovaný pevný<br/>disk tlačiarne.</li> </ul>                                                     |  |
|                 | <ul> <li>Po dosiahnutí obmedzenia sa úlohy pre dané užívateľské meno a PIN kód vymažú.</li> </ul>                                                                   |  |
| Job Expiration  | Obmedzenie časového intervalu, počas ktorého ostáva dôverná úloha v tlačia pred tým, než sa vymaže.                                                                 |  |
| 1 hour          | Poznámky:                                                                                                    |  |
| 4 hours         | Off je predvolené nastavenie od výroby.                                                                                                    |  |
| 24 hours        | <ul> <li>Ak sa nastavenie Job Expiration zmení počas uloženia dôverných úloh v<br/>namäti RAM tlažiarna, žas u mržania pro taká tlažová úlohu sa na novú</li> </ul> |  |
| 1 week          | parnau KAM uaciarne, cas vyprsania pre take tiacove ulony sa na novu<br>predvolenú hodnotu nezmení.                                                                 |  |
|                 | <ul> <li>Ak sa tlačiareň vypne, všetky dôverné úlohy nachádzajúce sa v pamäti RAM<br/>tlačiarne sa vymažú.</li> </ul>                                               |  |

### **Ponuka Disk Wiping**

Čistenie disku (Disk Wiping) vymaže *iba* údaje tlačových úloh, ktoré sa práve *nepoužívajú* súborovým systémom pevného disku tlačiarne. Všetky trvalé údaje na pevnom disku tlačiarne sa zachovajú, napr. stiahnuté fonty, makrá a pozastavené úlohy.

**Poznámka:** Táto položka ponuky sa zobrazí iba v prípade, že je nainštalovaný naformátovaný a nepoškodený pevný disk tlačiarne.

| Položka ponuky             | Popis                                                                                                    |  |
|----------------------------|----------------------------------------------------------------------------------------------------|--|
| Wiping Mode<br>Off<br>Auto | Čistenie disku (Disk Wiping) vymaže <i>iba</i> údaje tlačových úloh, ktoré sa práve<br><i>nepoužívajú</i> súborovým systémom pevného disku tlačiarne. Všetky trvalé<br>údaje na pevnom disku tlačiarne sa zachovajú, napr. stiahnuté fonty, makrá<br>a pozastavené úlohy.                      |  |
| Manual                     | Poznámky:                                                                                                    |  |
|                            | Off je predvolené nastavenie od výroby.                                                                                                    |  |
|                            | <ul> <li>Kvôli veľkému množstvu prostriedkov požadovaných pre automatické<br/>čistenie (Automatic Wiping) môže aktivácia tejto voľby znížiť výkon<br/>tlačiarne, najmä ak tlačiareň vyžaduje priestor na pevnom disku rýchlejšie<br/>než môže byť vyčistený a vrátený do prevádzky.</li> </ul> |  |
| Manual Wiping              | Nastavenie Manual Wiping prepíše všetok priestor na pevnom disku, ktorý                                                                                                    |  |
| Do not start now           | bol spracovaný (t.j. vytlačený). Tento typ čistenia nevymaže žiadne informácie spojené s nespracovanou tlačovou úlohou.                                                                                                    |  |
| Start now                  | Poznámky:                                                                                                    |  |
|                            | "Do not start now" je predvolené nastavenie.                                                                                                    |  |
|                            | <ul> <li>Ak je aktivovaná kontrola prístupu čistenia disku (Disk Wiping), tak sa musí<br/>užívateľ úspešne autentifikovať a mať požadovanú autorizáciu za účelom<br/>spustenia čistenia disku.</li> </ul>                                                                                      |  |

| Položka ponuky                                       | Popis                                                                                                    |
|------------------------------------------------------|----------------------------------------------------------------------------------------------------|
| Automatic Method<br>Single pass<br>Multiple pass     | Automatické čistenie (Automatic Wiping) označuje celý priestor na disku<br>použitý predchádzajúcou úlohou a nedovoľuje súborovému systému znovu<br>použiť tento priestor, kým sa neasanuje.<br>Iba Automatic Wiping umožňuje užívateľom aktivovať čistenie disku bez<br>nutnosti vypnutia tlačiarne na dlhšiu dobu.                                                                                                    |
|                                                      | Poznámky:                                                                                                    |
|                                                      | "Single pass" je predvolené nastavenie.                                                                                                    |
|                                                      | <ul> <li>Vysoko dôverné informácie by mali byť vyčistené <i>iba</i> pomocou metódy<br/>Multiple pass.</li> </ul>                                                                                                    |
| <b>Manual Method</b><br>Single pass<br>Multiple pass | <ul> <li>Manuálne aj naplánované čistenie umožňuje súborovému systému znovu použiť označený priestor na disku bez jeho predchádzajúceho vyčistenia.</li> <li><b>Poznámky:</b> <ul> <li>"Single pass" je predvolené nastavenie.</li> <li>Táto položka ponuky sa nezobrazí, ak je položka Wiping Mode nastavená na "Off" alebo "Auto".</li> <li>Vysoko dôverné informácie by mali byť vyčistené <i>iba</i> pomocou metódy Mukiela paga.</li> </ul> </li> </ul> |
|                                                      |                                                                                                    |
| Scheduled Method Single pass                         | Manuálne aj naplánované čistenie umožňuje súborovému systému znovu použiť označený priestor na disku bez jeho predchádzajúceho vyčistenia.                                                                                                    |
| Multiple pass                                        | Poznámky:                                                                                                    |
|                                                      | "Single pass" je predvolené nastavenie.                                                                                                    |
|                                                      | Táto položka ponuky sa nezobrazí, ak je položka Wiping Mode nastavená na "Off" alebo "Auto".                                                                                                    |
|                                                      | Vysoko dôverné informácie by mali byť vyčistené <i>iba</i> pomocou metódy<br>Multiple pass.                                                                                                    |
|                                                      | Naplánované čistenia sú inicializované bez zobrazenia užívateľskej výstrahy alebo potvrdzujúceho hlásenia.                                                                                                    |

## Ponuka Security Audit Log

| Položka ponuky | Popis                                                                                                    |
|----------------|----------------------------------------------------------------------------------------------------|
| Export Log     | Umožňuje autorizovanému užívateľovi exportovať bezpečnostný log.                                                              |
|                | Poznámky:                                                                                                    |
|                | <ul> <li>Za účelom exportovania logu z ovládacieho panela tlačiarne musí byť<br/>k tlačiarni pripojený disk Flash.</li> </ul> |
|                | Zo Zabudovaného web servera je možné stiahnuť log do počítača.                                                                |
| Delete Log     | Nastavenie, či sa kontrolný report tlačových úloh vymaže.                                                                     |
| Yes            | Poznámka: "Yes" je predvolené nastavenie od výroby.                                                                           |
| No             |                                                                                                    |

| Položka ponuky            | Popis                                                                                            |
|---------------------------|--------------------------------------------------------------------------------------------------|
| Configure Log             | Definovanie, či a ako sa audítorské logy tlačových úloh vytvárajú.                               |
| Enable Audit              | Poznámky:                                                                                        |
| No                        | Enable Audit určuje, či sú udalosti zaznamenávané do bezpečnostného                              |
| Yes                       | audítorského logu a vzdialeného systémového logu. No je predvolené<br>nastavenie od výroby       |
| Enable Remote Syslog      | <ul> <li>Enable Remote System určuje, či sa logy posjelajú pa vzdialený server. No je</li> </ul> |
| No                        | predvolené nastavenie od výroby.                                                                 |
| Yes                       | <ul> <li>Remote Syslog Facility určuje hodnotu používanú na posielanie logov na</li> </ul>       |
| Remote Syslog Facility    | vzdialený server so systémovými logmi.                                                           |
| 0–23                      | Pri aktivovanom bezpečnostnom audítorskom logu sa zaznamenáva                                    |
| Severity of events to log | hodnota závažnosti každej udalosti. 4 je predvolené nastavenie od výroby.                        |
| 0–7                       |                                                                                                  |

## Ponuka Set Date/Time

| Položka ponuky             | Popis                                                                   |
|----------------------------|-------------------------------------------------------------------------|
| Current Date and Time      | Umožňuje zobraziť aktuálne nastavenia dátumu a času pre tlačiareň.      |
| Manually Set Date and Time | Umožňuje nastaviť dátum a čas pre tlačiareň.                            |
| [vstup dátumu/času]        | Poznámka: Dátum a čas sú nastavené vo formáte YYYY-MM-DD HH:MM.         |
| Time Zone                  | Umožňuje nastaviť časové pásmo pre tlačiareň.                           |
| [zoznam časových pásiem]   | Poznámka: GMT je predvolené nastavenie od výroby.                       |
| Automatically Observe DST  | Aktivuje posun letného času spojený s nastaveným časovým pásmom.        |
| On                         | Poznámka: On je predvolené nastavenie od výroby.                        |
| Off                        |                                                                         |
| Custom Time Zone           | Nastavenie užívateľského časového pásma.                                |
| UTC Offset                 |                                                                         |
| DST Start Week             |                                                                         |
| DST Start Day              |                                                                         |
| DST Start Month            |                                                                         |
| DST Start Time             |                                                                         |
| DST End Week               |                                                                         |
| DST End Day                |                                                                         |
| DST End Month              |                                                                         |
| DST End Time               |                                                                         |
| DST Offset                 |                                                                         |
| Enable NTP                 | Aktivovanie protokolu Network Time Protocol, ktorý synchronizuje hodiny |
| On                         | zariadení na sieti.                                                     |
| Off                        | Poznámky:                                                               |
|                            | On je predvolené nastavenie od výroby.                                  |
|                            | Použite toto odporúčané nastavenie dátumu a času.                       |

## Ponuka Settings

## Ponuka General Settings

| Položka ponuky                                                                                                    | Popis                                                                                                    |
|----------------------------------------------------------------------------------------------------|----------------------------------------------------------------------------------------------------|
| Display Language                                                                                                    | Nastavenie jazyka textu zobrazujúceho sa na displeji.                                                                                                    |
| Display Language<br>English<br>Francais<br>Deutsch<br>Italiano<br>Espanol<br>Greek<br>Dansk<br>Norsk<br>Norsk<br>Nederlands<br>Svenska<br>Portuguese<br>Suomi | Nastavenie jazyka textu zobrazujúceho sa na displeji.<br><b>Poznámka:</b> Nie všetky jazyky sú dostupné pre všetky tlačiarne.                                                                                                    |
| Russian<br>Polski<br>Magyar<br>Turkce<br>Cesky<br>Simplified Chinese<br>Traditional Chinese<br>Korean<br>Japanese                                             |                                                                                                    |
| <b>Eco-Mode</b><br>Off<br>Energy<br>Energy/Paper<br>Paper                                                                                                    | <ul> <li>Minimalizuje používanie energie, papiera alebo špeciálnych médií.</li> <li>Poznámky: <ul> <li>Off je predvolené nastavenie od výroby. Nastavenie Off obnoví v tlačiarni jej predvolené nastavenia od výroby.</li> <li>Nastavenie Energy minimalizuje enegriu využívanú tlačiarňou. Môže byť ovplyvnený výkon, ale nie kvalita tlače.</li> <li>Nastavenie Paper minimalizuje množstvo papiera a špeciálnych médií potrebných pre tlačovú úlohu. Môže byť ovplyvnený výkon, ale nie kvalita tlače.</li> <li>Nastavenie Energy/Paper minimalizuje používanie energie a papiera a špeciálnych médií.</li> </ul> </li> </ul> |
| ADF Loaded Beep<br>Enabled<br>Disabled                                                                                                    | Určuje, či podávač ADF pípne pri vložení papiera.<br><b>Poznámka:</b> Enabled je predvolené nastavenie od výroby.                                                                                                    |

| Položka ponuky      | Popis                                                                                                    |
|---------------------|----------------------------------------------------------------------------------------------------|
| Quiet Mode          | Znižuje množstvo hluku vytváraného tlačiarňou.                                                                                                 |
| Off                 | Poznámky:                                                                                                    |
| On                  | <ul> <li>Off je predvolené nastavenie od výroby.</li> </ul>                                                                                    |
|                     | Nastavenie On konfiguruje tlačiareň pre čo najmenšiu                                                                                           |
|                     | produkciu niuku.                                                                                                    |
|                     | Quiet Mode na Off.                                                                                                    |
| Run Initial Setup   | Dáva tlačiarni pokyn pre spustenie sprievodcu nastavením.                                                                                      |
| Yes                 | Poznámky:                                                                                                    |
| No                  | <ul> <li>Yes je predvolené nastavenie od výroby.</li> </ul>                                                                                    |
|                     | <ul> <li>Po dokončení sprievodcu nastavením zvolením Done na<br/>obrazovke výberu Country sa predvolené nastavenie zmení<br/>na No.</li> </ul> |
| Keyboard            | Určuje jazyk a užívateľské informácie o tlačidlách na klávesnici                                                                               |
| Keyboard Type       | ovládacieho panela. Dodatočné záložky umožňujú prístup                                                                                         |
| English             | ovládacieho panela.                                                                                                    |
| Francais            |                                                                                                    |
| Francais Canadien   |                                                                                                    |
| Deutsch             |                                                                                                    |
| Italiano            |                                                                                                    |
| Espanol             |                                                                                                    |
| Greek               |                                                                                                    |
| Dansk               |                                                                                                    |
| Norsk               |                                                                                                    |
| Nederlands          |                                                                                                    |
| Svenska             |                                                                                                    |
| Suomi               |                                                                                                    |
| Portuguese          |                                                                                                    |
| Russian             |                                                                                                    |
| Swiss German        |                                                                                                    |
| Swiss French        |                                                                                                    |
| Korean              |                                                                                                    |
| Magyar              |                                                                                                    |
| Turkish             |                                                                                                    |
| Czech               |                                                                                                    |
| Simplified Chinese  |                                                                                                    |
| Traditional Chinese |                                                                                                    |
| Japanese            |                                                                                                    |
| Custom Key [x]      |                                                                                                    |

| Položka ponuky        | Popis                                                                                                    |
|-----------------------|----------------------------------------------------------------------------------------------------|
| Paper Sizes           | Poznámky:                                                                                                    |
| US                    | US je predvolené nastavenie od výroby.                                                                                                    |
| Metric                | <ul> <li>Počiatočné nastavenie je určené výberom krajiny<br/>v počiatočnom sprievodcovi nastavením.</li> </ul>                                                                                                    |
|                       | <ul> <li>Zmenou tohto nastavenia sa tiež zmení nastavenie Units of<br/>Measurement v ponuke Univeral Setup a predvolená hodnota<br/>veľkosti pre každý zdroj papiera (zásobník alebo podávač)<br/>v ponuke Paper Size/Type.</li> </ul> |
| Scan to PC Port Range | Nastavenie platného rozsahu portov pre tlačiarne za firewall-om                                                                                                    |
| [rozsah portov]       | blokujúcim porty. Pletné porty sú uvedené dvomi sadami čísiel<br>oddelených bodkočiarkov.                                                                                                    |
|                       | Poznámka: 9751:12000 je predvolené nastavenie od výroby.                                                                                                    |
| Displayed Information | Určuje, čo je zobrazené v hornom ľavom a pravom rohu hlavnej<br>obrazovky.                                                                                                    |
| Right side            | Pri voľbách Left side a Right side vyberte jednu z nasledovných možností:                                                                                                    |
|                       | None                                                                                                    |
|                       | IP Address                                                                                                    |
|                       | Hostname                                                                                                    |
|                       | Contact Name                                                                                                    |
|                       | Location                                                                                                    |
|                       | Date/Time                                                                                                    |
|                       | mDNS/DDNS Service Name                                                                                                    |
|                       | Zero Configuration Name                                                                                                    |
|                       | Custom Text [x]                                                                                                    |
|                       | Model Name<br>Poznámky:                                                                                                    |
|                       | <ul> <li>IP Address je predvolené pastavenje od výrohy pre left side</li> </ul>                                                                                                    |
|                       | <ul> <li>Date/Time je predvolené nastavenie od výroby pre Right side.</li> </ul>                                                                                                    |

| Položka ponuky                       | Popis                                                                         |
|--------------------------------------|-------------------------------------------------------------------------------|
| Displayed Information (pokračovanie) | Zobrazené informácie pre Paper Jam, Load Paper a Service Errors               |
| Paper Jam                            | je možné upraviť nasledovnými voľbami:                                        |
| Load Paper                           | Display                                                                       |
| Service Errors                       | No                                                                            |
|                                      | Yes                                                                           |
|                                      | Message to Display                                                            |
|                                      | Default                                                                       |
|                                      | Alternate                                                                     |
|                                      | Default                                                                       |
|                                      | [textový záznam]                                                              |
|                                      | Alternate                                                                     |
|                                      | [textový záznam]                                                              |
|                                      | Poznamky:                                                                     |
|                                      | No je predvolene nastavenie od vyroby pre Activate.                           |
|                                      | Default je predvolene nastavenie od vyroby pre Type of<br>Message to Display. |
| Home screen customization            | Na Hlavnú obrazovku je možné pridať ďalšie tlačidlá a predvolené              |
| Change Language                      | tiacidia je mozne odstranit.                                                  |
| Сору                                 | Dostupne vybery pre kazde tiacidio:                                           |
| Copy shortcuts                       | Do Not Display                                                                |
| Fax                                  | Display                                                                       |
| Fax Shortcuts                        |                                                                               |
| E-mail                               |                                                                               |
| E-mail Shortcuts                     |                                                                               |
| FTP                                  |                                                                               |
| FTP Shortcuts                        |                                                                               |
| Search Held Jobs                     |                                                                               |
| Held Jobs                            |                                                                               |
| USB Drive                            |                                                                               |
| Profiles                             |                                                                               |
| Bookmarks                            |                                                                               |
| Jobs by user                         |                                                                               |
| Date Format                          | Formátovanie dátumu tlačiarne.                                                |
| MM-DD-YYYY                           |                                                                               |
| DD-MM-YYYY                           |                                                                               |
| YYYY-MM-DD                           |                                                                               |
| Time Format                          | Formátovanie času tlačiarne.                                                  |
| 12 hour A.M./P.M.                    |                                                                               |
| 24 hour clock                        |                                                                               |
| Screen Brightness                    | Nastavenie jasu displeja ovládacieho panela tlačiarne.                        |
| 20–100                               |                                                                               |

| Položka ponuky               | Popis                                                                                                    |
|------------------------------|----------------------------------------------------------------------------------------------------|
| One Page Copy                | Nastavenie kópií zo sklenenej plochy skenera iba na jednu stranu                                                       |
| Off                          | sucasne.                                                                                                    |
| On                           | Poznamka: On je predvolene nastavenie od vyroby.                                                                       |
| Output Lighting              | Nastavenie množstva svetla zo štandardného zásobníka.                                                                  |
| Normal/Standby Mode          | Poznámky:                                                                                                    |
| Off                          | Ak je Eco-Mode nastavené na Energy alebo Energy/Paper,     modu alené nastavenie od vírahy is Dim                      |
| Dim                          | predvolene nastavenie od vyroby je Dim.                                                                                |
| Bright                       | nastavenie od výroby je Bright.                                                                                        |
| Output Lighting              | Nastavenie množstva svetla zo štandardného zásobníka alebo                                                             |
| Sleep Mode                   | z voliteľného výstupného zásobníka.                                                                                    |
| Off                          | Poznámky:                                                                                                    |
| Dim                          | <ul> <li>Ak je Eco-wode nastavene na Energy alebo Energy/Paper,<br/>predvolené nastavenie od výroby je Off.</li> </ul> |
| Bright                       | Ak je Eco-Mode nastavené na Off alebo Paper, predvolené                                                                |
|                              | nastavenie od výroby je Dim.                                                                                           |
| Audio Feedback               | Poznámky:                                                                                                    |
| Button Feedback              | On je predvolené nastavenie od výroby pre Button Feedback.                                                             |
| On                           | 5 je predvolené nastavenie od výroby pre Volume.                                                                       |
| Off                          |                                                                                                    |
| Volume                       |                                                                                                    |
| 1–10                         |                                                                                                    |
| Tactile Touchscreen Feedback | Nastavenie, či ovládací panel poskytuje pri stlačení spätnú väzbu.                                                     |
| On                           |                                                                                                    |
| Off                          |                                                                                                    |
| Show Bookmarks               | Nastavenie, či sa záložky zobrazia v oblasti Held Jobs area.                                                           |
| On                           | <b>Poznámka:</b> On je predvolené nastavenie od výroby. Po výbere On                                                   |
| Off                          | sa zalozký zobrazuju v oblasti Held Jobs.                                                                              |
| Allow Background Removal     | Nastavenie, či sa umožní odstránenie pozadia s obrázkom počas                                                          |
| On                           | kopírovania, faxovania, odosielania e-mailu, FTP alebo skenovania                                                      |
| Off                          | <b>Poznámka:</b> On je predvolené nastavenie od výroby. Pozadia                                                        |
|                              | obrázka sa odstráni.                                                                                                   |
| Allow Custom Job Scans       | Umožňuje skenovanie viacerých úloh do jedného súboru.                                                                  |
| On                           | <b>Poznámka:</b> On je predvolené nastavenie od výroby. Ak je zvolené                                                  |
| Off                          | On, tak je možné na určite ulohy aktivovať nastavenie Allow<br>Custom Job Scans.                                       |

| Položka ponuky                    | Popis                                                                                                    |
|-----------------------------------|----------------------------------------------------------------------------------------------------|
| Scanner Jam Recovery<br>Job level | Specifies how a scanned job should be reloaded if a paper jam occurs in the ADF <b>Poznámky:</b>                                                                                           |
| Page level                        | <ul> <li>Ak je zvolené nastavenie Job level, tak je nutné pri zaseknutí<br/>papiera znova naskenovať celú úlohu.</li> </ul>                                                                |
|                                   | <ul> <li>Ak je zvolené nastavenie Page level, tak skenujete od<br/>zaseknutej strany ďalej.</li> </ul>                                                                                     |
| Web Page Refresh Rate             | Nastavenie počtu sekúnd medzi obnoveniami stránok zabudovaného web servera.                                                                                                    |
|                                   | Poznámka: 120 sekúnd je predvolené nastavenie od výroby.                                                                                                    |
| Contact Name                      | Nastavenie kontaktného mena pre tlačiareň.                                                                                                    |
|                                   | <b>Poznámka:</b> Kontaktné meno sa uloží v zabudovanom web serveri.                                                                                                    |
| Location                          | Nastavenie umiestnenia tlačiarne.                                                                                                    |
|                                   | <b>Poznámka:</b> Umiestnenie sa uloží v zabudovanom web serveri.                                                                                                    |
| Alarms                            | Nastavenie zvuku výstražného hlásenia v prípade, že tlačiareň vyžaduje zásah operátora.                                                                                                    |
| Cartridge Alarm                   | Dostupné výbery pre každý typ výstražného hlásenia:                                                                                                    |
| Staple Alarm                      | Off                                                                                                    |
|                                   | Single                                                                                                    |
|                                   | Continuous                                                                                                    |
|                                   | Poznamky:                                                                                                    |
|                                   | <ul> <li>Off je predvolené nastavenie od výroby pre Alarm Control.</li> <li>Off je predvolené nastavenie od výroby pre Cartridge Alarm a Staple</li> </ul>                                 |
|                                   | Alarm. Off znamená, že nezaznie žiadny zvuk.                                                                                                    |
|                                   | • Pri nastavení Continuous sa opakujú tri pípnutia každých 10 sekúnd.                                                                                                    |
| Timeouts                          | Nastavenie počtu minút nečinnosti, po uplynutí ktorých sa systém prepne do stavu nižšej spotreby energie.                                                                                  |
| 1 240                             | <b>Poznámka:</b> 15 minút je predvolené nastavenie od výroby.                                                                                                    |
| Disabled                          |                                                                                                    |
| Timeouts                          | Nastavenie počtu minút nečinnosti, po uplynutí ktorých sa po                                                                                                    |
| Sleep Mode                        | Poznámky:                                                                                                    |
| 1–240 min                         | <ul> <li>30 minút je predvolené nastavenie od výroby.</li> </ul>                                                                                                    |
| Disabled                          | <ul> <li>Položka Disabled sa zobrazí iba v prípade, že je Energy<br/>Conserve nastavené na Off.</li> </ul>                                                                                 |
|                                   | <ul> <li>Lower settings conserve more energy, but may require longer<br/>warm-up times.</li> </ul>                                                                                         |
|                                   | • Select a high setting if the printer is in constant use. Under most circumstances, this keeps the printer ready to print with minimum warm-up time.                                      |
|                                   | <ul> <li>Zvoľte vysoké nastavenie, ak sa tlačiareň využíva neustále. Za<br/>bežných okolností sa týmto uchová tlačiareň pripravená pre<br/>tlač s minimálnym časom zahrievania.</li> </ul> |

| Položka ponuky                                              | Popis                                                                                                    |
|-------------------------------------------------------------|----------------------------------------------------------------------------------------------------|
| <b>Timeouts</b><br>Screen Timeout<br>15–300 sec             | Nastavenie časového intervalu v sekundách, počas ktorého<br>tlačiareň čaká pred obnovením stavu <b>Ready</b> displeja tlačiarne.<br><b>Poznámka:</b> 30 sekúnd je predvolené nastavenie od výroby.                                                                                                    |
| <b>Timeouts</b><br>Print Timeout<br>Disabled<br>1–255 sec   | <ul> <li>Nastavenie časového intervalu v sekundách, počas ktorého tlačiareň čaká na príjem správy koniec-úlohy pred zrušením pripomienky tlačovej úlohy.</li> <li>Poznámky: <ul> <li>90 sekúnd je predvolené nastavenie od výroby.</li> </ul> </li> <li>Po uplynutí časovača sa vytlačí každá čiastočne vytlačená strana a potom tlačiareň skontroluje, či nečakajú nové tlačové úlohy.</li> <li>Nastavenie Print Timeout je dostupné iba pri používaní emulácie PCL. Toto nastavenie nemá žiadny vplyv na tlačové úlohy emulácie PostScript.</li> </ul> |
| <b>Timeouts</b><br>Wait Timeout<br>15–65535 sec<br>Disabled | <ul> <li>Nastavenie časového intervalu v sekundách, počas ktorého tlačiareň čaká na ďalšie údaje pred zrušením tlačovej úlohy.</li> <li><b>Poznámky:</b> <ul> <li>40 sekúnd je predvolené nastavenie od výroby.</li> </ul> </li> <li>Nastavenie Wait Timeout je dostupné iba vtedy, ak tlačiareň používa emuláciu PostScript. Toto nastavenie nemá žiadny vplyv na tlačové úlohy emulácie PCL alebo PPDS.</li> </ul>                                                                                                    |
| <b>Timeouts</b><br>Job Hold Timeout<br>5–255 sec            | <ul> <li>Nastavenie časového intervalu v sekundách, počas ktorého tlačiareň čaká na zásah užívateľa pred pozastavením úloh, ktoré vyžadujú nedostupné prostriedky a pokračovaním v tlači ostatných úloh v tlačovej fronte.</li> <li><b>Poznámky:</b> <ul> <li>30 sekúnd je predvolené nastavenie od výroby.</li> <li>Táto položka ponuky sa zobrazí iba v prípade, že je nainštalovaný pevný disk tlačiarne.</li> </ul> </li> </ul>                                                                                                    |
| Print Recovery<br>Auto Continue<br>Disabled<br>5–255        | Umožňuje tlačiarni automaticky pokračovať v tlači pri určitých<br>offline situáciách v prípade jej nevyriešenia v rámci uvedeného<br>časového intervalu.<br><b>Poznámka:</b> Disabled je predvolené nastavenie od výroby.                                                                                                    |
| Print Recovery<br>Jam Recovery<br>Auto<br>On<br>Off         | <ul> <li>Nastavenie, či tlačiareň znova vytlačí zaseknuté strany.</li> <li>Poznámky: <ul> <li>Auto je predvolené nastavenie od výroby. Tlačiareň znova vytlačí zaseknuté strany, pokiaľ nie je potrebná pamäť pre uchovanie strán pre iné úlohy tlačiarne.</li> <li>On nastaví tlačiareň, aby vždy znova vytlačila zaseknuté strany.</li> <li>Off nastaví tlačiareň, aby nikdy znova nevytlačila zaseknuté strany.</li> </ul> </li> </ul>                                                                                                    |

| Položka ponuky              | Popis                                                                                                    |
|-----------------------------|----------------------------------------------------------------------------------------------------|
| Print Recovery Page Protect | Umožňuje tlačiarni úspešne vytlačiť stranu, ktorá sa z nejakého<br>dôvodu nevytlačila.                                                                                                    |
| Off                         | Poznámky:                                                                                                    |
| On                          | <ul> <li>Off je predvolené nastavenie od výroby. Nastavenie Off vytlačí<br/>čiastočnú stranu v prípade, že nie je k dispozícii dostatočné<br/>množstvo pamäte pre vytlačenie celej strany.</li> </ul>                                                                             |
|                             | <ul> <li>On nastaví tlačiareň, aby spracovala celú stranu tak, aby sa<br/>vytlačila celá strana.</li> </ul>                                                                                                    |
| Press Sleep Button          | Definuje spôsob, akým skener v stave nečinnosti reaguje na krátke<br>stlačenie tlačidla Sleep.                                                                                                    |
| Sleep                       | <b>Poznámka:</b> Sleep je predvolené pastavenje od výroby                                                                                                    |
| Hibernate                   |                                                                                                    |
| Do nothing                  |                                                                                                    |
| Press and Hold Sleep Button | Definuje spôsob, akým skener v stave nečinnosti reaguje na dlhé<br>stlačenie tlačidla Sleen                                                                                                    |
| Do nothing                  | <b>Poznámka:</b> Do nothing je predvolené pastavenje od výroby                                                                                                    |
| Sleep                       |                                                                                                    |
| Hibernate                   |                                                                                                    |
| Factory Defaults            | Obnova predvolených nastavení tlačiarne od výroby.                                                                                                    |
| Do Not Restore              | Poznámky:                                                                                                    |
| Restore Now                 | <ul> <li>Do Not Restore je predvolené nastavenie od výroby.<br/>Nastavenie Do Not Restore uchováva nastavenia definované<br/>užívateľom.</li> </ul>                                                                                                    |
|                             | <ul> <li>Nastavenie Restore Now obnoví všetky predvolené nastavenia<br/>tlačiarne okrem nastavení ponuky Network/Ports. Všetky<br/>stiahnuté prostriedky uložené v pamäti RAM sa vymažú. Stiahnuté<br/>prostriedky uložené v pamäti Flash tlačiarne nie sú ovplyvnené.</li> </ul> |

## Ponuka Copy Settings

| Položka ponuky     | Popis                                                                                                    |
|--------------------|----------------------------------------------------------------------------------------------------|
| Content Type       | Nastavenie typ obsahu v kopírovanej úlohe.                                                                                                    |
| Text/Photo<br>Text | <ul> <li>Poznámky:</li> <li>Text/Photo je predvolené nastavenie od výroby. Text/Photo sa používa</li> </ul>                                                                                              |
| Graphics           | v prípade, že originálne dokumenty obsahujú mix textu a grafiky alebo<br>obrázkov.                                                                                                    |
| Photo              | <ul> <li>Text sa používa, ak je obsah originálneho dokumentu väčšinou text alebo<br/>vektorová grafika.</li> </ul>                                                                                       |
|                    | <ul> <li>Graphics sa používa v prípade, že originálny dokument obsahuje väčšinou<br/>grafické objekty obchodného typu, akými sú napríklad kruhové diagramy,<br/>stĺpcové diagramy a animácie.</li> </ul> |
|                    | <ul> <li>Photo sa používa v prípade, že je originálny dokument z väčšiny fotografia<br/>alebo obrázok.</li> </ul>                                                                                        |

| Položka ponuky             | Popis                                                                                                    |
|----------------------------|----------------------------------------------------------------------------------------------------|
| Content Source             | Nastavenie typ obsahu v kopírovanej úlohe.                                                                                                    |
| Color Laser                | Poznámky:                                                                                                    |
| lnkjet<br>Magazine         | <ul> <li>Color Laser je predvolené nastavenie od výroby. Color Laser sa používa, ak<br/>bol originálny dokument vytlačený pomocou farebnej laserovej tlačiarne.</li> </ul>                                                                                                    |
| Press<br>Black/White Laser | <ul> <li>Black/White sa používa, ak bol originálny dokument vytlačený pomocou<br/>čiernobielej laserovej tlačiarne.</li> </ul>                                                                                                    |
| Photo/Film<br>Newspaper    | <ul> <li>Inkjet sa používa, ak bol originálny dokument vytlačený pomocou<br/>atramentovej tlačiarne.</li> </ul>                                                                                                    |
| Other                      | Photo/Film sa používa, ak je originálny dokument fotografiou z filmu.                                                                                                    |
|                            | Magazine sa používa, ak pochádza originálny dokument z časopisu.                                                                                                    |
|                            | Newspaper sa používa, ak pochádza originálny dokument z novín.                                                                                                    |
|                            | <ul> <li>Press sa používa, ak bol originálny dokument vytlačený pomocou<br/>tlačiarenskeho lisu.</li> </ul>                                                                                                    |
|                            | <ul> <li>Other sa používa, ak bol originálny dokument vytlačený pomocou<br/>alternatívnej alebo neznámej tlačiarne.</li> </ul>                                                                                                    |
| Color                      | Nastavenie, či sa farba vytlačí z úlohy skenovania.                                                                                                    |
| On                         | Poznámka: On je predvolené nastavenie od výroby.                                                                                                    |
| Off                        |                                                                                                    |
| Allow color copies         | Umožňuje aktivovať alebo deaktivovať farbu pri kopírovaní.                                                                                                    |
| On<br>Off                  | Poznámky:                                                                                                    |
|                            | On je predvolené nastavenie od výroby.                                                                                                    |
|                            | Nastavenie tejto položky na Off skryje všetky farebné ponuky.                                                                                                    |
|                            | Toto nastavenie prepíše nastavenie Color.                                                                                                    |
| Sides (Duplex)             | Nastavenie, či je originálny dokument duplexný (obojstranný) alebo simplexný<br>(jednostranný) a následné definovanie, či by mala byť kópia duplexná alebo<br>simplexná.                                                                                                    |
| 1 sided to 2 sided         | Poznámky:                                                                                                    |
| 2 sided to 2 sided         | <ul> <li>1 sided to 1 sided—Originálna strana má tlač na jednu stranu. Kopírovaná<br/>strana bude mať tlač na jednej strane.</li> </ul>                                                                                                    |
|                            | <ul> <li>1 sided to 2 sided—Originálna strana má tlač na jednu stranu. Kopírovaná<br/>strana bude mať tlač na obidve strany. Napr. ak je originál šesťstranový, tak<br/>kópia bude trojstranová s tlačou na obidve strany.</li> </ul>                                                                                |
|                            | <ul> <li>2 sided to 1 sided—Originálna strana má tlač na obidve strany. Kopírovaná<br/>strana bude mať tlač na jednu stranu. Napr. ak má originál tri listy papiera s<br/>obrazom na každej strane každého listu, tak kópia bude mať šesť listov iba s<br/>jedným obrazom na každej strane každého listu.</li> </ul> |
|                            | <ul> <li>2 sided to 2 sided—Originálna strana má tlač na obidve strany. Kópia<br/>presne napodobňuje originál.</li> </ul>                                                                                                    |
| Paper Saver                | Nastavenie dvoch alebo štyroch listov originálneho dokumentu dokopy na                                                                                                    |
| Off                        | rovnaku stranu.<br>Poznámka: Off je predvolené pastavenie od výroby                                                                                                    |
| 2 on 1 Portrait            | <b>Foznanika.</b> On je preuvolene nastavenie od vyroby.                                                                                                    |
| 2 on 1 Landscape           |                                                                                                    |
| 4 on 1 Portrait            |                                                                                                    |
| 4 on T Landscape           |                                                                                                    |

| Položka ponuky          | Popis                                                                          |
|-------------------------|--------------------------------------------------------------------------------|
| Print Page Borders      | Nastavenie, či sa okolo hrany strany na okrajoch vytlačí okraj.                |
| Off                     | Poznámka: Off je predvolené nastavenie od výroby.                              |
| On                      |                                                                                |
| Collate                 | Pri vytváraní viacerých kópií úlohy uchováva strany tlačovej úlohy usporiadané |
| On [1 2 1 2 1 2]        | po poradí.                                                                     |
| Off [1,1,1,2,2,2]       | Poznámka: On je predvolené nastavenie od výroby.                               |
| Punch                   | Určuje tvo dokončovanja djerovanim aký sa má použiť pri tlačovej úlobe alebo   |
| Off                     | úlohe kopírovania.                                                             |
| 2 holos                 | Poznámka: Off je predvolené nastavenie od výroby.                              |
| 2 holes                 |                                                                                |
| 4 holes                 |                                                                                |
|                         |                                                                                |
| Staple                  | Umoznuje aktivovat alebo deaktivovat svorkovacie dokoncovacie zariadenie.      |
| Off                     | Poznamky:                                                                      |
| On                      | <ul> <li>Táto popuka sa zobrazí iba pri painětalovanom svorkovacom</li> </ul>  |
|                         | dokončovacom zariadení.                                                        |
| Original Size           | Definuje veľkosť papiera originálneho dokumentu.                               |
|                         | Poznámky:                                                                      |
| Legal                   | Letter je predvolené nastavenie od výroby pre USA.                             |
| Executive               | A4 je medzinárodné predvolené nastavenie od výroby.                            |
| Folio                   |                                                                                |
| Statement               |                                                                                |
| Universal               |                                                                                |
| 4 x 6 in.               |                                                                                |
| 3 x 5 in.               |                                                                                |
| Business Card           |                                                                                |
| ID Card                 |                                                                                |
| Custom Scan Size [x]    |                                                                                |
| A4                      |                                                                                |
| A5                      |                                                                                |
| Oficio (Mexico)         |                                                                                |
| JIS B4                  |                                                                                |
| JIS B5                  |                                                                                |
| Book Original           |                                                                                |
| Auto Size Sense         |                                                                                |
| Mixed Sizes             |                                                                                |
| Copy To Source          | Nastavenie zdroja papiera pre kopírované úlohy.                                |
| Tray [x]                | Poznámka: Tray 1 je predvolené nastavenie od výroby.                           |
| Auto Size Match         |                                                                                |
| Manual Feeder           |                                                                                |
| Transparency Separators | Umiestnenie listu papiera medzi priehľadné fólie.                              |
| On                      | Poznámka: On je predvolené nastavenie od výroby.                               |
| Off                     |                                                                                |

| Položka ponuky                                                                                                    | Popis                                                                                                    |
|----------------------------------------------------------------------------------------------------|----------------------------------------------------------------------------------------------------|
| Separator Sheets                                                                                                    | Umiestnenie listu papiera medzi strany, kópie alebo úlohy na základe zvolenej                                                                                                    |
| None                                                                                                    | hodnoty.                                                                                                    |
| Between Copies                                                                                                    | Poznámka: None je predvolené nastavenie od výroby.                                                                                                    |
| Between Jobs                                                                                                    |                                                                                                    |
| Between Pages                                                                                                    |                                                                                                    |
| Separator Sheet Source                                                                                                    | Nastavenie zdroja papiera.                                                                                                    |
| Tray [x]                                                                                                    | Poznámka: Tray 1 je predvolené nastavenie od výroby.                                                                                                    |
| Manual Feeder                                                                                                    |                                                                                                    |
| Darkness                                                                                                    | Určuje úroveň tmavosti kopírovanej úlohy.                                                                                                    |
| 1–9                                                                                                    | Poznámka: 5 je predvolené nastavenie od výroby.                                                                                                    |
| Output Bin                                                                                                    | Nastavenie výstupného zásobníka, ktorý sa má použiť pre úlohu kopírovania.                                                                                                    |
| Standard Bin                                                                                                    | Poznámky:                                                                                                    |
| Bin [x]                                                                                                    | <ul> <li>Standard Bin je predvolené nastavenie od výroby.</li> </ul>                                                                                                    |
|                                                                                                    | <ul> <li>Bin [x] sa zobrazí iba v prípade, že je nainštalovaný minimálne jeden<br/>voliteľný výstupný zásobník.</li> </ul>                                                                                                    |
| Number of Copies                                                                                                    | Nastavenie počtu kópií pre kopírovanú úlohu.                                                                                                    |
| 1–999                                                                                                    | Poznámka: 1 je predvolené nastavenie od výroby.                                                                                                    |
| Header/Footer                                                                                                    | Nastavenie informácií o hlavičke/zápätí pre ľavý vrch strany.                                                                                                    |
| Top left                                                                                                    | Poznámky:                                                                                                    |
| Top left                                                                                                    | Off je predvolené nastavenie od výroby pre Top left.                                                                                                    |
| Off                                                                                                    | <ul> <li>All pages je predvolené nastavenie od výroby pre Print on.</li> </ul>                                                                                                    |
| Date/Time                                                                                                    |                                                                                                    |
| Page number                                                                                                    |                                                                                                    |
| Bates number                                                                                                    |                                                                                                    |
| Custom text                                                                                                    |                                                                                                    |
| Print on                                                                                                    |                                                                                                    |
| All pages                                                                                                    |                                                                                                    |
| First page only                                                                                                    |                                                                                                    |
| All but first page                                                                                                    |                                                                                                    |
| Custom text                                                                                                    |                                                                                                    |
| Header/Footer                                                                                                    | Nastavenie informácií o hlavičke/zápätí pre stred strany.                                                                                                    |
| Top middle                                                                                                    | Poznámky:                                                                                                    |
| Top middle                                                                                                    | Off je predvolené nastavenie od výroby pre lop middle.                                                                                                    |
| Off                                                                                                    | All pages je predvolene nastavenie od vyroby pre Print on.                                                                                                    |
| Date/Time                                                                                                    |                                                                                                    |
| Page number                                                                                                    |                                                                                                    |
| Bates number                                                                                                    |                                                                                                    |
| Custom text                                                                                                    |                                                                                                    |
| Print on                                                                                                    |                                                                                                    |
| All pages                                                                                                    |                                                                                                    |
| All but first page                                                                                                    |                                                                                                    |
| Custom text                                                                                                    |                                                                                                    |
| Darkness1-9Output BinStandard BinBin [x]Number of Copies1-999Header/FooterTop leftTop leftOffDate/TimePage numberBates numberCustom textPrint onAll pagesFirst page onlyAll but first pageCustom textHeader/FooterTop middleOffDate/TimePage numberBates numberCustom textPrint onAll but first pageCustom textHeader/FooterTop middleOffDate/TimePage numberBates numberCustom textPrint onAll pagesFirst page onlyAll pagesFirst page onlyAll but first pageCustom textPrint onAll pagesFirst page onlyAll but first pageCustom text | Určuje úroveň tmavosti kopírovanej úlohy.         Poznámka: 5 je predvolené nastavenie od výroby.         Nastavenie výstupného zásobníka, ktorý sa má použiť pre úlohu kopírovania.         Poznámky:         Standard Bin je predvolené nastavenie od výroby.         Bin [X] sa zobrazí Iba v prípade, že je nainštalovaný minimálne jeden voliteľný výstupný zásobník.         Nastavenie počtu kópií pre kopírovanú úlohu.         Poznámka: 1 je predvolené nastavenie od výroby.         Nastavenie informácií o hlavičke/zápätí pre ľavý vrch strany.         Poznámky:         Off je predvolené nastavenie od výroby pre Top left.         All pages je predvolené nastavenie od výroby pre Print on.         Nastavenie informácií o hlavičke/zápätí pre stred strany.         Poznámky:         Off je predvolené nastavenie od výroby pre Top middle.         All pages je predvolené nastavenie od výroby pre Top middle. |

| Položka ponuky     | Popis                                                                          |
|--------------------|--------------------------------------------------------------------------------|
| Header/Footer      | Nastavenie informácií o hlavičke/zápätí pre pravý vrch strany.                 |
| Top right          | Poznámky:                                                                      |
| Top right          | <ul> <li>Off je predvolené nastavenie od výroby pre Top right.</li> </ul>      |
| Off                | <ul> <li>All pages je predvolené nastavenie od výroby pre Print on.</li> </ul> |
| Date/Time          |                                                                                |
| Page number        |                                                                                |
| Bates number       |                                                                                |
| Custom text        |                                                                                |
| Print on           |                                                                                |
| All pages          |                                                                                |
| First page only    |                                                                                |
| All but first page |                                                                                |
| Custom text        |                                                                                |
| Header/Footer      | Nastavenie informácií o hlavičke/zápätí pre ľavý spodok strany.                |
| Bottom left        | Poznámky:                                                                      |
| Bottom left        | Off je predvolené nastavenie od výroby pre Bottom left.                        |
| Off                | All pages je predvolené nastavenie od výroby pre Print on.                     |
| Date/Time          |                                                                                |
| Page number        |                                                                                |
| Bates number       |                                                                                |
| Custom text        |                                                                                |
| Print on           |                                                                                |
| All pages          |                                                                                |
| First page only    |                                                                                |
| All but first page |                                                                                |
| Custom text        |                                                                                |
| Header/Footer      | Nastavenie informácií o hlavičke/zápätí pre spodný stred strany.               |
| Bottom middle      | Poznámky:                                                                      |
| Bottom middle      | Off je predvolené nastavenie od výroby pre Bottom middle.                      |
| Off                | <ul> <li>All pages je predvolené nastavenie od výroby pre Print on.</li> </ul> |
| Date/Time          |                                                                                |
| Page number        |                                                                                |
| Bates number       |                                                                                |
| Custom text        |                                                                                |
| Print on           |                                                                                |
| All pages          |                                                                                |
| First page only    |                                                                                |
| All but first page |                                                                                |
| Custom text        |                                                                                |

| Položka ponuky         | Popis                                                                                                    |
|------------------------|----------------------------------------------------------------------------------------------------|
| Header/Footer          | Nastavenie informácií o hlavičke/zápätí pre pravý spodok strany.                                                                   |
| Bottom right           | Poznámky:                                                                                                    |
| Bottom right           | Off je predvolené nastavenie od výroby pre Bottom right.                                                                           |
| Off                    | <ul> <li>All pages je predvolené nastavenie od výroby pre Print on.</li> </ul>                                                     |
| Date/Time              |                                                                                                    |
| Page number            |                                                                                                    |
| Bates number           |                                                                                                    |
| Custom text            |                                                                                                    |
| Print on               |                                                                                                    |
| All pages              |                                                                                                    |
| First page only        |                                                                                                    |
| All but first page     |                                                                                                    |
|                        | Nastavania tlaža nasluvývanéh a tavtu na každai stuana kanývavanci úlahu                                                           |
| Overlay                | Nastavenie tiace prekryvaneno textu na kazdej strane kopirovanej ulony.<br><b>Poznámka:</b> Off je predvolené pastavenie od výroby |
| Oπ                     |                                                                                                    |
| Conv                   |                                                                                                    |
| Draft                  |                                                                                                    |
| Urgent                 |                                                                                                    |
| Custom                 |                                                                                                    |
| Custom Overlay         | Nastavenie užívateľského prekrývaného textu                                                                                        |
|                        | <b>Poznámka:</b> Povolených je maximálne 64 znakov.                                                                                |
| Allow priority copies  | Umožňuje prerušenie tlačovej úlohy pre kopírovanie strany alebo dokumentu.                                                         |
| On                     | <b>Poznámka:</b> On je predvolené nastavenie od výroby.                                                                            |
| Off                    |                                                                                                    |
| Custom Job scanning    | Umožňuje v samostatnej úlohe kopírovania kopírovanie dokumentu, ktorý                                                              |
| Off                    | obsahuje zmiešané strany papiera.                                                                                                  |
| On                     | Poznámky:                                                                                                    |
|                        | Off je predvolené nastavenie od výroby.                                                                                            |
|                        | <ul> <li>Táto položka ponuky sa zobrazí iba v prípade, že je nainštalovaný platný<br/>pevný disk tlačiarne.</li> </ul>             |
| Allow Save as Shortcut | Umožňuje uloženie užívateľských nastavení kopírovania ako skrátenej voľby.                                                         |
| On                     | Poznámka: On je predvolené nastavenie od výroby.                                                                                   |
| Off                    |                                                                                                    |
| Background Removal     | Nastavenie množstva pozadia viditeľného na kópii.                                                                                  |
| -4 až +4               | Poznámka: 0 je predvolené nastavenie od výroby.                                                                                    |
| Auto Center            | Umožňuje automaticky vycentrovať kópiu na stranu.                                                                                  |
| Off                    | Poznámka: Off je predvolené nastavenie od výroby.                                                                                  |
| On                     |                                                                                                    |
| Color Balance          | Aktivuje rovnomerné vyváženie farieb vo výstupe.                                                                                   |
| Cyan - Red             |                                                                                                    |
| Magenta - Green        |                                                                                                    |
| Yellow - Blue          |                                                                                                    |

| Položka ponuky          | Popis                                                                                                    |
|-------------------------|----------------------------------------------------------------------------------------------------|
| Color Dropout           | Nastavenie, ktorá farba sa má znížiť počas kópií a množstva zvýšenia alebo                                                             |
| Color Dropout           | zniženia straty.                                                                                                    |
| None                    | Poznamky:                                                                                                    |
| Red                     | <ul> <li>None je predvolene nastavenie od vyroby pre Color Dropout.</li> <li>120 is nastavenie od vyroby pre Color Dropout.</li> </ul> |
| Green                   | • 128 je predvolene nastavenie od vyroby pre pran každej farby.                                                                        |
| Blue                    |                                                                                                    |
| Default Red Threshold   |                                                                                                    |
| 0–255                   |                                                                                                    |
| Default Green Threshold |                                                                                                    |
| 0–255                   |                                                                                                    |
| Default Blue Threshold  |                                                                                                    |
| 0–255                   |                                                                                                    |
| Contrast                | Nastavenie kontrastu použitého pre úlohu kopírovania.                                                                                  |
| Best for content        | Poznámka: Best for content je predvolené nastavenie od výroby.                                                                         |
| 0–5                     |                                                                                                    |
| Mirror Image            | Vytvorenie obrazu originálneho dokumentu.                                                                                              |
| On                      | Poznámka: Off je predvolené nastavenie od výroby.                                                                                      |
| Off                     |                                                                                                    |
| Negative Image          | Vytvorenie negatívneho obrazu originálneho dokumentu.                                                                                  |
| Off                     | Poznámka: Off je predvolené nastavenie od výroby.                                                                                      |
| On                      |                                                                                                    |
| Shadow Detail           | Nastavenie množstva detailov tieňov viditeľných v kópii.                                                                               |
| -4 až +4                | Poznámka: 0 je predvolené nastavenie od výroby.                                                                                        |
| ADF Skew Fix            | Umožňuje opraviť mierny posuv v naskenovanom obrázku.                                                                                  |
| Off                     | Poznámka: Off je predvolené nastavenie od výroby.                                                                                      |
| On                      |                                                                                                    |
| Scan edge to edge       | Nastavenie, či je originálny dokument skenovaný od okraja po okraj pred                                                                |
| Off                     | vytvorením kópie.                                                                                                    |
| On                      | <b>Poznámka:</b> Off je predvolené nastavenie od výroby.                                                                               |
| Sharpness               | Nastavenie množstva ostrosti kópie.                                                                                                    |
| 1–5                     | Poznámka: 3 je predvolené nastavenie od výroby.                                                                                        |
| Sample Copy             | Vytvorenie vzorovej kópie originálneho dokumentu.                                                                                      |
| Off                     | Poznámka: Off je predvolené nastavenie od výroby.                                                                                      |
| On                      |                                                                                                    |

### Ponuka Fax Settings

#### Ponuka Fax Mode (Analog Fax Setup)

Režim Analog Fax Setup odošle faxovú úlohu cez telefónnu linku.

#### **General Fax Settings**

| Položka ponuky                                                                         | Popis                                                                                                    |
|----------------------------------------------------------------------------------------|----------------------------------------------------------------------------------------------------|
| Fax Name or Station Name                                                               | Nastavenie názvu faxu v rámci tlačiarne.                                                                                                    |
| Fax Number or Station Number                                                           | Nastavenie čísla priradeného faxu.                                                                                                    |
| <b>Station ID</b><br>Fax Name or Station Name<br>Fax Number or Station Number          | Nastavenie, akým spôsobom sa fax identifikuje.                                                                                                    |
| <b>Enable Manual Fax</b><br>Off<br>On                                                  | <ul> <li>Nastavenie zariadenia iba pre manuálne faxovanie, čo si vyžaduje rozbočovač linky a telefón.</li> <li>Poznámky: <ul> <li>Pre odpovedanie prichádzajúcich faxových úloh a pre vytáčanie faxového čísla používajte bežný telefón.</li> <li>Stlačením # 0 na číselnej klávesnici prejdete priamo na funkciu Manual Fax.</li> </ul> </li> </ul>                                                                                                    |
| <b>Memory Use</b><br>Equal<br>Mostly sent<br>All send<br>All receive<br>Mostly receive | <ul> <li>Definuje množstvo stálej pamäte používanej pre odosielanie faxovej úlohy.</li> <li>Poznámky: <ul> <li>Equal je predvolené nastavenie od výroby. Equal rozdeľuje pamäť pre odosielanie a príjem faxových úloh na rovnaké diely.</li> <li>Mostly sent určuje, že väčšina pamäte je nastavená pre odosielanie faxových úloh.</li> <li>All send určuje, že celá pamäť sa nastaví pre odosielanie faxových úloh.</li> <li>All receive určuje, že celá pamäť sa nastaví pre príjem faxových úloh.</li> </ul> </li> </ul> |
| <b>Cancel Faxes</b><br>Allow<br>Don't Allow                                            | Nastavenie, či tlačiareň ruší alebo neruší faxové úlohy.                                                                                                    |
| <b>Caller ID</b><br>On<br>Off<br>Alternate                                             | Nastavenie používaného typu identifikácie volajúceho.                                                                                                    |
| Fax number masking<br>Off<br>From left<br>From right<br>Digits to mask                 | Nastavenie smeru, z ktorého sú číslice maskované v čísle odchádzajúceho faxu.<br><b>Poznámka:</b> Počet zamaskovaných znakov sa určuje nastavením "Digits to<br>mask".<br>Nastavenie počtu číslic zamaskovaných v čísle odchádzajúceho faxu.                                                                                                    |
| 0–58                                                                                   |                                                                                                    |

| Položka ponuky        | Popis                                                                                                 |
|-----------------------|----------------------------------------------------------------------------------------------------|
| Fax Cover Page        | Konfigurácia krycej strany faxu.                                                                      |
| Fax Cover Page        | <b>Poznámka:</b> "Off by default" je predvolené nastavenie od výroby pre všetky voľby Fax Cover Page. |
| Off by default        |                                                                                                    |
| On by default         |                                                                                                    |
| Never Use             |                                                                                                    |
| Always Use            |                                                                                                    |
| Include To field      |                                                                                                    |
| On                    |                                                                                                    |
| Off                   |                                                                                                    |
| Include From field    |                                                                                                    |
| On                    |                                                                                                    |
| Off                   |                                                                                                    |
| From                  |                                                                                                    |
| Include Message field |                                                                                                    |
| Off                   |                                                                                                    |
| On                    |                                                                                                    |
| Message               |                                                                                                    |
| Include Logo          |                                                                                                    |
| On                    |                                                                                                    |
| Off                   |                                                                                                    |
| Include Footer [x]    |                                                                                                    |
| Footer [x]            |                                                                                                    |

### Fax Send Settings

| Položka ponuky                                | Popis                                                                                                    |
|-----------------------------------------------|----------------------------------------------------------------------------------------------------|
| <b>Resolution</b><br>Standard<br>Fine 200 dpi | Definuje kvalitu v bodoch na palec (dots per inch – dpi). Vyššie rozlíšenie udáva<br>vyššiu kvalitu tlače, ale zvýši čas prenosu faxu pre odchádzajúce faxy.<br><b>Poznámka:</b> Standard je predvolené nastavenie od výroby. |
| Super Fine 300 dpi<br>Ultra Fine 600 dpi      |                                                                                                    |
| Položka ponuky       | Popis                                                                                                    |
|----------------------|----------------------------------------------------------------------------------------------------|
| Original Size        | Nastavenie veľkosti papiera dokumentu, ktorý sa práve skenuje.                                                                                                    |
| Mixed Sizes          | Poznámka: Letter je predvolené nastavenie od výroby pre USA. A4 je                                                                                                    |
| Letter               | predvolené medzinárodné nastavenie od výroby.                                                                                                    |
| Legal                |                                                                                                    |
| Executive            |                                                                                                    |
| Folio                |                                                                                                    |
| Statement            |                                                                                                    |
| Universal            |                                                                                                    |
| 4 x 6 in.            |                                                                                                    |
| 3 x 5 in.            |                                                                                                    |
| Business Card        |                                                                                                    |
| Custom Scan Size [x] |                                                                                                    |
| A4                   |                                                                                                    |
| A5                   |                                                                                                    |
| Oficio (Mexico)      |                                                                                                    |
| A6                   |                                                                                                    |
| JIS B4               |                                                                                                    |
| JIS B5               |                                                                                                    |
| Book Original        |                                                                                                    |
| Auto Size Sense      |                                                                                                    |
| Sides (Duplex)       | Určuje spôsob, akým sa na strane orientuje text a grafické objekty.                                                                                                    |
| Off                  | Poznámky:                                                                                                    |
| Long edge            | Off je predvolené nastavenie od výroby.                                                                                                    |
| Short edge           | <ul> <li>Long edge znamená, že sa strany budú viazať po pozdĺžnom okraji papiera<br/>(ľavý okraj pri tlači na výšku a horný okraj pri tlači na šírku).</li> </ul>                                        |
|                      | <ul> <li>Short edge znamená, že sa strany budú viazať po kratšom okraji papiera<br/>(borný okraj pri tlaži na výčku a ľavý okraj pri tlaži na číku)</li> </ul>                                           |
|                      |                                                                                                    |
| Content Type         | Nastavenie typu obsahu, ktory sa bude skenovať pre fax.                                                                                                    |
| Text                 |                                                                                                    |
| Text/Photo           | <ul> <li>lext je predvolene nastavenie od vyroby. lext sa pouziva, ak je obsah<br/>originálneho dokumentu väčšinou text alebo vektorová grafika</li> </ul>                                               |
| Graphics             | <ul> <li>Text/Photo sa používa v prípade že originálne dokumentv obsahujú mix</li> </ul>                                                                                                    |
| Photo                | textu a grafiky alebo obrázkov.                                                                                                    |
|                      | <ul> <li>Graphics sa používa v prípade, že originálny dokument obsahuje väčšinou<br/>grafické objekty obchodného typu, akými sú napríklad kruhové diagramy,<br/>stĺpcové diagramy a animácie.</li> </ul> |
|                      | <ul> <li>Photo sa používa v prípade, že je originálny dokument z väčšiny fotografia<br/>alebo obrázok.</li> </ul>                                                                                        |

| Položka ponuky             | Popis                                                                                                    |
|----------------------------|----------------------------------------------------------------------------------------------------|
| Content Source             | Nastavenie typ obsahu v kopírovanej úlohe.                                                                                                    |
| Color Laser                | Poznámky:                                                                                                    |
| lnkjet<br>Magazine         | <ul> <li>Color Laser je predvolené nastavenie od výroby. Color Laser sa používa, ak<br/>bol originálny dokument vytlačený pomocou farebnej laserovej tlačiarne.</li> </ul> |
| Press<br>Black/White Laser | <ul> <li>Black/White sa používa, ak bol originálny dokument vytlačený pomocou<br/>čiernobielej laserovej tlačiarne.</li> </ul>                                             |
| Photo/Film                 | <ul> <li>Inkjet sa používa, ak bol originálny dokument vytlačený pomocou</li> </ul>                                                                                        |
| Newspaper                  | <ul> <li>Photo/Film sa používa, ak je originálny dokument fotografiou z filmu</li> </ul>                                                                                   |
| Other                      | <ul> <li>Magazine sa používa, ak je originalný dokument rotogranou z mínu.</li> <li>Magazine sa používa, ak pochádza originálny dokument z časonisu.</li> </ul>            |
|                            | <ul> <li>Newspaper sa používa, ak pochádza originálny dokument z novín.</li> </ul>                                                                                         |
|                            | <ul> <li>Press sa používa, ak bol originálny dokument vytlačený pomocou<br/>tlačiarenskeho lisu.</li> </ul>                                                                |
|                            | <ul> <li>Other sa používa, ak bol originálny dokument vytlačený pomocou<br/>alternatívnej alebo neznámej tlačiarne.</li> </ul>                                             |
| Darkness                   | Zosvetlenie alebo stmavnutie výstupu.                                                                                                    |
| 1–9                        | Poznámky: 5 je predvolené nastavenie od výroby.                                                                                                    |
| Dial Prefix                | Číselné políčko je k dispozícii pre zadávanie čísel.                                                                                                    |
| Dialing Prefix Rules       | Stanovenie pravidla prefixu vytáčania.                                                                                                    |
| Prefix Rule [x]            |                                                                                                    |
| Automatic Redial           | Nastavenie počtu pokusov tlačiarne pre odoslanie faxu na uvedené číslo.                                                                                                    |
| 0-9                        | <b>Poznámky:</b> 5 je predvolené nastavenie od výroby.                                                                                                    |
| Redial Frequency           | Nastavenie počtu minút medzi opakovaným vytáčaním.                                                                                                    |
| 1–200                      |                                                                                                    |
| Behind a PABX              | Aktivuje slepé vytáčanie ústredne bez vytáčacieho tónu.                                                                                                    |
| No                         |                                                                                                    |
| Yes                        |                                                                                                    |
| Enable ECM                 | Aktivuje režim Error Correction Mode pre faxové úlohy.                                                                                                    |
| Yes                        |                                                                                                    |
| No                         |                                                                                                    |
| Enable Fax Scans           | Umožňuje odosielať faxy skenovaním na tlačiarni.                                                                                                    |
| On<br>Off                  |                                                                                                    |
| Driver to fax              | Umožňuje ovládaču odfavovať úlohy, ktoré sa majú odoslať tlačiarňou                                                                                                    |
|                            |                                                                                                    |
| No                         |                                                                                                    |
| Allow Save as Shortcut     | Umožňuje uloženie faxových čísel ako skrátených volieb v tlačiarni.                                                                                                    |
| On                         |                                                                                                    |
| Off                        |                                                                                                    |
| Dial Mode                  | Nastavenie voľby vytáčania, buď ako tónová alebo ako pulzná voľba.                                                                                                    |
| Tone                       |                                                                                                    |
| Pulse                      |                                                                                                    |

| Položka ponuky          | Popis                                                                          |
|-------------------------|--------------------------------------------------------------------------------|
| Max Speed               | Nastavenie maximálnej prenosovej rýchlosti, pri ktorej sú faxy odosielané.     |
| 2400                    |                                                                                |
| 4800                    |                                                                                |
| 9600                    |                                                                                |
| 14400                   |                                                                                |
| 33600                   |                                                                                |
| Custom Job scanning     | Umožňuje skenovanie dokumentu so zmiešanými veľkosťami strán do jedného        |
| Off                     | súboru.                                                                        |
| On                      |                                                                                |
| Scan Preview            | Nastavenie, či sa na displeji zobrazí náhľad pre skenované úlohy.              |
| Off                     |                                                                                |
| On                      |                                                                                |
| Background Removal      | Nastavenie množstva pozadia viditeľného na kónii                               |
|                         | Poznámky: 0 je predvolené nastavenie od výroby.                                |
| -4 d2 +4                |                                                                                |
| Color Balance           | Aktivuje rovnomerné vyváženie farieb vo výstupe.                               |
| Cyan - Red              |                                                                                |
| Magenta - Green         |                                                                                |
| Yellow - Blue           |                                                                                |
| Color Dropout           | Nastavenie, ktorá farba sa má znížiť počas faxovania a množstva zvýšenia alebo |
| Color Dropout           | zníženia straty.                                                               |
| None                    | Poznámky:                                                                      |
| Red                     | None je predvolené nastavenie od výroby pre Color Dropout.                     |
| Green                   | • 128 je predvolene nastavenle od vyroby pre prah kazdej farby.                |
| Blue                    |                                                                                |
| Default Red Threshold   |                                                                                |
| 0–255                   |                                                                                |
| Default Green Threshold |                                                                                |
| 0–255                   |                                                                                |
| Default Blue Threshold  |                                                                                |
| 0–255                   |                                                                                |
| Contrast                | Nastavenie kontrastu výstupu.                                                  |
| Best for content        | Poznámky: "Best for content" je predvolené nastavenie od výroby.               |
| 0–5                     |                                                                                |
| Mirror Image            | Vytvorenie obrazu originálneho dokumentu.                                      |
| Off                     | Poznámka: Off je predvolené nastavenie od výroby.                              |
| On                      |                                                                                |
| Negative Image          | Vytvorenie negatívneho obrazu originálneho dokumentu.                          |
| Off                     | Poznámka: Off je predvolené nastavenie od výroby.                              |
| On                      |                                                                                |
| Shadow Dotail           | Nactavenie množstva detailov tieňov viditeľných v kénii                        |
|                         | Poznámka: O je predvolené pastavenie od výroby                                 |
| -4 aż +4                | i vznanika. U je predvolene nastavelne od vyroby.                              |

| Položka ponuky              | Popis                                                                                                    |
|-----------------------------|----------------------------------------------------------------------------------------------------|
| ADF Skew Fix                | Umožňuje opraviť mierny posuv v naskenovanom obrázku.                                                                                                    |
| Off                         | Poznámka: Off je predvolené nastavenie od výroby.                                                                                                    |
| On                          |                                                                                                    |
| Scan edge to edge           | Nastavenie, či je originálny dokument skenovaný od okraja po okraj.                                                                                        |
| Off                         | Poznámka: Off je predvolené nastavenie od výroby.                                                                                                    |
| On                          |                                                                                                    |
| Sharpness                   | Nastavenie množstva ostrosti faxu.                                                                                                    |
| 0–5                         | Poznámky: 3 je predvolené nastavenie od výroby.                                                                                                    |
| Temperature                 | Umožňuje užívateľovi špecifikovať "teplé" alebo "studené" výstupy. "Studené"                                                                               |
| -4 až 4                     | hodnoty vytvárajú modrejší výstup než pri predvolených hodnotách, zatiaľ čo<br>"teplé" hodnoty vytvárajú červenejší výstup než pri predvolených hodnotách. |
| Enable Color Fax Scans      | Aktivovanie farebného faxu.                                                                                                    |
| Off by default              | Poznámky: "Off by default" je predvolené nastavenie od výroby.                                                                                             |
| On by default               |                                                                                                    |
| Never use                   |                                                                                                    |
| Always use                  |                                                                                                    |
| Auto Convert Color Faxes to | Konverzia všetkých odchádzajúcich faxov na čiernobiele.                                                                                                    |
| Mono Faxes                  | Poznámka: On je predvolené nastavenie od výroby.                                                                                                    |
| On                          |                                                                                                    |
| Off                         |                                                                                                    |

# Fax Receive Settings

| Položka ponuky       | Popis                                                                                                    |
|----------------------|----------------------------------------------------------------------------------------------------|
| Enable Fax Receive   | Umožňuje príjem faxových úloh multifunkčným zariadením.                                                                |
| On                   | Poznámka: On je predvolené nastavenie od výroby.                                                                       |
| Off                  |                                                                                                    |
| Rings to Answer      | Nastavenie počtu zazvonení pred odpovedaním na prichádzajúcu faxovú úlohu.                                             |
| 1–25                 | Poznámka: 1 je predvolené nastavenie od výroby.                                                                        |
| Auto Reduction       | Zmena veľkosti prichádzajúcej faxovej úlohy tak, aby sa zmestila na tlačové                                            |
| On                   | médium vložené v určenom faxovom zdroji.                                                                               |
| Off                  | Poznámka: On je predvolené nastavenie od výroby.                                                                       |
| Paper Source         | Nastavenie zdroja tlačového média zvoleného pre dodávanie tlačových médií<br>tlačiarňou pre tlač prichádzajúceho faxu. |
| Auto                 |                                                                                                    |
| Tray [x]             |                                                                                                    |
| Multi-Purpose Feeder |                                                                                                    |
| Output Bin           | Nastavenie výstupného zásobníka pre prijímané faxy.                                                                    |
| Standard Bin         | Poznámka: Nastavenie Bin 1 je dostupné iba v prípade, že je nainštalované                                              |
| Bin 1[x]             | dokončovacie zariadenie (finišer).                                                                                     |
| Sides (Duplex)       | Zapnutie duplexnej tlače (obojstranná tlač) pre prichádzajúce faxové úlohy.                                            |
| On                   |                                                                                                    |
| Off                  |                                                                                                    |

| Položka ponuky           | Popis                                                                                                    |
|--------------------------|----------------------------------------------------------------------------------------------------|
| Separator Sheets         | Umožňuje tlačiarni umiestnenie oddeľovacích listov do výstupu.                                             |
| None                     |                                                                                                    |
| Before Job               |                                                                                                    |
| After Job                |                                                                                                    |
| Separator Sheet Source   | Definuje, odkiaľ tlačiareň berie oddeľovací list.                                                          |
| Tray [x]                 |                                                                                                    |
| Manual Feeder            |                                                                                                    |
| Fax Footer               | Tlač informácií o prenose v spodnej časti každej strany prichádzajúceho faxu.                              |
| Off                      | Poznámka: Off je predvolené nastavenie od výroby.                                                          |
| On                       |                                                                                                    |
| Max Speed                | Nastavenie maximálnej prenosovej rýchlosti, pri ktorej sú faxy prijímané.                                  |
| 33600                    |                                                                                                    |
| 2400                     |                                                                                                    |
| 4800                     |                                                                                                    |
| 9600                     |                                                                                                    |
| 14400                    |                                                                                                    |
| Fax Forwarding           | Aktivovanie presmerovanie prijímaných faxov na iného príjemcu.                                             |
| Print                    |                                                                                                    |
| Print and Forward        |                                                                                                    |
| Forward                  |                                                                                                    |
| Forward to               | Nastavenie typu príjemca, na ktorého budú faxy preposielané.                                               |
| Fax                      | <b>Poznámka:</b> Táto položka je dostupná iba na zabudovanom web serveri                                   |
| E-mail                   | tiaciarne.                                                                                                 |
| FTP                      |                                                                                                    |
| LDSS                     |                                                                                                    |
| eSF                      |                                                                                                    |
| Forward to Shortcut      | Umožňuje zadať číslo skrátenej voľby, ktoré sa zhoduje s typom príjemcu (Fax, Email, FPT, LDSS alebo eSF). |
| Block No Name Fax        | Aktivovanie blokovania prichádzajúcich faxov odosielaných zo zariadenia bez                                |
| Off                      | identifikácie stanice.                                                                                     |
| On                       |                                                                                                    |
| Banned Fax List          | Aktivuje zoznam zakázaných faxových čísel uložených v tlačiarni.                                           |
| Holding Faxes            | Aktivuje neustále uchovanie faxov až po stanovený naplánovaný čas.                                         |
| Held Fax Mode            | Poznámka: Off je predvolené nastavenie od výroby.                                                          |
| Off                      |                                                                                                    |
| Always On                |                                                                                                    |
| Manual                   |                                                                                                    |
| Scheduled                |                                                                                                    |
| Fax Holding Schedule     |                                                                                                    |
| Enable Color Fax Receive | Aktivovanie zariadenia pre príjem faxov vo farbe.                                                          |
| On                       |                                                                                                    |
| Off                      |                                                                                                    |

# Fax Log Settings

| Položka ponuky                                                                    | Popis                                                                             |
|-----------------------------------------------------------------------------------|-----------------------------------------------------------------------------------|
| <b>Transmission Log</b><br>Print log<br>Do not print log<br>Print only for error  | Aktivovanie tlače záznamu o prenose po každej faxovej úlohe.                      |
| Receive Error Log                                                                 | Aktivovanie tlače záznamu o chybe príjmu po chybe príjmu.                         |
| Print Never<br>Print on Error                                                     |                                                                                   |
| Auto Print Logs                                                                   | Aktivovanie automatickej tlače faxových záznamov.                                 |
| On<br>Off                                                                         | Poznámka: Záznamy sa tlačia každých 200 úloh.                                     |
| Log Paper Source                                                                  | Výber zdroja papiera papiera používaného pre tlač záznamov.                       |
| Tray [x]<br>Manual Feeder                                                         |                                                                                   |
| <b>Logs Display</b><br>Remote Fax Name or Remote<br>Station Name<br>Dialed Number | Nastavenie, či vytlačené záznamy zobrazujú vytáčané číslo alebo názov<br>stanice. |
| Enable Job Log                                                                    | Aktivovanie prístupu k záznamu Fax Job.                                           |
| On<br>Off                                                                         |                                                                                   |
| Enable Call Log                                                                   | Aktivovanie prístupu k záznamu Fax Call.                                          |
| On<br>Off                                                                         |                                                                                   |
| Log Output Bin                                                                    | Nastavenie výstupného zásobníka, kde sa faxové záznamy vytlačia.                  |
| Standard Bin<br>Bin [x]                                                           |                                                                                   |

# Speaker Settings

| Položka ponuky          | Popis                                                                                                    |
|-------------------------|----------------------------------------------------------------------------------------------------|
| Speaker Mode            | Ovládanie nastavenia hlasitosti.                                                                                                    |
| On until Connected      | Poznámky:                                                                                                    |
| Always On<br>Always Off | <ul> <li>On until Connected je predvolené nastavenie od výroby. Reproduktor je<br/>zapnutý a reprodukuje hluk až do vytvorenia faxového spojenia.</li> </ul> |
|                         | Always On zapne reproduktor.                                                                                                    |
|                         | Always Off vypne reproduktor.                                                                                                    |
| Speaker Volume          | Ovládanie nastavenia hlasitosti.                                                                                                    |
| High                    | Poznámka: High je predvolené nastavenie od výroby.                                                                                                    |
| Low                     |                                                                                                    |

| Položka ponuky | Popis                                                 |
|----------------|-------------------------------------------------------|
| Ringer Volume  | Nastavenie hlasitosti zvonenia faxového reproduktora. |
| On             | Poznámka: On je predvolené nastavenie od výroby.      |
| Off            |                                                       |

## Answer On

| Položka ponuky              | Popis                                                         |
|-----------------------------|---------------------------------------------------------------|
| All Rings                   | Definuje šablóny zvonení, kedy zariadenie odpovedá na hovory. |
| Single Ring Only            | Poznámka: All Rings je predvolené nastavenie od výroby.       |
| Double Ring Only            |                                                               |
| Triple Ring Only            |                                                               |
| Single or Double Rings Only |                                                               |
| Single or Triple Rings Only |                                                               |
| Double or Triple Rings Only |                                                               |

## Ponuka Fax Mode (Fax Server Setup)

Režim Fax Server odošle faxovú úlohu na fax server za účelom prenosu.

#### **Fax Server Setup**

| Položka ponuky         | Popis                                                                                                    |
|------------------------|----------------------------------------------------------------------------------------------------|
| To Format              | Umožňuje zadať informácie pomocou virtuálnej klávesnice na dotykovom                                                                                                    |
| Reply Address          | displeji tlačiarne.                                                                                                    |
| Subject                |                                                                                                    |
| Message                |                                                                                                    |
| SMTP Setup             | Nastavenie informácií o nastavení SMTP.                                                                                                    |
| Primary SMTP Gateway   | Nastavenie informácií o porte SMTP servera.                                                                                                    |
| Secondary SMTP Gateway |                                                                                                    |
| Image Format           | Určenie typu obrázka pre skenovanie do faxu.                                                                                                    |
| PDF (.pdf)             |                                                                                                    |
| XPS (.xps)             |                                                                                                    |
| TIFF (.tif)            |                                                                                                    |
| Content Type           | Nastavenie typu obsahu, ktorý sa bude skenovať pre fax.                                                                                                    |
| Text                   | Poznámky:                                                                                                    |
| Text/Photo             | Text je predvolené nastavenie od výroby. Text sa používa, ak je obsah                                                                                                    |
| Graphics               | originálneho dokumentu väčšinou text alebo vektorová grafika.                                                                                                    |
| Photo                  | <ul> <li>Text/Photo sa používa v prípade, že originálne dokumenty obsahujú mix<br/>textu a grafiky alebo obrázkov.</li> </ul>                                                                            |
|                        | <ul> <li>Graphics sa používa v prípade, že originálny dokument obsahuje väčšinou<br/>grafické objekty obchodného typu, akými sú napríklad kruhové diagramy,<br/>stĺpcové diagramy a animácie.</li> </ul> |
|                        | Photo sa používa v prípade, že je originálny dokument z väčšiny fotografia<br>alebo obrázok.                                                                                                    |

| Položka ponuky                                                                                                    | Popis                                                                                                    |
|----------------------------------------------------------------------------------------------------|----------------------------------------------------------------------------------------------------|
| Content Source                                                                                                    | Definuje spôsob, akým sa vytvorí obsah.                                                                                                    |
| Color Laser                                                                                                    | Poznámky:                                                                                                    |
| Inkjet<br>Magazine<br>Press<br>Black/White Laser<br>Photo/Film<br>Newspaper<br>Other                                                                                                    | <ul> <li>Color Laser je predvolené nastavenie od výroby. Color Laser sa používa, ak<br/>bol originálny dokument vytlačený pomocou farebnej laserovej tlačiarne.</li> <li>Black/White sa používa, ak bol originálny dokument vytlačený pomocou<br/>čiernobielej laserovej tlačiarne.</li> <li>Inkjet sa používa, ak bol originálny dokument vytlačený pomocou<br/>atramentovej tlačiarne.</li> <li>Photo/Film sa používa, ak je originálny dokument fotografiou z filmu.</li> <li>Magazine sa používa, ak pochádza originálny dokument z časopisu.</li> <li>Newspaper sa používa, ak pochádza originálny dokument z novín.</li> <li>Press sa používa, ak bol originálny dokument vytlačený pomocou<br/>tlačiarenskeho lisu.</li> <li>Other sa používa, ak bol originálny dokument vytlačený pomocou</li> </ul> |
|                                                                                                    | alternatívnej alebo neznámej tlačiarne.                                                                                                    |
| Fax Resolution                                                                                                    | Nastavenie úrovne rozlíšenia pre skenovanie do faxu.                                                                                                    |
| Standard<br>Fine 200 dpi<br>Super Fine 300 dpi<br>Ultra Fine 600 dpi                                                                                                    |                                                                                                    |
| Darkness                                                                                                    | Zosvetlenie alebo stmavnutie výstupu.                                                                                                    |
| 1–9                                                                                                    | Poznámka: 5 je predvolené nastavenie od výroby.                                                                                                    |
| Orientation                                                                                                    | Nastavenie orientácie skenovaného obrázka.                                                                                                    |
| Portrait<br>Landscape                                                                                                    |                                                                                                    |
| Original Size<br>Letter<br>Legal<br>Executive<br>Folio<br>Statement<br>Universal<br>4 x 6 in.<br>3 x 5 in.<br>Business Card<br>Custom Scan Size [x]<br>A4<br>A5<br>Oficio (Mexico)<br>JIS B4<br>JIS B5<br>Book Original<br>Auto Size Sense<br>Mixed Sizes | Nastavenie veľkosti papiera dokumentu, ktorý sa práve skenuje.<br>Poznámka: Letter je predvolené nastavenie od výroby pre USA. A4 je<br>predvolené medzinárodné nastavenie od výroby.                                                                                                    |

| Položka ponuky            | Popis                                                                                                    |
|---------------------------|----------------------------------------------------------------------------------------------------|
| Use Multi-Page TIFF<br>On | Poskytuje výber medzi jednostranovými súbormi TIFF a viacstranovými súbormi TIFF.<br>Pre viacstranovú úlohu skenovania do e-mailu sa vytvorí buď jeden súbor TIFF so<br>všetkými stranami, alebo viac súborov TIFF, jeden pre každú stranu úlohy. |
| Off                       | Poznámky:                                                                                                    |
|                           | On je predvolené nastavenie od výroby.                                                                                                    |
|                           | Táto položka ponuky sa aplikuje na všetky funkcie skenovania.                                                                                                    |
| Enable Analog Receive     | Aktivuje príjem analógového faxu.                                                                                                    |
| Off                       | Poznámka: Off je predvolené nastavenie od výroby.                                                                                                    |
| On                        |                                                                                                    |

# Ponuka E-mail Settings

| Položka ponuky                                                                  | Popis                                                                                                    |
|---------------------------------------------------------------------------------|----------------------------------------------------------------------------------------------------|
| <b>E-mail Server Setup</b><br>Subject<br>Message                                | Nastavenie informácií o e-mailovom serveri.<br><b>Poznámky:</b> <ul> <li>Rámček pre predmet má obmedzenie 255 znakov.</li> <li>Rámček pre správu má obmedzenie 512 znakov.</li> </ul>                                |
| E-mail Server Setup                                                             | Odosielanie kópie e-mailu naspäť tvorcovi e-mailu.                                                                                                    |
| Send me a copy<br>Never appears<br>On by default<br>Off by default<br>Always On | <b>Poznámka:</b> "Never appears" je predvolené nastavenie od výroby.                                                                                                    |
| E-mail Server Setup                                                             | Nastavenie maximálnej veľkosti e-mailu v kilobajtoch.                                                                                                    |
| Max e-mail size<br>0–65535 KB                                                   | Poznámka: E-maily nad uvedenú veľkosť sa neodošlú.                                                                                                    |
| E-mail Server Setup<br>Size Error Message                                       | Odosielanie správy, ak je e-mail väčší než nakonfigurované obmedzenie veľkosti.                                                                                                    |
| <b>E-mail Server Setup</b><br>Limit destinations                                | Odosielanie e-mailu iba v prípade, že adresa obsahuje názov domény,<br>napr. doménový názov spoločnosti.<br><b>Poznámky:</b><br>• E-mail je možné odoslať iba na uvedenú doménu.<br>• Obmedzenie je na jednu doménu. |

| Položka ponuky                                                                                      | Popis                                                                                                    |
|----------------------------------------------------------------------------------------------------|----------------------------------------------------------------------------------------------------|
| E-mail Server Setup                                                                                 | Definovanie názvu cesty; Napr.: /directory/path.                                                                                                    |
| Web Link Setup<br>Server<br>Login<br>Password                                                       | <b>Poznámka:</b> Nasledovné znaky alebo symboly sú neplatnými položkami<br>pre názov cesty: * <b>:</b> ? < >  .                                                                                                    |
| Base file name<br>Web Link                                                                          |                                                                                                    |
| Format                                                                                              | Nastavenie formátu súboru.                                                                                                    |
| PDF (.pdf)<br>Secure PDF<br>TIFF (.tif)<br>JPEG (.jpg)<br>XPS (.xps)                                | <b>Poznámka:</b> PDF (.pdf) je predvolené nastavenie od výroby.                                                                                                    |
| PDF Version                                                                                         | Nastavenie verzie PDF súboru, ktorý sa bude skenovať do e-mailu.                                                                                                    |
| 1.5<br>1.6<br>A-1a<br>1.2<br>1.3<br>1.4                                                             | <b>Poznámka:</b> 1.5 je predvolené nastavenie od výroby.                                                                                                    |
| Content Type                                                                                        | Nastavenie typu obsahu, ktorý sa bude skenovať pre fax.                                                                                                    |
| Text<br>Text/Photo<br>Graphics<br>Photo                                                             | <ul> <li>Poznámky:</li> <li>Text je predvolené nastavenie od výroby. Text sa používa, ak je obsah originálneho dokumentu väčšinou text alebo vektorová grafika.</li> <li>Text/Photo sa používa v prípade, že originálne dokumenty obsahujú mix textu a grafiky alebo obrázkov.</li> <li>Graphics sa používa v prípade, že originálny dokument obsahuje väčšinou grafické objekty obchodného typu, akými sú napríklad kruhové diagramy, stĺpcové diagramy a animácie.</li> <li>Photo sa používa v prípade, že je originálny dokument z väčšiny fotografia alebo obrázok.</li> </ul>                                                                                                    |
| Content Source                                                                                      | Definuje spôsob, akým sa vytvorí obsah.                                                                                                    |
| Color Laser<br>Inkjet<br>Magazine<br>Press<br>Black/White Laser<br>Photo/Film<br>Newspaper<br>Other | <ul> <li>Poznámky:</li> <li>Color Laser je predvolené nastavenie od výroby. Color Laser sa používa, ak bol originálny dokument vytlačený pomocou farebnej laserovej tlačiarne.</li> <li>Black/White sa používa, ak bol originálny dokument vytlačený pomocou čiernobielej laserovej tlačiarne.</li> <li>Inkjet sa používa, ak bol originálny dokument vytlačený pomocou atramentovej tlačiarne.</li> <li>Photo/Film sa používa, ak je originálny dokument fotografiou z filmu.</li> <li>Magazine sa používa, ak pochádza originálny dokument z časopisu.</li> <li>Newspaper sa používa, ak pochádza originálny dokument z novín.</li> <li>Press sa používa, ak bol originálny dokument vytlačený pomocou tlačiarenskeho lisu.</li> <li>Other sa používa, ak bol originálny dokument vytlačený pomocou alternatívnej alebo neznámej tlačiarne.</li> </ul> |

| Položka ponuky       | Popis                                                                                                    |
|----------------------|----------------------------------------------------------------------------------------------------|
| Color                | Nastavenie, či sa úloha vytlačí čiernobielo alebo farebne.                                                                                                    |
| Color                | Poznámka: Color je predvolené nastavenie od výroby.                                                                                                    |
| Gray                 |                                                                                                    |
| Resolution           | Nastavenie počtu bodov na palec pre skenovanie.                                                                                                    |
| 150                  | Poznámka: 150 je predvolené nastavenie od výroby.                                                                                                    |
| 200                  |                                                                                                    |
| 300                  |                                                                                                    |
| 400                  |                                                                                                    |
| 600                  |                                                                                                    |
| 75                   |                                                                                                    |
| Darkness             | Zosvetlenie alebo stmavnutie výstupu.                                                                                                    |
| 1–9                  | Poznámka: 5 je predvolené nastavenie od výroby.                                                                                                    |
| Orientation          | Nastavenie orientácie skenovaného obrázka.                                                                                                    |
| Portrait             | <b>Poznámka:</b> Portrait je predvolené nastavenie od výroby.                                                                                                    |
| Landscape            |                                                                                                    |
| Original Size        | Nastavenie veľkosti papiera dokumentu, ktorý sa práve skenuje.                                                                                                    |
| letter               | Poznámky:                                                                                                    |
| legal                | <ul> <li>A4 je predvolené medzinárodné nastavenie od výroby.</li> </ul>                                                                                           |
| Executive            | Letter je predvolené nastavenie od výroby pre USA.                                                                                                    |
| Folio                |                                                                                                    |
| Statement            |                                                                                                    |
| Universal            |                                                                                                    |
| 4 x 6 in             |                                                                                                    |
| 3 x 5 in             |                                                                                                    |
| Business Card        |                                                                                                    |
| Custom Scan Size [x] |                                                                                                    |
| A4                   |                                                                                                    |
| A5                   |                                                                                                    |
| Oficio (Mexico)      |                                                                                                    |
| A6                   |                                                                                                    |
| JIS B4               |                                                                                                    |
| JIS B5               |                                                                                                    |
| Book Original        |                                                                                                    |
| Auto Size Sense      |                                                                                                    |
| Mixed Sizes          |                                                                                                    |
| Sides (Duplex)       | Určuje spôsob, akým sa na strane orientuje text a grafické objekty.                                                                                               |
| Off                  | Poznámky:                                                                                                    |
| Long edge            | Off je predvolené nastavenie od výroby.                                                                                                    |
| Short edge           | <ul> <li>Long edge znamená, že sa strany budú viazať po pozdĺžnom okraji<br/>papiera (ľavý okraj pri tlači na výšku a horný okraj pri tlači na šírku).</li> </ul> |
|                      | <ul> <li>Short edge znamená, že sa strany budú viazať po kratšom okraji<br/>papiera (horný okraj pri tlači na výšku a ľavý okraj pri tlači na šírku).</li> </ul>  |

| Položka ponuky                                                                   | Popis                                                                                                    |
|----------------------------------------------------------------------------------|----------------------------------------------------------------------------------------------------|
| JPEG Quality<br>Best for content<br>5–90                                         | Nastavenie kvality fotografického obrázka JPEG v spojení s veľkosťou<br>a kvalitou súboru obrázka.<br><b>Poznámky:</b>                                                                                                    |
|                                                                                  | <ul> <li>"Best for content" je predvolené nastavenie od výroby.</li> <li>5 znižuje veľkosť súboru, ale kvalita obrázka sa zníži.</li> <li>90 poskytuje najlepšiu kvalitu obrázka, ale veľkosť súboru je veľmi veľká.</li> </ul>                                                                                                    |
|                                                                                  | Táto položka ponuky sa aplikuje na všetky funkcie skenovania.                                                                                                    |
| <b>Text Default</b><br>5–90                                                      | Nastavenie kvality textu vo vzťahu k veľkosti súboru a kvalite obrázka.<br><b>Poznámka:</b> 75 je predvolené nastavenie od výroby.                                                                                                    |
| <b>Text/Photo Default</b><br>5–90                                                | Nastavenie kvality textového/foto obrázka vo vzťahu k veľkosti súboru<br>a kvalite obrázka.<br><b>Poznámka:</b> 75 je predvolené nastavenie od výroby.                                                                                                    |
| Photo Default<br>5–90                                                            | Nastavenie kvality foto obrázka vo vzťahu k veľkosti súboru a kvalite<br>obrázka.<br><b>Poznámka:</b> 50 je predvolené nastavenie od výroby.                                                                                                    |
| <b>E-mail images sent as</b><br>Attachment<br>Web Link                           | Určenie spôsobu, akým sa budú obrázky odosielať.<br><b>Poznámka:</b> Attachment je predvolené nastavenie od výroby.                                                                                                    |
| <b>Use Multi-Page TIFF</b><br>On<br>Off                                          | <ul> <li>Poskytuje výber medzi jednostranovými súbormi TIFF a viacstranovými súbormi TIFF. Pre viacstranovú úlohu skenovania do e-mailu sa vytvorí buď jeden súbor TIFF so všetkými stranami, alebo viac súborov TIFF, jeden pre každú stranu úlohy.</li> <li>Poznámky: <ul> <li>On je predvolené nastavenie od výroby.</li> <li>Títe položka popuku sa aplikuje po všetku funkcie skopovanje.</li> </ul> </li> </ul> |
| <b>Transmission Log</b><br>Print log<br>Do not print log<br>Print only for error | Nastavenie, či sa má tlačiť záznamu o prenose.<br><b>Poznámka:</b> "Print log" je predvolené nastavenie od výroby.                                                                                                    |
| Log Paper Source<br>Tray [x]<br>Manual Feeder                                    | Nastavenie zdroja papiera papiera pre tlač záznamov o e-mailoch.<br><b>Poznámka:</b> Tray 1 je predvolené nastavenie od výroby.                                                                                                    |
| <b>Log Output Bin</b><br>Standard Bin<br>Bin [x]                                 | <ul> <li>Nastavenie výstupného zásobníka pre záznamy o e-mailoch.</li> <li>Poznámky: <ul> <li>Standard Bin je predvolené nastavenie od výroby.</li> <li>Bin [x] sa zobrazí iba v prípade, že je nainštalovaný minimálne jeden voliteľný výstupný zásobník.</li> </ul> </li> </ul>                                                                                                    |
| <b>E-mail Bit Depth</b><br>8 bit<br>1 bit                                        | Aktivuje režim Text/Photo pre menšie veľkosti súborov pomocou<br>1-bitových obrázkov pri nastavení Color na Off.<br><b>Poznámka:</b> 8 bit je predvolené nastavenie od výroby.                                                                                                    |
| <b>Custom Job scanning</b><br>Off<br>On                                          | Umožňuje v samostatnej úlohe kopírovania kopírovanie dokumentu,<br>ktorý obsahuje zmiešané strany papiera.<br><b>Poznámka:</b> Off je predvolené nastavenie od výroby.                                                                                                    |

| Položka ponuky          | Popis                                                                                                    |
|-------------------------|----------------------------------------------------------------------------------------------------|
| Scan Preview            | Nastavenie, či sa na displeji zobrazí náhľad pre skenované úlohy.                                                                           |
| On                      | Poznámka: Off je predvolené nastavenie od výroby.                                                                                           |
| Off                     |                                                                                                    |
| Allow Save as Shortcut  | Umožňuje uloženie e-mailových adries ako skrátené voľby.                                                                                    |
| On                      | Poznámky:                                                                                                    |
| Off                     | <ul> <li>On je predvolene nastavenie od vyroby.</li> <li>Dri nastavení Off se tla židla Sovia se Shortaut nastavení na obrazovla</li> </ul> |
|                         | E-mail Destination.                                                                                                    |
| Background Removal      | Nastavenie množstva pozadia viditeľného na kópii.                                                                                           |
| -4 až 4                 | Poznámka: 0 je predvolené nastavenie od výroby.                                                                                             |
| Color Balance           | Aktivuje rovnomerné vyváženie farieb vo výstupe.                                                                                            |
| Cyan - Red              |                                                                                                    |
| Magenta - Green         |                                                                                                    |
| Yellow - Blue           |                                                                                                    |
| Color Dropout           | Nastavenie, ktorá farba sa má znížiť počas kópií a množstva zvýšenia<br>alebo zníženia straty                                               |
| Color Dropout           | Poznámky:                                                                                                    |
| None                    | <ul> <li>None je predvolené nastavenie od výroby pre Color Dropout.</li> </ul>                                                              |
| Red                     | <ul> <li>128 je predvolené nastavenie od výroby pre prah každej farby.</li> </ul>                                                           |
| Blue                    |                                                                                                    |
| Default Red Threshold   |                                                                                                    |
| 0–255                   |                                                                                                    |
| Default Green Threshold |                                                                                                    |
| 0–255                   |                                                                                                    |
| Default Blue Threshold  |                                                                                                    |
| 0–255                   |                                                                                                    |
| Contrast                | Nastavenie kontrastu použitého pre úlohu kopírovania.                                                                                       |
| Best for content        | Poznámka: "Best for content" je predvolené nastavenie od výroby.                                                                            |
| 0–5                     |                                                                                                    |
| Mirror Image            | Vytvorenie obrazu originálneho dokumentu.                                                                                                   |
| Off                     | Poznámka: Off je predvolené nastavenie od výroby.                                                                                           |
| On                      |                                                                                                    |
| Negative Image          | Vytvorenie negatívneho obrazu originálneho dokumentu.                                                                                       |
| Off                     | Poznámka: Off je predvolené nastavenie od výroby.                                                                                           |
| On                      |                                                                                                    |
| Shadow Detail           | Nastavenie množstva detailov tieňov viditeľných v kópii.                                                                                    |
| -4 až 4                 | Poznámka: 0 je predvolené nastavenie od výroby.                                                                                             |
| ADF Skew Fix            | Umožňuje opraviť mierny posuv v naskenovanom obrázku.                                                                                       |
| Off                     | Poznámka: Off je predvolené nastavenie od výroby.                                                                                           |
| On                      |                                                                                                    |

| Položka ponuky                 | Popis                                                                                                    |
|--------------------------------|----------------------------------------------------------------------------------------------------|
| Scan edge to edge<br>On<br>Off | Nastavenie, či je originálny dokument skenovaný od okraja po okraj pred<br>vytvorením kópie.<br><b>Poznámka:</b> Off je predvolené nastavenie od výroby.                                                                                      |
| Sharpness<br>1–5               | Nastavenie množstva ostrosti kópie.<br><b>Poznámka:</b> 3 je predvolené nastavenie od výroby.                                                                                                    |
| Temperature<br>-4 až 4         | Umožňuje užívateľovi špecifikovať "teplé" alebo "studené" výstupy.<br>"Studené" hodnoty vytvárajú modrejší výstup než pri predvolených<br>hodnotách, zatiaľ čo "teplé" hodnoty vytvárajú červenejší výstup než pri<br>predvolených hodnotách. |
| Use cc:/bcc:<br>Off<br>On      | Aktivuje používanie polí cc: a bcc:.<br><b>Poznámka:</b> Off je predvolené nastavenie od výroby.                                                                                                    |

# Ponuka FTP Settings

| Položka ponuky                                                       | Popis                                                                                                    |
|----------------------------------------------------------------------|----------------------------------------------------------------------------------------------------|
| Format                                                               | Nastavenie formátu FTP súboru.                                                                                                    |
| PDF (.pdf)<br>Secure PDF<br>TIFF (.tif)<br>JPEG (.jpg)<br>XPS (.xps) | <b>Poznámka:</b> PDF (.pdf) je predvolené nastavenie od výroby.                                                                                                    |
| PDF Version                                                          | Nastavenie verzie PDF súboru pre FTP.                                                                                                    |
| 1.5<br>1.6<br>A-1a<br>1.2<br>1.3<br>1.4                              | <b>Poznámka:</b> 1.5 je predvolené nastavenie od výroby.                                                                                                    |
| Content Type                                                         | Nastavenie typu obsahu, ktorý sa bude skenovať pre fax.                                                                                                    |
| Text<br>Text/Photo<br>Graphics<br>Photo                              | <ul> <li>Poznámky:</li> <li>Text je predvolené nastavenie od výroby. Text sa používa, ak je obsah originálneho dokumentu väčšinou text alebo vektorová grafika.</li> <li>Text/Photo sa používa v prípade, že originálne dokumenty obsahujú mix textu a grafiky alebo obrázkov.</li> <li>Graphics sa používa v prípade, že originálny dokument obsahuje väčšinou grafické objekty obchodného typu, akými sú napríklad kruhové diagramy, stĺpcové diagramy a animácie.</li> <li>Photo sa používa v prípade, že je originálny dokument z väčšiny fotografia alebo obrázok.</li> </ul> |

| Položka ponuky                                                                       | Popis                                                                                                    |
|--------------------------------------------------------------------------------------|----------------------------------------------------------------------------------------------------|
| Content Source                                                                       | Definuje spôsob, akým sa vytvorí obsah.                                                                                                    |
| Color Laser                                                                          | Poznámky:                                                                                                    |
| Inkjet<br>Magazine<br>Press<br>Black/White Laser<br>Photo/Film<br>Newspaper<br>Other | <ul> <li>Color Laser je predvolené nastavenie od výroby. Color Laser sa používa, ak bol originálny dokument vytlačený pomocou farebnej laserovej tlačiarne.</li> <li>Black/White sa používa, ak bol originálny dokument vytlačený pomocou čiernobielej laserovej tlačiarne.</li> <li>Inkjet sa používa, ak bol originálny dokument vytlačený pomocou atramentovej tlačiarne.</li> <li>Photo/Film sa používa, ak je originálny dokument fotografiou z filmu.</li> <li>Magazine sa používa, ak pochádza originálny dokument z časopisu.</li> <li>Newspaper sa používa, ak pochádza originálny dokument z novín.</li> <li>Press sa používa, ak bol originálny dokument vytlačený pomocou tlačiarenskeho lisu.</li> <li>Other sa používa, ak bol originálny dokument vytlačený pomocou alternatívnej alebo neznámej tlačiarne.</li> </ul> |
| Color                                                                                | Nastavenie, či sa úloha vytlačí čiernobielo alebo farebne.                                                                                                    |
| Color                                                                                | <b>Poznámka:</b> Gray je predvolené nastavenie od výroby.                                                                                                    |
| Gray                                                                                 |                                                                                                    |
| Resolution                                                                           | Nastavenie počtu bodov na palec pre skenovanie.                                                                                                    |
| 150                                                                                  | Poznámka: 150 je predvolené nastavenie od výroby.                                                                                                    |
| 200                                                                                  |                                                                                                    |
| 300                                                                                  |                                                                                                    |
| 400                                                                                  |                                                                                                    |
| 600                                                                                  |                                                                                                    |
| 75                                                                                   |                                                                                                    |
| Darkness                                                                             | Zosvetlenie alebo stmavnutie výstupu.                                                                                                    |
| 1–9                                                                                  | Poznámka: 5 je predvolené nastavenie od výroby.                                                                                                    |
| Orientation                                                                          | Nastavenie orientácie skenovaného obrázka.                                                                                                    |
| Portrait                                                                             | Poznámka: Portrait je predvolené nastavenie od výroby.                                                                                                    |
| Landscape                                                                            |                                                                                                    |

| Položka ponuky       | Popis                                                                                                    |
|----------------------|----------------------------------------------------------------------------------------------------|
| Original Size        | Nastavenie veľkosti papiera dokumentu, ktorý sa práve skenuje.                                                                                                    |
| Letter               | Poznámky:                                                                                                    |
| Legal                | A4 je predvolené medzinárodné nastavenie od výroby.                                                                                                    |
| Executive            | Letter je predvolené nastavenie od výroby pre USA.                                                                                                    |
| Folio                |                                                                                                    |
| Statement            |                                                                                                    |
| Universal            |                                                                                                    |
| 4 x 6 in.            |                                                                                                    |
| 3 x 5 in.            |                                                                                                    |
| Business Card        |                                                                                                    |
| Custom Scan Size [x] |                                                                                                    |
| A4                   |                                                                                                    |
| A5                   |                                                                                                    |
| Oficio (Mexico)      |                                                                                                    |
| A6                   |                                                                                                    |
| JIS B4               |                                                                                                    |
| JIS B5               |                                                                                                    |
| Book Original        |                                                                                                    |
| Auto Size Sense      |                                                                                                    |
| Mixed Sizes          |                                                                                                    |
| Sides (Duplex)       | Určuje spôsob, akým sa na strane orientuje text a grafické objekty.                                                                                                  |
| Off                  | Poznámky:                                                                                                    |
| Long edge            | Off je predvolené nastavenie od výroby.                                                                                                    |
| Short edge           | <ul> <li>Long edge znamená, že sa strany budú viazať po pozdĺžnom okraji papiera<br/>(ľavý okraj pri tlači na výšku a horný okraj pri tlači na šírku).</li> </ul>    |
|                      | <ul> <li>Short edge znamená, že sa strany budú viazať po kratšom okraji papiera<br/>(horný okraj pri tlači na výšku a ľavý okraj pri tlači na šírku).</li> </ul>     |
| JPEG Quality         | Nastavenie kvality fotografického obrázka JPEG v spojení s veľkosťou a kvalitou                                                                                      |
| Best for content     | súboru obrázka.                                                                                                    |
| 5–90                 | Poznámky:                                                                                                    |
|                      | "Best for content" je predvolené nastavenie od výroby.                                                                                                    |
|                      | • 5 znizuje velkost suboru, ale kvalita obrazka sa znizi.                                                                                                    |
|                      | <ul> <li>90 poskytuje najlepsiu kvalitu obrazka, ale velkost suboru je velmi velka.</li> <li>Téte položka populuje oplikuje po užetku funkcio skonovanje.</li> </ul> |
|                      |                                                                                                    |
| Text Default         | Nastavenie kvality textu vo vzťahu k veľkosti súboru a kvalite obrázka.                                                                                              |
| 5–90                 | <b>Poznámka:</b> 75 je predvolené nastavenie od výroby.                                                                                                    |
| Text/Photo Default   | Nastavenie kvality textového/foto obrázka vo vzťahu k veľkosti súboru a kvalite                                                                                      |
| 5-90                 | obrázka.                                                                                                    |
|                      | <b>Poznámka:</b> 75 je predvolené nastavenie od výroby.                                                                                                    |
| Photo Default        | Nastavenie kvality foto obrázka vo vzťahu k veľkosti súboru a kvalite obrázka.                                                                                       |
| 5–90                 | Poznámka: 50 je predvolené nastavenie od výroby.                                                                                                    |

| Položka ponuky                                 | Popis                                                                                                    |
|------------------------------------------------|----------------------------------------------------------------------------------------------------|
| <b>Use Multi-Page TIFF</b><br>On<br>Off        | Poskytuje výber medzi jednostranovými súbormi TIFF a viacstranovými súbormi<br>TIFF. Pre viacstranovú úlohu skenovania do e-mailu sa vytvorí buď jeden súbor<br>TIFF so všetkými stranami, alebo viac súborov TIFF, jeden pre každú stranu<br>úlohy. |
|                                                | Poznámky:                                                                                                    |
|                                                | <ul> <li>On je predvolene nastavenie od vyroby.</li> <li>Táto položka popuky sa aplikuje pa všetky funkcje skenovanja</li> </ul>                                                                                                    |
| Transmission Log                               | Nastavenje, či sa má tlačiť záznamu o prenose                                                                                                    |
| Drint log                                      | <b>Poznámka:</b> "Print log" je predvolené nastavenie od výroby.                                                                                                    |
| Do not print log                               |                                                                                                    |
| Print only for error                           |                                                                                                    |
| Log Paper Source                               | Nastavenie zdroja papiera papiera pre tlač záznamov o e-mailoch.                                                                                                    |
| Tray [x]                                       | Poznámka: Tray 1 je predvolené nastavenie od výroby.                                                                                                    |
| Manual Feeder                                  |                                                                                                    |
| Log Output Bin                                 | Nastavenie výstupného zásobníka pre záznamy o e-mailoch.                                                                                                    |
| Standard Bin                                   | Poznamky:                                                                                                    |
| Bin [x]                                        | <ul> <li>Bin [x] sa zobrazí iba v prípade, že je nainštalovaný minimálne jeden voliteľný výstupný zásobník.</li> </ul>                                                                                                    |
| FTP Bit Depth                                  | Aktivuje režim Text/Photo pre menšie veľkosti súborov pomocou 1-bitových                                                                                                    |
| 8 bit                                          | obrázkov pri nastavení Color na Off.                                                                                                    |
| 1 bit                                          | Poznamka: 8 bit je predvolene nastavenie od vyroby.                                                                                                    |
| Base File Name                                 | Umožňuje zadať základný názov súboru.                                                                                                    |
|                                                | Poznámka: Obrázok má obmedzenie 53 znakov.                                                                                                    |
| Custom Job scanning                            | Umožňuje v samostatnej úlohe kopírovania kopírovanie dokumentu, ktorý                                                                                                    |
| On                                             | Obsahuje zmiesane strany papiera.<br><b>Poznámka:</b> Off je predvolené pastavenje od výroby                                                                                                    |
| Off                                            |                                                                                                    |
| Scan Preview                                   | Nastavenie, či sa na displeji zobrazí náhľad pre skenované úlohy.                                                                                                    |
| On                                             | Poznámka: Off je predvolené nastavenie od výroby.                                                                                                    |
| Off                                            |                                                                                                    |
| Allow Save as Shortcut                         | Umožňuje vytvorenie skrátených volieb pre FTP adresy.                                                                                                    |
| On                                             | Poznámka: On je predvolené nastavenie od výroby.                                                                                                    |
| Off                                            |                                                                                                    |
| Background Removal                             | Nastavenie množstva pozadia viditeľného na kópii.                                                                                                    |
| -4 až 4                                        | Poznámka: 0 je predvolené nastavenie od výroby.                                                                                                    |
| Color Balance                                  | Aktivuje rovnomerné vyváženie farieb vo výstupe.                                                                                                    |
| Cyan - Red<br>Magenta - Green<br>Yellow - Blue |                                                                                                    |

| Položka ponuky          | Popis                                                                                                    |
|-------------------------|----------------------------------------------------------------------------------------------------|
| Color Dropout           | Nastavenie, ktorá farba sa má znížiť počas kópií a množstva zvýšenia alebo                                                                                 |
| Color Dropout           | zníženia straty.                                                                                                    |
| None                    | Poznámky:                                                                                                    |
| Red                     | None je predvolené nastavenie od výroby pre Color Dropout.                                                                                                 |
| Green                   | • 128 je predvolene nastavenie od vyroby pre pran kazdej farby.                                                                                            |
| Blue                    |                                                                                                    |
| Default Red Threshold   |                                                                                                    |
| 0–255                   |                                                                                                    |
| Default Green Threshold |                                                                                                    |
| 0-255                   |                                                                                                    |
| Default Blue Threshold  |                                                                                                    |
| 0–255                   |                                                                                                    |
| Contrast                | Nastavenie kontrastu použitého pre úlohu kopírovania.                                                                                                    |
| 0–5                     | Poznámka: "Best for content" je predvolené nastavenie od výroby.                                                                                           |
| Best for content        |                                                                                                    |
| Mirror Image            | Vytvorenie obrazu originálneho dokumentu.                                                                                                    |
| Off                     | Poznámka: Off je predvolené nastavenie od výroby.                                                                                                    |
| On                      |                                                                                                    |
| Negative Image          | Vytvorenie negatívneho obrazu originálneho dokumentu.                                                                                                    |
| Off                     | Poznámka: Off je predvolené nastavenie od výroby.                                                                                                    |
| On                      |                                                                                                    |
| Shadow Detail           | Nastavenie množstva detailov tieňov viditeľných v kópii.                                                                                                   |
| -4 až 4                 | Poznámka: 0 je predvolené nastavenie od výroby.                                                                                                    |
| ADF Skew Fix            | Umožňuje opraviť mierny posuv v naskenovanom obrázku.                                                                                                    |
| Off                     | Poznámka: Off je predvolené nastavenie od výroby.                                                                                                    |
| On                      |                                                                                                    |
| Scan edge to edge       | Nastavenie, či je originálny dokument skenovaný od okraja po okraj pred                                                                                    |
| Off                     | vytvorením kópie.                                                                                                    |
| On                      | Poznámka: Off je predvolené nastavenie od výroby.                                                                                                    |
| Sharpness               | Nastavenie množstva ostrosti kópie.                                                                                                    |
| 1–5                     | Poznámka: 3 je predvolené nastavenie od výroby.                                                                                                    |
| Temperature             | Umožňuje užívateľovi špecifikovať "teplé" alebo "studené" výstupy. "Studené"                                                                               |
| -4 až 4                 | hodnoty vytvárajú modrejší výstup než pri predvolených hodnotách, zatiaľ čo<br>"teplé" hodnoty vytvárajú červenejší výstup než pri predvolených hodnotách. |

# Ponuka Flash drive

# Scan Settings

| Položka ponuky                                                                                      | Popis                                                                                                    |
|----------------------------------------------------------------------------------------------------|----------------------------------------------------------------------------------------------------|
| Format                                                                                              | Nastavenie formátu súboru pre odoslanie cez FTP.                                                                                                    |
| PDF (.pdf)<br>Secure PDF<br>TIFF (.tif)<br>JPEG (.jpg)<br>XPS (.xps)                                | <b>Poznámka:</b> PDF (.pdf) je predvolené nastavenie od výroby.                                                                                                    |
| PDF Version                                                                                         | Nastavenie verzie PDF súboru, ktorý sa odošle cez FTP.                                                                                                    |
| 1.2–1.6<br>A-1a                                                                                     | Poznámka: 1.5 je predvolené nastavenie od výroby.                                                                                                    |
| Content Type                                                                                        | Nastavenie typu obsahu, ktorý sa bude skenovať cez FTP.<br><b>Poznámky:</b>                                                                                                    |
| Text/Photo<br>Graphics<br>Photo                                                                     | <ul> <li>Text/Photo je predvolené nastavenie od výroby. Text/Photo sa používa v prípade, že originálne dokumenty obsahujú mix textu a grafiky alebo obrázkov.</li> <li>Text sa používa, ak je obsah originálneho dokumentu väčšinou text alebo vektorová grafika.</li> <li>Graphics sa používa v prípade, že originálny dokument obsahuje väčšinou grafické objekty obchodného typu, akými sú napríklad kruhové diagramy, stĺpcové diagramy a animácie.</li> <li>Photo sa používa v prípade, že je originálny dokument z väčšiny fotografia alebo obrázok.</li> </ul>                                                                                                    |
| Content Source                                                                                      | Definuje zdroj obsahu v úlohe skenovania.                                                                                                    |
| Color Laser<br>Inkjet<br>Magazine<br>Press<br>Black/White Laser<br>Photo/Film<br>Newspaper<br>Other | <ul> <li>Poznámky:</li> <li>Color Laser je predvolené nastavenie od výroby. Color Laser sa používa, ak bol originálny dokument vytlačený pomocou farebnej laserovej tlačiarne.</li> <li>Black/White sa používa, ak bol originálny dokument vytlačený pomocou čiernobielej laserovej tlačiarne.</li> <li>Inkjet sa používa, ak bol originálny dokument vytlačený pomocou atramentovej tlačiarne.</li> <li>Photo/Film sa používa, ak je originálny dokument fotografiou z filmu.</li> <li>Magazine sa používa, ak pochádza originálny dokument z časopisu.</li> <li>Newspaper sa používa, ak pochádza originálny dokument z novín.</li> <li>Press sa používa, ak bol originálny dokument vytlačený pomocou tlačiarenskeho lisu.</li> <li>Other sa používa, ak bol originálny dokument vytlačený pomocou alternatívnei alebo neznámei tlačiarne.</li> </ul> |
| Color                                                                                               | Nastavenie, či sa úloha vytlačí čiernobielo alebo farebne.                                                                                                    |
| Gray<br>Color                                                                                       | <b>Poznámka:</b> Gray je predvolené nastavenie od výroby.                                                                                                    |

| Položka ponuky       | Popis                                                                                                    |
|----------------------|----------------------------------------------------------------------------------------------------|
| Resolution           | Nastavenie počtu bodov na palec pre skenovanie.                                                                                                    |
| 150                  | Poznámka: 150 je predvolené nastavenie od výroby.                                                                                                    |
| 200                  |                                                                                                    |
| 300                  |                                                                                                    |
| 400                  |                                                                                                    |
| 600                  |                                                                                                    |
| 75                   |                                                                                                    |
| Darkness             | Určuje úroveň tmavosti kopírovanej úlohy.                                                                                                    |
| 1–9                  | Poznámka: 5 je predvolené nastavenie od výroby.                                                                                                    |
| Orientation          | Nastavenie orientácie skenovaného obrázka.                                                                                                    |
| Portrait             | Poznámka: Portrait je predvolené nastavenie od výroby.                                                                                                    |
| Landscape            |                                                                                                    |
|                      |                                                                                                    |
| Original Size        | Nastavenie velkosti papiera dokumentu, ktory sa prave skenuje.                                                                                                    |
| Letter               | <b>Poznamka:</b> Letter je predvolene nastavenie od výroby pre USA. A4 je<br>predvolené medzinárodné nastavenie od výroby                                         |
| Legal                |                                                                                                    |
| Executive            |                                                                                                    |
| Tabloid              |                                                                                                    |
| Folio                |                                                                                                    |
| Statement            |                                                                                                    |
| Universal            |                                                                                                    |
| 4 x 6 in.            |                                                                                                    |
| 3 x 5 in.            |                                                                                                    |
| Business Card        |                                                                                                    |
| Custom Scan Size [x] |                                                                                                    |
| A3                   |                                                                                                    |
| A4                   |                                                                                                    |
| A5                   |                                                                                                    |
| Oficio (Mexico)      |                                                                                                    |
| JIS B4               |                                                                                                    |
| JIS B5               |                                                                                                    |
| Book Original        |                                                                                                    |
| Auto Size Sense      |                                                                                                    |
| Mixed Sizes          |                                                                                                    |
| Sides (Duplex)       | Určuje spôsob, akým sa na strane orientuje text a grafické objekty.                                                                                               |
| Off                  | Poznámky:                                                                                                    |
| Long edge            | Off je predvolené nastavenie od výroby.                                                                                                    |
| Short edge           | <ul> <li>Long edge znamená, že sa strany budú viazať po pozdĺžnom okraji papiera<br/>(ľavý okraj pri tlači na výšku a horný okraj pri tlači na šírku).</li> </ul> |
|                      | <ul> <li>Short edge znamená, že sa strany budú viazať po kratšom okraji papiera<br/>(horný okraj pri tlači na výšku a ľavý okraj pri tlači na šírku).</li> </ul>  |

| Položka ponuky                                                         | Popis                                                                                                    |
|------------------------------------------------------------------------|----------------------------------------------------------------------------------------------------|
| JPEG Quality<br>Best for content<br>5–90                               | <ul> <li>Nastavenie kvality fotografického obrázka JPEG v spojení s veľkosťou a kvalitou súboru obrázka.</li> <li><b>Poznámky:</b> <ul> <li>"Best for content" je predvolené nastavenie od výroby.</li> <li>5 znižuje veľkosť súboru, ale kvalita obrázka sa zníži.</li> <li>90 poskytuje najlepšiu kvalitu obrázka, ale veľkosť súboru je veľmi veľká.</li> <li>Táto položka ponuky sa aplikuje na všetky funkcie skenovania.</li> </ul> </li> </ul> |
| Text Default                                                           | Nastavenie kvality textu vo vzťahu k veľkosti súboru a kvalite obrázka.                                                                                                    |
| 5–90                                                                   | Poznámka: 75 je predvolené nastavenie od výroby.                                                                                                    |
| <b>Text/Photo Default</b><br>5–90                                      | Nastavenie kvality textového/foto obrázka vo vzťahu k veľkosti súboru a kvalite<br>obrázka.<br><b>Poznámka:</b> 75 je predvolené nastavenie od výroby.                                                                                                    |
| Photo Default<br>5–90                                                  | Nastavenie kvality foto obrázka vo vzťahu k veľkosti súboru a kvalite obrázka.<br><b>Poznámka:</b> 50 je predvolené nastavenie od výroby.                                                                                                    |
| <b>Use Multi-Page TIFF</b><br>On<br>Off                                | <ul> <li>Poskytuje výber medzi jednostranovými súbormi TIFF a viacstranovými súbormi TIFF.</li> <li>Pre viacstranovú úlohu skenovania do e-mailu sa vytvorí buď jeden súbor TIFF so všetkými stranami, alebo viac súborov TIFF, jeden pre každú stranu úlohy.</li> <li><b>Poznámky:</b> <ul> <li>On je predvolené nastavenie od výroby.</li> <li>Táto položka ponuky sa aplikuje na všetky funkcie skenovania.</li> </ul> </li> </ul>                 |
| Scan bit Depth<br>8 bit<br>1 bit                                       | Aktivuje režim Text/Photo pre menšie veľkosti súborov používaním 1-bitových<br>obrázkov pri nastavení Color na Off.<br><b>Poznámka:</b> 8 bit je predvolené nastavenie od výroby.                                                                                                    |
| File Name                                                              | Umožňuje zadať základný názov súboru.<br><b>Poznámka:</b> Obrázok má obmedzenie 53 znakov.                                                                                                    |
| Custom Job scanning<br>Off<br>On                                       | Umožňuje v samostatnej úlohe kopírovania kopírovanie dokumentu, ktorý<br>obsahuje zmiešané strany papiera.<br><b>Poznámka:</b> Off je predvolené nastavenie od výroby.                                                                                                    |
| Scan Preview<br>Off<br>On                                              | Nastavenie, či sa na displeji zobrazí náhľad pre skenované úlohy.<br><b>Poznámka:</b> Off je predvolené nastavenie od výroby.                                                                                                    |
| Background Removal<br>-4 až 4                                          | Nastavenie množstva pozadia viditeľného na kópii.<br><b>Poznámka:</b> 0 je predvolené nastavenie od výroby.                                                                                                    |
| <b>Color Balance</b><br>Cyan - Red<br>Magenta - Green<br>Yellow - Blue | Aktivuje rovnomerné vyváženie farieb vo výstupe.                                                                                                    |

| Položka ponuky                                                                                                    | Popis                                                                                                    |
|----------------------------------------------------------------------------------------------------|----------------------------------------------------------------------------------------------------|
| Color Dropout<br>Color Dropout<br>None<br>Red<br>Green<br>Blue<br>Default Red Threshold<br>0-255<br>Default Green Threshold<br>0-255<br>Default Blue Threshold<br>0-255 | Nastavenie, ktorá farba sa má znížiť počas kópií a množstva zvýšenia alebo<br>zníženia straty.<br><b>Poznámky:</b><br>• None je predvolené nastavenie od výroby pre Color Dropout.<br>• 128 je predvolené nastavenie od výroby pre prah každej farby. |
| Contrast                                                                                                    | Nastavenie kontrastu použitého pre úlohu kopírovania.                                                                                                    |
| 0–5                                                                                                    | Poznámka: "Best for content" je predvolené nastavenie od výroby.                                                                                                    |
| Best for content                                                                                                    |                                                                                                    |
| Mirror Image                                                                                                    | Vytvorenie obrazu originálneho dokumentu.                                                                                                    |
| Off                                                                                                    | Poznámka: Off je predvolené nastavenie od výroby.                                                                                                    |
| On                                                                                                    |                                                                                                    |
| Negative Image                                                                                                    | Vytvorenie negatívneho obrazu originálneho dokumentu.                                                                                                    |
| Off                                                                                                    | Poznámka: Off je predvolené nastavenie od výroby.                                                                                                    |
| On                                                                                                    |                                                                                                    |
| Shadow Detail                                                                                                    | Nastavenie množstva detailov tieňov viditeľných v kópii.                                                                                                    |
| -4 až 4                                                                                                    | Poznámka: 0 je predvolené nastavenie od výroby.                                                                                                    |
| Scan edge to edge<br>Off<br>On                                                                                                    | Nastavenie, či je originálny dokument skenovaný od okraja po okraj pred<br>vytvorením kópie.<br><b>Poznámka:</b> Off je predvolené nastavenie od výroby.                                                                                              |
| Sharpness                                                                                                    | Nastavenie množstva ostrosti kópie.                                                                                                    |
| 1–5                                                                                                    | Poznámka: 3 je predvolené nastavenie od výroby.                                                                                                    |
| <b>Temperature</b><br>-4 až 4                                                                                                    | Umožňuje užívateľovi špecifikovať "teplé" alebo "studené" výstupy. "Studené"<br>hodnoty vytvárajú modrejší výstup než pri predvolených hodnotách, zatiaľ čo<br>"teplé" hodnoty vytvárajú červenejší výstup než pri predvolených hodnotách.            |

# **Print Settings**

| Položka ponuky | Popis                                           |
|----------------|-------------------------------------------------|
| Copies         | Nastavenie počtu kópií pre tlač.                |
| 1–999          | Poznámka: 1 je predvolené nastavenie od výroby. |

| Položka ponuky                                                                                                    | Popis                                                                                                    |
|----------------------------------------------------------------------------------------------------|----------------------------------------------------------------------------------------------------|
| Paper Source                                                                                                    | Nastavenie predvoleného zdroja papiera pre všetky tlačové úlohy.                                                                                                    |
| Tray [x]<br>Manual Paper<br>MP Feeder<br>Manual Envelope                                                                             | <b>Poznámka:</b> Tray 1 je predvolené nastavenie od výroby.                                                                                                    |
| Color                                                                                                    | Nastavenie farby pre tlačovú úlohu.                                                                                                    |
| Color<br>Black Only                                                                                                    | Poznámka: Color je predvolené nastavenie od výroby.                                                                                                    |
| Collate                                                                                                    | Zoraďovanie strán tlačovej úlohy po poradí pri tlači viacerých kópií.                                                                                                    |
| On (1,2,1,2,1,2)<br>Off (1,1,1,2,2,2)                                                                                                | Poznámka: On je predvolené nastavenie od výroby.                                                                                                    |
| Sides (Duplex)                                                                                                    | Aktivovanie duplexnej tlače (obojstranná tlač).                                                                                                    |
| 1 sided<br>2 sided                                                                                                    | Poznámka: 1 je predvolené nastavenie od výroby.                                                                                                    |
| <b>Duplex Binding</b><br>Long Edge<br>Short Edge                                                                                     | <ul> <li>Definuje spôsob, akým sú duplexné strany viazané a akým je tlač na zadnú časť strany orientovaná v spojení s tlačou na prednú časť strany.</li> <li><b>Poznámky:</b> <ul> <li>Long Edge špecifikuje, že väzba je umiestnená na ľavý okraj strán na výšku (Portrait) a horný okraj strán na šírku (Llandscape).</li> <li>Short Edge špecifikuje, že väzba je umiestnená na horný okraj strán na výšku (Portrait) a ľavý okraj strán na šírku (Llandscape).</li> </ul> </li> </ul> |
| Paper Saver Orientation                                                                                                    | Nastavenie orientácie tlačovej úlohy.                                                                                                    |
| Auto<br>Landscape<br>Portrait                                                                                                    | <b>Poznámka:</b> Auto je predvolené nastavenie od výroby. Tlačiareň si zvolí medzi Portrait (Na výšku) a Landscape (Na šírku).                                                                                                    |
| Paper Saver           Off           2-Up           3-Up           4-Up           6-Up           9-Up           12-Up           16-Up | Nastavenie tlače niekoľkostranových obrazov na jednu stranu listu<br>papiera. Označuje sa to aj ako Paper Saver (Šetrič papiera).<br><b>Poznámky:</b><br>• Off je predvolené nastavenie od výroby.<br>• Zvolené číslo znamená počet strán, ktoré sa vytlačia na jednu stranu.                                                                                                    |
| Paper Saver Border                                                                                                    | Tlač okraja okolo každého obrazu strany.                                                                                                    |
| None<br>Solid                                                                                                    | Poznámka: None je predvolené nastavenie od výroby.                                                                                                    |
| Paper Saver Ordering                                                                                                    | Nastavenie pozície viacstranových obrazov pri používaní N-up (stránky-                                                                                                    |
| Horizontal<br>Reverse Horizontal<br>Reverse Vertical<br>Vertical                                                                     | <ul> <li>strany).</li> <li>Poznámky: <ul> <li>Horizontal je predvolené nastavenie od výroby.</li> </ul> </li> <li>Pozícia závisí od počtu obrazov a od toho, či sú obrazy orientované</li> </ul>                                                                                                    |

| Položka ponuky                                                              | Popis                                                                                                    |
|-----------------------------------------------------------------------------|----------------------------------------------------------------------------------------------------|
| Separator Sheets<br>None<br>Between Copies<br>Between Jobs<br>Between Pages | <ul> <li>Nastavenie, či sa vkladajú prázdne oddeľovacie listy.</li> <li>Poznámky: <ul> <li>None je predvolené nastavenie od výroby.</li> </ul> </li> <li>Nastavenie Between Copies vkladá prázdny oddeľovací list medzi každú kópiu tlačovej úlohy, ak je Collation nastavené na On. Ak je Collation nastavené na Off, prázdna strana sa vloží medzi každú sadu</li> </ul>                      |
|                                                                             | <ul> <li>vytlačených strán, napr. po všetkých stranách 1, všetkých stranách 2<br/>atď.</li> <li>Nastavenie Between Jobs vkladá prázdny list medzi tlačové úlohy.</li> <li>Nastavenie Between Pages vkladá prázdny list medzi každú stranu<br/>tlačovej úlohy. Toto nastavenie je užitočné pri tlači priehľadných fólií<br/>alebo vkladaní prázdnych strán do dokumento pre poznámky.</li> </ul> |
| Separator Sheet Source                                                      | Nastavenie zdroja papiera pre oddeľovacie listy.                                                                                                    |
| Tray [x]                                                                    | Poznámky:                                                                                                    |
| Manual Feeder                                                               | <ul> <li>V ponuke Paper musí byť Configure MP nastavené na Cassette za<br/>účelom zobrazenia Multipurpose Feeder ako nastavenia ponuky.</li> </ul>                                                                                                    |
| Blank Pages                                                                 | Nastavenie, či sa do tlačovej úlohy vkladajú prázdne strany.                                                                                                    |
| Do Not Print                                                                | Poznámka: Do Not Print je predvolené nastavenie od výroby.                                                                                                    |
| Print                                                                       |                                                                                                    |

# **Print Settings**

# Ponuka Setup

| Položka ponuky     | Popis                                                                                                    |
|--------------------|----------------------------------------------------------------------------------------------------|
| Printer Language   | Nastavenie predvoleného jazyka tlačiarne.                                                                                                    |
| PS Emulation       | Poznámky:                                                                                                    |
| PCL Emulation      | <ul> <li>PS Emulation je predvolené nastavenie od výroby. Emulácia<br/>PostScript využíva PS interpreter pre spracovanie tlačových<br/>úloh.</li> </ul>                                                                                      |
|                    | <ul> <li>Emulácia PCL využíva PCL interpreter pre spracovanie<br/>tlačových úloh.</li> </ul>                                                                                                    |
|                    | <ul> <li>Nastavenie jazyka tlačiarne ako predvoleného nezabráni<br/>softvérovému programu odosielať tlačové úlohy, ktoré<br/>využívajú iný jazyk tlačiarne.</li> </ul>                                                                       |
| Job Waiting<br>Off | Určuje, že tlačové úlohy sa majú odstrániť z tlačovej fronty,<br>ak vyžadujú nedostupné voľby tlačiarne alebo užívateľské                                                                                                    |
| On                 | nastavenia. Su uložené v odděleněj tlacovej fronte tak, aby sa<br>ostatné úlohy tlačili ďalej. Po získaní chýbajúcich informácií a/<br>alebo volieb sa uložené úlohy vytlačia.                                                               |
|                    | Poznámky:                                                                                                    |
|                    | Off je predvolené nastavenie od výroby.                                                                                                    |
|                    | <ul> <li>Táto položka ponuky sa zobrazí iba v prípade, že je<br/>nainštalovaný pevný disk tlačiarne, ktorý nie je iba na čítanie.<br/>Táto požiadavka zabezpečí, že uložené úlohy sa nevymažú, ak<br/>tlačiareň stratí napájanie.</li> </ul> |

| Položka ponuky                                                         | Popis                                                                                                    |
|------------------------------------------------------------------------|----------------------------------------------------------------------------------------------------|
| Print Area                                                             | Nastavenie logickej a fyzickej oblasti tlače.<br><b>Poznámky:</b>                                                                                                    |
| Fit to Page<br>Whole Page                                              | <ul> <li>Normal je predvolené nastavenie od výroby. Pri pokuse o tlač<br/>údajov v netlačiteľnej oblasti definovanej nastavením Normal<br/>tlačiareň oreže obrázok na okrajoch.</li> <li>Nastavenie Fit to Page prispôsobí obsah strny zvolenej<br/>veľkosti papiera.</li> <li>Nastavenie Whole Page umožňuje, aby sa obraz presunul<br/>do netlačiteľnej oblasti definovanej nastavením Normal,<br/>ale tlačiareň oreže obraz na okrajoch nastavenia Normal.<br/>Nastavenie Whole Page ovplyvňuje iba strany vytlačené<br/>pomocou PCL 5e interpretera. Toto nastavenie nemá žiadny<br/>vplyv na strany vytlačené pomocou PCL XL alebo PostScript<br/>interpretera.</li> </ul> |
| Black Only Mode<br>Off                                                 | Nastavenie tlačiarne pre tlač textu a grafiky iba pomocou čiernej<br>kazety s tonerom.<br><b>Poznámka:</b> Off je predvolené nastavenje od výroby.                                                                                                    |
| On                                                                     |                                                                                                    |
| <b>Download Target</b><br>RAM<br>Flash<br>Disk                         | <ul> <li>Nastavenie úložného miesta pre stiahnuté prostriedky.</li> <li>Poznámky: <ul> <li>RAM je predvolené nastavenie od výroby. Ukladanie stiahnutých prostriedkov do pamäte RAM je dočasné.</li> <li>Uloženie stiahnutých prostriedkov do pamäte Flash ich umiestni do permanentného úložného priestoru. Stiahnuté prostriedky ostávajú v pamäti Flash aj po vypnutí tlačiarne.</li> <li>Táto položka ponuky sa zobrazí iba vtedy, ak je nainštalovaný voliteľný disk Flash a/alebo pevný disk.</li> </ul> </li> </ul>                                                                                                    |
| <b>Resource Save</b><br>Off<br>On                                      | Nastavenie spôsobu, akým tlačiareň zaobchádza s dočasne<br>stiahnutými prostriedkami, akými sú napr. fonty a makrá uložené<br>v pamäti RAM, pri príjme úlohy, ktorá vyžaduje viac pamäte ako je<br>dostupné.                                                                                                    |
|                                                                        | <ul> <li>Poznámky:</li> <li>Off je predvolené nastavenie od výroby. Off nastaví tlačiareň, aby uchovala stiahnuté prostriedky iba dovtedy, kým nie je potrebná pamäť. Stiahnuté prostriedky sa vymažú za účelom spracovania tlačových úloh.</li> <li>Nastavenie On uchová stiahnuté prostriedky počas zmien jazyka a resetovaní tlačiarne. Ak sa v tlačiarni minie pamäť, zobrazí sa 38 Memory Full a stiahnuté prostriedky sa nevymažú.</li> </ul>                                                                                                    |
| <b>Print All Order</b><br>Alphabetical<br>Oldest First<br>Newest First | <ul> <li>Nastavenie poradia, v ktorom sa tlačia tlačové úlohy.</li> <li><b>Poznámky:</b> <ul> <li>Alphabetically je predvolené nastavenie od výroby.</li> <li>Tlačové úlohy sa zobrazia v abecednom poradí na ovládacom paneli tlačiarne.</li> </ul> </li> </ul>                                                                                                    |

#### Ponuka Finishing

| Položka ponuky                | Popis                                                                                                    |
|-------------------------------|----------------------------------------------------------------------------------------------------|
| Sides (Duplex)<br>1-sided     | Nastavenie, či je duplexná (2-stranná) tlač predvolene nastavená pre všetky<br>tlačové úlohy.                                                                                                    |
| 2-sided                       | Poznamky:                                                                                                    |
|                               | <ul> <li>Za účelom nastavenia 2-strannej tlače v softvérovom programe pre<br/>užívateľov systému Windows, kliknite na File &gt; Print a kliknite na<br/>Properties, Preferences, Options alebo Setup a upravte nastavenia. Pre<br/>užívateľov systému Macintosh kliknite na File &gt; Print a upravte nastavenia<br/>v dialógovom okne a rozbaľovacích ponukách Print.</li> </ul> |
| Duplex Binding                | Definuje spôsob, akým sú duplexné strany viazané a akým je tlač na zadnú časť                                                                                                    |
| Long Edge                     | strany orientovaná v spojení s tlačou na prednú časť strany.                                                                                                    |
| Short Edge                    | Poznámky:                                                                                                    |
|                               | <ul> <li>Long Edge je predvolene nastavenie od vyroby. Long Edge specifikuje, ze<br/>väzba je umiestnená na ľavý okraj strán na výšku (Portrait) a horný okraj<br/>strán na šírku (Llandscape).</li> </ul>                                                                                                    |
|                               | <ul> <li>Short Edge špecifikuje, že väzba je umiestnená na horný okraj strán na<br/>výšku (Portrait) a ľavý okraj strán na šírku (Llandscape).</li> </ul>                                                                                                    |
| Copies                        | Nastavenie predvoleného počtu kópií pre každú tlačovú úlohu.                                                                                                    |
| 1–999                         | Poznámka: 1 je predvolené nastavenie od výroby.                                                                                                    |
| Blank Pages                   | Nastavenie, či sa do tlačovej úlohy vkladajú prázdne strany.                                                                                                    |
| Do Not Print<br>Print         | Poznámka: Do Not Print je predvolené nastavenie od výroby.                                                                                                    |
| Collate                       | Zoraďovanie strán tlačovej úlohy po poradí pri tlači viacerých kópií.                                                                                                    |
| Off (1,1,1,2,2,2)             | Poznámky:                                                                                                    |
| On (1,2,1,2,1,2)              | Off je predvolené nastavenie od výroby. Žiadne strany sa nezoraďujú.                                                                                                    |
|                               | Pri nastavení On sa všetky strany tlačia postupne.                                                                                                    |
| Separator Sheets              | Nastavenie, či sa vkladajú prázdne oddeľovacie listy.                                                                                                    |
| None                          | Poznámky:                                                                                                    |
| Between Copies                | None je predvolené nastavenie od výroby.                                                                                                    |
| Between Jobs<br>Between Pages | <ul> <li>Nastavenie Between Copies vkladá prázdny oddeľovací list medzi každú<br/>kópiu tlačovej úlohy, ak je Collation nastavené na On. Ak je Collation<br/>nastavené na Off, prázdna strana sa vloží medzi každú sadu vytlačených<br/>strán, napr. po všetkých stranách 1, všetkých stranách 2 atď.</li> </ul>                                                                  |
|                               | Nastavenie Between Jobs vkladá prázdny list medzi tlačové úlohy.                                                                                                    |
|                               | <ul> <li>Nastavenie Between Pages vkladá prázdny list medzi každú stranu tlačovej<br/>úlohy. Toto nastavenie je užitočné pri tlači priehľadných fólií alebo vkladaní<br/>prázdnych strán do dokumento pre poznámky.</li> </ul>                                                                                                    |
| Separator Source              | Nastavenie zdroja papiera pre oddeľovacie listy.                                                                                                    |
| Tray [x]                      | Poznámky:                                                                                                    |
| Manual Feeder                 | Tray 1 (štandardný zásobník) je predvolené nastavenie od výroby.                                                                                                    |
|                               | Pre zobrazenie Multi-Purpose Feeder ako nastavenie ponuky musí byť<br>Configure MP nastavené na Cassette.                                                                                                    |

| Položka ponuky          | Popis                                                                                                    |
|-------------------------|----------------------------------------------------------------------------------------------------|
| N-up (pages-side)       | Nastavenie tlače niekoľkostranových obrazov na jednu stranu listu papiera.                                                                                                    |
| Off                     | Poznámky:                                                                                                    |
| 2-Up                    | Off je predvolené nastavenie od výroby.                                                                                                    |
| 3-Up                    | Zvolené číslo znamená počet strán, ktoré sa vytlačia na jednu stranu.                                                                                                    |
| 4-Up                    |                                                                                                    |
| 6-Up                    |                                                                                                    |
| 9-Up                    |                                                                                                    |
| 12-Up                   |                                                                                                    |
| 16-Up                   |                                                                                                    |
| Paper Saver Ordering    | Nastavenie pozície viacstranových obrazov pri používaní N-up (stránky-strany).                                                                                                    |
| Horizontal              | Poznámky:                                                                                                    |
| Reverse Horizontal      | Horizontal je predvolené nastavenie od výroby.                                                                                                    |
| Reverse Vertical        | Pozícia závisí od počtu obrazov a od toho, či sú obrazy orientované na                                                                                                    |
| Vertical                | výšku alebo na šírku.                                                                                                    |
| Paper Saver Orientation | Nastavenie orientácie tlačovej úlohy.                                                                                                    |
| Auto                    | Poznámky:                                                                                                    |
| Landscape               | Auto je predvolené nastavenie od výroby. Tlačiareň si zvolí medzi Portrait                                                                                                    |
| Portrait                | (Na výšku) a Landscape (Na šírku).                                                                                                    |
|                         | Long Edge používa Landscape (Na šírku).                                                                                                    |
|                         | Short Edge používa Portrait (Na výšku).                                                                                                    |
| Paper Saver Border      | Tlač okraja okolo každého obrazu strany.                                                                                                    |
| None                    | Poznámka: None je predvolené nastavenie od výroby.                                                                                                    |
| Solid                   |                                                                                                    |
| Staple Job              | Nastavenie, či sa má výstup svorkovať.                                                                                                    |
| Off                     | Poznámka: Táto ponuka je dostupná iba vtedy, ak je tlačiareň vybavená                                                                                                    |
| On                      | svorkovačom.                                                                                                    |
| Hole Punch              | Nastavenie dierovania tlačovej úlohy.                                                                                                    |
| Off                     | Poznámka: Táto ponuka je dostupná iba vtedy, ak je tlačiareň vybavená                                                                                                    |
| On                      | dierovačom.                                                                                                    |
| Hole Punch Mode         | Nastavenie počtu vyrazených dierok.                                                                                                    |
| 2 holes                 | Poznámky:                                                                                                    |
| 3 holes                 | • 3 holes je predvolené nastavenie od výroby pre USA. 4 holes je predvolené                                                                                                    |
| 4 holes                 | medzinárodné nastavenie od výroby.                                                                                                    |
|                         | Táto ponuka je dostupná iba vtedy, ak je tlačiareň vybavená dierovačom.                                                                                                    |
| Offset Pages            | Poskladanie kópií alebo tlačových úloh do oddelených súborov vo výstupnom                                                                                                    |
| None                    |                                                                                                    |
| Between Copies          | <ul> <li>None je predvolené pastavenje od výroby</li> </ul>                                                                                                    |
| Between Jobs            | <ul> <li>Rotween Conjes zarovnáva každú kóniu tlačovej úloby ak je Collato</li> </ul>                                                                                                    |
|                         | <ul> <li>Between copies zalovnava kazdu kopiu nacovej ulony, ak je collate<br/>nastavené na On. Ak je Collate nastavené na Off, každá séria vytlačených<br/>strán sa zarovná, napríklad všetky strany č. 1 a všetky strany č. 2.</li> </ul> |
|                         | <ul> <li>Between Jobs nastaví rovnakú pozíciu zarovnania pre celú tlačovú úlohu<br/>bez ohľadu na počet vytlačených kópií.</li> </ul>                                                                                                    |
|                         | Táto položka ponuky sa zobrazí iba pri nainštalovanom svorkovači.                                                                                                    |

# **Ponuka Quality**

| Položka ponuky     | Popis                                                                                                    |
|--------------------|----------------------------------------------------------------------------------------------------|
| Print Mode         | Nastavenie čiernobielej alebo farebnej tlače.                                                                                                    |
| Color              | Poznámka: Color je predvolené nastavenie.                                                                                                    |
| Black Only         |                                                                                                    |
| Color Correction   | Nastavenie farebného výstupu na vytlačenej strane.                                                                                                    |
| Auto               | Poznámky:                                                                                                    |
| Off                | Auto je predvolené nastavenie. Auto aplikuje rozdielne prevodné tabuľky                                                                                                    |
| Manual             | farieb na kazdy objekt na vytlacenej strane.                                                                                                    |
|                    | <ul> <li>On vypne korekciu raneb.</li> <li>Manual umožňuje úpravu tabuljek farieb pomocou pastavení dostupných v</li> </ul>                                                                                                    |
|                    | ponuke Manual Color.                                                                                                    |
|                    | Kvôli rozdielom v aditívnych a subtraktívnych farbách nie je možné                                                                                                    |
|                    | duplikovať niektoré farby zobrazované na počítačových monitoroch.                                                                                                    |
| Print Resolution   | Nastavenie rozlíšenia výstupu tlače.                                                                                                    |
| 4800 CQ            | Poznámka: 4800 CQ je predvolené nastavenie.                                                                                                    |
| 1200 dpi           |                                                                                                    |
| Toner Darkness     | Zosvetlenie alebo stmavnutie tlačeného výstupu.                                                                                                    |
| 1–5                | Poznámky:                                                                                                    |
|                    | 4 je predvolené nastavenie od výroby.                                                                                                    |
|                    | Výberom menšieho čísla môže pomaháť šetriť toner.                                                                                                    |
|                    | Ak je Print Mode nastavené na Black Only, nastavenie 5 zvýši hustotu tonera a čiernu farbu vo všetkých tlačových úlohách.                                                                                                    |
|                    | <ul> <li>Ak je Print Mode nastavené na Color, nastavenie 5 je rovnaké ako<br/>nastavenie 4.</li> </ul>                                                                                                    |
| Enhance Fine Lines | Aktivuje režim tlače pre súbory, akými sú napr. stavebné výkresy, mapy, schémy dosiek plošných spojov a blokových schém                                                                                                    |
| Off                | Poznámky:                                                                                                    |
| On                 | Off je predvolené nastavenie od výroby.                                                                                                    |
|                    | <ul> <li>Za účelom nastavenia Enhance Fine Lines pomocou softvéru pri otvorenom<br/>dokumente (aplikovateľné na užívateľov Windows) kliknite na File &gt; Print<br/>a potom kliknite na Properties, Preferences, Options alebo Setup. Pre<br/>užívateľov systému Macintosh kliknite na File &gt; Print a upravte nastavenia<br/>v dialógovom okne a rozbaľovacích ponukách Print.</li> </ul> |
|                    | <ul> <li>Za účelom nastavenia Enhance Fine Lines pomocou rozhrania EWS<br/>(Embedded Web Server) zadajte IP adresu sieťovej tlačiarne do okna<br/>prehliadača.</li> </ul>                                                                                                    |
| Color Saver        | Zníženie množstva tonera používaného pre grafiku a obrázky. Množstvo tonera                                                                                                    |
| Off                | používaného pre text sa nezníži.                                                                                                    |
| On                 | Poznamky:                                                                                                    |
|                    | <ul> <li>Oπ je predvolene nastavenie.</li> <li>On prepíže pastavenia Toner Darknoss</li> </ul>                                                                                                    |
|                    | · On prepise hastavenia ioner Darkness.                                                                                                    |

| Položka ponuky     | Popis                                                                                                    |  |  |
|--------------------|----------------------------------------------------------------------------------------------------|--|--|
| RGB Brightness     | Nastavenie jasu farebného výstupu.                                                                                                    |  |  |
| -6 až 6            | Poznámky:                                                                                                    |  |  |
|                    | U je predvolene nastavenie.                                                                                                    |  |  |
|                    | <ul> <li>-o je maximalne zniženie, o je maximalne zvyšenie.</li> <li>Neovolvaní súbory, v ktorých sa používajú farebné špecifikácie CMVK</li> </ul>       |  |  |
| PCP Contract       | Nostavonio kontractu farobných výstupov                                                                                                    |  |  |
|                    |                                                                                                    |  |  |
| 0-5                | <ul> <li>0 je predvolené nastavenie.</li> </ul>                                                                                                    |  |  |
|                    | <ul> <li>Neovplyvní súbory, v ktorých sa používajú farebné špecifikácie CMYK.</li> </ul>                                                                  |  |  |
| RGB Saturation     | Nastavenie sýtosti farebných výstupov.                                                                                                    |  |  |
| 0-5                | Poznámky:                                                                                                    |  |  |
|                    | 0 je predvolené nastavenie.                                                                                                    |  |  |
|                    | Neovplyvní súbory, v ktorých sa používajú farebné špecifikácie CMYK.                                                                                      |  |  |
| Color Balance      | Nastavenie farby v tlačenom výstupe zvýšením alebo znížením množstva tonera                                                                               |  |  |
| Cyan               | používaného pre každú farbu.                                                                                                    |  |  |
| -5 až 5            | <b>Poznámka:</b> 0 je predvolené nastavenie.                                                                                                    |  |  |
| Magenta            |                                                                                                    |  |  |
| -5 až 5            |                                                                                                    |  |  |
| Yellow             |                                                                                                    |  |  |
| -5 až 5            |                                                                                                    |  |  |
| Black              |                                                                                                    |  |  |
| -5 až 5            |                                                                                                    |  |  |
| Reset Defaults     |                                                                                                    |  |  |
| 0                  |                                                                                                    |  |  |
| Color Samples      | Tlač vzorových strán pre každú prevodovú tabuľku farieb RGB a CMYK                                                                                        |  |  |
| sRGB Display       | používaných v tiaciarní.                                                                                                    |  |  |
| sRGB Vivid         | Poznamky:                                                                                                    |  |  |
| Display—True Black | <ul> <li>vyberom akenokolvek nastavenia sa vytlaci vzorka.</li> <li>Eprobné vzorku so skladpiú z piekoľkých forobných žtvorcov kombinácií PCP.</li> </ul> |  |  |
| Vivid              | alebo CMYK, ktoré vytvoria vypĺňanú farbu. Tieto stranv ie možné použiť pri                                                                               |  |  |
| Off—RGB            | rozhodovaní, ktoré kombinácie sa majú použiť pre získanie požadovaného                                                                                    |  |  |
| US CMYK            | tlačového výstupu.                                                                                                    |  |  |
| Euro CMYK          | Pre prístup k úplnému zoznamu vzorových farebných strán na                                                                                                |  |  |
| Vivid CMYK         | zabudovanom web serveri zadajte IP adresu tlaciarne v okne prehliadača.                                                                                   |  |  |
| Off—CMYK           |                                                                                                    |  |  |

| Položka ponuky                                                                                                    | Popis                                                                                                    |  |
|----------------------------------------------------------------------------------------------------|----------------------------------------------------------------------------------------------------|--|
| Manual Color                                                                                                    | Nastavenie farbových konverzií RGB.                                                                                                    |  |
| RGB Image<br>Vivid<br>sRGB Display<br>Display True Black<br>sRGB Vivid<br>Off<br>RGB Text<br>Vivid<br>sRGB Display<br>Display—True Black<br>sRGB Vivid<br>Off<br>RGB Graphics<br>Vivid<br>sRGB Display<br>Display—True Black<br>sRGB Vivid<br>Off | <ul> <li>Poznámky:</li> <li>sRGB Display je predvolené nastavenie pre RGB Image. Aplikuje sa prevodová tabuľka farieb, ktorá sa pokúša vytvoriť výstup, ktorý sa zhoduje s farbami zobrazovanými na počítačovom monitore.</li> <li>sRGB Vivid je predvolené nastavenie pre RGB Text a RGB Graphics. sRGB Vivid aplikuje prevodovú tabuľku farieb, ktorá zvyšuje sýtosť farieb. Toto je uprednostňované nastavenie pre grafiku a text.</li> <li>Vivid aplikuje prevodovú tabuľku farieb, ktorá vytvára svetlejšie a sýtejšie farby.</li> <li>Display—True Black aplikuje prevodovú tabuľku farieb, ktorá využíva iba čierny toner pre neutrálne odtiene šedej.</li> <li>Off vypne konverziu farieb.</li> </ul> |  |
| Manual Color                                                                                                    | Nastavenie farbových konverzií CMYK.                                                                                                    |  |
| CMYK Image<br>US CMYK<br>Euro CMYK<br>Vivid CMYK<br>Off<br>CMYK Text<br>US CMYK<br>Euro CMYK<br>Vivid CMYK<br>Off<br>CMYK Graphics<br>US CMYK<br>Euro CMYK<br>Euro CMYK<br>Vivid CMYK<br>Off                                                      | <ul> <li>Poznámky:</li> <li>US CMYK je predvolené nastavenie. Aplikuje sa prevodová tabuľka farieb, ktorá sa pokúša vytvoriť výstup, ktorý sa zhoduje s farebným výstupom SWOP.</li> <li>Euro CMYK aplikuje prevodovú tabuľku farieb, ktorá sa pokúša vytvoriť výstup, ktorý sa zhoduje s farebným výstupom EuroScale.</li> <li>Vivid CMYK zvýši sýtosť farieb pre prevodovú tabuľku farieb US CMYK.</li> <li>Off vypne konverziu farieb.</li> </ul>                                                                                                    |  |
| Spot Color Replacement                                                                                                    | Umožňuje užívateľom vytvárať a ukladať užívateľské priame farby s príslušnými hodnotami CMYK.                                                                                                    |  |
| Color Adjust                                                                                                    | <ul> <li>Spustí sa opätovná kalibrácia prevodových tabuliek farieb a umožní tlačiarni vykonať nastavenia pre farebné variácie vo výstupe.</li> <li><b>Poznámky:</b> <ul> <li>Kalibrácia sa spustí po výbere tejto ponuky. Na displeji je zobrazené hlásenie Adjusting, kým sa tento proces neskončí.</li> <li>Farebné variácie vo výstupe niekedy majú za následok premenlivé podmienky, akými sú napr. izbová teplota a vlhkosť. Farebné úpravy sú vytvárané na základe algoritmov tlačiarne. Zarovnanie farieb (registrácia) sa počas tohto procesu opätovne prekalibruje.</li> </ul> </li> </ul>                                                                                                    |  |

#### **Ponuka Utilities**

| Položka ponuky                                                         | Popis                                                                                                    |
|------------------------------------------------------------------------|----------------------------------------------------------------------------------------------------|
| <b>Remove Held Jobs</b><br>Confidential<br>Held<br>Not Restored<br>All | <ul> <li>Odstránenie dôverných a pozastavených úloh z pevného disku tlačiarne.</li> <li>Poznámky: <ul> <li>Výberom nastavenia sa ovplyvnia iba tlačové úlohy, ktoré sa nachádzajú v tlačiarni. Záložky, úlohy na disku Flash a iné typy pozastavených úloh nie sú ovplyvnené týmto nastavením.</li> <li>Výberom Not Restored sa odstránia všetky tlačové a pozastavené úlohy, ktoré neboli uložené na disku.</li> </ul> </li> </ul>                                                                                                    |
| Format Flash<br>Yes<br>No                                              | <ul> <li>Formátovanie pamäte Flash.</li> <li>Výstraha—Možné poškodenie: Nevypínajte tlačiareň počas<br/>formátovania pamäte Flash.</li> <li>Poznámky: <ul> <li>Výberom Yes sa vymažú všetky údaje uložené v pamäti Flash.</li> <li>Nastavenie No zruší požiadavku formátovania.</li> <li>Pamäť Flash sa vzťahuje na pamäť pridanú inštaláciou voliteľnej<br/>pamäťovej karty Flash do tlačiarne.</li> <li>Pre sprístupnenie tejto položky ponuky musí byť v tlačiarni<br/>nainštalovaná a správne fungovať voliteľná pamäťová karta Flash.</li> <li>Voliteľná pamäťová karta Flash nesmie byť chránená proti čítaniu/<br/>zápicu alobo zápicu.</li> </ul> </li> </ul> |
| <b>Delete Downloads on Disk</b><br>Delete Now<br>Do Not Delete         | <ul> <li>Odstránenie stiahnutých prostriedkov z pevného disku tlačiarne, vrátane všetkých pozastavených úloh, dočasne uložených úloh a zaparkovaných úloh.</li> <li><b>Poznámky:</b> <ul> <li>Delete Now nakonfiguruje ovládací panel tlačiarne na obnovenie pôvodnej obrazovky po dokončení procesu vymazávania.</li> <li>Do Not Delete nastaví ovládací panel tlačiarne na obnovenie hlavnej ponuky Utilities.</li> </ul> </li> </ul>                                                                                                    |
| Activate Hex Trace                                                     | <ul> <li>Asistencia pri izolovaní problému s tlačovou úlohou.</li> <li>Poznámky: <ul> <li>Po zvolení Activate sa všetky údaje odoslané do tlačiarne vytlačia v hexadecimálnom a znakovom prevedení a kontrolné kódy sa nespustia.</li> <li>Hex Trace opustíte alebo deaktivujete vypnutím alebo resetovaním tlačiarne.</li> </ul> </li> </ul>                                                                                                    |
| Coverage Estimator<br>Off<br>On                                        | Poskytuje odhad percentuálneho pokrytia azúrovej, purpurovej, žltej a<br>čiernej farby na strane. Tento odhad sa vytlačí na oddeľovacej strane.<br><b>Poznámka:</b> Off je predvolené nastavenie od výroby.                                                                                                    |

#### Ponuka PDF

| Položka ponuky | Popis                                                               |
|----------------|---------------------------------------------------------------------|
| Scale to Fit   | Prispôsobenie obsahu strany tak, aby sa vytlačil na zvolenú veľkosť |
| No             | papiera.                                                            |
| Yes            | Poznámka: No je predvolené nastavenie od výroby.                    |

| Položka ponuky | Popis                                                      |
|----------------|------------------------------------------------------------|
| Annotations    | Tlač poznámok v PDF dokumente.                             |
| Do Not Print   | Poznámka: Do Not Print je predvolené nastavenie od výroby. |
| Print          |                                                            |

## Ponuka PostScript

| Položka ponuky       | Popis                                                                                                    |
|----------------------|----------------------------------------------------------------------------------------------------|
| Print PS Error       | Tlač strany s chybou PostScript.                                                                                                    |
| Off                  | Poznámka: Off je predvolené nastavenie od výroby.                                                                                                    |
| On                   |                                                                                                    |
| Lock PS Startup Mode | Umožňuje užívateľom deaktivovať súbor SysStart.                                                                                                    |
| Off                  | Poznámka: Off je predvolené nastavenie od výroby.                                                                                                    |
| On                   |                                                                                                    |
| Font Priority        | Stanovenie poradia vyhľadávania fontov.                                                                                                    |
| Resident             | Poznámky:                                                                                                    |
| Flash/Disk           | <ul> <li>Resident je predvolené nastavenie od výroby.</li> </ul>                                                                                     |
|                      | <ul> <li>Pre sprístupnenie tejto položky ponuky musí byť v tlačiarni<br/>nainštalovaná a správne fungovať voliteľná pamäťová karta Flash.</li> </ul> |
|                      | <ul> <li>Voliteľná pamäťová karta nesmie byť chránená proti Čítaniu/Zápisu,<br/>Zápisu alebo chránené heslom.</li> </ul>                             |
|                      | Job Buffer Size nesmie byť nastavené na 100%.                                                                                                    |
| Image Smoothing      | Vylepšenie kontrastu a ostrosti obrázkov s nízkym rozlíšením                                                                                         |
| Off                  | a vyhladenie ich farebných prechodov.                                                                                                    |
| On                   | Poznámky:                                                                                                    |
|                      | <ul> <li>Off je predvolené nastavenie od výroby.</li> </ul>                                                                                          |
|                      | <ul> <li>Nastavenie Image Smoothing nemá žiadny vplyv na obrázky, ktoré<br/>majú rozlíšenie 300 dpi alebo viac.</li> </ul>                           |

## Ponuka PCL Emul

| Položka ponuky                               | Popis                                                                                                    |
|----------------------------------------------|----------------------------------------------------------------------------------------------------|
| Font Source                                  | Určenie sady dostupných fontov.                                                                                                    |
| Resident<br>Disk<br>Download<br>Flash<br>All | <ul> <li>Poznámky:</li> <li>Resident je predvolené nastavenie od výroby. Zobrazí predvolenú sadu fontov od výroby stiahnutých v pamäti RAM.</li> <li>Nastavenia Flash a Disk zobrazia sa všetky fonty rezidentné na danom voliteľnom disku. Dbajte na to, aby bola voliteľná pamäťová karta Flash správne naformátovaná a nebola chránená proti čítaniu/ zápisu, zápisu alebo chránená heslom.</li> <li>Download sa zobrazí iba vtedy, ak stiahnuté fonty existujú. Zobrazí všetky fonty stiahnuté do pamäte RAM.</li> <li>Nastavenie All zobrazí všetky fonty dostupné akémukoľvek voliteľnému príslušenstvu</li> </ul> |

| Položka ponuky          | Popis                                                                                                    |
|-------------------------|----------------------------------------------------------------------------------------------------|
| Font Name<br>RO Courier | ldentifikácia určitého fontu a voliteľného príslušenstva, v ktorom je<br>uložený.                                                                                                    |
|                         | <b>Poznámka:</b> RO Courier je predvolené nastavenie od výroby. Nastavenie<br>RO Courier zobrazí názov fontu, ID fontu a pamäťové miesto v tlačiarni.<br>Skratka zdroja fontu je R pre Resident, F pre Flash a D pre Download.                                                         |
| Symbol Set              | Nastavenie znakovej sady pre každý názov fontu.                                                                                                    |
| 10U PC-8                | Poznámky:                                                                                                    |
| 12U PC-850              | <ul> <li>10U PC-8 je predvolené nastavenie od výroby pre USA. 12U PC-850<br/>je medzinárodné predvolené nastavenie od výroby.</li> </ul>                                                                                                    |
|                         | <ul> <li>Znaková sada je sada abecedných a číselných znakov,<br/>interpunkčných a špeciálnych znakov. Znakové sady podporujú<br/>rôzne jazyky alebo určité programy, akými sú napr. matematické<br/>symboly pre vedecký text. Zobrazia sa iba podporované znakové<br/>sady.</li> </ul> |
| PCL Emulation Settings  | Zmena veľkosti bodu pre škálovateľné typografické fonty.                                                                                                    |
| Point Size              | Poznámky:                                                                                                    |
| 1.00–1008.00            | 12 je predvolené nastavenie od výroby.                                                                                                    |
|                         | <ul> <li>Nastavenie Point Size sa vzťahuje na výšku znakov vo fonte. Jeden<br/>bod sa rovná približne 1/72 palca.</li> </ul>                                                                                                    |
|                         | Veľkosti bodov je možné zvýšiť alebo znížiť v krokoch po 0,25 bodu.                                                                                                    |
| PCL Emulation Settings  | Nastavenie odstupu fontu pre škálovateľné fonty s rovnakým odstupom.                                                                                                    |
| Pitch                   | Poznámky:                                                                                                    |
| 0.08–100                | 10 je predvolené nastavenie od výroby.                                                                                                    |
|                         | <ul> <li>Nastavenie Pitch sa vzťahuje na počet znakov s pevnou medzerou na<br/>palec (cpi).</li> </ul>                                                                                                    |
|                         | <ul> <li>Odstup je možné zvýšiť alebo znížiť v krokoch po 0,01 cpi.</li> </ul>                                                                                                    |
|                         | <ul> <li>Pre neškálovateľné fonty s rovnakým odstupom sa odstup zobrazí na<br/>displeji, ale nedá sa zmeniť.</li> </ul>                                                                                                    |
| PCL Emulation Settings  | Nastavenie orientácie textu a grafiky na strane.                                                                                                    |
| Orientation             | Poznámky:                                                                                                    |
| Portrait                | Portrait je predvolené nastavenie od výroby.                                                                                                    |
| Landscape               | <ul> <li>Nastavenie Portrait vytlačí text a grafiku rovnobežne s kratším<br/>okrajom strany.</li> </ul>                                                                                                    |
|                         | <ul> <li>Nastavenie Landscape vytlačí text a grafiku rovnobežne s dlhším<br/>okrajom strany.</li> </ul>                                                                                                    |
| PCL Emulation Settings  | Nastavenie počtu riadkov, ktoré sa vytlačia na každú stranu.                                                                                                    |
| Lines per Page          | Poznámky:                                                                                                    |
| 1–255                   | <ul> <li>60 je predvolené nastavenie od výroby pre USA. 64 je medzinárodné<br/>predvolené nastavenie od výroby.</li> </ul>                                                                                                    |
|                         | <ul> <li>Tlačiareň nastaví veľkosť medzery medzi každým riadkom na<br/>základe nastavení Lines per Page, Paper Size a Orientation. Zvoľte<br/>požadované nastavenie Paper Size a Orientation pred nastavením<br/>Lines per Page.</li> </ul>                                            |

| Položka ponuky         | Popis                                                                                |
|------------------------|--------------------------------------------------------------------------------------|
| PCL Emulation Settings | Nastavenie tlačiarne pre tlač na veľkosť papiera A4.                                 |
| A4 Width               | Poznámky:                                                                            |
| 198 mm                 | 198 mm je predvolené nastavenie od výroby.                                           |
| 203 mm                 | Nastavenie 203 mm nastaví šírku strany tak, aby sa umožnila tlač                     |
|                        | osemdesiatich znakov s odstupom 10.                                                  |
| PCL Emulation Settings | Nastavenie, či tlačiareň automaticky vykoná kontrolný príkaz CR (carriage            |
| Auto CR after LF       | return) po kontrolnom prikaze LF (line feed).                                        |
| Off                    | Poznámka: Off je predvolené nastavenie od výroby.                                    |
| On                     |                                                                                      |
| PCL Emulation Settings | Nastavenie, či tlačiareň automaticky vykoná kontrolný príkaz LF (line                |
| Auto LF after CR       | feed) po kontrolnom príkaze CR (carriage return).                                    |
| Off                    | Poznámka: Off je predvolené nastavenie od výroby.                                    |
| On                     |                                                                                      |
| Tray Renumber          | Konfigurácia tlačiarne pre fungovanie so softvérom tlačiarne alebo                   |
| Assign MP Feeder       | programami, ktoré používajú rôzne priradenia zdrojov pre zásobníky                   |
| Off                    | a podavace.                                                                          |
| None                   | POZNAMKY:                                                                            |
| 0–199                  | <ul> <li>Nastavenie None ignoruje príkaz Select Paper Feed Tento výber sa</li> </ul> |
| Assign Tray [x]        | zobrazí iba vtedy, keď je zvolený interpreterom PCL 5e.                              |
| Off                    | <ul> <li>0–199 umožňuje priradenie užívateľského nastavenia.</li> </ul>              |
| None                   |                                                                                      |
| 0–199                  |                                                                                      |
| Assign Manual Paper    |                                                                                      |
| Off                    |                                                                                      |
| None                   |                                                                                      |
| 0-199                  |                                                                                      |
| Assign Manual Env      |                                                                                      |
| Oπ                     |                                                                                      |
| 0.100                  |                                                                                      |
| Tray Renumber          | Zohrazenie predvoleného pastavenia od výroby priradeného pro každý                   |
|                        | zásobník a podávač.                                                                  |
| MPE Default = 9        |                                                                                      |
| T1 Default $= 0$       |                                                                                      |
| T2 Default = 4         |                                                                                      |
| T3 Default = 5         |                                                                                      |
| T4 Default = 20        |                                                                                      |
| T5 Default = 21        |                                                                                      |
| Env Default = 6        |                                                                                      |
| MPaper Default = 2     |                                                                                      |
| MEnv Default = 3       |                                                                                      |

| Položka ponuky   | Popis                                                            |
|------------------|------------------------------------------------------------------|
| Tray Renumber    | Obnovenie predvolených nastavení od výroby pre všetky priradenia |
| Restore Defaults | zásobníkov a podávačov.                                          |
| Yes              |                                                                  |
| No               |                                                                  |

### Ponuka HTML

| Položka ponuky |                 | Popis                                                               |
|----------------|-----------------|---------------------------------------------------------------------|
| Font Name      |                 | Nastavenie predvoleného typu písma (fontu) pre HTML                 |
| Albertus MT    | Joanna MT       | dokumenty.                                                          |
| Antique Olive  | Letter Gothic   | <b>Poznámka:</b> Times sa použije v HTML dokumentoch, v ktorých nie |
| Apple          | Lubalin Graph   | je specifikovany typ pisma (font).                                  |
| Chancery       | Marigold        |                                                                     |
| Arial MT       | MonaLisa Recut  |                                                                     |
| Avant Garde    | Monaco          |                                                                     |
| Bodoni         | New CenturySbk  |                                                                     |
| Bookman        | New York        |                                                                     |
| Chicago        | Optima          |                                                                     |
| Clarendon      | Oxford          |                                                                     |
| Cooper Black   | Palatino        |                                                                     |
| Copperplate    | StempelGaramond |                                                                     |
| Coronet        | Taffy           |                                                                     |
| Courier        | Times           |                                                                     |
| Eurostile      | TimesNewRoman   |                                                                     |
| Garamond       | Univers         |                                                                     |
| Geneva         | Zapf Chancery   |                                                                     |
| Gill Sans      | NewSansMTCS     |                                                                     |
| Goudy          | NewSansMTCT     |                                                                     |
| Helvetica      | New SansMTJA    |                                                                     |
| Hoefler Text   | NewSansMTKO     |                                                                     |
| Intl CG Times  |                 |                                                                     |
| Intl Courier   |                 |                                                                     |
| Intl Univers   |                 |                                                                     |

| Položka ponuky | Popis                                                         |  |
|----------------|---------------------------------------------------------------|--|
| Font Size      | Nastavenie predvolenej veľkosti písma pre HTML dokumenty.     |  |
| 1–255 pt       | Poznámky:                                                     |  |
|                | <ul> <li>12 pt je predvolené nastavenie od výroby.</li> </ul> |  |
|                | Výber veľkosti bodu je možné zvyšovať v krokoch po 1 bode.    |  |
| Scale          | Zmena rozmeru predvoleného typu písma pre HTML dokumenty.     |  |
| 1–400%         | Poznámky:                                                     |  |
|                | <ul> <li>100% je predvolené nastavenie od výroby.</li> </ul>  |  |
|                | Výber zmeny veľkosti je možné zvyšovať v krokoch po 1%.       |  |

| Položka ponuky | Popis                                                                      |
|----------------|----------------------------------------------------------------------------|
| Orientation    | Nastavenie orientácie strany pre HTML dokumenty.                           |
| Portrait       | Poznámka: Portrait je predvolené nastavenie od výroby.                     |
| Landscape      |                                                                            |
| Margin Size    | Nastavenie okraja strany pre HTML dokumenty.                               |
| 8–255 mm       | Poznámky:                                                                  |
|                | <ul> <li>19 mm je predvolené nastavenie od výroby.</li> </ul>              |
|                | <ul> <li>Nastavenie okraja je možné zvyšovať v krokoch po 1 mm.</li> </ul> |
| Backgrounds    | Nastavenie tlače pozadia v HTML dokumentoch.                               |
| Print          | Poznámka: Print je predvolené nastavenie od výroby.                        |
| Do Not Print   |                                                                            |

# Ponuka Image

| Položka ponuky   | Popis                                                                                                   |
|------------------|----------------------------------------------------------------------------------------------------|
| Auto Fit         | Výber optimálnej veľkosti, mierky a orientácie papiera.                                                 |
| On               | <b>Poznámka:</b> On je predvolené nastavenie od výroby. Nastavenia On                                   |
| Off              | prepise nastavenia mierky a orientacie pre niektore obrazky.                                            |
| Invert           | Inverzia dvojtónových čiernobielych obrázkov.                                                           |
| Off              | Poznámky:                                                                                               |
| On               | Off je predvolené nastavenie od výroby.                                                                 |
|                  | Toto nastavenie sa neaplikuje na obrázky GIF ani JPEG.                                                  |
| Scaling          | Prispôsobenie obrázka tak, aby sa zmestil na zvolenú veľkosť papiera.                                   |
| Best Fit         | Poznámky:                                                                                               |
| Anchor Center    | Best Fit je predvolené nastavenie od výroby.                                                            |
| Fit Height/Width | <ul> <li>Ak je Auto Fit nastavené na On, tak sa Scaling automaticky nastaví na<br/>Best Fit.</li> </ul> |
| Fit Height       |                                                                                                    |
| Fit Width        |                                                                                                    |
| Anchor Top Left  |                                                                                                    |
| Orientation      | Nastavenie orientácie obrázka.                                                                          |
| Portrait         | Poznámka: Portrait je predvolené nastavenie od výroby.                                                  |
| Landscape        |                                                                                                    |
| Rev Portrait     |                                                                                                    |
| Rev Landscape    |                                                                                                    |

## Ponuka XPS

| Položka ponuky    | Popis                                                           |
|-------------------|-----------------------------------------------------------------|
| Print Error Pages | Tlač strany s informáciami o chybách, vrátane chýb značiek XML. |
| Off               | Poznámka: Off je predvolené nastavenie od výroby.               |
| On                |                                                                 |
### Ponuka Help

Ponuka Help sa skladá z niekoľkých strán ponuky Help, ktoré sú uložené v multifunkčnom zariadení ako PDF dokumenty. Obsahujú informácie o používaní tlačiarne a vykonávaní rôznych úloh, vrátane kopírovania, skenovania a faxovania.

Anglický, francúzsky, nemecký a španielsky preklad je uložený v tlačiarni.

Ostatné preklady sú dostupné na web stránke spoločnosti Lexmark www.lexmark.com.

| Položka ponuky      | Popis                                                                                                    |
|---------------------|----------------------------------------------------------------------------------------------------|
| Print All Guides    | Tlač všetkých príručiek.                                                                                                    |
| Copy Guide          | Poskytuje informácie o vytváraní kópií a zmene nastavení.                                                                                              |
| E-mail guide        | Poskytuje informácie o odosielaní e-mailov pomocou adries, čísel<br>skrátených volieb alebo adresára a o zmene nastavení.                              |
| Fax guide           | Poskytuje informácie o odosielaní faxov pomocou faxových čísel, čísel skrátených volieb alebo adresára a o zmene nastavení.                            |
| FTP guide           | Poskytuje informácie o skenovaní dokumentov priamo na FTP server<br>pomocou FTP adries, čísel skrátených volieb alebo adresára a o zmene<br>nastavení. |
| Print Defects guide | Poskytuje informácie o riešení opakujúcich sa chýb tlače v kópiách alebo<br>na výtlačkoch.                                                             |
| Information guide   | Poskytuje pomoc pri vyhľadaní ďalších informácií.                                                                                                    |
| Supplies guide      | Poskytuje čísla dielov pre objednávanie spotrebného materiálu.                                                                                         |

## Zabezpečenie pevného disku tlačiarne a inej nainštalovanej pamäte

### Vyhlásenie o nestálosti

Vaša tlačiareň obsahuje rôzne typy pamäte, ktoré sú schopné ukladať nastavenia zariadenia a siete, informácie zo zabudovaných riešení a užívateľské údaje. Typy pamäte—spolu s typmi údajov ukladaných každým takýmto typom—sú popísané nižšie.

- **Nestála pamäť**—Vaše zariadenie využíva počas jednoduchých úloh tlače a kopírovania na dočasné ukladanie užívateľských údajov štandardnú pamäť RAM (Random Access Memory).
- **Stála pamäť**—Vaše zariadenie môže využívať dve formy stálej pamäte: EEPROM a NAND (pamäť Flash). Obidva tieto typy sa používajú na uloženie operačného systému, nastavení zariadenia, informácií o sieti, nastavení skenera a záložiek a zabudovaných riešení.
- **Pamäť pevného disku**—Niektoré zariadenia disponujú nainštalovaným pevným diskom. Pevný disk tlačiarne je navrhnutý na funkcionalitu špecifickú pre zariadenie a nedá sa použiť na dlhodobú úschovu údajov, ktoré nie sú spojené s tlačou. Pevný disk neposkytuje pre užívateľov schopnosť získavať informácie, vytvárať priečinky, vytvárať diskové alebo sieťové zdieľané priečinky súborov, ani informácie o FTP priamo z klientskeho zariadenia. Pevný disk dokáže uchovať užívateľské údaje vo vyrovnávacej pamäti od komplexných úloh skenovania, tlače, kopírovania a faxovania, ako aj formulárové údaje a údaje fontov.

Existuje niekoľko okolností, pri ktorých by ste si mohli želať vymazať obsah pamäťových zariadení nainštalovaných vo vašej tlačiarni. Takýto čiastočný zoznam zahŕňa:

- Tlačiareň sa práve vyradzuje.
- Pevný disk tlačiarne sa práve vymieňa.
- Tlačiareň sa práve presúva na iné oddelenie alebo miesto.
- Tlačiareň sa práve servisuje niekým mimo vašej organizácie.
- Tlačiareň sa práve odstraňuje z vašich budov za účelom servisu.

#### Likvidácia pevného disku

Poznámka: Nie všetky tlačiarne disponujú nainštalovaným pevným diskom.

Vo vysoko zabezpečených prostrediach môže byť nevyhnutné vykonať ďalšie kroky na zaručenie toho, aby sa nedalo k dôverným údajom dostať po odstránení tlačiarne—alebo jej pevného disku—z vašich priestorov. Aj keď je možné väčšinu údajov vymazať elektronicky, ešte pred likvidáciou tlačiarne alebo pevného disku môžete zvážiť jednu alebo viac z nasledovných akcií:

- **Demagnetizácia**—"Prepláchnutie" pevného disku magnetickým poľom, ktoré vymaže uložené údaje.
- Rozdrvenie—Fyzické stlačenie pevného disku tak, aby sa súčiastky poškodili a stali sa tak nečitateľnými.
- Zomletie—Fyzické roztrhanie pevného disku na drobné kovové kúsky.

**Poznámka:** Aj keď je možné väčšinu údajov vymazať elektronicky, jediný spôsob na úplné vymazanie všetkých údajov je fyzicky zničiť každé pamäťové zariadenie, na ktorom mohli byť uložené údaje.

### Vymazanie nestálej pamäte

Nestála pamäť (RAM) nainštalovaná vo vašej tlačiarni vyžaduje na uchovanie informácií zdroj elektrickej energie. Dočasne uložené údaje vymažete jednoduchým vypnutím zariadenia.

### Vymazanie stálej pamäte

V závislosti od typu nainštalovaného pamäťového zariadenia a typu údajov uložených týmto zariadením existuje niekoľko spôsobov, ktoré sa dajú využiť na vymazanie údajov uložených v stálej pamäti. Informácie o spôsobe vymazania každého typu informácií sú uvedené v príručke *Embedded Web Server Administrator Guide* (Administrátorská príručka zabudovaného web servera).

- Individuálne nastavenia—Individuálne nastavenia tlačiarne je možné vymazať pomocou ovládacieho panela tlačiarne alebo zabudovaného web servera tlačiarne.
- **Nastavenia zariadenia a siete**—Nastavenia zariadenia a siete môžete vymazať a obnoviť predvolené nastavenia od výroby resetovaním pamäte NVRAM pomocou ponuky tlačiarne Config.
- Bezpečnostné nastavenia Môžete obnoviť predvolené nastavenia od výroby alebo vymazať bezpečnostné nastavenia výberom správania pre bezpečnostný prepínač resetovania (Security Reset Jumper) v zabudovanom web serveri a následne posunúť hardvérový prepínač umiestnený na matičnej doske.
- **Faxové údaje**—Ak vaša tlačiareň neobsahuje pevný disk, alebo ste zvolili NAND pre ukladanie faxov, môžete vymazať nastavenia faxu a údaje resetovaním pamäte NVRAM pomocou ponuky tlačiarne Config.

**Poznámka:** Ak má vaša tlačiareň pevný disk, ktorý bol rozdelený pre ukladanie faxov na partície, údaje a nastavenia faxov je nutné vymazať opätovným naformátovaním danej partície.

 Zabudované riešenia—Informácie a nastavenia spojené so zabudovanými riešeniami je možné vymazať odinštalovaním riešenia alebo obnovením predvolených nastavení od výroby pomocou ponuky tlačiarne Config.

### Vymazanie pamäte pevného disku tlačiarne

Poznámka: Nie všetky tlačiarne disponujú nainštalovaným pevným diskom.

Konfigurácia čistenia disku (Disk Wiping) v ponukách tlačiarne vám umožňuje odstrániť zostávajúci dôverný materiál ponechaný úlohami skenovania, tlače, kopírovania a faxovania bezpečným prepísaním súborov, ktoré boli označené pre vymazanie.

#### Pomocou zabudovaného web servera

1 Na zabudovanom web serveri kliknite na Settings > Security > Disk Wiping.

Poznámka: Na tlačiarňach bez pevného disku sa Disk Wiping nezobrazí v ponuke Security.

- 2 Pre režim čistenia (Wiping Mode) vyberte jedno z nasledovného:
  - Auto—Toto nastavenie použite na automatické vyčistenie údajov po každom použití (môže zvýšiť čas medzi úlohami).
  - **Manual**—Toto nastavenie použite pre naplánovanie čistenia disku.
- 3 Kliknite na Submit.
- 4 V ponuke Security kliknite na Disk Wiping.
- 5 Ak ste aktivovali režim Manual a želáte si naplánovať čistenie disku, kliknite na Scheduled Disk Wiping.

#### Poznámky:

- Naplánované čistenie disku (Scheduled Disk Wiping) sa nezobrazí, kým nie je zvolený a potvrdený režim Manual.
- Ak si neželáte čistenie disku naplánovať, môžete kroky 5 a 6 preskočiť.
- **6** Pomocou volieb času a dní (Time and Day(s)) stanovte, kedy by malo nastať čistenie disku a potom kliknite na **Add**. Opakovaním tohto postupu podľa potreby naplánujete ďalšie časy pre čistenie disku. Po skončení obnovíte obrazovku nastavenia Disk Wiping stlačením tlačidla prehliadača Back.

**Poznámka:** Čistenie disku môže trvať niekoľko minút až viac než hodinu, pričom počas tohto času nebude tlačiareň dostupná pre ostatné užívateľské úlohy.

- 7 Na obrazovke nastavenia Disk Wiping vyberte pre každú metódu čistenia disku (Automatic, Manual a Scheduled) jednu z nasledovných položiek:
  - **Single Pass** (Jeden prechod)—Umožňuje prepísať pevný disk tlačiareň opakujúcim sa bitovým obrazcom v rámci jedného prechodu.
  - **Multi-pass** (Viacnásobný prechod)—Umožňuje niekoľkonásobne prepísať pevný disk tlačiareň náhodnými bitovými obrazcami, za ktorými nasleduje overovací prechod. Bezpečné prepísanie je kompatibilné so štandardom DoD 5220.22-M pre bezpečné vymazanie údajov z pevného disku. Vysoko dôverné informácie by mali byť čistené pomocou tejto metódy.
- 8 Kliknite na Submit.

#### Pomocou ovládacieho panela tlačiarne

- 1 Vypnite tlačiareň.
- 2 Počas zapínania tlačiarne pridržte 2<sup>480</sup> a 6<sup>480</sup>. Načítanie ponuky Configuration trvá približne minútu.

Po úplnom zapnutí tlačiarne by sa namiesto ikon štandardnej hlavnej obrazovky, akými sú napríklad Copy alebo Fax, mal na dotykovom displeji zobraziť zoznam funkcií.

- **3** Tlačidlá uvoľnite po zobrazení obrazovky so stavovou lištou. Tlačiareň vykoná postupnosť krokov zapínania a následne sa zobrazí ponuka Configuration.
- 4 Stlačte Wipe Disk a potom stlačte jedno z nasledovného:
  - Wipe disk (fast) (Čistenie disku (Rýchle))—Umožňuje prepísať celý disk nulami v jednom prechode.
  - Wipe disk (secure) (Čistenie disku (Bezpečné))—Umožňuje niekoľkonásobne prepísať pevný disk tlačiareň náhodnými bitovými obrazcami, za ktorými nasleduje overovací prechod. Bezpečné prepísanie je kompatibilné so štandardom DoD 5220.22-M pre bezpečné vymazanie údajov z pevného disku. Vysoko dôverné informácie by mali byť čistené pomocou tejto metódy.
- 5 Stlačením Yes pokračujte v čistení disku. Stavová lišta znázorňuje napredovanie úlohy čistenia disku.

**Poznámka:** Čistenie disku môže trvať niekoľko minút až viac než hodinu, pričom počas tohto času nebude tlačiareň dostupná pre ostatné užívateľské úlohy.

6 Stlačte Back a potom Exit Config Menu.

Tlačiareň sa reštartuje a potom obnoví štandardný prevádzkový režim.

### Konfigurácia šifrovania pevného disku tlačiarne

Poznámka: Nie všetky tlačiarne disponujú nainštalovaným pevným diskom.

Aktivácia šifrovania pevného disku pomáha predchádzať strate citlivých údajov v prípade krádeže vašej tlačiarne alebo pevného disku.

- 1 Vypnite tlačiareň.
- 2 Počas zapínania tlačiarne pridržte 2<sup>400</sup> a 6<sup>400</sup>. Načítanie ponuky Configuration trvá približne minútu.

Po úplnom zapnutí tlačiarne by sa namiesto ikon štandardnej hlavnej obrazovky, akými sú napríklad Copy alebo Fax, mal na dotykovom displeji zobraziť zoznam funkcií.

- **3** Tlačidlá uvoľnite po zobrazení obrazovky so stavovou lištou. Tlačiareň vykoná postupnosť krokov zapínania a následne sa zobrazí ponuka Configuration.
- 4 Stlačte Disk Encryption > Enable.

Výstraha: Aktivácia šifrovania disku vymaže obsah pevného disku tlačiarne.

5 Stlačením Yes pokračujte v čistení disku. Stavová lišta znázorňuje napredovanie úlohy čistenia disku.

Po zašifrovaní pevného disku tlačiareň obnoví obrazovku Enable/Disable.

Výstraha: Tlačiareň počas postupu šifrovania nevypínajte. V opačnom prípade môže dôjsť k strate údajov.

**Poznámka:** Čistenie disku môže trvať niekoľko minút až viac než hodinu, pričom počas tohto času nebude tlačiareň dostupná pre ostatné užívateľské úlohy.

- Stlačením Yes pokračujte v čistení a šifrovaní disku. Stavová lišta znázorňuje napredovanie úlohy šifrovania.
- 6 Stlačte Back a potom Exit Config Menu.

Tlačiareň sa reštartuje a potom obnoví štandardný prevádzkový režim.

## Údržba tlačiarne

Niektoré úlohy je potrebné za účelom uchovania optimálnej tlačovej kvality vykonávať pravidelne.

### Čistenie exteriéru tlačiarne

1 Uistite sa, že je tlačiareň vypnutá a odpojená od elektrickej zásuvky.

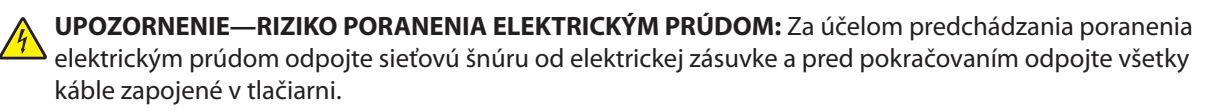

- 2 Vyberte všetok papier z tlačiarne.
- **3** Navlhčite čistú a nezaprášenú handričku vo vode.

Výstraha—Možné poranenie: Nepoužívajte čistiace prostriedky alebo saponátové čistidlá určené pre čistenie domácnosti, pretože môžu poškodiť povrch tlačiarne.

4 Čistite iba vonkajší povrch tlačiarne, pričom dbajte na to, aby ste vyčistili aj štandardný výstupný zásobník.

Výstraha—Možné poranenie: Čistením interiéru pomocou navlhčenej handričky môže poškodiť tlačiareň.

**5** Pred spustením novej tlačovej úlohy sa uistite sa, že sú podpera papiera a štandardný výstupný zásobník suché.

## Čistenie sklenenej plochy skenera

Pri problémoch s kvalitou tlače, napr. pri pruhoch na kopírovaných alebo skenovaných obrázkov, vyčistite sklenenú plochu skenera.

- 1 Mierne navlhčite jemnú a nezaprášenú handričku alebo hygienickú vreckovku vo vode.
- **2** Otvorte kryt skenera.

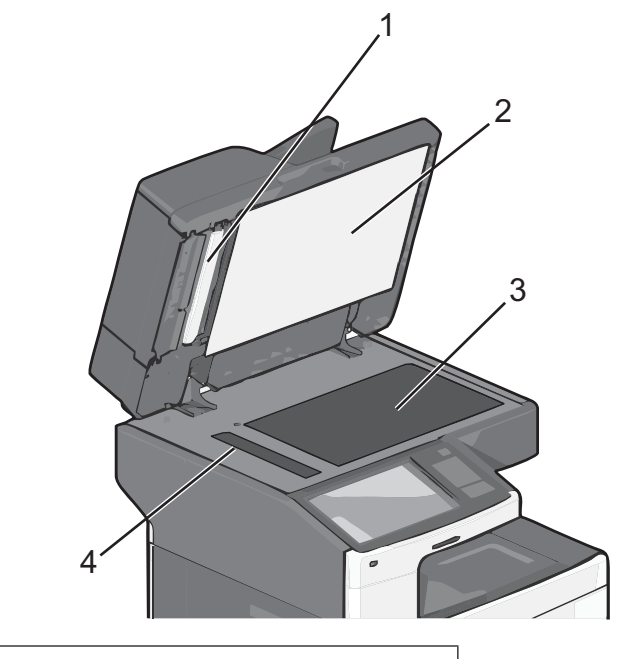

| 1 | Biela spodná strana krytu podávača ADF.             |
|---|-----------------------------------------------------|
| 2 | Biela spodná strana krytu sklenenej plochy skenera. |
| 3 | Sklenená plocha skenera.                            |
| 4 | Sklenená plocha podávača ADF.                       |

3 Vyčistite zobrazené plochy a nechajte ich vyschnúť.

4 Otvorte spodné dvierka podávača ADF.

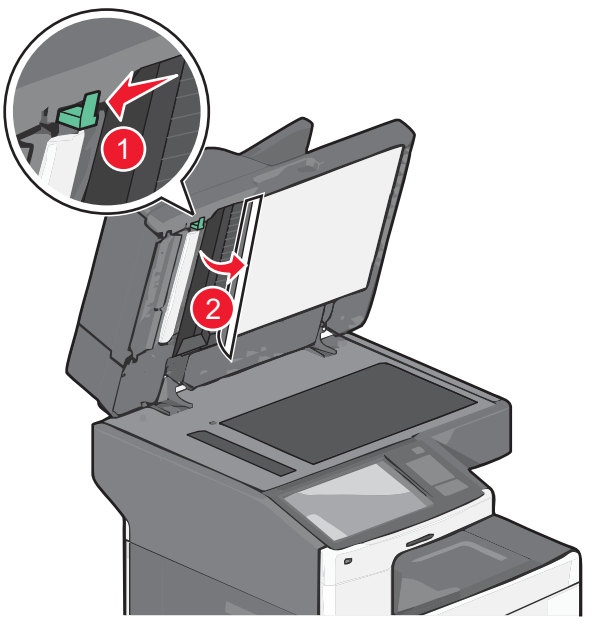

- 5 Vyčistite sklenenú plochu podávača ADF pod dvierkami podávača ADF.
- 6 Zatvorte spodné dvierka podávača ADF.
- 7 Zatvorte kryt skenera.

### Čistenie častí podávača ADF

Pravidelným čistením časti podávača ADF udržujte optimálny tlačový výkon. Zvyšky na častiach podávača ADF môžu spôsobovať problémy s kvalitou tlače a falošné hlásenia o zaseknutých papieroch číslo 290–294.

- **1** Vypnite tlačiareň.
- 2 Mierne navlhčite jemnú nezaprášenú handričku vo vode.
- 3 Otvorte kryt podávača ADF.

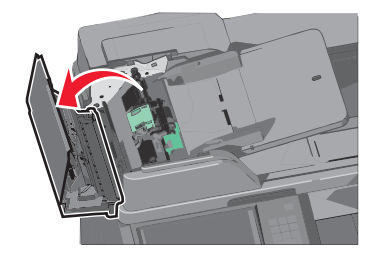

4 Odoberte zostavu zdvíhacích valcov.

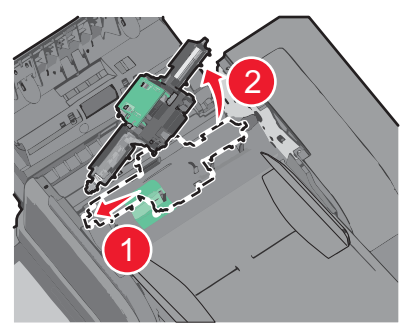

- **5** Vyčistite povrch obidvoch zdvíhacích valcov.
- 6 Založte zostavu zdvíhacích valcov naspäť.

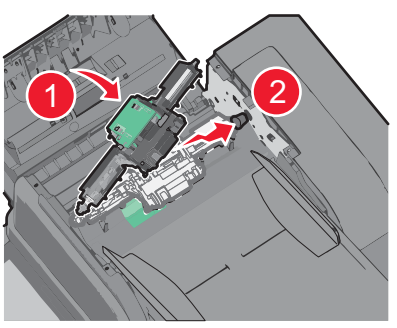

- 7 Utrite celý povrch pod krytom podávača ADF.
- 8 Zatvorte kryt podávača ADF.

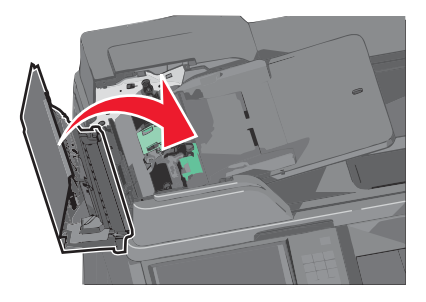

## Čistenie optiky tlačových hláv

Optiku tlačových hláv vyčistite pri problémoch s kvalitou tlače.

1 Otvorte predné dvierka.

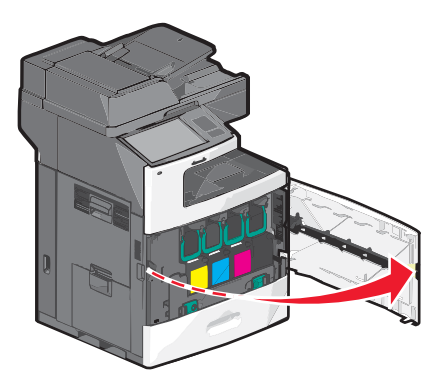

2 Vyberte všetky tlačové kazety.

**Výstraha—Možné poškodenie:** Nedotýkajte sa lesklej časti na fotovalci. V opačnom prípade môže dôjsť k poškodeniu fotocitlivej jednotky.

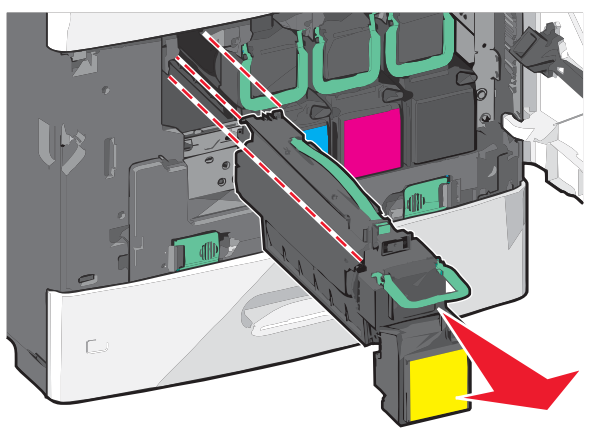

**3** Identifikujte štyri optiky tlačových hláv.

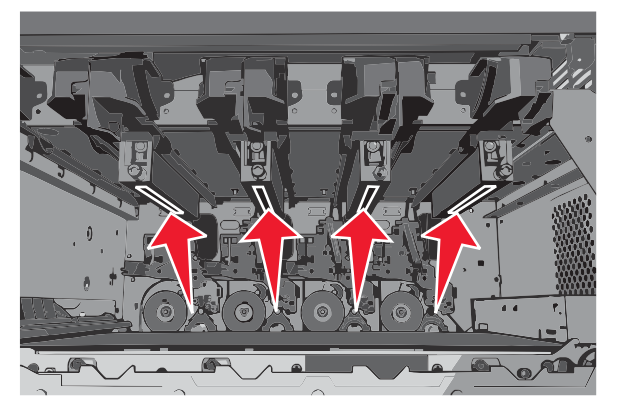

4 Vyčistite optiku pomocou stlačeného vzduchu.

Výstraha—Možné poškodenie: Nedotýkajte sa optiky tlačových hláv.

5 Založte naspäť tlačové kazety.

#### **6** Zatvorte predné dvierka.

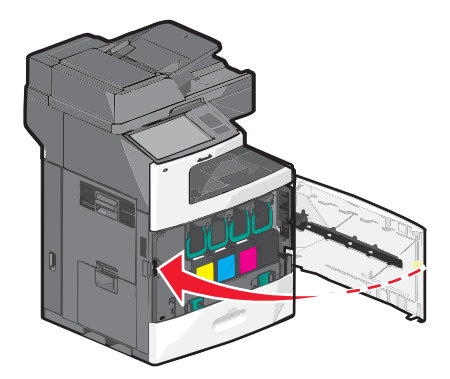

### Úprava registrácie skenera

Registrácia skenera je proces pre zarovnanie oblasti skenovania s umiestnením papiera. Na tento proces budete potrebovať dva kusy tmavého papiera formátu Letter alebo A4.

- **1** Vypnite tlačiareň.
- 2 Vyčistite sklenenú plochu skenera a podporný materiál.

Podrobnosti sú uvedené v časti "Čistenie sklenenej plochy skenera" na str. 223.

- **3** Počas zapínania tlačiarne pridržte 2<sup>ABC</sup> a 6<sup>MO</sup>.
- 4 Tlačidlá uvoľnite po zobrazení obrazovky so stavovou lištou.

Tlačiareň vykoná postupnosť krokov zapínania a následne sa zobrazí ponuka Configuration.

**5** V ponuke Configuration prejdite na:

#### Scanner Manual Registration > Print Quick Test

6 Zarovnajte sklenenú plochu skenera alebo podávač ADF.

Zarovnanie sklenenej plochy skenera:

a Položte stranu Quick Test smerom nadol na sklenenú plochu skenera.

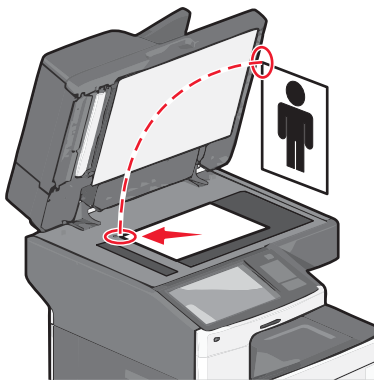

**b** Stlačte Copy Quick Test.

Skener vytlačí kópiu strany Quick Test.

- c Stlačte Flatbed.
- d Pomocou kópie strany Quick Test upravte nastavenia Left Margin a Top Margin.

#### e Stlačte Submit > Copy Quick Test.

f Porovnajte novú kópiu s originálom.

Opakujte kroky pre zarovnanie plochy skenera, kým sa pozícia na strane kópie Quick Test presne nezhoduje s originálom.

Zarovnanie podávača ADF:

- **a** Vykonajte niektoré z nasledovného:
  - Pre zarovnanie prednej časti podávača ADF: položte stranu Quick Test smerom nahor, kratšou stranou dopredu do podávača ADF.
  - Pre zarovnanie zadnej časti podávača ADF: položte stranu Quick Test smerom nadol, kratšou stranou dopredu do podávača ADF.
- **b** Stlačte Copy Quick Test.

Skener vytlačí kópiu strany Quick Test.

- c Stlačte ADF Front alebo ADF Back.
- d Pomocou kópie strany Quick Test upravte nastavenia Horizontal Adjust a Top Margin.
- e Stlačte Submit > Copy Quick Test.
- f Porovnajte novú kópiu s originálom.

Opakujte kroky pre zarovnanie plochy skenera, kým sa pozícia na strane kópie Quick Test presne nezhoduje s originálom.

7 Stlačte Back > Exit Configuration.

#### Skladovanie spotrebného materiálu

Zvoľte chladné a čisté miesto na skladovanie spotrebného materiálu tlačiarne. Spotrebný materiál skladujte správnou stranou nahor v jeho originálnom balení, kým nie ste pripravený ho použiť.

Spotrebný materiál nevystavujte:

- Priamemu slnečnému svetlu.
- Teplotám nad 35 °C.
- Vysokej vlhkosti nad 80%.
- Slanému vzduchu.
- Korozívnym plynom.
- Prašnému prostrediu.

#### Zistenie stavu spotrebného materiálu

Na displeji sa zobrazí hlásenie zakaždým, keď je potrebné zaobstarať spotrebný materiál alebo je požadovaná údržba.

#### Zistenie stavu spotrebného materiálu na ovládacom paneli tlačiarne

Na hlavnej obrazovke stlačte Status/Supplies > View Supplies.

#### Zistenie stavu spotrebného materiálu zo sieťového počítača

Poznámka: Počítač musí byť zapojený do rovnakej siete ako tlačiareň.

#### 1 Do adresového riadka web prehliadača zadajte IP adresu tlačiarne.

Ak nepoznáte IP adresu tlačiarne, môžete:

- Zobraziť IP adresu na ovládacom paneli tlačiarne v časti TCP/IP v ponuke Networks/Ports.
- Vytlačiť stranu s nastaveniami siete alebo nastaveniami ponúk a vyhľadať IP adresu v časti TCP/IP.

#### 2 Kliknite na **Device Status**.

Strana Device Status (Stav zariadenia) sa zobrazí spolu so súhrnom hladín spotrebných materiálov.

#### Objednávanie spotrebného materiálu

Pre objednanie spotrebného materiálu v rámci Spojených Štátov kontaktujte spoločnosť Lexmark na telefónnom čísle 1-800-539-6275 ohľadom informácie o autorizovaných díleroch Lexmark vo vašej oblasti. V ostatných krajinách alebo regiónoch navštívte web stránku spoločnosti Lexmark **www.lexmark.com**, alebo sa obráťte na predajňu, kde ste zakúpili svoju tlačiareň.

#### Poznámky:

- Mierka tonera je odhad množstva tonera nachádzajúceho sa vo vašej kazete.
- Všetky odhady životnosti predpokladajú tlač na obyčajný papier veľkosti Letter alebo A4.

#### Objednávanie tlačovej kazety

Pri zobrazení hlásenia 88 [color] cartridge low alebo 88 [color] cartridge nearly low objednajte novú kazetu.

Odhadovaná výdrž zásobníka tonera je založená na štandarde ISO / IEC 19798 (pri približnom priemernom krytí 5 % na jednu farbu). Dlhšie trvajúca tlač s mimoriadne nízkym krytím (menej než 1,25 % na farbu) môže negatívne ovplyvniť aktuálnu výdrž danej farby a môže spôsobiť opotrebovanie častí zásobníka pred minutím tonera.

#### Odporúčané tlačové kazety a čísla dielov

| Názov dielu                                    | Kazeta návratového programu Lexmark | Bežná kazeta |
|------------------------------------------------|-------------------------------------|--------------|
| Azúrová tlačová kazeta                         | C792A1CG                            | C792A2CG     |
| Azúrová extra vysokokapacitná tlačová kazeta   | X792X1CG                            | X792X2CG     |
| Purpurová tlačová kazeta                       | C792A1MG                            | C792A2MG     |
| Purpurová extra vysokokapacitná tlačová kazeta | X792X1MG                            | X792X2MG     |
| Žltá tlačová kazeta                            | C792A1YG                            | C792A2YG     |
| Žltá extra vysokokapacitná tlačová kazeta      | X792X1YG                            | X792X2YG     |
| Čierna tlačová kazeta                          | C792A1KG                            | C792A2KG     |
| Čierna extra vysokokapacitná tlačová kazeta    | X792X1KG                            | X792X2KG     |

#### Objednávanie zapekacej jednotky alebo prenosového modulu

Pri zobrazení hlásenia **80 Fuser Life Warning** alebo **83 Transfer Module Life Warning** objednajte náhradnú zapekaciu jednotku alebo prenosový modul.

Pri zobrazení hlásenia 80 **Replace Fuser** alebo 83 **Replace Transfer Module** nainštalujte novú zapekaciu jednotku alebo nový prenosový modul. Podrobnosti o inštalácii sú uvedené v dokumentácii dodávanej s dielom.

| Názov dielu        | Číslo dielu |
|--------------------|-------------|
| Zapekacia jednotka | 40X7102     |
|                    | 40X7100     |
|                    | 40X7101     |
| Prenosový modul    | 40X7103     |

#### Objednávanie zásobníka zbytkového tonera

Pri zobrazení hlásenia 82 Waste toner box nearly full objednajte náhradný zásobník zbytkového tonera.

Pri zobrazení hlásenia 82 Replace waste toner box vymeňte zásobník zbytkového tonera.

Poznámka: Opätovné použitie zásobníka zbytkového tonera sa neodporúča.

| Názov dielu                | Číslo dielu |
|----------------------------|-------------|
| Zásobník zbytkového tonera | C792X77G    |

#### Objednanie kaziet so svorkami

Pri zobrazení hlásenia Staples Low or Staples Empty objednajte uvedenú kazetu so svorkami.

Podrobnosti sú uvedené na obrázku vo vnútri dvierok svorkovača.

| Názov dielu                                                                      | Číslo dielu |
|----------------------------------------------------------------------------------|-------------|
| Kazety so svorkami–3 balenia                                                     | 25A0013     |
| (Keďže jedno balenie obsahuje 5 000 svoriek, 3-balenie obsahuje 15 000 svoriek.) |             |

#### Objednanie náhradných dielov podávača ADF

Objednajte náhradné diely podávača ADF, ak sa vyskytnú problémy s dvojitým podávaním papiera alebo pri problémoch s podávaním cez automatický podávač dokumentov.

| Názov dielu                    | Číslo dielu |
|--------------------------------|-------------|
| Zdvíhacia konzola podávača ADF | 40X4540     |
| Oddeľovací valec               | 40X4605     |

#### Objednanie čistiacej súpravy

Dotykový displej čistite pomocou mokrých a suchých stierok.

| Názov dielu      | Číslo dielu |
|------------------|-------------|
| Čistiaca súprava | 40X0392     |

### Výmena spotrebného materiálu

#### Výmena tlačovej kazety

1 Otvorte predné dvierka.

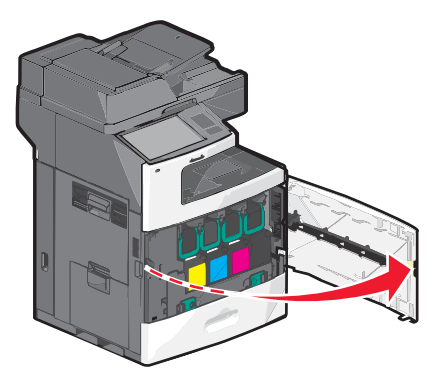

2 Zdvihnite zelenú rúčku a vytiahnite tlačovú kazetu. Uchyťte hornú rúčku a vyberte kazetu von z tlačiarne.

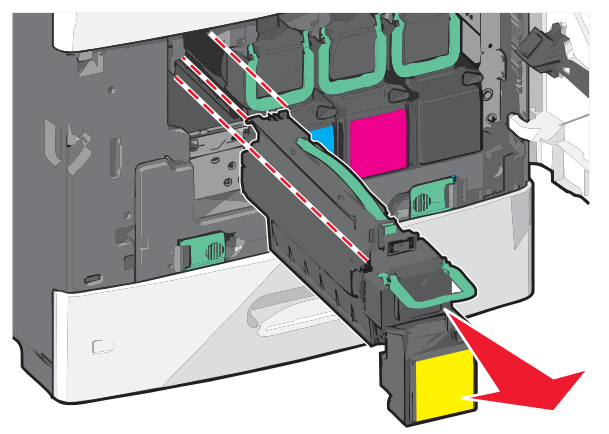

**3** Odložte starú kazetu do škatule náhradnej kazety a potom za účelom prepravy umiestnite návratovú nálepku na škatuľu.

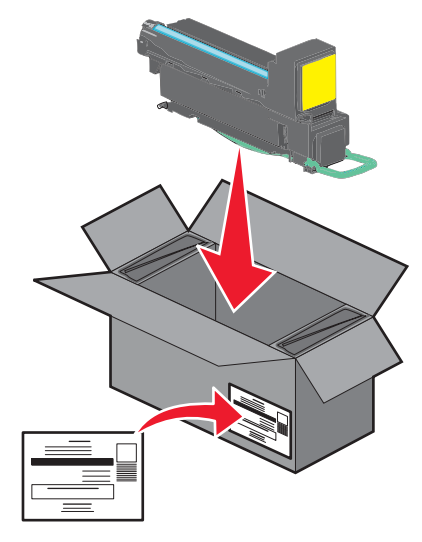

4 Rozbaľte novú kazetu.

**Výstraha—Možné poškodenie:** Nedotýkajte sa valca fotocitlivej jednotky. V opačnom prípade to môže ovplyvniť kvalitu budúcich tlačových úloh.

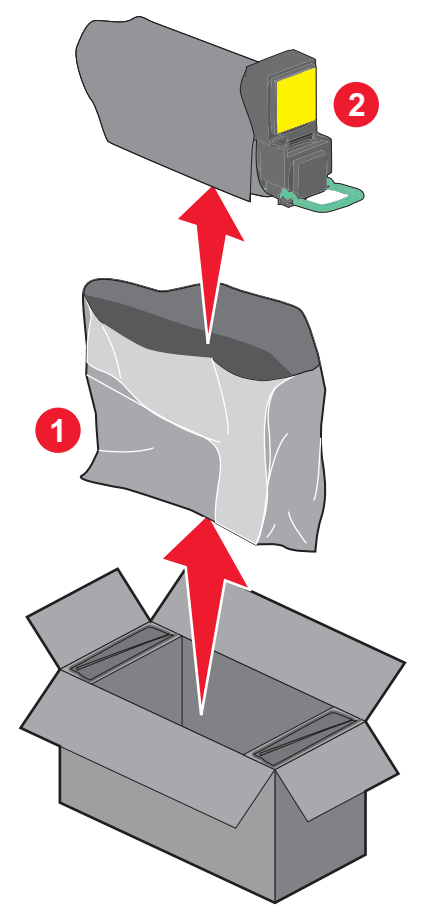

5 Potrasením kazety spredu dozadu a zboku na bok rovnomerne rozložte toner.

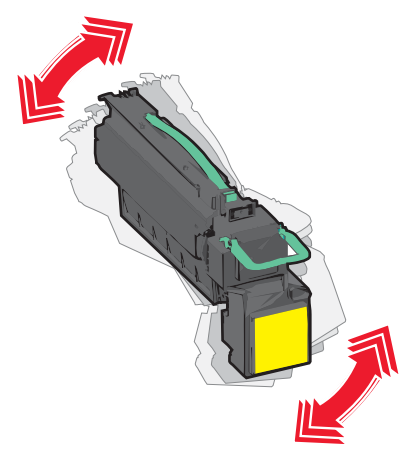

**6** Odstráňte červené pásiky balenia z novej kazety.

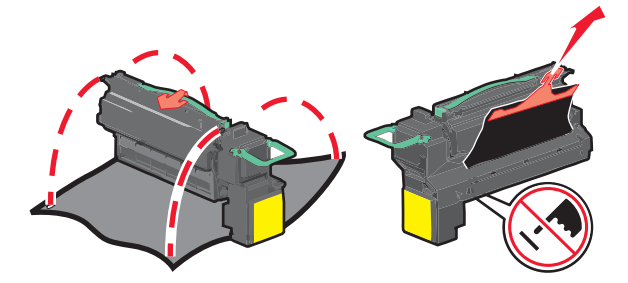

7 Založte novú kazetu do tlačiarne a zatlačte zelenú páčku na svoje miesto.Poznámka: Dbajte na to, aby bola kazeta úplne zasunutá.

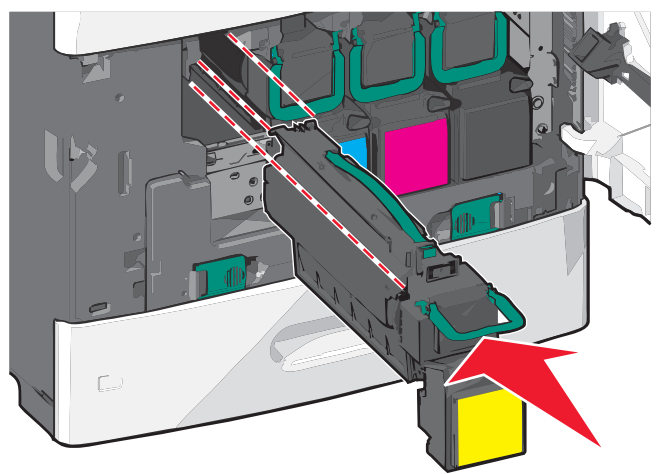

8 Zatvorte predné dvierka.

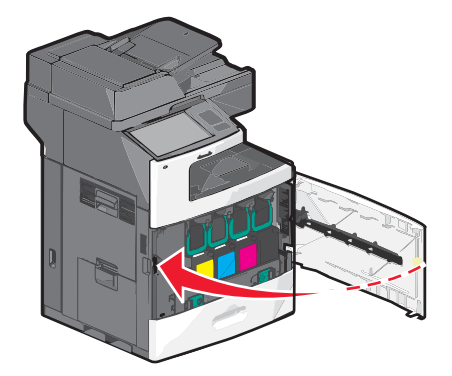

#### Výmena zásobníka zbytkového tonera

Pri zobrazení hlásenia 82.xx Replace waste toner bottle vymeňte zásobník zbytkového tonera. Tlačiareň nebude pokračovať v tlači, kým nevymeníte zásobník zbytkového tonera.

1 Rozbaľte náhradný zásobník zbytkového tonera a vyberte ho z balenia.

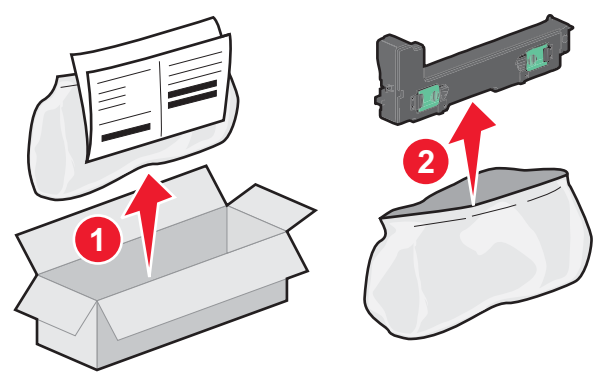

- 2 Vyhľadajte zásobník zbytkového tonera na ľavej strane tlačiarne.
- **3** Zatlačte zelené záložky do bokov a následným uchytením a ťahaním záložiek obidvomi rukami vyberte zásobník zbytkového tonera.

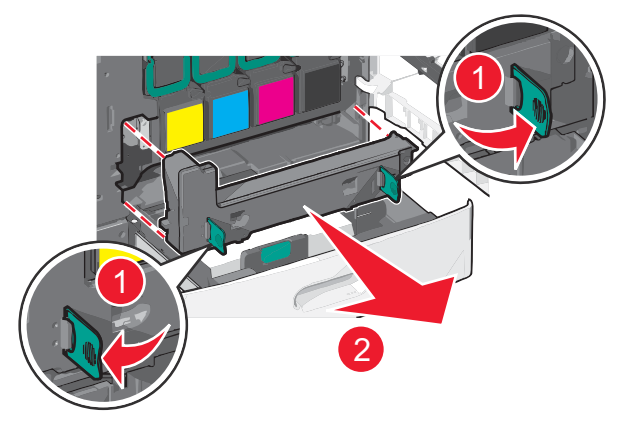

4 Vložte zásobník zbytkového tonera do recyklačného vrecúška.

5 Vložte vrecúško do prepravnej škatule, z ktorej ste práve vybrali náhradný diel.

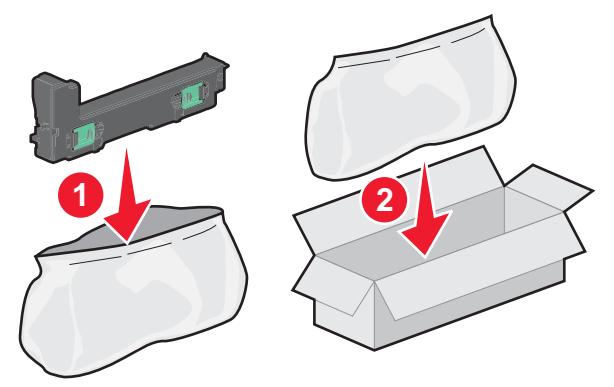

6 Odlepte recyklačnú nálepku a umiestnite ju na prepravnú škatuľu.

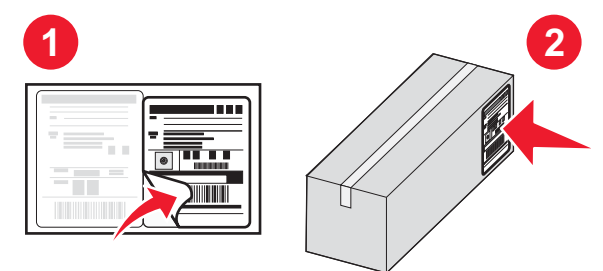

7 Založte nový zásobník zbytkového tonera do tlačiarne.

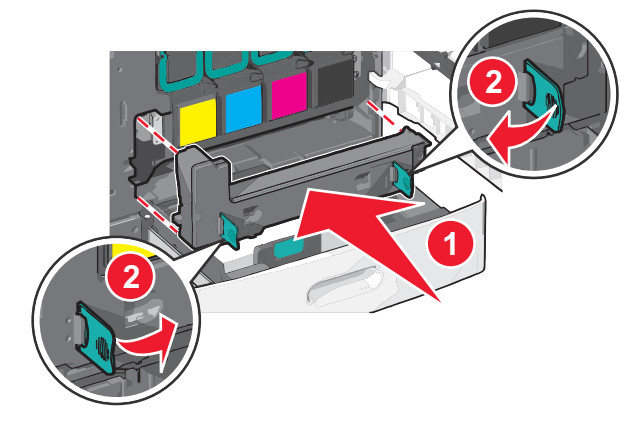

8 Zatvorte zásobník 1 a potom zatvorte predné dvierka.

#### Premiestňovanie tlačiarne

#### Pred premiestňovaním tlačiarne

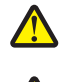

**UPOZORNENIE**—**MOŽNÉ RIZIKO PORANENIA:** Tlačiareň váži viac než 18 kg a jej bezpečné premiestnenie si vyžaduje dve alebo viac trénovaných osôb.

**UPOZORNENIE—MOŽNÉ RIZIKO PORANENIA:** Vykonajte nasledovné pokyny za účelom predchádzania poranenia alebo poškodenia tlačiarne:

- Tlačiareň vypnite pomocou tlačidla napájania a následne odpojte sieťovú šnúru od elektrickej zásuvky.
- Pred premiestňovaním tlačiarne vždy odpojte všetky káble a šnúry z tlačiarne.
- Zdvihnite tlačiareň z voliteľného podávača a položte ju nabok namiesto súčasného presúvania podávača a tlačiarne.

**Poznámka:** Tlačiareň z voliteľného podávača zdvíhajte pomocou rúčok umiestnených na obidvoch stranách tlačiarne.

Výstraha—Možné poškodenie: Poškodenie tlačiarne spôsobené nesprávnym premiestňovaním nie je pokryté zárukou tlačiarne.

#### Premiestňovanie tlačiarne na iné miesto

Tlačiareň a voliteľné príslušenstvo môžu byť premiestnené na iné miesto bezpečne, pokiaľ budete dodržiavať nasledovné pokyny:

- Akýkoľvek vozík, ktorý použijete pri premiestňovaní tlačiarne musí mať povrch veľký minimálne ako podstavec tlačiarne. Akýkoľvek vozík, ktorý použijete pri premiestňovaní tlačiarne musí mať povrch taký veľký, aby sa naň zmestili všetky prídavné zariadenia.
- Tlačiareň musí vždy ostať v správnej pozícii (postavená).
- Vyhýbajte sa akýmkoľvek trasivým pohybom.

#### Preprava tlačiarne

Pri preprave tlačiarne používajte originálne balenie, alebo zavolajte do predajne ohľadom sťahovacej sady.

## Podpora pre správu

# Vyhľadanie informácií o pokročilých sieťových nastaveniach a správe

Táto časť obsahuje základné úlohy administratívnej podpory. Pokročilejšie úlohy systémovej podpory sú uvedené v príručke *Networking Guide* na CD disku *Software and Documentation* a v príručke *Embedded Web Server Administrator's Guide* na web stránke spoločnosti Lexmark **http://support.lexmark.com** (resp. **www.lexmark.sk**).

#### Používanie zabudovaného web servera (EWS)

Ak je tlačiareň nainštalovaná na sieti, zabudovaný web server je možné použiť na nasledovné funkcie:

- Zobrazenie virtuálneho displeja.
- Kontrola stavu spotrebných materiálov tlačiarne.
- Konfigurácia nastavení tlačiarne.
- Konfigurácia sieťových nastavení.
- Zobrazenie reportov.

Prístup k zabudovanému web serveru (EWS) tlačiarne:

1 Do adresového riadka web prehliadača zadajte IP adresu tlačiarne.

#### Poznámky:

- Ak nepoznáte IP adresu tlačiarne, vytlačte stranu s nastaveniami siete a vyhľadajte IP adresu v časti TCP/IP.
- Ak používate proxy server, tak ho dočasne deaktivujte, aby sa zabudovaný web server načítal správne.
- 2 Stlačte Enter.

### Zistenie stavu zariadenia

Na stránke Device Status zabudovaného web servera je možné zobraziť nastavenia zásobníka, hladinu tonera v tlačovej kazete, percentuálnu hodnotu zostávajúcej životnosti pre sadu fotovalca a merania kapacít určitých dielov tlačiarne. Prístup k stavu zariadenia:

1 Do adresového riadka web prehliadača zadajte IP adresu tlačiarne.

Ak nepoznáte IP adresu tlačiarne, môžete:

- Zobraziť IP adresu na ovládacom paneli tlačiarne v časti TCP/IP v ponuke Networks/Ports.
- Vytlačiť stranu s nastaveniami siete alebo nastaveniami ponúk a vyhľadať IP adresu v časti TCP/IP.

#### 2 Kliknite na Device Status.

Stav zariadenia zobrazuje nasledovné:

- Nastavenia zásobníka papiera.
- Hladina tonera v tlačovej kazete.
- Percentuálna hodnota zostávajúcej životnosti pre sadu údržby.
- Merania kapacít určitých dielov tlačiarne

### Kontrola virtuálneho displeja

**1** Otvorte zabudovaný web server súvisiaci s vašou tlačiarňou.

Do adresového riadka web prehliadača zadajte IP adresu tlačiarne.

Ak nepoznáte IP adresu tlačiarne, môžete:

- Zobraziť IP adresu na ovládacom paneli tlačiarne v časti TCP/IP v ponuke Networks/Ports.
- Vytlačiť stranu s nastaveniami siete alebo nastaveniami ponúk a vyhľadať IP adresu v časti TCP/IP.
- 2 Skontrolujte virtuálny displej, ktorý sa zobrazí v hornom ľavom rohu obrazovky.

Virtuálny displej funguje tak ako by fungoval aktuálny displej na ovládacom paneli tlačiarne so zobrazením hlásení tlačiarne.

#### Nastavenie e-mailových výstražných hlásení

Môžete nastaviť tlačiareň pre odosielanie e-mailových hlásení v prípade, že je hladina spotrebného materiálu nízka, alebo ak je potrebné vymeniť, pridať papier alebo zaseknutý papier odstrániť.

1 Do adresového riadka web prehliadača zadajte IP adresu tlačiarne.

Ak nepoznáte IP adresu tlačiarne, môžete:

- Zobraziť IP adresu na ovládacom paneli tlačiarne v časti TCP/IP v ponuke Networks/Ports.
- Vytlačiť stranu s nastaveniami siete alebo nastaveniami ponúk a vyhľadať IP adresu v časti TCP/IP.
- 2 Kliknite na Settings.
- 3 Pod Other Settings kliknite na E-mail Alert Setup.
- 4 Vyberte položky pre notifikáciu a zadajte e-mailové adresy, ktoré budú prijímať e-mailové výstražné hlásenia.
- 5 Kliknite na Submit.

Poznámka: Za účelom nastavenia e-mailového servera sa obráťte na vášho systémového administrátora.

#### **Zobrazenie reportov**

V zabudovanom web serveri je možné zobraziť niektoré reporty. Tieto reporty sú užitočné pre posúdenie stavu tlačiarne, siete a spotrebného materiálu.

Zobrazenie reportov zo sieťovej tlačiarne:

1 Do adresového riadka web prehliadača zadajte IP adresu tlačiarne.

Ak nepoznáte IP adresu tlačiarne, môžete:

- Zobraziť IP adresu na ovládacom paneli tlačiarne v časti TCP/IP v ponuke Networks/Ports.
- Vytlačiť stranu s nastaveniami siete alebo nastaveniami ponúk a vyhľadať IP adresu v časti TCP/IP.
- 2 Kliknite na Reports a potom kliknite na report, ktorý si želáte zobraziť.

### Obnovenie predvolených nastavení od výroby

Ak si želáte pre referenciu uchovať zoznam aktuálnych nastavení ponúk, tak pred obnovením predvolených nastavení od výroby vytlačte stranu s nastaveniami ponúk.

Výstraha—Možné poškodenie: Obnovenie predvolených nastavení od výroby obnoví väčšinu nastavení tlačiarne. Výnimky zahŕňajú jazyk displeja, užívateľské veľkosti a hlásenia a nastavenia ponuky Network/Port. Všetky stiahnuté prostriedky uložené v pamäti RAM sa vymažú. Stiahnuté prostriedky uložené v pamäti Flash nie sú ovplyvnené.

Na hlavnej obrazovke prejdite na:

> Settings > General Settings > Factory Defaults > Restore Now > Submit

## Odstránenie zaseknutého papiera

Opatrným výberom papiera jeho správnym vkladaním môžete predísť väčšine zaseknutí. V prípade zaseknutého papiera vykonajte kroky z tejto časti.

Hlásenie o zaseknutom papieri odstránite tým, že vyčistíte celú dráhu papiera v tlačiarni a stlačíte **Continue, jam cleared**. Ak je Jam Recovery nastavené na On (zapnuté), tlačiareň vytlačí novú kópiu strany, ktorá spôsobila zaseknutie. Ak je Jam Recovery nastavené na Auto, tlačiareň vytlačí zaseknutú stranu v prípade, že je voľná dostatočná pamäť tlačiarne.

### Predchádzanie zaseknutiu papiera

Nasledovné rady vám môžu pomôcť predchádzať zaseknutiam papiera.

#### Odporúčania pre zásobníky papiera

- Dbajte na to, aby bol papier v zásobníku papiera uložený rovno.
- Zásobník papiera počas tlače nevyberajte.
- Zásobník počas tlače nenapĺňajte. Naplňte ho pred tlačou, alebo počkajte na hlásenie pre vloženie papiera.
- Nevkladajte príliš veľa papiera. Dbajte na to, aby výška stohu nepresiahla maximálnu výšku označenú značkami.
- Uistite sa, že vodiace lišty v zásobníkoch papiera, viacúčelovom podávači alebo podávači obálok sú správne umiestnené a netlačia príliš silno na papier alebo obálky.
- Zásobníky po naplnení zatláčajte do tlačiarne na doraz.

#### Odporúčania pre papier

- Používajte iba odporúčaný papier alebo špeciálne médiá.
- Do tlačiarne nevkladajte pokrčený, ohnutý, vlhký alebo skrútený papier.
- Pred vložením papiera do tlačiarne papier poriadne poohýbajte, prevzdušnite a vyrovnajte.

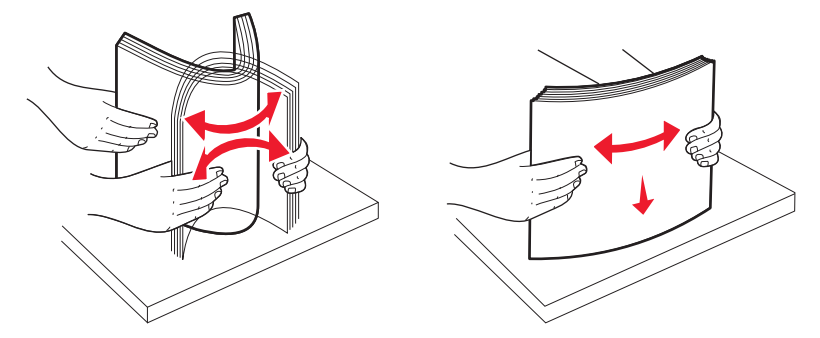

- Nepoužívajte papier, ktorý bol orezaný alebo ostrihnutý ručne.
- Nikdy nemiešajte rôzne typy, gramáže alebo rozmery papiera v jednom zásobníku.
- Dbajte na to, aby boli všetky rozmery a typy nastavené správne v ponukách ovládacieho panela tlačiarne.
- Papier skladujte podľa odporúčaní výrobcu.

### Pochopenie čísel a miest zaseknutia

V prípade zaseknutia papiera sa na displeji zobrazí hlásenie s uvedením oblasti zaseknutia papiera. Za účelom prístupu k miestam zaseknutia papiera pootvárajte dvierka a kryty a vyberte zásobníky. Za účelom odstránenia akéhokoľvek hlásenia o zaseknutom papieri musíte odstrániť zaseknuté papiere z celej dráhy.

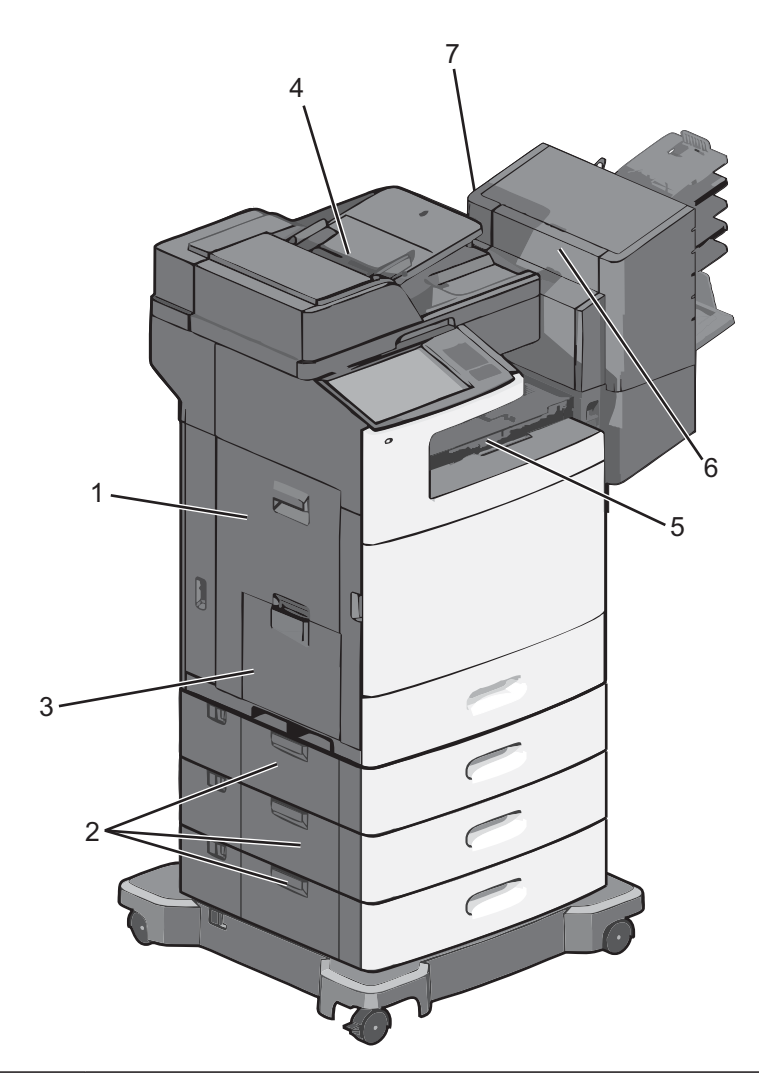

| Oblasť | Čísla zaseknutia | Pokyny                                                                                                |
|--------|------------------|----------------------------------------------------------------------------------------------------|
| 1      | 200–239          | Otvorte bočné dvierka a odstráňte zaseknutý papier.                                                   |
| 2      | 24x              | Otvorte bočné dvierka uvedeného zásobníka a odstráňte zaseknutý papier.                               |
| 3      | 250              | Vyberte všetok papier z viacúčelového podávača a odstráňte zaseknutý papier.                          |
| 4      | 280-289          | Vyberte všetok papier z podávača ADF a odstráňte zaseknutý papier.                                    |
|        | 290–292          | Zatvorte kryt podávača ADF.                                                                           |
| 5      | 400-403          | Otvorte dvierka transportného zariadenia papiera a odstráňte zaseknutý papier.                        |
|        | 460-461          |                                                                                                    |
| 6      | 431–438          | Stlačením tlačidla posuňte finišer doprava, otvorte dvierka finišera a odstráňte<br>zaseknutý papier. |
| 7      | 455              | Otvorte dvierka zošívačky, vyberte zásobník svoriek a odstráňte zaseknutie<br>zošívačky.              |

### Zaseknutý papier č. 200

1 Otvorte bočné dvierka tlačiarne.

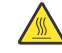

**UPOZORNENIE—HORÚCI POVRCH:** Vnútorná časť tlačiarne môže byť horúca. Pred odstraňovaním zaseknutého papiera z tejto oblasti počkajte, kým zapekacia jednotka nevychladne.

**2** Pevne chyťte zaseknutý papier a potom ho opatrne vytiahnite von.

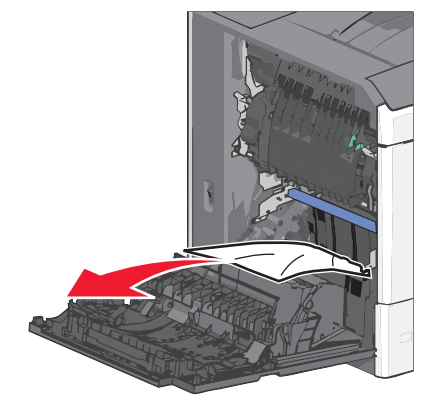

Poznámka: Dbajte na to, aby ste odstránili všetky kúsky papiera.

- 3 Zatvorte bočné dvierka tlačiarne.
- 4 Na ovládacom paneli tlačiarne stlačte Continue, jam cleared.

### Zaseknuté papiere č. 201

1 Otvorte bočné dvierka tlačiarne.

**UPOZORNENIE—HORÚCI POVRCH:** Vnútorná časť tlačiarne môže byť horúca. Pred odstraňovaním zaseknutého papiera z tejto oblasti počkajte, kým zapekacia jednotka nevychladne.

- 2 Zistite, kde je papier zaseknutý a potom ho odstráňte:
  - **a** Ak je papier vo vnútri zapekacej jednotky, otvorte dvierka prístupu k zapekacej jednotke.

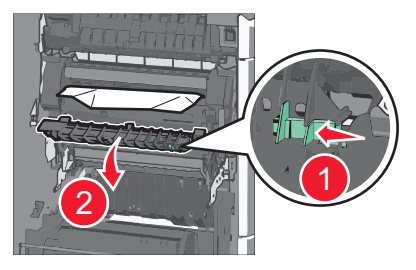

**b** Pevne uchopte zaseknutý papier na každej strane a opatrne ho vytiahnite von.

Výstraha—Možné poškodenie: Nedotýkajte sa stredu zapekacej jednotky. V opačnom prípade môže dôjsť k poškodeniu zapekacej jednotky.

Poznámka: Dbajte na to, aby ste odstránili všetky kúsky papiera.

- **3** Zatvorte bočné dvierka tlačiarne.
- 4 Na ovládacom paneli tlačiarne stlačte Continue, jam cleared.

### Zaseknuté papiere č. 202–203

Ak je papier viditeľný v štandardnom výstupnom zásobníku, uchopte papier a vytiahnite ho von zo zásobníka.

Poznámka: Dbajte na to, aby ste odstránili všetky kúsky papiera.

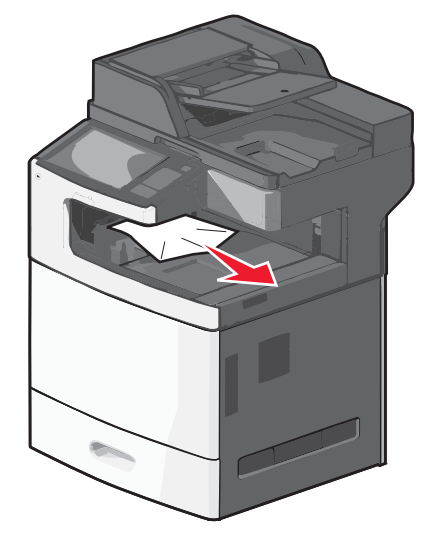

#### Zaseknutý papier v zapekacej jednotke

**1** Otvorte bočné dvierka tlačiarne.

**UPOZORNENIE—HORÚCI POVRCH:** Vnútorná časť tlačiarne môže byť horúca. Pred odstraňovaním zaseknutého papiera z tejto oblasti počkajte, kým zapekacia jednotka nevychladne.

2 Ak je papier viditeľný vo vnútri zapekacej jednotky, otvorte dvierka prístupu k zapekacej jednotke.

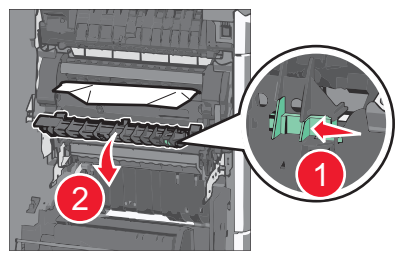

**3** Pevne uchopte zaseknutý papier na každej strane a opatrne ho vytiahnite von.

Výstraha—Možné poškodenie: Nedotýkajte sa stredu zapekacej jednotky. V opačnom prípade môže dôjsť k poškodeniu zapekacej jednotky.

Poznámka: Dbajte na to, aby ste odstránili všetky kúsky papiera.

4 Zatvorte bočné dvierka tlačiarne.

#### Zaseknutý papier pod zapekacou jednotkou

1 Otvorte bočné dvierka tlačiarne.

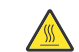

**UPOZORNENIE—HORÚCI POVRCH:** Vnútorná časť tlačiarne môže byť horúca. Pred odstraňovaním zaseknutého papiera z tejto oblasti počkajte, kým zapekacia jednotka nevychladne.

- 2 Ak je papier viditeľný vo vnútri zapekacej jednotky, otvorte dvierka prístupu k zapekacej jednotke.
- **3** Pevne uchopte zaseknutý papier na každej strane a opatrne ho vytiahnite von.

Poznámka: Dbajte na to, aby ste odstránili všetky kúsky papiera.

- 4 Zatvorte bočné dvierka tlačiarne.
- 5 Na ovládacom paneli tlačiarne stlačte Continue, jam cleared.

### Zaseknutý papier č. 230

1 Otvorte bočné dvierka tlačiarne.

**UPOZORNENIE—HORÚCI POVRCH:** Vnútorná časť tlačiarne môže byť horúca. Pred odstraňovaním zaseknutého papiera z tejto oblasti počkajte, kým zapekacia jednotka nevychladne.

2 Posunutím západky otvorte kryt duplexnej jednotky.

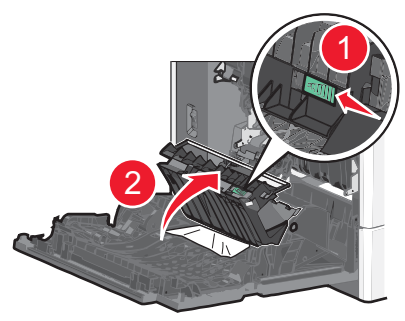

Uchopte zaseknutý papier a opatrne ho vytiahnite von.
 Poznámka: Dbajte na to, aby ste odstránili všetky kúsky papiera.

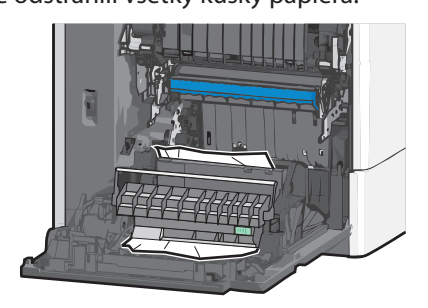

- 4 Zatvorte kryt duplexnej jednotky.
- 5 Zatvorte bočné dvierka tlačiarne.
- **6** Na ovládacom paneli tlačiarne stlačte **Continue, jam cleared**.

### Zaseknutý papier č. 231–239

1 Otvorte bočné dvierka tlačiarne.

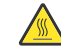

**UPOZORNENIE—HORÚCI POVRCH:** Vnútorná časť tlačiarne môže byť horúca. Pred odstraňovaním zaseknutého papiera z tejto oblasti počkajte, kým zapekacia jednotka nevychladne.

**2** Posunutím západky otvorte kryt duplexnej jednotky.

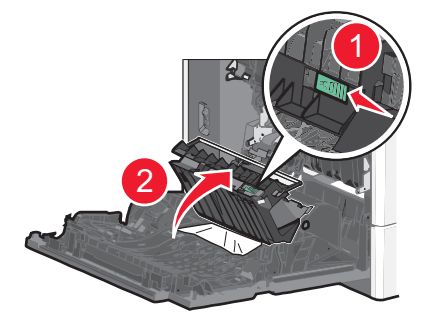

**3** Uchopte zaseknutý papier a opatrne ho vytiahnite von.

Poznámka: Dbajte na to, aby ste odstránili všetky kúsky papiera.

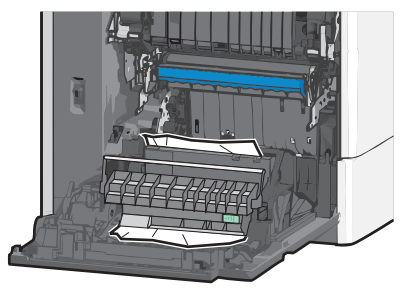

- 4 Zatvorte kryt duplexnej jednotky.
- 5 Zatvorte bočné dvierka tlačiarne.
- 6 Na ovládacom paneli tlačiarne stlačte Continue, jam cleared.

### Zaseknutý papier č. 24x

#### Zaseknutý papier v Zásobníku 1

- 1 Otvorte bočné dvierka tlačiarne.
- 2 Uchopte zaseknutý papier na každej strane a opatrne ho vytiahnite von.
- **3** Zatvorte bočné dvierka tlačiarne.
- 4 Na ovládacom paneli tlačiarne stlačte **Continue, jam cleared**.

#### Zaseknutý papier vo voliteľných zásobníkoch

- 1 Otvorte bočné dvierka určeného voliteľného zásobníka.
- 2 Uchopte zaseknutý papier na každej strane a opatrne ho vytiahnite von.

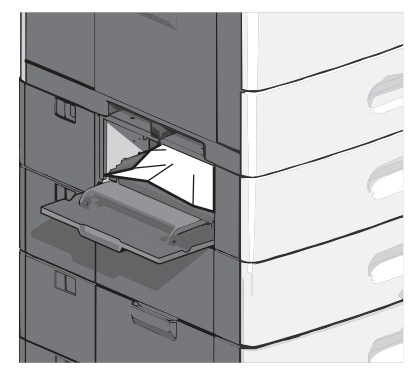

- 3 Zatvorte bočné dvierka tlačiarne.
- 4 Na ovládacom paneli tlačiarne stlačte Continue, jam cleared.

#### Zaseknutý papier č. 250

1 Zatlačte uvoľňovaciu páčku papiera a odstráňte zaseknuté strany z viacúčelového zásobníka.

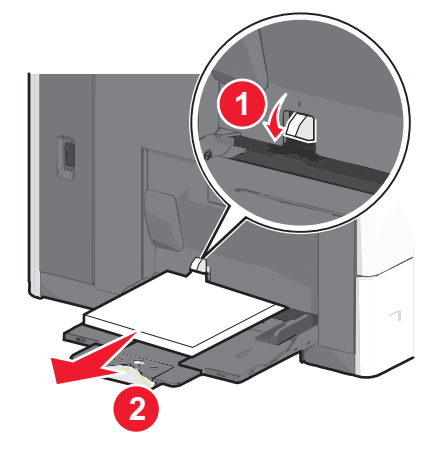

**Výstraha—Možné poškodenie:** Vyťahovanie papiera von bez predchádzajúceho zatlačenia záložky vyberania papiera môže spôsobiť poškodenie záložky vyberania papiera.

2 Uchopte zaseknutý papier na každej strane a opatrne ho vytiahnite von.

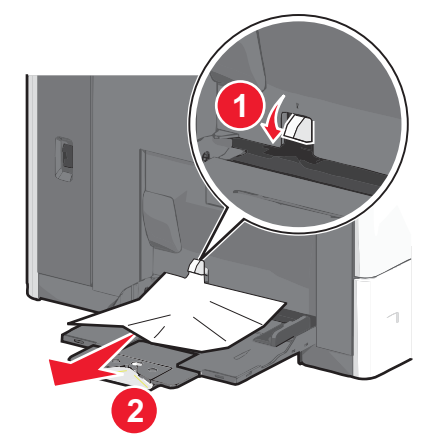

Poznámka: Dbajte na to, aby ste odstránili všetky kúsky papiera.

- 3 Do viacúčelového podávača znova vložte papier a potom upravte vodiace lišty papiera.
- 4 Na ovládacom paneli tlačiarne stlačte Continue, jam cleared.

#### Zaseknutý papier č. 280–289

- 1 Vyberte všetky originálne dokumenty z podávača ADF.
- 2 Otvorte kryt podávača ADF.

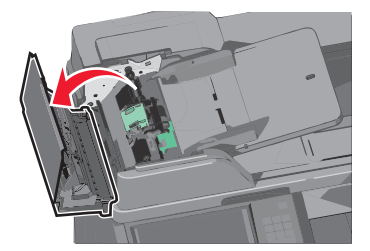

- Uchopte zaseknutý papier na každej strane a opatrne ho vytiahnite von.
  Poznámka: Dbajte na to, aby ste odstránili všetky kúsky papiera.
- 4 Zatvorte kryt podávača ADF.

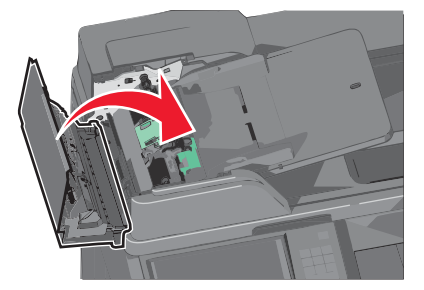

- 5 Do viacúčelového podávača znova vložte originálne dokumenty a potom upravte vodiace lišty papiera.
- **6** Na ovládacom paneli tlačiarne stlačte **Continue, jam cleared**.

### Zaseknutý papier č. 290–292

#### Zaseknutý papier č. 290

Zatvorte kryt podávača ADF.

#### Zaseknutý papier č. 291

Zatvorte kryt sklenenej plochy skenera.

#### Zaseknutý papier č. 292

Pokúste sa vykonať jedno z nasledovného:

- Zatvorte kryt podávača ADF.
- Zatvorte kryt sklenenej plochy skenera.
- Obráťte sa na svojho systémového administrátora.

### Zaseknutý papier č. 400–403 a 460–461

1 Otvorte dvierka transportného zariadenia papiera.

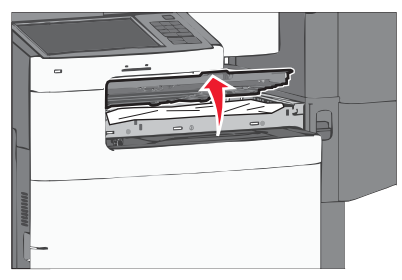

- 2 Pevne uchopte zaseknutý papier na každej strane a opatrne ho vytiahnite von.Poznámka: Dbajte na to, aby ste odstránili všetky kúsky papiera.
- **3** Zatvorte dvierka transportného zariadenia papiera.
- 4 Na ovládacom paneli tlačiarne stlačte Continue, jam cleared.

### Zaseknutý papier č. 431–438

1 Zatlačením tlačidla posuňte výstupný finišer doprava.

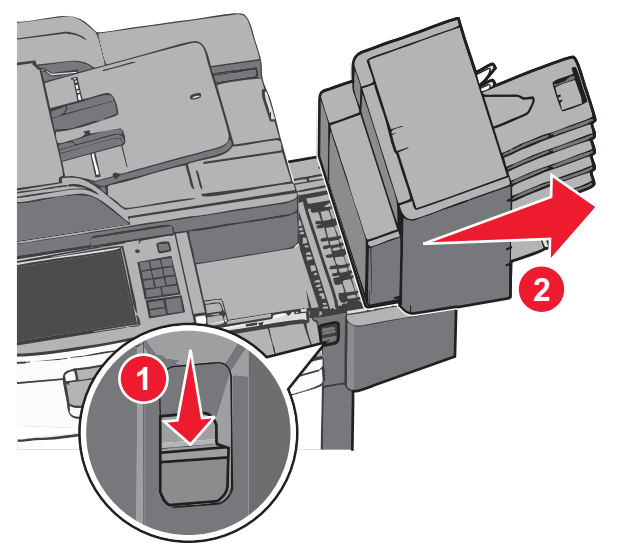

**2** Otvorte dvierka finišera a odstráňte zaseknutý papier.

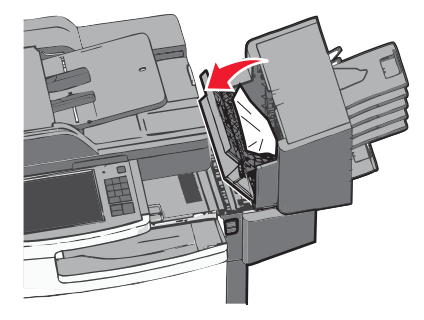

Poznámka: Dbajte na to, aby ste odstránili všetky kúsky papiera.

- **3** Zatvorte dvierka finišera.
- 4 Posuňte finišer naspäť, kým nezacvakne na svoje miesto.
- 5 Na ovládacom paneli tlačiarne stlačte Continue, jam cleared.

#### Zaseknutá svorka č. 455

Zatlačením západky otvorte dvierka svorkovača.
 Poznámka: Dvierka svorkovača sa nachádzajú za finišerom.

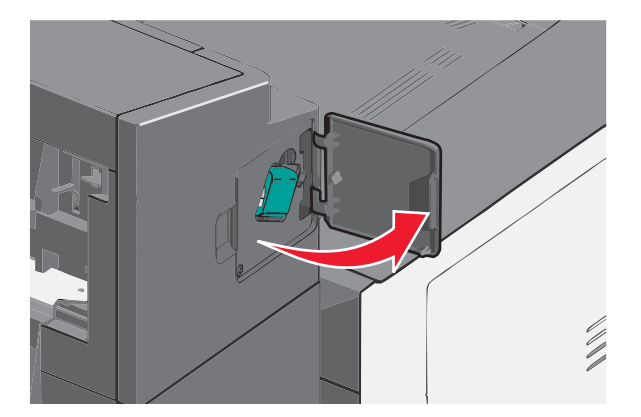

2 Zložte západku držiaka kazety so svorkami nadol a vytiahnite držiak von z tlačiarne.

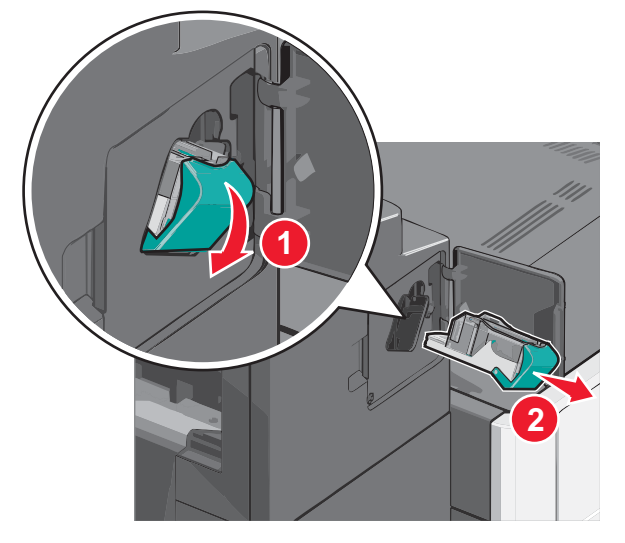

**3** Pomocou kovovej spinky zdvihnite ochranu svoriek a vyberte všetky uvoľnené svorky.

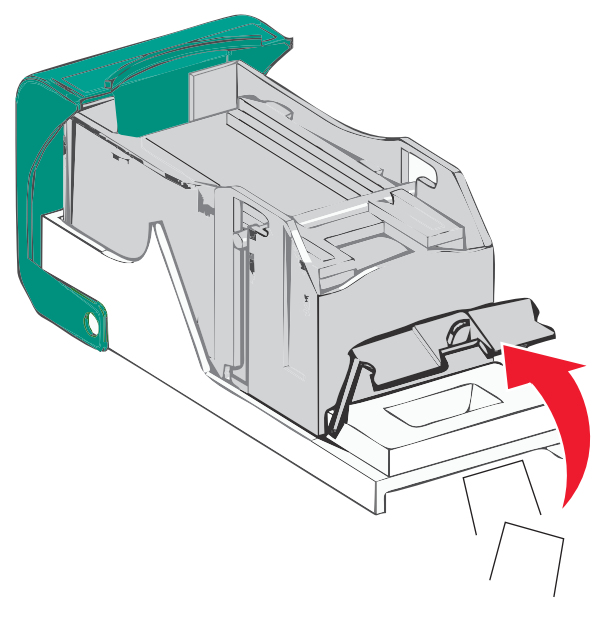

#### 4 Zatvorte ochranu svoriek.

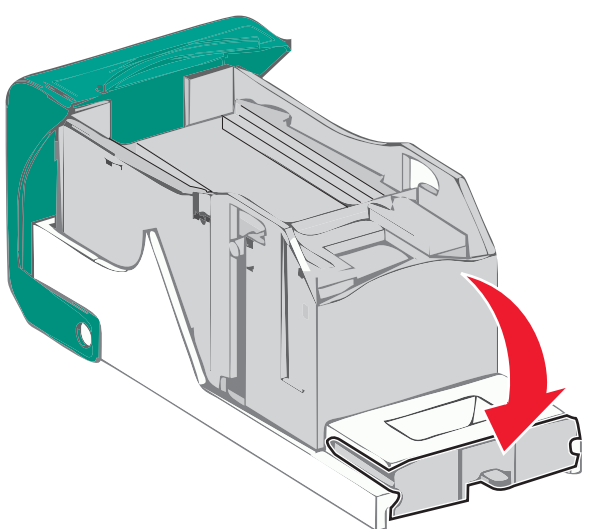

- 5 Zatlačte na ochranu svoriek, kým *nezapadne* na svoje miesto.
- **6** Zatlačte držiak kazety pevne naspäť do svorkovacej jednotky, kým držiak kazety *nezapadne* na svoje miesto.

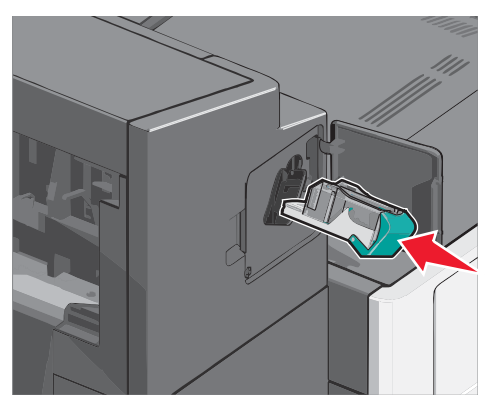

- 7 Zatvorte dvierka svorkovača.
- 8 Na ovládacom paneli tlačiarne stlačte Continue, jam cleared.

## **Riešenie problémov**

### Indikátor bliká

Indikátor bliká, kým nenastavíte Fax a E-mail. Za účelom zrušenia blikania vykonajte nasledovné kroky:

Poznámka: Pred dokončením týchto pokynov v tlačiarni na sieti sa uistite, že sú zapojené faxové káble.

**1** Na hlavnej obrazovke prejdite na:

#### Menus > Settings > General Settings

- 2 Stláčaním šípok doľava alebo doprava vedľa Run initial setup zvoľte Yes > Submit.
- **3** Vypnite tlačiareň a potom ju znova zapnite.
- 4 Na ovládacom paneli vyberte svoj jazyk.
- 5 Vyberte krajinu alebo oblasť a potom stlačte **Continue**.
- 6 Vyberte časové pásmo a potom stlačte Continue.
- 7 Stlačením Fax a E-mail zrušte výber ikon a potom stlačte Continue.

Poznámka: Rovnaké kroky je možné použiť na aktiváciu faxu a e-mailu.

### Hlásenia tlačiarne

#### **Adjusting color**

Počkajte na dokončenie procesu.

## An error has occured with the Flash Drive. Please remove and reinsert the drive.

Pokúste sa vykonať jedno alebo viac z nasledovného:

- Vyberte a znova založte disk Flash.
- Ak chyba pretrváva, pamäť Flash môže byť poškodená a vyžaduje výmenu.

## An error has occurred with the USB drive. Please remove and reinsert drive.

Pokúste sa vykonať jedno alebo viac z nasledovného:

- Vyberte a znova založte disk Flash.
- Ak chyba pretrváva, pamäť Flash môže byť poškodená a vyžaduje výmenu.
### Change [zdroj] to [názov užívateľského typu]

Neúplná tlač textov a obrázkov môže byť spôsobená nesprávnou veľkosťou alebo typom papiera vloženého v zásobníku papiera. Pokúste sa vykonať jedno alebo viac z nasledovného:

- Zvoľte zásobník papiera so správnou veľkosťou alebo typom papiera.
- Stlačením Use current [src] ignorujte hlásenie a tlačte zo zásobníka zvoleného pre tlačovú úlohu.
- Stlačením **Paper changed, continue** pokračujte v tlači po vložení papiera so správnou veľkosťou a typom vložený do zásobníka a ich správnom uvedení v ponuke Paper ovládacieho panela tlačiarne.
- Stlačením **Cancel job** zrušte aktuálnu úlohu.

### Change [zdroj] to [názov užívateľského typu] load [orientácia]

Neúplná tlač textov a obrázkov môže byť spôsobená nesprávnou veľkosťou alebo typom papiera vloženého v zásobníku papiera. Pokúste sa vykonať jedno alebo viac z nasledovného:

- Zvoľte zásobník papiera so správnou veľkosťou alebo typom papiera.
- Stlačením Use current [src] ignorujte hlásenie a tlačte zo zásobníka zvoleného pre tlačovú úlohu.
- Stlačením **Paper changed, continue** pokračujte v tlači po vložení papiera so správnou veľkosťou a typom vložený do zásobníka a ich správnom uvedení v ponuke Paper ovládacieho panela tlačiarne.
- Stlačením Cancel job zrušte aktuálnu úlohu.

### Change [zdroj] to [užívateľský reťazec]

Neúplná tlač textov a obrázkov môže byť spôsobená nesprávnou veľkosťou alebo typom papiera vloženého v zásobníku papiera. Pokúste sa vykonať jedno alebo viac z nasledovného:

- Zvoľte zásobník papiera so správnou veľkosťou alebo typom papiera.
- Stlačením Use current [src] ignorujte hlásenie a tlačte zo zásobníka zvoleného pre tlačovú úlohu.
- Stlačením **Paper changed, continue** pokračujte v tlači po vložení papiera so správnou veľkosťou a typom vložený do zásobníka a ich správnom uvedení v ponuke Paper ovládacieho panela tlačiarne.
- Stlačením **Cancel job** zrušte aktuálnu úlohu.

### Change [zdroj] to [užívateľský reťazec] load [orientácia]

Neúplná tlač textov a obrázkov môže byť spôsobená nesprávnou veľkosťou alebo typom papiera vloženého v zásobníku papiera. Pokúste sa vykonať jedno alebo viac z nasledovného:

- Zvoľte zásobník papiera so správnou veľkosťou alebo typom papiera.
- Stlačením Use current [src] ignorujte hlásenie a tlačte zo zásobníka zvoleného pre tlačovú úlohu.
- Stlačením **Paper changed, continue** pokračujte v tlači po vložení papiera so správnou veľkosťou a typom vložený do zásobníka a ich správnom uvedení v ponuke Paper ovládacieho panela tlačiarne.
- Stlačením **Cancel job** zrušte aktuálnu úlohu.

### Change [zdroj] to [veľkosť]

Neúplná tlač textov a obrázkov môže byť spôsobená nesprávnou veľkosťou alebo typom papiera vloženého v zásobníku papiera. Pokúste sa vykonať jedno alebo viac z nasledovného:

- Zvoľte zásobník papiera so správnou veľkosťou alebo typom papiera.
- Stlačením **Use current [src]** ignorujte hlásenie a tlačte zo zásobníka zvoleného pre tlačovú úlohu.
- Stlačením **Paper changed, continue** pokračujte v tlači po vložení papiera so správnou veľkosťou a typom vložený do zásobníka a ich správnom uvedení v ponuke Paper ovládacieho panela tlačiarne.
- Stlačením **Cancel job** zrušte aktuálnu úlohu.

### Change [zdroj] to [veľkosť] load [orientácia]

Neúplná tlač textov a obrázkov môže byť spôsobená nesprávnou veľkosťou alebo typom papiera vloženého v zásobníku papiera. Pokúste sa vykonať jedno alebo viac z nasledovného:

- Zvoľte zásobník papiera so správnou veľkosťou alebo typom papiera.
- Stlačením Use current [src] ignorujte hlásenie a tlačte zo zásobníka zvoleného pre tlačovú úlohu.
- Stlačením **Paper changed, continue** pokračujte v tlači po vložení papiera so správnou veľkosťou a typom vložený do zásobníka a ich správnom uvedení v ponuke Paper ovládacieho panela tlačiarne.
- Stlačením **Cancel job** zrušte aktuálnu úlohu.

### Change [zdroj] to [veľkosť] [typ]

Neúplná tlač textov a obrázkov môže byť spôsobená nesprávnou veľkosťou alebo typom papiera vloženého v zásobníku papiera. Pokúste sa vykonať jedno alebo viac z nasledovného:

- Zvoľte zásobník papiera so správnou veľkosťou alebo typom papiera.
- Stlačením Use current [src] ignorujte hlásenie a tlačte zo zásobníka zvoleného pre tlačovú úlohu.
- Stlačením **Paper changed, continue** pokračujte v tlači po vložení papiera so správnou veľkosťou a typom vložený do zásobníka a ich správnom uvedení v ponuke Paper ovládacieho panela tlačiarne.
- Stlačením **Cancel job** zrušte aktuálnu úlohu.

### Change [zdroj] to [veľkosť] [typ] load [orientácia]

Neúplná tlač textov a obrázkov môže byť spôsobená nesprávnou veľkosťou alebo typom papiera vloženého v zásobníku papiera. Pokúste sa vykonať jedno alebo viac z nasledovného:

- Zvoľte zásobník papiera so správnou veľkosťou alebo typom papiera.
- Stlačením Use current [src] ignorujte hlásenie a tlačte zo zásobníka zvoleného pre tlačovú úlohu.
- Stlačením **Paper changed, continue** pokračujte v tlači po vložení papiera so správnou veľkosťou a typom vložený do zásobníka a ich správnom uvedení v ponuke Paper ovládacieho panela tlačiarne.
- Stlačením **Cancel job** zrušte aktuálnu úlohu.

### Check [zdroj] orientation or guides

Pokúste sa vykonať jedno alebo viac z nasledovného:

- Posuňte vodiace lišty papiera v zásobníku do správnej pozície pre vloženú veľkosť papiera.
- Dbajte na to, aby sa nastavenie veľkosti papiera zhodovalo s papierom vloženým v zásobníku:
  - 1 V ponuke Paper ovládacieho panela tlačiarne skontrolujte nastavenie Paper Size.
  - 2 Pred odoslaním tlačovej úlohy uveďte správne nastavenie veľkosti:
    - Pre užívateľov systému Windows uveďte veľkosť papiera v Print Properties.
    - Pre užívateľov systému Macintosh uveďte veľkosť papiera v dialógovom okne Page Setup.

### **Close paper transport cover**

Zatvorte dvierka alebo kryt transportného zariadenia papiera.

### **Close left side door**

Zatvorte ľavé bočné dvierka tlačiarne.

### Close [zásobník] door

Zatvorte dvierka uvedeného zásobníka.

### Close finisher side door

Zatvorte bočné dvierka finišera.

### **Close finisher top cover**

Zatvorte horný kryt finišera.

### **Close front door**

Zatvorte horné dvierka tlačiarne.

### **Close top access cover**

Zatvorte uvedené dvierka alebo kryt.

### **Disk Corrupted**

Tlačiareň sa pokúsila spustiť proces obnovy disku na chybnom pevnom disku a disk nie je možné opraviť. Disk je nutné naformátovať.

Stlačením Format disk znova naformátujete disk a zrušíte hlásenie.

Poznámka: Opätovné formátovanie disku vymaže všetky súbory práve uložené na disku.

### Disk near full. Securely clearing disk space.

Pokúste sa vykonať jedno alebo viac z nasledovného:

- Stlačením **Continue** zrušte hlásenie a pokračujte v tlači.
- Vymažte fonty, makrá a iné údaje uložené na pevnom disku tlačiarne.
- Nainštalujte pevný disk s vyššou kapacitou.

### **Disk problem**

Pevný disk tlačiarne je nutné znova naformátovať.

Stlačením Format disk znova naformátujete pevný disk tlačiarne a zrušíte hlásenie.

Poznámka: Opätovné formátovanie disku vymaže všetky súbory práve uložené na disku.

### **Empty hole punch box**

1 Vyprázdnite nádobu dierovača.

Postup na vyprázdnenie nádoby dierovača sa dozviete stlačením **More Information** na ovládacom paneli tlačiarne.

2 Založte nádobu dierovača naspäť do finišera a stlačením **Continue** zrušte hlásenie.

### Error reading USB drive. Remove drive.

Bolo vložené nepodporované USB zariadenie. Vyberte zariadenie a nainštalujte podporované.

### Fax partition inoperative. Contact system administrator.

Časť faxu sa zdá byť poškodená. Pokúste sa vykonať jedno alebo viac z nasledovného:

- Stlačením Continue zrušte hlásenie.
- Vypnutím a opätovným zapnutím tlačiarne tlačiareň reštartujte. Ak sa hlásenie zobrazí znova, obráťte sa na svojho systémového administrátora.

### Some held jobs were not restored

Stlačením **Continue** vymažete uvedenú úlohu.

Poznámka: Niektoré pozastavené úlohy sa neobnovia. Ostanú na pevnom disku a sú nedostupné.

### Fax server, To Format' not set up. Contact system administrator.

Tlačiareň je v režime Fax Server, ale nastavenie fax servera nie je ešte dokončené.

- Stlačením **Continue** zrušte hlásenie.
- Dokončite nastavenie fax servera. Ak sa hlásenie zobrazí znova, obráťte sa na svojho systémového administrátora.

### Fax Station Name not set up

Názov faxovej stanice (Fax Station Name) ešte nebol zadaný. Odosielanie a príjem faxu je zrušený, kým sa fax správne nenakonfiguruje.

Pokúste sa vykonať jedno alebo viac z nasledovného:

- Stlačením **Continue** zrušte hlásenie.
- Dokončite nastavenie Analog Fax Setup. Ak sa hlásenie zobrazí znova, obráťte sa na svojho systémového administrátora.

### Fax Station Number not set up

Číslo faxovej stanice (Fax Station Number) ešte nebolo zadané. Odosielanie a príjem faxu je zrušený, kým sa fax správne nenakonfiguruje.

Pokúste sa vykonať jedno alebo viac z nasledovného:

- Stlačením Continue zrušte hlásenie.
- Dokončite nastavenie Analog Fax Setup. Ak sa hlásenie zobrazí znova, obráťte sa na svojho systémového administrátora.

### Install bin <x>

Pokúste sa vykonať jedno alebo viac z nasledovného:

- Nainštalujte uvedený zásobník:
  - 1 Vypnite tlačiareň.
  - 2 Odpojte sieťovú šnúru od elektrickej zásuvky.
  - **3** Nainštalujte uvedený zásobník.
  - 4 Zapojte sieťovú šnúru do správne uzemnenej elektrickej zásuvky.
  - 5 Znova zapnite tlačiareň.
- Zrušte aktuálnu úlohu.

### Install Tray <x>

Pokúste sa vykonať jedno alebo viac z nasledovného:

- Nainštalujte uvedený zásobník:
  - 1 Vypnite tlačiareň.
  - 2 Odpojte sieťovú šnúru od elektrickej zásuvky.
  - **3** Nainštalujte uvedený zásobník.
  - 4 Zapojte sieťovú šnúru do správne uzemnenej elektrickej zásuvky.
  - 5 Znova zapnite tlačiareň.
- Zrušte aktuálnu úlohu.

### Insert the hole punch box

Vložte nádobu dierovača do finišera a stlačením Continue zrušte hlásenie.

### Insert Tray <x>

Vložte uvedený zásobník do tlačiarne.

### Insert staple cartridge

Pokúste sa vykonať jedno alebo viac z nasledovného:

- Vložte kazetu so svorkami.
- Stlačením Continue zrušte hlásenie a tlačte bez používania svorkovača.

### Load [zdroj] with [názov užívateľského typu]

Pokúste sa vykonať jedno alebo viac z nasledovného:

- Vložte uvedený papier do zásobníka alebo podávača.
- Stlačením Paper loaded, continue zrušte hlásenie a pokračujte v tlači.

Ak tlačiareň nájde zásobník, ktorý má správny typ a veľkosť papiera, tak sa podáva z daného zásobníka. Ak tlačiareň nedokáže vyhľadať zásobník so správnym typom a veľkosťou papiera, tak sa tlačí z predvoleného zdroja.

• Zrušte tlačovú úlohu.

### Load [zdroj] with [užívateľský reťazec]

Pokúste sa vykonať jedno alebo viac z nasledovného:

- Vložte uvedený papier do zásobníka alebo podávača.
- Stlačením Paper loaded, continue zrušte hlásenie a pokračujte v tlači.

Ak tlačiareň nájde zásobník, ktorý má správny typ a veľkosť papiera, tak sa podáva z daného zásobníka. Ak tlačiareň nedokáže vyhľadať zásobník so správnym typom a veľkosťou papiera, tak sa tlačí z predvoleného zdroja.

• Zrušte tlačovú úlohu.

### Load [zdroj] with [velkosť]

Pokúste sa vykonať jedno alebo viac z nasledovného:

- Vložte uvedený papier do zásobníka alebo podávača.
- Stlačením Paper loaded, continue zrušte hlásenie a pokračujte v tlači.

Ak tlačiareň nájde zásobník, ktorý má správny typ a veľkosť papiera, tak sa podáva z daného zásobníka. Ak tlačiareň nedokáže vyhľadať zásobník so správnym typom a veľkosťou papiera, tak sa tlačí z predvoleného zdroja.

• Zrušte tlačovú úlohu.

### Load [zdroj] with [typ] [veľkosť]

Pokúste sa vykonať jedno alebo viac z nasledovného:

- Vložte uvedený papier do zásobníka alebo podávača.
- Stlačením Paper loaded, continue zrušte hlásenie a pokračujte v tlači.

Ak tlačiareň nájde zásobník, ktorý má správny typ a veľkosť papiera, tak sa podáva z daného zásobníka. Ak tlačiareň nedokáže vyhľadať zásobník so správnym typom a veľkosťou papiera, tak sa tlačí z predvoleného zdroja.

• Zrušte tlačovú úlohu.

### Load Manual Feeder with [názov užívateľského typu]

Pokúste sa vykonať jedno alebo viac z nasledovného:

- Vložte uvedený papier do viacúčelového podávača.
- Stlačením Prompt each page, paper loaded zrušte hlásenie a pokračujte v tlači.

Ak tlačiareň nájde zásobník, ktorý má správny typ a veľkosť papiera, tak sa podáva z daného zásobníka. Ak tlačiareň nedokáže vyhľadať zásobník so správnym typom a veľkosťou papiera, tak sa tlačí z predvoleného zdroja.

• Zrušte tlačovú úlohu.

### Load Manual Feeder with [užívateľský reťazec]

Pokúste sa vykonať jedno alebo viac z nasledovného:

- Vložte uvedený papier do viacúčelového podávača.
- Stlačením Prompt each page, paper loaded zrušte hlásenie a pokračujte v tlači.

Ak tlačiareň nájde zásobník, ktorý má správny typ a veľkosť papiera, tak sa podáva z daného zásobníka. Ak tlačiareň nedokáže vyhľadať zásobník so správnym typom a veľkosťou papiera, tak sa tlačí z predvoleného zdroja.

• Zrušte tlačovú úlohu.

### Load Manual Feeder with [velkosť]

Pokúste sa vykonať jedno alebo viac z nasledovného:

- Vložte uvedený papier do viacúčelového podávača.
- Stlačením Prompt each page, paper loaded zrušte hlásenie a pokračujte v tlači.

Ak tlačiareň nájde zásobník, ktorý má správny typ a veľkosť papiera, tak sa podáva z daného zásobníka. Ak tlačiareň nedokáže vyhľadať zásobník so správnym typom a veľkosťou papiera, tak sa tlačí z predvoleného zdroja.

• Zrušte tlačovú úlohu.

### Load Manual Feeder with [typ] [velkosť]

Pokúste sa vykonať jedno alebo viac z nasledovného:

- Vložte uvedený papier do viacúčelového podávača.
- Stlačením Prompt each page, paper loaded zrušte hlásenie a pokračujte v tlači.

Ak tlačiareň nájde zásobník, ktorý má správny typ a veľkosť papiera, tak sa podáva z daného zásobníka. Ak tlačiareň nedokáže vyhľadať zásobník so správnym typom a veľkosťou papiera, tak sa tlačí z predvoleného zdroja.

• Zrušte tlačovú úlohu.

### Load staples

- Vymeňte uvedenú kazetu so svorkami naspäť do dokončovacieho zariadenia.
- Stlačením Continue zrušte hlásenie a pokračujte v tlači.
- Stlačením Cancel job zrušte tlačovú úlohu.

### Memory full, cannot print faxes

Nie je k dispozícii dostatočné množstvo pamäte pre tlač faxovej úlohy. Stlačením **Continue** zrušte hlásenie bez tlače. Pozastavené úlohy sa pokúsia vytlačiť po reštartovaní tlačiarne.

### Reattach bin [x]

Pokúste sa vykonať jedno alebo viac z nasledovného:

- Vypnite tlačiareň a znova ju zapnite.
- Založte uvedený zásobník naspäť:
  - **1** Vypnite tlačiareň.
  - **2** Odpojte sieťovú šnúru od elektrickej zásuvky.
  - **3** Vyberte uvedený zásobník.
  - **4** Založte zásobník naspäť.
  - 5 Zapojte sieťovú šnúru do správne uzemnenej elektrickej zásuvky.
  - 6 Znova zapnite tlačiareň.
- Vyberte uvedený zásobník:
  - **1** Vypnite tlačiareň.
  - 2 Odpojte sieťovú šnúru od elektrickej zásuvky.
  - 3 Vyberte uvedený zásobník.
  - 4 Obráťte sa na Zákaznícku podporu.
- Stlačením **Continue** zrušte hlásenie a tlačte bez používania uvedeného zásobníka.

### Reattach bin [x] – [y]

- Vypnite tlačiareň a znova ju zapnite.
- Založte uvedený zásobník naspäť:
  - 1 Vypnite tlačiareň.
  - 2 Odpojte sieťovú šnúru od elektrickej zásuvky.
  - 3 Vyberte uvedené zásobníky.
  - 4 Založte zásobníky naspäť.
  - 5 Zapojte sieťovú šnúru do správne uzemnenej elektrickej zásuvky.
  - **6** Znova zapnite tlačiareň.
- Vyberte uvedený zásobník:
  - 1 Vypnite tlačiareň.
  - 2 Odpojte sieťovú šnúru od elektrickej zásuvky.
  - **3** Vyberte uvedené zásobníky.
  - 4 Obráťte sa na Zákaznícku podporu.
- Stlačením Continue zrušte hlásenie a tlačte bez používania uvedených zásobníkov.

### Remove packaging material, check <x>

Odstráňte všetok baliaci materiál z uvedeného miesta.

### Remove paper from standard output bin

Vyberte stoh papiera zo štandardného výstupného zásobníka.

### Remove paper from bin [x]

Vyberte papier z uvedeného zásobníka. Tlačiareň automaticky zistí vybratie papiera a obnoví tlač. Ak vybratie papiera nezruší hlásenie, stlačte **Continue**.

### Remove paper from all bins

Výstupné zásobníky dosiahli svoju kapacitu. Odstránením papiera zo všetkých výstupných zásobníkov zrušte hlásenie a pokračujte v tlači.

### Remove paper from [nastavený názov prepojeného zásobníka]

Vyberte papier z uvedeného zásobníka. Tlačiareň automaticky zistí vybratie papiera a obnoví tlač.

Ak vybratie papiera nezruší hlásenie, stlačte Continue.

### **Restore Held Jobs?**

Pokúste sa vykonať jedno alebo viac z nasledovného:

- Stlačením Continue obnovte všetky pozastavené úlohy uložené na pevnom disku tlačiarne.
- Stlačením **Do not restore**, ak si neželáte obnoviť žiadne tlačové úlohy.

### Scanner automatic feeder cover open

Zatvorte podávač ADF.

### Slide finisher to the left

Posuňte poštovú schránku alebo dokončovacie zariadenie doľava, kým nezapadnú na svoje miesto.

### Supply needed to complete job

Na dokončenie úlohy chýba spotrebný materiál. Stlačením Cancel zrušte hlásenie.

### **Unsupported disk**

Je nainštalovaný nepodporovaný pevný disk tlačiarne. Vyberte nerozpoznané zariadenie a nainštalujte podporované.

### Tray [x] paper size unsupported

Veľkosť papiera v uvedenom zásobníku nie je podporovaná. Vymeňte ho za papier s podporovanou veľkosťou.

### 31.xx Missing or defective [farba] cartridge

Pokúste sa vykonať jedno alebo viac z nasledovného:

1 Vyberte a znova založte uvedenú tlačovú kazetu.

Postup na vybratie tlačovej kazety sa dozviete stlačením More Information.

2 Stlačením Continue zrušte hlásenie.

Poznámka: Ak sa hlásenie nezruší, tak vymeňte chybnú tlačovú kazetu.

### 32.xx [farba] cartridge part number unsupported by device

1 Vyberte nepodporovanú tlačovú kazetu a nainštalujte podporovanú.

Postup na vybratie tlačovej kazety sa dozviete stlačením More Information.

2 Stlačením **Continue** zrušte hlásenie.

### 34 Incorrect paper size, open [zdroj]

Pokúste sa vykonať jedno alebo viac z nasledovného:

- Vložte príslušný papier alebo iné špeciálne médium do správneho zásobníka.
- Potvrďte, že koliesko na zásobníku 1 je nastavené na rozmer papiera, vloženého v zásobníku. Dbajte na to, aby bol tento rozmer zhodný s rozmerom, na ktorý sa pokúšate tlačiť.
- Stlačením **Continue** zrušte hlásenie a vytlačte úlohu pomocou iného zásobníka papiera.
- Skontrolujte vodiace lišty dĺžky a šírky v zásobníku a uistite sa, že je papier v zásobníku vložený správne.
- Skontrolujte nastavenia Print Properties alebo dialógového okna Print a uistite sa, že tlačová úloha vyžaduje správnu veľkosť a typ papiera.
- Skontrolujte, či je veľkosť papiera správne nastavená. Napr. ak je MP Feeder Size nastavené na Universal, tak dbajte na to, aby bol papier dostatočne veľký pre práve tlačené údaje.
- Zrušte tlačovú úlohu.

### 35 Insufficient memory to support Resource Save feature

- Stlačením Continue zrušte ukladanie prostriedku (Resource Save) a pokračujte v tlači.
- Za účelom aktivovania ukladania prostriedkov (Resource Save) po zobrazení tohto hlásenia sa uistite, že sú prepojovacie vyrovnávacie pamäte nastavené na Auto a potom opustením ponúk aktivujte zmeny prepojovacej vyrovnávacej pamäti. Po zobrazení **Ready** aktivujte ukladanie prostriedkov (Resource Save).
- Nainštalujte ďalšiu pamäť.

### 37 Insufficient memory to collate job

Pokúste sa vykonať jedno alebo viac z nasledovného:

- Stlačením Continue vytlačte časť už uloženej úlohy a spustite zhromažďovanie zvyšku tlačovej úlohy.
- Zrušte aktuálnu tlačovú úlohu.

### 37 Insufficient memory for Flash Memory Defragment operation

Pokúste sa vykonať jedno alebo viac z nasledovného:

- Stlačením Continue zastavte operáciu defragmentácie a pokračujte v tlači.
- Vymažte fonty, makrá a iné údaje v pamäti tlačiarne.
- Nainštalujte ďalšiu pamäť tlačiarne.

### 37 Insufficient memory, some Held Jobs were deleted

Tlačiareň vymazala niektoré pozastavené úlohy za účelom spracovania aktuálnych úloh. Stlačením **Continue** zrušte hlásenie.

### 38 Memory full

Pokúste sa vykonať jedno alebo viac z nasledovného:

- Stlačením Continue zrušte hlásenie.
- Zrušte aktuálnu tlačovú úlohu.
- Nainštalujte ďalšiu pamäť tlačiarne.

### 39 Complex page, some data may not have printed

Pokúste sa vykonať jedno alebo viac z nasledovného:

- Stlačením **Continue** zrušte hlásenie a pokračujte v tlači.
- Zrušte aktuálnu tlačovú úlohu.
- Nainštalujte ďalšiu pamäť tlačiarne.

### 40 [farba] invalid refill, change cartridge

Výmenou uvedenej kazety pokračujete v tlači.

### 51 Defective flash detected

- Stlačením Continue zrušte hlásenie a pokračujte v tlači.
- Zrušte aktuálnu tlačovú úlohu.

### 52 Not enough free space in flash memory for resources

Pokúste sa vykonať jedno alebo viac z nasledovného:

- Stlačením Continue zastavte operáciu defragmentácie a pokračujte v tlači.
  Vymažú sa stiahnuté fonty a makrá predtým neuložené v pamäti Flash.
- Vymažte fonty, makrá a iné údaje z pamäte tlačiarne.
- Nainštalujte pamäť Flash s väčšou kapacitou pamäte.

### 54 Network [x] software error

Pokúste sa vykonať jedno alebo viac z nasledovného:

- Stlačením **Continue** pokračujte v tlači.
- Vypnite tlačiarne, počkajte približne 10 sekúnd a znova zapnite tlačiareň.
- Aktualizujte (naprogramujte) sieťový firmvér v tlačiarni alebo tlačovom serveri.

### 54 Serial option [x] error

Pokúste sa vykonať jedno alebo viac z nasledovného:

- Skontrolujte, či je sériový kábel správne pripojený a či sa jedná o správny kábel pre sériový port.
- Skontrolujte, či sú parametre sériového rozhrania (protokol, prenosová rýchlosť, parita a údajové bity) správne nastavené v tlačiarni a v hostiteľskom počítači.
- Stlačením Continue zrušte hlásenie a pokračujte v tlači.
- Vypnutím a opätovným zapnutím tlačiareň resetujte.

### 54 Standard network software error

Pokúste sa vykonať jedno alebo viac z nasledovného:

- Stlačením Continue pokračujte v tlači.
- Vypnutím a opätovným zapnutím tlačiareň resetujte.
- Aktualizujte (naprogramujte) sieťový firmvér v tlačiarni alebo tlačovom serveri.

### 55 Unsupported option in slot [x]

- 1 Vypnite tlačiareň.
- 2 Odpojte sieťovú šnúru od elektrickej zásuvky.
- 3 Vyberte nepodporovanú voliteľnú kartu zo systémovej dosky tlačiarne.
- 4 Zapojte sieťovú šnúru do správne uzemnenej elektrickej zásuvky.
- 5 Znova zapnite tlačiareň.

### 56 Parallel port [x] disabled

Pokúste sa vykonať jedno alebo viac z nasledovného:

- Stlačením **Continue** zrušte hlásenie.
  - Tlačiareň odmietne všetky údaje prijaté prostredníctvom paralelného portu.
- Uistite sa, že položka ponuky Parallel Buffer nie je nastavená na Disabled.

### 56 Serial port [x] disabled

Pokúste sa vykonať jedno alebo viac z nasledovného:

• Stlačením **Continue** zrušte hlásenie.

Tlačiareň odmietne všetky údaje prijaté prostredníctvom sériového portu.

• Uistite sa, že položka ponuky Serial Buffer nie je nastavená na Disabled.

### 56 Standard USB port disabled

Pokúste sa vykonať jedno alebo viac z nasledovného:

• Stlačením **Continue** zrušte hlásenie.

Tlačiareň odmietne všetky údaje prijaté prostredníctvom USB portu.

• Uistite sa, že položka ponuky USB Buffer nie je nastavená na Disabled.

### 56 Standard parallel port disabled

Pokúste sa vykonať jedno alebo viac z nasledovného:

• Stlačením Continue zrušte hlásenie.

Tlačiareň odmietne všetky údaje prijaté prostredníctvom paralelného portu.

• Uistite sa, že položka ponuky Parallel Buffer nie je nastavená na Disabled.

### 56 USB port [x] disabled

Pokúste sa vykonať jedno alebo viac z nasledovného:

• Stlačením Continue zrušte hlásenie.

Tlačiareň odmietne všetky údaje prijaté prostredníctvom USB portu.

• Uistite sa, že položka ponuky USB Buffer nie je nastavená na Disabled.

### 57 Configuration change, some held jobs were not restored

Od času uloženia úloh na pevný disk tlačiarne sa niečo v tlačiarni zmenilo a tým sa zrušili pozastavené úlohy. Možné zmeny zahŕňajú:

- Aktualizoval sa firmvér tlačiarne.
- Prídavné zariadenie potrebné pre tlačovú úlohu pre vstup papiera, výstup papiera alebo duplex boli vybrané.
- Tlačová úloha bola vytvorená pomocou údajov zo zariadenia v USB porte a takéto zariadenie sa už v porte nenachádza.
- Pevný disk tlačiarne obsahuje úlohy, ktoré boli uložené pri nainštalovaní v odlišnom modeli tlačiarne.

Stlačením Continue zrušte hlásenie.

### 58 Too many bins attached

- **1** Vypnite tlačiareň.
- 2 Odpojte sieťovú šnúru od elektrickej zásuvky.
- **3** Vyberte dodatočné zásobníky.
- 4 Zapojte sieťovú šnúru do správne uzemnenej elektrickej zásuvky.
- 5 Znova zapnite tlačiareň.

### 58 Too many disks installed

- 1 Vypnite tlačiareň.
- 2 Odpojte sieťovú šnúru od elektrickej zásuvky.
- **3** Vyberte extra disky navyše.
- 4 Zapojte sieťovú šnúru do správne uzemnenej elektrickej zásuvky.
- 5 Znova zapnite tlačiareň.

### 58 Too many flash options installed

- **1** Vypnite tlačiareň.
- 2 Odpojte sieťovú šnúru od elektrickej zásuvky.
- **3** Vyberte nadbytočnú pamäť Flash.
- 4 Zapojte sieťovú šnúru do správne uzemnenej zásuvky.
- **5** Zapnite zariadenie.

### 58 Too many trays attached

- 1 Vypnite tlačiareň.
- 2 Odpojte sieťovú šnúru od elektrickej zásuvky.
- **3** Vyberte dodatočné zásobníky.
- 4 Zapojte sieťovú šnúru do správne uzemnenej zásuvky.
- 5 Znova zapnite tlačiareň.

### 58 Input config error

- 1 Vypnite tlačiareň.
- 2 Odpojte sieťovú šnúru od elektrickej zásuvky.
- **3** Skontrolujte, či sú všetky konfigurácie zásobníkov správne. V prípade potreby vyberte dodatočné zásobníky.

- 4 Zapojte sieťovú šnúru do správne uzemnenej elektrickej zásuvky.
- 5 Znova zapnite tlačiareň.

### 59 Incompatible output bin [x]

Pokúste sa vykonať jedno alebo viac z nasledovného:

- Vyberte uvedený výstupný zásobník.
- Stlačením **Continue** zrušte hlásenie a pokračujte v tlači bez používania uvedeného výstupného zásobníka.

### **61 Remove defective disk**

Pokúste sa vykonať jedno alebo viac z nasledovného:

- Stlačením Continue zrušte hlásenie a pokračujte v tlači.
- Nainštalujte odlišný pevný disk tlačiarne pred vykonávaním akýchkoľvek operácií, ktoré vyžadujú pevný disk.

### 62 Disk full

Pokúste sa vykonať jedno alebo viac z nasledovného:

- Stlačením Continue zrušte hlásenie a pokračujte v tlači.
- Vymažte fonty, makrá a iné údaje uložené na pevnom disku tlačiarne.
- Nainštalujte väčší pevný disk tlačiarne.

### 80.xx Fuser near life warning

- 1 Okamžite objednajte náhradnú zapekaciu jednotku.
- **2** Po znížení kvality tlače nainštalujte novú zapekaciu jednotku pomocou inštalačného návodu dodávaného s náhradnou zapekacou jednotkou.
- 3 Stlačením Continue zrušte hlásenie a pokračujte v tlači.

### 80.xx Fuser life warning

- Okamžite objednajte náhradnú zapekaciu jednotku. Po znížení kvality tlače nainštalujte novú zapekaciu jednotku pomocou inštalačného návodu dodávaného s náhradnou zapekacou jednotkou.
- Stlačením Continue zrušte hlásenie a pokračujte v tlači.

### 80.xx Replace fuser

Vymeňte zapekaciu jednotku pomocou inštalačného návodu dodávaného s náhradnou zapekacou jednotkou.

### 80.xx Fuser missing

- **1** Vymeňte zapekaciu jednotku pomocou inštalačného návodu dodávaného s náhradnou zapekacou jednotkou.
- 2 Stlačením **Continue** zrušte hlásenie a pokračujte v tlači.

### 82.xx Replace waste toner bottle

- 1 Vymeňte zásobník zbytkového tonera.
- Postup na výmenu zásobníka zbytkového tonera sa dozviete stlačením More Information.
- 2 Stlačením **Continue** zrušte hlásenie a pokračujte v tlači.

### 82.xx Waste toner bottle missing

Zásobník zbytkového tonera založte naspäť do tlačiarne.

### 82.xx Waste toner bottle nearly full

Okamžite objednajte náhradný zásobník zbytkového tonera.

1 Vymeňte zásobník zbytkového tonera.

Postup na výmenu zásobníka zbytkového tonera sa dozviete stlačením More Information.

2 Stlačením **Continue** zrušte hlásenie a pokračujte v tlači.

### 83.xx Replace transfer module

Vymeňte prenosový modul pomocou inštalačného návodu dodávaného s náhradným dielom.

### 83.xx Transfer module life warning

- 1 Vymeňte prenosový modul pomocou inštalačného návodu dodávaného s náhradným dielom.
- 2 Stlačením **Continue** zrušte hlásenie a pokračujte v tlači.

### 83.xx Transfer module missing

Založte prenosový modul do tlačiarne.

### 88.xx [farba] cartridge nearly low

Objednajte náhradu za uvedenú kazetu s tonerom.

### 88.xx [farba] cartridge low

1 Vyberte uvedenú kazetu.

Výstraha—Možné poškodenie: Nedotýkajte sa valca fotocitlivej jednotky. V opačnom prípade to môže ovplyvniť kvalitu budúcich tlačových úloh.

- 2 Niekoľkonásobným pevným pretrasením kazety zo strany na stranu a spredu dozadu premiešajte toner.
- **3** Založte tlačovú kazetu naspäť a stlačením **Continue** zrušte hlásenie a pokračujte v tlači.

#### Poznámky:

- Niekoľko krát tento postup zopakujte, kým už výtlačok neostane slabo viditeľný. Ak už ostáva výtlačok slabo viditeľný, vymeňte kazetu.
- Majte novú kazetu prichystanú pre prípad, že už kazeta nebude tlačiť uspokojivo.

### 88.xx [farba] cartridge very low

Hladina uvedenej tlačovej kazety je veľmi nízka.

- 1 Postup na výmenu tlačovej kazety sa dozviete stlačením More Information na ovládacom paneli tlačiarne.
- 2 Stlačením Continue zrušte hlásenie a pokračujte v tlači.

### 88.xx [farba] cartridge critically low

Hladina uvedenej tlačovej kazety je kriticky nízka.

- 1 Postup na výmenu tlačovej kazety sa dozviete stlačením More Information na ovládacom paneli tlačiarne.
- 2 Stlačením Continue zrušte hlásenie a pokračujte v tlači.

### 840.01 Scanner disabled by admin

Tlačte bez skenera, alebo sa obráťte na systémového administrátora.

# 840.02 Scanner disabled. Contact system administrator if problem persists.

Tlačiareň identifikovala problém so skenerom a automaticky ho deaktivovala. Pokúste sa vykonať jedno alebo viac z nasledovného:

- 1 Vyberte všetky strany z podávača ADF.
- 2 Vypnite tlačiareň.
- **3** Počkajte 15 sekúnd a potom znova tlačiareň zapnite.

**Poznámka:** Ak sa hlásenie nezruší po vypnutí a opätovnom zapnutí tlačiarne, stlačením **Continue with scanner disabled** obnovte hlavnú obrazovku a potom sa obráťte na systémového administrátora.

- 4 Položte dokument do podávača ADF a potom upravte vodiace lišty papiera.
- 5 Na hlavnej obrazovke stlačte **Copy**, alebo pomocou klávesnice zadajte počet kópií.
- 6 Podľa potreby zmeňte nastavenia kopírovania.
- 7 Stlačte Copy It.

### 1565 Emulation error, load emulation option

Tlačiareň automaticky zruší hlásenie za 30 sekúnd a potom zruší zavádzací emulátor na firmvérovej karte.

Za účelom vyriešenia tohto problému stiahnite správnu verziu zavádzacieho emulátora na web stránke Lexmark **www.lexmark.com**.

# Riešenie základných problémov s tlačiarňou

Ak nastanú základné problémy s tlačiarňou alebo tlačiareň neodpovedá, uistite sa, že:

- Sieťový kábel tlačiarne je zapojený do tlačiarne a do správne uzemnenej elektrickej zástrčky.
- Elektrická zástrčka nie je vypnutá nejakým prepínačom alebo vypínačom.
- Tlačiareň nie je zapojená do žiadneho odrušovača, neprerušených elektrických zdrojov alebo predlžovacích káblov.
- Ostatné elektrické zariadenia zapojené do rovnakej zásuvky fungujú.
- Tlačiareň je zapnutá. Skontrolujte vypínač tlačiarne.
- Šnúra tlačiarne je bezpečne pripojená k tlačiarni a k hostiteľskému počítaču, tlačovému serveru, prídavnému zariadeniu alebo inému sieťovému zariadeniu.
- Všetky voliteľné časti sú správne nainštalované.
- Nastavenia ovládača tlačiarne sú správne.

Ak ste skontrolovali všetky uvedené problémy a problém pretrváva, vypnite tlačiareň a počkajte približne 10 sekúnd a potom tlačiareň znova zapnite. Často sa tým problém vyrieši.

# Riešenie problémov s tlačou

### Viacjazyčné PDF súbory sa netlačia

Súbory PDF obsahujú nedostupné fonty.

- 1 Otvorte dokument požadovaný pre tlač v programe Adobe Acrobat.
- 2 Kliknite na ikonu tlačiarne > Advanced > Print as image > OK > OK.

### Displej ovládacieho panela tlačiarne je prázdny alebo sú zobrazené iba kosoštvorce

Zlyhal samokontrolný test tlačiarne. Vypnite tlačiareň, počkajte 10 sekúnd a znova zapnite tlačiareň.

Ak sa nezobrazí hlásenie Ready, vypnite tlačiareň a obráťte sa na Zákaznícku podporu.

### Zobrazí sa chybové hlásenie o čítaní USB disku

Uistite sa, že je USB disk podporovaný. Informácie o testovaných a schválených pamäťových zariadeniach USB Flash sú uvedené na web stránke spoločnosti Lexmark **www.lexmark.com**.

### Úlohy sa netlačia

Nasledovné sú možné riešenia. Pokúste sa vykonať jedno alebo viac z nasledovných riešení:

#### **UISTITE SA, ŽE JE TLAČIAREŇ PRIPRAVENÁ PRE TLAČ**

Uistite sa, že pred odoslaním úlohy do tlače je na displeji zobrazené hlásenie Ready.

#### **S**KONTROLUJTE, ČI JE ŠTANDARDNÝ VÝSTUPNÝ ZÁSOBNÍK PLNÝ

Vyberte stoh papiera zo štandardného výstupného zásobníka.

#### **S**KONTROLUJTE, ČI JE ZÁSOBNÍK PAPIERA PRÁZDNY

Vložte papier do zásobníka.

#### UISTITE SA, ŽE JE NAINŠTALOVANÝ SPRÁVNY SOFTVÉR TLAČIARNE

- Skontrolujte, či používate správny softvér tlačiarne.
- Ak používate konektor USB, uistite sa, že používate podporovaný operačný systém a kompatibilný softvér tlačiarne.

#### **U**ISTITE SA, ŽE INTERNÝ TLAČOVÝ SERVER PRACUJE SPRÁVNE

- Uistite sa, že interný tlačový server je správne nainštalovaný a tlačiareň je pripojená k sieti.
- Vytlačte sieťové nastavenia a skontrolujte, či je stav zobrazený ako Connected. Ak je stav Not Connected, skontrolujte sieťové káble a pokúste sa vytlačiť sieťové nastavenia znovu. Za účelom overenia správneho fungovania siete sa obráťte na správcu systému.

Kópie softvéru tlačiarne sú tiež dostupné na web stránke Lexmark: www.lexmark.com (resp. www.lexmark.sk).

#### UISTITE SA, ŽE POUŽÍVATE ODPORÚČANÝ USB, SÉRIOVÝ ALEBO ETERNETOVÝ KÁBEL

Podrobnosti sú uvedené na web stránke spoločnosti Lexmark www.lexmark.com.

#### **U**ISTITE SA, ŽE SÚ KÁBLE TLAČIARNE PEVNE ZAPOJENÉ

Skontrolujte pevnosť prepojení káblov v tlačiarni a tlačovom serveri.

Podrobnosti sú uvedené v dokumentácii nastavení dodávanej s tlačiarňou.

### Dôverné a iné pozastavené úlohy sa netlačia

Nasledovné sú možné riešenia. Pokúste sa vykonať jedno alebo viac z nasledovných riešení:

#### VYTLAČÍ SA ČIASTOČNÁ ÚLOHA, ŽIADNA ÚLOHA ALEBO PRÁZDNE STRANY

Tlačová úloha môže obsahovať chybu formátovania alebo neplatné údaje.

- Vymažte tlačovú úlohu a potom ju znova vytlačte.
- Pri PDF dokumentoch opätovne vytvorte PDF dokument a potom ho znova vytlačte.

Ak tlačíte z internetu, tak môže tlačiareň načítavať tituly niekoľkých úloh ako duplikáty a vymazávať všetky úlohy okrem prvej.

- Užívatelia systému Windows, otvorte Print Properties. V dialógovom okne Print and Hold zaškrtnite "Keep duplicate documents" pod textovým rámčekom mena užívateľa ešte pred zadaním čísla PIN.
- Užívatelia systému Macintosh, ukladajte každú tlačovú úlohu, pričom pomenúvajte každú úlohu iným názvom a následne odosielajte individuálne úlohy do tlačiarne.

#### UISTITE SA, ŽE MÁ TLAČIAREŇ DOSTATOK PAMÄTE

Uvoľnite ďalšiu pamäť tlačiarne rolovaním cez zoznam pozastavených úloh a vymazaním niektorých z nich.

### Vytlačenie úlohy trvá dlhšie než sa očakáva

Nasledovné sú možné riešenia. Pokúste sa vykonať jedno alebo viac z nasledovných riešení:

#### ZNÍŽTE ZLOŽITOSŤ TLAČOVEJ ÚLOHY

Znížte množstvo a veľkosť fontov, množstvo a zložitosť obrázkov a počet strán v tlačovej úlohe.

### VYPNITE NASTAVENIE PAGE PROTECT

Na hlavnej obrazovke prejdite na:

#### Settings > General Settings > Print Recovery > Page Protect > Off >

#### ZMEŇTE ENVIRONMENTÁLNE NASTAVENIA

Pri používaní nastavení Eco-Mode alebo Quiet Mode môžete spozorovať zníženie výkonu.

# Úloha sa tlačí z nesprávneho zásobníka alebo na nesprávne tlačové médium

#### **S**KONTROLUJTE NASTAVENIE TYPU PAPIERA

Uistite sa, že sa nastavenie typu papiera zhoduje s typom papiera v zásobníku:

- **1** Na ovládacom paneli tlačiarne skontrolujte nastavenie Paper Type v ponuke Paper.
- 2 Pred odoslaním úlohy do tlače uveďte správne nastavenie veľkosti:
  - Pre užívateľov systému Windows nastavte veľkosť v Print Properties.
  - Pre užívateľov systému Macintosh nastavte veľkosť v dialógovom okne Page Setup.

### Tlačia sa nesprávne znaky

- Uistite sa, že tlačiareň nie je v režime Hex Trace. Ak je na displeji zobrazené hlásenie **Ready Hex**, ukončite režim Hex Trace pred tlačou úlohy. Režim Hex Trace ukončíte tak, že vypnete tlačiareň a znova ju zapnete.
- Uistite sa, že nastavenia SmartSwitch sú v ponukách Network a USB nastavené na On.

### Prepojenie zásobníkov nepracuje

Nasledovné sú možné riešenia. Pokúste sa vykonať jedno alebo viac z nasledovných riešení:

#### VLOŽTE PAPIER S ROVNAKOU VEĽKOSŤOU A TYPOM

- Vložte papier s rovnakou veľkosťou a typom do každého zásobníka, ktorý sa má prepojiť.
- Posuňte vodiace lišty papiera do správnej pozície pre veľkosť papiera vloženého v každom zásobníku.

#### POUŽÍVAJTE ROVNAKÉ NASTAVENIA PAPER SIZE A PAPER TYPE

- Vytlačte stranu s nastaveniami ponúk a porovnajte nastavenia pre každý zásobník.
- V prípade potreby upravte nastavenia v ponuke Paper Size/Type.

**Poznámka:** Štandardný 550-listový zásobníka a viacúčelový podávač automaticky nezistia veľkosť papiera. Veľkosť je nutné nastaviť v ponuke Paper Size/Type.

### Veľké úlohy sa neusporiadajú

Nasledovné sú možné riešenia. Pokúste sa vykonať jedno alebo viac z nasledovných riešení:

#### UISTITE SA, ŽE JE COLLATE NASTAVENÉ NA ON

V ponuke Finishing ovládacieho panela tlačiarne alebo v dialógovom okne Print Properties nastavte Collate na On.

Poznámka: Nastavenie Collate na Off v softvéri prepíše nastavenie v ponuke Finishing.

#### ZNÍŽTE ZLOŽITOSŤ TLAČOVEJ ÚLOHY

Znížte zložitosť tlačovej úlohy znížením množstva a veľkosti fontov, množstva a zložitosti obrázkov a počtu strán v tlačovej úlohe.

#### **U**ISTITE SA, ŽE MÁ TLAČIAREŇ DOSTATOK PAMÄTE

Pridajte pamäť tlačiarne.

### Nastávajú neočakávané zastavenia strany

#### Zvýšte hodnotu Print Timeout

- **1** Na hlavnej obrazovke prejdite na:
  - Settings > General Settings > Timeouts > Print Timeout
- 2 Zvýšte hodnotu Print Timeout a stlačte 🗹.

# Riešenie problémov s kopírovaním

### Kopírka neodpovedá

Nasledovné sú možné riešenia. Pokúste sa vykonať jedno alebo viac z nasledovných riešení:

#### **S**KONTROLUJTE CHYBOVÉ HLÁSENIA NA DISPLEJI

Zrušte všetky chybové hlásenia.

#### **S**KONTROLUJTE NAPÁJANIE

Uistite sa, že je tlačiareň zapojená, zapnutá a je zobrazené hlásenie Ready.

### Skener sa nezatvorí

Skontrolujte prekážky:

- 1 Zdvihnite skener.
- 2 Odstráňte všetky predmety, ktoré držia skener otvorený.
- **3** Sklopte skener.

### Slabá kvalita kopírovania

Príklady slabej kvality kopírovania:

- Prázdne strany.
- Mozaikovitá vzorka.
- Skreslená grafika alebo obrázky.
- Chýbajúce znaky.
- Vyblednutý výtlačok.
- Tmavý výtlačok.
- Šikmé čiary.
- Škvrny.
- Pruhy.
- Nečakané znaky.
- Biele čiary vo výtlačku.

Nasledovné sú možné riešenia. Pokúste sa vykonať jedno alebo viac z nasledovných riešení:

#### ZRUŠTE VŠETKY CHYBOVÉ HLÁSENIA

Skontrolujte displej a zrušte všetky chybové hlásenia.

#### VYMEŇTE TONEROVÚ ALEBO TLAČOVÚ KAZETU

Ak je tlač už stále slabá, vymeňte tonerovú alebo tlačovú kazetu.

#### VYČISTITE SKLENENÚ PLOCHU SKENERA

Sklenená plocha skenera môže byť znečistená. Vyčistite sklenenú plochu čistou a nezaprášenou handričkou mierne navlhčenou vo vode.

Podrobnosti sú uvedené v časti "Čistenie sklenenej plochy skenera" na str. 223.

#### **U**PRAVTE NASTAVENIE TMAVOSTI KÓPIE

Upravte nastavenie tmavosti kópie v ponukách Copy.

#### UISTITE SA, ŽE JE KVALITA ORIGINÁLNEHO DOKUMENTU USPOKOJIVÁ

Skontrolujte kvalitu originálneho dokumentu.

#### **U**MIESTNITE ORIGINÁLNY DOKUMENT SPRÁVNE

Dbajte na to, aby boli dokument alebo fotografia položené na sklenenej ploche skenera v ľavom hornom rohu.

#### DBAJTE NA TO, ABY SA POUŽÍVALI PRÍSLUŠNÉ NASTAVENIA COPY

Ak sa vo výstupe sa zobrazujú obrazce (moiré):

- Na obrazovke Copy sa uistite, že sú nastavenia Content Type a Source primerané pre práve skenovaný dokument.
- Na obrazovke Copy prejdite na:

#### Advanced Options > Advanced Imaging > Sharpness > znížte nastavenie Sharpness

• Na obrazovke Copy sa uistite, že nie je zvolená žiadna zmena zmenšenia alebo zväčšenia.

Ak je text svetlý alebo mizne:

• Na obrazovke Copy prejdite na:

Content > Text > < > zvoľte príslušný zdroj pre práve kopírovaný originálny dokument > <

• Na obrazovke Copy prejdite na:

Advanced Options > Advanced Imaging > Sharpness > zvýšte aktuálne nastavenie

- Na obrazovke Copy prejdite na:
  - Advanced Options > Advanced Imaging > Background removal a potom znížte aktuálne nastavenie
- Na obrazovke Copy prejdite na:
  - Advanced Options > Advanced Imaging > Contrast > zvýšte aktuálne nastavenie
- Na obrazovke Copy prejdite na:

#### Advanced Options > Advanced Imaging > Shadow detail > znížte aktuálne nastavenie

Ak je výstup vyblednutý alebo preexponovaný:

- Na obrazovke Copy sa uistite, že sú nastavenia Content Type a Source primerané pre práve skenovaný dokument.
- Na obrazovke Copy upravte nastavenie Darkness.
- Na obrazovke Copy prejdite na:

Advanced Options > Advanced Imaging > Shadow detail > znížte aktuálne nastavenie

• Na obrazovke Copy prejdite na:

Advanced Options > Advanced Imaging > Background removal a potom znížte aktuálne nastavenie

### Čiastočné kópie dokumentu alebo fotografie

Nasledovné sú možné riešenia. Pokúste sa vykonať jedno alebo viac z nasledovných riešení:

#### **S**KONTROLUJTE UMIESTNENIE DOKUMENTU

Dbajte na to, aby boli dokument alebo fotografia vložené na sklenenej ploche skenera v ľavom hornom rohu.

#### **S**KONTROLUJTE NASTAVENIE VEĽKOSTI PAPIERA

Uistite sa, že sa nastavenie veľkosti papiera zhoduje s veľkosťou papiera v zásobníku:

- 1 Na ovládacom paneli tlačiarne skontrolujte v ponuke Paper nastavenie Paper Size.
- 2 Pred odoslaním úlohy do tlače uveďte správne nastavenie veľkosti:
  - Pre užívateľov systému Windows nastavte veľkosť v Print Properties.
  - Pre užívateľov systému Macintosh nastavte veľkosť v dialógovom okne Page Setup.

## Riešenie problémov so skenovaním

### Kontrola skenera, ktorý neodpovedá

Ak skener nereaguje, najprv sa uistite, že:

- Tlačiareň je zapnutá.
- Šnúra tlačiarne je bezpečne pripojená k tlačiarni a k hostiteľskému počítaču, tlačovému serveru, prídavnému zariadeniu alebo inému sieťovému zariadeniu.
- Sieťová šnúra je zapojená do tlačiarne a do vhodne uzemnenej elektrickej zásuvky.
- Elektrická zásuvka nie je vypnutá žiadnym spínačom alebo prerušovačom.
- Tlačiareň nie je zapojená do žiadneho odrušovača, neprerušených elektrických zdrojov alebo predlžovacích káblov.
- Ostatné elektrické zariadenia zapojené do rovnakej zásuvky fungujú.

Po skontrolovaní všetkých možností vypnite a znova zapnite tlačiareň. Často sa tým problém vyrieši.

### Skenovanie nebolo úspešné

Nasledovné sú možné riešenia. Pokúste sa vykonať jedno alebo viac z nasledovných riešení:

#### **S**KONTROLUJTE PREPOJENIA KÁBLOV

Dbajte na to, aby bol sieťový alebo USB kábel pripojený k počítaču aj k tlačiarni.

#### V PROGRAME MOHLA NASTAŤ CHYBA

Vypnite a potom znova zapnite počítač.

### Skenovanie trvá príliš dlho alebo počítač neodpovedá

Nasledovné sú možné riešenia. Pokúste sa vykonať jedno alebo viac z nasledovných riešení:

#### **S**KENOVANIE MÔŽU RUŠIŤ INÉ SOFTVÉROVÉ PROGRAMY

Zatvorte všetky nepoužívané programy.

#### Rozlíšenie skenovanie je pravdepodobne príliš vysoké

Zvoľte nižšie rozlíšenie skenovania.

### Slabá kvalita skenovaného obrázka

Nasledovné sú možné riešenia. Pokúste sa vykonať jedno alebo viac z nasledovných riešení:

#### **S**KONTROLUJTE CHYBOVÉ HLÁSENIA NA DISPLEJI

Zrušte všetky chybové hlásenia.

#### SKLENENÁ PLOCHA SKENERA MÔŽE BYŤ ZNEČISTENÁ

Vyčistite sklenenú plochu čistou a nezaprášenou handričkou mierne navlhčenou vo vode. Podrobnosti sú uvedené v časti "Čistenie sklenenej plochy skenera" na str. 223.

#### **U**PRAVTE ROZLÍŠENIE SKENOVANIA

Zvýšte rozlíšenie skenovania pre vyššiu kvalitu výstupu.

#### **S**KONTROLUJTE KVALITU ORIGINÁLNEHO DOKUMENTU

Uistite sa, že je kvalita originálneho dokumentu uspokojivá.

#### **S**KONTROLUJTE UMIESTNENIE DOKUMENTU

Dbajte na to, aby boli dokument alebo fotografia vložené na sklenenej ploche skenera v ľavom hornom rohu.

### Čiastočné skenovanie dokumentu alebo fotografie

Nasledovné sú možné riešenia. Pokúste sa vykonať jedno alebo viac z nasledovných riešení:

#### **S**KONTROLUJTE UMIESTNENIE DOKUMENTU

Dbajte na to, aby boli dokument alebo fotografia vložené na sklenenej ploche skenera v ľavom hornom rohu.

#### **S**KONTROLUJTE NASTAVENIE VEĽKOSTI PAPIERA

Uistite sa, že sa nastavenie veľkosti papiera zhoduje s veľkosťou papiera v zásobníku:

- 1 Na ovládacom paneli tlačiarne skontrolujte v ponuke Paper nastavenie Paper Size.
- 2 Pred odoslaním úlohy do tlače uveďte správne nastavenie veľkosti:
  - Pre užívateľov systému Windows nastavte veľkosť v Print Properties.
  - Pre užívateľov systému Macintosh nastavte veľkosť v dialógovom okne Page Setup.

### Nie je možné skenovať z počítača

Nasledovné sú možné riešenia. Pokúste sa vykonať jedno alebo viac z nasledovných riešení:

#### **S**KONTROLUJTE CHYBOVÉ HLÁSENIA NA DISPLEJI

Zrušte všetky chybové hlásenia.

#### **S**KONTROLUJTE NAPÁJANIE

Uistite sa, že je tlačiareň zapojená, zapnutá a je zobrazené hlásenie Ready.

#### **S**KONTROLUJTE PREPOJENIA KÁBLOV

Dbajte na to, aby bol sieťový alebo USB kábel pripojený k počítaču aj k tlačiarni.

# Riešenie problémov s faxovaním

### ID volajúceho sa nezobrazí

Obráťte sa na svoju telekomunikačnú spoločnosť a overte, či má vaša telefónna linka predplatenú službu identifikácie volajúceho.

Ak váš región podporuje ID viacerých volajúcich, bude pravdepodobne potrebné zmeniť predvolené nastavenie. Dostupné sú dve nastavenia: FSK (šablóna 1) a DTMF (šablóna 2). Dostupnosť týchto nastavení v ponuke Fax závisí od toho, či vaša krajina alebo región podporuje ID šablóny viacerých volajúcich. Obráťte sa na svoju telekomunikačnú spoločnosť a zistite, ktorú šablónu alebo nastavenie prepínača použiť.

### Nie je možné odosielať alebo prijímať fax

Nasledovné sú možné riešenia. Pokúste sa vykonať jedno alebo viac z nasledovných riešení:

#### **S**KONTROLUJTE CHYBOVÉ HLÁSENIA NA DISPLEJI

Zrušte všetky chybové hlásenia.

#### **S**KONTROLUJTE NAPÁJANIE

Uistite sa, že je tlačiareň zapojená, zapnutá a je zobrazené hlásenie Ready.

#### **S**KONTROLUJTE PREPOJENIA TLAČIARNE

Skontrolujte pevnosť prepojení káblov nasledovných hardvérových zariadení:

- Telefón.
- Slúchadlo.
- Odkazovač.

#### **S**KONTROLUJTE TELEFÓNNU ZÁSUVKU V STENE

- 1 Zapojte telefón do zásuvky v stene.
- 2 Počúvajte vytáčací tón.
- **3** Ak nebudete počuť vytáčací tón, do telefónnej zásuvky zapojte iný telefón.
- 4 Ak stále nepočujete vytáčací tón, zapojte tlačiareň do inej telefónnej zásuvky.
- 5 Ak počujete vytáčací tón, zapojte tlačiareň do tejto telefónnej zásuvky.

#### POZRITE SI KONTROLNÝ ZOZNAM DIGITÁLNEJ TELEFÓNNEJ ÚSTREDNE

Fax modem je analógové zariadenie. Určité zariadenia je možné pripojiť k tlačiarni tak, aby bolo možné používať digitálne telefónne služby.

- Ak používate telefónnu službu ISDN, zapojte tlačiareň do analógového konektora (konektor R-rozhrania) na terminálovom adaptéri ISDN. Ohľadom podrobnejších informácií a žiadosti o konektor R-rozhrania sa obráťte na poskytovateľa služby ISDN.
- Ak používate DSL telefón, zapojte DSL filter alebo smerovač, ktorý podporuje analógové používanie. Ohľadom podrobností sa obráťte na poskytovateľa služby DSL.
- Ak používate telefónnu službu PBX, dbajte na zapojenie do analógového konektora na PBX. Ak takýto konektor nie je k dispozícii, skúste porozmýšľať o analógovej telefónnej linke pre faxové zariadenie.

#### **S**KONTROLUJTE TÓN VYTÁČANIA

- Otestujte telefónne číslo, na ktoré chcete odoslať fax, zavolaním na toto číslo a uistite sa, či správne funguje.
- Ak je telefónna linka práve používaná iným zariadením, počkajte pred odoslaním faxu na zariadenie využívajúcu túto linku.
- V prípade používania funkcie On Hook Dial zvýšením hlasitosti overte vytáčací tón.

#### **D**OČASNE ODPOJTE OSTATNÉ ZARIADENIA

Aby ste zabezpečili správne fungovanie tlačiarne, pripojte ju priamo k telefónnej linke. Odpojte všetky odkazovacie zariadenia, počítače s modemami alebo rozbočovače telefónnej linky.

#### **S**KONTROLUJTE ZASEKNUTÝ PAPIER

Odstráňte zaseknutý papier a uistite sa, že sa zobrazí hlásenie Ready.

#### Dočasne zrušte funkciu čakania na hovor (Call Waiting)

Čakajúci hovor môže prerušiť faxové prenosy. Pred odosielaním alebo prijímaním faxu deaktivujte túto funkciu. Zavolajte telefónnej spoločnosti a získajte postupnosť číslic pre dočasné deaktivovanie Čakajúcich hovorov.

#### **O**DKAZOVÁ SCHRÁNKA MÔŽE PRERUŠOVAŤ PRENOS FAXU

Odkazová schránka ponúkaná lokálnou telefónnou spoločnosťou môže prerušiť faxové prenosy. Za účelom aktivovania Odkazovej schránky a súčasne tlačiarne na odpovedanie hovorov porozmýšľajte o pridaní ďalšej telefónnej linky pre tlačiareň.

#### PAMÄŤ TLAČIARNE MÔŽE BYŤ PLNÁ

- 1 Vytočte prijímajúce číslo.
- 2 Skenujte súčasne iba jednu stranu originálneho dokumentu.

### Faxy je možné odosielať, ale nie prijímať

Nasledovné sú možné riešenia. Pokúste sa vykonať jedno alebo viac z nasledovných riešení:

#### **VLOŽTE PAPIER**

Ak je zásobník papiera prázdny, vložte papier do zásobníka alebo podávača.

#### SKONTROLUJTE NASTAVENIA RING COUNT DELAY

Voľba Ring Count Delay nastavuje počet zvonení telefónnej linky pred odpovedaním tlačiarne v režime Fax Only. Ak na rovnakej linke používate prídavné telefóny, alebo ak máte predplatenú firemnú službu charakteristického zvonenia (Distinctive Ring), nechajte nastavenie Ring Count Delay na 4.

1 Do adresového riadka web prehliadača zadajte IP adresu tlačiarne.

Ak nepoznáte IP adresu tlačiarne, môžete:

- Zobraziť IP adresu na ovládacom paneli tlačiarne v časti TCP/IP v ponuke Networks/Ports.
- Vytlačiť stranu s nastaveniami siete alebo nastaveniami ponúk a vyhľadať IP adresu v časti TCP/IP.
- 2 Kliknite na Settings > Fax Settings > Analog Fax Setup.
- **3** Do rámčeka Rings to Answer zadajte počet zazvonení telefónu pred odpovedaním.
- 4 Kliknite na Submit.

#### VYMEŇTE TONEROVÚ ALEBO TLAČOVÚ KAZETU

Ak je tlač už stále slabá, vymeňte tonerovú alebo tlačovú kazetu.

### Faxy je možné prijímať, ale nie odosielať

Nasledovné sú možné riešenia. Pokúste sa vykonať jedno alebo viac z nasledovných riešení:

#### UISTITE SA, ŽE JE TLAČIAREŇ V REŽIME **F**AX

Na ovládacom paneli prepnite tlačiareň do režimu Fax stlačením tlačidla Fax.

#### **D**OKUMENT NIE JE VLOŽENÝ SPRÁVNE

Položte originálny dokument stranou nahor a kratšou stranou do podávača ADF alebo stranou nadol do ľavého horného rohu na sklenenú plochu skenera.

**Poznámka:** Do podávača ADF nevkladajte pohľadnice, fotografie, drobné predmety ani tenké médiá (napr. výstrižky z časopisov). Takéto položky vkladajte na sklenenú plochu skenera.

#### DBAJTE NA SPRÁVNE NASTAVENIE SKRÁTENEJ VOĽBY

- Skontrolujte, či je skrátená voľba naprogramovaná na číslo, ktoré si želáte vytočiť.
- Respektíve sa pokúste vytočiť telefónne číslo manuálne.

### Prijatý fax má slabú kvalitu tlače

Nasledovné sú možné riešenia. Pokúste sa vykonať jedno alebo viac z nasledovných riešení:

#### ZNOVA ODOŠLITE DOKUMENT

Požiadajte odosielateľa faxu, aby:

- Skontroloval, či kvalita originálneho dokumentu je dostačujúca.
- Znova preposlal fax. Mohol sa vyskytnúť problém s kvalitou spojenia telefónnej linky.
- Zvýšil rozlíšenie skenovania faxu.

#### Vymeňte kazetu

Po zobrazení 88 Cartridge low alebo pri slabej tlači vymeňte kazetu.

#### UISTITE SA, ŽE NIE JE NASTAVENÁ PRÍLIŠ VYSOKÁ RÝCHLOSŤ PRENOSU FAXU

Znížte rýchlosť prenosu prichádzajúceho faxu:

1 Do adresového riadka web prehliadača zadajte IP adresu tlačiarne.

**Poznámka:** Ak nepoznáte IP adresu tlačiarne, vytlačte stranu s nastaveniami siete a vyhľadajte IP adresu v časti TCP/IP.

- 2 Kliknite na Settings > Fax Settings > Analog Fax Setup.
- **3** Do rámčeka Max Speed kliknite na jedno z nasledovného:
  - 2400 4800 9600 14400 33600
- 4 Kliknite na Submit.

## Riešenie problémov s aplikáciami hlavnej obrazovky

### Formuláre nie sú dostupné alebo nefungujú

# UISTITE SA, ŽE ZÁLOŽKA ODKAZUJÚCA SA NA FORMULÁR SA NACHÁDZA V HLAVNOM PRIEČINKU

ZÁLOŽIEK

Ak bola záložka smerujúca na formulár vytvorená v podpriečinku priečinka Bookmarks, nebude dostupná v riešení Forms. Vymažte záložky a znova ich vytvorte pod hlavným priečinkom Bookmarks.

#### UISTITE SA, ŽE SA ZÁLOŽKA ODKAZUJE NA SPRÁVNE UMIESTNENIE

Skontrolujte, či sa formulár nachádza v správnom sieťovom umiestnení. Tlačiareň neoverí umiestnenie, na ktoré sa záložka odkazuje. Výsledkom toho je, že ak bola URL adresa alebo sieťové umiestnenie, ktoré bolo uvedené počas vytvárania záložky, nesprávna, tlačiareň nebude môcť pristupovať k dokumentu.

### Na hlavnej obrazovke chýba ikona aplikácie

Aby aplikácia fungovala, musí byť aktivované minimálne jedno platné cieľové umiestnenie. Ak nie sú k dispozícii žiadne platné cieľové umiestnenia, ikona aplikácie z hlavnej obrazovky zmizne.

Zobrazenie ikony aplikácie, ak nie sú dostupné cieľové umiestnenia:

- 1 V konfiguračných nastaveniach aplikácie v Home Screen Button zvoľte **Always show button** pod Display Option.
- 2 Kliknite na Apply.

### Nastala chyba aplikácie

#### SKONTROLUJTE DÔLEŽITÉ DETAILY V SYSTÉMOVÝCH ZÁZNAMOCH

1 Do adresového riadka web prehliadača zadajte IP adresu tlačiarne.

Ak nepoznáte IP adresu tlačiarne, môžete:

- Zobraziť IP adresu na ovládacom paneli tlačiarne v časti TCP/IP v ponuke Networks/Ports.
- Vytlačiť stranu s nastaveniami siete alebo nastaveniami ponúk a vyhľadať IP adresu v časti TCP/IP.
- 2 Kliknite na Settings > Solutions > Embedded Solutions > záložka System > Log.

#### UISTITE SA, ŽE NÁZOV SÚBORU, KTORÝ CHCETE SKENOVAŤ, SA UŽ NEPOUŽÍVA

Skontrolujte, či súbor, do ktorého chcete skenovať, nie je otvorený inou aplikáciou alebo užívateľom.

Aby ste pomohli predchádzať chybám, dbajte na to, aby bolo v nastaveniach konfigurácie cieľového umiestnenia nastavené **Append time stamp** alebo **Overwrite existing file**.

#### **U**PRAVTE NASTAVENIA SKENOVANIA

Znížte nastavenia skenovania v nastaveniach konfigurácie cieľového umiestnenia. Napríklad znížte rozlíšenie skenovania, deaktivujte **Color** alebo zmeňte nastavenie Content type na **Text**.

#### **O**BRÁŤTE SA NA ZÁKAZNÍCKU PODPORU

Ak stále nemôžete lokalizovať problém, obráťte sa pre ďalšiu pomoc na zákaznícku podporu.

### Sieťové cieľové umiestnenie prestalo fungovať alebo je neplatné

#### UISTITE SA, ŽE JE NAKONFIGUROVANÁ AUTENTIFIKÁCIA TLAČIARNE

Ak je aplikácia nakonfigurovaná pre používanie autentifikačných prihlasovacích údajov multifunkčného zariadenia, nastavenia autentifikácie tlačiarne musia byť nakonfigurované cez zabudovaný web server. Podrobnosti o konfigurácii nastavení autentifikácie tlačiarne sú uvedené v príručke *Embedded Web Server Administrator's Guide*, ktorá je k dispozícii na web stránke spoločnosti Lexmark **www.lexmark.com** (resp. **www.lexmark.com** (resp. **www.lex** 

#### UISTITE SA, ŽE CIEĽOVÉ UMIESTNENIE MÁ PLATNÚ SIEŤOVÚ ADRESU

Ak bolo cieľové umiestnenie presunuté, tak sa mohla zmeniť sieťová adresa. K sieťovej adrese cieľového umiestnenia je možné pristupovať cez zabudovaný web server. Podrobnosti o prístupe alebo editovaní cieľového umiestnenia sú uvedené v časti Editovanie cieľového umiestnenia.

#### **U**ISTITE SA, ŽE JE TLAČIAREŇ PRIPOJENÁ K SIETI

Uistite sa, že sú všetky príslušné sieťové káble pevne zapojené, a že sieťové nastavenia tlačiarne sú správne nakonfigurované. Podrobnosti o sieťovom pripojení tlačiarne sú uvedené v príručke *User's Guide* alebo na CD disku *Software and Documentation*, ktoré sa dodávajú spolu s tlačiarňou.

#### **S**KONTROLUJTE DÔLEŽITÉ DETAILY V SYSTÉMOVÝCH ZÁZNAMOCH

1 Do adresového riadka web prehliadača zadajte IP adresu tlačiarne.

Ak nepoznáte IP adresu tlačiarne, môžete:

- Zobraziť IP adresu na ovládacom paneli tlačiarne v časti TCP/IP v ponuke Networks/Ports.
- Vytlačiť stranu s nastaveniami siete alebo nastaveniami ponúk a vyhľadať IP adresu v časti TCP/IP.
- 2 Kliknite na Settings > Solutions > Embedded Solutions > záložka System > Log.

### Tlačiareň nedokáže skenovať na zvolené sieťové cieľové umiestnenie

#### **U**ISTITE SA, ŽE JE CIEĽOVÉ UMIESTNENIE PLATNÉ

Uistite sa, že je cieľové umiestnenie platné v konfiguračných nastaveniach aplikácie.

Ak bolo cieľové umiestnenie presunuté, tak sa mohla zmeniť sieťová adresa. K sieťovej adrese cieľového umiestnenia je možné pristupovať cez zabudovaný web server. Podrobnosti o prístupe alebo editovaní cieľového umiestnenia sú uvedené v časti Editovanie cieľového umiestnenia.

#### AK SA TLAČIAREŇ A CIEĽOVÉ UMIESTNENIE NACHÁDZAJÚ V RÔZNYCH DOMÉNACH, TAK SA UISTITE, ŽE SÚ

#### UVEDENÉ INFORMÁCIE O DOMÉNE

Ak existuje cieľové umiestnenie v rámci odlišnej domény Windows než tlačiareň, môžete cieľové umiestnenie editovať na konfiguračnej stránke aplikácie a zadať informácie o príslušnej doméne Windows do políčka domény ako súčasť adresy sieťového priečinka (Network Folder Address).

Pridajte názov domény do zoznamu Domain Search Order v sieťových nastaveniach tlačiarne. Podrobnosti o pridaní alebo editovaní domén sú uvedené v časti Špecifikácia poradia prehľadávania domén.

#### UISTITE SA, ŽE SOFTVÉROVÝ FIREWALL UMOŽŇUJE KOMUNIKÁCIU

Ak sa cieľové umiestnenie nachádza na počítači, ktorý využíva novšiu verziu operačného systému Windows (Windows XP alebo novší), a je aktivovaný Windows Firewall, tlačiareň môže mať problémy s odosielaním informácií na cieľové umiestnenie, ak sa cieľ a tlačiareň nachádzajú na odlišných podsieťach. Windows Firewall musí byť buď nakonfigurovaný pre povolenie komunikácie s podsieťou, na ktorej sa nachádza tlačiareň, alebo by mala byť tlačiareň nastavená na rovnakú podsieť ako tlačiareň.

#### **U**ISTITE SA, ŽE SÚBOR S PREDVOLENÝM NÁZVOM SÚBORU EŠTE NEEXISTUJE V CIEĽOVOM UMIESTNENÍ

Ak nie sú zvolené tri konfiguračné nastavenia pre časť File Name na konfiguračnej stránke riešenia (povolenie zadávania názvu súboru užívateľovi; pripojenie časovej pečiatky; prepísanie existujúceho súboru) a súbor využívajúci predvolený názov súbor už v cieľovom umiestnení existuje, nebude k dispozícii žiadny spôsob pre odlíšenie práve naskenovaného súboru od súboru nachádzajúceho sa v cieľovom umiestnení. Tlačiareň nebude schopná prepísať starý súbor, nový súbor nezíska časovú pečiatku za účelom jeho odlíšenia od starého súboru a užívateľ nebude schopný priradiť rôzny názov novému súboru. V takomto prípade je nutné starý súbor buď presunúť z cieľového umiestnenia, alebo jedno zo spomínaných nastavení musí byť aktivované.

#### UISTITE SA, ŽE JE SIEŤ FUNKČNÁ A TLAČIAREŇ DOKÁŽE KOMUNIKOVAŤ

Skontrolujte všetky sieťové prepojenia a či sú sieťové nastavenia tlačiarne príslušne nakonfigurované. Podrobnosti o sieťovom pripojení tlačiarne sú uvedené v príručke *User's Guide* a v dodatočnej dokumentácii na CD disku *Software and Documentation*, ktoré sa dodávajú spolu s tlačiarňou.

# Pri sieťach využívajúcich autentifikáciu LDAP sa uistite, že sú nastavenia LDAP nakonfigurované správne

#### NAKONFIGUROVANE SPRAVNE

Skontrolujte, či sú nastavenia LDAP vhodne nakonfigurované v nastaveniach vašej tlačiarne a dialógovom okne nastavenia. Podrobnosti o nastaveniach LDAP sú uvedené v časti Pridanie cieľového umiestnenia a Konfigurácia LDAP.

#### UISTITE SA, ŽE MÁTE OPRÁVNENIE UKLADAŤ SKENOVANIA NA CIEĽOVÉ UMIESTNENIE

Na obrazovke Edit Destination aplikácie zrušte obsah políčka Path Suffix; alebo na cieľovom serveri zmeňte domáci priečinok užívateľa tak, aby sa zhodoval s obsahom políčka Path Suffix.

# Riešenie problémov s prídavnými zariadeniami

# Voliteľné príslušenstvo po nainštalovaní nepracuje správne, alebo nepracuje vôbec

Nasledovné sú možné riešenia. Pokúste sa vykonať jedno alebo viac z nasledovných riešení:

#### **R**EŠTARTUJTE TLAČIAREŇ

Vypnite tlačiareň, počkajte približne 10 sekúnd a tlačiareň zapnite.

#### **S**KONTROLUJTE PREPOJENIE PRÍDAVNÉHO ZARIADENIA S TLAČIARŇOU

- 1 Vypnite tlačiareň.
- 2 Odpojte tlačiareň.
- **3** Skontrolujte prepojenie medzi prídavným zariadením a tlačiarňou.

#### **U**ISTITE SA, ŽE JE PRÍDAVNÉ ZARIADENIE NAINŠTALOVANÉ

Vytlačte stranu s nastaveniami ponúk a skontrolujte, či je prídavné zariadenie uvedené v zozname Installed Options. Ak prídavné zariadenie nie je uvedené v zozname, znova ho nainštalujte.

#### UISTITE SA, ŽE JE PRÍDAVNÉ ZARIADENIE DOSTUPNÉ V OVLÁDAČI TLAČIARNE

Bude pravdepodobne potrebné manuálne pridať prídavné zariadenie do ovládača tlačiarne, aby bolo sprístupnené pre tlačové úlohy. Podrobnosti sú uvedené v časti "Aktualizácia dostupných možností v ovládači tlačiarne" na str. 41.

#### **U**ISTITE SA, ŽE JE PRÍDAVNÉ ZARIADENIE ZVOLENÉ

Prídavné zariadenie zvoľte v programe, ktorý používate. Užívatelia systému Mac OS 9 by sa mali uistiť, že je tlačiareň nastavené v nástroji Chooser.

### Problémy so zásobníkmi papiera

Pokúste sa vykonať jedno alebo viac z nasledovných riešení:

#### UISTITE SA, ŽE JE PAPIER VLOŽENÝ SPRÁVNE

- 1 Otvorte zásobník papiera.
- 2 Skontrolujte zaseknutý papier alebo nesprávne podávanie papiera.
- 3 Dbajte na to, aby boli vodiace lišty papiera zarovnané s okrajmi papiera.
- 4 Dbajte na to, aby sa zásobník papiera zatvoril správne.

#### **R**EŠTARTUJTE TLAČIAREŇ

Vypnite tlačiareň, počkajte približne 10 sekúnd a tlačiareň zapnite.

#### **U**ISTITE SA, ŽE JE ZÁSOBNÍK PAPIERA SPRÁVNE NAINŠTALOVANÝ

Ak je zásobník papiera uvedený na strane s nastaveniami ponúk, ale papier sa zasekne pri vstupe alebo výstupe zo zásobníka, tak nemusí byť zásobník správne nainštalovaný. Znova nainštalujte zásobník papiera. Podrobnosti sú uvedené v dokumentácii hardvérového nastavenia dodávanej so zásobníkom papiera, alebo si pozrite brožúru s pokynmi k zásobníku papiera na **http://support.lexmark.com**.

### Problémy s 2000-listovým podávačom

#### **S**KONTROLUJTE ZAPOJENIE PODÁVAČA

Uistite sa, že je 2 000-listový podávač správne zapojený do tlačiarne.

#### **VLOŽTE PAPIER**

Ak je zásobník papiera prázdny, vložte papier do zásobníka alebo podávača.

#### **O**DSTRÁŇTE ZASEKNUTÝ PAPIER

Otvorte bočné dvierka zásobníka alebo podávača a odstráňte všetok zaseknutý papier.

#### **P**REDCHÁDZAJTE ZASEKNUTIAM PAPIERA

- Poohýbajte papier.
- Dbajte na to, aby bol podávač správne nainštalovaný.
- Dbajte na to, aby bol správne vložený papier.
- Dbajte na to, aby vkladaný stoh papiera neprekračoval maximálnu výšku stohu označenú v zásobníku.
- Dbajte na to, aby papier alebo špeciálne médiá vyhovovali špecifikáciám a neboli poškodené.
- Dbajte na to, aby boli vodiace lišty papiera správne umiestnené pre vložený papier.

### Nie je možné rozpoznať pamäťovú kartu Flash

Uistite sa, že pamäťová karta Flash je pevne zapojená do systémovej dosky tlačiarne.

### Nie je možné rozpoznať pevný disk tlačiarne

Uistite sa, že pevný disk je pevne zapojený do systémovej dosky tlačiarne.

### Internal Solutions Port nepracuje správne

Pokúste sa vykonať jedno alebo viac z nasledovných riešení:

#### SKONTROLUJTE PREPOJENIA ISP

Uistite sa, že port ISP je pevne zapojený do systémovej dosky tlačiarne.

#### **S**KONTROLUJTE KÁBEL

Uistite sa, že používate správny kábel a že je pevne zapojený do portu Internal Solutions (ISP).

#### **U**ISTITE SA, ŽE JE SIEŤOVÝ SOFTVÉR SPRÁVNE NAKONFIGUROVANÝ

Podrobnosti o inštalácii softvéru pre sieťovú tlač sú uvedené v príručke Networking Guide na CD disku Software and Documentation.

### Interný tlačový server nepracuje správne

Pokúste sa vykonať jedno alebo viac z nasledovných riešení:

#### **S**KONTROLUJTE PREPOJENIA TLAČOVÉHO SERVERA

- Uistite sa, že je interný tlačový server pevne zapojený do systémovej dosky tlačiarne.
- Uistite sa, že používate správny (voliteľný) kábel, a že je pevne zapojený.

#### **UISTITE SA, ŽE JE SIEŤOVÝ SOFTVÉR SPRÁVNE NAKONFIGUROVANÝ**

Podrobnosti o inštalácii softvéru pre sieťovú tlač získate nasledovným spôsobom:

- **1** Otvorte CD disk Software and Documentation.
- 2 Kliknite na Additional.
- **3** Pod Publications na tomto disku CD zvoľte **Networking Guide**.

### Pamäťová karta

Uistite sa, že pamäťová karta je pevne zapojená do systémovej dosky tlačiarne.

### Karta USB/paralelného rozhrania nepracuje správne

#### SKONTROLUJTE PREPOJENIA KARTY USB/PARALELNÉHO ROZHRANIA

Uistite sa, že je karta USB/paralelného rozhrania pevne zapojená do systémovej dosky tlačiarne.

#### **S**KONTROLUJTE KÁBEL

Uistite sa, že používate správny kábel a že je pevne zapojený do portu Internal Solutions (ISP).

# Riešenie problémov s podávaním papiera

### Papier sa často zasekáva

Nasledovné sú možné riešenia. Pokúste sa vykonať jedno alebo viac z nasledovných riešení:

#### **S**KONTROLUJTE PAPIER

Používajte odporúčaný papier a špeciálne médiá. Podrobnosti sú uvedené v kapitolách o pokynoch k papieru a špeciálnym médiám.

#### **U**ISTITE SA, ŽE V ZÁSOBNÍKU NIE JE PRÍLIŠ VEĽA PAPIERA

Uistite sa, či vložený stoh médií neprekračuje maximálnu výšku zásobníka označenú nákladovou čiarou na zásobníku alebo obmedzovačom výšky na viacúčelovom podávači.

#### **S**KONTROLUJTE VODIACE LIŠTY PAPIERA

Posuňte vodiace lišty v zásobníku do správne polohy pre vloženú veľkosť.

#### PAPIER ABSORBOVAL VLHKOSŤ Z DÔVODU VYSOKEJ VLHKOSTI

- Do zásobníka vložte papier z nového balenia.
- Papier skladujte v pôvodnom obale, kým ho nezačnete používať.

### Po odstránení zaseknutého papiera ostáva zobrazené hlásenie o zaseknutí

#### **S**KONTROLUJTE DRÁHU PAPIERA

Nie je vyčistená celá dráha papiera. Odstráňte papier z celej dráhy a stlačte **Continue**.

### Zaseknutá strana sa znova nevytlačí po odstránení zaseknutého papiera

#### ZAPNITE OBNOVENIE ÚLOH (JAM RECOVERY)

- **1** Na hlavnej obrazovke prejdite na:
  - > Settings > General Settings > Print Recovery
- 2 Stláčaním šípok vedľa Jam Recovery, kým sa nezobrazí On alebo Auto.
- 3 Stlačte Submit.

## Riešenie problémov s kvalitou tlače

Informácie v nasledovných častiach môžu pomôcť pri riešení problémov s kvalitou tlače. Ak tieto odporúčania neodstránia problém, obráťte sa na Zákaznícku podporu. Pravdepodobne budete musieť mať diel tlačiarne, ktorá vyžaduje úpravu alebo výmenu.

### Lokalizovanie problémov s kvalitou tlače

Za účelom vylúčenia problémov s kvalitou tlače vytlačte strany s testom kvality tlače (Print Quality Test):

- 1 Vypnite tlačiareň.
- 2 Vložte do zásobníka papier s veľkosťou Letter alebo A4.
- **3** Počas zapínania tlačiarne pridržte 2<sup>ABC</sup> a 6<sup>MNO</sup>.
- 4 Tlačidlá pustite po zobrazení obrazovky s priebehovou lištou.

Tlačiareň vykoná sekvenciu zapínania a potom sa zobrazí ponuka Configuration.

5 Stlačte Print Quality Pages Menu > Print Quality Pages.

Strany s testom kvality tlače sa vytlačia.

**6** Stlačte **Back> Exit Configuration**.
### Tlačiareň tlačí prázdne strany

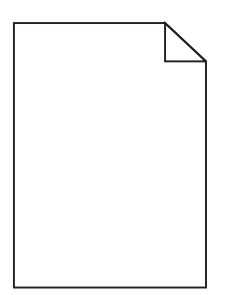

Pokúste sa vykonať jedno alebo viac z nasledovných riešení:

#### UISTITE SA, ŽE SA NA TONEROVEJ ALEBO TLAČOVEJ KAZETE NENACHÁDZA BALIACI MATERIÁL

Vyberte kazetu a dbajte na to, aby bol baliaci materiál správne odstránený. Nainštalujte tlačovú kazetu naspäť.

#### UISTITE SA, ŽE HLADINA TONERA V TONEROVEJ ALEBO TLAČOVEJ KAZETE NIE JE NÍZKA

Po zobrazení **88.xx** [color] cartridge low sa uistite, že je toner rovnomerne premiešaný vo všetkých štyroch kazetách:

**1** Vyberte kazetu.

**Výstraha—Možné poškodenie:** Nedotýkajte sa valca fotocitlivej jednotky. V opačnom prípade to môže ovplyvniť kvalitu budúcich tlačových úloh.

- 2 Niekoľkonásobným pevným pretrasením kazety zo strany na stranu a spredu dozadu premiešajte toner.
- 3 Založte kazetu naspäť.

Poznámka: Ak sa kvalita tlače nezlepší, vymeňte kazetu tej farby, ktorá sa netlačí.

Ak problém pretrváva, je pravdepodobne potrebné vykonať servis tlačiarne. Ohľadom bližších informácií sa obráťte na Zákaznícku podporu.

### Znaky majú zúbkovité alebo nepravidelné okraje

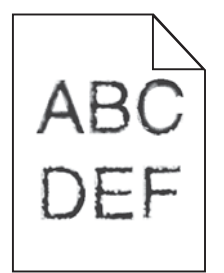

Ak používate stiahnuté fonty, overte podporu fontov tlačiarňou, hostiteľským počítačom a softvérovou aplikáciou.

### Farby nie sú správne zarovnané

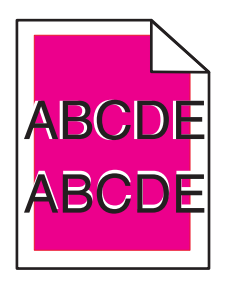

Farba je posunutá mimo príslušnej oblasti, alebo prekrýva inú farebnú oblasť. Nasledovné sú možné riešenia. Pokúste sa vykonať jedno alebo viac z nasledovných riešení:

#### **V**YKONAJTE ÚPRAVU FARIEB

V ponuke Quality ovládacieho panela tlačiarne vykonajte Úpravu farieb (Color Adjust).

#### ZNOVA NAINŠTALUJTE TLAČOVÉ KAZETY

Vyberte a znova nainštalujte všetky štyri tlačové kazety.

#### Úprava zarovnania farieb

- 1 Vypnite tlačiareň.
- 2 Vložte do zásobníka papier s veľkosťou Letter alebo A4.
- **3** Počas zapínania tlačiarne pridržte 2<sup>ABC</sup> a 6<sup>MNO</sup>.
- 4 Tlačidlá pustite po zobrazení obrazovky s priebehovou lištou.

Tlačiareň vykoná sekvenciu zapínania a potom sa zobrazí ponuka Configuration.

5 Stlačte Color Alignment > Print Alignment Page.

Vytlačia sa strany so zarovnaním farby.

- **6** Na vytlačenej strane zvoľte najrovnejšiu z 20 riadkov pri písmene A.
- 7 Na ovládacom paneli tlačiarne stláčaním šípok vyberte dané číslo.
- 8 Za účelom zarovnania pre písmená B až L opakujte krok 7 a 8.
- 9 Stlačte Back > Exit Configuration.

Poznámka: V prípade potreby upravte zarovnanie farieb znova.

### Orezané obrazy

Pokúste sa vykonať jedno alebo viac z nasledovných riešení:

#### **S**KONTROLUJTE VODIACE LIŠTY PAPIERA

Posuňte vodiace lišty v zásobníku do správne polohy pre vloženú veľkosť.

#### **S**KONTROLUJTE NASTAVENIE VEĽKOSTI PAPIERA

Uistite sa, že sa nastavenie veľkosti papiera zhoduje s veľkosťou papiera v zásobníku:

- 1 Na ovládacom paneli tlačiarne skontrolujte v ponuke Paper nastavenie Paper Size.
- 2 Pred odoslaním úlohy do tlače uveďte správne nastavenie veľkosti:
  - Pre užívateľov systému Windows nastavte veľkosť v Print Properties.
  - Pre užívateľov systému Macintosh nastavte veľkosť v dialógovom okne Page Setup.

### Na farebných stranách sa objavujú jemné vodorovné čiary

Na fotografiách alebo stranách s vysokou koncentráciou farieb môžete spozorovať jemné vodorovné čiary. Môže sa to vyskytovať vtedy, ak je tlačiareň v režime Quiet Mode. Tento problém vyriešite nastavením Quiet Mode na **Off** (Image/Photo).

### Na výtlačkoch sa zobrazujú tieňové obrazce

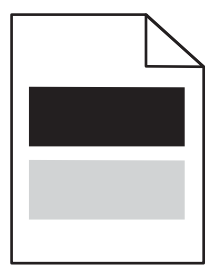

Pokúste sa vykonať jedno alebo viac z nasledovných riešení:

#### **S**KONTROLUJTE NASTAVENIA TYPU A GRAMÁŽE PAPIERA

Uistite sa, že sa nastavenia typu a gramáže papiera zhodujú s papierom v zásobníku:

- 1 Na ovládacom paneli tlačiarne skontrolujte v ponuke Paper nastavenia Paper Type a Paper Weight.
- 2 Pred odoslaním úlohy do tlače uveďte správne nastavenie typu papiera:
  - Pre užívateľov systému Windows nastavte veľkosť v Print Properties.
  - Pre užívateľov systému Macintosh nastavte veľkosť v dialógovom okne Page Setup.

#### **U**ISTITE SA, ŽE HLADINA TONERA V TLAČOVEJ KAZETE NIE JE NÍZKA

Po zobrazení 88.xx [color] cartridge low sa uistite, že je toner rovnomerne premiešaný vo všetkých štyroch kazetách alebo v ktorejkoľvek kazete, ktorá spôsobuje tieňové obrazce.

1 Vyberte kazetu.

**Výstraha—Možné poškodenie:** Nedotýkajte sa valca fotocitlivej jednotky. V opačnom prípade to môže ovplyvniť kvalitu budúcich tlačových úloh.

- 2 Niekoľkonásobným pevným pretrasením kazety zo strany na stranu a spredu dozadu premiešajte toner.
- 3 Založte kazetu naspäť.

Poznámka: Ak sa kvalita tlače nezlepší, vymeňte kazetu tej farby, ktorá sa netlačí.

Ak problém pretrváva, je pravdepodobne potrebné vykonať servis tlačiarne. Ohľadom bližších informácií sa obráťte na Zákaznícku podporu.

### Sivé pozadie na výtlačkoch

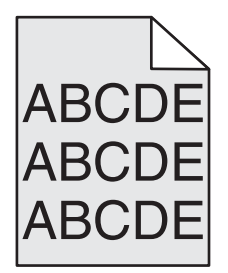

#### **S**KONTROLUJTE NASTAVENIE TMAVOSTI POZADIA ALEBO ODSTRÁNENIA POZADIA

Pokúste sa vykonať jedno alebo viac z nasledovných riešení:

- Upravte tmavosť na svetlejšie nastavenie.
- Zvýšte nastavenie odstránenia pozadia.

#### UISTITE SA, ŽE NIE JE NAINŠTALOVANÁ OPOTREBOVANÁ ALEBO POŠKODENÁ TLAČOVÁ KAZETA

Vymeňte opotrebovanú alebo poškodenú tlačovú kazetu.

### Nesprávne okraje

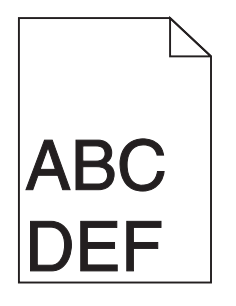

Nasledovné sú možné riešenia. Pokúste sa vykonať jedno alebo viac z nasledovných riešení:

#### **S**KONTROLUJTE VODIACE LIŠTY PAPIERA

Posuňte vodiace lišty v zásobníku do správne polohy pre vloženú veľkosť.

#### **S**KONTROLUJTE NASTAVENIE VEĽKOSTI PAPIERA

Uistite sa, že sa nastavenie veľkosti papiera zhoduje s veľkosťou papiera v zásobníku:

- 1 Na ovládacom paneli tlačiarne skontrolujte v ponuke Paper nastavenie Paper Size.
- 2 Pred odoslaním úlohy do tlače uveďte správne nastavenie veľkosti:
  - Pre užívateľov systému Windows nastavte veľkosť v Print Properties.
  - Pre užívateľov systému Macintosh nastavte veľkosť v dialógovom okne Page Setup.

### Na výtlačkoch sa zobrazuje slabo sfarbená čiara, biela čiara alebo nesprávne sfarbená čiara

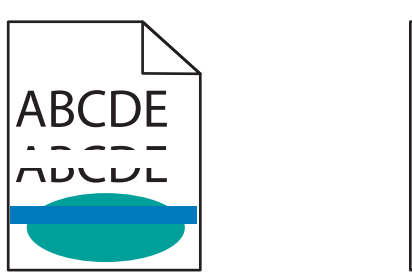

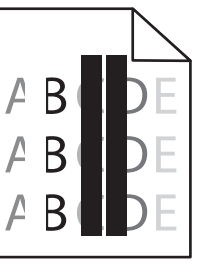

Pokúste sa vykonať jedno alebo viac z nasledovných riešení:

#### **U**ISTITE SA, ŽE NIE JE POŠKODENÁ ŽIADNA TLAČOVÁ KAZETA

Vymeňte poškodenú tlačovú kazetu.

#### **U**ISTITE SA, ŽE NIE JE POŠKODENÝ PRENOSOVÝ PÁS

Vymeňte chybný prenosový pás. Podrobnosti sú uvedené v návode dodávanom s náhradným dielom.

### Papier sa vlní

Pokúste sa vykonať jedno alebo viac z nasledovných riešení:

#### **S**KONTROLUJTE NASTAVENIA TYPU A GRAMÁŽE PAPIERA

Uistite sa, že sa nastavenia typu a gramáže papiera zhodujú s papierom v zásobníku:

- 1 Na ovládacom paneli tlačiarne skontrolujte v ponuke Paper nastavenia Paper Type a Paper Weight.
- 2 Pred odoslaním úlohy do tlače uveďte správne nastavenie typu papiera:
  - Pre užívateľov systému Windows nastavte veľkosť v Print Properties.
  - Pre užívateľov systému Macintosh nastavte veľkosť v dialógovom okne Page Setup.

#### VLOŽTE PAPIER Z NOVÉHO BALENIA

Papier absorboval vlhkosť z dôvodu vysokej vlhkosti. Papier skladujte v pôvodnom obale, kým ho nezačnete používať.

### Nepravidelná tlač

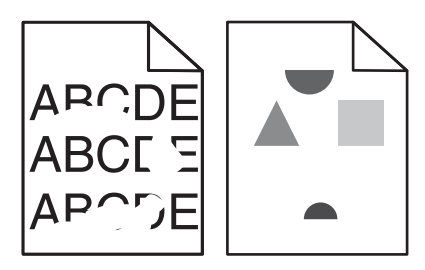

Pokúste sa vykonať jedno alebo viac z nasledovných riešení:

#### VLOŽTE PAPIER Z NOVÉHO BALENIA

Papier absorboval vlhkosť z dôvodu vysokej vlhkosti. Papier skladujte v pôvodnom obale, kým ho nezačnete používať.

#### **S**KONTROLUJTE NASTAVENIA TYPU A GRAMÁŽE PAPIERA

Uistite sa, že sa nastavenia typu a gramáže papiera zhodujú s papierom v zásobníku:

- 1 Na ovládacom paneli tlačiarne skontrolujte v ponuke Paper nastavenia Paper Type a Paper Weight.
- 2 Pred odoslaním úlohy do tlače uveďte správne nastavenie typu papiera:
  - Pre užívateľov systému Windows nastavte veľkosť v Print Properties.
  - Pre užívateľov systému Macintosh nastavte veľkosť v dialógovom okne Page Setup.

#### VYHÝBAJTE SA ŠTRUKTÚROVANÉMU PAPIERU S DRSNÝM POVRCHOM

#### **U**ISTITE SA, ŽE NIE JE POŠKODENÁ ŽIADNA TLAČOVÁ KAZETA

Vymeňte poškodenú tlačovú kazetu.

#### **U**ISTITE SA, ŽE NIE JE POŠKODENÝ PRENOSOVÝ PÁS

Vymeňte chybný prenosový pás. Podrobnosti sú uvedené v návode dodávanom s náhradným dielom.

#### **U**ISTITE SA, ŽE NIE JE POŠKODENÁ ZAPEKACIA JEDNOTKA

Vymeňte chybnú zapekaciu jednotku. Podrobnosti sú uvedené v návode dodávanom s náhradným dielom.

### Tlač je príliš tmavá

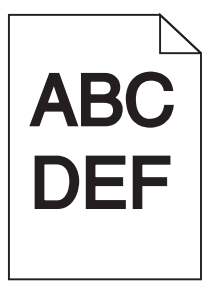

Pokúste sa vykonať jedno alebo viac z nasledovných riešení:

#### VLOŽTE PAPIER Z NOVÉHO BALENIA

Papier absorboval vlhkosť z dôvodu vysokej vlhkosti. Papier skladujte v pôvodnom obale, kým ho nezačnete používať.

#### VYHÝBAJTE SA ŠTRUKTÚROVANÉMU PAPIERU S DRSNÝM POVRCHOM

#### **S**KONTROLUJTE NASTAVENIE TYPU PAPIERA

Uistite sa, že sa nastavenie typu papiera zhoduje s typom papiera v zásobníku alebo podávači:

- Na ovládacom paneli tlačiarne skontrolujte nastavenie Paper Type v ponuke Paper.
- Pre užívateľov systému Windows nastavte veľkosť v Print Properties.
- Pre užívateľov systému Macintosh nastavte veľkosť v dialógovom okne Page Setup.

#### **U**ISTITE SA, ŽE NIE JE POŠKODENÁ ŽIADNA TLAČOVÁ KAZETA

Vymeňte poškodenú tlačovú kazetu.

### Tlač je príliš svetlá

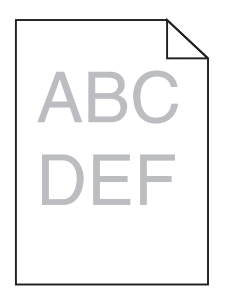

Pokúste sa vykonať jedno alebo viac z nasledovných riešení:

#### **V**LOŽTE PAPIER Z NOVÉHO BALENIA

Papier absorboval vlhkosť z dôvodu vysokej vlhkosti. Papier skladujte v pôvodnom obale, kým ho nezačnete používať.

#### VYHÝBAJTE SA ŠTRUKTÚROVANÉMU PAPIERU S DRSNÝM POVRCHOM

#### **S**KONTROLUJTE NASTAVENIE TYPU PAPIERA

Uistite sa, že sa nastavenie typu papiera zhoduje s typom papiera v zásobníku alebo podávači:

- Na ovládacom paneli tlačiarne skontrolujte nastavenie Paper Type v ponuke Paper.
- Pre užívateľov systému Windows nastavte veľkosť v Print Properties.
- Pre užívateľov systému Macintosh nastavte veľkosť v dialógovom okne Page Setup.

#### UISTITE SA, ŽE HLADINA TONERA V TLAČOVEJ KAZETE NIE JE NÍZKA

Po zobrazení 88.xx [color] cartridge low sa uistite, že je toner rovnomerne v rámci tlačovej kazety.

**1** Vyberte kazetu.

Výstraha—Možné poškodenie: Nedotýkajte sa valca fotocitlivej jednotky. V opačnom prípade to môže ovplyvniť kvalitu budúcich tlačových úloh.

2 Niekoľkonásobným pevným pretrasením kazety zo strany na stranu a spredu dozadu premiešajte toner.

#### 3 Založte kazetu naspäť.

Poznámka: Ak sa kvalita tlače nezlepší, vymeňte kazetu tej farby, ktorá sa netlačí.

Ak problém pretrváva, je pravdepodobne potrebné vykonať servis tlačiarne. Ohľadom bližších informácií sa obráťte na Zákaznícku podporu.

#### **U**ISTITE SA, ŽE NIE JE POŠKODENÁ ŽIADNA TLAČOVÁ KAZETA

Vymeňte poškodenú tlačovú kazetu.

### Na výtlačkoch sa zobrazujú opakujúce sa chyby

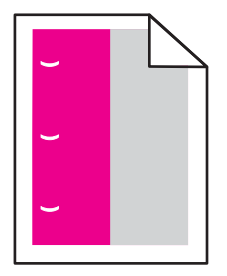

Pokúste sa vykonať jedno alebo viac z nasledovných riešení:

#### VYMEŇTE TLAČOVÚ KAZETU

Vymeňte tlačovú kazetu farby s opakujúcou sa chybou, ak sa chyba vyskytuje v nasledovných prípadoch:

- Každých 37,7 mm na strane.
- Každých 41,6 mm na strane.
- Každých 42,7 mm na strane.
- Každých 94,3 mm na strane.

#### VYMEŇTE ZAPEKACIU JEDNOTKU

Vymeňte zapekaciu jednotku, ak sa chyba vyskytuje v nasledovných prípadoch:

- Každých 95,0 mm na strane.
- Každých 146,7 mm na strane.

### Šikmé výtlačky

Nasledovné sú možné riešenia. Pokúste sa vykonať jedno alebo viac z nasledovných riešení:

#### **S**KONTROLUJTE VODIACE LIŠTY PAPIERA

Posuňte vodiace lišty dĺžky a šírky v zásobníku do správnej polohy pre veľkosť vloženého papiera.

- Uistite sa, že vodiace lišty nie sú príliš ďaleko od stohu papiera.
- Uistite sa, že vodiace lišty netlačia príliš mierne na stoh papiera.

#### **SKONTROLUJTE PAPIER**

Uistite sa, že používate papier, ktorý vyhovuje špecifikáciám papiera.

### Na výtlačkoch sa objavujú celkom farebné alebo čierne strany

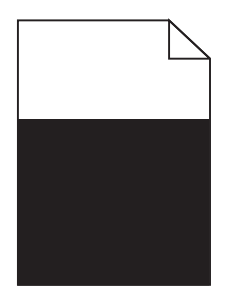

#### **U**ISTITE SA, ŽE SÚ TLAČOVÉ KAZETY SPRÁVNE NAINŠTALOVANÉ, NIE SÚ POŠKODENÉ A HLADINA TONERA NIE JE NÍZKA

• Vyberte tlačové kazety.

**Výstraha—Možné poškodenie:** Nedotýkajte sa valca fotocitlivej jednotky. V opačnom prípade to môže ovplyvniť kvalitu budúcich tlačových úloh.

• Založte tlačové kazety naspäť.

Poznámka: Ak sa kvalita tlače nezlepší, vymeňte kazetu tej farby, ktorá sa netlačí.

• Ak problém pretrváva, je pravdepodobne potrebné vykonať servis tlačiarne. Ohľadom bližších informácií sa obráťte na Zákaznícku podporu.

# Plný čierny alebo biely pás sa zobrazuje na priehľadných fóliách alebo papieri

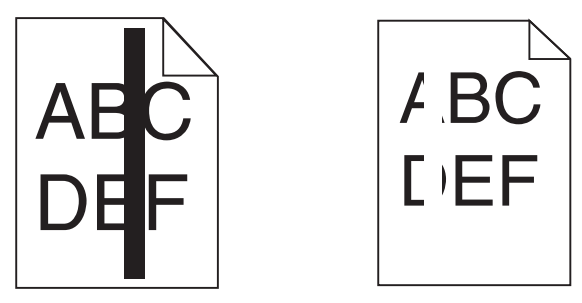

Pokúste sa vykonať nejaké z nasledovných riešení:

#### **UISTITE SA, ŽE JE VZOR VÝPLNE SPRÁVNY**

Ak je vzor výplne nesprávny, zvoľte odlišný vzor výplne v softvérovom programe.

#### **S**KONTROLUJTE TYP PAPIERA

- Používajte iba odporúčané priehľadné fólie.
- Uistite sa, že sa nastavenie Paper Type zhoduje s typom papiera v zásobníku alebo podávači.
- Uistite sa, že je nastavenie Paper Texture správne pre typ papiera alebo špeciálneho média v zásobníku alebo podávači.

#### **U**ISTITE SA, ŽE HLADINA TONERA V TLAČOVEJ KAZETE NIE JE NÍZKA

Po zobrazení 88.xx [color] cartridge low sa uistite, že je toner rovnomerne v rámci tlačovej kazety.

1 Vyberte kazetu.

**Výstraha—Možné poškodenie:** Nedotýkajte sa valca fotocitlivej jednotky. V opačnom prípade to môže ovplyvniť kvalitu budúcich tlačových úloh.

- 2 Niekoľkonásobným pevným pretrasením kazety zo strany na stranu a spredu dozadu premiešajte toner.
- 3 Založte kazetu naspäť.

Poznámka: Ak sa kvalita tlače nezlepší, vymeňte kazetu tej farby, ktorá sa netlačí.

Ak problém pretrváva, je pravdepodobne potrebné vykonať servis tlačiarne. Ohľadom bližších informácií sa obráťte na Zákaznícku podporu.

### Na výtlačkoch sa objavujú pruhované horizontálne čiary

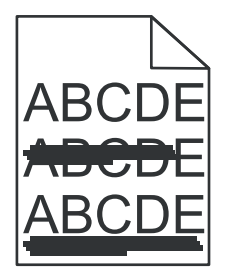

Pokúste sa vykonať jedno alebo viac z nasledovných riešení:

#### ZVOĽTE INÝ ZÁSOBNÍK ALEBO PODÁVAČ

- Na ovládacom paneli tlačiarne zvoľte Default Source v ponuke Paper Menu.
- Pre užívateľov systému Windows: zvoľte zdroj papiera v Print Properties.
- Pre užívateľov systému Macintosh: zvoľte zdroj papiera v dialógovom okne Print a rozbaľovacích ponukách.

#### UISTITE SA, ŽE NIE JE NAINŠTALOVANÁ OPOTREBOVANÁ, POŠKODENÁ ALEBO PRÁZDNA TLAČOVÁ KAZETA

Vymeňte opotrebovanú, poškodenú alebo prázdnu tlačovú kazetu.

### Na výtlačkoch sa objavujú pruhované vertikálne čiary

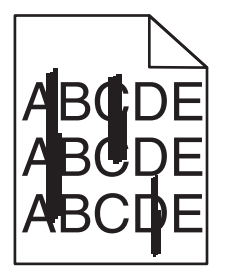

Nasledovné sú možné riešenia. Pokúste sa vykonať jedno alebo viac z nasledovných riešení:

#### Toner sa rozmazáva

Zvoľte iný zásobník alebo podávač pre podávanie papiera pre danú úlohu.

- Na ovládacom paneli tlačiarne zvoľte Default Source v ponuke Paper Menu.
- Pre užívateľov systému Windows: zvoľte zdroj papiera v Print Properties.
- Pre užívateľov systému Macintosh: zvoľte zdroj papiera v dialógovom okne Print a rozbaľovacích ponukách.

#### KAZETA S TONEROM JE POŠKODENÁ

Vymeňte poškodenú kazetu s tonerom.

#### PRENOSOVÝ MODUL JE OPOTREBOVANÝ ALEBO POŠKODENÝ

Vymeňte prenosový modul.

### Na strane sa objavuje tieň tonera alebo pozadie s tieňom

Pokúste sa vykonať jedno alebo viac z nasledovných riešení:

#### **U**ISTITE SA, ŽE SÚ TLAČOVÉ KAZETY NAINŠTALOVANÉ SPRÁVNE A NIE SÚ POŠKODENÉ

Znova založte alebo vymeňte tlačovú kazetu.

#### UISTITE SA, ŽE PRENOSOVÝ PÁS NIE JE OPOTREBOVANÝ ALEBO POŠKODENÝ

Vymeňte chybný prenosový pás. Podrobnosti sú uvedené v návode dodávanom s náhradným dielom.

#### UISTITE SA, ŽE NIE JE OPOTREBOVANÁ ALEBO POŠKODENÁ ZAPEKACIA JEDNOTKA

Vymeňte chybnú zapekaciu jednotku. Podrobnosti sú uvedené v návode dodávanom s náhradným dielom.

#### **U**ISTITE SA, ŽE SA V DRÁHE PAPIERA NENACHÁDZA TONER

Vyčistite všetok viditeľný toner v dráhe papiera. Ak problém pretrváva, obráťte sa na zákaznícku podporu.

#### ZNOVA NAKALIBRUJTE TLAČIAREŇ

V ponuke Quality ovládacieho panela tlačiarne vykonajte úpravu farieb (Color Adjust).

#### **S**KONTROLUJTE SOFTVÉROVÝ PROGRAM ALEBO APLIKÁCIU

Softvérový program alebo aplikácia možno špecifikovali iné než biele pozadie.

### Toner odpadáva

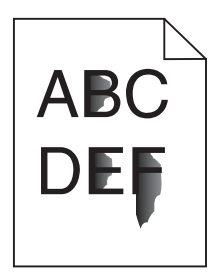

Nasledovné sú možné riešenia. Pokúste sa vykonať jedno alebo viac z nasledovných riešení:

#### SKONTROLUJTE NASTAVENIE PAPER TYPE

Uistite sa, či je nastavenie Paper Type a Paper Weight správne pre typ používaného papiera.

#### SKONTROLUJTE NASTAVENIE PAPER WEIGHT A PAPER TEXTURE

Zmeňte nastavenie Paper Weight z Normal na Heavy. V prípade potreby zmeňte Paper Texture z Normal na Rough v ponuke Paper ovládacieho panela tlačiarne.

#### ZAPEKACIA JEDNOTKA JE OPOTREBOVANÁ ALEBO POŠKODENÁ

Vymeňte zapekaciu jednotku.

### Škvrnitý toner

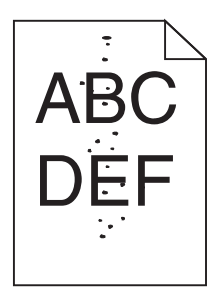

Nasledovné sú možné riešenia. Pokúste sa vykonať jedno alebo viac z nasledovných riešení:

#### KAZETY S TONEROM SÚ OPOTREBOVANÉ ALEBO POŠKODENÉ

Vymeňte opotrebované alebo poškodené kazety s tonerom.

#### V DRÁHE PAPIERA SA NACHÁDZA TONER

Obráťte sa na Zákaznícku podporu.

### Kvalita tlače na priehľadné fólie je slabá

Pokúste sa vykonať jedno alebo viac z nasledovných riešení:

#### **S**KONTROLUJTE PRIEHĽADNÉ FÓLIE

Používajte iba priehľadné fólie odporúčané výrobcom tlačiarne.

#### **S**KONTROLUJTE NASTAVENIE TYPU PAPIERA

Uistite sa, že sa nastavenie typu papiera zhoduje s typom papiera v zásobníku:

- **1** Na ovládacom paneli tlačiarne skontrolujte nastavenie Paper Type v ponuke Paper.
- 2 Pred odoslaním úlohy do tlače uveďte správne nastavenie veľkosti:
  - Pre užívateľov systému Windows nastavte veľkosť v Print Properties.
  - Pre užívateľov systému Macintosh nastavte veľkosť v dialógovom okne Page Setup.

### Nerovnomerná hustota tlače

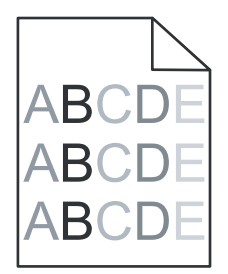

#### UISTITE SA, ŽE NIE JE POŠKODENÁ ŽIADNA TLAČOVÁ KAZETA

Vymeňte opotrebovanú alebo poškodenú tlačovú kazetu.

# Riešenie problémov s kvalitou farebnej tlače

Táto časť odpovedá na otázky týkajúce sa farebnej tlače a popisuje spôsob využitia niektorých funkcií v ponuke Quality Menu pri riešení typických problémov s farebnou tlačou.

### Často kladené otázky (FAQ) o farebnej tlači

#### Čo je RGB farba?

Červené (red), zelené (green) a modré (blue) svetlo je možné zmiešavať za účelom vytvorenia veľkého rozsahu farieb nachádzajúcich sa v prírode. Napr. kombináciou červeného, zeleného a modrého svetla je možné vytvoriť žlté svetlo. TV prijímače a počítačové monitory reprodukujú farby takýmto spôsobom. RGB farba je metóda popisovania farieb vyjadrením množstva červeného, zeleného a modrého svetla potrebného na reprodukciu príslušnej farby.

#### Čo je CMYK farba?

Azúrový (cyan), purpurový (magenta), žltý (yellow) a čierny (black) atrament alebo toner je možné zmiešavať v rôznych množstvách za účelom vytvorenia veľkého rozsahu farieb nachádzajúcich sa v prírode. Napr. azúrovú a žltú farbu je možné použiť pre vytvorenie zelenej. Tlačiarenské lisy, atramentové tlačiarne a farebné laserové tlačiarne vytvárajú farby takýmto spôsobom. CMYK farba je metóda popisovania farieb vyjadrením množstva azúrovej, purpurovej, žltej a čiernej farby potrebnej na reprodukciu príslušnej farby.

#### Akým spôsobom je farba definovaná v tlačenom dokumente?

Softvérové aplikácie štandardne špecifikujú dokument pomocou kombinácie farieb RGB alebo CMYK. Navyše umožňujúc užívateľom upraviť farbu každého objektu v dokumente. Keďže postup na úpravu farieb je odlišný v závislosti od aplikácie, podrobnosti si pozrite v Pomocníkovi (Help) príslušnej softvérovej aplikácie.

#### Ako tlačiareň pozná ktorú farbu má tlačiť?

Pri tlači dokumentu užívateľom sa do tlačiarne posielajú informácie popisujúce typ a farbu každého objektu v dokumente. Informácie o farbe prechádzajú cez prevodové tabuľky farieb, ktoré prekladajú farbu na príslušné množstvo azúrového, purpurového, žltého a čierneho tonera potrebného na reprodukciu požadovanej farby. Informácie o type objektu umožňujú použiť rôzne prevodové tabuľky farieb pre rôzne typy objektov. Napr. je možné aplikovať jeden typ prevodovej tabuľky farieb na text a súčasne aplikovať inú prevodovú tabuľku na fotografické obrázky.

# Mal by som používať softvér tlačiarne s emuláciou PostScript alebo PCL? Aké nastavenia by som mal použiť pre čo najlepšie farby?

Pre čo najlepšiu kvalitu farieb sa odporúča ovládač PostScript. Predvolené nastavenia v ovládači PostScript poskytujú uprednostňovanú kvalitu tlače pre väčšinu výtlačkov.

#### Prečo sa vytlačená farba nezhoduje s farbou zobrazovanou na monitore počítača?

Prevodové tabuľky používané v režime Auto Color Correction sa všeobecne približujú k farbám štandardného monitora. Kvôli rozdielnym technológiám v tlačiarňach a monitoroch existuje však veľa farieb, ktoré je možné generovať na počítačovom monitore, no nie je ich možné fyzicky reprodukovať na farebnej laserovej tlačiarni. Farebná zhoda môže byť tiež ovplyvnená odchýlkami monitora a svetelnými podmienkami. Ohľadom odporúčaní využitia strán s farebnými vzorkami (Color Samples) pri riešení niektorých problémov so zhodou farieb si prečítajte odpoveď na otázku "Akým spôsobom je možné porovnať príslušnú farbu (napr. farbu v logu spoločnosti)?"

#### Vytlačené strany sa zdajú byť príliš sfarbené. Môžem mierne upraviť farbu?

Niekedy môže užívateľ zbadať, že sú vytlačené strany príliš sfarbené (napr. všetko vytlačené sa zdá byť príliš červené). Môže to byť spôsobené okolitými podmienkami, typom papiera, svetelnými podmienkami alebo predvoleným užívateľským nastavením. V takýchto prípadoch je možné použiť nastavenie Color Balance za účelom vytvorenie viac preferovanej farby. Voľba Color Balance poskytuje užívateľovi vykonanie jemných úprav množstva tonera použitého v každej farebnej ploche. Výberom kladných (alebo záporných) hodnôt pre azúrovú, purpurovú, žltú a čiernu farbu v ponuke Color Balance mierne zvýši (alebo zníži) množstvo tonera použitého pre zvolenú farbu. Napr. ak užívateľ myslí, že celkovo vypadá vytlačená strana príliš červeno, potom znížením purpurovej a žltej farby by mohlo relatívne zdokonaliť charakter farby.

#### Moje farebné fólie sa zdajú byť pri projekcii príliš tmavé. Existuje niečo, čím by sa dalo zobrazenie farieb vylepšiť?

Tento problém nastáva najčastejšie pri premietaní fólií cez reflexné závesné projektory. Za účelom získania čo najlepšej kvality farieb pri projekcii sa odporúča používať prevodové závesné projektory. Ak je potrebné použiť reflexný projektor, úpravou nastavenia Toner Darkness na hodnoty 1, 2 alebo 3 sa fólia zosvetlí. Dbajte na to, aby ste tlačili na odporúčaný typ farebnej fólie.

#### Čo je manuálna korekcia farieb?

Po aktivovaní manuálnej korekcie farieb tlačiareň aplikuje užívateľom zvolené prevodové tabuľky farieb aplikované na spracovanie objektov. Voľba Color Correction musí byť však nastavená na Manual, inak sa neimplementuje žiadny užívateľom definovaný prevod farieb. Nastavenia manuálnej korekcie farieb sú špecifické pre typ práve tlačeného objektu (text, grafika alebo obrázky) a spôsob, akým je farba uvedená v softvérovom programe (kombinácie RGB alebo CMYK).

#### Poznámky:

- Manuálna korekcia farieb nie je užitočné v prípade, že softvérový program nešpecifikuje farby pomocou RGB alebo CMYK kombinácií. Nie je účinná ani v situáciách, v ktorých softvérový program alebo operačný systém počítača ovládajú úpravu farieb.
- Prevodové tabuľky farieb—aplikované na každý objekt pri nastavení Color Correction na Auto—vytvárajú uprednostňované farby pre väčšinu dokumentov.

Manuálne aplikovanie odlišnej prevodovej tabuľky farieb:

- 1 V ponuke Quality zvoľte **Color Correction** a potom zvoľte **Manual**.
- 2 V ponuke Quality zvoľte Manual Color a potom zvoľte príslušnú prevodovú tabuľku farieb pre ovplyvnený typ objektu.

#### Ponuka Manual Color

| Typ objektu             | Prevodová tabuľka farieb                                                                                                    |
|-------------------------|----------------------------------------------------------------------------------------------------|
| RGB Image<br>RGB Text   | <ul> <li>Vivid—Vytvára jasnejšie, sýtejšie farby a môže sa aplikovať na<br/>všetky prichádzajúce farebné formáty.</li> </ul>                                                                                  |
| RGB Graphics            | <ul> <li>sRGB Display—Vytvára výstup, ktorý sa približuje farbám<br/>zobrazovaným na počítačovom monitore. Spotreba čierneho<br/>tonera sa optimalizuje pre tlač fotografií.</li> </ul>                       |
|                         | • <b>Display</b> — <b>True Black</b> — Vytvára výstup, ktorý sa približuje farbám<br>zobrazovaným na počítačovom monitore. Využíva iba čierny<br>toner pre vytvorenie všetkých úrovní neutrálnej sivej farby. |
|                         | <ul> <li>sRGB Vivid—Poskytuje zvýšenú sýtosť farieb pre farebnú<br/>korekciu sRGB Display. Spotreba čiernej je optimalizovaná pre<br/>tlač firemnej grafiky.</li> </ul>                                       |
|                         | Off—Nie je implementovaná žiadna korekcia farieb.                                                                                                    |
| CMYK Image<br>CMYK Text | • <b>US CMYK</b> —Aplikuje korekciu farieb pre priblíženie sa farebnému výstupu SWOP (Specifications for Web Offset Publishing).                                                                              |
| CMYK Graphics           | <ul> <li>Euro CMYK—Aplikuje korekciu farieb pre priblíženie sa<br/>farebnému výstupu EuroScale.</li> </ul>                                                                                                    |
|                         | Vivid CMYK—Zvyšuje sýtosť farieb nastavenia korekcie farieb US CMYK.                                                                                                    |
|                         | Off—Nie je implementovaná žiadna korekcia farieb.                                                                                                    |

#### Akým spôsobom je možné porovnať príslušnú farbu (napr. farbu v logu spoločnosti)?

Deväť hodnôt položky Color Samples zodpovedá prevodovým tabuľkám farieb v tlačiarni. Výberom ktorejkoľvek hodnoty položky Color Samples má za následok niekoľkostranový výtlačok pozostávajúci zo stoviek farebných štvorčekov. V každom štvorčeku sa nachádza buď CMYK alebo RGB kombinácia v závislosti od zvolenej tabuľky. Viditeľná farba každého štvorčeka sa získava prechodom CMYK alebo RGB kombinácie označenej na štvorčeku cez zvolenú prevodovú tabuľku.

Užívateľ môže prehľadať strany s farebnými vzorkami a identifikovať štvorček, ktorého farba sa najviac približuje požadovanej farbe. Ak užívateľ vyhľadá štvorček, ktorého farba sa najviac približuje požadovanej farbe, ale chce podrobnejšie prehľadať farby v danej oblasti, tak môže prejsť k položke Detailed Color Samples pomocou EWS rozhrania tlačiarne, ktoré je dostupné iba pri sieťových modeloch.

Výber strán s farebnými vzorkami (Color Samples) pre problém s príslušnou zhodou farieb závisí od práve používaného nastavenia Color Correction (Auto, Off alebo Manual), od typu práve tlačeného objektu (text, grafika alebo obrázky) a od spôsobu definovania farby objektu v softvérovej aplikácii (RGB alebo CMYK kombinácie). Pri nastavení Color Correction tlačiarne na Off je farba vytváraná na základe informácií v tlačovej úlohe; nie je implementovaný žiadny farebný prevod.

**Poznámka:** Strany so vzorkami Color Samples nie je užitočné v prípade, že softvérová aplikácia nešpecifikuje farby pomocou RGB alebo CMYK kombinácií, alebo v niektorých situáciách, pri ktorých softvérová aplikácia alebo operačný systém počítača upravujú farby špecifikované v aplikácii prostredníctvom správy farieb. Výsledná vytlačená farba sa nemusí zhodovať so stranami so vzorkami Color Samples.

#### Čo sú podrobné vzorky farieb (Detailed Color Samples) a ako sa k nim dostanem?

Sady Detailed Color Samples sú dostupné iba prostredníctvom zabudovaného web servera sieťovej tlačiarne. Podrobná sada Color Samples obsahuje rozsah odtieňov (zobrazovaných ako farebné štvorčeky), ktoré sú podobné užívateľom definovanej hodnote RGB alebo CMYK. Podobnosť farieb v danej sade závisí od hodnoty zadanej v rámčeku RGB alebo CMYK Increment.

Prístup k podrobnej sade Color Samples zo zabudovaného web servera:

- 1 Otvorte web prehliadač.
- 2 Do adresového riadka zadajte IP adresu sieťovej tlačiarne.
- **3** Kliknite na **Configuration**.
- 4 Kliknite na Color Samples.
- 5 Kliknutím na Detailed Options zúžte sadu na jeden farebný rozsah.
- **6** Po zobrazení strany Detailed Options vyberte prevodovú tabuľku farieb.
- 7 Zadajte číslo farby RGB alebo CMYK.
- 8 Zadajte hodnotu Increment medzi 1–255.

Poznámka: Čím je hodnota bližšia k číslu 1, tým užší rozsah farebnej vzorky sa zobrazí.

9 Kliknutím na Print vytlačte podrobnú sadu Color Samples.

## Zabudovaný web server sa neotvorí

Nasledovné sú možné riešenia. Pokúste sa vykonať jedno alebo viac z nasledovných riešení:

#### **S**KONTROLUJTE SIEŤOVÉ PRIPOJENIA

Uistite sa, že sú tlačiareň a počítač zapnuté a zapojené do rovnakej siete.

#### **S**KONTROLUJTE SIEŤOVÉ NASTAVENIA

- V závislosti od nastavení siete môže byť za účelom prístupu na Zabudovaný web server potrebné zadať https:// namiestohttp:// pred IP adresu tlačiarne. Ohľadom podrobností sa obráťte na vášho systémového administrátora.
- Uistite sa, že máte správnu IP adresu.

#### **D**OČASNE DEAKTIVUJTE WEB PROXY SERVERY

Proxy servery môžu blokovať alebo obmedzovať prístup na určité web stránky, vrátane zabudovaného web servera. Ohľadom bližších podrobností sa obráťte na systémového administrátora.

# Kontaktovanie Zákazníckej podpory

Pri telefonovaní na Zákaznícku podporu popíšte vyskytujúci sa problém, chybové hlásenie zobrazené na displeji a kroky riešenia problémov, ktoré ste už vykonali.

Potrebujete vedieť typ modelu a sériové číslo vašej tlačiarne. Podrobnosti sú uvedené na štítku na vnútornej strane horného predného krytu tlačiarne. Sériové číslo je tiež uvedené na strane s nastaveniami ponúk.

V Spojených štátoch alebo Kanade volajte (1-800-539-6275). V iných krajinách alebo regiónoch navštívte web stránku spoločnosti Lexmark **www.lexmark.com** (resp. **www.lexmark.sk**).

# Vyhlásenia

### Informácie o produkte

Názov produktu:

Lexmark X792de, X792dte, X792dtfe, X792dtpe, X792dtme, X792dtse

Typ zariadenia:

7562, 4917

Model(y):

432, 436, dn1, dn2, gd1, gd2, dt1, dt2, gt1, gt2, df1, df2, gf1, gf2, d01, d02, g01, g02, t01, t02, g91, g92, f01, f02, g81, g82

### Vyhlásenie o vydaní

#### August 2010

Nasledujúci odsek sa nevzťahuje na krajiny, v ktorých si nasledovné ustanovenia vzájomne odporujú s miestnymi zákonmi: SPOLOČNOSŤ LEXMARK INTERNATIONAL, INC., POSKYTUJE TOTO VYHLÁSENIE "TAK AKO JE" BEZ ZÁRUKY AKÉHOKOĽVEK DRUHU, BUĎ VÝSLOVNÉ ALEBO V SKRYTOM ZMYSLE, ZAHRŇUJÚCE, ALE NIE OHRANIČENÉ, NA ZÁRUKY PREDAJA V SKRYTOM ZMYSLE VHODNÉ NA ŠPECIFICKÉ ÚČELY. Niektoré štáty nepripúšťajú možnosť odvolania sa na záruky v niektorých prípadoch na výslovné záruky alebo na záruky v skrytom zmysle; preto sa toto vyhlásenie nemusí na vás vzťahovať.

Táto publikácia môže obsahovať technické nepresnosti alebo typografické chyby. V tejto publikácii sa pravidelne vykonávajú zmeny uvedených informácií; tieto zmeny budú zahrnuté v novších vydaniach. Zlepšenia alebo zmeny v produktoch alebo programoch môžu byť vykonané kedykoľvek.

Odkazy v tejto publikácii na produkty, programy alebo služby nezahŕňajú fakt, že výrobca má za účelom poskytnúť vyhlásenie vo všetkých krajinách. Akékoľvek vyjadrenie k produktu, programu alebo službám nemá v úmysle prehlásiť alebo tvrdiť, že môže byť použitý iba tento produkt, program alebo služby. Akýkoľvek funkčný ekvivalent produktu, programu alebo službe, ktorý neporušuje žiadne existujúce duševné vlastníctvo môže byť použitý. Hodnotenie a overenie operácií v súlade s inými produktmi, programami alebo službami, okrem výslovne určených výrobcom sú na zodpovednosť užívateľa.

Za účelom technickej podpory Lexmark navštívte web stránku support.lexmark.com.

Informácie o náhradných dieloch a stiahnuteľných súboroch sú uvedené na web stránke spoločnosti Lexmark: **www. lexmark.sk** (resp. **www.lexmark.com**).

Ak nemáte prístup k internetu, môžete kontaktovať spoločnosť Lexmark poštou:

Lexmark International, Inc.

Bldg 004-2/CSC

740 New Circle Road NW

Lexington, KY 40550

© 2010 Lexmark International, Inc.

Všetky práva vyhradené.

## PRÁVA VLÁDY SPOJENÝCH ŠTÁTOV AMERICKÝCH

Tento softvér je komerčný počítačový softvér a každá pridružená dokumentácia je dokumentácia exkluzívne vyvinutá zo súkromných zdrojov.

### Obchodné značky

Lexmark a logo Lexmark s diamantom sú obchodné značky spoločnosti Lexmark International, Inc., registrovanej v USA a/alebo iných krajinách.

PrintCryption je obchodná značka spoločnosti Lexmark International, Inc.

PCL<sup>®</sup> je ochranná známka spoločnosti Hewlett-Packard Company. PCL je názov spoločnosti Hewlett-Packard pre sadu príkazov tlačiarní (jazyk) a funkcie zahrnutej v produkte tlačiarne. Táto tlačiareň by mala byť kompatibilná s PCL jazykom. To znamená, že tlačiareň rozoznáva PCL príkazy používané v rôznych aplikačných programoch a že tlačiareň emuluje funkcie v súlade s príkazmi.

Nasledovné výrazy sú obchodné značky alebo ochranné známky nasledovných spoločností:

| Albertus               | The Monotype Corporation plc                                                                                                    |
|------------------------|----------------------------------------------------------------------------------------------------|
| Antique Olive          | Monsieur Marcel OLIVE                                                                                                    |
| Apple-Chancery         | Apple Computer, Inc.                                                                                                    |
| Arial                  | The Monotype Corporation plc                                                                                                    |
| CG Times               | Založené na Times New Roman na základe licencie od spoločnosti The Monotype<br>Corporation plc je produktom spoločnosti Agfa Corporation |
| Chicago                | Apple Computer, Inc.                                                                                                    |
| Clarendon              | Linotype-Hell AG a/alebo jej pobočiek                                                                                                    |
| Eurostile              | Nebiolo                                                                                                    |
| Geneva                 | Apple Computer, Inc.                                                                                                    |
| GillSans               | The Monotype Corporation plc                                                                                                    |
| Helvetica              | Linotype-Hell AG a/alebo jej pobočiek                                                                                                    |
| Hoefler                | Jonathan Hoefler Type Foundry                                                                                                    |
| ITC Avant Garde Gothic | International Typeface Corporation                                                                                                    |
| ITC Bookman            | International Typeface Corporation                                                                                                    |
| ITC Mona Lisa          | International Typeface Corporation                                                                                                    |
| ITC Zapf Chancery      | International Typeface Corporation                                                                                                    |
| Joanna                 | The Monotype Corporation plc                                                                                                    |
| Marigold               | Arthur Baker                                                                                                    |
| Monaco                 | Apple Computer, Inc.                                                                                                    |
| New York               | Apple Computer, Inc.                                                                                                    |
| Oxford                 | Arthur Baker                                                                                                    |

| Palatino         | Linotype-Hell AG a/alebo jej pobočiek |  |
|------------------|---------------------------------------|--|
| Stempel Garamond | Linotype-Hell AG a/alebo jej pobočiek |  |
| Taffy            | Agfa Corporation                      |  |
| Times New Roman  | The Monotype Corporation plc          |  |
| Univers          | Linotype-Hell AG a/alebo jej pobočiek |  |

Všetky ostatné obchodné značky sú majetkom ich príslušných vlastníkov.

### Vyhlásenie o zhode Federal Communications Commission (FCC)

Toto zariadenie bolo testované a spĺňa podmienky triedy A pre digitálne zariadenia podľa časti 15 pravidiel FCC. Prevádzka musí spĺňať nasledujúce dve podmienky: (1) toto zariadenie nesmie spôsobovať nežiaduce rušenie a (2) toto zariadenie musí prijať akýkoľvek prijatý zásah vrátane zásahov, ktoré môžu spôsobiť nežiaduce operácie.

FCC obmedzenia triedy A sú určené na poskytovanie náležitej ochrany proti nežiaducemu rušeniu v domácom prostredí. Toto zariadenie generuje, používa a môže vyžarovať rádio frekvenčnú energiu a ak nie je inštalované v súlade s návodom, môže spôsobovať nežiaduce rušenie rádio komunikácie. Prevádzka takéhoto zariadenia v obytných oblastiach pravdepodobne spôsobí nežiaduce rušenie, v prípade ktorého bude užívateľ vyzvaný na nápravu takéhoto rušenia na jeho vlastné náklady.

Výrobca nenesie žiadnu zodpovednosť za rádio alebo televízne rušenie spôsobené používaním iných než odporučených káblov alebo neautorizovanou zmenou alebo zásahom do tohto zariadenia. Neautorizované zmeny alebo zásahy môžu zrušiť užívateľské právo na obsluhu tohto zariadenia.

**Poznámka:** Zhodu s FCC predpismi pri elektromagnetickom rušení triedy A výpočtové zariadenia zaistíte používaním vhodne tieneného a uzemneného kábla ako napríklad Lexmark číslo produktu 1021231 pre paralelné pripojenie alebo 1021294 pre USB pripojenie. Používanie náhradných nie vhodne tienených a uzemnených káblov môže spôsobiť nedodržanie FCC predpisov.

### Vyhlásenie o modulárnom komponente

Tento produkt obsahuje nasledovný(-é) modulárny(-e) komponent(-y): Regulačný typ/model Lexmark LEX-M01-003; FCC ID: IYLM01003; IC: 2376A-M01003.

### Licenčné vyhlásenie

Nasledovné dokumenty je možné zobraziť na disku CD s inštalačným softvérom.

| Priečinok | Súbor          |
|-----------|----------------|
| CD:\LEGAL | FW_License.pdf |
|           | mDNS.tar.gz    |
|           | Expat.txt      |
|           | Inst_lib.txt   |
|           | Instgui.txt    |
|           | Instgui.zip    |

### Úrovne emisií hluku

Nasledovné opatrenia boli prijaté v súlade s ISO 7779 a hlásené v súlade s ISO 9296.

Poznámka: Niektoré režimy sa nemusia vzťahovať na váš produkt.

| 1-meter priemerný tlak zvuku, dBA |        |  |  |
|-----------------------------------|--------|--|--|
| Tlač                              | 53 dBA |  |  |
| Pripravená                        | 35 dBA |  |  |

Právo na zmenu hodnôt vyhradené. Aktuálne hodnoty sú uvedené na www.lexmark.com (resp. www.lexmark.sk).

### Smernica WEEE (Waste from Electrical and Electronic Equipment)

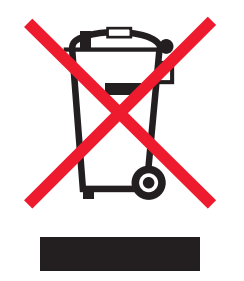

Logo WEEE označuje špecifické recyklačné programy a procedúry pre elektronické produkty v krajinách Európskej únie. Vyzývame vás na recykláciu našich produktov. V prípade ďalších otázok o možnostiach recyklácie navštívte stránku spoločnosti Lexmark na adrese **www.lexmark.com** (resp. **www.lexmark.sk**) a hľadajte telefónne číslo miestneho obchodného zastúpenia spoločnosti.

### Vyhlásenie o statickej citlivosti

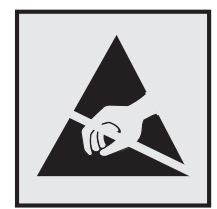

Tento symbol upozorňuje na staticky citlivé časti. Nedotýkajte sa oblasti v blízkosti tohto symbolu bez predošlého dotknutia sa kovovej kostry tlačiarne.

### **ENERGY STAR**

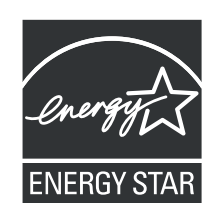

### Informácie o teplotách

| Okolitá teplota                   | 15,6 °C až 32,2 °C |
|-----------------------------------|--------------------|
| Transportná a skladovacia teplota | -40 °C až 40 °C    |

### Vyhlásenie o laseri

Tlačiareň je certifikovaná v USA za účelom splnenia požiadaviek DHHS 21 CFR pododdiel J pre triedu I (1) laserových produktov a v iných štátoch je certifikovaná ako trieda I laserových produktov spĺňajúcich požiadavky IEC 60825-1.

Trieda I laserových produktov nie je považovaná za nebezpečnú. Tlačiareň interne obsahuje laser s dvojitou optikou triedy IIIb (3b) AlGaAs uzatvoreným v neservisovateľnej tlačovej hlave pracujúcej v oblasti vlnovej dĺžky 775-800 nanometrov. Laserový systém a tlačiareň sú postavené tak, aby nebol možný prístup laserovej radiácie vyššie ako úroveň trieda I počas normálnej prevádzky, užívateľskej údržby alebo stanovených servisných podmienok.

### Nálepka o upozornení na laserové žiarenie

Na tlačiarni môže byť nalepená nálepka s upozornením na laserové žiarenie:

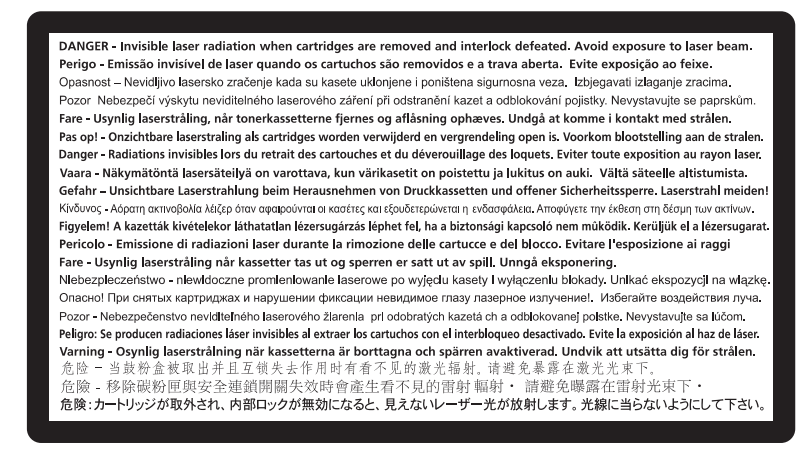

### Spotreba energie

#### Spotreba energie zariadenia

Nasledovná tabuľka uvádza charakteristiky príkonu zariadenia.

Poznámka: Niektoré režimy sa nemusia vzťahovať na váš produkt.

| Režim                   | Popis                                                                                | Príkon (W) |
|-------------------------|--------------------------------------------------------------------------------------|------------|
| Tlač                    | Zariadenie generuje vytlačený výstup kópií z elektronických vstupov.                 | 1000 W     |
| Kopírovanie             | Zariadenie generuje vytlačený výstup kópií z vytlačených<br>originálnych dokumentov. | 1050 W     |
| Skenovanie              | Zariadenie skenuje vytlačené dokumenty.                                              | 115 W      |
| Pripravená              | Zariadenie čaká na tlač úlohy.                                                       | 70 W       |
| Režim spánku            | Zariadenie je v režime vysokoúrovňového šetrenia energie.                            | 17 W       |
| Režim dlhodobého spánku | Zariadenie je v režime nízkoúrovňového šetrenia energie.                             | 0,75 W     |
| Vypnutá                 | Zariadenie je zapojené v elektrickej zásuvke, ale je vypnuté.                        | 0 W        |

Úrovne príkonu uvedené v predchádzajúcej tabuľke predstavujú priemerné merania. Okamžitá spotreba môže byť podstatne vyššia ako priemer.

Práva na zmenu hodnôt vyhradené. Aktuálne hodnoty je možné nájsť na www.lexmark.com (resp. www.lexmark.sk).

#### Režim spánku

Ako súčasť ENERGY STAR programu je táto tlačiareň vyrobená s režimom šetriacim energiou nazvaným šetrič energie. Režim šetriča energie je ekvivalent spiaceho režimu EPA. Režim šetriča energie šetrí energiu znížením spotreby energie počas doby nečinnosti. Časový interval medzi poslednou operáciou a aktivovaním šetriča energie sa nazýva časové oneskorenie šetriča (Power Saver Timeout).

| Predvolené nastavenie časového oneskorenia šetriča (Power Saver Timeout) (v minútach): | 30 |
|----------------------------------------------------------------------------------------|----|
|----------------------------------------------------------------------------------------|----|

Pomocou ponúk konfigurácie tlačiarne je možné časový limit šetriča energie nastaviť v rozmedzí od 1 minúty až po 240 minút. Nastavením časového limitu šetriča energie na nízku hodnotu znížite spotrebu energie, ale zvýšite čas reakcie tlačiarne. Nastavením časového limitu šetriča energie na vysokú hodnotu zaistíte rýchlu reakciu tlačiarne, ale tlačiareň spotrebuje viac energie.

#### Režim vypnutia

Táto tlačiareň disponuje režimom vypnutia, ktorý stále spotrebováva malé množstvo elektrickej energie. Za účelom úplného odstavenia spotreby energie tlačiarne odpojte zdroj napájania od elektrickej siete.

#### Celková spotreba elektrickej energie

Občas je užitočné vyrátať celkovú spotrebu elektrickej energie. Keďže spotreba elektrickej energie sa uvádza vo Watoch, spotreba tlačiarne by sa mala vynásobiť časom, ktorý tlačiareň strávila v jednotlivých režimoch za účelom vyrátania celkovej spotreby elektrickej energie. Celková spotreba elektrickej energie je súčet spotreby elektrickej energie v každom z režimov.

### Vyhlásenie o zhode s kanadským priemyslom

Toto digitálne zariadenie Triedy B vyhovuje všetkým požiadavkám normy Canadian Interference-Causing Equipment Standard ICES-003.

### Avis de conformité aux normes de l'industrie du Canada

Cet appareil numérique de classe B est conforme aux exigences de la norme canadienne relative aux équipements pouvant causer des interférences NMB-003.

### Vyhlásenie o zhode so smernicami Európskej Únie (EÚ)

Tento produkt je v súlade s požiadavkami na ochranu podľa rady EÚ smerníc 2004/108/EC, 2006/95/EC a 1999/5/EC na priblíženie a harmonizáciu zákonov členských štátov súvisiacich s elektromagnetickou kompatibilitou, bezpečnosťou elektrických zariadení určených na použitie v rámci určitých napäťových obmedzení a na rádiových zariadeniach a telekomunikačných koncových zariadeniach.

Vyhlásenie o zhode s požiadavkami smernice bolo podpísané riaditeľom výrobnej a technickej podpory spoločnosti Lexmark International, S.A., Boigny, Francúzsko.

Tento produkt spĺňa obmedzenia EN 55022 a bezpečnostné požiadavky EN 60950.

### Vyhlásenie k rádiovému rušeniu

#### Výstraha

Toto je produkt, ktorý vyhovuje požiadavkám emisií na obmedzenia podľa normy EN55022 Trieda A a požiadavkám na odolnosť podľa EN55024. Tento produkt nie je určený na používanie v obývaných/domových prostrediach.

Toto je produkty Triedy A. V domovom prostredí môže tento produkt spôsobovať rádiové rušenie, v prípade ktorého môže byť užívateľ vyzvaný na vykonanie adekvátnych meraní.

### Notice to users of the Canadian telephone network

This product meets the applicable Industry Canada technical specifications. The Ringer Equivalence Number (REN) is an indication of the maximum number of terminals allowed to be connected to a telephone interface. The terminus of an interface may consist of any combination of devices, subject only to the requirement that the sum of the RENs of all the devices does not exceed five. The modem REN is located on the rear of the equipment on the product labeling.

Telephone companies report that electrical surges, typically lightning transients, are very destructive to customer terminal equipment connected to AC power sources. This has been identified as a major nationwide problem. It is recommended that the customer install an appropriate AC surge arrestor in the AC outlet to which this device is connected. An appropriate AC surge arrestor is defined as one that is suitably rated, and certified by UL (Underwriter's Laboratories), another NRTL (Nationally Recognized Testing Laboratory), or a recognized safety certification body in the country/region of use. This is to avoid damage to the equipment caused by local lightning strikes and other electrical surges.

This equipment uses CA11A telephone jacks.

#### Avis réservé aux utilisateurs du réseau téléphonique du Canada

Ce produit est conforme aux spécifications techniques d'Industrie Canada. Le numéro REN (ringer equivalence number : numéro d'équivalence de sonnerie) fournit une indication du nombre maximum de terminaux pouvant être connectés à l'interface téléphonique. En bout de ligne, le nombre d'appareils qui peuvent être connectés n'est pas directement limité, mais la somme des REN de ces appareils ne doit pas dépasser cinq. Le numéro REN du modem est indiqué sur l'étiquette produit située à l'arrière de l'équipement.

Les compagnies de téléphone constatent que les surtensions électriques, en particulier celles dues à la foudre, entraînent d'importants dégâts sur les terminaux privés connectés à des sources d'alimentation CA. Il s'agit-là d'un problème majeur d'échelle nationale. En conséquence, il vous est recommandé de brancher un parasurtenseur dans la prise de courant à laquelle l'équipement est connecté. Utilisez un parasurtenseur répondant à des caractéristiques nominales satisfaisantes et certifié par le laboratoire d'assureurs UL (Underwriter's Laboratories), un autre laboratoire agréé de type NRTL (Nationally Recognized Testing Laboratory) ou un organisme de certification agréé dans votre région ou pays. Ceci prévient tout endommagement de l'équipement causé par les orages et autres surtensions électriques.

Cet équipement utilise des prises de téléphone CA11A.

### Vyhlásenie užívateľom v Európskej Únii (EÚ)

Tento produkt je v súlade s požiadavkami na ochranu podľa rady EÚ smerníc 2004/108/EC, 2006/95/EC a 1999/5/EC na priblíženie a harmonizáciu zákonov členských štátov súvisiacich s elektromagnetickou kompatibilitou, bezpečnosťou elektrických zariadení určených na použitie v rámci určitých napäťových obmedzení a na rádiových zariadeniach a telekomunikačných koncových zariadeniach.

Táto zhoda je označená symbolom CE.

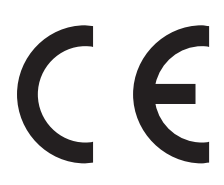

Výrobca tohto produktu je: Lexmark International, Inc., 740 West New Circle Road, Lexington, KY, 40550 USA. Autorizovaný zástupca je: Lexmark International Technology Hungária Kft., 8 Lechner Ödön fasor, Millennium Tower III, 1095 Budapest HUNGARY. Vyhlásenie o zhode s požiadavkami Smerníc je k dispozícii na požiadanie od Autorizovaného zástupcu.

Ohľadom ďalších informácií o zhode si pozrite tabuľku na konci časti Vyhlásení.

### Regulačné vyhlásenia pre bezdrôtové zariadenia

Táto časť obsahuje nasledovné regulačné informácie týkajúce sa bezdrôtových zariadení.

### Vystavenie vyžarovaniu rádiových frekvencií

Vyžarovaná výstupná sila tohto zariadenia je ďaleko pod obmedzeniami vyžarovania rádiových frekvencií stanovených pravidlami FCC. Za účelom vyhoveniu požiadavkám na zariadenie v oblasti vyžarovania rádiových frekvencií stanovených pravidlami FCC je nutné medzi anténou a osobami dodržiavať minimálnu vzdialenosť 20 cm.

### Vyhlásenie užívateľom v Európskej Únii (EÚ)

Tento produkt je v súlade s požiadavkami na ochranu podľa rady EÚ smerníc 2004/108/EC, 2006/95/EC a 1999/5/EC na priblíženie a harmonizáciu zákonov členských štátov súvisiacich s elektromagnetickou kompatibilitou, bezpečnosťou elektrických zariadení určených na použitie v rámci určitých napäťových obmedzení a na rádiových zariadeniach a telekomunikačných koncových zariadeniach.

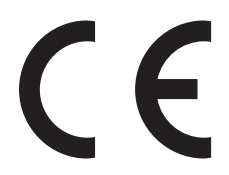

Výrobca tohto produktu je: Lexmark International, Inc., 740 West New Circle Road, Lexington, KY, 40550 USA. Autorizovaný zástupca je: Lexmark International Technology Hungária Kft., 8 Lechner Ödön fasor, Millennium Tower III, 1095 Budapest HUNGARY. Vyhlásenie o zhode s požiadavkami Smerníc je k dispozícii na požiadanie od Autorizovaného zástupcu.

Tento produkt spĺňa obmedzenia EN 55022 a bezpečnostné požiadavky EN 60950.

Zariadenia vybavené variantom bezdrôtového LAN pripojenia s frekvenciou 2,4 GHz sú v súlade s požiadavkami na ochranu podľa rady EÚ smerníc 2004/108/EC, 2006/95/EC a 1999/5/EC na priblíženie a harmonizáciu zákonov členských štátov súvisiacich s elektromagnetickou kompatibilitou, bezpečnosťou elektrických zariadení určených na použitie v rámci určitých napäťových obmedzení a na rádiových zariadeniach a telekomunikačných koncových zariadeniach.

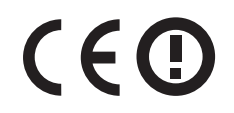

Prevádzka je povolená vo všetkých krajinách EÚ a EFTA, ale je obmedzená iba na používanie v interiéri.

Vyhlásenie o zhode s požiadavkami smernice bolo podpísané riaditeľom výrobnej a technickej podpory spoločnosti Lexmark International, S.A., Boigny, Francúzsko. Ohľadom ďalších informácií o zhode si pozrite tabuľku na konci časti Vyhlásení.

Výrobca tohto produktu je: Lexmark International, Inc., 740 West New Circle Road, Lexington, KY, 40550 USA. Autorizovaný zástupca je: Lexmark International Technology Hungária Kft., 8 Lechner Ödön fasor, Millennium Tower III, 1095 Budapest HUNGARY. Vyhlásenie o zhode s požiadavkami Smerníc je k dispozícii na požiadanie od Autorizovaného zástupcu.

Tento produkt je možné používať v krajinách označených v nasledovnej tabuľke:

| AT | BE | BG | СН | СҮ | CZ | DE | DK | EE |
|----|----|----|----|----|----|----|----|----|
| EL | ES | FI | FR | HR | HU | IE | IS | IT |
| LI | LT | LU | LV | MT | NL | NO | PL | PT |
| RO | SE | SI | SK | TR | UK |    |    |    |

| Česky    | Společnost Lexmark International, Inc. tímto prohlašuje, že výrobek tento výrobek je ve shodě se základními<br>požadavky a dalšími příslušnými ustanoveními směrnice 1999/5/ES.                                          |
|----------|----------------------------------------------------------------------------------------------------|
| Dansk    | Lexmark International, Inc. erklærer herved, at dette produkt overholder de væsentlige krav og øvrige<br>relevante krav i direktiv 1999/5/EF.                                                                            |
| Deutsch  | Hiermit erklärt Lexmark International, Inc., dass sich das Gerät dieses Gerät in Übereinstimmung mit den<br>grundlegenden Anforderungen und den übrigen einschlägigen Bestimmungen der Richtlinie 1999/5/EG<br>befindet. |
| Ελληνική | ΜΕ ΤΗΝ ΠΑΡΟΥΣΑ Η LEXMARK INTERNATIONAL, INC. ΔΗΛΩΝΕΙ ΟΤΙ ΑΥΤΟ ΤΟ ΠΡΟΪΟΝ<br>ΣΥΜΜΟΡΦΩΝΕΤΑΙ ΠΡΟΣ ΤΙΣ ΟΥΣΙΩΔΕΙΣ ΑΠΑΙΤΗΣΕΙΣ ΚΑΙ ΤΙΣ ΛΟΙΠΕΣ ΣΧΕΤΙΚΕΣ ΔΙΑΤΑΞΕΙΣ<br>ΤΗΣ ΟΔΗΓΙΑΣ 1999/5/ΕΚ.                                       |
| English  | Hereby, Lexmark International, Inc., declares that this type of equipment is in compliance with the essential requirements and other relevant provisions of Directive 1999/5/EC.                                         |
| Español  | Por medio de la presente, Lexmark International, Inc. declara que este producto cumple con los requisitos esenciales y cualesquiera otras disposiciones aplicables o exigibles de la Directiva 1999/5/CE.                |

| Eesti      | Käesolevaga kinnitab Lexmark International, Inc., et seade see toode vastab direktiivi 1999/5/EÜ põhinõuetele ja nimetatud direktiivist tulenevatele muudele asjakohastele sätetele.          |
|------------|----------------------------------------------------------------------------------------------------|
| Suomi      | Lexmark International, Inc. vakuuttaa täten, että tämä tuote on direktiivin 1999/5/EY oleellisten vaatimusten<br>ja muiden sitä koskevien direktiivin ehtojen mukainen.                       |
| Français   | Par la présente, Lexmark International, Inc. déclare que l'appareil ce produit est conforme aux exigences fondamentales et autres dispositions pertinentes de la directive 1999/5/CE.         |
| Magyar     | Alulírott, Lexmark International, Inc. nyilatkozom, hogy a termék megfelel a vonatkozó alapvető<br>követelményeknek és az 1999/5/EC irányelv egyéb előírásainak.                              |
| Íslenska   | Hér með lýsir Lexmark International, Inc. yfir því að þessi vara er í samræmi við grunnkröfur og aðrar kröfur, sem gerðar eru í tilskipun 1999/5/EC.                                          |
| Italiano   | Con la presente Lexmark International, Inc. dichiara che questo questo prodotto è conforme ai requisiti essenziali ed alle altre disposizioni pertinenti stabilite dalla direttiva 1999/5/CE. |
| Latviski   | Ar šo Lexmark International, Inc. deklarē, ka šis izstrādājums atbilst Direktīvas 1999/5/EK būtiskajām<br>prasībām un citiem ar to saistītajiem noteikumiem.                                  |
| Lietuvių   | Šiuo Lexmark International, Inc. deklaruoja, kad šis produktas atitinka esminius reikalavimus ir kitas 1999/5/EB direktyvos nuostatas.                                                        |
| Malti      | Bil-preżenti, Lexmark International, Inc., jiddikjara li dan il-prodott huwa konformi mal-ħtiġijiet essenzjali u ma dispożizzjonijiet oħrajn relevanti li jinsabu fid-Direttiva 1999/5/KE.    |
| Nederlands | Hierbij verklaart Lexmark International, Inc. dat het toestel dit product in overeenstemming is met de<br>essentiële eisen en de andere relevante bepalingen van richtlijn 1999/5/EG.         |
| Norsk      | Lexmark International, Inc. erklærer herved at dette produktet er i samsvar med de grunnleggende krav og<br>øvrige relevante krav i direktiv 1999/5/EF.                                       |
| Polski     | Niniejszym Lexmark International, Inc. oświadcza, że niniejszy produkt jest zgodny z zasadniczymi wymogami oraz pozostałymi stosownymi postanowieniami Dyrektywy 1999/5/EC.                   |
| Português  | A Lexmark International Inc. declara que este este produto está conforme com os requisitos essenciais e outras disposições da Diretiva 1999/5/CE.                                             |
| Slovensky  | Lexmark International, Inc. týmto vyhlasuje, že tento produkt spĺňa základné požiadavky a všetky príslušné ustanovenia smernice 1999/5/ES.                                                    |
| Slovensko  | Lexmark International, Inc. izjavlja, da je ta izdelek v skladu z bistvenimi zahtevami in ostalimi relevantnimi določili direktive 1999/5/ES.                                                 |
| Svenska    | Härmed intygar Lexmark International, Inc. att denna produkt står i överensstämmelse med de väsentliga egenskapskrav och övriga relevanta bestämmelser som framgår av direktiv 1999/5/EG.     |

# Limitovaná obchodná záruka spoločnosti Lexmark

Lexmark X792de, X792dte, X792dtfe, X792dtpe, X792dtme, X792dtse

#### 1. Predmet

1.1 Spoločnosť Lexmark poskytuje túto Limitovanú obchodnú záruku spoločnosti Lexmark (ďalej ako "Záruka") osobe, ktorá si ako prvá zakúpi pre svoju vlastnú potrebu (ďalej ako "Pôvodný kupujúci") tlačiareň alebo spotrebný materiál spoločnosti Lexmark, ako je ďalej uvedené v časti 3 tejto záruky, (ďalej ako "Tlačiareň alebo spotrebný materiál"), a akejkoľvek osobe, ktorej je Tlačiareň alebo spotrebný materiál značky Lexmark právoplatne dané alebo predané, (spolu s Pôvodným kupujúcim ďalej ako "Koncový užívateľ") počas doby trvania tejto Záruky spoločnosti Lexmark.

**1.2** Na základe tejto Záruky sa spoločnosť Lexmark zaručuje, že Tlačiareň alebo spotrebný materiál sú vyrobené z nových alebo z ekvivalentov nových častí, zodpovedá špecifikáciám vydaným spoločnosťou Lexmark, je bez materiálových alebo výrobných chýb a má dobrú prevádzkovú spôsobilosť v čase dodania.

**1.3** Spoločnosť Lexmark sa tiež zaručuje poskytovať technickú podporu (ďalej ako "Technická podpora") Koncovému užívateľovi buď prostredníctvom internetovej stránky spoločnosti Lexmark pre danú krajinu alebo prostredníctvom priamej linky spoločnosti Lexmark (ako je uvedené v dokumente "Záručné pravidlá", ktorý tvorí prílohu tohto dokumentu a/alebo sa nachádza na internetovej stránke spoločnosti Lexmark).

**1.4** Spoločnosť Lexmark poskytuje túto Záruku ako bezplatnú záruku výrobcu a táto záruka sa poskytuje navyše k akejkoľvek zmluvnej alebo zákonnej záruke, na ktorú môže mať Koncový užívateľ právo voči predajcovi výrobku (spoločnosti Lexmark alebo akejkoľvek inej osoby, od ktorej Koncový užívateľ mohol zakúpiť Tlačiareň alebo spotrebný materiál značky Lexmark) podľa platného miestneho práva.

**1.5** Servis definovaný v tejto Záruke (ďalej ako "Záručný servis") poskytne miestny subjekt spoločnosti Lexmark alebo miestny zástupca spoločnosti Lexmark.

**1.6** Spoločnosť Lexmark bude poskytovať Záručný servis (vrátane Technickej podpory) na Území, ako je definované a stanovené v časti 6 tejto Záruky spoločnosti Lexmark.

**1.7** TÁTO ZÁRUKA SPOLOČNOSTI LEXMARK SA TÝKA IBA PRÁV VÝSLOVNE UDELENÝCH KONCOVÉMU UŽÍVATEĽOVI V TOMTO DOKUMENTE A PODLIEHA URČITÝM OBMEDZENIAM, AKO JE STANOVENÉ V NASLEDOVNÝCH ČASTIACH TOHTO DOKUMENTU.

#### 2. Proces podpory

**2.1** Spoločnosť Lexmark počas doby trvania tejto Záruky bude (i) poskytovať Technickú podporu Koncovému užívateľovi za účelom určenia, či je Tlačiareň alebo spotrebný materiál značky Lexmark chybné, a ak áno, z akého dôvodu, a (ii) na základe svojho uváženia opraví alebo nahradí Tlačiareň alebo spotrebný materiál, ktoré je chybné alebo prestane správne pracovať, okrem prípadov výnimiek uvedených v tomto dokumente. Počas doby trvania Záruky je Koncový užívateľ povinný ponechať si pôvodný obal.

**2.2** Záručný servis a Technickú podporu poskytnú autorizovaní pracovníci technickej podpory, na ktorých sa možno obrátiť telefonicky, faxom alebo na internetových stránkach (ako je uvedené v zozname kontaktných osôb spoločnosti Lexmark dodávaného ako samostatný leták, ktorý tvorí prílohu tohto dokumentu a/alebo ho možno nájsť na internetovej stránke spoločnosti Lexmark pre vašu krajinu, ďalej ako "Zoznam kontaktných osôb").

**2.3** Spoločnosť Lexmark sa pri poskytovaní Záručného servisu najprv pokúsi analyzovať dôvod, prečo Tlačiareň alebo spotrebný materiál značky Lexmark môže byť chybné alebo nepracuje správne, a ak je to možné, odstráni problém cez telefón, internet alebo fax. Spoločnosť Lexmark podľa svojho uváženia opraví chybnú alebo nesprávne pracujúcu Tlačiareň alebo spotrebný materiál značky Lexmark, alebo ich nahradí tak, že poskytne nový alebo ekvivalent nového náhradného výrobku. Autorizovaní pracovníci technickej podpory spoločnosti Lexmark poskytnú pokyny súvisiace s vrátením alebo nahradením chybnej alebo nesprávne pracujúcej Tlačiarne alebo spotrebného materiálu značky Lexmark. Všetky vymenené časti a výrobky nahradené podľa Záručného servisu budú stiahnuté alebo sa stanú majetkom spoločnosti Lexmark. Dodanie náhradného výrobku nepredĺži dobu trvania Záruky na príslušnú Tlačiareň alebo spotrebný materiál značky Lexmark.

**2.4** V prípade, že spoločnosť Lexmark poskytne náhradnú Tlačiareň alebo spotrebný materiál podľa tejto Záruky, Koncový užívateľ vráti chybnú alebo nesprávne pracujúcu Tlačiareň alebo spotrebný materiál v obale poskytnutom s náhradnou Tlačiarňou alebo spotrebným materiálom značky Lexmark podľa pokynov a použije spiatočnú adresu poskytnutú autorizovaným pracovníkom technickej podpory spoločnosti Lexmark v priebehu procesu nahradenia. Dôsledkom nenavrátenia chybnej Tlačiarne alebo spotrebného materiálu bude faktúra za náhradnú Tlačiareň alebo spotrebný materiál za cenu podľa cenníka spoločnosti Lexmark zverejneného v tom čase.

**2.5** Náhradná Tlačiareň značky Lexmark nie je vybavená Spotrebným materiálom, káblami a akýmikoľvek hardvérovými rozšíreniami, ktoré mohli byť odoslané alebo nainštalované na chybnej Tlačiarni. Tieto predmety sa z chybnej Tlačiarne pred jej vrátením odstránia a použijú sa v náhradnej Tlačiarni.

#### 3. Rozsah a doba trvania Záruky

**3.1** Nasledovné výrobky spoločnosti Lexmark sú kryté touto Zárukou spoločnosti Lexmark a platia nasledovné záručné podmienky:

**3.1.1** Pokiaľ nie je na príslušnej tlačiarni alebo jej balení alebo na súvisiacej internetovej stránke spoločnosti Lexmark uvedené dlhšie obdobie, dva roky pre Tlačiarne značky Lexmark a ich pripojené hardvérové varianty a doplnky značky Lexmark (ako napríklad, doplnkový zásobník papiera), počnúc dňom zakúpenia Pôvodným kupujúcim.

**3.1.2** Dva roky u tonerovom spotrebnom materiáli značky Lexmark. Celoživotná záručná doba je definovaná ako obdobie od dňa zakúpenia Pôvodným kupujúcim do spotrebovania originálneho tonera, ktorý do kazety umiestnila spoločnosť Lexmark, do takej miery, že už dodávka nefunguje.

**3.1.3** Dva roky pre spotrebný materiál značky Lexmark pre atramentové tlačiarne inkjet, počnúc dňom zakúpenia Pôvodným kupujúcim.

**3.1.4** Dva roky pre originálne súpravy na údržbu a zapekaciu piecku značky Lexmark dodávané s laserovou tlačiarňou počnúc dňom zakúpenia Pôvodným kupujúcim; alebo; dokiaľ tlačiareň nezobrazí správu "Upozornenie na životnosť" alebo "Plánovaná údržba" na kontrolnom paneli; alebo; ak rozhranie Koncového užívateľa tlačiarne nedokáže zobraziť takú správu, normálne opotrebovanie, podľa toho, čo nastane skôr.

**3.1.5** Dva roky pre náhradné súpravy na údržbu a zapekaciu piecku značky Lexmark počnúc dňom zakúpenia Pôvodným kupujúcim. Požadované zásahy do náhradných súprav na údržbu a zapekacej piecky po deväťdesiatich dňoch sú spoplatnené pomerne podľa počtu incidentov a miery použitia.

**3.2** TÁTO ZÁRUKA SPOLOČNOSTI LEXMARK SA NETÝKA (i) AKÝCHKOĽVEK VÝROBKOV TRETÍCH STRÁN ZABALENÝCH S TLAČIARŇOU ALEBO PRÍSLUŠENSTVOM (NAPRÍKLAD, USB KÁBEL ALEBO INÉ KÁBLE, SOFTVÉR ALEBO DOPLNKY DISTRIBUOVANÉ SPOLOČNOSŤOU Lexmark AKO SÚČASŤ NÁKUPU VÝROBKU ALEBO BALENIA), (ii) AKÉHOKOĽVEK SOFTVÉRU SPOLOČNOSTI Lexmark ALEBO TRETEJ STRANY, ALEBO (iii) AKÝCHKOĽVEK MÉDIÍ NA TLAČ SPOLOČNOSTI LEXMARK ALEBO TRETEJ STRANY.

#### 4. Povinnosti zákazníka

**4.1** Koncový užívateľ musí byť za účelom poskytnutia Záručného servisu alebo Technickej podpory schopný poskytnúť dôkaz zakúpenia Pôvodným kupujúcim, napríklad faktúru, vrátane podrobností o dátume a mieste kúpy a/alebo sériové číslo, ak je o to požiadaný. Bez takých informácií možno považovať Tlačiareň alebo spotrebný materiál značky Lexmark za "Mimo záruky", a preto akékoľvek služby budú poskytnuté iba za aktuálne sadzby za služby alebo technickú podporu.

**4.2** Aby mohla spoločnosť Lexmark poskytnúť čo najlepší Záručný servis a Technickú podporu počas doby trvania Záruky, Koncový užívateľ zaregistruje Tlačiareň alebo príslušenstvo značky Lexmark podľa procesu Registrácia opísaného na internetovej stránke spoločnosti Lexmark.

**4.3** Koncový užívateľ zodpovedá za overenie, že jeho Tlačiareň značky Lexmark je nakonfigurovaná v súlade s pokynmi pre nastavenie, napríklad, v dokumentácii k výrobku a/alebo od autorizovaného pracovníka technickej podpory spoločnosti Lexmark. Ak spoločnosť Lexmark zistí, že problém možno odstrániť pomocou firmvérovej aktualizácie, povinnosťou Koncového užívateľa bude použiť odporúčanú firmvérovú aktualizáciu na Tlačiarni značky Lexmark podľa pokynov poskytnutých spoločnosť Lexmark. Pokyny môžu Koncovému užívateľovi poskytnúť aj autorizovaní pracovníci technickej podpory spoločnosti Lexmark po telefonáte technickej podpore.

**4.4** Niektoré Tlačiarne značky Lexmark môžu za účelom udržania optimálneho výkonu potrebovať súpravy na údržbu po istom množstve použití. Toto je stanovené v platných špecifikáciách a inštalačných materiáloch výrobku, ktorými sa musí riadiť Koncový užívateľ. Nákup a riadna inštalácia súprav na údržbu a zapekacích piecok je výhradnou povinnosťou Koncového užívateľa a Koncový užívateľ ponesie všetky súvisiace náklady.

**4.5** Od Koncového užívateľa sa za účelom získania riadnej Technickej podpory vyžaduje podpora oprávnených pracovníkov technickej podpory spoločnosti Lexmark počas procesu analýzy, aby im bolo umožnené vyriešenie problému prostredníctvom telefónu. Koncový užívateľ musí mať Tlačiareň alebo spotrebný materiál v pracovnom prostredí, ktoré umožňuje riadnu analýzu. Ak Koncový užívateľ neposkytne oprávnenému pracovníkovi technickej podpory adekvátnu podporu, Záručný servis môže byť odložený alebo sa Zákazníkovi zaúčtujú dodatočné náklady.

#### 5. Výnimky

Táto Záruka spoločnosti Lexmark nezahŕňa servis pre akékoľvek nasledovné situácie/v akýchkoľvek nasledovných situáciách:

5.1 Sériové číslo Tlačiarne alebo príslušenstva bolo odstránené, zničené alebo bolo poskytnuté chybne.

5.2 Vzpriečenie papiera, iné ako to, ktoré nastalo v dôsledku výrobnej chyby.

**5.3** Náhrada na mieste položiek vymeniteľných Koncových užívateľom, ako napríklad toner, atramentové tlačové kazety a spotrebné časti vymeniteľné Koncových užívateľom.

**5.4** Poškodenia Tlačiarne alebo spotrebného materiálu, zlyhanie alebo zhoršenie výkonu Tlačiarne alebo spotrebného materiálu vyplývajúce z použitia príslušenstva, častí, tlačiacich prostriedkov, softvéru alebo doplnkov, ktoré nie sú originálnym príslušenstvom alebo časťami spoločnosti Lexmark, alebo ktoré nespĺňajú špecifikácie odporúčané spoločnosťou Lexmark pre Tlačiareň alebo spotrebný materiál značky Lexmark.

**5.5** Zlyhanie, funkčná porucha alebo zhoršenie výkonu vyplývajúce z nevhodného fyzického alebo prevádzkového prostredia. Môžu sem patriť, avšak nie výlučne, škody vyplývajúce z náhodného poškodenia alebo nesprávneho použitia, elektrických vĺn alebo porúch, vrátane blesku, nedbalosti Koncového užívateľa, nevhodného použitia, cudzích častí náhodne upustených do prístroja, škody spôsobenej požiarom alebo vodou alebo z prevádzky v prostrediach, ktoré nie sú v súlade so špecifikáciami spoločnosti Lexmark, ktoré sa nachádzajú v dokumentácii k výrobku.

**5.6** Tonerové alebo atramentové tlačové kazety, ktoré znova napĺňa Koncový používateľ alebo tretia strana, alebo ktoré prestanú fungovať v dôsledku náhodného poškodenia alebo nesprávneho použitia.

**5.7** Zlyhanie, funkčná porucha alebo zhoršenie výkonu vyplývajúce zo servisu alebo údržby na Tlačiarni alebo spotrebnom materiáli značky Lexmark ktoroukoľvek osobou, okrem spoločnosti Lexmark alebo autorizovaného poskytovateľa servisu spoločnosti Lexmark.

**5.8** Zlyhanie, funkčná porucha alebo zhoršenie výkonu vyplývajúce z toho, že Koncový užívateľ nevykonal čistenie alebo údržbu popísanú v užívateľských príručkách spoločnosti Lexmark, manuáloch alebo na internetovej stránke spoločnosti Lexmark. Patrí sem aj nevykonanie výmeny spotrebných položiek, ako napríklad odporúčaných súprav na údržbu v odporúčaných intervaloch, alebo údržba vykonaná neautorizovanou treťou stranou.

**5.9** Oprava poškodenia, funkčnej poruchy alebo zhoršenia výkonu Tlačiarne alebo spotrebného materiálu značky Lexmark vyplývajúce z toho, že nebola vykonaná riadna príprava, balenie a preprava Tlačiarne alebo spotrebného materiálu, ako bolo doporučené spoločnosťou Lexmark pri vrátení Tlačiarne alebo spotrebného materiálu spoločnosti Lexmark na opravu.

**5.10** Nevyhovenie akýmkoľvek kritériám alebo špecifikáciám výrobku uvedeným v dokumentácii k výrobku spoločnosti Lexmark.

#### 6. Územie

**6.1** Táto Záruka spoločnosti Lexmark sa vzťahuje na Tlačiareň alebo spotrebný materiál zakúpené alebo nainštalované v tých krajinách a/alebo regiónoch v Európe, Afrike a na Blízkom východe, ktoré sa nachádzajú v Zozname kontaktných osôb, a poskytuje ju dcérska spoločnosť, pobočka alebo miestny zástupca spoločnosti Lexmark v každej krajine.

6.2 Podmienky a/alebo servis Záruky spoločnosti Lexmark sa môže v každej krajine líšiť.

**6.3** Ak je Tlačiareň alebo spotrebný materiál prepravené do inej krajiny, v ktorej je prístupný Záručný servis pre príslušnú Tlačiareň alebo spotrebný materiál značky Lexmark, Koncový užívateľ bude mať právo na rovnaký Záručný servis, ako keby bola Tlačiareň alebo spotrebný materiál zakúpené v krajine, do ktorej bolo prepravené. NIEKTORÉ VYBRANÉ TLAČIARNE ALEBO SPOTREBNÝ MATERIÁL NIE SÚ VŠAK PONÚKANÉ VO VŠETKÝCH KRAJINÁCH. ZÁRUKA SPOLOČNOSTI LEXMARK PRE TAKÉ TLAČIARNE ALEBO SPOTREBNÝ MATERIÁL NEZNSTUJE PO PREPRAVE TLAČIARNE ALEBO SPOTREBNÉHO MATERIÁLU DO INEJ KRAJINY, V KTOREJ SPOLOČNOSTI LEXMARK ALEBO MIESTNY ZÁSTUPCA SPOLOČNOSTI LEXMARK VO VŠEOBECNOSTI NEPONÚKA ZÁRUČNÝ SERVIS PRE ROVNAKÉ ČÍSLO MODELU VÝROBKU.

### 7. OBMEDZENIE ZÁRUKY A ZODPOVEDNOSTI

7.1 Jediné oprávnenia Koncového užívateľa podľa tejto Záruky spoločnosti Lexmark v prípade, že Tlačiareň alebo spotrebný materiál značky Lexmark je chybné alebo prestane pracovať, sú definované Záručným servisom uvedeným vyššie. Dokonca i v prípade porušenia tejto Záruky spoločnosti Lexmark sa výhradná zodpovednosť za skutočné škody akéhokoľvek druhu obmedzuje na cenu zaplatenú za Tlačiareň alebo spotrebný materiál alebo ich opravu alebo nahradenie. Toto obmedzenie zodpovednosti za skutočné škody sa nevzťahuje na fyzické zranenie alebo majetkovú ujmu, za ktoré je spoločnosť Lexmark právne zodpovedná.

**7.2** Spoločnosť Lexmark poskytuje túto Záruku iba ako je uvedené vyššie. Spoločnosť Lexmark nenesie zodpovednosť za následky prerušenia prevádzky tlačiarne alebo spotrebného materiálu, alebo za následky chybnej prevádzky tlačiarne alebo spotrebného materiálu. Spoločnosť Lexmark v žiadnom prípade nenesie zodpovednosť za ušlé zisky alebo náhodné alebo následné škody, dokonca ani v prípade, ak bola upozornená na možnosť uvedených škôd.

**7.3** TOTO PREHLÁSENIE LIMITOVANEJ OBCHODNEJ ZÁRUKY JE VÝLUČNÝM SÚBOROM ZÁRUČNÝCH PODMIENOK. VŠETKY OSTATNÉ VÝSLOVNÉ ALEBO IMPLICITNÉ ZÁRUKY, VRÁTANE IMPLICITNÝCH ZÁRUK OBCHODOVATEĽNOSTI A VHODNOSTI NA KONKRÉTNY ÚČEL, SÚ VYLÚČENÉ (OKREM PRÍPADOV, KEDY UVEDENÉ IMPLICITNÉ ZÁRUKY VYŽADUJE PRÍSLUŠNÝ ZÁKON). PO UPLYNUTÍ DOBY TRVANIA TEJTO ZÁRUKY SPOLOČNOSTI LEXMARK SA NEUPLATNIA ŽIADNE ZÁRUKY, VÝSLOVNÉ ANI IMPLICITNÉ. PRÁVA NA ZÁKLADE AKEJKOĽVEK ZMLUVNEJ ALEBO ZÁKONNEJ ZÁRUKY, Z KTOREJ MÔŽE MAŤ KONCOVÝ UŽÍVATEĽ OPRÁVNENIA VOČI PREDAJCOVI VÝROBKU (SPOLOČNOSTI LEXMARK ALEBO AKEJKOĽVEK INEJ OSOBY, OD KTOREJ KONCOVÝ POUŽÍVATEĽ MOHOL ZAKÚPIŤ TLAČIAREŇ ALEBO PRÍSLUŠENSTVO ZNAČKY LEXMARK) PODĽA PLATNÉHO MIESTNEHO PRÁVA, TÝMTO NIE SÚ DOTKNUTÉ.

### 8. Ponuky služieb

Koncový užívateľ môže predĺžiť túto Záruku spoločnosti Lexmark kedykoľvek počas jej trvania tým, že si zakúpi Ponuku služieb spoločnosti Lexmark. Ďalšie informácie o Ponukách služieb spoločnosti Lexmark nájdete na internetovej stránke spoločnosti Lexmark na adrese **www.lexmark.com** alebo sa obráťte na vášho distribútora.

# VYHLÁSENIE SPOLOČNOSTI ADOBE SYSTEMS INCORPORATED

Obsahuje technológiu Flash®, Flash® Lite™ a/alebo Reader® od spoločnosti Adobe Systems Incorporated.

Tento Produkt obsahuje prehrávací softvér Adobe® Flash® na základe licencie od spoločnosti Adobe Systems Incorporated, Copyright © 1995-2007 Adobe Macromedia Software LLC. Všetky práva vyhradené. Adobe, Reader a Flash sú obchodné značky spoločnosti Adobe Systems Incorporated.
# Index

# Číslice

- 1565 Emulation error, load emulation option 269
- 2 000-listový vysokokapacitný podávač

inštalácia 37

2000-listový vysokokapacitný podávač

naplnenie 66

- 31.xx Missing or Defective [farba] cartridge 262
- 32.xx [farba] cartridge part number unsupported by device 262
- 34 Incorrect paper size, open [zdroj] 262
- 35 Insufficient memory to support Resource Save feature 262
- 37 Insufficient memory for Flash Memory Defragment operation 263
- 37 Insufficient memory to collate job 263
- 37 Insufficient memory, some Held Jobs were deleted 263

38 Memory full 263

- 39 Complex page, some data may not have printed 263
- 40 [farba] invalid refill, change cartridge 263
- 51 Defective flash detected 263
- 52 Not enough free space in flash memory for resources 264
- 54 Network [x] software error 264
- 54 Serial option [x] error 264

54 Standard network software error 264

55 Unsupported option in slot [x] 264 550-listový zásobník

inštalácia 37

550-listový zásobník (štandardný alebo voliteľný)

- naplnenie 63
- 56 Parallel port [x] disabled 265 56 Serial port [x] disabled 265
- 56 Standard parallel port disabled 265
- 56 Standard USB port disabled 265
- 56 USB port [x] disabled 265
- 57 Configuration change, some held jobs were not restored 265

58 Input config error 266

58 Too many bins attached 266

58 Too many disks installed 266 58 Too many flash options installed 266 58 Too many trays attached 266 59 Incompatible output bin [x] 267 61 Remove defective disk 267 62 Disk full 267 80.xx Fuser life warning 267 80.xx Fuser missing 267 80.xx Fuser near life warning 267 80.xx Replace fuser 267 82.xx Replace waste toner bottle 268 82.xx Waste toner bottle missing 268 82.xx Waste toner bottle nearly full 268 83.xx Replace transfer module 268 83.xx Transfer module life warning 268 83.xx Transfer module missing 268 840.01 Scanner disabled by admin 269 840.02 Scanner disabled. Contact system administrator if problem persists. 269 88.xx [farba] cartridge critically low 269 88.xx [farba] cartridge low 268, 269 88.xx [farba] cartridge nearly low 268

Α

Adjusting color 252 adresár, fax používanie 116 aktualizácia voliteľného príslušenstva v ovládači tlačiarne 41 aplikácie hlavnej obrazovky 52 používanie 52

#### R

bezdrôtová sieť informácie o konfigurácii 41 inštalácia, pomocou systému Macintosh 44 inštalácia, pomocou systému Windows 42 bezpečnostná zámka 13 bezpečnostné informácie 7,8 blokovanie neželaných faxov 118

# С

Change [vstupný zdroj] to [názov užívateľského typu] load [orientácia] 253 Change [zdroj] to [názov užívateľského typu] 253 Change [zdroj] to [užívateľský reťazec] 253 Change [zdroj] to [užívateľský reťazec] load [orientácia] 253 Change [zdroj] to [veľkosť] [typ] 254 Change [zdroj] to [veľkosť] [typ] load [orientácia] 254 Change [zdroj] to [veľkosť] 254 Change [zdroj] to [veľkosť] load [orientácia] 254 Check [zdroj] orientation or guides 255 cieľ editovanie 54 pridanie 54 vvmazanie 54 Close [zásobník] door 255 Close finisher side door 255 Close finisher top cover 255 Close front door 255 Close left side door 255 Close paper transport cover 255 Close top access cover 255 Custom Type [x] zmena názvu 72 zmena typu papiera 72 časti podávača ADF čistenie 224 často kladené otázky (FAQ) o farebnej tlači 301 čiernobiela tlač 86 čiernobiele kopírovanie 92 čistenie časti podávača ADF 224 exteriér tlačiarne 222 sklenená plocha skenera 223 čistenie disku 219 čistenie optiky tlačových hláv 226 čistenie pevného disku 219 čistiaca súprava objednávanie 231

## D

dátum a čas, fax nastavenie 113 disk Flash tlač z 84 disky Flash podporované typy súborov 83 displej, ovládací panel tlačiarne 14 úprava jasu 59 dokončovacie zariadenie (finišer) dokončovacie funkcie 86 podporované veľkosti papiera 86 dokumenty, tlač v systéme Macintosh 79 v systéme Windows 79 dostupné interné voliteľné príslušenstvo 19 dotykový displej tlačidlá 16 dôverné tlačové úlohy 82 tlač z počítača Macintosh 82 tlač zo systému Windows 82 duplex (obojstranná tlač) 93

#### E

Embedded Web Server administrátorské nastavenia 237 funkcie 237 kontrola spotrebného materiálu 228 kontrola stavu tlačiarne 237 nastavenie e-mailových výstražných hlásení 238 počiatočné nastavenie faxu 109 používanie 237 prístup 237 problém s prístupom 304 sieťové nastavenia 237 vytvorenie skrátenej voľby FTP 123 vytvorenie skrátenej voľby pre e-mail 102 vytvorenie skrátenej voľby príjemcu faxu 115 **Embedded Web Server** Administrator's Guide kde nájsť 237 Empty the hole punch box 256 environmentálne nastavenia Hibernate Mode 59 jas, nastavenie 59 podsvietenie štandardného výstupného zásobníka 60

Quiet Mode 57 Sleep Mode 58 šetrenie spotrebného materiálu 56 eternetová sieť Macintosh 47 Windows 47 eternetový port 38 export konfigurácie používanie zabudovaného web servera 55 export konfigurácie pomocou zabudovaného web servera 55 exteriér tlačiarne čistenie 222 e-mail aktivovanie 252 deaktivovanie 252 zrušenie 105 e-mail, odosielanie pomocou čísla skrátenej voľby 103 e-mail, odosielanie pomocou dotykového displeja 103 e-mailové výstražné hlásenia nastavenie 238 nízke hladiny spotrebného materiálu 238 zaseknutý papier 238

# F

fax deaktivovanie 252 typ dokumentu, nastavenia 118 aktivovanie 252 Fax partition inoperative. Contact system administrator. 256 Fax server 'To Format' not set up. Contact system administrator. 256 Fax Station Name not set up 257 Fax Station Number not set up 257 faxovanie blokovanie neželaných faxov 118 konfigurácia tlačiarne pre dodržiavanie letného času 114 nastavenie čísla faxu alebo čísla stanice 113 nastavenie dátumu a času 113 nastavenie faxu 109 nastavenie názvu odchádzajúceho faxu alebo názvu stanice 113 odosielanie faxu v naplánovanom čase 117 odosielanie pomocou dotykového displeja 114

odosielanie pomocou počítača 114 pomocou skrátených volieb 116 používanie adresára 116 pozastavenie faxov 120 presmerovanie faxov 121 služba charakteristického zvonenia 112 výber faxového spojenia 109 vytváranie skrátených volieb pomocou dotykového displeja 115 vytváranie skrátených volieb pomocou zabudovaného web servera 115 zmena rozlíšenia 116 zobrazenie záznamu o faxoch 117 zosvetlenie alebo stmavnutie faxu 117 zrušenie úlohy faxovania 118, 98 faxový záznam prehliadanie 117 firmvérová karta inštalácia 25 fotografie kopírovanie 91 FTP skenovanie pomocou adresára 123 FTP adresa vytváranie skrátených volieb pomocou dotykového displeja 124 funkcia e-mailu nastavenie 101 funkcie Scan Center 128 funkcie finišera 86

# Η

Hibernate Mode používanie 59 hlavičkový papier kopírovanie na 91 naplnenie, 2000-listový vysokokapacitný podávač 66 naplnenie, viacúčelový podávač 79 naplnenie, zásobníky 79 hlavná obrazovka aplikácie 52 úprava 52 hlásenia tlačiarne 1565 Emulation error, load emulation option 269 31.xx Missing or Defective [farba] cartridge 262

funkcie nástroja Scan Center 128

32.xx [farba] cartridge part number unsupported by device 262 34 Incorrect paper size, open [zdroj] 262 35 Insufficient memory to support Resource Save feature 262 37 Insufficient memory for Flash Memory Defragment operation 263 37 Insufficient memory to collate iob 263 37 Insufficient memory, some Held Jobs were deleted 263 38 Memory full 263 39 Complex page, some data may not have printed 263 40 [farba] invalid refill, change cartridge 263 51 Defective flash detected 263 52 Not enough free space in flash memory for resources 264 54 Network [x] software error 264 54 Serial option [x] error 264 54 Standard network software error 264 55 Unsupported option in slot [x] 264 56 Parallel port [x] disabled 265 56 Serial port [x] disabled 265 56 Standard parallel port disabled 265 56 Standard USB port disabled 265 56 USB port [x] disabled 265 57 Configuration change, some held jobs were not restored 265 58 Input config error 266 58 Too many bins attached 266 58 Too many disks installed 266 58 Too many flash options installed 266 58 Too many trays attached 266 59 Incompatible output bin [x] 267 61 Remove defective disk 267 62 Disk full 267 80.xx Fuser life warning 267 80.xx Fuser missing 267 80.xx Fuser near life warning 267 80.xx Replace fuser 267 82.xx Replace waste toner bottle 268 82.xx Waste toner bottle missing 268 82.xx Waste toner bottle nearly full 268 83.xx Replace transfer module 268

83.xx Transfer module life warning 268 83.xx Transfer module missing 268 840.01 Scanner disabled by admin 269 840.02 Scanner disabled. Contact system administrator if problem persists. 269 88.xx [farba] cartridge critically low 269 88.xx [farba] cartridge low 268, 269 88.xx [farba] cartridge nearly low 268 Adjusting color 252 Close [zásobník] door 255 Close finisher side door 255 Close finisher top cover 255 Close front door 255 Close left side door 255 Close paper transport cover 255 Close top access cover 255 Disk corrupted 255 Disk near full. Securely clearing disk space. 256 Disk problem 256 Empty the hole punch box 256 Fax partition inoperative. Contact Fax server 'To Format' not set up. Contact system administrator. 256 Fax Station Name not set up 257 Fax Station Number not set up 257 Change [vstupný zdroj] to [názov užívateľského typu] load [orientácia] 253 Change [zdroj] to [názov užívateľského typu] 253 Change [zdroj] to [užívateľský reťazec] 253 Change [zdroj] to [užívateľský reťazec] load [orientácia] 253 Change [zdroj] to [veľkosť] [typ] 254 Change [zdroj] to [veľkosť] [typ] load [orientácia] 254 Change [zdroj] to [veľkosť] 254 Change [zdroj] to [veľkosť] load [orientácia] 254 Check [zdroj] orientation or guides 255 Insert hole punch box 257 Insert staple cartridge 258 Insert Tray [x] 258 Install bin [x] 257 Install Tray [x] 257

Load [zdroj] with [názov užívateľského typu] 258 Load [zdroj] with [typ] [velkosť] 258 Load [zdroj] with [užívateľský reťazec] 258 Load [zdroj] with [velkosť] 258 Load Manual Feeder with Inázov užívateľského typu] 259 Load Manual Feeder with [typ] [veľkosť] 259 Load Manual Feeder with [užívateľský reťazec] 259 Load Manual Feeder with [velkost] 259 Load staples 259 Memory full, cannot print faxes 260 nastala chyba s diskom Flash 252 nastala chyba s diskom USB 252 Reattach bin [x] – [y] 260 Reattach bin [x] 260 Remove packaging material, [názov oblasti] 261 Remove paper from [nastavený názov prepojeného zásobníka] 261 Remove paper from all bins 261 Remove paper from bin [x] 261 Remove paper from standard output bin 261 Restore Held Jobs? 261 Scanner automatic feeder cover open 261 Slide finisher to the left 261 Some held jobs were not restored 256 Supply needed to complete job 261 system administrator. 256 Tray [x] paper size unsupported 262 Unsupported disk 261 Unsupported USB device, please remove 256 import konfigurácie používanie zabudovaného web servera 55

- import konfigurácie pomocou zabudovaného web servera 55
- indikátor bliká

riešenie problémov 252 informácie o konfigurácii

bezdrôtová sieť 41 informácie o predmete a správe pridanie do e-mailu 104

informácie o tlačiarni kde nájsť 9 Insert hole punch box 257 Insert staple cartridge 258 Install bin [x] 257 Install Tray [x] 257 inštalácia 2 000-listového vysokokapacitného podávača 37 inštalácia 550-listového zásobníka 37 inštalácia na bezdrôtovú sieť pomocou systému Windows 42 inštalácia pamäťovej karty 23 inštalácia pevného disku tlačiarne 31 inštalácia portu Internal Solutions Port 27 inštalácia softvéru tlačiarne pridávanie voliteľného príslušenstva 41 inštalácia softvéru tlačiarne 40 inštalácia tlačiarne na bezdrôtovej sieti 42 inštalácia tlačiarne na bezdrôtovej sieti pomocou systému Macintosh 44 inštalácia tlačiarne na sieti káblová sieť 47 inštalácia voliteľného príslušenstva poradie inštalácie 37 **Internal Solutions Port** inštalácia 27 riešenie problémov 286 zmena nastavení portov 49 interný tlačový server riešenie problémov 287

#### Κ

karta USB/paralelného rozhrania riešenie problémov 287 kazety s tonerom recyklácia 61 kazety so svorkami objednávanie 230 káble Ethernet 38 **USB 38** konfigurácie tlačiareň 10 konfigurácia nastavení e-mailu 101 konfigurácia nastavení portov 49 konfigurácie tlačiarne 10 kontaktovanie zákazníckej podpory 305

kontrola neodpovedajúceho skenera 276 kontrola neodpovedajúcej tlačiarne 270 kontrola stavu spotrebného materiálu 228 kontrola stavu spotrebného materiálu 228 kontrola stavu tlačiarne na zabudovanom web serveri 237 kontrola stavu tlačiarne pomocou zabudovaného web servera 237 kontrola virtuálneho displeja používanie zabudovaného web servera 238 kontrola virtuálneho displeja používanie zabudovaného web servera 238 kontrolka, indikátor 14 kopírovanie čiernobiele 92 fotografie 91 na hlavičkový papier 91 na obidve strany papiera (duplex) 93 na odlišnú veľkosť 92 na priehľadné fólie 91 pomocou podávača ADF 90 pomocou sklenenej plochy skenera 91 pridanie dátumu a časovej pečiatky 97 pridanie prekrývajúceho hlásenia 97 rôzne veľkosti papiera 93 rýchle kopírovanie 90 úprava kvality 94 užívateľská úloha (tvorba úlohy) 96 viaceré strany na jeden list 96 vkladanie oddeľovacích listov medzi kópie 95 výber zásobníka 92 zmenšenie 94 zoraďovanie kópií 95 zrušenie úlohy kopírovania 97, 98 zväčšenie 94 kopírovanie fotografií 91 kopírovanie na hlavičkový papier 91 kopírovanie na obidve strany papiera (duplex) 93 kopírovanie na priehľadné fólie 91

kopírovanie rôznych veľkostí papiera 93 kopírovanie viacerých strán na jeden list 96 kryt systémovej dosky pripevnenie 20 pripevnenie naspäť 20 kvalita kopírovania úprava 94 kvalita tlače čistenie častí podávača ADF 224 čistenie optiky tlačových hláv 226 čistenie sklenenej plochy skenera 223 lokalizácia problémov 86

# L

letný čas, faxovanie 114 likvidácia pevného disku tlačiarne 218 Load Manual Feeder with [názov užívateľského typu] 259 Load Manual Feeder with [typ] [veľkosť] 259 Load Manual Feeder with [užívateľský reťazec] 259 Load Manual Feeder with [veľkosť] 259 Load staples 259 lokalizovanie problémov s kvalitou tlače 86, 288

## Μ

Memory full, cannot print faxes 260

## Ν

na strane sa objavujú pásy 297 na výtlačkoch sa objavujú celkom farebné alebo čierne strany 297 na výtlačkoch sa objavujú pruhované horizontálne čiary 298 na výtlačkoch sa zobrazujú tieňové obrazce 291 na výtlačkoch sa zobrazuje slabo sfarbená čiara, biela čiara alebo nesprávne sfarbená čiara 293 naplnenie 2000-listový vysokokapacitný podávač 66 550-listový zásobník (štandardný alebo voliteľný) 63 hlavičkový papier do 2000-listového vysokokapacitného podávača 66 hlavičkový papier vo viacúčelovom podávači 79 viacúčelový podávač 68

naplnenie viacúčelového podávača 68 naplnenie štandardného podávača 63 nastala chyba s diskom Flash 252 nastavenia Green Eco-Mode 57 Ouiet Mode 57 nastavenia portov konfigurácia 49 nastavenia šetrenia jas, nastavenie 59 podsvietenie štandardného výstupného zásobníka 60 Quiet Mode 57 Sleep Mode 58, 59 nastavenia, typ dokumentu fax 118 nastavenie adresa TCP/IP 150 nastavenie bezdrôtovej siete v systéme Windows 42 nastavenie bezdrôtovej tlačiarne v systéme Macintosh 44 nastavenie čísla faxu alebo čísla stanice 113 nastavenie e-mailových výstražných hlásení pomocou zabudovaného web servera 238 nastavenie Eco-Mode 57 nastavenie káblovej siete pomocou systému Macintosh 47 pomocou systému Windows 47 nastavenie názvu odchádzajúceho faxu alebo názvu stanice 113 nastavenie sériovej tlače 50 nastavenie tlačiarne na káblovej sieti (Macintosh) 47 na káblovej sieti (Windows) 47 nastavenie typu papiera 62 nastavenie veľkoti papiera 62 nastavenie veľkoti papiera Universal 62 nálepky, papier rady 81 názvu užívateľského typu papiera vytvorenie 72 neočakávané zastavenia strany 273 nepravidelná tlač 293 nerovnomerná hustota tlače 301 nestála pamäť 218 vymazanie 219 nestálosť vyhlásenie o 218

Networking Guide kde nájsť 237 nie je možné otvoriť zabudovaný web server 304

#### 0

obálky rady k používaniu 80 vkladanie do viacúčelového podávača 68 objednávanie čistiaca súprava 231 kazety so svorkami 230 tlačové kazety 229 zapekacia jednotka alebo prenosový modul 230 zásobník zbytkového tonera 230 objednávanie tlačovej kazety 229 obnova predvolených nastavení od výroby 239 obrazovka e-mailu rozšírené voľby 106, 107 voľby 105, 106, 107 obrazovka faxu rozšírené voľby 119, 120 voľbv 119 obrazovka FTP rozšírené voľby 126 voľby 124, 125 obrazovka kopírovania rozšírené voľby 100 voľby 98, 99, 100, 125 oddeľovací valec obiednávanie 230 odosielanie e-mailov konfigurácia nastavení e-mailu 101 nastavenie funkcie e-mailu 101 pomocou čísla skrátenej voľby 103 pomocou dotykového displeja 103 používanie adresára 103 pridanie riadku predmetu 104 pridanie riadku správy 104 vytváranie skrátených volieb pomocou dotykového displeja 102 vytváranie skrátených volieb pomocou zabudovaného web servera 102 zmena typu výstupného súboru 104 odosielanie faxu pomocou dotykového displeja 114 odosielanie faxu v naplánovanom čase 117

opakovanie tlačových úloh 82 tlač z počítača Macintosh 82 tlač zo systému Windows 82 opakujúce sa chyby tlače 296 optické vlákno nastavenie siete 47 optika tlačových hláv čistenie 226 opätovné pripevnenie krytu systémovej dosky 20 ovládací panel tlačiarne 14 predvolené nastavenia od výroby, obnova 239 úprava jasu 59 ovládací panel, tlačiareň 14

## Ρ

pamäť pevného disku vymazanie 219 pamäťová karta inštalácia 23 riešenie problémov 287 pamäťová karta Flash inštalácia 25 riešenie problémov 286 papier hlavičkový papier 74 charakteristiky 73 nastavenie veľkosti Universal 62 neprijateľný 74 používanie recyklovaného 56 predtlačené formuláre 74 recyklovaný 74 rôzne veľkosti, kopírovanie 93 skladovanie 76 šetrenie 96 Universal Paper Size 144 výber 74 pevný disk čistenie 219 pevný disk tlačiarne inštalácia 31 likvidácia 218 riešenie problémov 286 šifrovanie 221 vybratie 36 počiatočné nastavenie faxu 109 používanie zabudovaného web servera 109 podávač ADF kopírovanie pomocou 90 podporované disky Flash 83

podporované typy a gramáže papiera 78 podporované veľkosti papiera 76 pochopenie tlačidiel hlavnej obrazovky 15 ponuka Active NIC 147 ponuka AppleTalk 152 ponuka Bin Setup 145 ponuka Confidential Print 162 ponuka Configure MP 137 ponuka Copy Settings 172 ponuka Custom Bin Names 144 ponuka Custom Names 143 ponuka Custom Scan Sizes 144 ponuka Custom Types 143 ponuka Default Source 134 ponuka Disk Wiping 162 ponuka Edit Security Setups 160 ponuka E-mail Settings 189 ponuka Fax Mode (Analog Fax Setup) 179 ponuka Fax Mode (Fax Server Setup) 187 ponuka Finishing 206 ponuka Flash Drive 199 ponuka FTP Settings 194 ponuka General Settings 165 ponuka Help 217 ponuka HTML 215 ponuka Image 216 ponuka IPv6 151 ponuka Miscellaneous 161 ponuka Network [x] 147 ponuka Network Card 149 ponuka Network Reports 149 ponuka Paper Loading 141 ponuka Paper Size/Type 134 ponuka Paper Texture 138 ponuka Paper Weight 140 ponuka Parallel [x] 155 ponuka PCL Emul 212 ponuka PDF 211 ponuka PostScript 212 ponuka Quality 208 ponuka Reports 146 ponuka Security Audit Log 163 ponuka Serial [x] 157 ponuka Set Date and Time 164 ponuka Setup 204 ponuka SMTP Setup 159 ponuka Standard Network 147 ponuka Standard USB 153 ponuka Substitute Size 138

ponuka Supplies 132 ponuka TCP/IP 150 ponuka Universal Setup 144 ponuka Utilities 211 ponuka Wireless 152 ponuka XPS 216 ponuky Active NIC 147 AppleTalk 152 Bin Setup 145 **Confidential Print 162** Configure MP 137 Copy Settings 172 **Custom Bin Names 144** Custom Names 143 Custom Scan Sizes 144 Custom Types 143 Default Source 134 **Disk Wiping 162** Edit Security Setups 160 E-mail Settings 189 Fax Mode (Analog Fax Setup) 179 Fax Mode (Fax Server Setup) 187 Finishing 206 Flash Drive 199 FTP Settings 194 **General Settings 165** Help 217 **HTML 215** Image 216 IPv6 151 Miscellaneous 161 Network [x] 147 Network Card 149 Network Reports 149 Paper Loading 141 Paper Size/Type 134 Paper Texture 138 Paper Weight 140 Parallel [x] 155 PCL Emul 212 PDF 211 ponuka SMTP Setup 159 PostScript 212 Quality 208 Reports 146 Security Audit Log 163 Serial [x] 157 Set Date and Time 164 Setup 204 schéma 131 Standard Network 147

Standard USB 153 Substitute Size 138 Supplies 132 TCP/IP 150 Utilities 211 Wireless 152 XPS 216 poškodený pevný disk tlačiarne 255 používanie adresára 103 používanie Eco-Mode 57 používanie Forms and Favorites 53 používanie Hibernate Mode 59 používanie nástroja ScanBack Utility 128 používanie Quiet Mode 57 používanie recyklovaného papiera 56 používanie zabudovaného web servera 237 pozastavené úlohy 82 tlač z počítača Macintosh 82 tlač zo systému Windows 82 pozastavenie faxov 120 prázdne strany 289 predchádzanie zaseknutiu papiera 240 predvolené nastavenia od výroby obnova 239 premiestnenie tlačiarne 235, 236 prepojenie výstupné zásobníky 72 prepojenie výstupných zásobníkov 72 prepojenie zásobníkov priradenie názvu užívateľského typu papiera 72 prepojenie zásobníkov 71 preprava tlačiarne 236 presmerovanie faxov 121 pridanie dátumu a časovej pečiatky 97 priehľadné fólie kopírovanie na 91 naplnenie 80 používanie 80 rady k používaniu 80 vkladanie do viacúčelového podávača 68 pripevnenie krytu systémovej dosky 20 pripojenie tlačiarne k regionálne adaptéry 112 pripojenie tlačjarne k službe charakteristického zvonenia 112

priradenie názvu užívateľského typu papiera 72 prístup k systémovej doske 20 pridávanie záložiek pomocou ovládacieho panela tlačiarne 53 používanie zabudovaného web servera 53 pridávanie záložiek pomocou ovládacieho panela tlačiarne 53 pridávanie záložiek pomocou zabudovaného web servera 53 problémy s tlačiarňou, riešenie základných problémov 270 publikácie kde nájsť 9

## Q

Quiet Mode riešenie problémov s kvalitou tlače 291

#### R

rady k používaniu hlavičkového papiera 79 k používaniu obálok 80 k používaniu priehľadných fólií 80 nálepky, papier 81 štítky 81 rady k používaniu obálok 80 rady k používaniu hlavičkového papiera 79 Reattach bin [x] 260 Reattach bin [x] – [y] 260 recyklovanie balenie Lexmark 61 produkty Lexmark 60 kazety s tonerom 61 vyhlásenie WEEE 309 recyklovaný papier používanie 56, 74 Remove packaging material, [názov oblasti] 261 Remove paper from [nastavený názov prepojeného zásobníka] 261 Remove paper from all bins 261 Remove paper from bin [x] 261 Remove paper from standard output bin 261 reporty prehliadanie 238 Restore Held Jobs? 261

riešenie problémov často kladené otázky (FAQ) o farebnej tlači 301 formuláre nie sú dostupné alebo nefungujú 281 chýba ikona aplikácie 282 indikátor bliká 252 kontaktovanie zákazníckej podpory 305 kontrola neodpovedajúceho skenera 276 kontrola neodpovedajúcej tlačiarne 270 nastala chyba aplikácie 282 nie je možné otvoriť zabudovaný web server 304 riešenie základných problémov tlačiarne 270 Scan to Network 282, 283 sieťové cieľové umiestnenie prestalo fungovať alebo je neplatné 283 tlačiareň nedokáže skenovať na zvolené cieľové umiestnenie 283 riešenie problémov s displejom displej je prázdny 270 displej zobrazuje iba kosoštvorce 270 riešenie problémov s faxom faxy je možné odosielať, ale nie prijímať 280 faxy je možné prijímať, ale nie odosielať 280 faxy nie je možné odosielať ani prijímať 278 ID volajúceho sa nezobrazí 278 prijatý fax má slabú kvalitu tlače 281 riešenie problémov s kopírovaním čiastočné kópie dokumentu alebo fotografie 275 kopírka neodpovedá 273 skener sa nezatvorí 274 slabá kvalita kopírovania 274 slabá kvalita skenovaného obrázka 277 riešenie problémov s kvalitou tlače biele pásy na strane 297 čierne pásy na strane 297 farby nie sú správne zarovnané 290 jemné vodorovné čiary 291 lokalizovanie problémov s kvalitou tlače 288

na výtlačkoch sa objavujú celkom farebné alebo čierne strany 297 na výtlačkoch sa objavujú pruhované horizontálne čiary 298 na výtlačkoch sa zobrazuje slabo sfarbená čiara, biela čiara alebo nesprávne sfarbená čiara 293 na výtlačkoch sa zobrazujú tieňové obrazce 291 nepravidelná tlač 293 nerovnomerná hustota tlače 301 opakujúce sa chyby tlače 296 orezané obrazy 290 prázdne strany 289 pruhované vertikálne čiary 298 sivé pozadie na výtlačkoch 292 slabá kvalita priehľadných fólií 301 šikmé výtlačky 296 škvrnitý toner 300 tieň tonera alebo pozadie s tieňom 299 tlač je príliš svetlá 295 tlač je príliš tmavá 294 toner odpadáva 300 znaky majú zúbkovité okraje 289 riešenie problémov s podávaním papiera hlásenie ostáva aj po odstránení zaseknutia 288 riešenie problémov s tlačou chyba s čítaním USB disku 270 neočakávané zastavenia strany 273 nesprávne okraje 292 papier sa často zasekáva 287 papier sa vlní 293 pozastavené úlohy sa netlačia 271 prepojenie zásobníkov nepracuje 272 tlač nesprávnych znakov 272 tlač úlohy trvá dlhšie než sa očakáva 272 úloha sa tlačí na nesprávny papier 272 úloha sa tlačí z nesprávneho zásobníka 272 úlohy sa netlačia 270 Veľké úlohy sa neusporiadajú 273 viacjazyčné PDF súbory sa netlačia 270 zaseknuté strany sa znova nevytlačia 288 riešenie problémov s voliteľným príslušenstvom tlačiarne **Internal Solutions Port 286** 

interný tlačový server 287 karta USB/paralelného rozhrania 287 nie je možné rozpoznať pamäťovú kartu Flash 286 nie je možné rozpoznať pevný disk tlačiarne 286 pamäťová karta 287 prídavné zariadenie nepracuje 284 problémy s 2000-listovým podávačom 285 problémy so zásobníkom papiera 285 riešenie problémov so skenovaním čiastočné skenovanie dokumentu alebo fotografie 277 nie je možné skenovať z počítača 278 skener sa nezatvorí 274 skenovanie nebolo úspešné 276 skenovanie trvá príliš dlho alebo počítač nereaguje 276 riešenie problémov, displej displej je prázdny 270 displej zobrazuje iba kosoštvorce 270 riešenie problémov, fax faxy je možné odosielať, ale nie prijímať 280 faxy je možné prijímať, ale nie odosielať 280 faxy nie je možné odosielať ani prijímať 278 ID volajúceho sa nezobrazí 278 prijatý fax má slabú kvalitu tlače 281 riešenie problémov, kopírovanie čiastočné kópie dokumentu alebo fotografie 275 kopírka neodpovedá 273 skener sa nezatvorí 274 slabá kvalita kopírovania 274 slabá kvalita skenovaného obrázka 277 riešenie problémov, kvalita tlače biele pásy na strane 297 čierne pásy na strane 297 farby nie sú správne zarovnané 290 jemné vodorovné čiary 291 lokalizovanie problémov s kvalitou tlače 288 na výtlačkoch sa objavujú celkom farebné alebo čierne strany 297

na výtlačkoch sa objavujú pruhované horizontálne čiary 298 na výtlačkoch sa zobrazuje slabo sfarbená čiara, biela čiara alebo nesprávne sfarbená čiara 293 na výtlačkoch sa zobrazujú tieňové obrazce 291 nepravidelná tlač 293 nerovnomerná hustota tlače 301 opakujúce sa chyby tlače 296 orezané obrazy 290 prázdne strany 289 pruhované vertikálne čiary 298 sivé pozadie na výtlačkoch 292 slabá kvalita priehľadných fólií 301 šikmé výtlačky 296 škvrnitý toner 300 tieň tonera alebo pozadie s tieňom 299 tlač je príliš svetlá 295 tlač je príliš tmavá 294 toner odpadáva 300 znaky majú zúbkovité okraje 289 riešenie problémov, podávanie papiera hlásenie ostáva aj po odstránení zaseknutia 288 riešenie problémov, skenovanie čiastočné skenovanie dokumentu alebo fotografie 277 nie je možné skenovať z počítača 278 skener sa nezatvorí 274 skenovanie nebolo úspešné 276 skenovanie trvá príliš dlho alebo počítač nereaguje 276 riešenie problémov, tlač chyba s čítaním USB disku 270 neočakávané zastavenia strany 273 nesprávne okraje 292 papier sa často zasekáva 287 papier sa vlní 293 pozastavené úlohy sa netlačia 271 prepojenie zásobníkov nepracuje 272 tlač nesprávnych znakov 272 tlač úlohy trvá dlhšie než sa očakáva 272 úloha sa tlačí na nesprávny papier 272 úloha sa tlačí z nesprávneho zásobníka 272 úlohy sa netlačia 270 Veľké úlohy sa neusporiadajú 273

viacjazyčné PDF súbory sa netlačia 270 zaseknuté strany sa znova nevytlačia 288 riešenie problémov, voliteľné príslušenstvo tlačiarne **Internal Solutions Port 286** interný tlačový server 287 karta USB/paralelného rozhrania 287 nie je možné rozpoznať pamäťovú kartu Flash 286 nie je možné rozpoznať pevný disk tlačiarne 286 pamäťová karta 287 prídavné zariadenie nepracuje 284 problémy s 2000-listovým podávačom 285 problémy so zásobníkom papiera 285 rozlíšenie, fax zmena 116 rozšírené voľby, dotykový displej kopírovanie 100 rôzne veľkosti papiera, kopírovanie 93

## S

ScanBack Utility používanie 128 Scanner automatic feeder cover open 261 sériová tlač nastavenie 50 schéma ponúk 131 sieťové voľby 19 skener Automatic Document Feeder (ADF) 12 funkcie 11 registrácia 227 sklenená plocha skenera 12 skenovanie do počítača 127 na FTP adresu 122 na FTP adresu, pomocou adresára 123 z disku Flash 128 skenovanie do počítača orientácia papiera, nastavenie 130 originálna veľkosť 129 rozšírené voľby, nastavenie 130 voľby 129, 130 skenovanie do počítača

typ dokumentu, nastavenie 129 skenovanie do počítača 127 skenovanie dokumentov pri tlačiarni 54 skenovanie na disk Flash 128 skenovanie na FTP adresu pomocou čísla skrátenej voľby 122 pomocou dotykového displeja 122 používanie adresára 123 vytváranie skrátených volieb pomocou počítača 123 skladovanie papier 76 spotrebný materiál 228 sklenená plocha skenera čistenie 223 sklenená plocha skenera kopírovanie pomocou 91 skrátené voľby pre e-mail, vytvorenie používanie zabudovaného web servera 102 skrátené voľby, vytvorenie cieľ faxu 115 e-mail 102 FTP adresa 124 FTP cieľ 123 Sleep Mode úprava 58 Slide finisher to the left 261 služba charakteristického zvonenia, fax pripojenie k 112 softvér tlačiarne inštalácia 40 Some held jobs were not restored 256 spotrebný materiál kontrola stavu 228 kontrola, na ovládacom paneli tlačiarne 228 kontrola, pomocou zabudovaného web servera 228 používanie recyklovaného papiera 56 skladovanie 228 šetrenie 56 spotrebný materiál, objednávanie čistiaca súprava 231 kazety so svorkami 230 oddeľovací valec 230 tlačové kazety 229 zapekacia jednotka alebo prenosový modul 230 zásobník zbytkového tonera 230

zdvíhacia konzola podávača ADF 230 stav spotrebného materiálu kontrola 228 stála pamäť 218 vymazanie 219 strana s nastaveniami ponúk tlač 40 strana s nastaveniami siete tlač 40 Supply needed to complete job 261 systémová doska prístup 20 šetrenie papiera 96 šetrenie spotrebného materiálu 56 šifrovanie pevného disku tlačiarne 221 štandardný výstupný zásobník podsvietenie, nastavenie 60 štandardný zásobník naplnenie 63 štítky podávača 68 rady 81 vkladanie do viacúčelového

#### T

telekomunikačné vyhlásenia 312, 313, 314, 315 tlač čiernobiela 86 formuláre 53 na hlavičkový papier 79 strana s nastaveniami ponúk 40 strana s nastaveniami siete 40 testovacie strany kvality tlače 86 v systéme Macintosh 79 v systéme Windows 79 z disku Flash 84 zoznam priečinkov 85 zoznam vzorových fontov 85 zrušenie, na ovládacom paneli tlačiarne 88 tlač dokumentu 79 tlač dôverných a pozastavených úloh v systéme Windows 82 z počítača so systémom Macintosh 82 tlač na hlavičkový papier 79 tlač strany s nastaveniami ponúk 40 tlač strany so sieťovými nastaveniami 40 tlač testovacích strán kvality tlače 86

tlač z disku Flash 84 tlač zoznamu priečinkov 85 tlač zoznamu vzorových fontov 85 tlačiareň dokončovacie funkcie 86 doprava 236 konfigurácie 10 premiestňovanie 235, 236 tlačidlá hlavnej obrazovky popis 15 tlačidlá, dotykový displej 16 tlačidlá, ovládací panel tlačiarne 14 tlačová kazeta výmena 231 tlačová úloha zrušenie, v počítači 88 tlačové kazety objednávanie 229 tlačové úlohy Reserve 82 tlač z počítača Macintosh 82 tlač zo systému Windows 82 tlačové úlohy Verify 82 tlač z počítača Macintosh 82 tlač zo systému Windows 82 tmavosť tonera úprava 86 Tray [x] paper size unsupported 262 typ papiera nastavenie 62 typ výstupného súboru zmena 104 typy pamäte nainštalované v tlačiarni 218 typy papiera kde vložiť 78 podpora duplexu 78 podporované tlačiarňou 78

#### U

ukladanie tlačových úloh 82 Universal Paper Size 144 nastavenie 62 Unsupported USB device, please remove 256 USB port 38 užívateľský názov konfigurácia 72 úprava kvality kopírovania 94 úprava režimu Sleep Mode 58 úprava tmavosti tonera 86 úrovne emisií hluku 309

#### V

veľkosti papiera podporované tlačiarňou 76 veľkosť papiera nastavenie 62 viacúčelový podávač naplnenie 68 virtuálny displej kontrola, pomocou zabudovaného web servera 238 vkladanie obálok do viacúčelového podávača 68 vkladanie oddeľovacích listov medzi kópie 95 vkladanie priehľadných fólií do viacúčelového podávača 68 vkladanie štítkov do viacúčelového podávača 68 volanie Zákazníckej podpory 305 voliteľné príslušenstvo 2000-listový vysokokapacitný podávač, inštalácia 37 550-listový zásobník, inštalácia 37 aktualizácia v ovládači tlačiarne 41 faxová karta 19 firmvérová karta 25 firmvérové karty 19 Internal Solutions Port, instalácia 27 pamäťová karta Flash 25 pamäťová karta, inštalácia 23 pamäťové karty 19 pevný disk tlačiarne, inštalácia 31 pevný disk tlačiarne, vybratie 36 poradie inštalácie 37 porty 19 sieť 19 voľby, dotykový displej e-mail 105, 106, 107 fax 119, 120 FTP 124, 125, 126 kopírovanie 98, 99, 100, 125 skenovanie do počítača 129, 130 vybratie pevného disku tlačiarne 36 vyhlásenia 307, 308, 309, 310, 311, 312, 313, 314, 315, 316, 317 vyhlásenia FCC 308, 312, 315 vyhlásenia o emisiách 308, 309, 311, 312 vyhlásenie o nestálosti 218 vyhľadanie viac informácií o tlačiarni 9 vymazanie pamäte pevného disku 219

vymazanie stálej pamäte 219 vymazanie nestálej pamäte 219 vytváranie kópií pomocou papiera zo zvoleného zásobníka 92 vytváranie profilov používanie nástroja ScanBack Utility 128 vytvorenie skrátenej voľby FTP používanie zabudovaného web servera 123 vytvorenie skrátenej voľby príjemcu faxu používanie zabudovaného web servera 115 výber faxového spojenia 109 výmena tlačovej kazety 231 výmena zásobníka zbytkového tonera 234 výstupné zásobníky prepojenie 72

#### Ζ

zapekacia jednotka alebo prenosový modul objednávanie 230 zapojenia faxu regionálne adaptéry 112 zapojenie faxu pripojenie k linke DSL 110 pripojenie k systému PBX alebo **ISDN 111** zapojenie tlačiarne do zásuvky v stene 110 zapojenie káblov 38 zaseknutá svorka č. 455 249 zaseknutá svorka, odstránenie zaseknutá svorka č. 455 249 zaseknuté papiere predchádzanie 240 zaseknuté papiere č. 202–203 243 zaseknuté papiere č. 231–239 245 zaseknuté papiere č. 290–292 248 zaseknuté papiere č. 400–403 248 zaseknuté papiere č. 431–438 249 zaseknuté papiere č. 460-461 248 zaseknuté papiere, odstránenie 280-299 224 zaseknuté papiere č. 202–203 243 zaseknuté papiere č. 231–239 245 zaseknuté papiere č. 290–292 248 zaseknuté papiere č. 400-403 248 zaseknuté papiere č. 431–438 249 zaseknuté papiere č. 460-461 248

zaseknutý papier č 24x 245 zaseknutý papier č. 200 242 zaseknutý papier č. 201 242 zaseknutý papier č. 230 244 zaseknutý papier č. 250 246 zaseknutý papier č. 280–289 247 zaseknutia čísla 240 miesta 240 predchádzanie 240 vyhľadanie oblastí zaseknutia 240 zaseknutia, odstránenie 280-299 224 zaseknutá svorka č. 455 249 zaseknuté papiere č. 202–203 243 zaseknuté papiere č. 231–239 245 zaseknuté papiere č. 290–292 248 zaseknuté papiere č. 400-403 248 zaseknuté papiere č. 431-438 249 zaseknuté papiere č. 460-461 248 zaseknutý papier č 24x 245 zaseknutý papier č. 200 242 zaseknutý papier č. 201 242 zaseknutý papier č. 230 244 zaseknutý papier č. 250 246 zaseknutý papier č. 280–289 247 zaseknutý papier č 24x 245 zaseknutý papier č. 200 242 zaseknutý papier č. 201 242 zaseknutý papier č. 230 244 zaseknutý papier č. 250 246 zaseknutý papier č. 280–289 247 zámok, bezpečnostný 13 zásobník zbytkového tonera objednávanie 230 výmena 234 zásobníky prepojenie 71 zrušenie prepojenia 71 zdvíhacia konzola podávača ADF objednávanie 230 zelené nastavenia Hibernate Mode 59 zmenšenie kópie 94 zníženie hluku tlačiarne 57 zobrazenie reporty 238 zobrazenie záznamu o faxoch 117 zoraďovanie kópií 95 zoznam aplikácií hlavná obrazovka 52

zoznam priečinkov tlač 85 zoznam vzorových fontov tlač 85 zrušenie tlačová úloha, v počítači 88 zrušenie prepojenia zásobníkov priradenie názvu užívateľského typu papiera 72 zrušenie prepojenia zásobníkov 71 zrušenie tlačovej úlohy v počítači 88 na ovládacom paneli tlačiarne 88 zväčšenie kópie 94